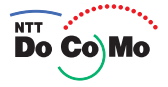

# Manual for Basic FOMA® N900i ,04.2

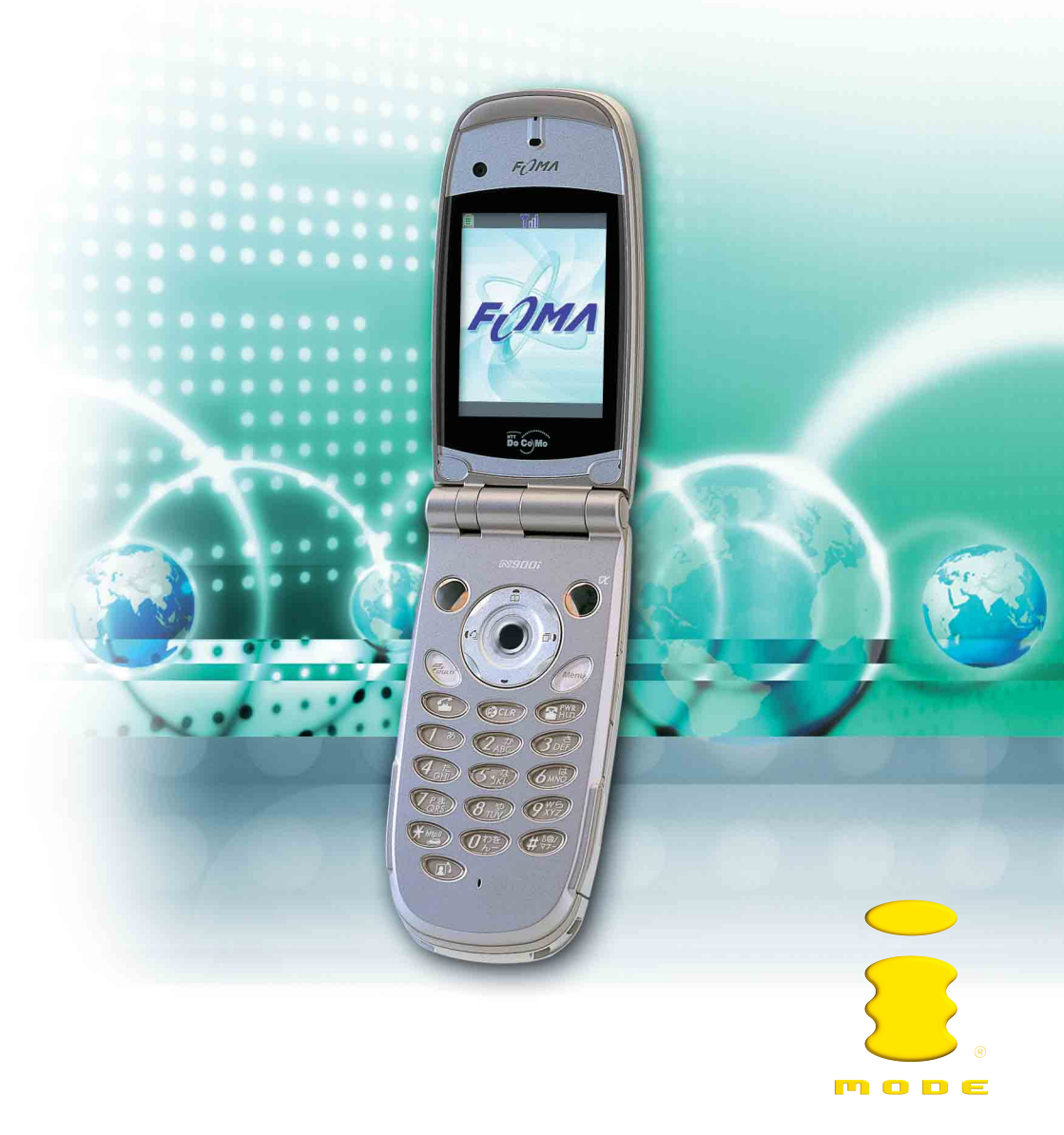

## DoCoMo W-CDMA System

Thank you for choosing the FOMA N900i.

This Manual for FOMA N9001 <sup>©</sup> Basic <sup>a</sup> contains the following 7 sections: "Getting Started", "Basic Operations", "Advanced Operations", "Using Network Services", "Entering Characters", "Appendix" and "Troubleshooting".

Please read this Manual for FOMA N900i <sup>r</sup> Basic a and the separate manual <sup>r</sup> Application a carefully before and during using the FOMA N900i for the effective operation.

#### Before using your FOMA terminal

FOMA terminals operate using radio waves, so phone calls cannot be made in locations where radio waves cannot be received. You cannot use the FOMA terminal in tunnels, underground areas, inside buildings, and outdoor locations where reception is poor, or out of the service areas. You may also experience difficulties making phone calls from the upper floors of tall buildings, even if there is no obvious physical obstruction. When reception is good (i.e. the reception level indicator shows 3 bars) and you do not move during the call, you may still find that your call is cut off.

When you use your FOMA terminal in public places, particularly where it is crowded or quiet, be mindful of not disturbing the people around you.

Because the FOMA terminal uses radio waves to communicate, there is always the risk of your calls being intercepted by a third party. However, the W-CDMA system automatically supports tapping prevention for all calls. In this way, even if a third party succeeds in intercepting your call, only incomprehensible noise will be heard.

The FOMA terminal communicates via radio waves by converting voices into digital signals. If you move into an area where signal reception is poor, the digital signals may not be accurately decoded and what you hear may differ slightly from what was actually said.

It is the user's responsibility to keep a separate record of all data (names, phone numbers, e-mail addresses, etc.) stored on your FOMA terminal. NTT DoCoMo shall not be held liable for any loss of stored data.

The user hereby agrees that the user shall be solely responsible for the results of using SSL. Neither NTT DoCoMo nor the certifier as listed herein makes any representation or warranty as to security in the use of SSL. In the event that the user shall sustain any damage or loss due to the use of SSL, under no circumstances shall either NTT DoCoMo or the certifier be held responsible for any such damage or loss. Certifier: VeriSign Japan K.K., Baltimore Technologies Japan Co., Ltd.

The FOMA terminal can be used only via the FOMA network provided by DoCoMo.

Read this manual carefully before using your FOMA N900i and FOMA card. Before using the battery pack and the various adapters (including the charger), carefully read their respective manuals also. Should you have further questions regarding the manuals, contact NTT DoCoMo at any of the following numbers:

#### Inquiries (NTT DoCoMo Group): From an ordinary (landline) phone:

 で が 想 様・ PHS OK 0120-005-250 (toll free) (in English) You can call this number from any type of phone, including DoCoMo mobile phones and PHS phones. Check the phone number carefully before dialing.

From a DoCoMo mobile phone or PHS phone: 151 (no area code) (toll free) (in Japanese only)

You cannot call this number from an ordinary (landline) phone.

Note that the FOMA N900i is referred to simply as "FOMA terminal" in this manual for FOMA N900i " Basic a.

- The Internet function used in this product is NetFront<sup>®</sup> v3.0 for FOMA. NetFront v3.0 is a product from ACCESS CO., LTD.
- NetFront and NetFront<sup>®</sup> are registered trademarks or trademarks of ACCESS CO., LTD. in Japan and other countries.
  Copyright<sup>®</sup> 1996-2004 ACCESS CO., LTD.
- · Software used for this product contains a module developed by Independent JPEG Group.

#### Copyrights and portrait rights

The copyright laws prohibit unauthorized use of photographs or movies and site (program) or Web page information obtained by using the FOMA terminal without the permission of the relevant copyright holders except for personal use.

Any unauthorized reproduction or editing, and the use of reproduced or edited products, without the copyright of reproduced products or the permission for reproduction or edition by copyright holders, is an infringement of the copyright law and related laws. Such abuse may lead to the payment of damages to the copyright holders and other concerned parties, so please refrain from such usage. Besides the above action, changing, modifying and processing other people's portraits without permission is in breach of portrait rights. Please refrain from reproducing, editing and processing photographs and movies taken or recorded with the FOMA terminal.

Note that filming or recording plays, entertainment, and exhibitions may be prohibited even if for personal use.

Please also be aware of copyrights and portrait rights when releasing filmed or recorded data on Web pages, etc.

#### Trademarks and registered trademarks

All brand names and product names are registered trademarks or trademarks of their respective companies.

 "FOMA", "mova", "i-mode", "i-appli", "i-appli DX", "WORLD CALL", "Driving mode", "QUICKCAST", "Multi access". "i-motion". "i-motion mail". "movie ringtone". "Deco-mail". "Chara-den". "i-anime". "Dual network", "M-stage V live" and "FOMA" "i-mode" logos are trademarks or registered trademarks of NTT DoCoMo.

 Licensed by QUALCOMM Incorporated under one or more of the following United States Patents and/or their counterparts in other nations:

4,901,307 5,490,165 5,056,109 5,504,773 5,101,501 5.506.865 5.109.390 5.511.073 5.228.054 5.535.239 5.267,261 5.544,196 5.267,262 5.568,483 5.337,338 5.600,754 5.414,796 5.657,420 5.416,797 5.659,569 5.710.784 5.778.338

- miniSD<sup>™</sup> is the trademark of SD Association. Mig.
- · Java and all Java-related trademarks and logos are trademarks or registered trademarks of US Sun Microsystems, Inc. in the US and other countries. B
- LC Font, LC FONT<sup>®</sup> and the LC logo are registered trademarks of Sharp Corporation.
- T9 Text Input<sup>®</sup> and T9 logo are registered trademarks of Tegic Communications. T9

- T9 Text Input<sup>®</sup> is patented or under patent application worldwide. • Dialog Clarity, WOW, SRS and the ( ) symbol are trademarks of SRS Labs, Inc.
  - The Dialog Clarity technology and WOW technology are industrialized based on the license from SRS Labs. Inc. SRS() SRS()
  - Catch Phone (Call waiting service) is a registered trademark of Nippon Telegraph and Telephone Corporation.
  - QR Code is the registered trademark of Denso Wave, Inc.
  - Macromedia<sup>®</sup> Flash<sup>™</sup> technology from Macromedia, Inc. is used in this product. Copyright © 1995-2004 Macromedia, Inc. All right reserved. Macromedia, Flash, and Macromedia Flash are trademarks or registered trademarks of Macromedia. Inc. in the US and other countries.
  - "Super CCD honeycomb" is a registered trademark of Fuji Photo Film Co., Ltd.
  - "Dimo" is the trademark or registered trademark of Buena Vista Internet Group.
  - © 2004 DEVILROBOTS

## How to Use The Instruction Manual

This <sup>𝕫</sup> Basic ₂ manual covers the following:

"Getting Started" :

Describes how to prepare your FOMA terminal to use and things you should know before first use.

- · Component names and functions
- Menu operations
- · How to install/remove the FOMA card, and how to charge the battery pack

"Basic Operations" :

Describes the basic operations of your FOMA terminal.

· Making/receiving a voice call/videophone call, and how to store an entry in the phonebook

"Advanced Operations" :

Describes the functions to use your FOMA terminal more conveniently.

"Using Network Services" :

Describes useful network services such as Voice mail service.

"Entering Characters" :

Describes how to enter characters with your FOMA terminal.

"Appendix" :

Lists the glossary and menu functions.

"Troubleshooting":

Lists malfunction checklist and error messages.

Before using your FOMA terminal, please be sure to read the "Safety Precautions" and "Handling and Care" in this manual to use the N900i correctly.

This manual describes the basic operation procedure for the FOMA terminal. If you are using the FOMA terminal for the first time, please be sure to read this manual first before reading <sup>a</sup> Application <sub>a</sub>.

In addition to this manual F Basic a, the following manual is supplied with your FOMA terminal:

#### Application a

 Describes how to use the i-mode, mail, and camera functions, and how to set up data communications using a PC.

Please keep these manuals in a safe place for future reference.

## How to Use This Manual

#### About the symbols

This manual uses the symbols shown in the sample page below. Understanding the meaning of the different symbols will help you use this manual more effectively.

In this manual, the following instructions are used for menu operations: "Select *menu* **b c** "Other settings" **b** "Keypad sound"". For specific operations, see "Instructions for menu operations" (p.49) in "About the menus".

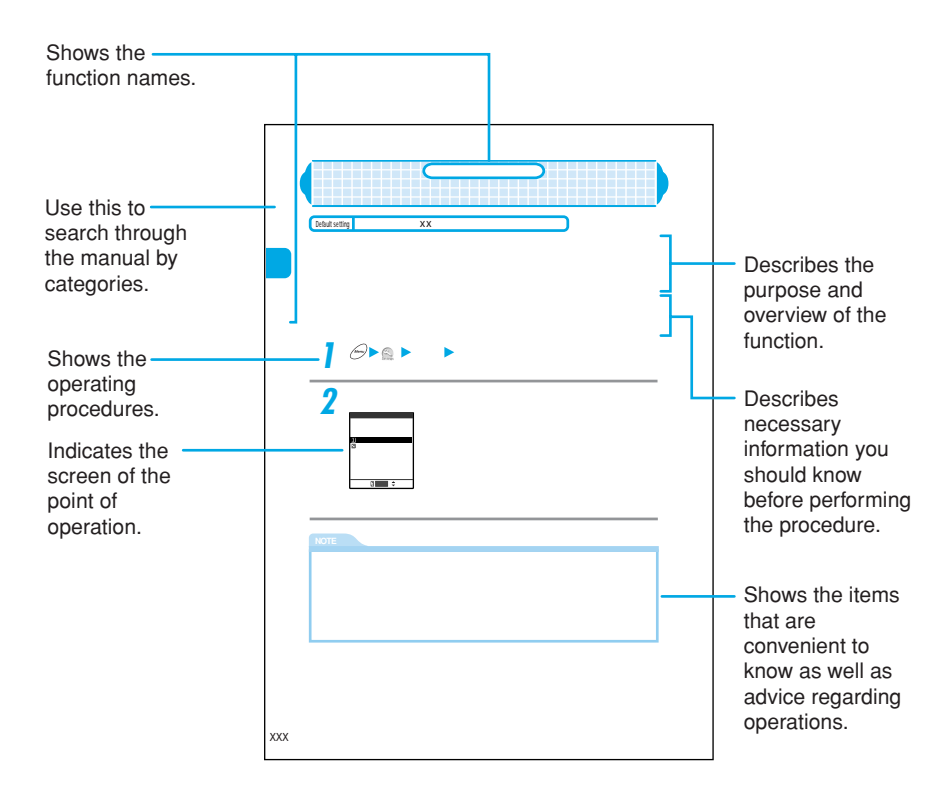

#### About the screen shots used in this manual

- To provide easier readout, the screen shots for the display are shown with the "Stand-by display" (p.177) set to "OFF". In addition, some parts of the operating instruction screens that need an explanation are zoomed in.
- This manual provides the procedures based on the default settings. If you change the settings after purchase, the display of your FOMA terminal may be different from that of this manual.
- · The screens shown in this manual are screen images and may differ from the actual screens.

## Contents

| Copyrights/Trademarks                               | 1  |
|-----------------------------------------------------|----|
| How to Use The Instruction Manual                   | 2  |
| How to Use This Manual                              | 3  |
| Contents                                            | 4  |
| Special Features of the FOMA N900i                  | 10 |
| Mastering the FOMA N900i !                          | 12 |
| Safety Precautions (ALWAYS FOLLOW THESE DIRECTIONS) | 14 |
| Handling and Care                                   | 26 |
| Checking the Package                                | 29 |

## **Getting Started**

#### External Features of the FOMA N900i

| Component Names and Functions                          |    |
|--------------------------------------------------------|----|
| How to View the Display                                |    |
| How to View the Indicator Display (Rear Panel Display) |    |
| About the Menus                                        |    |
| Menu Functions                                         |    |
| Menu Operations                                        |    |
| Before Using                                           |    |
| Setting the FOMA Card                                  | 51 |
| FOMA Card Operational Restriction Function             | 53 |
| FOMA Card Versions                                     | 54 |
| Charging the Battery Pack                              | 55 |
| Power On/Off                                           |    |
| Checking the Battery Level                             | 63 |
| Switching the Screen Display to English                | 65 |
| Setting the Date and Time                              | 65 |
| Notifying Your Phone Number to the Other Party         | 66 |
| Checking Your Own Phone Number                         | 67 |
| Blocking Nuisance Calls                                |    |

## **Basic Operations**

#### Making/Receiving Phone Calls

| Making a Call                                                 | 70  |
|---------------------------------------------------------------|-----|
| Dialing a Previously Dialed Number                            | 72  |
| Making International Calls                                    | 73  |
| Receiving a Call                                              | 75  |
| Checking Missed Calls and New Mail                            | 76  |
| Adjusting the Earpiece Volume                                 |     |
| Adjusting the Ring Volume                                     | 79  |
| Settings for When You Cannot Take Calls                       |     |
| Putting Calls on Hold When You Cannot Answer Immediately      |     |
| When You are Driving and Cannot Take Calls                    |     |
| Having the Caller Leave a Message                             |     |
| Making/Receiving Videophone Calls                             |     |
| About a Videophone Call                                       |     |
| Making a Videophone Call                                      |     |
| Receiving a Videophone Call                                   |     |
| Enjoying a Chara-den                                          |     |
| Settings for Making a Videophone Call                         |     |
| Setting the Image to be Sent to the Other Party               |     |
| Setting the Image to be Displayed During a Videophone Call    |     |
| Setting the Remote Monitor                                    |     |
| Using the Phonebook                                           |     |
| Phonebook Available with the FOMA Terminal                    |     |
| Storing an Entry in the Phonebook                             |     |
| Searching the Phonebook                                       | 116 |
| Editing the Phonebook                                         | 119 |
| Distinguishing Incoming Calls for Each Phone Number and Group |     |
| Setting Up Phonebook Functions                                |     |
| Deleting an Entry in the Phonebook                            |     |
| Changing a Group Name                                         |     |
| Saving the Phonebook in the FOMA Card                         |     |
| Checking the Storage Status of the Phonebook                  |     |

#### Setting Manner Mode

| Turning Off Sounds Emitted by the FOMA Termina |  |
|------------------------------------------------|--|
| Changing the Manner Mode Setting               |  |

## Advanced Operations

#### **Using Phone Functions**

|   | Setting the Time Until the Ringing Operation Starts               | 140 |
|---|-------------------------------------------------------------------|-----|
|   | Restricting Incoming/Outgoing Calls to/from Each Specified Number | 141 |
|   | Rejecting Calls from the Phone Number not Stored in the Phonebook | 144 |
|   | Rejecting Calls with No Caller ID                                 | 145 |
|   | Sending Push Signals for Easy Operation                           | 146 |
|   | Attaching a Number Before the Phone Number                        | 149 |
|   | Setting for Subaddress Support                                    | 150 |
|   | Using Dialed or Received Calls Records                            | 151 |
|   | Making Your Phone Conversation Clearer                            | 156 |
|   | Setting Notification of a Dropped Line                            | 157 |
|   | Setting Alarm Notification of a Bad Connection                    | 158 |
|   | Selecting the Guidance for Holding Calls                          | 158 |
|   | Setting to Stop the Ring Tone Quickly                             | 159 |
|   | Setting Operations When the FOMA Terminal is Folded During a Call | 160 |
|   | Displaying the Call Duration During a Call                        | 161 |
|   | Checking/Resetting the Total Call Duration                        | 161 |
| С | Changing Tone Settings                                            |     |
|   | Selecting a Ring Tone for Incoming Calls and Mail                 | 163 |
|   | Using Vibration to Notify You Incoming Calls and Mail             | 167 |
|   | Turning Off the Keypad Sound                                      | 168 |
|   | Setting the FOMA Terminal to Emit the Charge Sound                | 169 |
| С | Changing the Display and Keypad Settings                          |     |
|   | Using the Desktop Icons                                           | 170 |
|   | Displaying Your Favorite Image on the Screen                      | 177 |
|   | Setting the Display of Images Stored in the Phonebook             | 181 |
|   | Setting the Image Viewer Display                                  | 181 |

| Changing the Display Color                                                |     |
|---------------------------------------------------------------------------|-----|
| Setting Whether to Turn On/Off the Display Light for the Display and Keys |     |
| Setting the Incoming Call Lamp to Flash at Incoming Call                  |     |
| Setting the Incoming Call Lamp to Flash During a Call                     |     |
| Setting the Way the Indicator Display is Displayed                        |     |
| Switching the Fonts                                                       |     |
| Setting the Clock Display                                                 |     |
| Restricting Phone Operations                                              |     |
| Utilizing PIN Number                                                      |     |
| Changing Your Security Code                                               |     |
| Setting PIN Codes                                                         |     |
| Entering the PIN1 Code When the Power is Turned On                        |     |
| Canceling PIN Lock                                                        |     |
| About Lock Function                                                       |     |
| Preventing Other People from Using Your FOMA Terminal                     |     |
| Preventing Other People from Seeing Your Phonebook and Schedule           | 201 |
| Restricting Private Information Operations                                |     |
| Prohibiting a Call by Dialing                                             | 205 |
| Setting Dialed or Received Call Record not to be Displayed                | 206 |
| Prohibiting Incoming/Outgoing Communication                               | 207 |
| Disabling the Side Keys While the FOMA Terminal is Folded                 |     |
| Using Alarm Notification Functions                                        |     |
| Using Alarm Notification                                                  | 209 |
| Using the Alarm Clock Function                                            | 213 |
| Using the Schedule Function                                               | 216 |
| Listing Things to Do                                                      |     |
| Using Useful Tools                                                        |     |
| Using the Calculator Function                                             | 234 |
| Creating aText Memo                                                       | 234 |
| Using Other Functions                                                     |     |
| Storing/Editing Your Own Data                                             | 237 |
| Changing the Menu Display                                                 | 241 |

|   | Recording Your Voice or the Other Party's Voice  | 244  |
|---|--------------------------------------------------|------|
|   | Playing/Deleting Record Messages and Voice Memos | 245  |
|   | Recording an Alarm or Hold Tone                  | 247  |
|   | Setting the Neuropointer                         | .249 |
|   | Resetting the Settings                           | 252  |
|   | Setting the Communication Service Company        | 257  |
|   | Using an Earphone                                | .257 |
| Μ | ulti Access/Multi Task                           |      |
|   | Nulti Access                                     | 004  |

| Multi | Access | <br> | <br> | <br> | <br> |
|-------|--------|------|------|------|------|
| Multi | Task   | <br> | <br> | <br> | <br> |

## **Using Network Services**

#### **Using Network Services**

| Network Services Available for the FOMA Terminal         | 270 |
|----------------------------------------------------------|-----|
| Voice Mail Service                                       | 271 |
| Call Forwarding Service                                  | 276 |
| Call Waiting Service                                     | 279 |
| Bar Nuisance Call Service                                | 282 |
| Notify Caller ID Service                                 | 283 |
| Caller ID Request Service                                |     |
| Dual Network Service                                     |     |
| English Guidance                                         |     |
| Service Dial                                             |     |
| Setting the Way to Handling Incoming Calls During a Call |     |
| Controlling Network Services Remotely                    | 292 |
| Storing a New Service                                    | 293 |

## Entering Characters

#### **Entering Characters**

| About Character Entry              | 298 |
|------------------------------------|-----|
| Entering Characters in 5-touch     | 301 |
| Copying/Cutting/Pasting Characters | 317 |

| Storing Frequently Used Words           | 319 |
|-----------------------------------------|-----|
| Setting the Dictionary to Use           | 321 |
| Creating and Changing Common Phrases    | 322 |
| Setting a Character Input Method        | 324 |
| Entering Characters in T9 (Mode 3)      | 329 |
| Entering Characters in 2-touch (Mode 2) | 333 |
| Switching the Screen to Operate         | 335 |

## Appendix

#### Appendix

| Glossary                                                     | 338 |
|--------------------------------------------------------------|-----|
| Overview of the Keypad Charecter Assignments (5-touch Input) | 339 |
| Overview of the Keypad Charecter Assignments (T9 Input)      | 340 |
| Overview of the Keypad Charecter Assignments (2-touch Input) | 341 |
| Symbols and Special Characters List                          | 342 |
| Lists of Pictographs and Smiley Face Symbols                 | 343 |
| Lists of Common Phrases                                      | 345 |
| Kuten Code List                                              | 346 |
| Multi Access Combination Patterns                            | 350 |
| Multi Task Combination Patterns                              | 351 |
| Services Available for the FOMA Terminal                     | 352 |
| Options and Accessories                                      | 353 |
| Menu Function List                                           | 354 |
| Major Specifications                                         | 361 |

## Troubleshooting

#### Troubleshooting

| Malfunction Checklist            |  |
|----------------------------------|--|
| Resetting to the Default Setting |  |
| List of Error Messages           |  |
| Warranty and After-Sales Service |  |
| About Software Update            |  |
| Index                            |  |

## Special Features of the FOMA N900i

FOMA (Freedom of Mobile multimedia Access) is the name of DoCoMo's service based on the W-CDMA system approved as one of the global standards for third-generation mobile telecommunication systems (IMT-2000).

## Supports packet transmission at speeds of up to 384 kbps, and high-speed data transmission

Connecting an external device such as a PC to the FOMA terminal enables speedy packet transmission providing a maximum speed of 384 kbps for downloading. The FOMA terminal supports 64K data communication.

An external device such as a PC is necessary for data communication.

#### Compatible with i-mode service and more user-friendly mail service

You can comfortably use the site (program) connection services, internet connection, i-coppli and i-motion with the high-speed packet communication capability of up to 384 kbps for receiving. Also, SMS (free) used without a specific application for the service and i-mode mail (charged) used as mail through the Internet are available.

A separate subscription (charged) is required for the i-mode service.

#### More compatible with multi access and multi task functions

By Multi access that enables the FOMA terminal to handle a voice call and packet transmission at the same time, you can talk while enjoying the i-mode service or exchange mails during a call. The FOMA terminal also supports the multi task function that allows multiple applications simultaneously. A separate subscription (charged) is required for the i-mode service.

In addition to multi access, you can use the SMS at the same time.

#### Supports the FOMA card

The FOMA card is an IC card that holds your private information such as telephone number. You can use multiple FOMA terminals according to applications by switching your FOMA card.

#### Videophone

You can talk on the videophone to the other party with videophone-capable terminals face to face. If you switch to the handsfree mode, you can hear the other party's voice from the speaker. By operating Chara-den instead of displaying your own image, you can enjoy making Chara-den do various actions during a call.

It supports the remote monitor with the camera function to check the behavior of your pet in your home from outside, or observe the local conditions such as a plant or operation status from a remote location. Your FOMA terminal can work as a terminal for both sending and receiving remote monitor data.

#### Camera

You can take pictures (still images), continuous multiple pictures and movies using the two cameras, in-camera and out-camera. The out-camera has a Super CCD honeycomb of 2 million recordable pixels (1 million valid pixels) and is capable of taking a large picture of 1616 × 1212 dots.

It also loads the "Chance capture" function, which records movies retroactively from the point you end shooting, and the "Picture voice" function, which adds voice to pictures (still images) taken. Movies shot with these functions are saved in the Movie player as movies and can be sent with i-mode mail.

#### Speed photo mail

You can send a picture (still image) taken during a voice call to the other party you are talking with easy operation. This function allows you to send not only a picture (still image) taken during a voice call but also a saved picture (still image) in the FOMA terminal.

#### Deco-mail (Decoration mail)

You can change the color of the character of the body and compose and send mail decorated with subtitle flashing, etc. (Deco-mail). You can also receive Deco-mail to enjoy expressive mail.

p.167

p.87

#### i-αppli DX

You can conveniently use and enjoy i-coppli by interlocking it with the information of a mobile phone that supports i-mode. For example, you can compose mail on the screen with your favorite character, you can know who has sent the mail from the character's comments, and so on.

Applicatio D.66

#### miniSD memory card

You can transfer data such as phonebooks, schedule, mail and images between the FOMA terminal and the miniSD memory card. You can also display and/or delete data stored in the miniSD memory card and connect it to a PC to use the miniSD reader/ writer function. In addition, the long time movie mode of the camera function allows you to store shot movies directly into the miniSD memory card and shoot movies for up to one hour.

p.357

p.46

#### Supports Flash image

You can display sites with more expressive Flash images. You can also set a Flash image for the standby display.

#### Bar code reader

You can read the bar code or QR code using the camera function or use the information to store it into the phonebook and compose i-mode mail, etc. If the pieces of information read are images or melodies, you can display, play and save them.

#### Infrared communication

You can send and receive data such as phonebooks, mail, melodies, images and i-motions to and from a mobile phone or a PC with the infrared communication function.

Application p.340

#### Rich network services

## Dual network service (charged)

p.285

A separate subscription is required.

#### Voice mail service (charged)

A separate subscription is required.

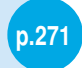

#### Call forwarding service (free)

A separate subscription is required.

## Short message service (SMS) (free)

No subscription is required.

#### i-mode functions

#### i-mode (charged)

This is an online service used by i-mode-compatible mobile phones. The i-mode services include site (program) connection, which gives users access to services provided on those sites by IPs (information provides); Internet connection, which provides users with access to Web pages; and i-mode mail, which allows users to exchange e-mail messages with Internet users.

A separate subscription is required.

#### i-mode mail

You can call up the mail menu by just pressing while the standby display is displayed. You can save up to 1,000 received messages and 400 sent messages on your FOMA terminal.

Application p.134

p.276

p.193

#### i-motion

You can download audio and video data into your FOMA terminal from i-motion supported sites to play and save it for later replay. The saved i-motion can be used as a ring tone.

#### i-motion mail

You can send movies recorded with the built-in camera and i-motion downloaded from sites or Web pages as an i-mode mail attachment.

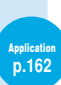

#### i-αppli

You can use the FOMA terminal conveniently by downloading i-coppli software from sites. For example, you can enjoy various games on your FOMA terminal by downloading game programs.

pplication p.66

## **Mastering the FOMA N900i !**

Visual communication with the FOMA N900i

#### "Video-phone" enables you to talk to the other party face-to-face

#### Videophone lets you see the other party in real time while talking. p.87

You can talk to the other party face-to-face while listening to his/her voice through the speaker.

Instead of your self-portrait, you can display a substitutive animated image and move its mouth and limbs.

Switching the in-camera and out-camera enables the other party to see the scenery.

p.167 in PApplication

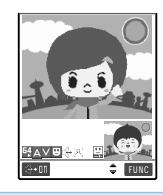

#### "Speed photo mail" sends a picture (still image) during a voice call

During a voice call, you can take a picture such as a scenic shot and send it immediately.

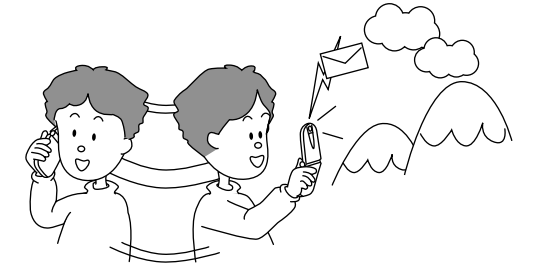

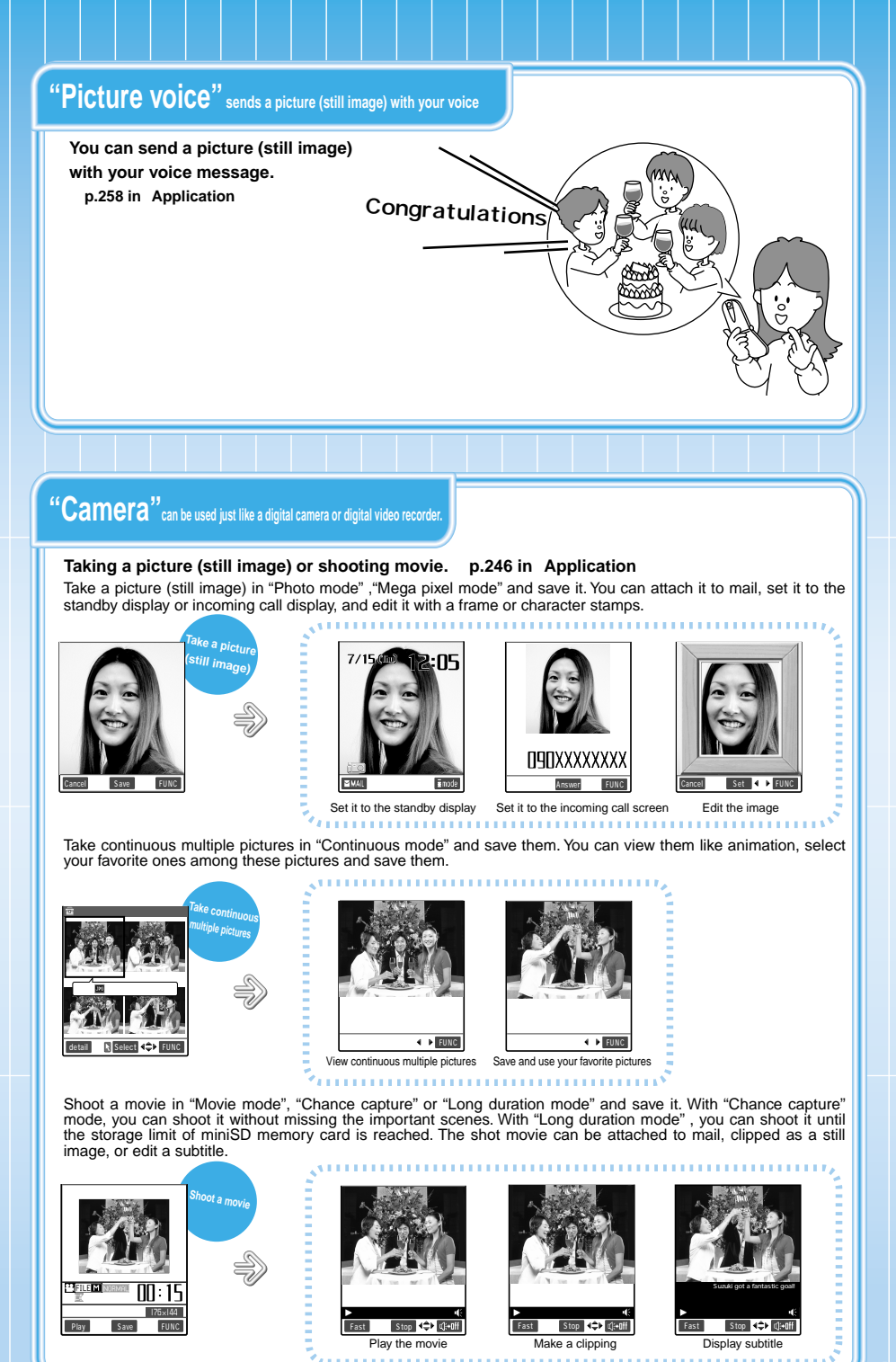

To ensure that you use your FOMA terminal correctly, read this "Safety Precautions" carefully prior to use. Keep this manual in a safe place for future reference.

These safety precautions must be observed at all times since they contain information intended to prevent bodily injury and damage to property.

The following symbols indicate the different degrees of injury and damage that may occur if the information provided is not observed and the FOMA terminal is used incorrectly.

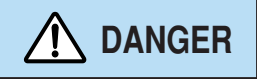

This symbol indicates that death or serious bodily injury may directly and immediately result from improper use.

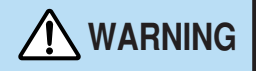

This symbol indicates that death or serious bodily injury may result from improper use.

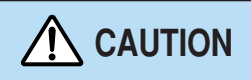

This symbol indicates that serious bodily injury and/or property damage may result from improper use.

The following symbols indicate specific directions:

| Don't          | Indicates a prohibited action.                                           |
|----------------|--------------------------------------------------------------------------|
| No disassembly | Indicates not to disassemble the device.                                 |
| No wet hands   | Indicates not to handle the device with wet hands.                       |
| No liquids     | Indicates not to use the device near water, and not to get it wet.       |
| Do             | Indicates a compulsory action for the described direction.               |
| Unplug         | Indicates that the power cord should be unplugged from the power outlet. |

"Safety Precautions" are explained in the following categories:

| 1. Handling the FOMA Terminal, Battery Pack and Adapter (including a Charger) (Common) | . 15 |
|----------------------------------------------------------------------------------------|------|
| 2. Handling the FOMA Terminal                                                          | . 17 |
| 3. Handling the Battery Pack                                                           | . 20 |
| 4. Handling the Adapters (including a Charger)                                         | . 22 |
| 5. Handling the FOMA Card                                                              | . 24 |
| 6. Handling Mobile Phones near Electronic Medical Equipment                            | . 25 |
|                                                                                        |      |

#### 1. Handling the FOMA Terminal, Battery Pack and Adapter (including a Charger) (Common)

## **DANGER**

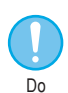

Use only the battery packs and adapters (including a Charger) specified by NTT DoCoMo for use with the FOMA terminal.

The use of devices other than those specified by DoCoMo may result in the battery pack and other parts leaking, overheating, exploding or catching fire.

Battery Pack N06 Desktop Holder N04 AC Adapter N03 DC Adapter N03 Data Communication Adapter N01

For information on other compatible products, contact a DoCoMo service counter.

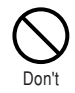

Do not place the FOMA terminal, battery pack, charger or adapters inside cooking appliances such as microwave ovens or in a

#### pressure cooker.

The battery pack may leak, overheat, explode or catch fire, and the FOMA terminal, charger and adapters may overheat, emit smoke, catch fire or suffer damage to internal circuitry.

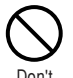

Do not drop, throw or subject the FOMA terminal, battery pack, charger or adapters to strong force or impacts.

The battery pack may leak, overheat, explode or catch fire. Other electronic components may also be damaged or catch fire.

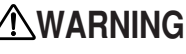

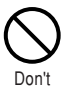

Do not use the FOMA terminal in locations where there is a risk of explosion or fire, such as gas stations.

Use of the FOMA terminal in dusty environments or in locations where there are flammable gases such as propane or gasoline may cause an explosion or fire.

#### If the FOMA terminal is used by Do not leave the FOMA terminal children, the children's parent or on a sloping or unstable surface. The FOMA terminal may fall and guardian should teach them how Don't Do to use the FOMA terminal and cause an injury or be damaged. make sure that they always use the FOMA terminal correctly, as Keep the FOMA terminal out of instructed. the reach of young children. Improper usage could result in bodily A small child may swallow one of the Do injury. components or suffer other bodily injury. Do not keep the FOMA terminal in locations that are very humid or dusty or subject to high temperatures. Doing so may damage the FOMA terminal and cause it to malfunction. Do not use or leave the FOMA terminal, battery pack, charger or adapters in locations subject to high temperatures, such as in direct sunlight or inside a car on a hot day. The battery pack may leak, overheat, explode or catch fire, and the FOMA terminal may become deformed or malfunction. Part of the casing may also become hot and cause burns.

#### 2. Handling the FOMA Terminal

## **WARNING**

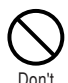

## Never use the FOMA terminal while driving a vehicle.

Doing so may interfere with safe driving and cause an accident. Stop your vehicle in a safe place before using the FOMA terminal. Even when you are using the phone while walking, pay attention to your surroundings and take extra care.

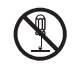

## Do not attempt to disassemble or modify the FOMA terminal

No disassembly

Doing so may cause a fire, bodily injury, electric shock or equipment malfunction.

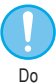

# Turn off the FOMA terminal in areas where the use of mobile phones is prohibited, such as in aircraft or hospitals.

The FOMA terminal may interfere with the operation of sensitive devices and electronic medical equipment. Before turning the FOMA terminal off, ensure that the Auto power ON function is set to "OFF".

Follow the instructions given by the respective medical facility regarding the use of mobile phones on their premises.

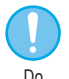

If you have a weak heart, you should take extra precautions when setting functions such as the Vibrator and Ring volume functions for incoming calls. Your heart may be adversely affected.

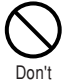

Do not use or leave the FOMA terminal in locations subject to high temperatures, such as near a fireplace or heating appliance. The FOMA terminal may overheat, catch fire or cause a malfunction.

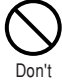

#### Do not aim or direct the infrared data port towards another person's eyes when using infrared communication.

Doing so may cause eye injury. Also, do not aim or direct the infrared data port towards another infrared device as this may cause the device to malfunction.

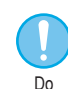

#### Turn the FOMA terminal off near high-precision electronic equipment or devices that use weak electronic signals.

The FOMA terminal may interfere with the operation of sensitive electronic equipment.

Take particular care with the following devices:

Hearing aids, implantable cardiac pacemakers, implantable cardioverter-defibrillators, and other electronic medical equipment fire alarms, automatic doors and other equipment controlled by electronic signals. If you use an implantable cardiac pacemaker, implantable cardioverter-defibrillator or other electronic medical equipment, contact the respective manufacturer or vendor to check whether the operation of the equipment is affected by radio waves.

Don't

#### If you are wearing electronic medical equipment on your body, do not put the FOMA terminal in your breast pocket or in the inside pocket of your jacket. The FOMA terminal is a folding mobile phone and uses magnets to detect that it is closed. Using the FOMA terminal in close proximity to electronic medical equipment may cause the equipment to malfunction.

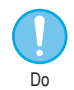

Hold the FOMA terminal off your ear and keep enough distance with it when you talk in the handsfree mode with the speaker. It may affect your hearing or cause interference to your ears.

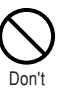

## Do not shine the light at anyone driving a car or other vehicle.

This will interfere with safe driving and could cause an accident.

#### 2. Handling the FOMA Terminal (continued)

In some types of vehicle, use of

the FOMA terminal in the vehicle

may interfere with the operation

Do not use the FOMA if the terminal

Never swing the FOMA terminal

The FOMA terminal may strike you or

others around you, resulting in bodily

injury or damage to the FOMA terminal

by its strap or other parts.

of the vehicle's electronic

might impair safe driving.

equipment.

or other property.

## 

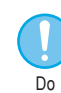

Take care when loading or removing the miniSD memory card.

Injury to hands or fingers could occur.

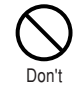

#### Do not pour liquid like water or insert a metal piece or any inflammable pieces into the FOMA card insertion slot of the FOMA terminal.

Such actions could cause fire, electric shock or fault.

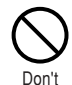

Do not let the FOMA terminal come close to or sandwich magnetic cards and other magnetic recording media between the FOMA terminal. The stored magnetic data in cash cards, credit cards, telephone cards and floppy disks, etc. may be erased.

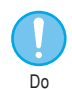

If you hear thunder while using the FOMA terminal outdoors, immediately turn off the FOMA terminal and take shelter in a safe location.

There is a risk of being struck by lightning and suffering an electric shock.

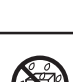

No liauids

#### Keep the FOMA terminal dry.

Exposing the FOMA terminal to liquids such as water or pet urine may cause overheating, malfunction, electric shock or injury. Be careful where and how you use the FOMA terminal.

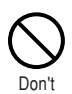

Do not put fluids such as water or objects such as pieces of metal or flammable materials into the miniSD memory card slot. Such actions could cause fire, electric shock or fault.

## 

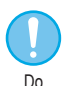

If in the event that the display or camera lens breaks, be careful of the broken glass.

The surface of the display and camera lens is covered by a plastic panel so as to minimize the possibility of glass scattering. However touching a broken display or camera lens may result in injury.

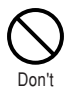

#### Do not leave the built-in camera lens exposed to direct sunlight for a long period of time.

The light-collecting nature of the lens may cause fire or failure.

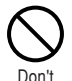

#### Do not switch the light on when the FOMA terminal is close to your eyes. Take care also not to bring the light close to your eyes or look directly into the light while it is lit.

This could cause impaired vision or otherwise adversely affect your eyes.

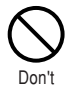

#### Do not use the light for other use than shooting with the built-in cameras.

The light will be off after approximately 30 seconds of no operation. Using it for purposes outside of shooting with built-in cameras (such as using it as an electronic torch) will cause the light run out suddenly which may lead to an accident.

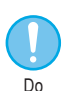

Use of the FOMA terminal may cause skin irritations such as itch, rashes or eczema in some people. If this occurs, immediately stop using the FOMA terminal and seek medical treatment. Metal is used in the following

Metal is used in the following locations.

Location used: Material

Lens selection switch, the perimeter of the rear camera lens, Multi-function keys, Function key 1 & 2 and Neuropointer key

: Chrome-plated, undercoat; Nickel-plated and copper-plated

Part of front case (display area)

: Magnesium alloy MD1D (JIS) or equivalent

Refer to the information shown on the battery pack label to check the type of battery pack you have.

|        | Label description                                                                                                    |                                                                                                    | Battery type                                                                                                    |                                                                                                    |                                                                                                    |
|--------|----------------------------------------------------------------------------------------------------|----------------------------------------------------------------------------------------------------|----------------------------------------------------------------------------------------------------|----------------------------------------------------------------------------------------------------|----------------------------------------------------------------------------------------------------|
| Li-ion |                                                                                                    | ion                                                                                                    | Lithium-ion                                                                                                    |                                                                                                    |                                                                                                    |
|        |                                                                                                    |                                                                                                    | ∕∆DAI                                                                                                    | NGER                                                                                                    |                                                                                                    |
| (      | Don't Do not use or leave the battery<br>pack in locations subject to high<br>temperatures, such as near a<br>fireplace or heating appliance.<br>The battery pack may leak, overheat,<br>explode or catch fire. |                                                                                                    | Do                                                                                                    | If battery fluid comes into contact<br>with your eyes, do not rub your<br>eyes but immediately rinse your<br>eyes with clean water. Then seek<br>prompt medical treatment.<br>Battery fluid is harmful to your eyes<br>and may result in loss of eyesight. |                                                                                                    |
| (      | Don't                                                                                                    | Do not thro<br>a fire.<br>The battery p<br>explode or ca                                                                                                    | w the battery pack into<br>back may leak, overheat,<br>atch fire.                                                                                                    | Don't                                                                                                    | Do not puncture the battery pack,<br>hit it with a hammer or step on it.<br>The battery pack may leak, overheat,<br>explode or catch fire.                                                                         |
| (      | S<br>Don't                                                                                                    | Don't Do not connect metallic objects<br>such as wires across the battery<br>pack terminals, and do not carry<br>or store the battery pack with<br>metallic necklaces, etc.<br>The battery pack may leak, overheat,<br>explode or catch fire. |                                                                                                    | No disassen                                                                                                    | Do not attempt to disassemble or<br>modify the battery pack and do<br>hely not solder it directly to the FOMA<br>terminal.<br>Doing so may cause the battery pack<br>to leak, overheat, explode or catch<br>fire.  |
| (      | Don't                                                                                                    | If you are h<br>fitting the b<br>FOMA term<br>excessive p<br>battery into<br>battery pac<br>correct dire<br>attach it.<br>The battery p<br>explode or ca                                                                                      | aving difficulty in<br>attery pack to the<br>inal, do not use<br>pressure to force the<br>place. Check that the<br>k is facing in the<br>ction before you try to<br>pack may leak, overheat,<br>atch fire. | No liquid                                                                                                    | Keep the battery pack dry.<br>Exposing the battery pack to liquids<br>such as water or pet urine may cause<br>overheating, electric shock or<br>malfunction. Be careful where and how<br>you use the battery pack. |
|        |                                                                                                    |                                                                                                    |                                                                                                    |                                                                                                    |                                                                                                    |

## 

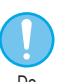

If the battery pack is not fully charged after the specified charging time has elapsed, stop charging.

Overcharging may cause the battery pack to leak, overheat, explode or catch fire.

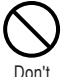

If you notice anything unusual about the battery pack, such as an unusual odor, overheating, discoloration or deformation, during use, charging or storage, immediately remove it from the FOMA terminal and do not use it again.

Continued use of a faulty battery pack may cause the battery pack to leak, overheat, explode or catch fire.

Do

If battery fluid comes into contact with your skin or clothing, stop using the FOMA terminal immediately and rinse it off with clean water.

Battery fluid is harmful to your skin.

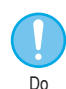

If the battery pack leaks or emits an unusual odor, stop using it immediately and move it as far as possible away from any flame or fire.

The battery fluid is flammable and could ignite, causing a fire or explosion.

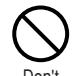

Do not use or leave the battery pack in locations subject to high temperatures, such as in direct sunlight or inside a car on a hot day.

The battery pack may leak, overheat or suffer performance loss and a reduced service life.

## 

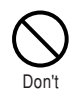

Do not dispose of used battery packs in ordinary garbage.

Throwing battery packs out with ordinary garbage constitutes an environmental hazard and may cause the garbage to catch fire. Apply insulation tape to the terminals of used battery packs and return them to a DoCoMo service counter. Alternatively, if there are separate battery disposal facilities in your area, dispose the battery packs in accordance with your local regulations.

#### 4. Handling the Adapters (including a Charger)

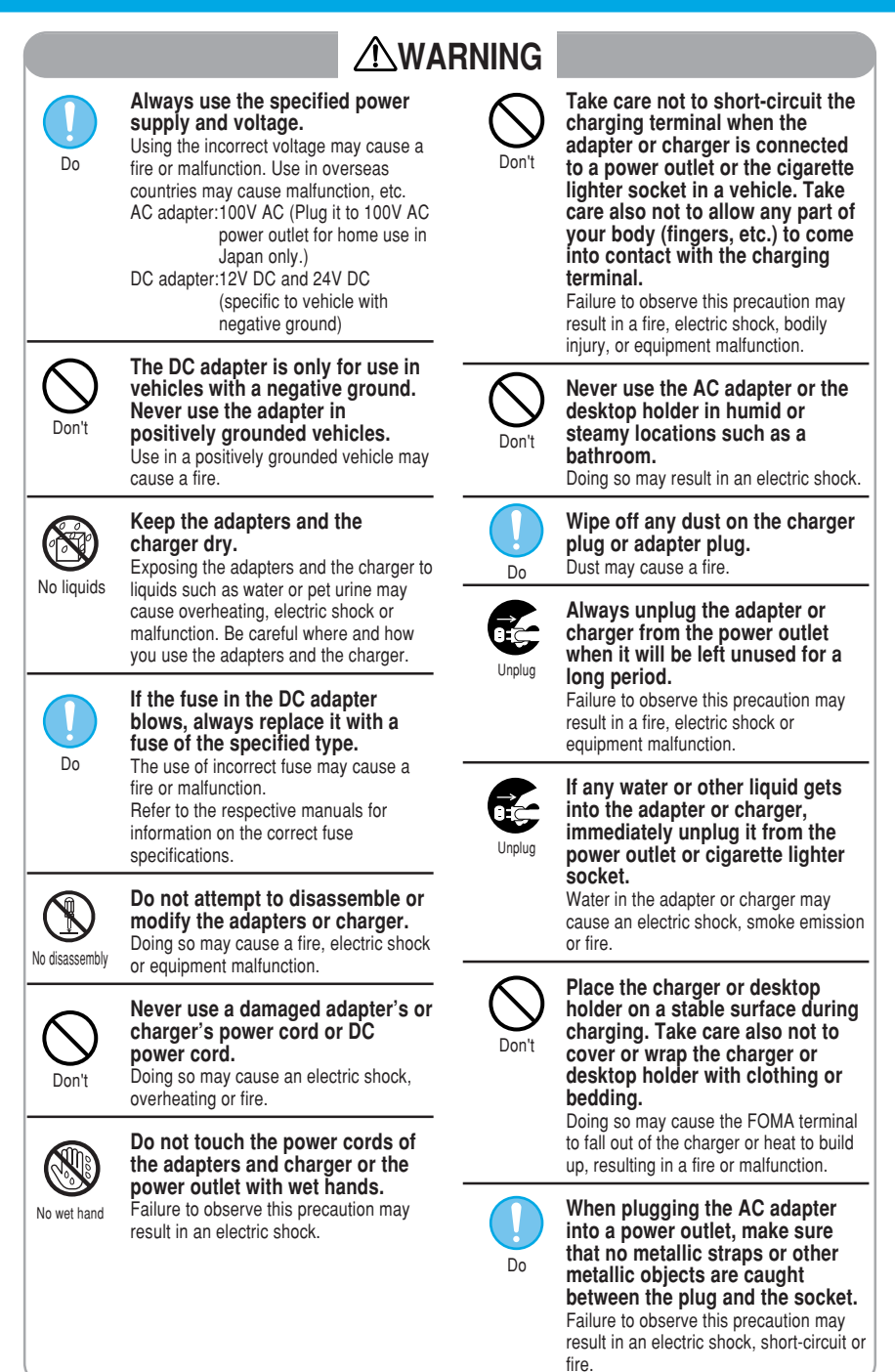

#### Always pull the plug out of the Do not charge the wet battery power outlet or cigarette lighter pack. socket before cleaning the The battery pack may overheat, Unplua Don't explode or catch fire. adapter or charger. Failure to observe this precaution may result in an electric shock. Always grasp the plug when unplugging the adapter or Do Do not place heavy objects on the charger from the power outlet or AC or DC power cord for the cigarette lighter socket. Do not Don't adapter or charger. pull on the cord itself. Doing so may cause an electric shock Pulling on the cord may damage the or fire. cord and cause an electric shock or fire.

#### 5. Handling the FOMA Card

## 

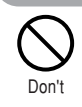

Do not place the FOMA card in cookware for heating, e.g. a microwave oven, etc. or a high pressure vessel such as a pressure cooker.

Failure to observe this precaution may result in melting, overheating, emission of smoke, loss of data or malfunction.

| Do                                                                                                    | Be careful when dismounting the<br>FOMA card (IC part).<br>Your hands or fingers may be hurt.                                                                                                    | Don't      | Do not drop the FOMA card or<br>apply a shock on it.<br>Doing so may cause malfunction.                              |  |  |
|----------------------------------------------------------------------------------------------------|----------------------------------------------------------------------------------------------------|------------|----------------------------------------------------------------------------------------------------|--|--|
| Do                                                                                                    | Use the FOMA card with<br>equipment specified by DoCoMo.<br>If you use a FOMA card with another<br>equipment than specified, it may lead to<br>the loss of data or equipment<br>malfunction. For specified combinations<br>of a FOMA card and equipment, contact<br>a nearby DoCoMo service counter. | Don't      | Do not bend the FOMA card or<br>apply weight on it.<br>Doing so may cause malfunction.                               |  |  |
|                                                                                                    |                                                                                                    | No liquids | Keep the FOMA card dry.<br>Exposing the FOMA card to liquids<br>such as water or pet urine may cause<br>malfunction. |  |  |
| No disassembly                                                                                                    | Do not disassemble or modify<br>the FOMA card.<br>Failure to observe this precaution may<br>result in loss of data or malfuction.                                                                                                    | Don't      | <b>Do not scratch the IC part.</b><br>Doing so may cause malfunction.                                                |  |  |
| Don't                                                                                                    | Do not use or leave the FOMA<br>card in locations subject to high<br>temperatures, such as near a<br>fireplace or heating appliance.<br>Failure to observe this precaution may<br>result in melting, overheating, emission<br>of smoke, loss of data or malfunction.                                 |            | Do not keep the FOMA card in a dusty place.<br>Doing so may cause malfunction.                                       |  |  |
|                                                                                                    |                                                                                                    |            | Do not keep the FOMA card in<br>locations subject to direct<br>sunlight, high humidity, or high                      |  |  |
| $\bigcirc$                                                                                                    | b Do not incinerate or heat the<br>FOMA card.<br>Failure to observe this precaution may<br>result in melting, overheating, emission<br>of smoke, loss of data or malfunction.                                                                                                    | Dont       | temperatures.<br>Doing so may cause malfunction.                                                                     |  |  |
| Don't                                                                                                    |                                                                                                    |            | Keep the FOMA card out of the<br>reach of young children.<br>A small child may swallow the FOMA                      |  |  |
| Don't Do not tamper or short-circuit the IC part carelessly.<br>Failure to observe this precaution may result in loss of data or malfunction. |                                                                                                    | 20         | card or suffer bodily injury.                                                                                        |  |  |

The following safety precautions conform to the guidelines drawn up during the Electromagnetic Compatibility Conference, Japan, regarding the protection of electronic medical equipment from radio waves emitted by mobile phones.

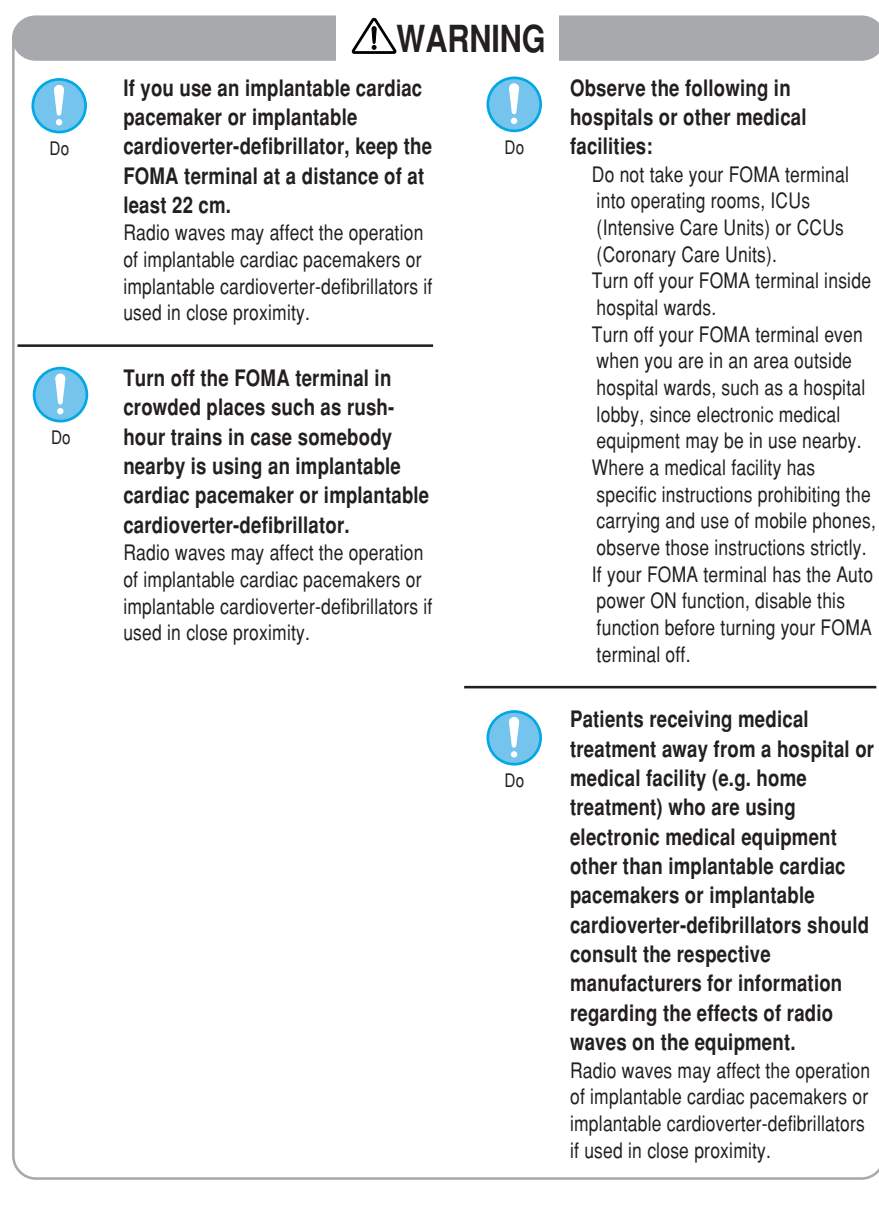

#### **General Notes**

#### Do not expose to water.

 The FOMA terminal, battery pack, adapters and charger are not waterproof. Do not use them in humid or steamy locations such as bathrooms, and avoid exposing them to rain and other forms of moisture. If you carry your FOMA terminal close to your skin, sweat may cause internal components to corrode and result in a malfunction. Note that if the problem is found to be due to moisture, it will not be covered by the warranty and in some cases may be irreparable. Even where repairs are possible, repair charges will be incurred since the damage is not covered by the warranty.

#### Clean only with a soft, dry cloth.

- Rubbing the LCD of the FOMA terminal with a dry cloth to clean it may scratch the LCD surface. Handle the FOMA terminal carefully and clean it using a soft dry cloth (of the type used for eyeglasses). Note also that the LCD coating may peel off or stain if moisture or soiling is left on the surface for a long period.
- Never use chemicals such as alcohol, thinners, benzene or detergents as these agents may erase the printing on the FOMA terminal or cause discoloration.

#### Occasionally clean the connection terminals with a dry cotton bud.

• Soiled connection terminals may result in poor connections and loss of power. Also, as it may cause insufficient charging performance, clean the terminal with a dry cloth or cotton bud.

#### Do not place the FOMA terminal near an air conditioning vent.

Condensation may form due to rapid changes in temperature, and this may cause internal corrosion and malfunction.

## Do not leave the FOMA terminal in locations where it may be subject to excessive pressure or weight.

 Do not put the FOMA terminal in a bag filled with other objects or in the hip pocket of clothing as you sit down. Such actions may result in faults or damage to the LCD or other internal components. Such damage is not covered by your warranty.

## During charging, the adapter, charger, FOMA terminal, battery pack may become warm. This is normal, so let the charging continue.

#### Read the separate manuals supplied with the battery pack, adapters and charger carefully.

#### Handling the FOMA Terminal

#### Avoid using the FOMA terminal in extremely high or low temperatures.

• Use the FOMA terminal at temperatures between 5 and 35 with humidity between 45% and 85%. Using the FOMA terminal close to ordinary (landline) phones, TVs or radios may affect the operation of such equipment. Move as far as possible away from such items before using the FOMA terminal.

It is the user's responsibility to keep a separate record of all data (names, phone numbers, e-mail addresses, etc.) stored in your FOMA terminal.

 Under no circumstances shall NTT DoCoMo be held liable for any loss or damage to the data stored in your FOMA terminal.

Take care not to put the FOMA terminal in the back pocket of your pants or skirt and then sit on it. Also, do not put the FOMA terminal at the bottom of bag where it may be subject to excessive pressure or weight.

Doing so may damage the FOMA terminal and cause malfunction.

Do not close the FOMA terminal while its strap is caught between the folding parts.

Doing so may damage the FOMA terminal and cause malfunction.

Always fit the earphone/microphone socket cap, external connector cap and miniSD memory card slot cover before use.

· Failure to fit these covers could result in problems caused by dust or water getting into the FOMA terminal.

#### Handling the Battery Pack

#### Battery packs have a limited service life.

• If a battery pack does not work despite fully charging, it has reached the period of replacing the battery pack. Replace it with a new battery pack with the same specifications.

Charge the battery pack in a location within the correct temperature range (5 to 35 ).

Make sure that the battery is charged when you use the FOMA terminal for the first time or have not used it for a long period of time.

The available operating time of the battery pack differs depending on the conditions in which you are using it and the condition of the battery pack itself.

#### Do not dispose of used battery packs in the ordinary garbage.

 Apply insulation tape to the terminals of used battery packs, and return them to a DoCoMo service counter. Alternatively, if there are separate battery disposal facilities in your area, dispose the battery packs in accordance with your local regulations.

#### Handling the Adapters and Charger

#### Do not charge the battery pack in the following situations:

- Where the ambient temperature is lower than 5  $\,$  or higher than 35  $\,$  .
- · In very humid or dusty locations or in locations exposed to strong vibrations.
- · Close to appliances such as ordinary (landline) phones, TVs or radios.

Do not use the DC adapter to charge battery packs when the car engine is not running.

• Doing so may drain the car battery.

If you use an electrical outlet with a disconnection prevention mechanism, follow the instructions of the outlet's user manual.

#### Handling the FOMA Card

When removing the IC part, never apply force more than necessary.

When inserting the FOMA card into the FOMA terminal, never apply unnecessary force.

During using, the FOMA card may become warm. This is normal, so you can continue using it.

The warranty does not cover damage caused by inserting the FOMA card into some other type of IC card reader or writer. It is the user's responsibility.

Always keep the IC part clean.

Clean the FOMA card with a soft, dry cloth.

It is the user's responsibility to keep a separate record of all data (names, phone numbers, e-mail addresses, etc.) stored on your FOMA card.

 Under no circumstances shall NTT DoCoMo be held liable for any loss or damage to the data stored in your FOMA card.

To preserve the environment, bring used FOMA cards to a DoCoMo service counter.

Avoid using the FOMA card in extremely high or low temperatures.

#### Handling the miniSD Memory Card

Do not remove the miniSD memory card or switch the FOMA terminal off during miniSD memory card operation.

• Doing so may result in loss of data or FOMA terminal malfunction.

#### Handling the Camera

9

If you seriously inconvenience others when using the FOMA terminal, you may be liable to prosecution under respective laws or bylaws (such as Public Nuisance Laws).

Please be considerate of the privacy of individuals around you when taking and sending pictures using camera-equipped mobile phones.

#### **Checking the Package**

Make sure that you have all the items listed below. If any items are missing, contact the retailer where you purchased your FOMA terminal.

The FOMA card is included with the FOMA terminal only for new FOMA subscribers.

#### FOMA N900i

(including warranty card, rear cover N01)

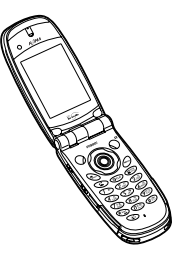

#### Desktop Holder N04

(including manual)

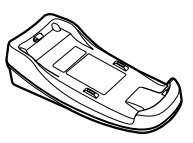

Manual for FOMA N900i Basic (this manual)

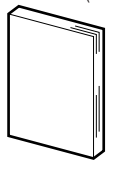

Manual for FOMA N900i Application

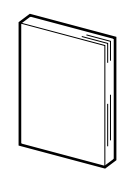

CD-ROM for FOMA N900i

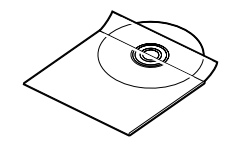

Battery Pack N06 (including manual)

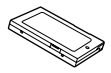

AC Adapter N03 (including warranty card and manual)

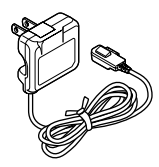

## miniSD memory card (16MB)/miniSD memory card adapter

(including soft case and manual)

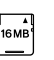

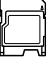

(sample)

(sample)

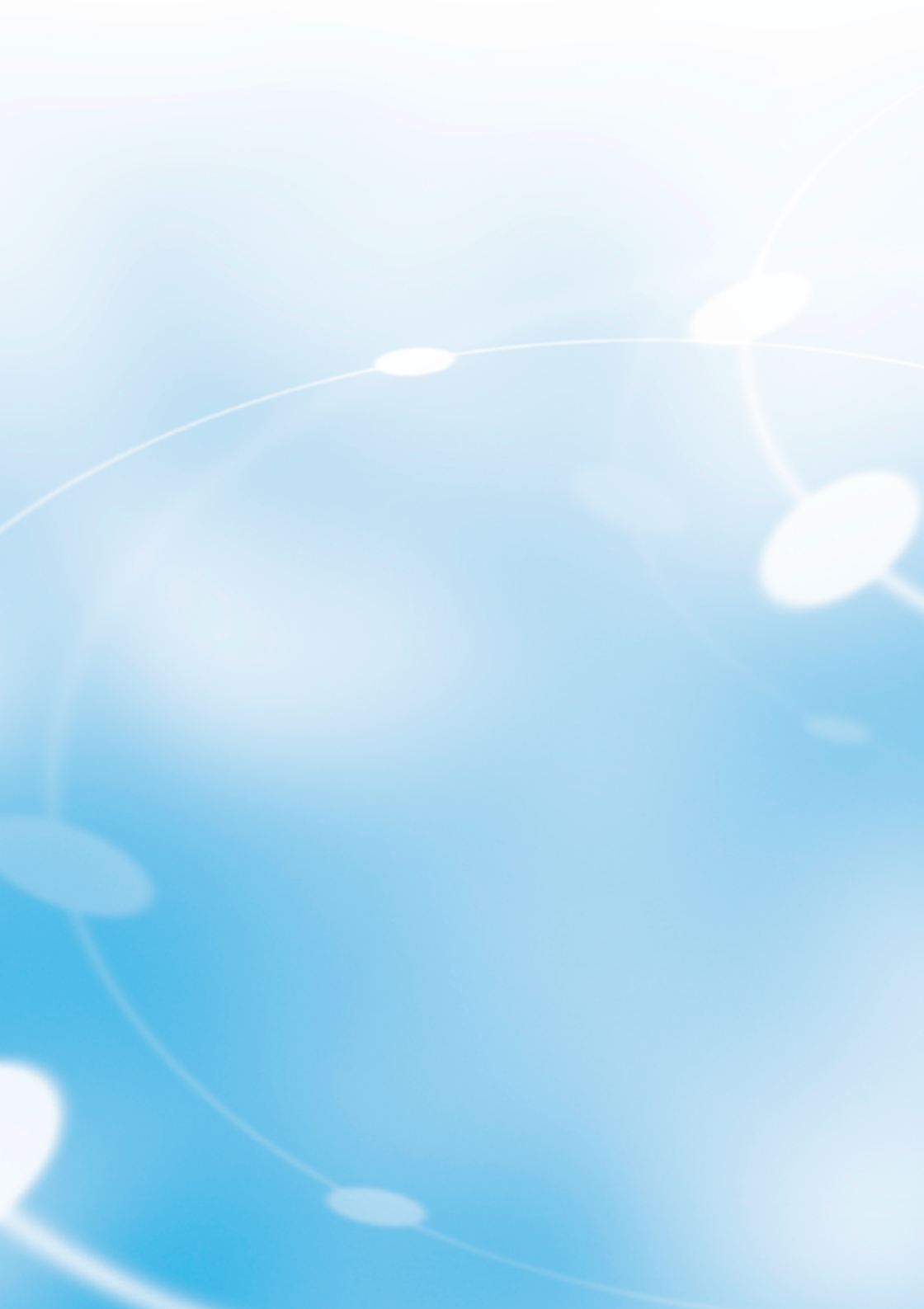

# **Getting Started**

| External Features of the FOMA N900i | 32 |
|-------------------------------------|----|
| About the Menus                     | 42 |
| Before Using                        | 51 |

Component Names and Functions

## **Component Names and Functions**

#### In this manual, keys are represented as below icons. Liaht

#### Earpiece speaker

· Allows you to hear the other party's voice.

#### In-camera

· Used to shoot pictures (still images) and movies or send your video to the other party during a videophone call. p.87, and p.247 in <sup>P</sup> Application <sub>a</sub>

#### Display

 How to view the display. p.37

#### Home/

#### +Volume/(-Q-) key

- · Connects to the set site easily. p.61 in P Application
- · Lights the display light for the indicator display when pressed with the FOMA terminal folded.
- · Increases the earpiece volume during a call. p.78
- · Moves the cursor to the previous character assigned to the same key during character entry. p.300
- . Turns the light on when using a camera. p.254 in <sup>𝔽</sup> Application ₂
- · Scrolls back the display to the previous screens by page.

#### Memo/Check/ -Volume/( ) key

- · Sets the "Manner mode" during an incoming call and activates the "Record message". p.136
- Plays recorded messages. p.245
- · Checks for missed calls and new mails with the FOMA terminal folded. p.77
- · Lowers the earpiece volume during a call. p.78
- · Takes pictures (still images) with the FOMA terminal folded. p.255 in <sup>®</sup> Application ₂
- · Scrolls the display to the next screens by page.
- (The A and v keys together are called "Side keys" in this manual.)

#### External connector

· Used to connect optional external devices to the FOMA terminal. p.58, and p.383 in P Application

 Turned on when using a camera. p.254 in 

FUMA

Do Co Mo

Mandi

Sends your voice.

"Picture voice".

camera is used in the Movie mode and

#### Incoming call/Charge lamp

 This flashes when a voice or videophone call comes in or when mail or Msg. Request/Free is received. You can change the lamp flashing color and synchronize the flashing with a melody such as the ring tone (Illumination). p.185

The light turns red during charging.

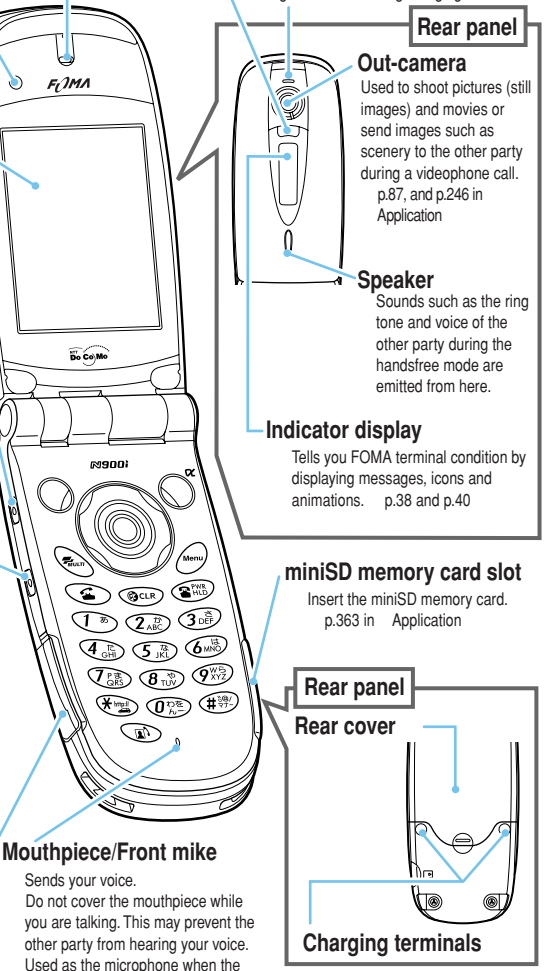

Size (mm) Width 48 × Height 102 × Depth 26 Mass (q) Approx. 115g

1 : Height and depth are for the FOMA when folded.

2: When the battery pack is attached.

# Component Names and Functions

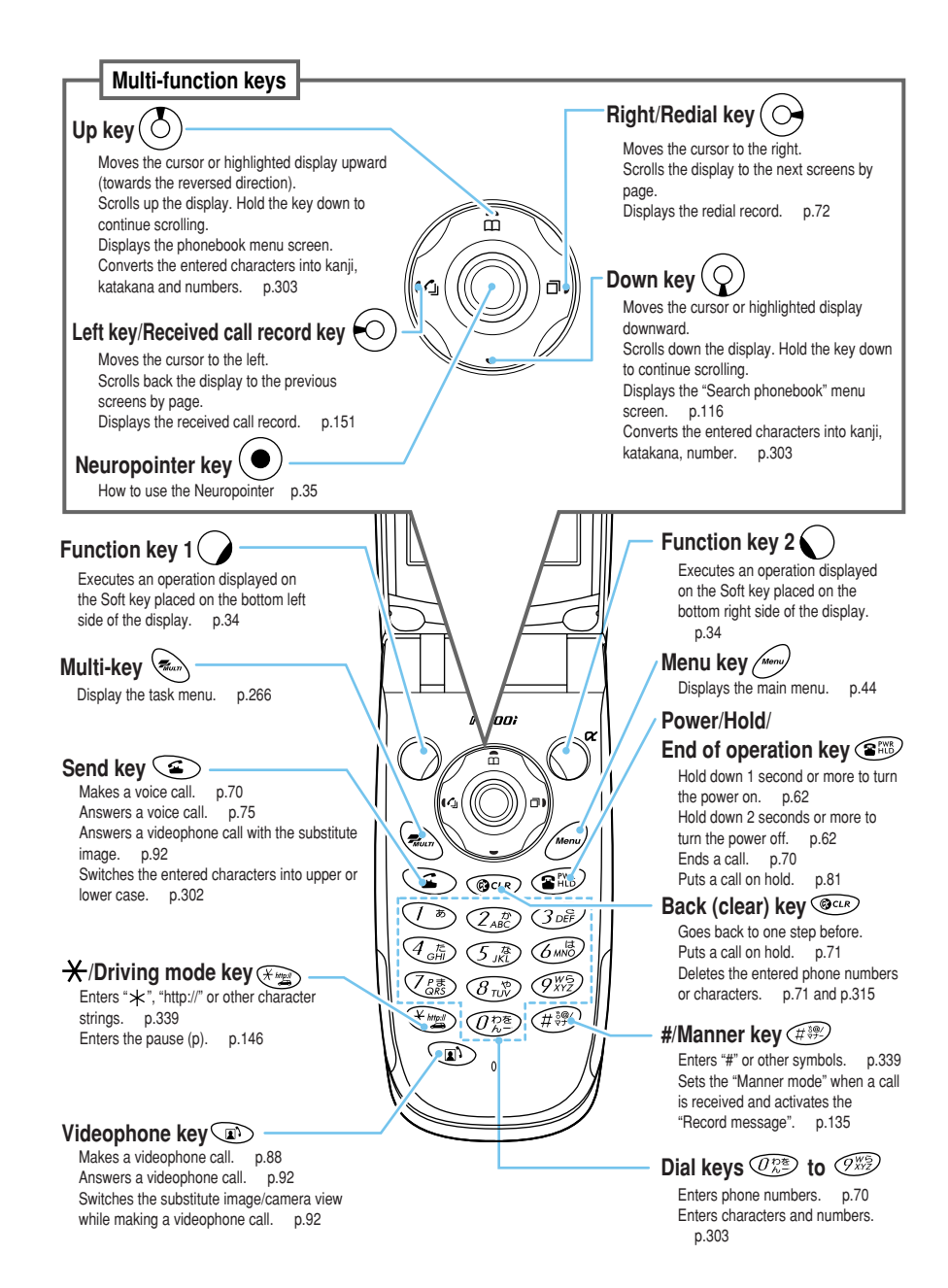

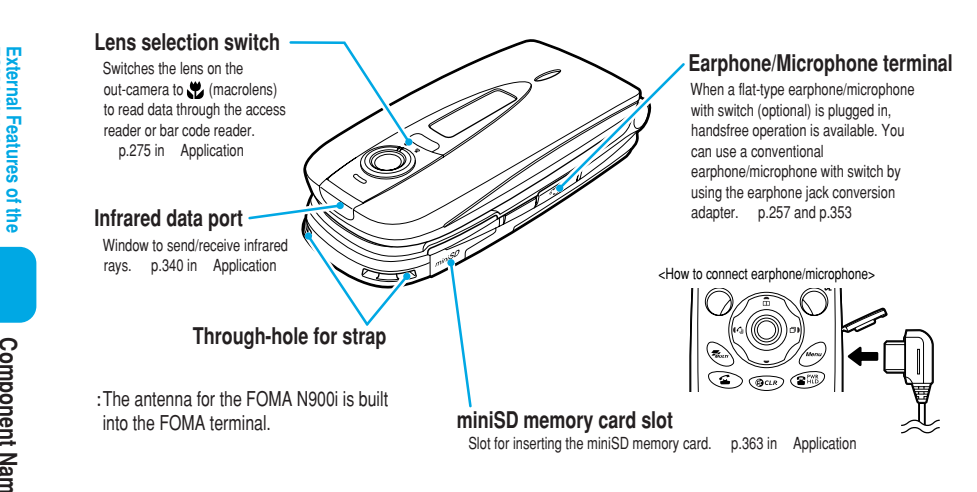

## Functions that involve holding down keys for 1 second or more

## The functions which are available by holding down each key for 1 second or more are as follows:

| Key      | Function                                                                                           | See<br>Page | Key              | Function                                                                                | See<br>Page                       |
|----------|----------------------------------------------------------------------------------------------------|-------------|------------------|-----------------------------------------------------------------------------------------|-----------------------------------|
| 5 JKC    | Display light on/off                                                                               | p.183       | ()<br>E          | Side keys setting<br>(while the main menu is displayed)                                 | p.208                             |
| <b>#</b> | Manner mode setting (while the standby display<br>is displayed, during a call or an incoming call) | p.135       | $\bigcirc$       | Earpiece volume adjustment<br>(while the standby display is displayed or during a call) | p.78                              |
| * ingo   | Driving mode setting<br>(while the standby display is displayed)                                   | p.82        | [Memo/<br>Check] | Voice memo recording<br>(only during a call)                                            | p.245                             |
| Mar      | Multi task switch                                                                                  | p.266       | $\bigcirc$       | Check new message<br>(while the standby display is displayed)                           | p.105 and p.180<br>in Application |
| Menu     | Standby display (during multi task)                                                                | p.266       | O                | i-αppli software list display<br>(while the standby display is displayed)               | p.68<br>in Application            |

#### How to use the software keys

During standby or operation, guidance related to operation or settings displayed at the bottom of the display are referred to as software keys. To use the software keys, press the corresponding function keys.

To run the software key 1

Press () to run the software key displayed in 1. includes [Mode], [Edit], [Finish], [Play], [෩], etc.

#### To run the software key 2

Press () to run the software key displayed in 2. 2 includes [Select], [Store], [Set], [Play], [Change], etc.

#### ■ To run the software key 3

Press to run the software key displayed in 3. includes [FUNC], [Exit], etc. Press while [FUNC] is displayed to display the function menu. p.49

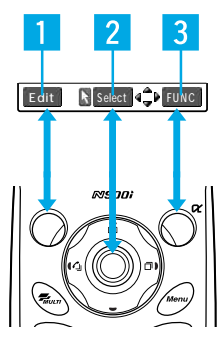

FOMA N900
External Features of the FOMA N900i

#### About the software key indication

The software keys are indicated as follows in this manual:

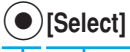

Function key to operate

Corresponding guidance name

#### How to use the Neuropointer

When  $\square$  is displayed at the bottom of the screen, slide the Neuropointer to display the pointer ( $\searrow$ ). Moving the pointer by sliding the Neuropointer enables to quickly select an icon or item. When the list screen or function menu spreads across multiple pages, you can scroll a page up and down with the Neuropointer.

The operating range of the pointer differs depending on a screen displayed.

To select an item or icon, move the Neuropointer to the center and then press () [Select]. The Neuropointer cannot be pressed except at the center.

You can change the pointer settings such as pointer display on/off, focus or speed in "Neuropointer". p.249

Selecting an icon or item with the Neuropointer

Press  $\frown$  to display the main menu while the standby display is displayed, and then display  $\clubsuit$  by sliding  $\bigcirc$ .

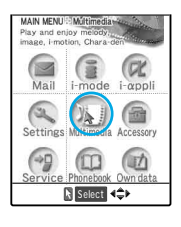

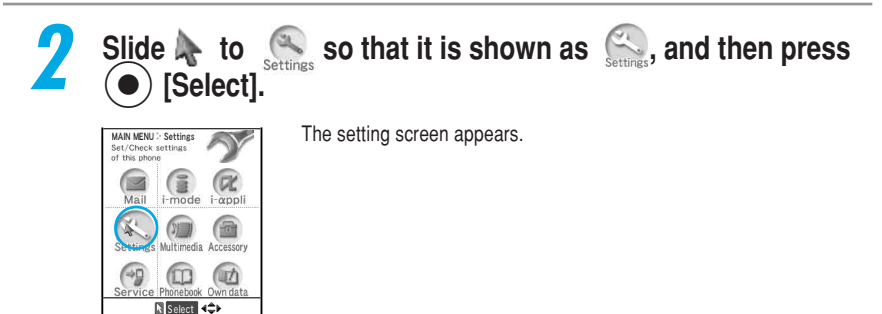

#### NOTE

The pointer disappears in the following cases:

- When you select another item by pressing O or other keys
- · When you display another screen

The pointer disappears in the following cases. If you then slide Neuropointer, the pointer reappears at the position where it disappeared.

- · When you do not operate the Neuropointer for approx. 15 seconds
- · When you fold and reopen the FOMA terminal

When you move the pointer to a place of no icon/item and press  $(\bullet)$ , the nearest icon/item to the pointer is selected, and then the pointer moves there automatically. However, the pointer does not move automatically in the following screens:

Screen memos

- · Site screens
- · Details screens for Msg. request/free

· Details screens for received mail/sent mail Moving the pointer and pressing (•) will select no icon or item on the preview screen (title and image) of the movie player.

The moving speed for the pointer differs depending on the operating display.

#### Scrolling a screen up or down with the Neuropointer

Slide  $(\bullet)$  to display  $\clubsuit$ , and then move the pointer to the bottom of its operating range.

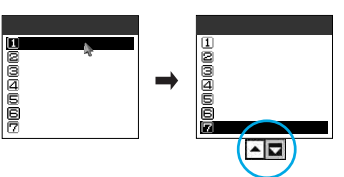

[Select].

∎Delete this ☑Delete selected )elete al Select image

A 🖬

Press  $(\bullet)$ 

INOTIFY Caller ID Prefix numbers Ringing time Add to phonebook SAdd desktop icon Scompose message Preceived address

The pointer changes to When the pointer is moved to the top The pointer changes to

The next page of the function menu appears.

Slide (ullet) to the left to change  $\blacksquare$  to  $\blacksquare$ , and then press [Select].

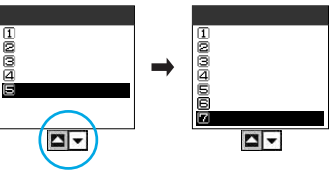

The previous page of the function menu appears.

# How to View the Display

# How to View the Display

The marks (such as  $\underline{k}, \underline{w}, \underline{w},$  etc.) displayed on the display and indicator display are referred to as icons. The icons include the following:

#### Display

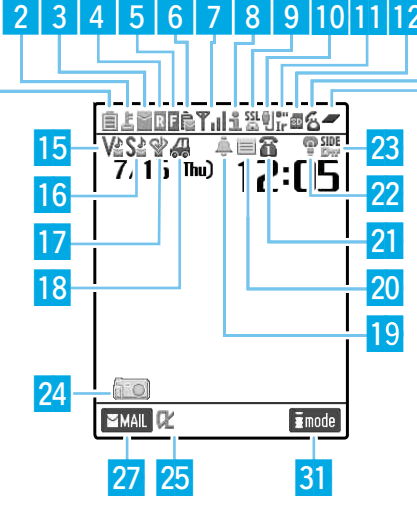

- Displays the battery level p.63
- 2 L Displayed while All lock is activated p.200
  - Displayed in the Secret mode or Secret only mode p.201
  - Displayed while PIM lock is activated p.204
  - Displayed while Keypad dial lock is activated p.205
  - 1 Displayed while Keypad dial lock and Secret mode or Secret only mode are set at the same time p.201 and p.205
  - Displayed while PIM lock and Keypad dial lock are set at the same time p.204 and p.205

3~6、8~12、25 ERRARA 

- 7 Radio reception level p.62 By Displayed when the FOMA is either out of the service area or when the radio wave is out of reach p.62
  - self Displayed in the Self mode p.207
- 13 6 Displays the status of a voice call p.70
  - p.14 in P Application a
  - Image: Market And Amage: Market Amage: Market Amage: Ma p.88
- 14 Displayed while multiple functions are activated p.265
  - Displayed while a single function is activated p.265

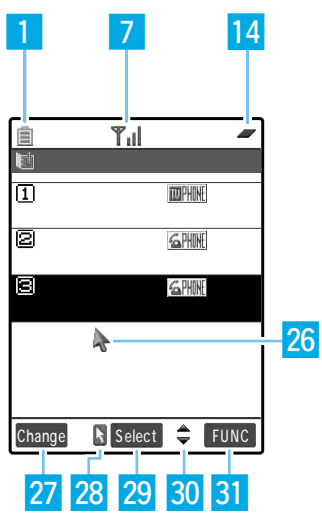

- 15 🐶 🗸 V🏖 Display when Vibrator is set 🛛 p.167 16 S<sup>b</sup> S<sub>a</sub> S<sup>b</sup> Displayed when Ring volume is set to Silent p.79 17 Displayed in the Manner mode p.135 Displayed when Remote monitor is set p.102 18 A Displayed in the Driving mode p.82 19 🔔 / 🛒 Displayed when Alarm is set p.209
- Displayed when Record message is set p.85
- 🖀 ~ 🖀 🆀 Displays the number of voice mail 21 messages p.274
- P.183 Displayed when Display light is set to "OFF" p.183 22
- 23 SIDE Displayed when Side keys guard is set to "ON" p.208
- 24 Pasted desktop icons p.170
- 26 Pointer (Follow: blue) p.249 Pointer (Nonfollow: white) p.249
  - Scrolls a page by pointer p.36
- 27 MAIL Displays the functions of software keys for the function key 1 p.34
- Displayed when the Neuropointer is available p.35
- Select Displays the functions of software keys for the 29 Neuropointer  $key(\bullet)$ p.34
- ▲ Displayed when each key of the Multi-function keys 💮 is available
- 31 Displays the functions of software keys for the function key 2 p.34

#### Indicator Display

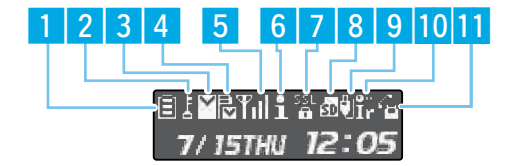

- Displays the battery level p.63
- 2 🛃 All lock p.200
  - Secret mode, Secret only mode p.201
  - PIM lock p.204
  - Reypad dial lock p.205
  - The Keypad dial lock and the Secret mode or Secret only mode are set at the same time p.201 and p.205
  - The Keypad dial lock and the PIM lock are set at the same time p.204 and p.205
- 3 🗑 🎽 🖺
- p.15 in <sup>®</sup> Application』 4 局局局局節節
  - p.15 in <sup>r</sup> Application a
- 5 Radio reception level p.62
  - Displayed when the FOMA is either out of the service area or when the radio wave is out of reach

#### p.62

self Displayed in the Self mode p.207

- <u>6</u> 出今空空空~~~
  - p.15 in <sup>@</sup> Application a
- 7 器 p.15 in <sup>p</sup> Application 』 歴 Displayed when the Side keys guard is set to "ON" p.208
- 8 🜆 😰 🛃 🛛 p.15 in 🛚 Application 🛛
- 🤋 🗓 😰 🛛 p.15 in 🛚 Application 🛛
- 10 🎛 🖩 p.15 in <sup>e</sup> Application a
- 🔟 🌇 Voice call 🛛 p.70
  - p.15 in <sup>P</sup> Application a
  - Display the dialing speed of a videophone call p.88
  - Setting Manner mode p.135

#### NOTE

The display for this FOMA terminal adopts state-of-the-art technology; some dots (points) may not light up while others may constantly light up depending on its characteristics. Note that this phenomenon is not a failure.

# How to View the Display

#### Checking the meaning of the displayed icons

You can check the meaning of each icon displayed on the screen. It is useful for checking the functions set to your FOMA terminal via icons displayed on the screen.

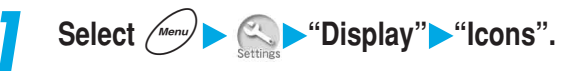

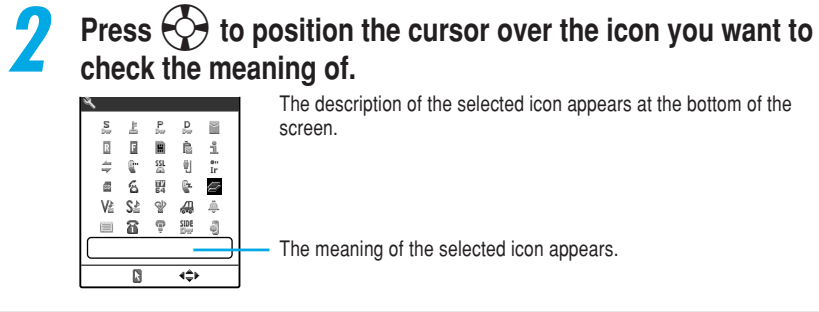

# How to View the Indicator Display (Rear Panel Display)

# The indicator display notifies you of incoming call/mail or alarm notification in various forms such as messages, images and animations so that you can immediately check the information without opening your FOMA terminal.

The displayed information differs depending on the "Indicator display" settings (p.187).

#### About the display

#### Clock display

Displays the clock during standby. You can select from the following four types of display or "OFF (not displayed)":

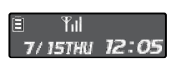

Digital

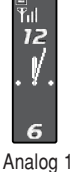

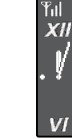

Analog 2

CONTRACTOR Analog 3

Til

-h

#### During an incoming call display

Displays the phone number of an incoming call. When the caller's phone number is stored in your phonebook, information such as the caller's name appears. If no phone number is displayed, the reason for no number appears.

| • * * * * * * * |  |
|-----------------|--|
| 090XXXXXXX      |  |

When the caller notifies the caller ID

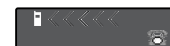

When the caller's name is stored in your phonebook

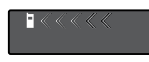

When no phone number is displayed

#### During a call display

Displays the type of call during a call. Displayed when the FOMA terminal is opened.

| Talking |
|---------|
|---------|

During a voice call

| . anting   |
|------------|
| 2371       |
|            |
| VideoPhone |
|            |
|            |

During a videophone call

| Remote<br>monitoring |  |
|----------------------|--|
|                      |  |

During remote monitor

During an outgoing call display Displayed when the FOMA terminal is opened.

Connecting

#### Alarm notification

For alarm notification of "Alarm clock", "Schedule" or "ToDo", an alarm notification animation corresponding to the function appears.

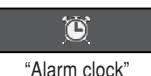

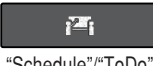

"Schedule"/"ToDo"

#### Receiving a new mail

When "Mail" is set to "ON", after "Received message" is displayed, the sender and title are displayed.

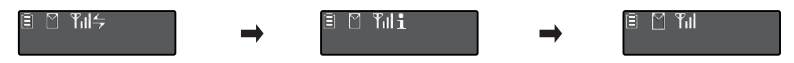

#### During packet/64K data communication

Displays the type of communication during packet/64K data communication.

| E Yıll        | ≣ ¶il          |
|---------------|----------------|
| Now Packe:    | Now Data       |
| During packet | During 64K dat |

communication

|   | Till |    |       |
|---|------|----|-------|
|   | Naw  | Da | ta    |
| Р |      |    | مامام |

communication

#### Checking the caller or sender

When the indicator display shows "Missed call" or "New message", you can check the caller/sender's name and the title of the mail. Press [4] [Home] with the FOMA terminal folded to display the contents of missed call record or new mails. If you press (A) [Home] again, you can check up to three missed calls or new mails. If you press [4] [Home] again after checking all items, the clock display reappears. If you have both missed calls and new mails, first the missed calls appear and then new mails appear.

When you display the "Missed calls" record or delete the "Missed call" desktop icon, the missed call display in the indicator display disappears.

When using the tool group function (p.42), you cannot check missed calls with the indicator display.

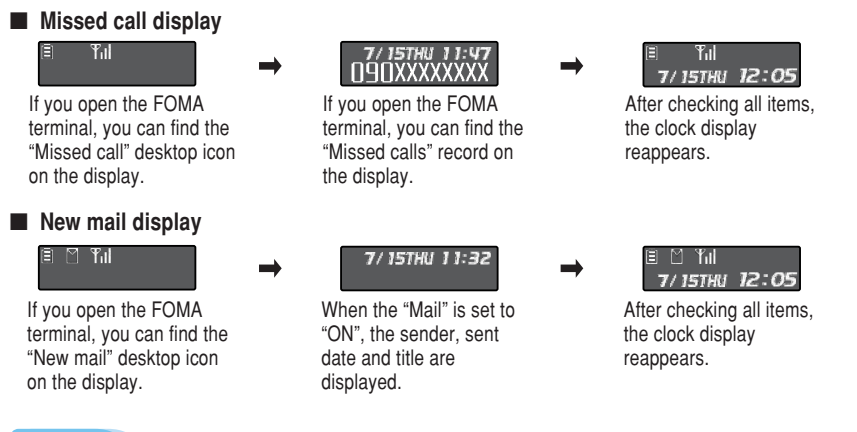

#### NOTE

Press [4] [Home] with the FOMA terminal folded to turn the display light up. It is useful for checking the current time in the dark.

In the power save mode, the indicator display shows nothing. Press [4] [Home] to display the view of the indicator display again.

External Features of the FOMA N900i

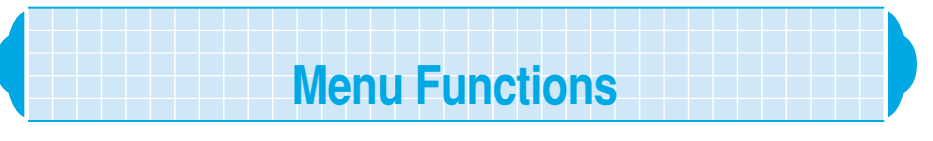

To set or check various functions with the FOMA terminal, you can call up each function from the main menu. The structure of the menus is as the following:

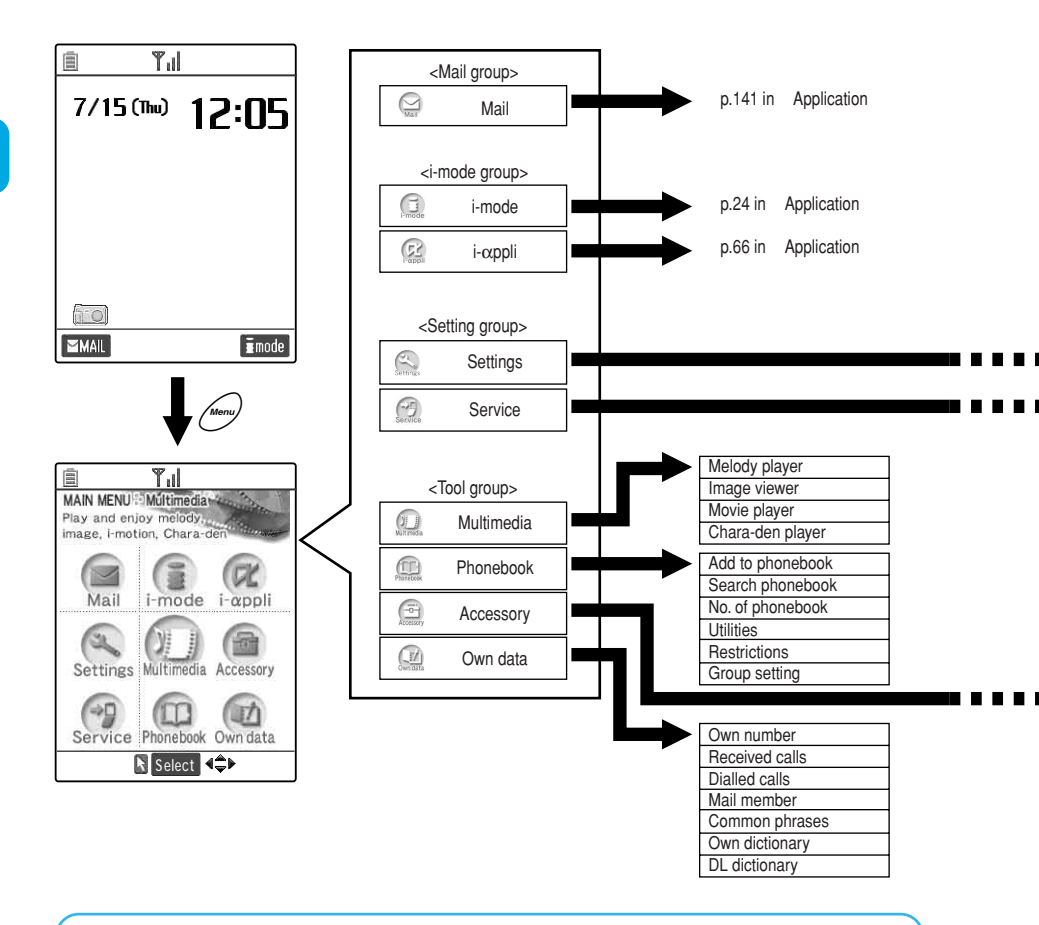

#### Compatible with Multi task

The FOMA terminal supports "Multi task" that enables you to use multiple functions at the same time: up to three functions from the main menu groups. While the multi task function is used, the in-use groups of the menus are enclosed with a box. For details of multi task, see p.265.

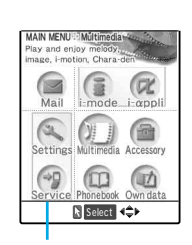

In-use groups are enclosed with a box.

About the Menus

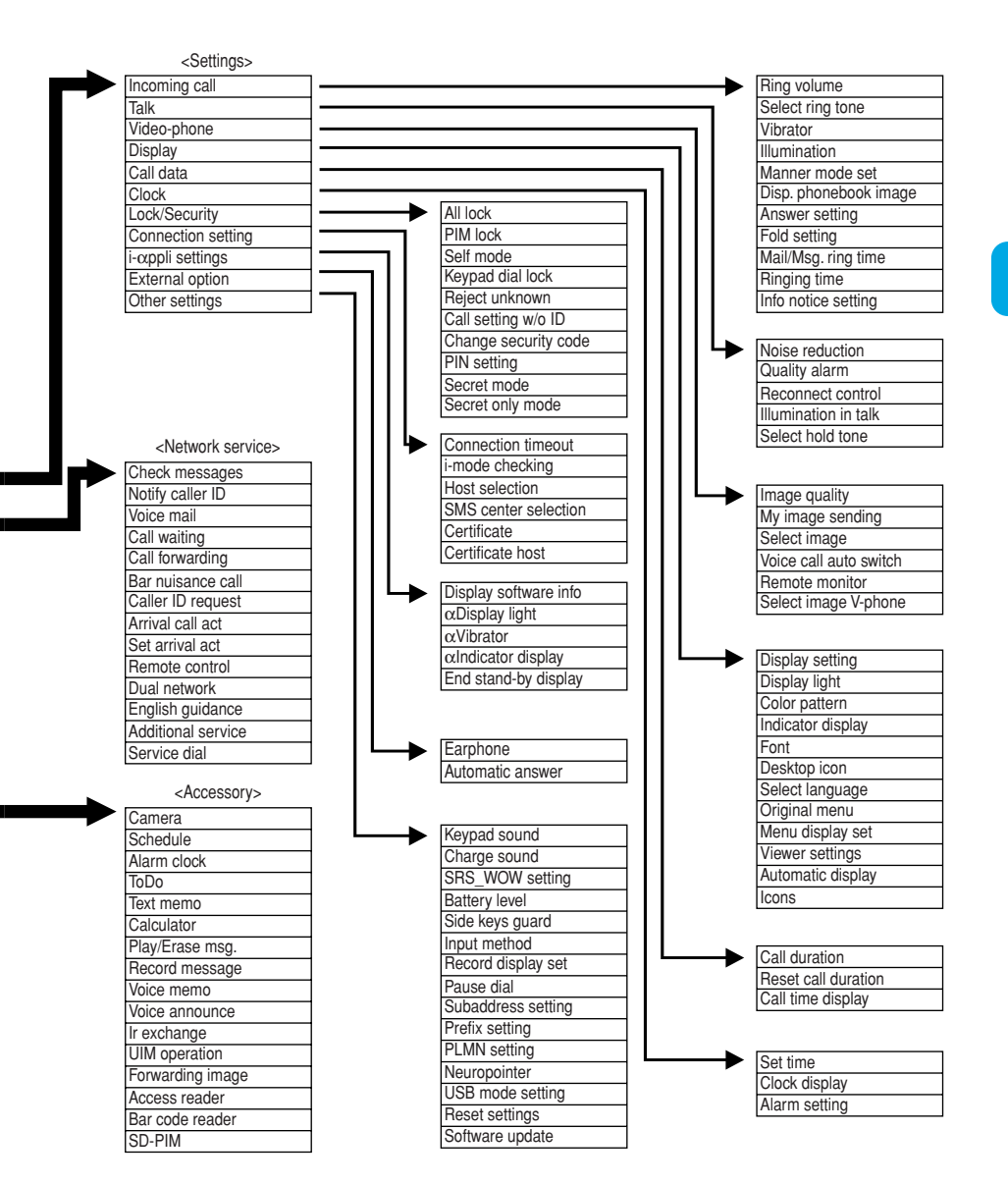

### **Menu Operations**

In the standby display, press for to display the main menu. Select a high level icon from the main menu to display the middle item menu. From the middle item menu, select the desired detail item to display a setting screen or message for checking. Set a function or check the setting according to the menu.

To select the menu or item quickly, press the dial key with the same number as the desired item <Direct key selection>. This manual uses the following way to explain item selection: "Press to highlight the item and then press [Select]."

Pressing + the menu number also calls up a setting screen quickly. For details, see "Menu Function List" (p.354).

After finishing the function settings, the detail item selection screen appears. Pressing reminates the menu option and the screen returns to the standby. Other activated menu functions are displayed during the multi task.

To cancel the menu operation, press (2). The setting operation is canceled and the standby display or the previous screen reappears. Depending on the menu, a message asking whether to void the setting being made or not may appear. In that case, press (2) to clear the message.

#### To operate the menu function, follow the steps below:

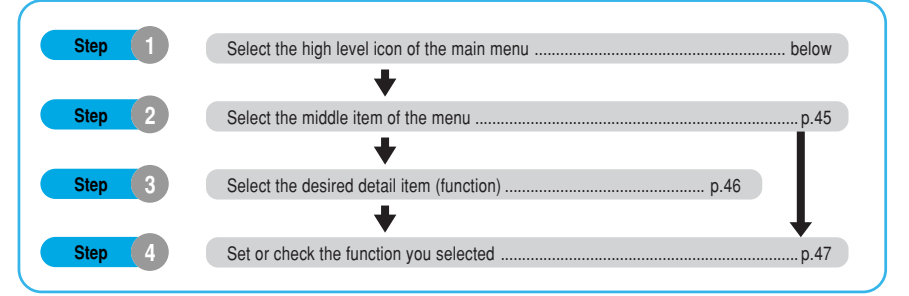

#### <Example: Setting the flashing color of the "Illumination in talk" function>

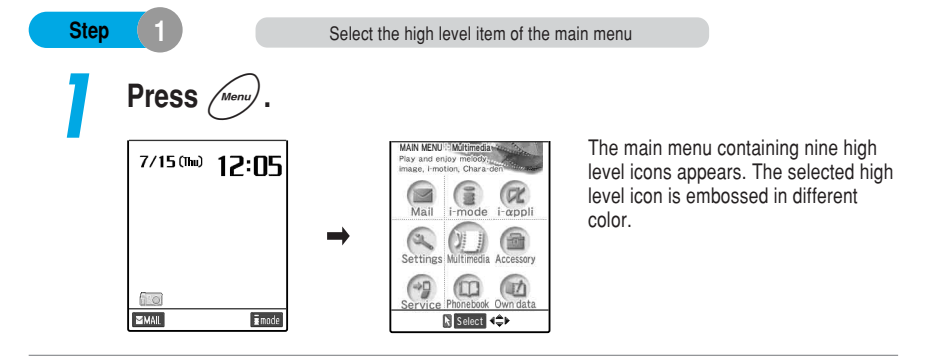

## **Press** To select a high level icon.

After selecting a high level icon, the guidance for the selected icon appears.

#### When scrolling the guidance continuously

Press and hold down (.

#### When no key is pressed for 15 seconds or more

The main menu closes and the previous screen reappears.

#### When using the Neuropointer

How to use the Neuropointer p.35

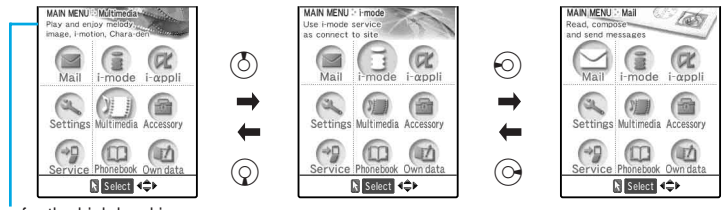

Guidance for the high level icon

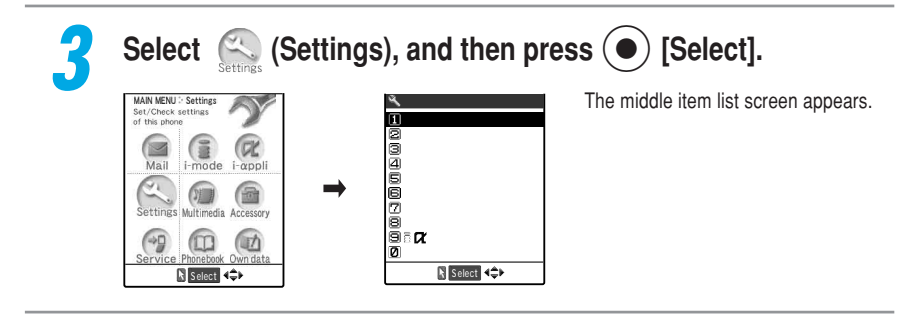

| NOTE   |                                                                                 |
|--------|---------------------------------------------------------------------------------|
| You ca | an set the main menu so as not to display guidance in "Menu display set". p.241 |
| Step   | 2 Select the middle item of the menu                                            |
|        | Press $(\mathbf{Q})$ to select the middle item of the menu.                     |
|        | The selected middle item is highlighted.                                        |
|        | Press and hold down ().                                                         |

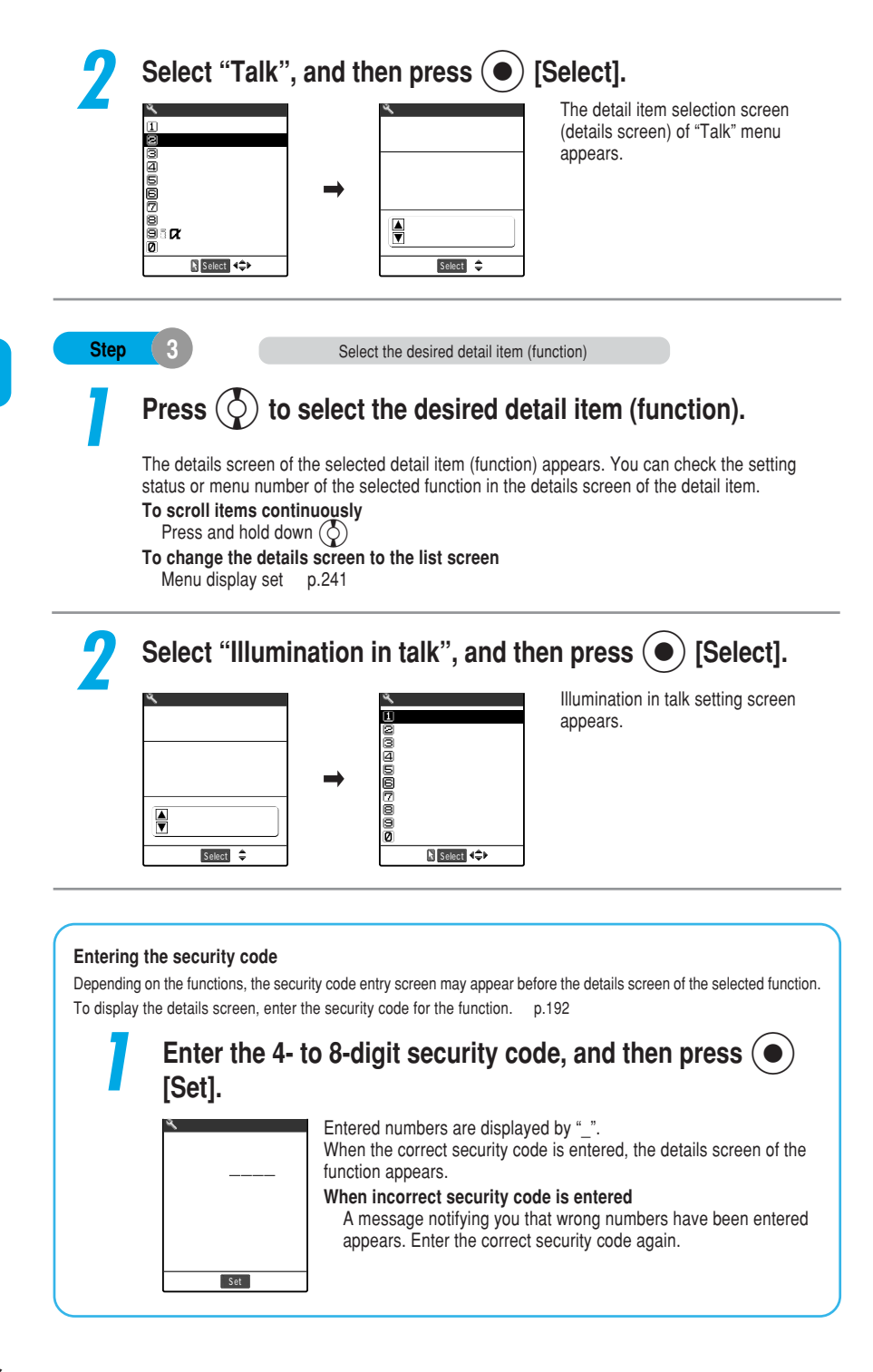

Menu Operations

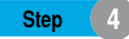

To set the selected function, there are various ways: selecting an item from the list display, selecting "YES/NO" (p.48), entering numbers (p.48) or marking a checkbox (p.48).

Depending on the functions, you may have to select a more detail item.

You cannot select some functions due to settings or other setting conditions.

#### Press () to select the item you want to set.

The selected item is highlighted.

To scroll items continuously

Press and hold down ().

#### When items appear in multiple pages

"Current page/Total pages" appears in the upper right corner of the screen. Press 🕑 while the top item is selected to display the previous page. Press 🕥 while the bottom item is selected to display the next page. To scroll the display by page, press 💮 (or [] [Home]) for the previous page, press 💮 (or [] [Memo/Check]) for the next page.

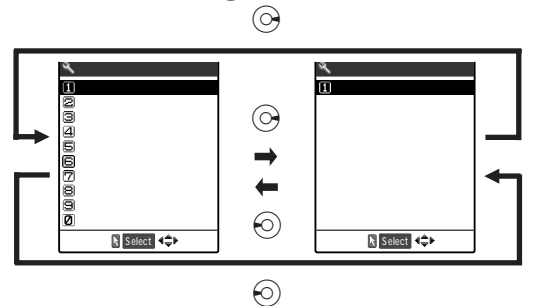

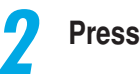

Press • [Select].

The selected item is set.

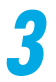

#### After operation, press (2007).

The menu operation completes and the standby display reappears. However, it is except when the multi task is being used.

#### Selecting "YES/NO" or "ON/OFF"-

Depending on the functions, you may have to select "YES/NO" or "ON/OFF" from the screen.

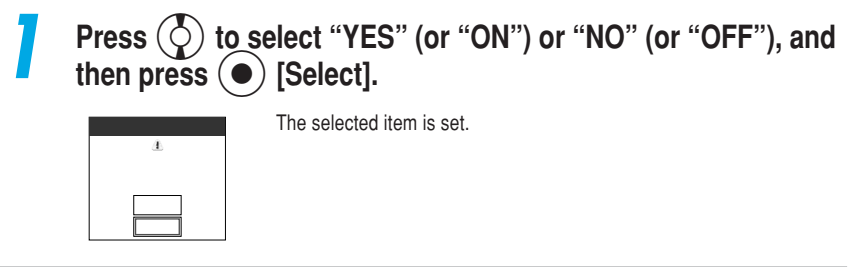

#### **Entering numbers**

Depending on the functions, you may have to enter numbers in the screen.

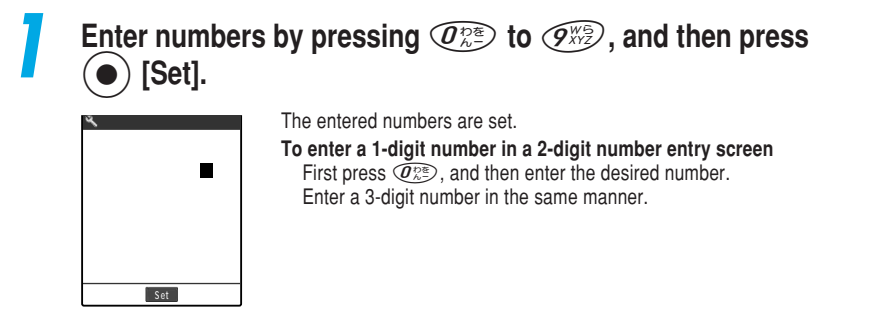

#### Marking a checkbox

Depending on the functions, you may have to mark a checkbox in the screen. Such a screen mainly appears when selecting multiple items.

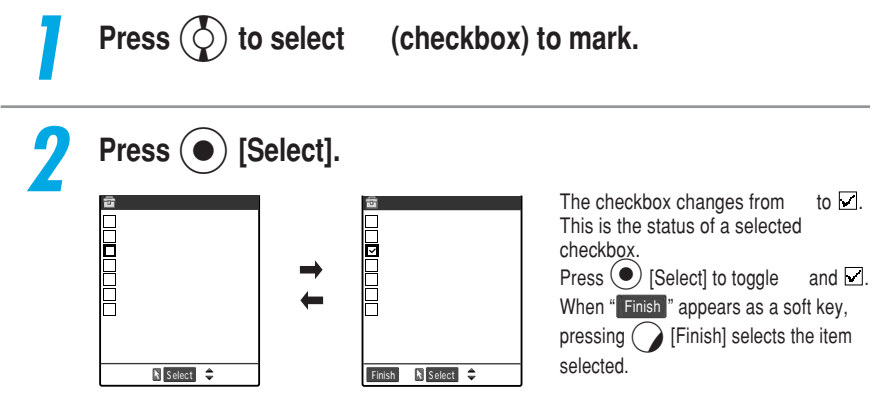

#### **Function menu**

About the Menus

When operating a function that can store, edit or delete, "FUNC" appears as a soft key. Press [FUNC] to display the function menu. Press () to highlight the item which you desire from the function menu, and then press () to select the item.

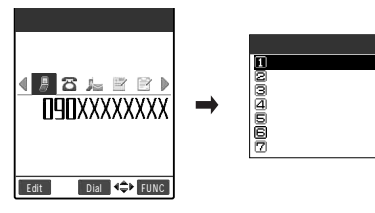

When an item appears in multiple pages, "Current page/Total pages" appears in the

upper right corner of the function menu. Press (b) while the top item of the function menu is selected to display the previous page. Press (c) while the bottom item is selected to display the next page.

To scroll the display by page, press () (or () [Home]) for the previous page, press () (or () [Memo/Check]) for the next page.

The displayed function menu differs depending on the function in operation.

You may not select some functions due to settings or other conditions. Unavailable functions are grayed out.

#### Instructions for menu operations

In this manual, instructions for menu operations are described as follows:

The notation for selecting function

Example: How to select "Keypad sound" from "Settings".

#### The notation for this manual:

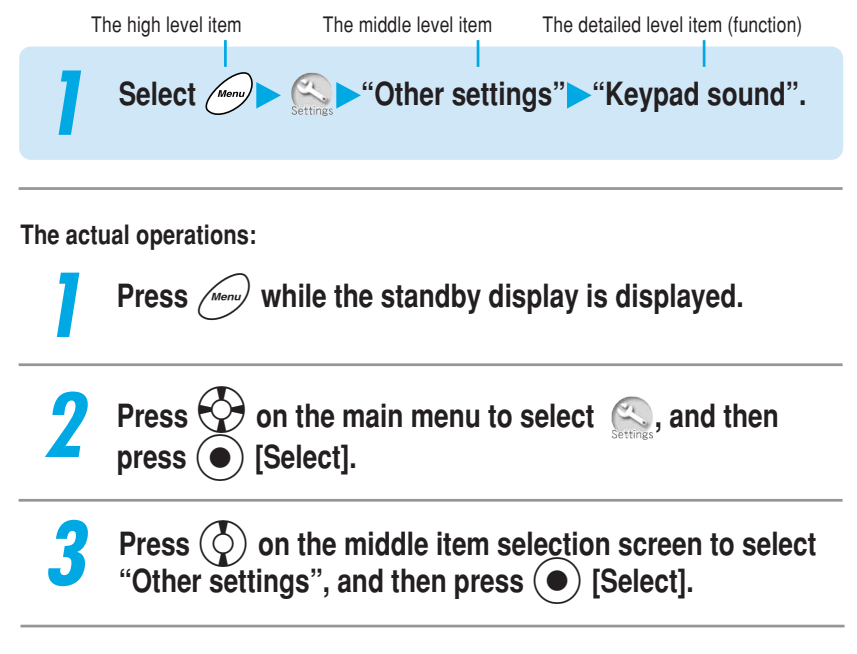

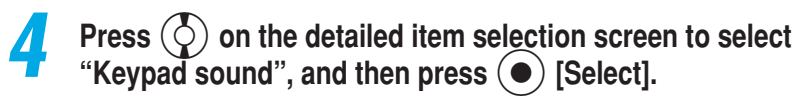

#### The notation for setting function

Example: How to set "Restrictions" for your phonebook.

The notation for this manual:

# Select the phonebook entry you want to check for the phone number.

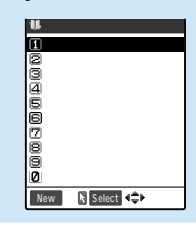

The phone number of the selected entry appears.

To cancel the Restrictions setting Select the phone number you want to cancel.

The actual operations:

Press () on the list screen of the phonebook to select the phone number you want to check.

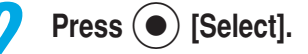

#### The notation for selecting menus continuously Example: How to add to phonebook

The notation for this manual:

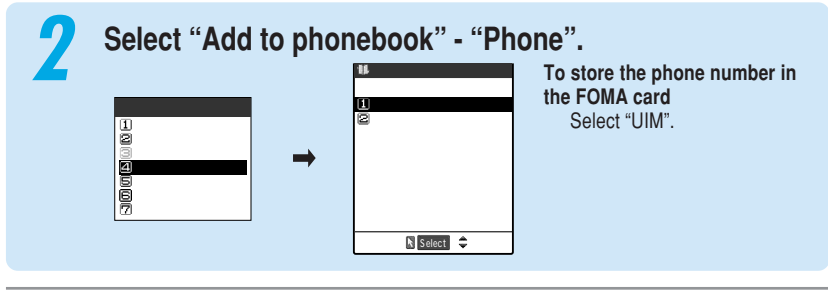

The actual operations:

Press () to select "Add to phonebook" and press [Select].

Press  $(\bigcirc)$  to select "Phone" and press  $(\bullet)$  [Select].

## Setting the FOMA Card

The FOMA card is an IC card that contains private information such as your phone number. By inserting the FOMA card into the FOMA terminal, you can carry out communications including a voice/videophone call, i-mode, mail exchange and packet data communication. In addition, you can use multiple FOMA terminals according to applications by switching your FOMA card.

You can also save data such as phonebook entries and SMS messages in the FOMA card. You can set "PIN1" and "PIN2" codes for the FOMA card. p.194 For detailed handling, refer to the manual for the FOMA card.

#### Inserting/Removing the FOMA card

Before inserting or removing the FOMA card, first turn the power off and remove the battery pack. When inserting or removing the FOMA card, be careful not to touch or scratch the IC accidentally.

Inserting

Put the IC side downward and put the FOMA card into the card inserting slot as shown below.

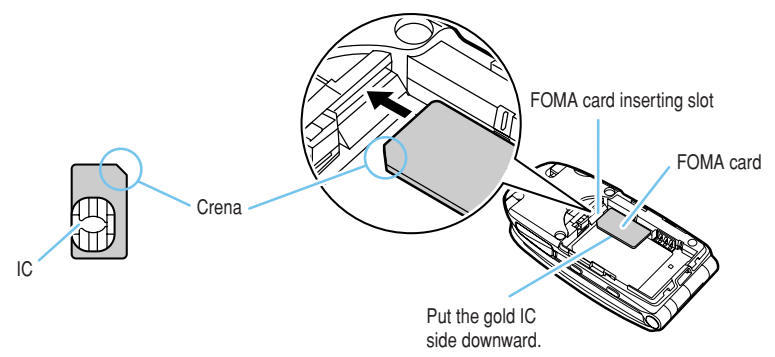

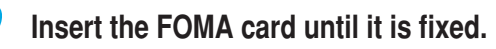

Check that the metallic segment on the lock lever is located at the left edge as shown below.

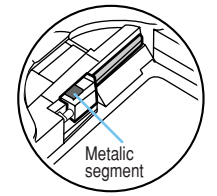

The FOMA card in the right position

#### Removing

#### Slide the lock holding the FOMA card.

Be careful not to touch the FOMA card with your fingers.

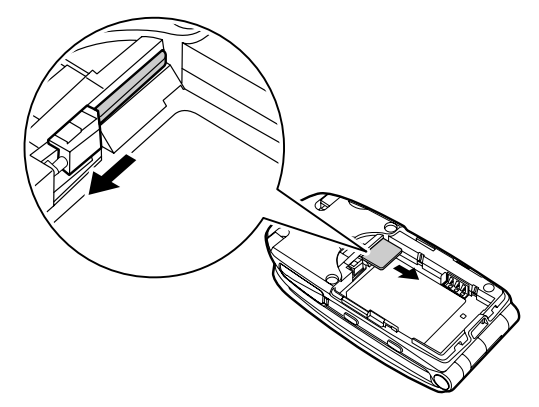

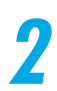

#### The FOMA card is ejected a little. Pull it out straight carefully.

Be careful not to drop the FOMA card when removing it.

#### NOTE

Note that if the FOMA card is inserted forcibly, it may be damaged. Be careful not to lose the removed FOMA card.

Do not remove the FOMA card forcibly. It may be deformed or damaged.

If the FOMA card is difficult to remove, push it until it is fixed and then slide the lock again.

#### PIN codes for the FOMA card

<PIN1/PIN2 codes>

You can set two PIN (Personal Identification Number) codes, PIN1 code and PIN2 code, for the FOMA card.

PIN1 code is a 4- to 8-digit PIN code to be entered every time the FOMA terminal is turned on to prevent any unauthorized use by third parties. By entering the PIN1 code, you can make/receive calls and operate various communication functions. PIN2 code is a 4- to 8-digit PIN code to be entered when user authentication is required for online services such as accessing a site or the Internet. This FOMA terminal uses the PIN2 code when you perform the user certificate operation (issuing the user certificate to use FirstPass) and access a FirstPass-compatible site. p.47 and p.49 in <sup>®</sup> Application <sup>a</sup>

The default setting for the PIN1 and PIN2 codes is "0000".

You can change the PIN1 and PIN2 codes. p.195

When you purchase a new FOMA terminal and insert your current FOMA card, use the PIN1 and PIN2 codes you set to the current card.

## FOMA Card Operational Restriction Function

The FOMA card operational restriction function is a security function to protect your data and files. When you download data from sites or Web pages or receive files attached to i-mode mail, the FOMA card operational restriction function is automatically set. Data and files with this function set are accessible for viewing, playing, editing and attaching to mail and transmitting data via the Infrared communication function only when the FOMA card used for downloading such data or file is inserted.

If you replace the FOMA card with another one, the "a" mark is attached with data and files with this function set and the operation above-mentioned does not work.

Target data and files for the FOMA card operational restriction function are as follows:

- i-αppli, melody, image, Chara-den, downloaded dictionary downloaded from sites or Web pages
- · i-motion downloaded from sites or Web pages
- · Screen memo containing melody, image, i-motion, Chara-den, downloaded dictionary
- · File (melody/image/movie or i-motion) attached to or pasted in i-mode mail in Inbox
- File (melody/image/i-motion, except for data created or shot with the FOMA terminal) attached to i-mode mail in Outbox/Draft
- · Msg. Request/Free with attached or pasted file (melody/image)

You can move or delete data and files with this function set even when other FOMA card is inserted.

Data received via the Infrared communication function, data transmission (OBEX) function or a miniSD memory card and the operation above, does not work and pictures (still images)/ continuous multiple pictures/movies shot with the built-in camera are not targeted by this function.

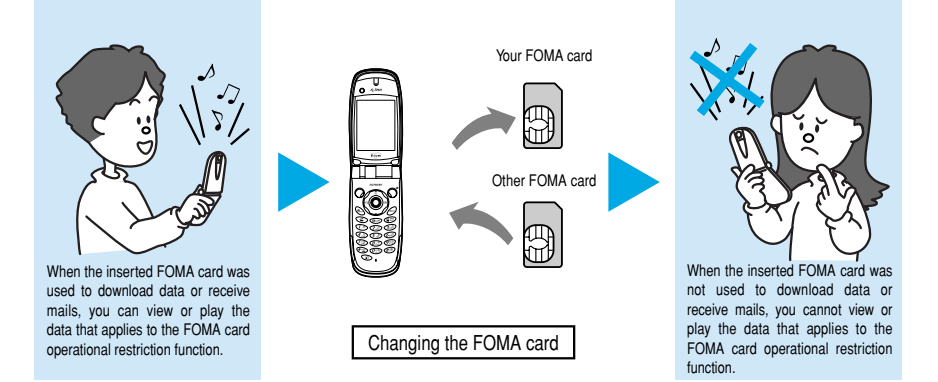

#### NOTE

When data or a file with this function set is set to "Display setting" or "Select ring tone", if you remove your FOMA card or replace it with another one, these settings are reset to the default settings. For example, even if "Melody A" that applies to the FOMA card operational restriction function is specified as a ring tone, the default ring tone sounds when you receive a call. When you reinsert your FOMA card, the FOMA terminal sounds "Melody A" for an incoming call.

Pre-installed i- $\alpha$ ppli can be subjected to this function when it is upgraded or re-downloaded from a site after deleted.

If the FOMA card operational restriction function is set to your terminal, you cannot activate i-xppli or download i-motion from the mail detail screen of i-mode mail.

If you replace the FOMA card with another one, in Image viewer or Movie player, an image and a movie with FOMA card operational restriction set are displayed as the right image.

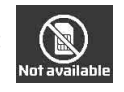

# FOMA Card Versions

There are 2 versions in the FOMA card. Please note that there are the following functional differences from "FOMA card (green)" when you use "FOMA card (blue)" on the FOMA terminal.

| Feature                                                                           | FOMA card (blue) | FOMA card (green) | See page                 |
|-----------------------------------------------------------------------------------|------------------|-------------------|--------------------------|
| Max number of digits for a phone number to be stored in the FOMA card's phonebook | 20 digits        | 26 digits         | p.106                    |
| User certificate operation to use FirstPass                                       | Not available    | Available         | p.49<br>in 『Application』 |
| WORLD WING                                                                        | Not available    | Available         | below                    |

#### About WORLD WING

WORLD WIND is the FOMA international roaming service that enables you to make and receive calls in overseas countries with the same mobile phone number as you use in Japan by replacing "FOMA card (green)" with an overseas mobile phone (GSM method) card for the service. A separate subscription is required to use WORLD WING. Contact the following for more information:

Inquiries (NTT DoCoMo Group): From an ordinary (landline) phone:

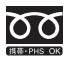

0120-005-250 (toll free) (in English) You can call this number from any type of phone, including DoCoMo mobile phones and PHS phones. Check the phone number carefully before dialing. From a DoCoMo mobile phone or PHS phone: 151 (no area code) (toll free) (in Japanese only)

You cannot call this number from an ordinary (landline) phone.

# Charging the Battery Pack

## Charging the Battery Pack

### Getting the best out of your battery pack

## To maintain full performance of the FOMA terminal, use the specified Battery Pack N06 for the FOMA terminal.

#### Battery life

- Batteries have a limited service life. Like all rechargeable batteries, the amount of usable time decreases every time the battery is recharged.
- When a fully charged battery pack only lasts half as long as it did when new, it is time to replace it with a new one.
- In general, the service life of a battery pack is about one year. Note that it may be shortened depending on the frequency of use.

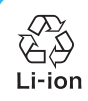

To protect the environment, bring used battery packs to NTT DoCoMo, the agency, or the recycle shop, etc.

#### Battery pack charging

- · For details, refer to the manuals for the AC Adapter N03 and DC Adapter N03 <optional>.
- To charge the battery pack using the AC adapter or DC adapter, the battery pack must be attached to the FOMA terminal.
- You can receive calls during charging if the FOMA terminal is turned on. However, the battery level will fall during the call and the time required for charging will increase. Charging time will also increase if the "Display light" (p.183) for "Charging" is set to "All time ON".
- When plugging in or out the connector, do it slowly and securely not to apply an excessive force.

## Do not charge the battery pack for a long period of time (several days) with the FOMA terminal turned on.

If you charge the battery pack for a long period with the FOMA terminal switched on, power to the FOMA terminal will be supplied from the battery pack once charging ends. As a result, you will only be able to use the FOMA terminal for a short time and the low-voltage alarm may sound immediately. In this case, recharge the battery pack correctly. Disconnect the FOMA terminal from the AC adapter (or desktop holder) or DC adapter and then set it again for recharging.

#### Battery usage time

(The battery duration varies depending on the charging time and the deterioration of the battery.)

| Continuous talk time             | Continuous standby time       |
|----------------------------------|-------------------------------|
| Voice call: Approx. 140 min.     | Stationary: Approx. 430 hours |
| Videophone call: Approx. 90 min. | Moving: Approx. 350 hours     |

· The continuous talk time is an estimated time you can talk while radio waves are strong enough to send and receive.

- The continuous standby time is an estimated time when radio waves are strong enough to receive properly with the FOMA terminal folded. Note that the actual continuous talk/standby time may decrease by as much as half depending on the following conditions: the battery level, the function settings, ambient environment such as temperature, the status of radio waves (out of service area or weak radio waves). Using i-mode will decrease the talk (communication) and standby times. Even when you do not talk on the phone or use i-mode, creating i-mode mail or starting up downloaded i-αppli and i-αppli standby display will also decrease the talk (communication) and standby times.
- The standby time in stationary is the average usage time when the FOMA terminal is folded and standing still, while
  radio waves can be normally received.
- The standby time in moving is the average usage time when the FOMA terminal is folded under condition of "stationary", "moving", and "out of service area" within the area where radio waves can be normally received.
- Loading the miniSD memory card, performing data communication or multi access or using the camera or the light will also shorten the talk (communication) and standby times.

#### Attaching/Removing the battery pack

Be sure to turn the FOMA terminal off before replacing the battery pack. When the FOMA card is inserted, make sure that the FOMA card is correctly set before attaching the battery pack (p.51). If the FOMA card is not properly set, the battery pack cannot be attached. If the battery pack is attached forcibly, the FOMA card may be damaged. For details, refer to the manual for the Battery Pack N06.

#### Attaching

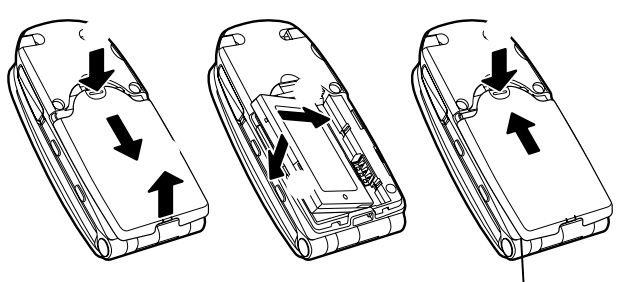

Make sure the rear cover and the FOMA terminal (body) is securely locked.

While pressing down the knob of the rear cover in the direction, slide the cover in the direction and then pull up in the direction to remove it.

With the caution label on the battery pack facing upwards, insert it into the notches of the FOMA terminal (body) in the direction and press the battery pack down in the direction to clip it into the FOMA terminal. Check that the tabs on the battery pack are slotted into the notches of the FOMA terminal.

Place the rear cover into the cavity in the FOMA terminal (body), keeping the rear cover open in about 3 mm. Then push the rear cover in the direction of arrow to clip it into the FOMA body, and slide it in the direction of arrow until you hear a click.

Removing

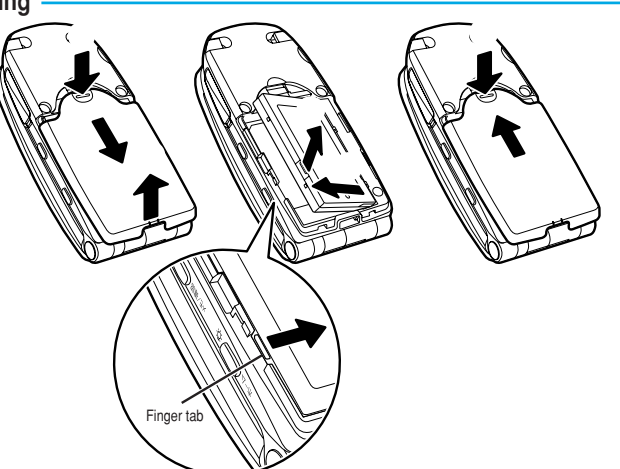

- While pressing down the knobs of the rear cover in the direction, slide the cover in the direction and then pull up in the directon to remove it.
- 2 While pressing down in the direction, lift the tabs of the battery pack up in the direction, and then remove it in the direction.

Place the rear cover into the cavity in the FOMA terminal (body), keeping the rear cover open in about 3 mm. Then push the rear cover in the direction of arrow to clip it into the FOMA body, and slide it in the direction of arrow until you hear a click.

#### Charging the battery pack with the AC adapter

#### Connect the AC Adapter N03 to the FOMA terminal to charge the battery pack.

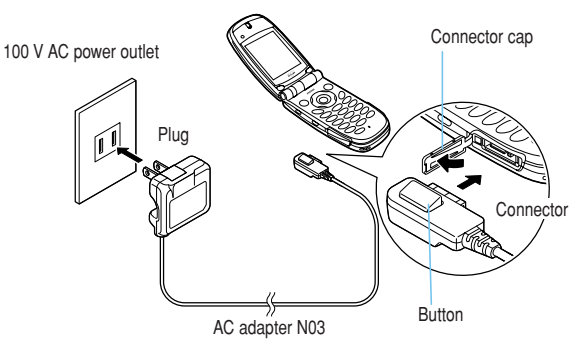

Open the external connector cap of the FOMA terminal.

Plug the AC adapter connector into the FOMA terminal's external connector in the direction as shown above.

#### Plug the AC adapter into a power outlet.

Charging starts. The charge lamp lights in red and " $\equiv$ " flashes. The charge lamp turns off and " $\equiv$ " lights when charging ends.

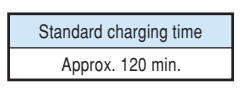

When the FOMA terminal is turned off

4

When charging is completed, remove the AC adapter connector from the FOMA terminal while pressing the connector button. Then unplug the AC adapter from the power outlet.

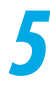

Close the external connector cap of the FOMA terminal.

Be sure to put Battery Pack N06 into the FOMA terminal before you start charging the battery. The standard battery charge time is for the FOMA terminal turned off. You can charge the battery with the power ON, but it takes longer to charge the battery than it does with the power off.

If the battery is dead or the power is off with full data in the phonebook, etc., the battery charging lamp may not glow right away, but the battery charge has actually started.

The AC adapter, FOMA terminal and battery pack may become warm during the battery charge, it is not abnormal.

#### Charging the battery pack with the desktop holder

# Use the AC Adapter N03 and the Desktop Holder N04 to charge the battery pack. As you can charge the battery pack by simply placing the FOMA terminal in the desktop holder without opening its connector cap, it is convenient.

You cannot charge the battery pack separately from the FOMA terminal.

The desktop holder has a screw hole for fixation on the bottom.

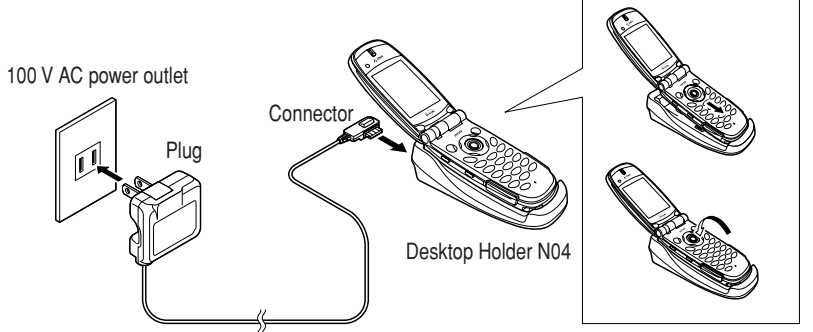

AC adapter N03

turned off

Plug the AC adapter connector into the terminal on the rear of the desktop holder in the direction as shown above.

Plug the AC adapter into a power outlet.

Place the FOMA terminal firmly in the desktop holder as shown above.

|                           | Charging starts. The charge lamp lights in red and """ flashes.<br>The charge lamp turns off and """ lights when charging ends. |  |  |
|---------------------------|----------------------------------------------------------------------------------------------------|--|--|
|                           | Standard charging time                                                                                                    |  |  |
|                           | Approx. 120 min.                                                                                                    |  |  |
|                           |                                                                                                    |  |  |
|                           |                                                                                                    |  |  |
| When the FOMA terminal is |                                                                                                    |  |  |

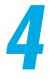

After charging ends, hold down the desktop holder, grip both sides of the FOMA terminal and lift it up in the arrow direction from the holder.

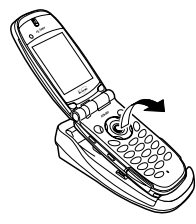

#### NOTE

Be sure to put Battery Pack N06 into the FOMA terminal before you start charging the battery. The standard battery charge time is for the FOMA terminal turned off. You can charge the battery with the power ON, but it takes longer to charge the battery than it does with the power off. If the battery is dead or the power is turned off with full data in the phonebook, etc., the battery charging lamp may not glow right away, but the battery charge has started. The AC adapter, desktop holder, FOMA terminal and battery pack may become warm during the battery charge. it is not abnormal.

#### Charging the battery pack with the DC adapter (optional)

Connect the DC Adapter N03 (optional) with the FOMA terminal to charge the battery pack. The DC adapter supplies the power for charging from the cigarette lighter socket (12V/24V DC) in a car.

The DC adapter is exclusively for negative-grounded vehicles. Never use it in positive-grounded vehicles.

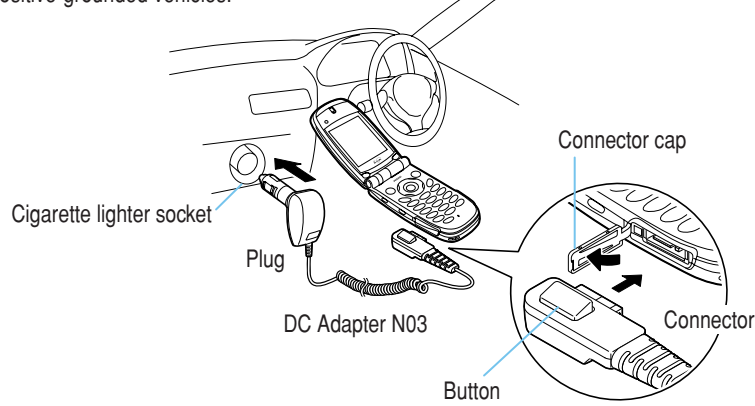

Open the external connector cap of the FOMA terminal.

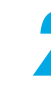

Plug the DC adapter connector into the FOMA terminal's external connector in the direction as shown above.

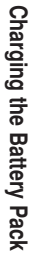

# Plug the DC adapter into the cigarette lighter socket in your car.

| Charging starts. The charge charge lamp turns off and " | lamp lights in red and """ flashes. The<br>" lights when charging ends. |
|---------------------------------------------------------|-------------------------------------------------------------------------|
| Standard charging time                                  |                                                                         |
| Approx. 120 min.                                        |                                                                         |
|                                                         |                                                                         |
|                                                         |                                                                         |
|                                                         |                                                                         |

When the FOMA terminal is turned off

When charging is completed, remove the DC adapter connector from the FOMA terminal while pressing the connector button. Then unplug the DC adapter from the cigarette lighter socket in your car.

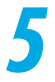

Close the external connector cap of the FOMA terminal.

#### NOTE

Depending on your car type, the DC adapter may not be connected.

When the vehicle engine is not running, use of the DC adapter may drain the car battery. Always start the engine before using the DC adapter. Always disconnect the DC adapter connector from the FOMA terminal and unplug the DC adapter form the cigarette lighter socket when you are not using the DC adapter or when you are not in the car.

The DC adapter uses a 2A fuse. If the fuse (2A) blows and you need to replace it, always use a fuse with the same specifications. Fuses (2A) are consumable items and replacement fuses can be purchased at your local car accessory shop, etc.

Please put Battery Pack N06 into the FOMA terminal before you start charging the battery.

The standard battery charge time is for the FOMA terminal turned off. You can charge the battery with the power ON, but it takes longer to charge the battery than it does with the power off.

If the battery is dead or the power is turned off with full data in the phonebook, etc., the battery charging lamp may not glow right away, but the battery charge has started.

The DC adapter, FOMA terminal and battery pack may become warm during the battery charge. However, it is not abnormal.

# Power On/Off

When you start using the FOMA terminal for the first time (or it has been left unused for a long period), charge the battery. Use the specified AC adapter or DC adapter (optional) for charging.

No date and time is set by default. Set them in "Set time". p.65

## Turning the power on

#### Hold down refer to a second or more.

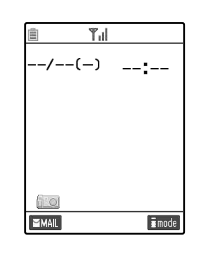

After the "FOMA" logo is displayed, the date/time and the battery level appear (the standby display).

#### When " When " appears

You are outside the FOMA service area or in a place where radio waves do not reach. Move to a place where the radio reception level indication such as "TII" lights.

Even if the reception level is strong with "TII" icon displayed and you are not moving, a call may be disconnected

#### When you try to use the phonebook, mail or other function immediately after the power on

A message notifying you that the FOMA cannot start up because data is presently being downloaded in a FOMA card may appear. In this case, retry the operation after a while.

#### When changing an image displayed on the standby display to another image or calendar

"Display setting" p.177

#### When the PIN1 code entry set is set to "ON"

The Enter PIN1 code screen is displayed. Enter the correct PIN1 code to display the standby display. p.197

#### When "i-appli stand-by display" is set

A message asking whether to start up "i-coppli stand-by display" (p.86 in <sup></sup> Application <sub></sub>) appears.

#### Turning the power off

#### Hold down ( for 2 seconds or more.

VOU

The shutdown screen appears and the power is turned off.

#### When turning the power off during i-mode

"=" flashes and it may take a little longer before the FOMA terminal turns off.

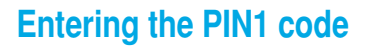

When "PIN1 code entry set" (p.194) of "PIN setting" is set to "ON", enter your 4- to 8-digit PIN1 code after the power is turned on. The default setting is "OFF".

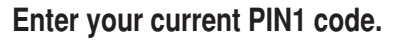

The PIN1 code entered is displayed by "\_".

Enter PIN1 code

Press () [Set].
When the correct PIN1 code is entered, first the "FOMA" logo appears and then the standby display appears.
If the PIN1 code is locked after three incorrect entries

Cancel the PIN lock p.198

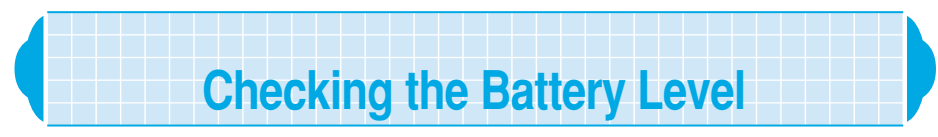

You can check the remaining battery level in the following two ways. The indicated battery level is reference only.

Checking the battery level with icon

When the FOMA terminal is turned on, the icon indicating the remaining battery level is automatically displayed. Check the current battery level with the displayed icon.

| 1) Tu      |               |
|------------|---------------|
| 7/15 (11w) | 12.05         |
|            |               |
|            |               |
|            |               |
|            |               |
|            |               |
| 10         |               |
| MAIL       | <b>≣</b> mode |

(green) : Full charge

(green) : Low charge

(red) : Almost empty. Charging the battery is recommended. p.55

### Checking the battery level with sound and graphics (animation)

The current battery level is indicated by sound and graphics (animation).

1

Select Menu

#### Content Settings" Battery level".

The battery level check screen is displayed, and beeps sound in accordance with the level. The battery level graphics disappears in about three seconds.

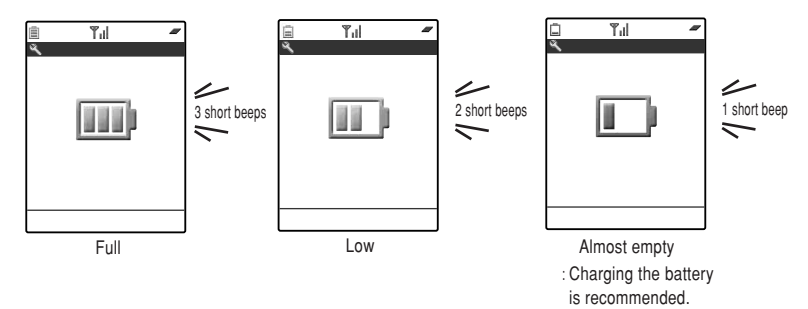

#### NOTE

The beeps do not sound when "Keypad sound" is set to "OFF" or in the Manner mode.

#### When the battery runs out <Low-voltage alarm>

When the battery runs out, the screen as shown on the right flashes and the low-voltage alarm sounds. The alarm sounds for about 10 seconds and the power is turned off in about one minute. To stop this alarm, press any keys other than  $\Phi$ [Home] or  $\nabla$ [Memo/Check].

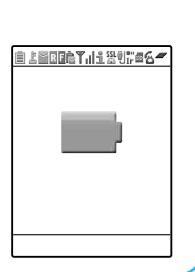

#### NOTE

If the battery runs out during a call, the Recharge battery screen above is displayed and short tones "pip-pip-pip" sounds. Note that the call will be disconnected in about 20 seconds and the power turns off in about one minute.

When "Ring volume" for "Phone/Video-phone" is set to "Silent", the low-voltage alarm sounds at a constant volume.

During the "Manner mode", when the manner mode operation is set to "Manner mode", "Super silent", or "Silent" for "Phone vol.", "OFF" for "LVA tone" in "Original", no low-voltage alarm sounds.

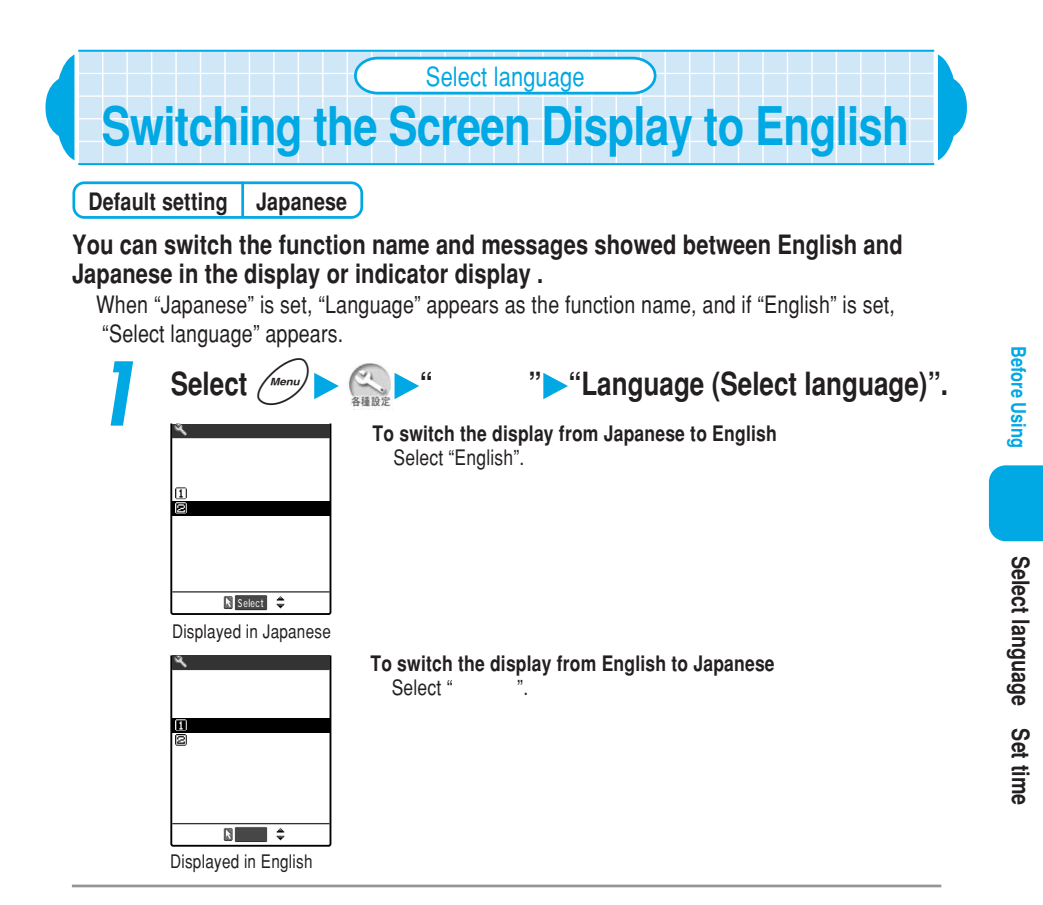

#### NOTE

If the FOMA cards are replaced, the "Language (Select language)" setting may be changed depending on the current card setting.

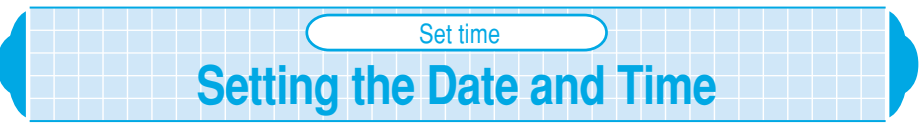

No date or time is set by default. After setting the date and time in "Set time", the date and time you set appears on displays such as the standby display and indicator display. In addition, you can use various functions such as the schedule and timer functions.

This function allows you to set the date and time between 00:00 in January 1, 2003 and 23:59 in December 31, 2099. The date and time will not be updated after 23:59 in December 31, 2099.

If you set up the clock, the date and time will be displayed in functions such as Standby display, Redial record/Received calls record and Mail.

If you set up the clock, you will be able to use functions to manage the date and time such as "Alarm clock" and "Schedule".

#### <Example: Setting July 15, 2004, 12:05>

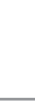

#### Enter the year, month, date and time (24-hour format).

Select (Menu) Clock" Set time".

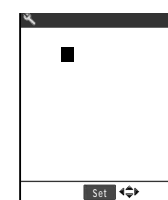

Press O to move the highlighted display, and then enter the numbers with the dial keys. Press  $(\mathcal{Q}_{\mathcal{B}}), (\mathcal{Q}_{\mathcal{B}}), (\mathcal{Q}_{\mathcal{$ 

3

#### 

#### NOTE

If you enter the date and time outside the scope of this FOMA terminal, the date and time are not set. Enter the correct date and time again.

You can set the date and time during a call.

If you do not set the date and time, you cannot use functions such as the (authentication) function of SSL communication and the function of automatic run of i- $\alpha$ ppli, and you cannot acquire the i-motion with expiration and replay period.

The FOMA terminal incorporates an built-in backup battery. The date and time you set are retained by the built-in backup battery, so the settings are not lost when you replace the battery pack. However, the date and time may be reset if the battery pack is removed for two weeks or more. In this case, charge the FOMA terminal, then set the date and time again. Charging the battery pack also charges the backup battery.

# Notifying Your Phone Number to the Other Party

If the other party's phone is a digital terminal capable of displaying the caller ID, you can display your phone number (caller ID) on the other party's phone (display) when you make a voice or videophone call. Since the caller ID is your important information, please handle with care when you send your caller ID. You can use the following ways to set whether you notify your caller ID to the other party or not.

| Function name      | Description                                                                            | See page |
|--------------------|----------------------------------------------------------------------------------------|----------|
| Notify caller ID   | Set whether to notify your caller ID at one time for all the calls you make.           | p.283    |
| "186" / "184" dial | Set whether to notify your caller ID for each call you make by dialing "186" or "184". | p.67     |
| Notify caller ID   | Set whether to notify your caller ID from the function menu for each call you make.    | p.124    |

#### • Dial by attaching "186" / "184" before the other party's phone number

Every time you make a call, you can prefix "186" to the other party's phone number when you send your caller ID, or "184" when you send no caller ID.

For international calls, prefixing "186"/"184" is not available.

|--|

| , .,                   |         |                                    |
|------------------------|---------|------------------------------------|
| Voice call             | : 186 - | The other party's phone number - 🍘 |
| Videophone call        | : 186 - | The other party's phone number -   |
| Notifying no caller ID |         |                                    |
| Voice call             | : 184 - | The other party's phone number - 😂 |
| Videophone call        | : 184 - | The other party's phone number -   |

#### NOTE

You can also use "31#" instead of "186" and "#31#" instead of "184". When you hear the guidance asking you to send your caller ID, make a call again with the prefix of "186" or "31#".

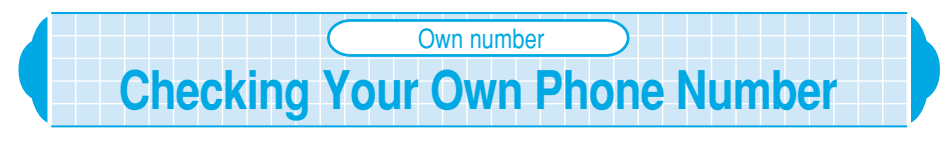

You can display and check your phone number (own number) stored in your FOMA card.

| Press Menu                 |       |
|----------------------------|-------|
| 🛍 Own number<br>SuzukiTaro | Yo    |
| SuzukiTaro                 | tn tn |

NUXXXXXXX

◄ ► FUNC

剧局

Edit

You can also display your own number by selecting "Own number" from the function menu.  $${\rm p.42}$$ 

#### NOTE

Your data (name, home phonenumber, home address and mail address, etc.) can be stored. p.237 When an i-mode mail address is stored as your own data, press O to check the stored data. An i-mode mail address can be checked by selecting " B Menu" - "Options" - "Mail settings" - "Confirm Mail Address" from the i-mode menu.

## **Blocking Nuisance Calls**

## With the FOMA terminal, you can use the following functions to block nuisance calls or malicious calls such as "one-ring calls".

| Function name                | Description                                                                                                    | See page |
|------------------------------|----------------------------------------------------------------------------------------------------|----------|
| Ringing time                 | Sets the FOMA terminal not to start the ringing operation until the set<br>period has elapsed. You can make a setting so that the missed call<br>record will not list incoming calls that do not meet the set ringing time.<br>This is an effective countermeasure against "one-ring calls" because<br>no missed calls with short ringing time are recorded.                                                                                                    | p.140    |
| Reject unknown               | Sets the FOMA terminal to reject incoming calls from the phone<br>number not stored in the phonebook.<br>This function is valid for callers whose phone numbers are notified. To<br>reject incoming calls from callers without sending their phone<br>numbers, set "Call setting w/o ID".                                                                                                    | p.144    |
| Call setting w/o ID          | Sets the FOMA terminal to reject incoming calls from callers whose<br>phone numbers are not notified.<br>This function rejects or accepts incoming calls depending on the<br>reason for no caller ID. Such reasons include "Not supported",<br>"Payphone" and "User unset".                                                                                                    | p.145    |
| Call rejection               | Sets the FOMA terminal to reject incoming calls from specified phone<br>numbers. Incoming calls from those specified numbers are listed in<br>the received calls record.<br>This function is valid for callers whose phone numbers are notified. To<br>reject incoming calls from callers without sending their phone<br>numbers, set "Call setting w/o ID".                                                                                                    | p.141    |
| Bar nuisance call<br>service | By storing a number to be blocked immediately after receiving the call,<br>the FOMA terminal plays an announcement and rejects the future<br>calls from that number. Since such calls are blocked through the<br>mobile phone network, they are not recorded in the received calls<br>record of the FOMA terminal. Even if you receive calls from the same<br>phone number without caller IDs, the FOMA terminal rejects those<br>calls.<br>A separate subscription is required (subject to the monthly charge). | p.282    |

#### NOTE

Do not call back unfamiliar phone numbers. Particularly, returning calls with your caller ID notified may cause unnecessary problems.

When the following functions for blocking nuisance calls are set at the same time, they are prioritized as follows. has the top priority.

Bar nuisance call service Call rejection Reject unknown/Call setting w/o ID Ringing time

# **Basic Operations**

| Making/Receiving Phone Calls            | . 70 |
|-----------------------------------------|------|
| Settings for When You Cannot Take Calls | . 81 |
| Making/Receiving Videophone Calls       | . 87 |
| Using the Phonebook                     | 106  |
| Setting Manner Mode                     | 135  |

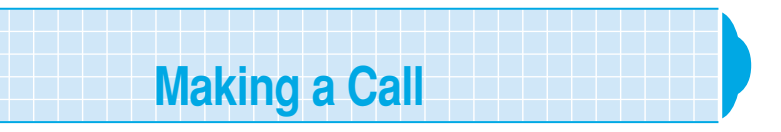

#### Dialing a phone number to make a voice call.

Before making a call, make sure that there is sufficient battery charge remaining and that the reception is acod.

You cannot make calls to internal office number, etc. which those do not allow you to enter an area code from your FOMA terminal.

#### Dial the other party's phone number, starting with the area code.

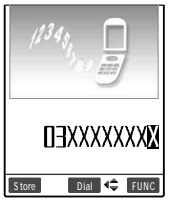

Even if you are within the same area code as the number you are dialing, you must enter the full number, including the area code. Area code - City code - Subscriber number

To call a mobile phone 090-XXXX-XXXX or

070-XXXX-XXXX

To call a PHS phone

080-XXXX-XXXX

#### Press 🗲

#### "6" lights.

The phone number immediately disappears from the display and reappears from the right side of the screen, and then a call is made.

You can also make a call by pressing  $(\bullet)$ [Dial].

#### If you hear a busy tone

The other party is engaged on the phone. Press and call again later.

#### If you hear an announcement saving that the call did not go through

The other party's mobile phone or PHS phone is not turned on or is in a location of no radio reception. Press (and try again later.

#### If you hear an announcement requesting your phone number

The other party's Caller ID request service is set to "Activate". Set your FOMA terminal to notify your phone number and call again. p.66

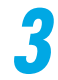

#### When you finish the conversation, press 🕿 🕮 .

#### NOTE

You can still make a call even during i-mode or while you are sending or receiving mail.

If you switch to a screen other than the talking screen during a call, press (are) to return to the talking screen.

You can still make a call even if you switch the order of steps 1 and 2. If you have entered the wrong phone number, press ress to erase the display, and then dial again.

Press ( ) [[...] while making a call or talking switches to the handsfree mode. When the handsfree mode is set, you can talk while listening to the other party's voice from the speaker. However, since the other party's voice will play over the loudspeaker during the handsfree mode, always move to a location where this will not bother others before switching to the handsfree mode.

Pressing ( ) again to cancel the handsfree mode.

You can send a still image photographed with the built-in camera during a call to the other party (Speed photo mail). p.167 in P Application

When the communication line is busy, "Please wait" may be displayed. In this case, call again later.
#### 71

#### To insert a number

Press () to move the cursor to the number on the right side of where you want to insert a number, and then press the number.

#### ■ To delete a number

Press to move the cursor to the number you want to delete, and then press (a). If you hold down (a) for 1 second or more, all numbers on the right of the cursor will be deleted with the cursor position included.

#### To correct the entire number

Position the cursor at the beginning or end of the number and hold down (a) for 1 second or more. The standby display will return.

#### Putting the current call on Hold

#### You can put the current call on hold.

#### Press @clr during a call.

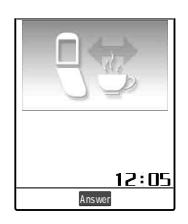

#### The caller hears a hold tone. **To end a call while the call is on hold** Press (a). If the caller hangs up while the call is on hold

The call ends.

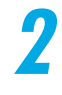

When you are ready to answer the call, press @cr., <a> or</a> (
[Answer].

#### NOTE

You can set a hold tone which the other party hears during a call in the "Select hold tone". p.158 If the "Fold setting" (p.160) is set to except "End the call", you can put a call on hold with the FOMA terminal folded.

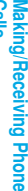

<Holding>

# Dialing a Previously Dialed Number

# You can redial previously dialed numbers in a voice/videophone call. This is useful for redialing someone whose phone was busy last time you called.

The FOMA stores up to 30 numbers of voice/videophone call.

If you call the same number in the same Phonebook more than once, that number is treated as one record and the most recent call is stored.

Once the number of records exceeds 30, each new record overwrites the oldest record. Calls made by calling up the Phonebooks stored as secret data are not saved as Redial records.

# 7

## Press 📀 and select the number you want to redial.

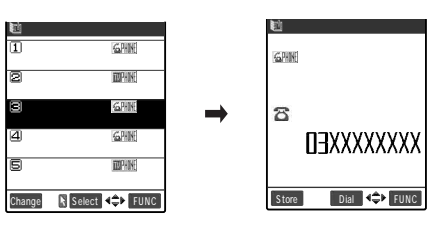

The detail screen of the selected redial is displayed.

The "current redial number/total number of redials" are displayed on the upper right side of the screen. The smaller the number is, the more recent the call was made.

# To display the redial before and after the current one

Every time you press () on the detail screen of the redial, the redial before the current one is displayed like the 2<sup>nd</sup> redial, 3<sup>rd</sup> redial.... Every time you press (), the redial after the current one is displayed like 30<sup>th</sup> redial, 29<sup>th</sup> redial....

For the telephone number registered in the phonebook If a name has been registered, it is also displayed.

Press 🍙 or 💽 [Dial].

To make a videophone call Press .

## When you finish the conversation, press B.

#### NOTE

While "PIM lock" is set, only phone numbers are stored even in the case of calls to parties whose names or icons are stored in the Phonebook.

Phone numbers you have dialed are also stored in the "Dialled calls" (p.151). In the "Dialled calls", information on each call is recorded as a separate record even when you redialed the same phone number.

No dialed date and time is displayed when the date and time is not set in "Set time". With redial, you can store recorded phone numbers in the phonebook or compose and send i-mode mails from the function menu in the same manner with dialed record/received call record. p.151

## **Deleting a redial record**

Turning the FOMA terminal off does not delete the Redial records. To prevent other people from viewing your Redial records, you must delete them.

Display the Redial record you want to delete.

#### Select "Delete this" from the function menu.

Select "Delete selected" from the function menu, and then select the records you want to delete.

Select "Delete all" from the function menu.

#### NOTE

Delete this

If you perform "Delete all", both "Redial" and "Dialled calls" are deleted. Note that if you perform "Delete this" or "Delete selected" on the Redial, the Dialled calls record is not deleted. About dialed record p.151

> Delete this Delete this Delete selected Delete selected Delete all

> > WORLD CALL

Making International Calls

#### mobile phone services that allows them to make international calls with their phones.

#### About WORLD CALL

- You can make calls to about 220 countries and regions around the world.
- Charges for "WORLD CALL" will be billed together with your monthly FOMA call charge.

WORLD CALL is a service provided to subscribers to NTT DoCoMo's digital

- There is no application or monthly charge for this service.
  - : All FOMA subscribers can use "World Call" service without additional subscription.

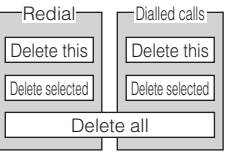

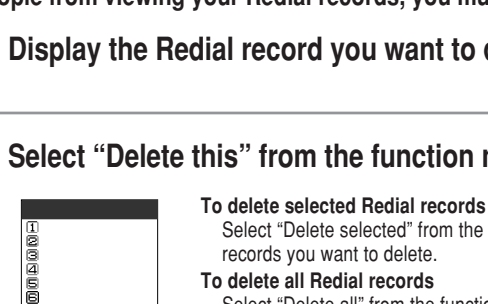

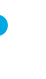

#### Changing the international call dialing procedure

The "My Line" service is not available for mobile communication devices such as mobile phones. For this reason, the "My Line" service is not available when you use the WORLD CALL service to make an international call from the FOMA terminal. The procedure to make an international call from your FOMA terminal has changed as mentioned below in accordance with the introduction of the "My Line" service. Note that the conventional dialing procedure (excluding "010" from the dialing numbers above) is not available.

|            | Inquiries                                                                                                    |                                                                                                    |  |
|------------|----------------------------------------------------------------------------------------------------|----------------------------------------------------------------------------------------------------|--|
| VORLD CALL | From an ordinary (landline) phone:<br>0120-005-250 (toll free) (in English)<br>You can call this number from any type<br>of phone, including DoCoMo phones<br>and PHS phones.<br>Check the phone number carefully<br>before dialign | From a DoCoMo mobile phone or PHS phone:<br><b>151 (no area code)(toll free) (in Japanese only)</b><br>You cannot call this number from an ordinary<br>(landline) phone. |  |

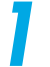

# Dial 009130 - 010 - Country code - Area code - the other party's phone number.

If the area code begins with "0", omit the "0" when you dial. However, you must dial "0" when calling general phones in Italy.

Press 🕥.

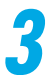

Press **E** to end the call.

You can use the "International videophone call" by making a call to an overseas customer  $\ ^1$  who uses a certain 3G mobile phone terminal in the videophone call mode after following the above dialing method.  $\ ^2$ 

- 1: As of Feb., 2004, you can communicate with Hutchison3GUK (UK).
- 2 : Depending on the terminal the international videophone call is going to be connected to, the other party's image displayed on the FOMA terminal may be disrupted or you may not be able to connect to it.
- 1 · 2 : See DoCoMo's homepage for more information.

#### NOTE

"009130-010" is already stored in the "Prefix setting" (p.149). If your international phone carrier is not NTT DoCoMo, call your international phone carrier for information on how to make international calls.

WORLD CALL

## Making an international call with easy operation

"WORLD CALL" is set to the "Prefix setting" by default so that you can make an international call with a quick operation.

#### Dial the other party's number.

Dial "Country code - Area code - The other party's phone number". **To display the other party's number that is stored in your phonebook.** How to search phonebook. p.116

# 2

# Select "Prefix numbers" - "WORLD CALL" from the function menu.

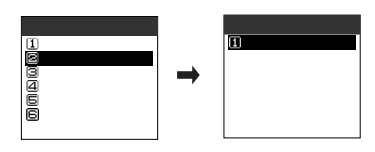

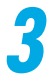

## Press 蜜

You are connected to an international call.

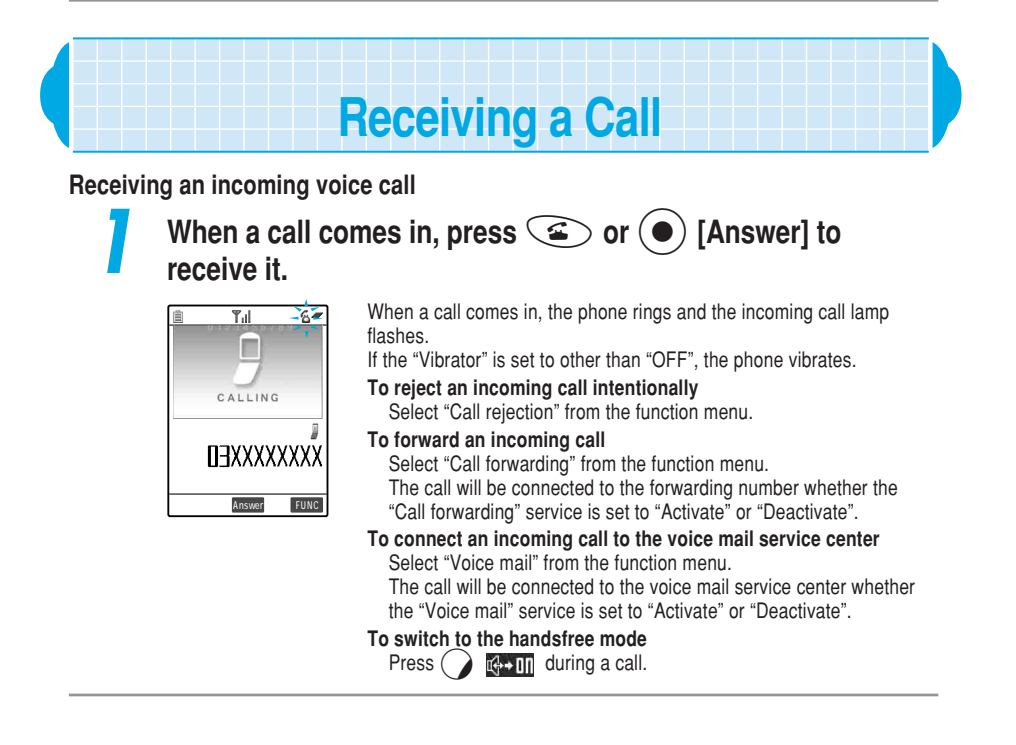

Making/Receiving Phone

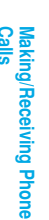

#### NOTE

Press (a), (a) [Answer] or even any of the following keys to answer an incoming call (Any key answer): (a) to (a), (a), (a)

If you press (#) or () [Memo/Check] during an incoming call, the FOMA terminal enters into the "Manner mode" and activates "Record message" so that you can record the other party's message. p.136

When the caller notifies the caller ID and the caller's name has already been stored in the phonebook, both the phone number and name appear. If you store an image in the phonebook, the image appears. However, if the caller's phonebook entry was stored as secret data (p.201), only the caller's phone number appears with no name and no image. When the caller does not notify the caller ID, the reason for no caller ID informed appears.

Up to 30 incoming calls can be stored in the "Received calls". When the caller notifies the caller ID, the caller's phone number appears. If the caller's name has already been stored in the phonebook, both the phone number and name appear.

If you subscribe to the "Call waiting" service and you set "Arrival call act" to "Answer" and "Call waiting" to "Activate", you will hear a signal tone during a call when another call arrives while you are talking. In this case, you can perform any of the following:

- · Put the current call on hold to answer the incoming call.
- · Forward the incoming call to the voice mail center if you subscribe to the "Voice mail" service.
- Forward the incoming call to the specified forwarding number if you subscribe to the "Call forwarding" service.

For details, see p.279.

When you receive a forwarded call, the phone numbers of the forwarding phone and the caller are displayed. Some source numbers may not be displayed.

You cannot make calls to a FOMA terminal from internal office numbers, etc. which those do not allow you to enter an area code.

# Checking Missed Calls and New Mail

With the FOMA terminal folded, you can check whether you have received missed calls and new mail with sound, vibration, lighting/flashing of the incoming call lamp.

This function notifies you of the receiving when the "Missed call" or "New mail" desktop icon appears on the standby display.

You cannot use this function to check a missed call or a new mail in the following cases:

- ALL lock
- When the Side keys guard is "ON"
- PIM lock
- · When the Info notice setting is "OFF"

# **Checking Missed Calls and New Mai**

## Setting notification of missed calls or new mail <Info notice setting>

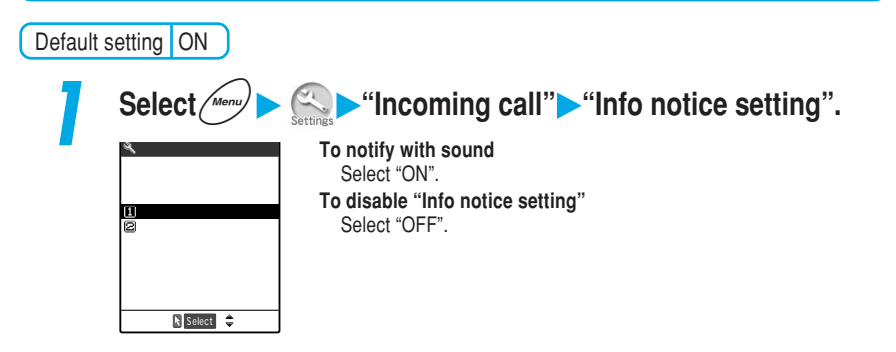

## **Checking Missed Calls and New Mail**

# When you press v [Memo/Check] with the FOMA body folded, you can check missed calls and new mails. Checking operation is as follows:

| Info notice | When there are missed calls or new mail |                                 | When there are neither missed calls nor new mail |                                 |
|-------------|-----------------------------------------|---------------------------------|--------------------------------------------------|---------------------------------|
| setting     | Sound/vibration                         | Color of the incoming call lamp | Sound/vibration                                  | Color of the incoming call lamp |
| Sound       | Short double tones                      | The incoming call               | Short tones                                      | The incoming call               |
|             | "pipip-pipip" sound                     | lamp lights in the              | "pip-pip-pip" sound                              | lamp flashes in                 |
|             | with about 1 second                     | color set in "Phone"            | with about 0.2                                   | "Color 12" for about 5          |
|             | vibration                               | or "Mail" of the                | second vibration.                                | seconds.                        |
|             |                                         | "Illumination" for              |                                                  |                                 |
|             |                                         | about 5 seconds.                |                                                  |                                 |
|             |                                         | When there are both             |                                                  |                                 |
|             |                                         | missed calls and new            |                                                  |                                 |
|             |                                         | mails, each color               |                                                  |                                 |
|             |                                         | lights up alternately.          |                                                  |                                 |

: If the incoming call lamp is set to "Gradation", the lamp flashes in "Color 5" for missed calls and "Color 1" for new mail.

#### NOTE

This function cannot check if the i-mode center has stored new mail.

When the "Vibrator" (p.167) for the "Phone/Video-phone" is set to "OFF", the FOMA terminal does not vibrate.

While the manner mode is set (p.135), the FOMA terminal notifies you of missed calls and new mail with vibration without sound. However, if the manner mode operation is set to "Original" and other than "Silent" is set to the "Phone vol.", the FOMA terminal sounds. If the "Vibrator" is set to "OFF" in "Original", the FOMA terminal does not vibrate.

# Adjusting the Earpiece Volume

Default setting Level 4

You can adjust the volume of the other party's voice to any of 6 different levels from "Level 1" (min.) to "Level 6" (max.).

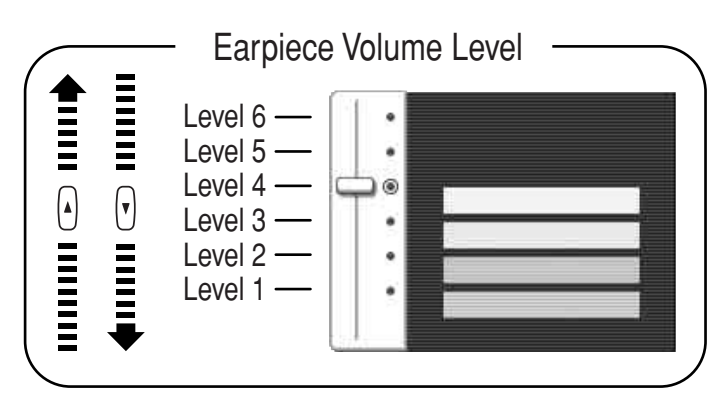

You can also adjust the volume during a videophone call or in the handsfree mode. You cannot adjust the volume when a call is coming in.

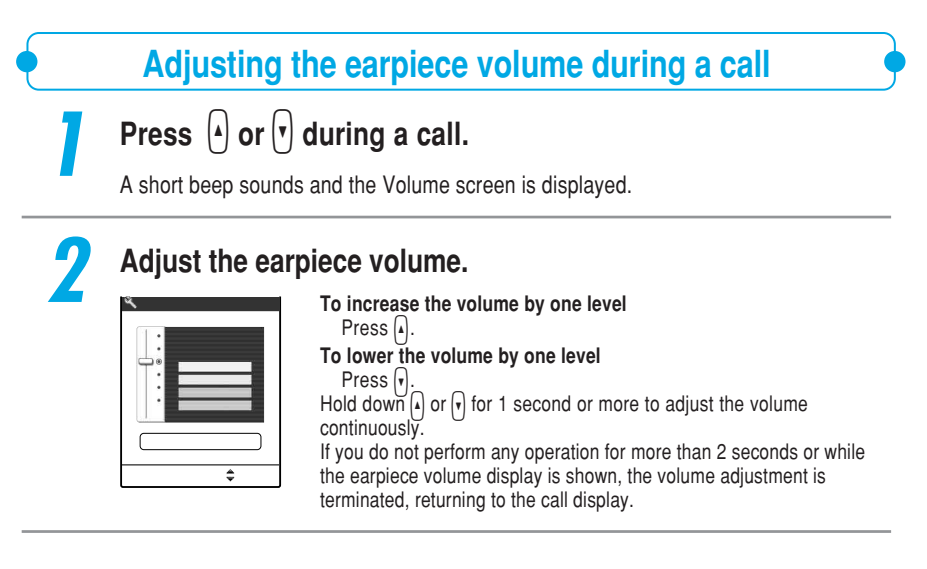

You can adjust the volume by pressing  $\bigodot$  or  $\bigodot$  for 1 second or more during a call as well.

NOTE

# Making/Receiving Phone

## Adjusting the earpiece volume during standby

Hold down  $(\circ)$  or  $(\circ)$  for 1 second or more during standby.

Press  $(\bigcirc)$  or  $(\bigcirc)$  to adjust the earpiece volume.

To increase the volume by one level Press (💍).

To lower the volume by one level

Press (Q) Hold down  $\bigcirc$  or  $\bigcirc$  for 1 second or more to adjust the volume continuously.

If you do not press (5) or (9) within 2 seconds after displaying the Volume screen, the volume adjustment is terminated, and then the standby display reappears.

**Adjusting the Ring Volume** Default setting Phone/Video-phone: Level 4 Mail/Message: Level 4

You can adjust the ring volume that notifies you incoming voice/videophone calls, mail or message request/free to any of 6 different levels. You can also mute the ring tone or set it to gradually ring louder (Step).

You cannot adjust the ring volume during an incoming call.

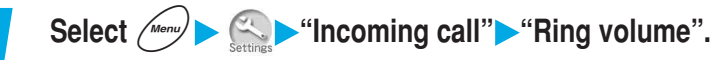

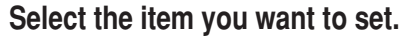

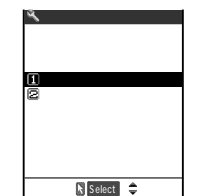

To adjust the ring tone for incoming voice/videophone calls and 64K data communication Select "Phone/Video-phone". To adjust the ring tone for incoming i-mode mail, SMS, message

request/free and packet communication Select "Mail/Message".

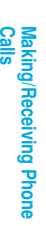

## Adjust the ring volume.

- Ring volume Level Set 🌲
- To increase the volume by one level Press (O).
- To lower the volume by one level Press (Q).
- To set up Step Tone (to turn up the tone gradually)
  - Press (O) at Level 6.

If you receive an incoming call at Step Tone, the ring volume becomes louder every 3 seconds from Silence, Steps 1 to 6.

#### To silence the ring tone

Press (Q) at Level 1.

If the setting is silent, no ring tone will sound.

You can check which functions have been set to "Silent" by the icon displayed on the standby display.

- S<sup>J</sup>: Set to "Phone/Videophone only" S<sup>J</sup>: Set to "Mail/Message only" S<sup>J</sup>: Set to both "Phone/Videophone" and "Mail/Message"

#### NOTE

The ring volume for the "Phone/Video-phone" set by this function also applies to the "Movie player". "Melody player", "Select ring tone" for voice/videophone calls, the alarm tone for "Schedule" or "ToDo", melody play upon downloading from the site.

The ring volume for "Mail/Message" set by this function also applies to the list of ring tone volume such as the "Select ring tone" for mail and Msg. Request/Free and the "Mail ring tone" in the Utilities.

# On hold Putting Calls on Hold When You Cannot Answer Immediately

#### When you cannot answer a call immediately during an incoming call, you can put the call on hold to keep the other party for a moment.

The caller is charged for the time that the call is put on hold.

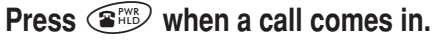

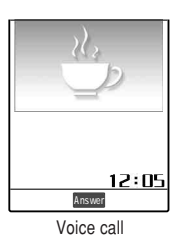

3 short tones "pip-pip-pip" sound and the call is put on hold. The FOMA terminal plays an announcement in Japanese informing the caller that you are unable to answer the call now, asking the caller either to hold on for a moment or to call back a little later, while the call is on hold.

To terminate a call while the call is on hold Press (2000).

If the caller hangs up while the call is on hold The call ends.

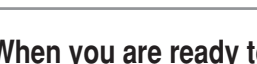

When you are ready to answer the call, press  $\textcircled{(\bullet)}$  or (ullet)[Answer].

#### NOTE

You can set an announcement the other party hears while the call is on hold in the "Select hold tone". p.158

If you receive a call during 64K data communication, you cannot put it on hold.

When "Ring volume" (p.79) for the "Phone/Video-phone" is set to "Silent", or the Manner mode is set to ON (p.135), no 3 short tones "pip-pip" sounds. However, if the manner mode operation is set to "Original" and other than "Silent" is set to "Level", the FOMA terminal sounds.

# When You are Driving and Cannot Take Calls

Driving mode (In-car answering function) is an automatic answering service that helps to ensure your safety while driving. When you set the FOMA terminal to the driving mode, the caller hears an announcement saying that you cannot answer the voice/videophone call because you are driving, and the call is ended.

You can set or cancel the driving mode only while the standby display is displayed. Even when " Why" is displayed, you can set or cancel the driving mode.

You can still make calls as usual when the FOMA terminal is in the driving mode.

## Setting the driving mode

Hold down  $\checkmark$  for 1 second or more while the standby display is displayed.

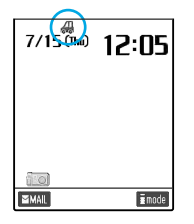

The message indicating that the driving mode is set is displayed and "A" appears on the standby display.

To cancel the driving mode With the driving mode set, hold down

With the driving mode set, hold down (\*\*\*) for 1 second or more while the standby display is displayed.

The message indicating that the driving mode is displayed and ""

#### NOTE

If you set the "Record message" (p.84) to "ON", the announcement of the driving mode is given priority so that the "Record message" function is temporarily disabled.

If you make an emergency call (110, 119 and 118) during the driving mode, the message notifying of the cancellation of the driving mode is displayed, and then the driving mode is canceled.

#### When the driving mode is set

Your FOMA terminal does not sound even when receiving a voice or videophone call. Instead, the call is recorded as a missed call record in the "Received calls" (p.151) and the "Missed call" desktop icon appears on the standby display.

The FOMA terminal does not sound when receiving mail or 64K data communication as well. Voice callers hear an announcement saying that you cannot answer the call because you are driving, and the call ends. For videophone callers, the message is displayed notifying the caller that you cannot answer the call because you are driving, and the call is ended. However, when the power is off or " "" appears on the screen, the caller receives no announcement/message about driving but hears the same announcement when "" is displayed.

#### When the network services are set and the driving mode is activated

| Service           | When receiving voice calls                                                                                                    | When receiving videophone calls                                                                                                    |
|-------------------|----------------------------------------------------------------------------------------------------|----------------------------------------------------------------------------------------------------|
| Voice mail        | A message is taken after playing the guidance telling the other party that you are driving.                                                                                                    | You cannot use the voice mail service with<br>the videophone call. The call is terminated<br>after displaying to the other party a<br>message saying that you are driving.                                                                                                    |
| Call forwarding   | The call is transferred to the forwarding destination after playing the guidance telling the other party that you are driving. <sup>2</sup>                                                                                                    | You can use the call forwarding service<br>with the videophone call. The call<br>forwarding service is given priority and an<br>incoming videophone call is immediately<br>forwarded to the forwarding destination. <sup>3</sup>                                                                                                    |
| Bar nuisance call | <ul> <li>For the telephone number registered in<br/>Reject Nuisance Calls, the call is<br/>terminated after playing the guidance<br/>telling the other party that the incoming<br/>call is rejected.</li> <li>For any other telephone numbers, the<br/>call is terminated after playing the<br/>guidance telling the other party that<br/>you are driving.</li> </ul>                    | <ul> <li>You can use the bar nuisance call service with the video phone call.</li> <li>For the telephone number stored in Reject Nuisance Calls, the bar nuisance call service is given priority and the call is terminated without playing the guidance telling the other party that the incoming call is rejected.</li> <li>For any other telephone numbers, the call is terminated after playing the guidance to the other party that you are driving.</li> </ul> |
| Caller ID request | <ul> <li>If the other party does not notify you of<br/>his/her telephone number, the call is<br/>terminated after playing the guidance<br/>asking the other party to notify you of<br/>his/her telephone number.</li> <li>If the other party notifies you of his/her<br/>telephone number, the call is<br/>terminated after telling the other party<br/>that you are driving.</li> </ul> | You cannot use the caller ID request<br>service with the videophone call. The call is<br>terminated after displaying to the other<br>party a message saying that you are<br>driving.                                                                                                    |

When you receive an incoming voice/videophone call in your FOMA that sets both driving mode and the network service, the terminal operates as follows:

- 1: When the ringing time of the voice mail service is set to 0 second, no driving mode announcement is played.
- 2: When the ringing time of the call forwarding service is set to 0 second, no driving mode announcement is played.
- 3 : The videophone call cannot be transferred unless the forwarding setting is compatible with 3G-324M (p.87).

# Having the Caller Leave a Message

Default setting Record message: OFF Answer message: Japanese 1 Ringing time: 8 seconds

# When you are unable to answer voice or videophone calls, you can set the FOMA terminal to record a message from the caller.

You can set an answer message to be played before a caller leaves a message.

You can record up to 5 voice messages, each lasting about 20 seconds.

You can start the record message by using "Quick record message" (p.136) even if the record message is not set.

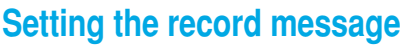

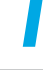

#### 

Select the item you want to set.

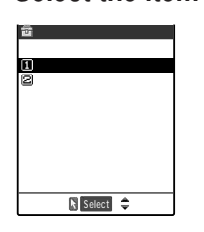

To set "Record message" Select "ON" Go to Step 3. Not to set "Record message" Select "OFF"

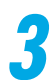

#### Select an answer message.

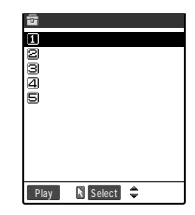

| Japanese 1            | : The message "I cannot answer your call right<br>now. Please leave your name and message<br>within 20 seconds after the beep. Even for a<br>videophone call, only voice message can be |
|-----------------------|----------------------------------------------------------------------------------------------------|
| Japanese 2            | : The message "Thank you for your call, but I<br>can't take your call right now. Leave me a                                                                                             |
|                       | message after the beep. Only voice message<br>even for a videophone call. Sorry." is played in<br>Japanese.                                                                             |
| English               | : The message "I can't take your call now. Please<br>leave a message. When you call by videophone,<br>you can leave a voice message," is played                                         |
| Voice announce 1, 2   | : The voice you recorded in the "Voice announce"<br>(p.247) is played.                                                                                                    |
|                       | If no announcements are recorded, these are not displayed.                                                                                                    |
| Highlight Answer mes  | sage and press ( ) [Play], then the message                                                                                                    |
| comes out from the si | peaker.                                                                                                    |

Record message

## Enter the ringing time (000 to 120 seconds).

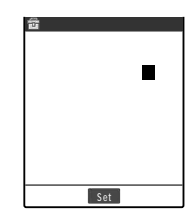

Enter the duration by 3 digits. If you enter a number other than 000-120, a message appears notifying you that the number cannot be specified. Once you enter 3-digit duration, the record message is automatically specified and "i is displayed on the standby display.

#### To set the display time

Press (•) [Set] without entering time.

#### NOTE

The ringing time of the record message cannot be set to the same time as that of the "Remote monitor" or "Automatic answer".

To give a higher priority to the record message function over the "Voice mail" service (p.271) or "Call forwarding" service (p.276) when the service is activated together with this function, set the shorter ringing time for the record message than that for the voice mail service or call forwarding service. You can set different answer messages for a specific phone number or group in the "Utilities".

## When a call comes in while the record message is set to "ON"

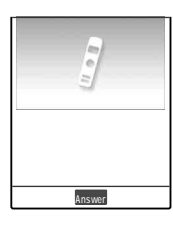

After the specified time passed, the record message function is activated and the caller hears the set answer message. When receiving a videophone call, the caller also receives the "伝言メモ/Record Msg. < 音声録音中/Voice Only > " message image.

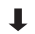

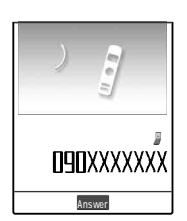

When a record message starts being recorded, the Recording in screen is displayed. You can hear the other party's voice from the earpiece speaker of the FOMA terminal during the recording.

#### To answer a voice call

Press 🕥 or (•) [Answer]

#### To answer a videophone call

If you answer the call with the camera view mode, press (a) , while with a substitute image, press (a) or (b) [Answer].

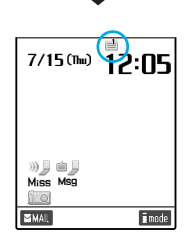

When recording ends, the screen returns to the standby display with the "Missed call" and "Record message" desktop icons. The "="" icon changes to "=" when there is 1 recorded message, to "" " when there is 0 recorded message, to "" " " when there is 0 recorded message.

"
 "
 " when 2 recorded messages, and to "
 "
 " when 3 recorded messages.

Playing/Deleting Record Messages and Voice Memos p.245

#### NOTE

You cannot use Record message when " By" is display.

When receiving a videophone call, only a voice message is recorded.

During "PIM lock", even if the record message is set to "ON", this setting is changed to "OFF". In this period, and no "Record message" desktop icon appears.

Once there are 5 recorded messages on your FOMA terminal, the terminal can no longer record messages from callers and the callers hear no answer message. To record more messages, you must erase recorded messages. p.246

When Original Manner mode is set and "Record message" in the Original Manner mode is set to "ON", a caller can record a message even if "Record message" is not set to "ON". If there are already 5 messages, the FOMA terminal works according to the manner mode setting.

When you activate the "Voice mail" service, new voice messages are stored in the voice mail service center even if 5 record messages are already recorded.

You cannot receive an incoming call while the FOMA terminal is recording a message. The caller hears a busy tone.

If the caller notifies the caller ID, it is displayed on your FOMA terminal display. If the caller's name has already been stored in the phonebook, both the phone number and name appear.

#### Important

The contents of the messages may be lost if the FOMA terminal is damaged, repaired or otherwise handled in a way that causes such information in memory to be lost. It is the user's responsibility to keep a separate record of all information recorded in voice messages. Under no circumstances shall NTT DoCoMo be held liable for any loss of or damage to the stored data in your FOMA terminal.

About a Videophone Cali

# **About a Videophone Call**

#### You can use the videophone function with another DoCoMo videophone enabled terminal. You can also send substitute images such as still images and messages and Chara-den instead of your self-portrait.

The videophone function can be enjoyed between the terminals which support the DoCoMo videophone function even if their models differ from each other.

DoCoMo videophones conform to "3G-324M 1, the international standard established by the 3GPP 2". You cannot connect with the videophone-support terminal that operates on a different system from the DoCoMo videophone.

1 : 3G-324M

An international standard for the third generation videophones.

2 : 3GPP (3rd Generation Partnership Project)

A regional standard organization established for the development of common technological specifications related to the third-generation mobile communication systems (IMT-2000).

Communication speed of the videophone call is 64K/32K.

- · 64K: Communication speed of 64Kbps.
- 32K: Communication speed of 32Kbps.

the terminals supporting videophone

the terminals supporting videophone

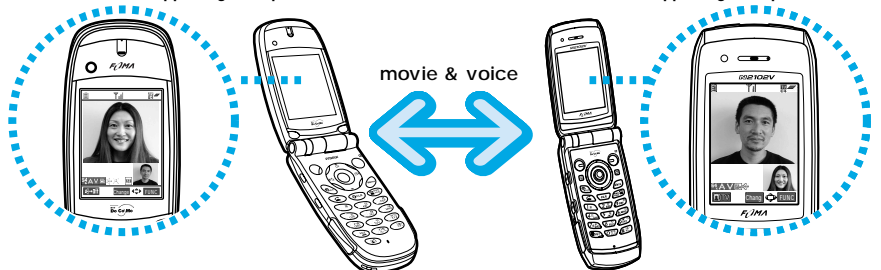

## How to view displays during videophone calls

Main display (displays the camera view of the other party by default). Sub display (displays the camera view of your own by default). indicates call time

indicates current time

indicates the setting status for videophone calls

- 64 : 64K video calling
  - : 32K video calling
- : Voice transmitting A
- : Voice transmitting failure
- : Video transmitting
- : Video transmitting failure
- : Camera image transmitting
- : Substitute image set in the "Select image" transmitting
- Chara-den transmitting

- ri↓ : Handsfree OFF
- If ↔ : Handsfree ON
- 📰 : Photo mode/Close-up
- Photo mode/Scenery <u>a</u>:
- SR: Photo mode/Portrait
- : Key operation/DTMF mode :For details of DTMF, see p.338.

ă

- Key operation/Emot'n action
- Key operation/Parts action

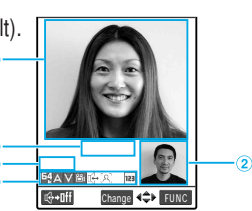

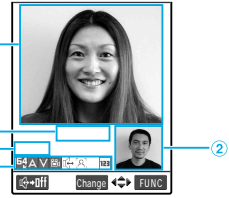

# Making a Videophone Call

If you make a videophone call, an in-camera image will be sent to the other party. You can also switch it to the out-camera to send the image by pressing ()[Change]. You can set it to send other image (an alternative image, etc.) instead of the camera image as well. p.98

It is set to making a videophone call at the communication speed of "64K" when shipped. We recommend that you use the communication speed of "64K" to make a videophone call with another FOMA terminal.

To visually communicate with the other party, use the earphone/microphone with a switch. Please see p.257 for the earphone/microphone with a switch.

You can use DoCoMo's international telephone service "WORLD CALL" to have an international videophone call. p.73

If the voice or video transmitting fails, the call does not recover automatically. Make a videophone call again.

#### <Example: Switching to Handsfree mode>

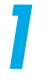

# Dial the other party's phone number, starting with the area code.

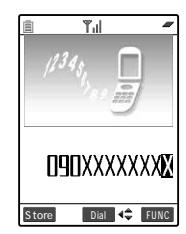

¥.1

TV電話接続中

Video-phone Connecting

The digital communication charge is incurred when this screen is displayed.

12:05

<u>س</u>

Even if you are within the same area code as the number you are dialing, you must enter the full number, including the area code. [Area code] - [City code] - [Subscriber number]

To call a mobile phone 090-XXXX-XXX or

080-XXXX-XXX

#### To call a PHS phone 070-XXXX-XXX

To make a call with a "32K" speed that supports the videophone function.

Select the "Dialing speed"-"32K" from the function menu.

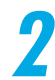

#### Press (a) and make a videophone call.

"鄮" flashes while a videophone is being dialed and lights during a call. If you make a call with the dialing speed "32K", "繄 " flashes.

# 3

# After the videophone call is connected, press [[] to switch to the handsfree mode.

"الراب" appears and you can hear the voice of the other party over the speaker. When you press المعالي المعالي م المعالي المعالي المعالي المعالي المعالي المعالي المعالي المعالي المعالي المعالي المعالي المعالي المعالي معالي م

The voice of the other party can be heard around your FOMA. Choose the place where the sound does not bother other people to use the handsfree mode.

#### When sending the out-camera view

Press () [Change].

Pressing () [Change] switches between the in-camera and out-camera (Camera Switch).

#### To put a videophone call on hold

Press @cl.R.

The other party can hear the hold tone and view the "Holding" image on the videophone display of one's terminal. To cancel putting on hold, press (a). To answer an on-hold videophone call with a camera view, press (a). To answer with a substitute image, press (a).

#### To use an earphone/microphone with switch (optional)

You do not have to switch to the handsfree mode. You can hear the voice of the other party over the earphone.

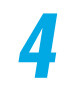

## When you finish the conversation, press $\textcircled{\text{RMS}}$ .

The call duration appears, and then the videophone call ends.

#### Videophone call functions

| videopriorie can functions |                                                                                                    |  |
|----------------------------|----------------------------------------------------------------------------------------------------|--|
| You can make var           | ious settings on videophone calls such as the size and quality of images you send.                                                                                                |  |
| Handsfree                  | : Sounds the other party's voice from the speaker.                                                                                                    |  |
| Front camera/Rear camera   | : Sends the image to the other party by switching between Front camera/Rear camera during a videophone call.                                                                      |  |
| Zoom                       | : Zooms in and sends your camera view to the other party. p.96                                                                                                    |  |
| Camera/Other image         | : You can change the view of the displays during a videophone call. p.97                                                                                                    |  |
| Image quality              | : Selects the image quality with emphasis on quality or motion. p.97                                                                                                    |  |
| Brightness                 | : Adjusts the brightness of your camera view. The setting operation is the same as that of the camera. p.267 in <sup>IF</sup> Application a                                       |  |
| White balance              | : Adjusts your camera view to natural colors according to the light source. The setting operation is the same as that of the camera. p.268 in <sup>e</sup> Application a          |  |
| Color mode set             | : Sends your camera view in sepia (dark brown) or black and white.<br>The setting operation is the same as that of the camera. p.268 in <sup>@</sup> Application a                |  |
| Photo mode                 | : Sets the shooting mode according to the situations. The setting operation is the same as that of the camera. p.267 in <sup>tr</sup> Application a                               |  |
| Chara-den                  | : Select the character displayed in Chara-den, display a list of actions and switch the action mode. p.324 and p.325 in <sup>e</sup> Application a                                |  |
| Display light              | : Sets the display light for the display during a videophone call. p.100                                                                                                    |  |
| Select image V-phone       | : Sets the image and its size to be displayed on the main screen. p.100                                                                                                    |  |
| Call time display          | : Switches ON/OFF of the call time display shown on the screen during a videophone call.                                                                                          |  |
| Send DTMF tone             | : Sets/cancels the Send mode of the push signal during the Chara-den. The FOMA terminal always enters the Send mode of the push signal during a videophone call except Chara-den. |  |
| Own number                 | : Displays your own phone number during a videophone call.                                                                                                    |  |
| : "Handsfree",             | "Front camera/Rear camera" "Zoom", "Color mode set,", "Photo mode", "Send DTMF                                                                                                    |  |
| tone" and "O               | wn number" go back to the default values when you finish the videophone call.                                                                                                    |  |

#### When failing to make a videophone call

When a videophone call fails, the reason for the failure is displayed. However, depending on the situation, the reason for the failure may not appear. Depending on the type of the phone you are connected to or on your network service subscription status, the actual state of the other party and the displayed message may differ.

| Message                          | Reason                                                               |
|----------------------------------|----------------------------------------------------------------------|
| Check the number and retry       | You have dialed a wrong phone number.                                |
| Busy                             | The line is busy.                                                    |
| Out of service area or power off | The other party's phone is out of the service area or is turned off. |
| Driving mode                     | The other party's phone is in the driving mode.                      |
| Failed to connect                | Reasons other than above.                                            |

Making a Videophone Cal

#### NOTE

You can make a videophone call with steps 1 and 2 reversed. In this case, if you call a wrong number, please press ress to delete the display and then dial the correct number.

When making a videophone call, you can use an entry in the phonebook, "Redial" or "Received calls" as well a voice call.

When you can make an emergency call (110, 119, and 118) on the videophone from the FOMA terminal, your call is automatically switched to a voice call.

Connection is not made if you make a videophone call to a phone that does not support the videophone function, the other party's videophone is out of the service area or is turned off. If you make a videophone call to a phone that does not support the videophone function with the "Voice call auto switch" (p.95) set to "ON", your call is rejected before videophone connection is activated and is automatically redialed as a voice call. Note that this operation may not work when you make a wrong call such as a call to the access points for ISDN synchronous 64K or PIAFS, or a call to an ISDN videophone that does not support 3G-324M (p.87) (as of Feb., 2004). Be aware that you may be charged for a communication charge in this case.

The "32K" communication speed is to make a videophone call with a device that cannot communicate using "64K" depending on the network conditions, such as PHS. If you make a videophone call in "64K" to a person in a different communication environment such as a "32K" area, it is automatically switched to "32K" and redialed. Please note that even if you make a videophone call in "32K", you will be charged the same digital communication fees as in "64K".

If your videophone call cannot be connected in a communication speed of "64K" with the "Voice call auto switch" (p.95) set to "ON", it is automatically switched to a communication speed of "32K". If the videophone call cannot still be connected, it is switched to a voice call. When a videophone call fails, the automatic switch of communication speeds and the movements of "Voice call auto switch" are as follows:

|                                                | If the communication speed is "64K"                                                                                                    | If the communication speed is "32K"              |
|------------------------------------------------|----------------------------------------------------------------------------------------------------|--------------------------------------------------|
| If the "Voice call<br>auto switch" is<br>"ON"  | The communication speed is automatically switched to "32K". If the videophone call still cannot be connected, it is switched to a voice call. | The videophone call is switched to a voice call. |
| If the "Voice call<br>auto switch" is<br>"OFF" | The communication speed is automatically switched to "32K". If the videophone call still cannot be connected, the videophone call is hung up. | The videophone call is hung up.                  |

Once the videophone call is connected, it is not redialed as a voice call.

You cannot make a voice call or connect to i-mode during a videophone call.

When you receive a voice or videophone call during a videophone call, the call is recorded as a "Missed call" record in the "Received calls" (p.151) and the "Missed call" desktop icon appears on the standby display.

i-mode mail and message request/free cannot be received during a videophone call and are once stored in the i-mode center. Receive these stored i-mode mail and message request/free by "i-mode checking" (p.105 and p.180 in <sup>(r</sup> Application a) after the videophone call ends.

You can receive SMS during a videophone call.

When the "Low-voltage alarm" of "Recharge battery" appears during a videophone call, the other party sees a message saying " $D \times \exists T \supset C$  amera Off" and the call is disconnected.

When no image is sent due to the other party's setting, a substitute image is displayed.

Even when a substitute image is displayed during a videophone call, the digital communication charge is charged.

You cannot switch to the Handsfree operation while making a videophone call.

Ending a videophone call turns the handsfree operation OFF.

You can adjust the "Volume" (p.78) even when the Handsfree mode is set.

During the Handsfree operation, if you increase the "Volume" level, it may cause noise depending on your surrounding.

If the background noise is loud during the Handsfree operation, you may not be able to talk in a good condition such as intermittent voice reception. In this case, use the earphone/microphone.

The videophone call duration is calculated as the "Digital communication" time. p.161

You can switch to the handsfree mode when the manner mode is set. You return to the manner mode when you select "OFF" in the handsfree mode or disconnect the call. The handsfree mode can be retained even if you set the manner mode when the handsfree mode is set.

# **Receiving a Videophone Call**

#### Answering an incoming videophone call.

When you cannot answer a videophone call immediately, you can receive the call with a substitute image without allowing your own camera view to be displayed on the other party's screen.

You cannot receive a videophone call during a voice call, i-mode operation, i-mode mail transmission and packet data communication.

1

#### When a videophone call comes in, press (a) to answer it.

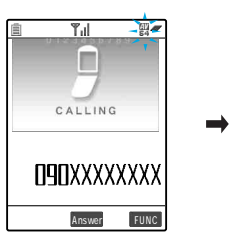

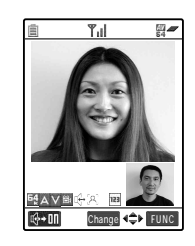

#### To answer with a substitute image

Press 🕥 or 💿 [Answer].

The substitute image is displayed on the other party's display. Even after answering with the substitute image, you can switch to the camera view by pressing (a).

#### When using the earphone/microphone with switch (optional)

Press the switch of the earphone/microphone with switch.

You can answer the videophone call with a substitute image. When "Automatic answer" (p.260) is "ON", you can automatically answer a videophone call with a substitute image after the specified ringing time has elapsed.

#### To switch between the camera view and a substitute image

#### Press 💿.

While the earphone/microphone with switch is connected, the same operation can be performed.

#### To put an incoming videophone call on hold

#### Press (2005).

The image of "On hold" is displayed on the other party's video screen. Press (a) to answer the videophone call put on hold with a camera image, and (c) or () [Answer] to answer it with a substitute image.

#### To reject an incoming videophone call intentionally

Select "Call rejection" from the function menu.

#### To forward an incoming videophone call

Select "Call forwarding" from the function menu.

A subscription to the "Call forwarding service" (p.276) is required. The call will be connected to the forwarding number whether the "Call forwarding" service is "Activate"/"Deactivate".

# Receiving a Videophone Cal

# After the videophone call is connected, press switch to the handsfree mode.

"""," appears and you can hear the voice of the other party over the speaker. When you press

The voice of the other party can be heard around your FOMA. Choose the place where the sound does not bother other people to use the handsfree mode.

#### To send the out-camera view

Press (•) [Change].

Pressing ( [Change] switches between the in-camera and out-camera (Camera Switch).

#### To put a videophone call on hold

Press @cl.R.

The other party can hear the hold tone and view the "Holding" image on the videophone display of one's terminal. To cancel putting on hold, press (36).

To answer an on-hold videophone call with a camera view, press (a). To answer with a substitute image, press (a).

#### When using an earphone/microphone with switch (optional)

You do not have to switch to the Handsfree mode. You can hear the voice of the other party over the earphone.

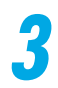

#### When you finish the conversation, press **E**

The call duration appears, and then the videophone call ends.

#### NOTE

You cannot take a videophone call by the "Any key answer" function even when the "Answer setting" (p.159) is set to "Any key answer". (If "Answer setting" is set to "Quick silent", pressing any key stops the ring tone only.)

Even while a substitute image is displayed during a videophone call, the digital communication charge is charged to the videophone caller.

You can change a substitute image in the "Select image" (p.98).

Even if the "Voice mail" service is "Activate", an incoming videophone call cannot be connected to the voice mail service center. An incoming videophone call is continued.

Even if "Call forwarding" service is "Activate", an incoming videophone call cannot be forwarded unless the destination is a videophone-support device that conforms to 3G-324 (p.87). Make sure the forwarding destination before making the forward setting. The videophone caller cannot view the guidance for forwarding calls.

When no image is sent to your FOMA terminal due to the other party's setting, a substitute image is displayed.

You cannot switch to the handsfree operation while receiving a videophone call.

Ending a videophone call turns the handsfree operation OFF.

You can adjust the "Volume" (p.78) during the handfree operation.

When the earphone/microphone with switch is connected, you can answer a videophone call with the camera view by pressing a or with a substitute image by pressing a as same as the case with no earphone connected.

# When you ma your image.

# Enjoying a Chara-den

# When you make a videophone call, send a substitutive animated image instead of your image.

# You can put expression on a Chara-den substitutive animated image by moving its mouth in reaction to sound or moving its limbs with key operation.

Please set up the following functions in advance in order to enjoy Chara-den:

- Set the "Camera off" to "Chara-den". p.98
- Set the "My image setting" to "OFF". p.98

When you receive a videophone call, press (a) to answer it in Chara-den.

To switch from Camera image to Chara-den, press .

For details of Chara-den such as switching to Chara-den or checking its action, refer to p.324 and p.325 in  ${}^{\mathbb{P}}$  Application <code>a</code>.

### Press the dial key to operate Chara-den

12:05 TAZ:05 TAZ:05 Pressing the dial key expresses the action assigned to that particular button.

#### To switch the Action mode

Select "Chara-den"-"Change action" from the function menu. Every time when you select "Change action", you can switch the "whole action" and "parts action". The "whole action" is an action mode to express movements of the whole Chara-den such as feelings. Press (1) ~ (2) or (1) ~ (2) to express them. The "parts action" is an action mode to express partial movements of

| 9      | Action    | list   | 1/2 |
|--------|-----------|--------|-----|
| 笑う     |           |        | :1  |
| ラブリ    | -         |        | :#1 |
| 怒る     |           |        | : 2 |
| びっく    | IJ        |        | :#2 |
| 泣く     |           |        | : 3 |
| 悲しむ    |           |        | :#3 |
| YES    |           |        | : 4 |
| オッケ    | -         |        | :#4 |
| NO     |           |        | : 5 |
| タメダ    | *         |        | :#5 |
| detail | Sele Sele | ct ∢‡⊁ |     |
|        |           |        |     |

Action list

#### To confirm the action

Select "Chara-den"-"Action list" from the function menu. The actions that can be operated and the buttons assigned to those actions are displayed.

You can select an action using  $\bigcirc$  to execute it.

: Press 🐲 to display the list of actions.

#### To switch to another Chara-den

Select "Chara-den"-"Switch chara-den" from the function menu.

#### NOTE

If "Send DTMF tone" is selected from the function menu, pressing a key sends the pulse signal so that you cannot move Chara-den with key operation. Selecting "DTMF tone OFF" from the function menu enables to move Chara-den with key operation.

About DTMF p.338

Settings for Making a Videophone Cal

# **Settings for Making a Videophone Call**

You can set for redialing a failed videophone call as a voice call and set the communication speed for making a videophone call.

Automatically redialing a failed videophone call as a voice call «Voice call auto switch»

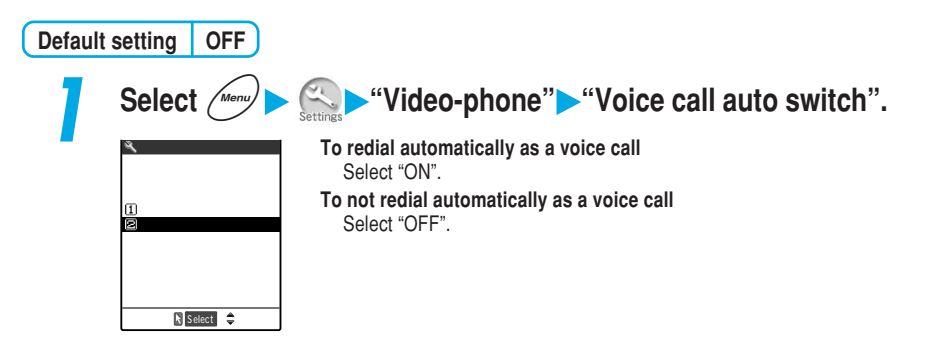

#### NOTE

When redialing a failed videophone call as a voice call, you are charged for a voice call charge. When redialing the same number more than once, that number is recorded as one record and the most recent call in the "Dialled calls".

Once a videophone call is connected, redialing to the same phone number as a voice call is not performed.

It will not redial using a voice call in the following cases:

· When the other party's line is busy

- · When the other party's phone cannot catch the radio wave
- When the power is off

- · Driving mode
- Number out of service
- Setting the communication speed for making a videophone call

#### You can set the communication speed for each videophone call you make.

The connection at the communication speed of "64K" is recommended for videophone calls between FOMA terminals.

After hang up the videophone call, the setting of the communication speed automatically returns to "64K".

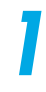

#### Display a phone number on the screen, and then select "Dialing speed" from the function menu.

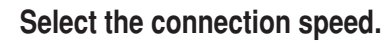

Dialing speed

⊠32K ⊠Release

- 64K : Set to make a videophone call with the "64K" communication speed.
- 32K : Set to make a videophone call with the "32K" communication speed.

To cancel the set connection speed Select "Release".

# 3

### Press (ID) to make a videophone call.

You can make the call at your favorite communication speed.

#### NOTE

Digital communication charge is fixed for any communication speed. You can set the communication speed for each phone number or group in the phonebook. p.120

# Setting the Image to be Sent to the Other Party

#### You can set the image to be sent to the other party during a videophone call.

## Zooming in the image to be sent

# You can enlarge and send your camera view to the other party during a videophone call.

The maximum magnification is about 2 times (2 steps) for sending the in-camera view and about 4.2 times (16 steps) for sending the out-camera view.

If you switch the in-camera and out-camera during a videophone call, each zoom ratio remains. When you exit the videophone call, the zoom returns to the normal.

When sending a substitute image, you cannot zoom in the image during a videophone call. You cannot zoom in the other party's camera view.

# Press $\bigcirc$ during a videophone call to display the zoom bar.

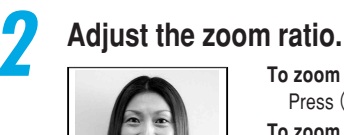

To zoom in Press O. To zoom out Press O.

Setting the Image to be Sent

## Switching camera images on the other party's and your own sides

| Default setting | Main screen | : The other party's camera image   |
|-----------------|-------------|------------------------------------|
| -               | Sub screen  | : The camera image on your own sid |

You can switch the main screen to the camera image on your own side and the sub screen to that on the other party's side during a videophone call. It will be convenient to use this function if you want to check the image being sent to the other party on the main screen, etc.

> Select "Camera image/Other image" from the function menu during a videophone call.

Other image", the images on the main and sub screens switch.

Every time you select "Camera image/

e

## Setting the image quality for transmitting images

Default setting Normal

You can select the image quality for images transmitted from/to the other party with emphasis on image guality or motion.

Even though a videophone call is finished, the settings of this function are kept.

Select (Menu) "Video-phone" "Image quality".

#### Select the image quality for transmitting images.

Image guality IDNormal ❷Prefer quality 圖Prefer motion

Video-phone

🖹 Select 🌲

: Displays image guality and motion at standard settings. Normal Prefer quality : Transmits images with fine quality (in frame-by-frame motion). Effective when significantly motionless. Prefer motion: Transmits images in smooth motion (with rough image quality). Effective when significantly active.

#### NOTE

You can also set the image quality during a videophone call by selecting "V-phone settings"-"Image guality" from the function menu. However, after the videophone call ends, this temporary setting returns to the default setting.

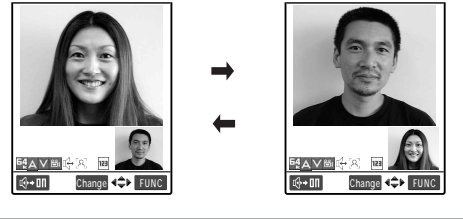

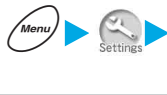

## Setting whether to send a camera view image while making a call

#### Default setting ON

# You can select the image to be sent to the other party from between the camera view and a substitute image when making a videophone call.

Even though a videophone call is finished, the settings of this function are kept.

| 1 | Select Menu                                      | • Settings > "Video-phone" > "My image sending".                                       |
|---|--------------------------------------------------|----------------------------------------------------------------------------------------|
|   | > Video-phone<br>Vy image sending<br>Don<br>©DFF | To send the camera view<br>Select "ON".<br>To send a substitute image<br>Select "OFF". |
|   |                                                  |                                                                                        |

#### NOTE

Regardless of the setting of this function, you can switch between the camera view and a substitute image during a videophone call.

You can change a substitute image to be sent in the "Select image" settings.

## Setting the image to send during a videophone call

Default setting On hold, Holding, Record message: Pre-installed Camera off : Chara-den

#### You can set a image to send instead of your camera view.

The image that can be set for this function is a JPEG file with the VGA size( $640 \times 480$  dots) or less. Please note that if you set up an image exceeding the Mail (Large) size( $176 \times 144$  dots), it is reduced to the Mail (Large) size ( $176 \times 144$  dots).

Even though a videophone call is finished, the settings of this function are kept.

#### <Example: Setting a substitute image>

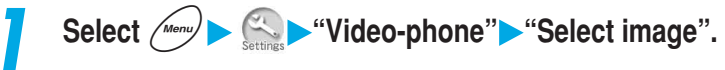

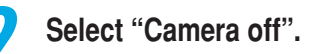

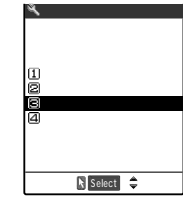

Set a substitute image to send instead of your camera view during a videophone call.

- To set an image to send while a call is on hold Select "On hold".
- To set an image to send while a call is holding Select "Holding".
- To set an image to send while an answer message for record messages is playing

Select "Record message".

### Select an image to send.

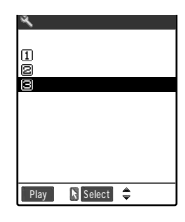

#### To send a message only

Select "Pre-installed".

To send a message with an image

Select "Original" and then select the image to send. How to set an image p.301 in <sup>r</sup> Application a

#### To send Chara-den

Select "Chara-den".

The Cara-den set in the "Substitute image" for Chara-den player is sent.

About Chara-den player p.324 in P Application a

#### To check the set image

Highlight the item you want to check, and then press () [Play].

#### Messages to be sent

| Messages to be sent are as follows:  |                                         |
|--------------------------------------|-----------------------------------------|
| While a call is on hold              | :"応答保留中 On Hold"                        |
| While a call holding                 | :"保留 Holding"                           |
| When a substitute image is sent      | : "カメラオフ Camera Off"                    |
| While an answer message is operating | : "伝言メモ/Record Msg. <音声録音中/Voice Only>" |

#### NOTE

When an image of the Mail (Large) size or larger is reduced, the aspect ratio may be changed. The image is reduced only on the display with no influence on the original image data. You can set an image to send by selecting "Select image" from the function menu in the details screens of the dial input screen, phonebook, redial, and dialed/received calls. You can also set it by selecting "Select image" in the Phone to function (p.112 in <sup>IP</sup> Application a). However, when the videophone call ends, this temporary setting return to the original setting. Even if a substitute image is set to "Chara-den", while shooting in the continuous mode or displaying the check mode screen, the Chara-den is not sent but the "Pre-installed" image is sent.

# Setting the Image to be Displayed During a Videophone Call

You can set the image to be displayed during a videophone call and the display light.

## • Setting the image and its size to be displayed on the main screen <Select image V-phone>

#### Default setting Main display: Other image Change display size : Main display size

Even though a videophone call is finished, the settings of this function are kept. In addition, if you change the settings of this function during the videophone call, the changed settings are reflected.

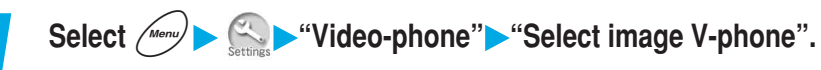

#### Select the item you want to set.

| Video-phone                  | To switch the camera view between main and sub screens                                     |
|------------------------------|--------------------------------------------------------------------------------------------|
| t image V-phone<br>n display | Select "Main display".<br>Select the main screen image from the other party's image (Other |
| nge display size             | image) or your own image (Camera image).                                                   |
|                              | To set the image display size                                                              |
|                              | Select "Change display size".                                                              |
|                              | Select the image display size from "Main display size/Real size".                          |
| Select 韋                     |                                                                                            |
|                              |                                                                                            |

#### NOTE

Selec

You can also make the above settings during a videophone call by selecting "Change display size" from the function menu. In that case, the original setting is also changed.

If the display is not in motion smoothly during the videophone call, "Real size" is recommended to set "Change display size".

## Setting the display light during a videophone call

#### Default setting All time ON

Even though a videophone call is finished, the settings of this function are kept.

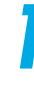

# Select "Display light" from the function menu during a videophone call.

Function 1/2 DV-phone set. Chara-den BDisplay light dImage disp. set Stamera image Call time disp.

# **?** Select the item you want to set.

Display Light ▲All time ON ☎15 seconds ON To turn the display light on all the time during a videophone call Select "All time  $\mbox{ON"}.$ 

To turn the display light on for 15 seconds during a videophone call

Select "15 seconds ON".

#### NOTE

The setting of this function is given priority over that in the "Display light" (p.183) for the "Display" during a videophone call.

# **Setting the Remote Monitor**

Default setting Other ID: Not stored Ringing time: 5 seconds Set: OFF

Through the camera view of your FOMA terminal, you can check the behavior of your pet in your home from outside. You can also check local conditions such as a plant or operation status from a remote location.

Remote monitoring can be activated between a videophone-support terminal conforming to 3G-324M (p.87) and a FOMA terminal, or between FOMA terminals. Your FOMA terminal can work as a terminal for both sending and receiving remote monitor data.

You can carry out remote monitoring only if the recipient of the remote monitor has the telephone number of the person who monitors registered in advance and the remote monitor setting is "ON".

## Preparing the called side terminal

# At the receiving terminal of remote monitoring (the called side), perform the remote monitor settings such as the calling side's phone number (Other ID) and the time until remote monitor operation starts (Ringing time).

Up to 5 phone numbers can be stored for the Other ID.

If the "Manner mode" or "Driving mode" is set to the called side, remote monitor data cannot be received.

# Select *Menu* ► Strage ► "Video-phone" ► "Remote monitor", and then enter the security code.

Security code p.192

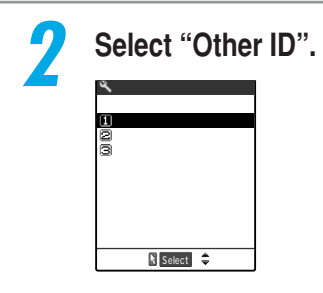

Remote monitor

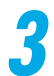

#### Select the item <Not stored>.

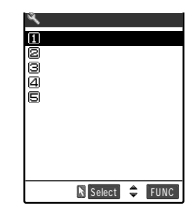

To change previously stored other ID Select the other ID to be changed.

To enter from the "Phonebook", "Dialled calls" or "Received calls" Select "Look-up address" from the function menu, then select the item.

#### To delete one Other ID

Highlight the one you want to delete and select "Delete this" from the function menu.

To delete all the Other IDs

Select "Delete all".

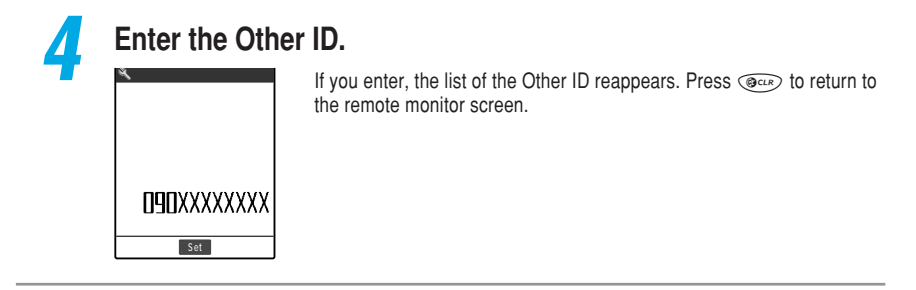

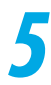

# Select "Ringing time" and enter the ringing time (003 to 120 seconds).

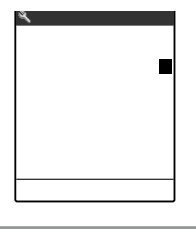

Enter the time in 3 digits. After entering a 3-digit time, the ringing time is set.

To set the displayed time Press (•) [Set] without entering a number.

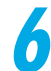

#### Select "Set" on the Remote monitor screen, and select "ON".

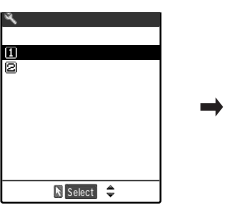

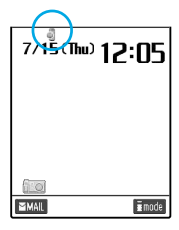

The remote monitor is set and the " ] " appears on the standby display.

To receive no remote monitoring Select "OFF".

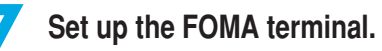

In remote monitoring, the in-camera view is transmitted to the calling side. Therefore, set up the FOMA terminal of the called side with the power on and opened. If set with folded, the remote monitoring incoming call is disabled and the call is rejected.

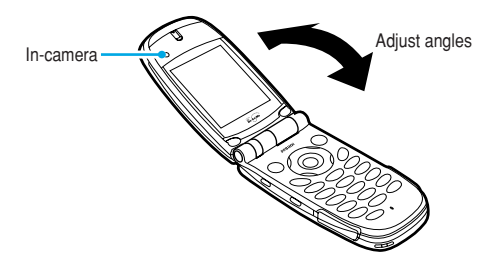

#### NOTE

The ringing time cannot be set to the same time as that for the "Record message" or "Automatic answer".

If the ringing time for the "Call forwarding" service set at the called side is shorter than that set for remote monitoring, "Call forwarding" is given priority. To give a higher priority to remote monitoring , set the shorter ringing time than that set for the "Call forwarding" service.

You can set the remote monitoring setting to "ON" without storing other ID. In this case, however, you cannot perform the remote monitoring.

## Performing remote monitor

# Make a videophone call to the called side FOMA terminal to check the camera view of the called side.

To perform remote monitoring, you must make a videophone call from the FOMA terminal that is stored at the called side terminal as Other ID with caller ID informed.

At the called side, no camera view of the calling side appears and no voice sounds.

You cannot switch the image to be sent to a substitute image on the recipient's FOMA terminal during remote monitoring.

When the called side terminal is set to the "Manner mode" or "Driving mode", no remote monitoring is performed.

### Make a videophone call to the called side.

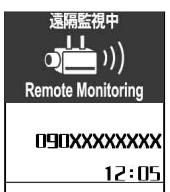

Screen of the called side After the ringing time set at the called side has elapsed, the remote monitor starts.

The camera view of the called side is displayed at the calling side and voice sounds.

If you switch to the Handsfree mode by pressing () [[], you can hear the called side's voice from the speaker. When the earphone/ microphone with switch (optional) is connected, you can hear the called side's voice from the earphone without switching to the Handsfree mode.

# To answer a videophone call at the called side without receiving remote monitoring

Press (a) to display your camera view or (a) to display a substitute image before the ringing time is over.

#### NOTE

You can receive an incoming call from the number stored in the Remote Monitor while All lock is set. When the caller ID is not notified, the remote monitor does not start and the incoming call is treated as a usual videophone call.

When "Call acceptation" is set at the called side for a phone number other than Other ID, or "Call rejection" is set for a phone number of Other ID, incoming videophone calls are rejected and the remote monitor cannot be performed.

You cannot perform the remote monitor when you set the remote monitor and the following functions at the same time:

Driving mode
 Manner mode
 Call rejection/acceptation
 Reject unknown
When you set the Remote monitor and Record message at the same time, the Remote monitor is
given priority even if the ringing time of Record message is set shorter than that of the remote monitor
setting.

When the earphone/microphone with switch (optional) is connected, the ring tone sounds through both the earphone and speaker regardless of the "Earphone" setting.

The FOMA terminal emits the ring tone exclusively for the remote monitor and you cannot change it. The ring tone for the remote monitor sounds at the level set in the "Ring volume". If you set it to "Silent", "Level 1" or "Step", the ring tone sounds at the "Level 2".

The flashing color and pattern become "Gradation" and "Standard" respectively regardless of the "Illumination" setting when a remote monitoring incoming call comes.

You cannot put a call on hold while a remote monitoring incoming call comes. Press (1) to end the remote monitor.

When the remote monitor setting is "ON" at the called side, an incoming videophone call from a phone number stored as Other ID is recorded as a received call record of the remote monitor. If the remote monitor is not performed, the call is recorded in the "Received calls" (p.151) as a missed call record of the remote monitor.

Folding the FOMA terminal of the called side during remote monitoring causes the following behavior according to the setting in "Fold setting".

- Hold : The holding image is sent to the calling side.
- No tone : The substitute image is sent to the calling side.

· End the call: Remote monitoring is terminated.

However, when the earphone/microphone with switch is connected, a substitute image is displayed regardless of the setting in "Fold setting".

During remote monitoring, both the calling and called sides cannot receive a voice or videophone call. If you receive a voice or videophone call during remote monitoring, the call is recorded as a missed call record in the "Received calls" and the "Missed calls" desktop icon appears on the standby display. During remote monitoring, message request/free and i-mode mail are not received at the calling and called sides, and are stored in the i-mode center instead. After remote monitoring ends, receive these message by "Check new message" (p.105 and p.180 in <sup>IF</sup> Application a). However, you can receive SMS during remote monitoring.

You can keep the FOMA terminal stable for remote monitoring by placing a tripod on the desktop holder.

## **Ending remote monitor**

Press Pres

The call duration appears, and then the remote monitor ends. Pressing (1) at the called side also ends the remote monitor.

Please be considerate of the privacy of individuals around you when taking and sending pictures using camera-equipped mobile phones. If you are seriously inconvenient to others when using the FOMA terminal, you may be liable to prosecution under respective laws or bylaws (such as Public Nuisance Laws).

# Phonebook Available with the FOMA Terminal

The FOMA terminal provides the following two types of phonebooks: the FOMA terminal (main unit) phonebook to which various functions can be set and the FOMA card phonebook that can be used in any FOMA terminal.Use these phonebooks properly according to your applications.

Differences between the FOMA terminal (main unit) and FOMA card phonebooks

#### **Stored entries**

The stored entries to the phonebook in the FOMA terminal (main unit) and FOMA card are shown as follows:

| Stored entries                                   | FOMA terminal (main unit) phonebook                                                                                                    | FOMA card phonebook                                                          |
|--------------------------------------------------|----------------------------------------------------------------------------------------------------|------------------------------------------------------------------------------|
| Maximum number of phonebook entries <sup>1</sup> | Maximum 700                                                                                                    | 50                                                                           |
| Storing name                                     | By family name and first name separately                                                                                                    | By full name                                                                 |
| Maximum number of groups <sup>2</sup>            | 00-19                                                                                                    | 00-10                                                                        |
| Storing phone number <sup>3</sup>                | Up to 4 phone numbers can be stored per<br>phonebook entry, and up to 700 phone numbers in<br>the phonebook. You can store a person's mobile<br>phone number and office phone number, etc. as a<br>single phonebook entry. | One phone number can be stored per phonebook entry.                          |
|                                                  | You can select and store an icon from 24 icons such<br>as " J" and " T or phone numbers, so that<br>categories such as "mobile phone number" and<br>"office phone number" can be seen at a glance.                         | These icons cannot be selected.<br>" <sup>®</sup> " is automatically stored. |
| Storing mail address                             | Up to 3 mail addresses can be stored per phonebook<br>entry, and up to 700 mail addresses in the phonebook.<br>You can store a person's home mail address and<br>office mail address, etc. as a single phonebook entry.    | One mail address can be stored per phonebook entry.                          |
|                                                  | You can also select and store an icon from 5 icons<br>such as "a" and "" for mail addresses, so that<br>categories such as "home mail address" and "office<br>mail address" can be seen at a glance.                       | These icons cannot be selected.<br>The icon """ is automatically<br>stored.  |
| Storing image                                    | One still image and one movie can be stored per<br>phonebook entry. Up to 100 still images and 100<br>movies can be stored in the phonebook.                                                                               | -                                                                            |
| Storing other data                               | One postal code, address and memo can be stored<br>per phonebook entry. They can be stored as a single<br>phonebook entry together with phone number and<br>mail address, etc.                                             | -                                                                            |

- 1 : The maximum number of the phonebook entries may be actually decreased depending on the stored content of each phonebook data.
- 2: You can change a group name of "Group 01" "Group 19" ("Group 01" "Group 10" in the FOMA card phonebook). Assigning your favorite group name before storing is useful. p.128

3: You can enter 0-9, #, \*, p in the phonebook. If you use a subaddress (p.150), enter \*.
If you register information into the phonebook of the FOMA terminal (terminal), you can use the following convenient functions:

- If you specify Memory Number "000" to "009", you can use the "Two-touch dial" in which you can make a phone call by pressing 2 buttons. p.110
- You can use "Utilities" and "Group utilities" in which you can set the incoming and outgoing call settings by telephone number, by mail address and by group. p.120
- You can use "Restrictions" to put restrictions on outgoing and incoming calls by telephone number. p.141
- You can register a phonebook which you don't want other people to know as secret data in the "Secret Mode" and "Secret only mode". p.201
- You can set the "Secret code". p.127

#### Characteristics of Phonebook of FOMA card

Since data on the phonebook is registered in the FOMA card, you can use the same phonebook in another FOMA terminal by inserting the FOMA card into it. It is convenient if you want to use multiple FOMA terminals for different purposes.

# Name display

#### Voice/Videophone calls

When a call comes in with the caller ID informed and the caller's name has already been stored in the phonebook, both the phone number and the name are displayed.

If a still image or movie is stored in the phonebook and the "Disp. PH-book" (p.181) setting is "ON", the still image or movie is also displayed.

The caller's name is also displayed in the "Received calls", "Dialled calls" and "Redial".

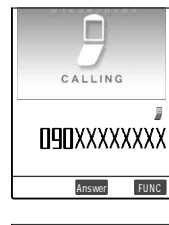

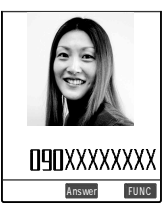

Phonebook Available with the FOMA Termina

#### i-mode mail/SMS

When an i-mode mail/SMS comes in and the sender's i-mode mail address/phone number has already been stored in the phonebook, the sender's name appears on the received mail list screen and details screens. If you send an i-mode mail/SMS to that party, his/her name also appears on the sent mail list screen and details screens.

In addition, the other party's name also appears on the "Received address" and "Sent address".

#### NOTE

When a phonebook entry is stored in the "Secret mode" or "Secret only mode", only the caller/sender's phone number/mail address is displayed without the name.

When "Restrict dialing" (p.141) is set, if the caller's phone number is not specified under the "Restrict dialing", only the phone number is displayed without the name.

If the same phone number/mail address is stored in multiple phonebook entries with different names, the phonebook is searched by reading (p.116) and the name of the first displayed phonebook entry is displayed.

# Storing an Entry in the Phonebook

You must enter a "family name" or "first name". If no family name and no first name are entered, a phonebook entry cannot be stored in the phonebook.

| Sto | ring an entry in the FOMA terminal (main unit) phonebook |
|-----|----------------------------------------------------------|
| 1   | Select Menu > Add to phonebook".                         |
| 2   | Select "Phone".                                          |

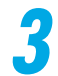

### Enter the family name.

| 11 8 | dit | fami | ly | name |    |
|------|-----|------|----|------|----|
| Toda |     |      |    |      |    |
|      |     |      |    |      |    |
|      |     |      |    |      |    |
|      |     |      |    |      |    |
|      |     |      |    |      |    |
|      |     |      |    |      |    |
| 155  | E ½ |      | RI | 28   |    |
| Mode |     | Set  | ٩. | → FU | NC |

Enter the family name using kanji, hiragana, katakana, alphabets, numbers, symbols and pictographs.

Up to 16 full-pitch or 32 half-pitch characters can be entered for the full name.

You can enter only the first name without entering the family name. Entering characters \$p.298\$

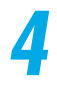

### Check the reading of the entered family name.

#### If the reading is incorrect

Enter the correct reading using half-pitch katakana, alphabets, numbers and symbols. Up to 32 half-pitch characters can be entered for the full name. The -reading search of the "Search phonebook" (p.116) searches entries by using the combination of the family and first names' readings entered in this step.

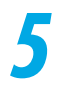

### Enter the first name.

Enter the first name in the same manner as the family name. You can enter only the family name without entering the first name.

### Check the reading of the entered first name.

If the reading is incorrect, correct it in the same manner as the reading of the family name.

| 7 | Set the respecti                                                                                                    | ve items.                  |                                                                                                    |
|---|----------------------------------------------------------------------------------------------------|----------------------------|----------------------------------------------------------------------------------------------------|
|   | M Add to phonebook 1/2<br>M Toda<br>IBToda<br>M Shunji<br>ISShunji<br>M Not stored<br>Not stored                                     | Group     Telephone number | <ul> <li>Select the group to be stored from "00" to<br/>"19". Group "00" is automatically stored if<br/>you do not select any group.</li> <li>Enter a telephone number and select the<br/>icon. You can enter up to 26 digits.</li> </ul>                                                                                                    |
|   | III Not stored<br>(M Not stored<br>III Not stored<br>III Not stored<br>III Not stored<br>III Not stored<br>III Add to phonebook 2/2. |                            | After registering the first telephone number,<br>"                                                                                                    |
|   | ilan modesteoreau<br>Mil423                                                                                                    | III Mail address           | If you want to register the telephone number<br>of a general telephone machine, be sure to<br>enter the telephone number, starting with the<br>area code even if your telephone number<br>has the same area code.                                                                                                    |
|   | Finish (\$ Souce 4≎>                                                                                                    | Maii address               | <ul> <li>Enter a mail address and select the icon.<br/>You can enter up to 50 characters including<br/>half-pitch alphabetical characters, numbers<br/>and symbols.</li> <li>If you register the first mail address, " If<br/><not stored="">" is displayed on the edit screen<br/>of the phonebook. You can select this item to<br/>register a new mail address.</not></li> </ul> |
|   |                                                                                                    | Address                    | <ul> <li>How to enter characters p.298</li> <li>Enter a postal code and address. Enter 7<br/>half-pitch numbers for the postal code. You<br/>can enter up to 46 full-pitch or 93 half-pitch<br/>characters including Kanji, Hiragana,<br/>Katakana, alphabetical characters and<br/>numbers for the address</li> </ul>                                                             |
|   |                                                                                                    | Memo                       | Enter a memo. You can enter up to 50<br>full-pitch or 100 half-pitch characters<br>including Kanji, Hiragana, Katakana,<br>albhabetical characters and numbers.                                                                                                    |
|   |                                                                                                    | Still image                | : Select a still image to be displayed for<br>incoming calls from data stored in the "Image<br>viewer".<br>How to select a still image p.294 in<br>" Application a                                                                                                    |
|   |                                                                                                    | Hovie Movie                | Select a movie to be displayed for incoming<br>calls from data stored in the "Movie player".<br>How to select a movie p.308 in<br>"Application a                                                                                                    |
|   |                                                                                                    | Memory no.                 | : Memory number is assigned when you store<br>an entry in the phonebook. You can also<br>change the memory number to your favorite<br>number between 000-699.                                                                                                    |

8

Press () [Finish] to store a phonebook.

#### Two-touch dialing

If you assign phone numbers to the memory numbers "000" to "009", you can dial quickly those phone numbers by simply pressing two keys: one of @ to @ to @ and @ or ① [Dial] (@ for a videophone call).

#### NOTE

If you enter " $\neg$  (full-pitch lower case character)" for the first or family name, " $\neg$ (half-pitch upper case character)" is displayed for reading. If you enter symbols and pictographs, entered characters are not reflected to readings. Characters entered with Kuten code are changed to spaces. However, when characters entered with Kuten code are also listed in a half-pitch character (katakana or alphabet), they are reflected to readings.

The phonebook stored using symbols or pictographs may not be displayed properly when you perform memory forwarding etc.

Enter correct mail address correctly including a domain name.

Domain name is to the right of the @ (at mark) in a mail address.

(Example) docomo.taro. @docomo.ne.jp

You cannot use the following functions if the whole mail address including the domain name is entered incorrectly:

- Utilities and Group utilities p.120
- Displaying the mail sender's name \$p.150\$ in  ${\ensuremath{\mathbb P}}$  Application  ${\ensuremath{\mathbb Z}}$
- Automatically sorting received mail p.203 in <sup>₱</sup> Application <sub>a</sub>
- Mail with photo p.151 in <sup>p</sup> Application 
   a

If a person's mail address is "phone number@docomo.ne.jp", store only the phone number for the mail address.

If original data of still images and movies registered in the phonebook are updated and/or deleted, the still images and movies in the phonebook are also updated and/or deleted.

To display the stored still image or movie for an incoming call, set the "Display phonebook image" (p.181) to "ON".

When a stored still image or movie exceeds the image display area in the phonebook details screen, the image or movie is reduced with the same aspect ratio. If the still image or movie is smaller than the image display area, the display is centered.

When a call comes in from a phone number stored in the phonebook with a still image or movie, if the image or movie exceeds the image display area set for "Calling" in the "Display setting" (p.177), the image or movie is reduced with the same aspect ratio. If the still image or movie is smaller than the image display area, the display is centered.

# Storing an entry in the FOMA card phonebook

You must enter "name". If no "name" entered, a phonebook entry cannot be stored in the phonebook.

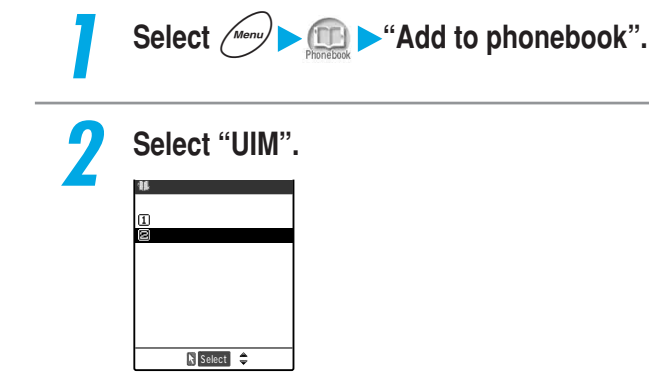

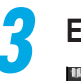

Λ

6

### Enter a name.

| 11    | Edit   | name |        |    |
|-------|--------|------|--------|----|
| Suzuk | iNaoko |      | 4      |    |
|       |        |      |        |    |
|       |        |      |        |    |
|       |        |      |        |    |
|       |        |      |        |    |
|       |        |      |        |    |
|       |        |      |        |    |
| INS   | E 1/2  | R    | 10[In] | 11 |
|       |        |      |        |    |

Enter a name by using kanji, hiragana, katakana, alphabets, numbers and symbols.

Up to 10 full-pitch characters or 21 half-pitch alphanumeric characters (including some half-pitch symbols) can be entered. Entering characters p.298

# Check the readings of the entered name.

#### If the reading is incorrect

Enter the correct reading by using katakana (full-pitch only), alphabets, numbers and symbols. Up to 12 full-pitch characters or 25 half-pitch alphanumeric characters (including some half-pitch symbols) can be entered.

The "-reading search" of the "Search phonebook" (p.116) searches entries by using the readings of the name stored in this step.

| Bd                                                                | en Crown         | · Coloct a group to be stared from "00" to "10"                                                                                                    |
|-------------------------------------------------------------------|------------------|----------------------------------------------------------------------------------------------------|
| Add to phonebook     SuzukiNaoko     SuzukiNaoko     Not stored   | Group            | "00" is automatically used if you do not select<br>any group.                                                                                                    |
| Mot stored<br>IN Not stored<br>IN Not stored<br>Finish № Select ≎ | 🛣 Telephone numl | <ul> <li>ber: Enter a telephone number. You can enter up to 20 digits for the blue FOMA card and up to 26 digits for the green FOMA card.</li> <li>To register the telephone number of a general telephone machine, be sure to enter the area code in front of the telephone number even if it has the same area code as</li> </ul> |
|                                                                   | Mail address     | yours.<br>: Enter a mail address. You can enter up to 50<br>characters including half-pitch alphabetical<br>characters, numbers and symbols.                                                                                                    |

Press ( ) [Finish] to store a phonebook.

#### NOTE

If you enter "ס (full-pitch lower case character)" for the name, "ס (full-pitch upper case character)" is displayed for reading. However, you can enter "ס (full-pitch lower case character)" in reading input. If you enter symbols, entered characters are not reflected to readings. Characters entered by using Kuten code are changed to spaces. However, when characters entered with Kuten code are also listed in a half-pitch character (katakana or alphabet), they are reflected to readings.

The phonebook stored using symbols may not be displayed properly when you perform memory forwarding, etc.

Enter a mail address including a domain name correctly. Domain name is a character string that follows @ (at mark).

(Example) docomo.taro. @docomo.ne.jp

You cannot use the following functions if the mail address including the domain name is not entered correctly:

- Displaying the mail sender's name p.150 in <sup>P</sup> Application <sup>a</sup>
- Automatically sorting received mail p.203 in <sup>r</sup> Application a
- Mail with photo p.151 in <sup>P</sup> Application a

If a person's mail address is "phone number@docomo.ne.jp", store only the phone number for the mail address.

# Storing data in the phonebook from received/sent call/mail record

You can store phone numbers directly to the phonebook from the "Received calls", "Dialled calls", "Redial", "Received address" and "Sent address" or store a new phone number to the phonebook after dialing it.

To add new phone numbers/mail addresses to an existing entry in the phonebook, call up the entry and then you can add new data to it.

<Example: Adding a new phone number to the FOMA terminal (main unit) Phonebook from the "Received calls">

Display the Received calls screen for the phone number you want to store.

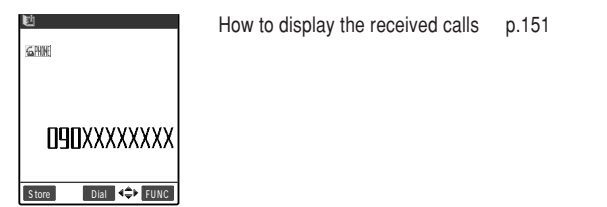

2

Select "Add to phonebook"-"Phone" from the function menu.

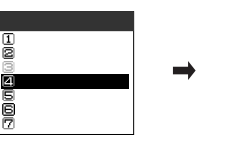

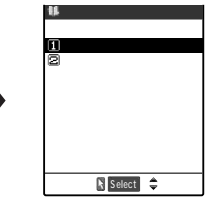

To store the phone number in the FOMA card Select "UIM".

# Select "Add", and search the phonebook entry where you will store the number.

| 🗱 Add to phonebook | How to search a phonebook. p.116                 |
|--------------------|--------------------------------------------------|
| 1 New              | To store a phone number in a new phonebook entry |
| 🖻 A d d            | Select "New".                                    |
|                    | When storing in the FOMA card                    |
|                    | Select "New" or "Overwrite".                     |
|                    |                                                  |
|                    |                                                  |
| Select 🖨           |                                                  |

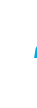

### Display the phonebook details screen, and then press )[Select].

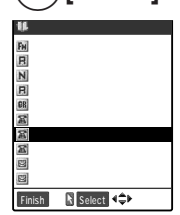

The phone number is automatically entered and the Edit phonebook Screen appears. How to correct phonebook p.119

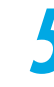

When you finish editing, press ( 🍃 [Finish].

#### NOTE

The caller ID setting ("Notify"/"Not notify") displayed in the "Dialled calls" and "Redial" are not stored in the phonebook.

Received addresses that cannot be used for return cannot be stored in the phonebook.

# When phonebook editing is interrupted

When the "Alarm of battery exhaustion" rings or the tool group task is newly started by Multi task (p.265) during an edit of the phonebook, the editing of the phonebook is suspended. The phonebook that you are editing is automatically saved as temporary editing data. To restart the edit, call up the editing data.

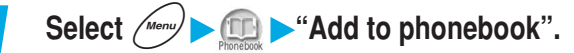

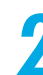

Select "Phone" or "UIM".

# Select "Recall".

| Phonebook                                              |
|--------------------------------------------------------|
| P<br>Editing data<br>exist<br>Recall?<br>New<br>Recall |

You can resume editing the phonebook entry that was interrupted. If you resume editing the phonebook entry and stop editing without storing the editing data, the data will be erased.

To store a new phonebook entry Select "New".

#### NOTE

Only the most recent data is saved as the data being edited.

When you receive a voice or videophone call during phonebook editing, you can answer the call while keeping the phonebook data as it is.

During a voice call, press () to display the task menu, and then select the item being edited from the list screen to return to the phonebook edit screen. After ending a voice or videophone call, the phonebook edit screen reappears.

#### Important

The first time you use the FOMA terminal after purchasing it, or if the FOMA terminal has been left for a month or more with no battery pack fitted or a run out battery pack fitted, you must recharge the internal backup battery. Charge the FOMA terminal with the battery pack fitted. This also charges the internal backup battery.

It is recommended to take a note of the data stored in the "Phonebook" or keep it by using data link software (p.470 in <sup>IF</sup> Application a) or a miniSD memory card (p.357 in <sup>IF</sup> Application a) if necessary. The FOMA terminal (main unit) phonebook data will be retained for up to a month even if the battery pack is left removed from the terminal. However, the stored data may be lost if the FOMA terminal is left for longer periods with no power. The stored data may also be lost if the FOMA terminal is damaged, repaired, replaced, or otherwise handled in a way that causes such data to be lost.

"The first phone number", "Kana-Kanji full name", "Group setting", "The first mail address", "Bookmark" and "Secret setting" can be copied to the new terminal at a DoCoMo service counter. Please note that it may not be possible to copy data which is stored in the FOMA terminal, depending on specifications of the new terminals.

Under no circumstances shall NTT DoCoMo be held liable for any loss of or damage to the stored data such as the phonebook data in your FOMA terminal. In addition, you can forward the content of the phonebook to a PC and keep it by

using data link software (p.470 in <sup>r</sup> Application <sub>a</sub>).

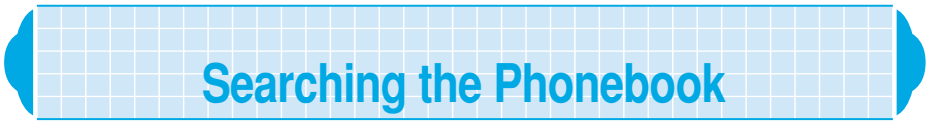

You can call up a phonebook entry by using any one of 7 search methods: reading, name, phone number, mail address, memory number, group and column of reading (Japanese syllabary: order of a, ka, sa, ta and na).

Phonebook entries stored as secret data are not displayed unless you set the FOMA terminal to the "Secret mode" or "Secret only mode".

You can make a call from the called up phonebook.

#### Search result display

Except for memory number search, the phonebook entry is searched in the following order according to the reading entered when data is stored in the phonebook and the results are displayed.

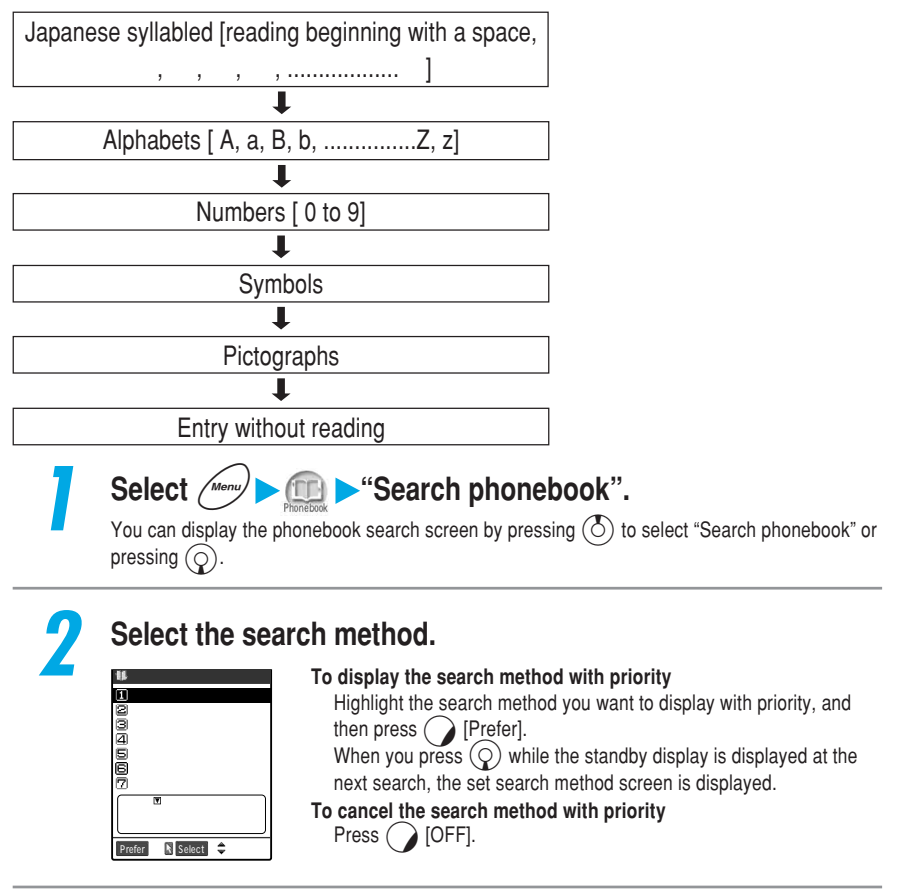

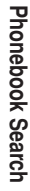

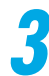

#### Search the phonebook.

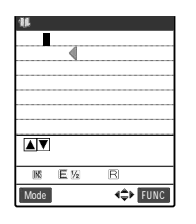

#### To search by reading

Enter part of the reading and then press  $(\bigcirc)$  or  $(\bigcirc)$ . Enter the reading from the first in the order of the family and first name. You do not have to enter the entire reading you are searching for.

Entering characters p.298

#### Name search Toda 7 **▲▼**Find KK E ½ R 28 Mode **4**≑⊁ FUNC

💵 Phone No. search

Phone Number?

09T

4\$

🗰 E-mail search

docomo

1

▲▼Find /U 赤-ム Back 巨阪 Sm 円 44 <\$₽ FUNC

Mode

#### To search by name

Enter part of the name and then press  $(\bigcirc)$  or  $(\bigcirc)$ . Enter the name from the first in the order of the family and first name. You do not have to enter the entire reading you are searching for.

#### To search by phone number

Enter part of the phone number and then press  $(\bigcirc)$  or  $(\bigcirc)$ . You only need to enter a first few digits or part of the phone number to search the entry.

#### To search by mail address

Enter part of the mail address and then press  $(\bigcirc)$  or  $(\bigcirc)$ .

### To search by memory number

Enter the 3-digit memory number. The FOMA card phonebook cannot be searched by memory number.

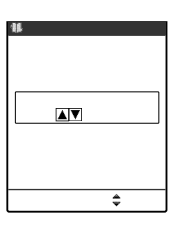

| 🗰 Groupsearch 1/4 |   |
|-------------------|---|
| ⊡Group 00         | ľ |
| 28Friend          |   |
| Company           |   |
| 🖾 Group Ó3        |   |
| ₿Group 04         |   |
| 🗃 Group 05        |   |
| 🖾 Group 06        |   |
| ₿Group 07         |   |
| 🗐 Group 08        |   |
| lØlGroup 09       |   |
| K Select 4≎►      |   |

#### To search by group

Select the desired group. Groups of the phonebook of the FOMA card are different from those of the phonebook of FOMA terminal (main unit).

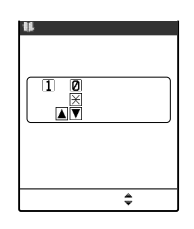

#### To search by column (in the order of Japanese syllabary)

Press the key corresponding to the column you want to search.

| 13           | : | Displays only entries whose reading begins with the line of $\mathcal{P}$ (A)   |
|--------------|---|---------------------------------------------------------------------------------|
| 2 ABC        | : | Displays only entries whose reading begins with the line of $\pi$ (Ka)          |
| 3 DEF        | : | Displays only entries whose reading begins with the line of $\psi$ (Sa)         |
|              | : | Displays only entries whose reading begins with the line of $\mathcal{P}$ (Ta)  |
| 5 JK         | : | Displays only entries whose reading begins with the line of $+$ (Na)            |
| 6 MINO       | : | Displays only entries whose reading begins with the line of $\mathcal{N}$ (Ha)  |
| 7 P H QRS    | : | Displays only entries whose reading begins with the line of $raccia (Ma)$       |
| <b>8</b> TUV | : | Displays only entries whose reading begins with the line of $\tau$ (Ya)         |
| <b>9</b>     | : | Displays only entries whose reading begins with the line of $\ni$ (Ra)          |
|              | : | Displays only entries whose reading begins with the line of $\mathcal{D}$ (Wa), |
| _            |   | ヲ (Wo) or ン (N)                                                                 |
|              |   |                                                                                 |

Example 2 Company Sector Company Sector Company Sec

When the search ends, a list of phonebooks that meet the searching conditions is displayed. "
"
"
"
"
is displayed for the FOMA card phonebook entries on the search result list screen. If no phonebook entry that satisfies the search conditions is stored, a message notifying you that there is no data is displayed.

#### To display a list of all phonebooks registered

Press  $\bigcirc$  or  $\bigcirc$  without entering any searching conditions.

Please note that you cannot display a list of all phonebooks if the searching method is "Group search".

#### To make a call from List screen

Highlight the phonebook from which you want to make a call and press (a) or (a). A voice call will be made if you press (a), and a videophone call will be made if you press (a). If multiple telephone numbers are registered in the highlighted phonebook, the telephone number on the top of the list will be called.

### Sele

### Select the desired phonebook entry.

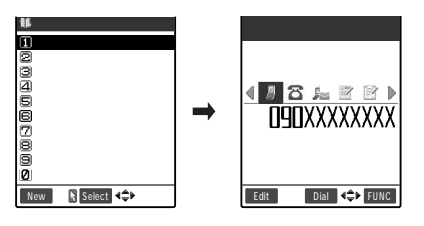

The detail screen of a phonebook is displayed.

If multiple telephone numbers are registered in the same phonebook

If you press , you can switch the telephone number displays.

To make a call from the detail screen of the phonebook

Display the telephone number to call and press (a) or (a).

A voice call will be made if you press

(and a videophone call will if ().

#### NOTE

If you do not set the search method with priority, the phonebook search screen appears when you press  $(\mathbf{Q})$ , and the search method selected last will be highlighted (Last one function).

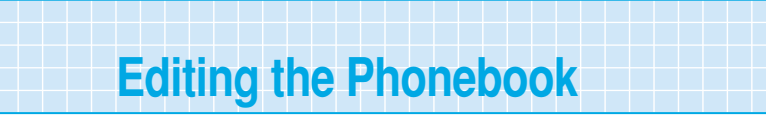

Follow the procedure below to edit entries in the phonebook. You can store an edited entry as a new phonebook entry.

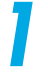

Display the details screen for the phonebook entry you want to edit, and then press [Edit].

How to search the phonebook p.116

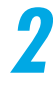

### Edit the respective items.

| 16           | Edi   | t ph | oneb  | ook   | 1/2  |
|--------------|-------|------|-------|-------|------|
| EN T O C     | la    |      |       |       |      |
| BTOO         | a     |      |       |       |      |
| NShu         | ınji  |      |       |       |      |
| 🖪 S h u      | ınji  |      |       |       |      |
| €8 Fri       | e n d |      |       |       |      |
| 2090         | XXX   | XXXX | Х     |       |      |
| <b>2</b> 03) | (XXX) | XXXX |       |       |      |
| 8            | lot : | stor | e d   |       |      |
| ₿doo         | omo   | .tar | Ο.    | @doci | omo. |
|              | lot : | stor | e d   |       |      |
| Finish       |       | Seli | ect 4 | \$⊁   |      |

Edit the items you need to change in the same operation as described for "Add to phonebook".

How to add to phonebook p.108

To store the edited entry under a new memory number.

Select "Mo" to enter the memory number (000 to 699).

The original entry remains unchanged, and the edited entry is stored under a different memory number.

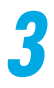

### When you finish editing, press () [Finish].

#### To store the edited entry in the FOMA card phonebook

Press () [Finish] and select "Overwrite"/"Add".

If you select "Overwrite", the existing entry is overwritten with the edited data.

If you select "Add", the original entry remains unchanged, and the edited entry is stored as a new entry.

#### NOTE

You cannot modify the phonebook when "PIM lock", "Keypad dial lock" or "Restrict dialing" is set. You can only modify the phonebook of secret data in "Secret mode" or "Secret only mode".

# Distinguishing Incoming Calls for Each Phone Number and Group

Default setting All canceled

You can set a different ring tone or answer message of the record message for each phone number, mail address or group in the phonebook. It is useful when distinguishing the caller of an incoming call by only a ring tone. You can set the following Utilities functions:

|          | Purpose                                                                                          |                                                       | Utilities         | See page |
|----------|--------------------------------------------------------------------------------------------------|-------------------------------------------------------|-------------------|----------|
|          | To distinguish the callers of                                                                    | By a ring tone 1                                      | Ring tone         | p.163    |
| Incoming | incoming calls by a ring tone, image, etc.                                                       | By the flashing color<br>of the incoming<br>call lamp | Illumination      | p.185    |
|          |                                                                                                  | By an image                                           | Image             | p.177    |
|          | To set a different answer message fo<br>entry when the record message is ac                      | Answer message                                        | p.84              |          |
|          | To distinguish the senders of                                                                    | By a ring tone                                        | Mail ring tone    | p.163    |
|          | incoming mail by a ring tone, etc.                                                               | By the flashing color<br>of the incoming call<br>lamp | Mail illumination | p.185    |
| Outgoing | To set a different communication speed for each phonebook<br>entry when making a videophone call |                                                       | Dialing speed     | p.95     |

1 : Incoming calls can be distinguished when received through 64K data communication.

2 : You must set the "Record message" (p.84) to "ON" beforehand.

You can set these functions for all phone numbers, mail addresses and all groups except "Group 00" stored in the FOMA terminal (main unit) phonebook.

You cannot set these functions for the phonebook entries stored in the FOMA card.

You cannot set these functions for the phonebook entries stored in the "Secret mode" or "Secret only mode".

When the caller restricts the phone number display, the Utilities are invalid. "Caller ID request" setting is useful. p.284

# Making incoming/outgoing setting for each phone number or mail address

You can follow the same procedure to set the incoming/outgoing utilities to phone numbers and mail addresses stored in the phonebook.

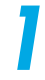

# Display the details screen for the phonebook entry you want to set the Utilities functions.

How to search the phonebook p.116 When multiple phone numbers are stored in a single phonebook Press 
to display the desired phone number. 2 Select "Utilities" from the function menu.

©uttottes @Restrictions ©Edit data ©Delete data ☑Add desktop icon

# Select the item you want to set, and set its content. Image Utilities Image Utilities Ima

#### When you set the Utilities functions Icons to check the Utilities functions are displayed on a phonebook details screen. £., : Indicates that "Ring tone" is set. TodaShunji TodaShunji ¢ : Indicates that "Illumination" is set. . : Indicates that "Image" is set. 4 **3** 2 2 2 4 30 : Indicates that "Answer message" is set. Do) : Indicates that "Mail ring tone" is set. : Indicates that "Mail illumination" is set. **E4K** : Indicates that "Dialing speed" is set to "64K". 8, 32k : Indicates that "Dialing speed" is set to "32K". Dial 4 FUNC Edi

#### NOTE

Note that the Utilities functions are canceled if you change a phone number or mail address. To change the Utilities functions you have set, first cancel the current settings.

# Making incoming/outgoing setting for each group

You can follow the same procedure to set the incoming/outgoing utilities to groups stored in the phonebook.

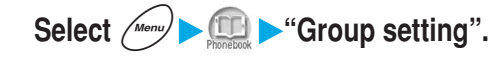

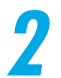

Highlight the group which you want to set, and select "Utilities" from the function menu.

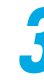

# Select the function you want to set, and set the contents of the respective function.

| 11                | Utilities    |
|-------------------|--------------|
| 1 Ring            | tone         |
| 2Illum            | ination      |
| ∃Image            |              |
| <b>∕</b> An s w e | r message    |
| <b>⊆</b> Mail     | ring tone    |
| <b>6</b> Mail     | illumination |
| ⊠Diali            | ng speed     |
|                   |              |
|                   |              |
|                   |              |
|                   |              |

 $\ensuremath{^{\circ}}$  " mark is attached to the function you have set.

To cancel the set function Select the function with "". The function is canceled and "" disappears.

#### NOTE

If the same phone number or mail address has been stored in multiple groups, the priority is given to the settings specified for the group that contains the phone number or mail address found first in the line search order (p.116).

You can set the Utilities functions for groups containing both phonebook entries (Secret data) stored in the "Secret mode" or "Secret only mode" and ordinary phonebook entries and groups containing secret data only. However, note that these functions are disabled for incoming calls from callers stored as secret data.

To change the items you have set, first cancel the current settings.

| Operational priority when settings are overlapped<br>When the Utilities settings are overlapped with other function settings, or multiple mail or message request/free with<br>different settings are received, the FOMA terminal operates as follows:                                                             |                                                                                        |  |
|----------------------------------------------------------------------------------------------------|----------------------------------------------------------------------------------------|--|
| Movements of incoming call lamp if incoming call settings overlap<br>The priorities are as follows. has the highest priority.<br>Illumination settings of the Utilities<br>Illumination settings of the Group Utilities<br>Illumination settings                                                                   |                                                                                        |  |
| Movement of ring tone if ring tone settings overlap<br>The priorities are as follows. has the highest priority.<br>The ring tone of the Utilities<br>The ring tone of the Group Utilities<br>Select ring tone                                                                                                    |                                                                                        |  |
| Incoming call display if incoming call settings o<br>The priorities are as follows. has the highest<br>appear                                                                                                    | verlap<br>priority. However, if an i-motion operates as a ring tone, the i-motion will |  |
| i-motion of the phonebook registration imag<br>The Image of the Utilities<br>The image of the Group Utilities                                                                                                    | e The image of the phonebook registration image<br>Display settings                    |  |
| When communication speed settings are overlapped<br>The priorities are as follows. has the highest priority.<br>The communication speed setting selected from the function menu when making a videophone call<br>Utilities settings specified for each phone number<br>Utilities settings specified for each group |                                                                                        |  |
| When receiving multiple mails or message requests/free simultaneously                                                                                                    |                                                                                        |  |
|                                                                                                    | Ring tone/Illumination operations                                                      |  |

|                                                               | Ring tone/Illumination operations                                   |
|---------------------------------------------------------------|---------------------------------------------------------------------|
| Only multiple mail is received                                | Operate according to the conditions set for the last received mail. |
| Message requests and message free are received simultaneously | Operate according to the conditions set for message request.        |
| Mail and message requests/free are received simultaneously    | Operate according to the conditions set for the last received mail. |

# **Checking the Utilities settings**

You can check the phonebooks and groups that are set in "Utilities" by function. At the same time, you can also cancel each setting.

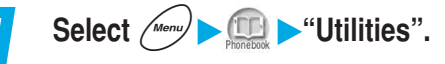

Using the Phonebook

Utilities

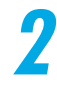

### Select the function with "

- The items of the function you selected are displayed.
  - " appears on the items that are set in Utilities."
  - To cancel the settings of the function at once Highlight the function with " ", and select "Release settings" from the function menu.

#### 🗰 Pre-installed **⊡**.∦.Pattern ⊈..‡∝Melody 15...‡∝Melody **6**.∉.Melody 🔽 🖾 Melodý B. Melody Ø. Melody Select + FUNC

Iltilities ERing tone

Select 🗘 FUNC

■Illumination Image ☐Image ☐Answer message

■Mail ring tone ₿Mail illumination

☑ Dialing speed

#### Select the item with " ,,

The list screen listing the names of phonbook entries and groups for which the selected settings have been specified appears. " GR " is prefixed to the group names.

To cancel the settings of the function at once by item Highlight the item with " ", and select "Release settings" from the function menu.

Rina tone

# Δ

### Check the phonebook entries and groups for which the Utilities function is set.

#### To display a phonebook entry details screen Select the phonebook entry you want to display.

- To cancel the Utilities function set for a phonebook entry Select the phone number and mail address you want to cancel on the details screen.
- To cancel the Utilities function set for a group Select the group you want to cancel.

# Setting Up Phonebook Functions

# Setting Notify/Not notify caller ID to a phonebook entry <Notify caller ID>

#### You can set whether to notify the other party of your caller ID or not every time vou make a voice or videophone call.

The setting of this function is not stored in the phonebook. You must make this setting for each voice or videophone call you make. If you omit this setting, the "Notify caller ID" service setting (p.283) applies.

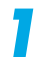

### Display the phonebook details screen you want to set.

How to search the phonebook p.116 When multiple phone numbers are stored in a single phonebook Press (O) to display the details screen for the phonebook entry for which you want to set. Select "Notify caller ID" from the function menu.

#### Function 7/3 Rotify caller ID Prefix numbers SUtilities Activities SEdit data Delete data CAdd desktop icon

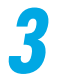

10FF

⊠Cancel prefix

### Select an item you want to set.

Not to notify the other party of your caller ID Select "OFF". "Not notify" appears. When selecting a phone number prefixed with "186/184", "186/184"

#### is deleted. To notify the other party of your caller ID

Select "ON".

"Notify" appears.

When selecting a phone number prefixed with "186/184", "186/184" is deleted.

#### To cancel the Notify caller ID

Select "Cancel prefix".

When selecting a phone number prefixed with "186/184", "186/184" is deleted and the "Notify caller ID" service setting (p.283) appears.

#### NOTE

When you make a call with "Notify"/"Not notify" set, your phone number is stored in the "Dialled calls" and "Redial" with the same "Notify"/"Not notify" attached.

When you dial a phone number or display it from the "Received calls", "Dialled calls" or "Redial", you can also set Notify caller ID in the same way.

# Setting the FOMA terminal to display a phone number by just unfolding <Automatic display>

Default setting OFF

You can set up the FOMA terminal to automatically display a specified phone number when you unfold it While the standby display is displayed. You can then call the displayed phone number by simply pressing (a). When you do not call the number, press (a) or (a) to return to the standby screen.

You can specify one phone number for the automatic display. No mail address can be specified.

You cannot specify phone number for the phonebook entries stored in the FOMA card. You cannot specify phone number for the phonebook entries stored in the "Secret mode" or "Secret only mode".

The specified phone number is not displayed when you unfold the FOMA terminal while operating other functions or entering characters, or in the Secret only mode.

You cannot select other phone numbers stored in the same phonebook entry during the automatic display.

#### Activating the automatic display

| 1 | Select Menu                                                | Setting ► "Display" ► "Automatic display".                                                                                     |
|---|------------------------------------------------------------|----------------------------------------------------------------------------------------------------|
|   | Menu47<br>Automatic display<br>(£DN<br>220FF<br>€ Salect ¢ | To display a specified phone number automatically<br>Select "ON".<br>To display no phone number automatically<br>Select "OFF". |

Selecting a phone number to display automatically

# Display the details screen for the phonebook entry for which you want to set this function.

How to search the phonebook p.116

When multiple phone numbers are stored in a single phonebook Press 💮 to display the desired phone number.

# Select "Automatic disp." from the function menu.

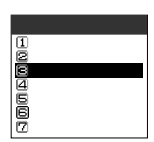

 " is attached to "Automatic display".
 To cancel the automatic display Select "Automatic disp. " from the function menu. The automatic display function is canceled, and " " disappears.

#### NOTE

- In the following cases, the Utilities settings are invalid.
- While PIM lock is set
  While ALL lock is set
- While Restrict dialing is set
  During a talk
- · While Secret only mode is set

Using the Phonebook

126

Setting Up Phonebook Functions

# Setting a secret code in a mail address

To send i-mode mail to a recipient who has stored a secret code with his/her mail address (p.239 in <sup>G</sup> Application a), you must add the secret code to the mail address. If you have set a secret code with the recipient's mail address, the code is automatically added when you send a mail to that address.

You can also set a secret code for a phone number to send i-mode mail to an i-mode terminal only by referring to its phone number.

Secret codes are attached to mail addresses only when the destination mail address is a "phone number" or "phone number@docomo.ne.jp". For other kinds of mail addresses, secret codes cannot be attached.

You cannot set a secret code for the phonebook entries stored in the FOMA card.

# Display the details screen for the phonebook entry for which you want to set a secret code.

How to search the phonebook p.116

When multiple phone numbers or mail address are stored in a single phonebook Press () to display the desired phone number or mail address.

# 2

Select "Secret code" from the function menu, and then enter the security code.

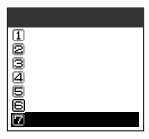

Security code p.192

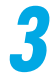

Λ

# Select "Set code".

Secret code 1)Set code 12Check code 13Release code To check the set secret code Select "Check code".

To cancel the set secret code Select "Release code".

# Enter the 4-digit Secret code.

Enter secret code 123

"0000" cannot be set.

# Deleting an Entry in the Phonebook

Follow the procedure below to delete an entry stored in the phonebook. You can also select and delete only a phone number, mail address, address, memo, still image or movie from an entry.

# Display the details screen for the phonebook entry you want to delete.

How to search the phonebook p.116

To delete only a phone number, mail address, address, memo, still image or movie Press 🕞 to display the item you want to delete.

# Select "Delete data" from the function menu.

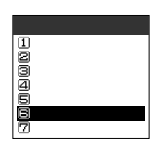

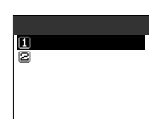

To delete an phonebook entry Select "This phonebook".

# To delete only item displayed in Step 1

Select "Phone No./Mail address/ Address/Memorandums/Delete image/Delete movie" according to the item to be erased or deleted.

### NOTE

You cannot delete the phonebook when "PIM lock", "Keypad dial lock" or "Restrict dialing" is set. You can only modify the phonebook of secret data in "Secret mode" or "Secret only mode".

| Group setting         |
|-----------------------|
| Changing a Group Name |

| Default setting | FOMA terminal (main unit): Group 01 to Group 19 |
|-----------------|-------------------------------------------------|
| -               | FOMA card: Group 01 to Group 10                 |

You can separate the phonebooks by use. For example, you can group them by category like "Companies" and "Friends" or hobby like "Baseball" and "Pottery". Groups whose names can be changed and maximum number of characters are as follows:

|                           | Groups whose names can be changed | Maximum number of characters              |
|---------------------------|-----------------------------------|-------------------------------------------|
| FOMA terminal (main unit) | Group 01 to Group 19              | 10 full-pitch or 21 half-pitch characters |
| FOMA card                 | Group 01 to Group 10              | 10 full-pitch or 21 half-pitch characters |

You cannot change the group name "Group 00".

You can set the "Utilities" functions for Group 01 to Group 19 in the FOMA terminal (main unit). p.120

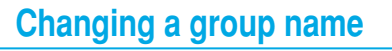

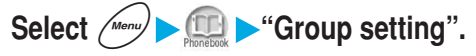

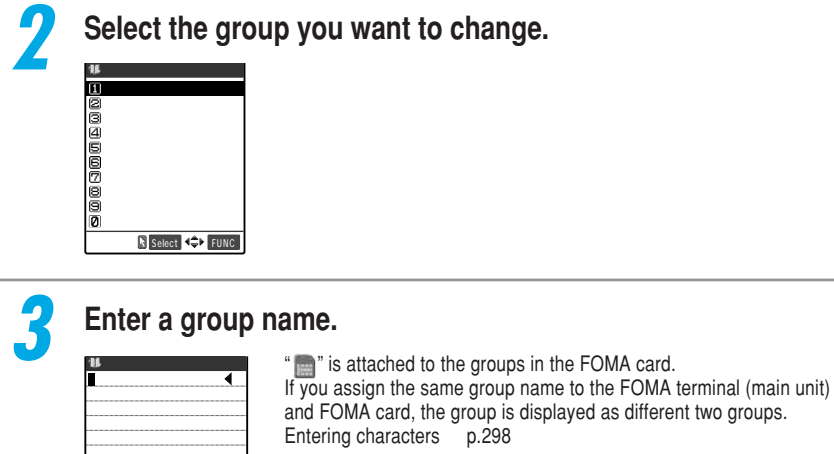

# **Resetting a group name**

Reset group names you have changed to their default settings.

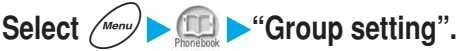

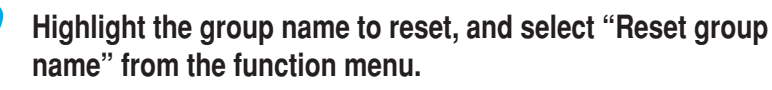

| Function                        |  |  |
|---------------------------------|--|--|
| ∎Edit group name                |  |  |
| ≌Utilities<br>⊜Reset proup name |  |  |
| and core group name             |  |  |
|                                 |  |  |
|                                 |  |  |

18S El 1/2 R 21 Set FUNC

Mode

#### NOTE

If you reset a group name, the "Utilities" setting set to the group is not canceled.

# Saving the Phonebook in the FOMA Card

# Data in the phonebook and SMS can be transferred between the FOMA terminal (main unit) and the FOMA card. You can also delete data in the phonebook and SMS stored in the FOMA terminal (main unit) and the FOMA card.

During data copying or deleting, you cannot make or receive a voice/videophone call, or send or receive mail. In addition, you cannot activate other functions.

Even in the "Secret mode" or "Secret only mode", phonebook entries stored as secret data cannot be copied or deleted with this function.

You cannot copy items that cannot be stored in the phonebook of the FOMA card. For items and the total number of stored items that can be copied, see p.106.

# Copying data between the FOMA terminal (main unit) and FOMA card

# Follow the procedure below to copy data in the phonebook and SMS between the FOMA terminal (main unit) and the FOMA card.

Original data in the FOMA terminal (main unit) or the FOMA card remains after data copying. This function is not available when the FOMA card is not inserted.

# Select *Merry* Select *Constant* Select *Constant* Select *Constant* Security code.

After the security code is entered, the terminal's communication function such as receiving a call is disabled and the "默》" icon appears.

If you receive a communication such as an incoming call before the security code is entered, the UIM operation ends.

Security code p.192

| 2 | Select "Copy".       |
|---|----------------------|
|   | 🛱 UIM operation      |
|   | ElCopy<br>20 e le te |
|   |                      |
|   |                      |
|   | N Select 🗘           |

UIM operation

### Select the direction in which the data is copied.

| 畲     | Сору | setti | n g |  |
|-------|------|-------|-----|--|
|       |      |       |     |  |
| 1Phon | e UI | М     |     |  |
| SOIM  | Phon | e     |     |  |
|       |      |       |     |  |
|       |      |       |     |  |
|       |      |       |     |  |
|       |      |       |     |  |
|       |      |       |     |  |
|       |      |       |     |  |
|       | N S  | elect | \$  |  |

To copy data stored in the FOMA terminal (main unit) to the FOMA card

Select "Phone UIM".

To copy data stored in the FOMA card to the FOMA terminal (main unit) Select "UIM Phone".

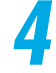

### Select an item you want to copy.

| Select data IDPhonebook Sins | To copy phonebook data<br>Select "Phonebook".<br>Search the phonebook, and then display the phonebook list screen.<br>How to search phonebook p.116 |
|------------------------------|----------------------------------------------------------------------------------------------------|
| Stiect 🗢                     | To copy SMS data<br>Select "SMS".<br>Select "Inbox" or "Outbox", and then display the SMS list screen.                                              |

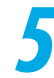

# Select the data to copy, and then press ( ) [Finish].

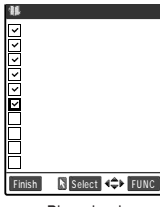

Phonebook

| 6 | Select "YES".                                           |                                               |
|---|---------------------------------------------------------|-----------------------------------------------|
|   | UIM operation<br>(?)<br>Phone UIM<br>Copy?<br>VES<br>NO | When you do not copy the data<br>Select "No". |

#### NOTE

When data that cannot be copied or the digits of a phone number is not compatible with the FOMA card, the message is displayed asking you whether to copy that data.

If the maximum number of entries is already stored (saved) in the destination phonebook during copying, the message is displayed indicating you that data is full. Delete unnecessary data from those already stored (saved), and then copy the remaining data again.

The number of phone numbers or mail addresses that can be stored as a single phonebook entry differs between the FOMA terminal (main unit) and the FOMA card. Therefore, the phone numbers or mail addresses stored as the second or subsequent ones in the FOMA terminal (main unit) phonebook cannot be copied to the FOMA card. Only the first phone number or mail address is copied and " $\mathfrak{T}$ " or " $\mathfrak{T}$ " icon appear.

Since character types available with the FOMA terminal (main unit) and that with the FOMA card differ, some characters may be converted to spaces or different characters as follows.

- When you copy the phonebook of the FOMA terminal (main unit) to the FOMA card, pictographs will be converted to spaces.
- When you copy the SMS of the FOMA terminal (main unit) to the FOMA card, the pictographs other than ♥ and will be converted to spaces.
- ・ When you copy the phonebook of the FOMA card to the FOMA terminal (main unit), "ワ" (full-pitch/ lower case character) will be converted to "ヮ" (half-pitch/upper case character).

When copying the FOMA card data that was stored using another FOMA terminal, the following characters are converted to spaces: the Latin and Greek characters and some symbols that are not half-pitch alphanumeric characters (excluding  ${}_{\circ}$   ${}^{r}_{J}$ ,  ${}^{-*}$ , ), and full-pitch characters that are not in the Kuten code list.

You cannot copy only SMS reports (p.194 in <sup>r</sup> Application <sub>a</sub>). However, when the SMS report of a sent SMS is in the Inbox, if this sent SMS is copied, the SMS report saved in the sent SMS can also be copied.

Display the phonebook details screen, and select "Copy to UIM" (or "Copy from UIM" when copying from the FOMA card) from the function menu to copy one entry at a time.

Display the SMS details screen or highlight an SMS to copy on the SMS list screen, and select "UIM operation" from the function menu to transfer or copy one SMS at a time. p.215 in <sup>gr</sup> Application a

# Deleting data in the phonebook and SMS

Follow the procedure below to delete data stored in the FOMA terminal (main unit) and FOMA card.

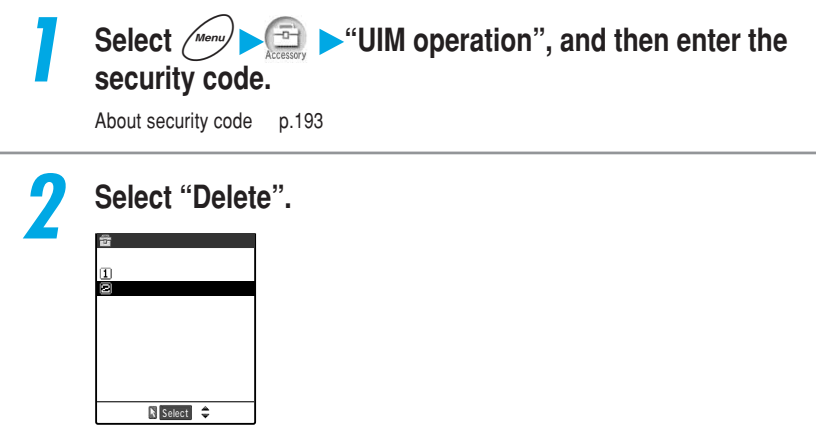

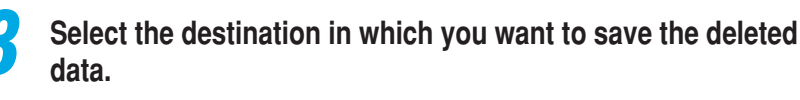

| ŝ     | Select | data       |  |
|-------|--------|------------|--|
| Theor |        |            |  |
| QUIM  | -      |            |  |
|       |        |            |  |
|       |        |            |  |
|       |        |            |  |
|       |        |            |  |
|       | Select | <b> </b> ≎ |  |

To delete the data in the FOMA terminal (phone) Select "Phone". To delete the data in a FOMA card Select "UIM".

### Select the data to delete.

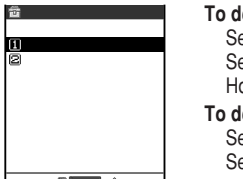

#### To delete phonebook data Select "Phonebook".

Search the phonebook, and then display the phonebook list screen. How to search phonebook p.116

#### To delete SMS data Select "SMS".

Select "Inbox" or "Outbox", and then display the SMS list screen.

🕅 Select 🌲

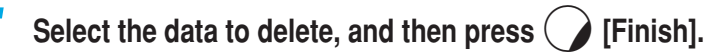

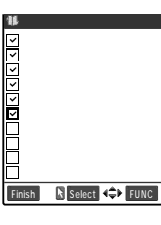

Y E S N O

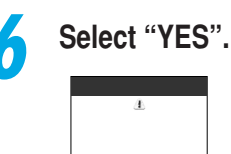

When you do not delete the data Select "NO".

# Checking the Storage Status of the Phonebook

You can check the storage status of the phonebook such as the total number of entries stored and the remaining number of entries that can be stored.

| Select                                                                    | Menu                                                                            | 💼 <b>&gt;</b> "No. (                | of phonebook".                                                                                                    |
|---------------------------------------------------------------------------|---------------------------------------------------------------------------------|-------------------------------------|----------------------------------------------------------------------------------------------------|
| No. of p<br>Phone<br>Phonebook<br>Secret<br>Image<br>Movie<br>Rest<br>UIM | honebook<br>200/700<br>50<br>10/100<br>10/100<br>10/100<br>10/100<br>■470 10630 | Phone (Phone<br>Phonebook<br>Secret | <ul> <li>book entries stored in the FOMA terminal)</li> <li>Displays the number of entries stored.<br/>Number of stored entries/700 (Maximum number of<br/>entries that can be stored)</li> <li>Displays the number of entries stored as secret data.<br/>Displayed only in the "Secret mode" or "Secret only</li> </ul> |
| Phonebook                                                                 | 30/50                                                                           | Image                               | mode".<br>: Displays the number of images stored in the<br>phonebook.<br>Number of stored images/100 (Maximum number of                                                                                                    |
|                                                                           |                                                                                 | Movies                              | <ul> <li>Displays the number of movies stored in the phonebook.</li> <li>Number of stored movies/100 (Maximum number of movies that can be stored)</li> </ul>                                                                                                    |
|                                                                           |                                                                                 | Rest 🖀                              | <ul> <li>Indicates the remaining number of phone numbers that can be stored.</li> <li>Indicates the remaining number of mail addresses that can be stored.</li> </ul>                                                                                                    |
|                                                                           |                                                                                 | UIM (Phonebo                        | ok entries stored in the FOMA card)                                                                                                    |

Phonebook : Displays the number of entries stored. Number of stored entries/50 (Maximum number of entries that can be stored)

### NOTE

The number of entries stored in the Phone (FOMA terminal) phonebook include the number of secret data entries.

# Manner mode provides a quick and convenient way of muting the FOMA terminal's ring tones and keypad sound to avoid disturbing people around you.

Regardless of the manner mode setting, the shutter sound for taking a still image, the starting/ ending sounds for recording movie and the self-timer starting sound are emitted.

In the manner mode, vibration is used in place of the following sounds:

- · Ring tone
- Alarm tones for Alarm clock, Schedule and ToDo
- · Missed calls Tone/New mail tone when the FOMA terminal is folded.
  - : The FOMA terminal vibrates in the pattern specified in the "Vibrator" (p.167) setting. If the "Vibrator" is set to "OFF", the FOMA terminal vibrates in "Pattern 2".

You can select any of the following 3 types of manner mode operation from the "Manner mode set": "Manner mode", "Super silent" and "Original". p.136

If the manner mode operation is set to "Original", the settings determine whether the alarm or tone sounds.

# Hold down (#) for 1 second or more while the standby display is displayed or during a call.

| V≧S≧♥)<br>7/15(Thu | 12 | :05           |
|--------------------|----|---------------|
|                    |    |               |
| 10                 |    |               |
| MAI.               |    | <b>≣</b> mode |

The manner mode is set and "" appears.

While talking, a short double beep "pippi" sounds and a message is displayed notifying you that the manner mode is set.

While the manner mode is set, """ appears. In addition, the contents you have set in the "Manner mode set" also appears.

- V<sup>A</sup>, V<sub>a</sub>, V<sup>A</sup> : Indicates that the "Vibrator" (p.167) notifies you of an incoming call.
- S<sup>▶</sup>, S<sub>■</sub>, S<sup>▶</sup>: Indicates that the "Ring volume" (p.79) has been set to "Silent".
   Indicates that the "Record message" (p.84) has
  - : Indicates that the "Record message" (p.84) has been set to "ON". The number indicates the number of messages recorded.

#### To cancel the manner mode

With the manner mode set, hold down  $(\mathcal{F})$  for 1 second or more while the standby display is displayed or during a call. Manner Mode is canceled and " $\mathcal{P}$ " disappears.

While talking, a short double beep "pippi" sounds and a message is displayed notifying you that the manner mode is canceled.

#### Setting the manner mode while receiving a call <Quick record message>

If you press (#) or () [Memo/Check] during an incoming call, the FOMA terminal enters the manner mode and activates the "Record msg." (p.84) so that you can record the other party's message.

- · Even if the "Record message" is not set to "ON", the "Record message" is activated.
- If the manner mode operation is set to "Original" and the "Record message" to "OFF", the "Record message" is activated.
- If there are already 5 messages, the FOMA terminal works according to the manner mode setting without activating the "Record message".
- When the call ends, the terminal is still in the manner mode. Hold down (#)) for 1 second or more to cancel the setting.
- · While "PIM lock" is set, even if you set the manner mode, the "Record message" is not activated.

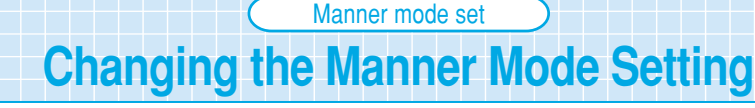

#### Default setting Manner mode

# You can select the FOMA terminal operation of when the manner mode is set.

The default setting for "Original" is as follows:

- Record message : OFF
- Mail vol. : Silent
- Vibrator : ONAlarm vol. : Silent
- Keypad sound : OFF
- Mic sensitiv. : Up
- · Phone vol. : Silent
- VM tone : ON
- LVA tone : OFF

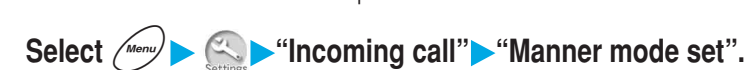

### Select the item you want to set.

|   | Incoming call Menu 20 Wanner mode set      DWanner mode     Syper silent      Storiginal      Sement | Proceed to ste<br>Manner mode | <ul> <li>a when "Original" is selected.</li> <li>Mutes all sounds emitted through the FOMA terminal's speaker. The ring tone and other tones are notified with the vibrator (vibration).</li> <li>However, confirmation tones (when you press</li> <li>[Memo/Check] in the Voice memo or Play/Erase msg.) emitted through the earpiece speaker are not muted.</li> </ul> |
|---|----------------------------------------------------------------------------------------------------|-------------------------------|----------------------------------------------------------------------------------------------------|
|   |                                                                                                    | Super silent                  | : Mutes all sounds emitted through the FOMA terminal's speaker and confirmation tones emitted through the earpiece speaker. The ring tone and other tones are notified with the vibrator (vibration).                                                                                                    |
|   |                                                                                                    | Original                      | : You can customize the way the FOMA terminal<br>operates in the manner mode. For example, you can<br>specify in advance how the terminal responds to<br>incoming calls in the manner mode and the alarm<br>volume for the alarm clock.                                                                                                    |
| _ |                                                                                                    |                               |                                                                                                    |

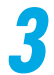

# Specify the setting for each item.

| 🔦 Original      |        |
|-----------------|--------|
| DRecord msg.    | 0 F F  |
| ❷Vibrator       | ON     |
| ∃Phone vol.     | Silent |
| [Æ]Mail vol.    | Silent |
| 🗗 Alarm vol.    | Silent |
| ₿VM tone        | 0 N    |
| 🖾 Keypad sound  | 0 F F  |
| ₿Mic sensitiv.  | Up     |
| ⊖LVA tone       | 0 F F  |
|                 |        |
| Finish 🔥 Select | \$     |

| Record msg.   | : Specify whether the record message function activates (ON/OFF) when a call comes in.<br>Record message p.84  |
|---------------|----------------------------------------------------------------------------------------------------|
| Vibrator      | : Specify whether to use the vibrator (ON/OFF) to notify<br>you of incoming calls or alarms.<br>Vibrator p.167 |
| Phone vol.    | : Set the ring volume for incoming voice/videophone<br>calls.<br>Bing volume p.79                              |
| Mail vol.     | : Set the ring volume for incoming mail or message<br>request/free.<br>Ring volume p.79                        |
| Alarm vol.    | : Set the alarm volume for the alarm clock.<br>Alarm volume for the alarm clock p.214                          |
| VM tone       | : Specify whether to mute confirmation tones (ON/OFF) for the "Record message" and "Voice memo".               |
| Keypad sound  | : Specify whether to mute the keypad sound (ON/OFF).                                                           |
| Mic sensitiv. | : Specify whether to increase (Up/Normal) the sensitivity of the front mike during a call.                     |
| LVA tone      | : Specify whether to mute the Low-voltage alarm (ON/ OFF).                                                     |

Press () [Finish] and set the original manner.

| In the manner mode<br>Each manner mode is set as follows:              |                |                 |                                                                                                    |
|------------------------------------------------------------------------|----------------|-----------------|----------------------------------------------------------------------------------------------------|
|                                                                        | Manner<br>mode | Super<br>silent | Original<br>(lists setting items in the Original)                                                                                                    |
| Low-voltage alarm                                                      | OFF            |                 | Setting value of "LVA tone"<br>Even when this is set to "ON", the Low-voltage<br>alarm does not sound if the "Phone vol." in this<br>function is set to "Silent". |
| Front mike sensitivity<br>during a call                                | Up             |                 | Setting value of "Mic sensitiv."                                                                                                    |
| Ring volume for voice and videophone calls                             | Silent         |                 | Setting value of "Phone vol."                                                                                                    |
| Ring volume for mail and message request/free                          | Silent         |                 | Setting value of "Mail vol."                                                                                                    |
| Vibrator                                                               | ON             |                 | Setting value of "Vibrator"                                                                                                    |
| Hold tone during a call<br>or on hold                                  | OFF            |                 | Setting value of "Phone vol."<br>If this is set to other than "Silent", the tone<br>sounds little.                                                                |
| Activating record message                                              | OFF            |                 | Setting value of "Record msg."                                                                                                    |
| Missed calls tone/New<br>mail tone when the FOMA<br>terminal is folded | OFF            |                 | Setting value of "Phone vol."<br>If this is set to "Step", the tones sound at a<br>constant volume.                                                               |
| Keypad sound                                                           | OFF            |                 | Setting value of "Keypad sound"                                                                                                    |
| Alarm tone for alarm clock                                             | Silent         |                 | Setting value of "Alarm vol."                                                                                                    |
| Alarm tone for schedule/<br>ToDo                                       | Silent         |                 | Setting value of "Phone vol."                                                                                                    |
| Starting/ending sounds for voice memo or record message                | ON             | OFF             | Setting value of "VM tone"                                                                                                    |

: When the Mic sensitiv. is set to Up, your voice can be heard clearly by the other party even when you speak guietly during a call. However, when filming movies with the "Camera", set the mike sensitivity to "Normal".

#### NOTE

If you have set the vibrator to ON during the Manner mode, be careful that the FOMA terminal will not approach fire (e.g. a heater) or fall from a desk due to vibration of incoming calls.

# **Advanced Operations**

| Using Phone Functions                    | 140 |
|------------------------------------------|-----|
| Changing Tone Settings                   | 163 |
| Changing the Display and Keypad Settings | 170 |
| Restricting Phone Operations             | 192 |
| Using Alarm Notification Functions       | 209 |
| Using Useful Tools                       | 234 |
| Using Other Functions                    | 237 |
| Multi Access/Multi Task                  | 261 |

# Setting the Time Until the Ringing Operation Starts

Default setting Set mute seconds: 0 second Missed calls display: Display

You can set a mute time for incoming calls from callers whose phone numbers are not stored in the phonebook between receiving the call and starting the ringing operation (notifying an incoming call). You can also set the FOMA terminal to not record such calls in missed calls to prevent unintentional callback from received calls to a nuisance call or malicious call with a short ringing time.

The incoming call screen is displayed when a call comes in until the time specified in "Set mute seconds" has elapsed. No other call alert operations (playing a ring tone, vibrator, turning the incoming call lamp on) are performed. However, press selected before the ringing operation starts to answer the call.

Select *Manu* ► ← Incoming call" ► "Ringing time".

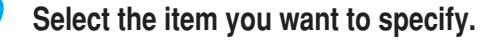

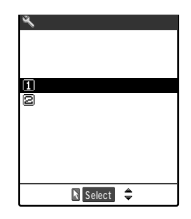

To set a mute time until the ringing operation starts Select "Set mute seconds". Set the start time in the range of 00 to 99 seconds. Enter the time as 2 digits.
To set whether missed calls during the mute time are displayed Select "Missed calls display". Select the Missed calls display setting from "Display/Not display".

#### NOTE

When the following functions for restricting incoming calls are set at the same time, they are prioritized as follows. has the highest priority.

Bar nuisance call service

Call rejection/Call acceptation

- Reject unknown
- Driving mode
- Ringing time

Restricting Incoming/Outgoing Calls to/from Each Specified Number

Default setting All canceled

To prevent personal calls from being made or to prevent nuisance calls, you can set restrictions for incoming calls and outgoing calls for each phone number stored in the phonebook.

You can set the following Restrictions functions:

| Object                        |                                                                                                    | Function         | Function description                                                                                                    |
|-------------------------------|----------------------------------------------------------------------------------------------------|------------------|----------------------------------------------------------------------------------------------------|
| Restrict<br>outgoing<br>calls | Prevent personal<br>calls from being<br>made.                                                                  | Restrict dialing | You can only call specified phone numbers.                                                                                                    |
| Restrict<br>incoming<br>calls | Prevent nuisance calls.                                                                                        | Call rejection   | You cannot receive calls from specified phone<br>numbers.<br>"Call rejection" is valid when receiving data through<br>64K data communication.                                                                                                    |
|                               |                                                                                                    | Call acceptation | You can receive calls only from specified phone<br>numbers.<br>"Call acceptation" is also valid for the videophone<br>or when receiving data through 64K data<br>communication.                                                                                                    |
|                               | Set specified<br>numbers to<br>automatically be<br>forwarded to a<br>specified number or<br>voice mail center. | Call forwarding  | You can automatically forward calls from specified<br>phone numbers to a specified phone number<br>regardless of whether the "Call forwarding" is<br>"Activate" or not.<br>The call cannot be forwarded unless the<br>destination is a videophone-support terminal that<br>conforms to 3G-324M (p.87). |
|                               |                                                                                                    | Voice mail       | You can set calls from specified numbers to<br>automatically be forwarded to the voice mail<br>service center regardless of whether the "Voice<br>mail" is "Activate" or not.<br>The incoming videophone call continues without<br>connected to the voice mail service center.                         |

You can specify up to 20 phone numbers for each function.

You cannot set the restrictions functions for the phonebook entries stored in the FOMA card. When the caller sends no caller ID, the restrictions functions are disabled. The "Caller ID request" service (p.284) and "Call setting w/o ID" (p.145) are useful if you have set them. You cannot set both the "Call rejection" and "Call acceptation", or the "Call forwarding" and "Voice mail" to the same phone number at the same time.

You cannot set this to the phonebook saved in "Secret mode" or "Secret only mode". Changing or deleting specified numbers on phonebook will cause the Restriction functions to cancel. However, if "Restrict dialing" has been set, you cannot change or delete any numbers in your Phonebook.

# Setting restrictions to phone numbers for incoming/outgoing calls

The procedures to set restrictions to phone numbers stored in the phonebook for incoming/outgoing calls are the same way.

# 1

### Display the phonebook details screen you want to set.

How to search the phonebook p.116

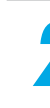

# Select "Restrictions" from the function menu, and then enter the security code.

Function 1/3 Chotify caller ID Prefix numbers Cutilities Edit data Belete data Cald desktop icon Security code p.192

# .

### Select the function you want to set.

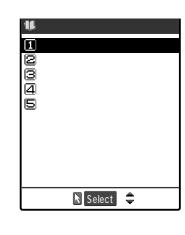

The " " mark is attached to the set function.

To cancel the set function

Select the function with the " " mark.

The function is canceled and the " " mark disappears.

To set each function of restricting incoming/outgoing calls to multiple phone numbers

Press we to go back to the phonebook details screen and display the phone number you want to set by pressing (, and then follow steps 2 and 3.

If you go back to the standby display by pressing (1), you cannot additionally set the "Restrictions". In that case, first cancel all the "Restrictions" settings from the phone numbers already set, and then specify it to an additional one as well as to the canceled ones.
#### <Restrict dialing>

When you set "Restrict dialing", the following operations are disabled: storing, modifying, copying between FOMA terminal (main terminal) and FOMA card, phonebook operation using the "UIM operation", all the dial calling including the specified phone numbers, and calling from the received calls.

When you set "Restrict dialing", the "Dialled calls" and "Redial" are deleted. The dialed calls after this function is set will be recorded in the "Dialled calls" or "Redial".

If you want to use the "Automatic display" (p.125) together with "Restrict dialing", set this function to the phonebook entry specified for the "Automatic display".

Note that "Restrict dialing" may become invalid when you send data from an external device such as a PC.

Even if "Restrict dialing" has been set, you can make an emergency call (e.g. 110, 119, and 118).

#### <Call rejection/Call acceptation>

"Call rejection" and "Call acceptation" become valid only when the caller notifies you his/her caller ID. It is recommended that you should set the "Caller ID request" service (p.284) and "Call setting w/o ID" (p.145).

"Call rejection" and "Call acceptation" become valid when receiving data through 64K data communication (p.378 in <sup>p</sup> Application a).

You can receive i-mode mail or SMS regardless of "Call rejection" and "Call acceptation" functions. When "PIM Lock" (p. 204) is set, the call rejection and call acceptation are disabled.

When receiving a call from the caller whose phone number is set to Call rejection or is other than those set to Call acceptation, this call is recorded as "Missed call" in "Received calls" (p.151) and the "Missed call" desktop icon appears on the standby display.

When you are receiving a call from the caller whose phone number is set to Call rejection or is other than those set to Call acceptation, even if you set the "Voice mail" service (p.271) or "Call forwarding" service (p.276) to "Activate", the call is rejected. However, if you set the ringing time to 0 second for the "Voice mail" service or "Call forwarding" service, or if you are outside the service area or the power is turned off, the "Voice mail" service or "Call forwarding" service is activated. Note that this call is not recorded in "Received calls" and no "Missed call" desktop icon appears on the standby display.

#### <Call forwarding/Voice mail>

"Call forwarding" and "Voice mail" become invalid when the "PIM lock" is set.

If you have a call from the caller whose phone number is set to Call forwarding or Voice mail, the ring tone sounds for 1 second and then the call will be forwarded to the specified phone number or voice mail service center. In this case, the call is recorded as "Missed call" in "Received calls" (p.151) and the "Missed call" desktop icon appears on the standby display. Note that the operational priority is given to "Call forwarding" and "Voice mail" over the "Call waiting" service and "Arrival call act". When the forwarding number is not set, or if you do not subscribe to the "Call forwarding" service or "Voice mail" service, the call from the number set to the "Call forwarding" will be a "Missed call".

#### **Checking the Restrictions settings**

You can check the phone numbers on which "Restrictions" have been set for each function. You can also cancel the functions that have been set while checking the restrictions settings.

Select *Merry* > *(Restrictions", and then enter the security code.* 

Security code p.192 When no phone number is set A message notifying you that there is no set phone number appears.

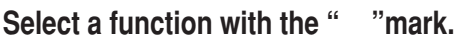

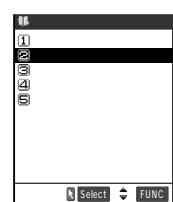

The phonebook list screen for the selected set function appears. To cancel all the phone numbers on which the function has been set at once

Highlight the function with "  $\,$  " mark, and then select "Release settings" from the function menu.

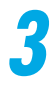

Select the phonebook entry you want to check for the phone number.

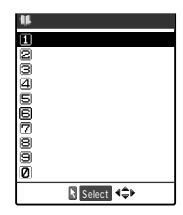

The phone number of the selected entry appears. To cancel the Restrictions setting Select the phone number you want to cancel.

Reject unknown
Rejecting Calls from the Phone Number not Stored in the Phonebook

Default setting Accept

You can set the FOMA terminal to reject incoming calls from phone numbers not stored in the FOMA terminal (main unit) and FOMA card phonebooks.

When the caller sends no caller ID, or when "PIM lock" is set, this function is disabled.

# Reject unknown • Call setting w/o ID

#### 

| 🌂 Reject unknown  | Security code p.192                                                                      |
|-------------------|------------------------------------------------------------------------------------------|
| Not stored number | To accept incoming calls from phone numbers not stored in the                            |
| (1)Accept         | phonebook<br>Select "Accent"                                                             |
|                   | To reject incoming calls from phone numbers not stored in the phonebook Select "Reject". |
| 🖹 Select 🌻        |                                                                                          |

#### NOTE

When this function is set to "Reject", if you receive a call from the caller whose phone number is stored in the phonebook, this call is recorded as "Missed call" in the "Received calls" (p.151) and the "Missed call" desktop icon appears on the standby display.

When the following functions for restricting incoming calls are set at the same time, they are prioritized as follows. has the highest priority.

Bar nuisance call service Call rejection/Call acceptation Reject unknown Driving mode Ringing time

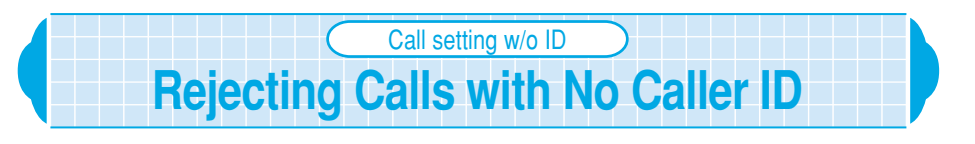

Default setting Accept/Same as ring tone

#### You can set the FOMA terminal to reject incoming calls according to the reason for no caller ID.

This function is valid only for voice calls.

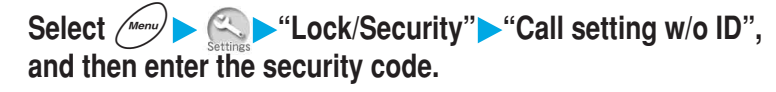

Security code p.192

| 2 | Select the reas       | son for no caller ID you want to set.         Not supported : Set whether to connect (Accept) or not connect (Reject)<br>an incoming call from the network that cannot send the<br>caller ID, such as a call from overseas or a forwarded<br>call from a general phone.<br>However, depending on the intermediary phone<br>companies, the caller ID may be informed.         Payphone       : Set whether to connect (Accept) or not connect (Reject)<br>an incoming call from a pay phone.<br>"Payphone" appears when a call arrives from an NTT<br>pay phone. etc. |
|---|-----------------------|----------------------------------------------------------------------------------------------------|
|   |                       | User unset : Set whether to connect (Accept) or not connect (Reject)<br>an incoming call from a caller who deliberately notifies<br>no caller ID.                                                                                                    |
| 3 | Select the iten       | n you want to set.                                                                                                    |
|   | Not supported ①Accept | To accept incoming calls from phone numbers those do not notify<br>the caller ID                                                                                                    |

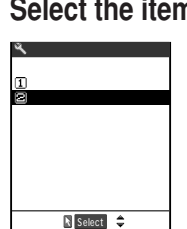

the caller ID Select "Accept", and select a ring tone from the Select ring tone screen. Selecting a ring tone p.163

To reject incoming calls from phone numbers those do not notify the caller ID

Select "Reject".

#### NOTE

When receiving a call with no caller ID whose no caller ID reason has been set to "Reject", this call is recorded as "Missed call" in the "Received calls" (p.151) and the "Missed call" desktop icon appears on the standby display.

If you receive a call with no caller ID whose no caller ID reason has been set to "Accept", the reason for no caller ID appears.

If you set "Same as ring tone" to a ring tone when "Accept" is set, the ring tone specified in "Phone" of "Select ring tone" sounds.

If you receive a videophone with no caller ID, the ring tone specified in "Video-phone" of "Select ring tone" sounds.

You can receive i-mode mail or SMS regardless of "Call rejection" and "Call acceptation" functions.

## Pause dial Sending Push Signals for Easy Operation

You can send a message to the QUICKCAST<sup>\*</sup>, make a ticket reservation or check your bank account balance by sending push signals from your FOMA terminal.

#### Storing dial data using the pause dial function

### Store dial data to be sent as push signals in the pause dial in advance. Inserting a pause (p) allows you to send dial data with a pause where you pressed the pause key.

You can store only one set of dial data, each can contain up to 128 characters.

You can enter the following characters for dial data : 0 to 9, #, \* and a pause (p).

You cannot insert a pause (p) at the beginning of dial data or successively.

If you insert a pause (p) at the end of dial data, the pause will automatically be deleted when storing the dial data.

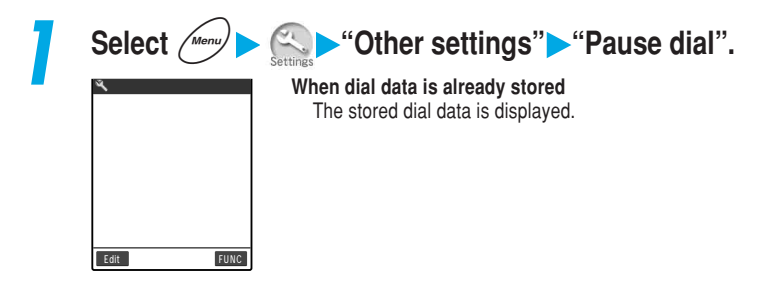

Press () [Edit] and enter the dial data.

Press  $O(\mathbb{R}^{2})$ ,  $O(\mathbb{R}^{2})$ ,  $O(\mathbb{R}^{2})$ , and  $O(\mathbb{R}^{2})$ , and then enter the dial data.

To insert a pause (p) Hold down (\*\*\*\*) for 1 second or more.

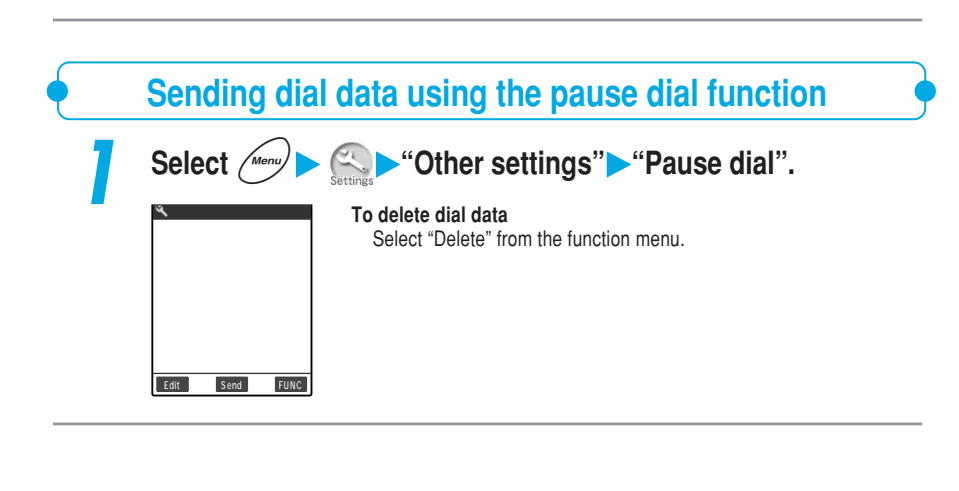

#### Press ( [Send] and enter the destination phone number. To enter the phone number from the phonebook Enter part of the phone number, and then press ( to search for the number.

Press to select a search method from the phonebook search screen.

Press  $\bigodot$  to search the received call record, or  $\bigodot$  to search the redial record.

Dial 🗘

DEXXXXXXXX

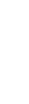

Pause dia

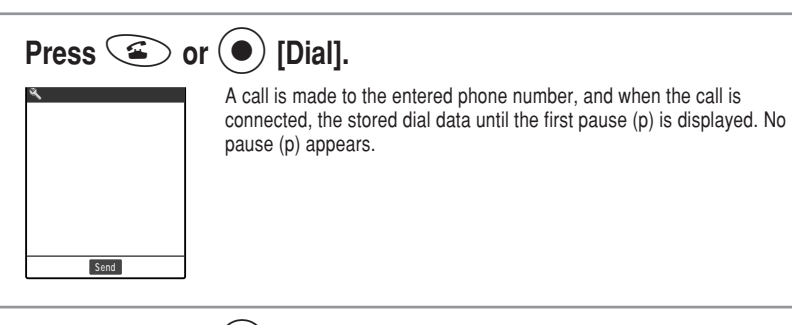

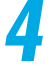

#### Press or [Dial] to send the dial data.

Each time you press ( ) [Dial], dial data until the next pause (p) is sent. Once the last number is sent, the call screen reappears.

#### To send all dial data at one time

Hold down  $\bigodot$  for 1 second or more, and select "Send at one time" from the Send pause dial menu.

#### NOTE

You can send dial data to the other party you are talking by displaying the pause dial screen during a call and pressing () [Send].

You can also send dial data by entering the pause dial directly on the standby display. In this case, first dial the other party's phone number, enter a pause (p), and then enter dial data you want to send. After entering, press (a) to make the call. Once you are connected, press (a) again to send the dial data until the next pause (p).

The videophone call disables the pause dial and you cannot send dial data after the pause. The signal may not be received depending on the device of the called side.

## Prefix setting Attaching a Number Before the Phone Number Default setting "WORLD CALL" (009130010)

You can set your frequently called numbers (prefix) in advance. Once you have set, you can dial a phone number with a prefix at its head by using "Dialing", "Phonebook", "Received calls", "Dialled calls" or "Redial". The number for "Notify caller ID", etc. is useful if you have set it.

Up to 7 prefixes can be stored.

You can enter the following characters for a prefix number: 0 to 9, # and \*.

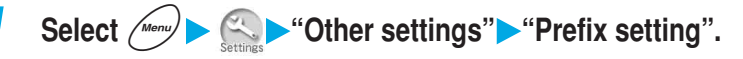

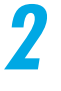

Highlight <Not stored> and then press  $\bigcirc$  [Edit].

| ~   | 011                                                                    | IEI | sell  | TILX | <u> </u> |
|-----|------------------------------------------------------------------------|-----|-------|------|----------|
|     |                                                                        |     |       |      |          |
| Pre | fix                                                                    | ett | ing   |      |          |
| 1   | ORLD                                                                   | CAL | L     |      |          |
| 2   | <not< th=""><th>sto</th><th>red&gt;</th><th></th><th></th></not<>      | sto | red>  |      |          |
| З   | <not< th=""><th>sto</th><th>red&gt;</th><th></th><th></th></not<>      | sto | red>  |      |          |
| 4   | <not< th=""><th>sto</th><th>red&gt;</th><th></th><th></th></not<>      | sto | red>  |      |          |
| 5   | <not< th=""><th>sto</th><th>red&gt;</th><th></th><th></th></not<>      | sto | red>  |      |          |
| 6   | <n o="" t<="" th=""><th>sto</th><th>red&gt;</th><th></th><th></th></n> | sto | red>  |      |          |
| 17  | <n o="" t<="" th=""><th>sto</th><th>red&gt;</th><th></th><th></th></n> | sto | red>  |      |          |
|     |                                                                        |     |       |      |          |
| Ec  | lit                                                                    | R S | elect | -    | FUNC     |
| _   | _                                                                      |     |       |      | _        |

#### To change the contents of a stored prefix Select a prefix name you want to change.

#### To delete a prefix

Highlight the item you want to delete, and select "Delete this" from the function menu.

#### To delete all prefixes Select "Delete all" from the func

Select "Delete all" from the function menu.

#### Enter the entry name.

Up to 8 full-pitch or 16 half-pitch characters can be entered for a prefix name. Entering characters p.298

|    |     |     |      |     |    |     |     | _ |
|----|-----|-----|------|-----|----|-----|-----|---|
| ٩, |     |     | dit  |     | me |     |     |   |
| No | c a | lle | r II | D   | •  |     |     | 1 |
|    |     |     |      | -   |    |     |     | 1 |
|    |     |     |      |     |    |     |     | 1 |
|    |     |     |      |     |    |     |     | 1 |
|    |     |     |      |     |    |     |     | 1 |
|    |     |     |      |     |    |     |     | 1 |
|    |     |     |      |     |    |     |     | 1 |
|    |     |     |      |     |    |     |     | 4 |
|    |     |     |      |     |    |     |     | I |
|    |     |     |      |     |    |     |     |   |
| (  | INS | E   | 1/2  |     | R  | 4   |     | 1 |
| M  | ode |     |      | Set | 4  | ۶ E | UNC | Ī |
| -  |     |     | _    |     | -  | _   |     | J |

Prefix numbers

123 1½ R 7 Set ◀ ▶ FUNC

#### Enter the number (prefix).

The prefix number can be up to 10 digits long.

You can add a prefix to a phone number by selecting "Prefix" from the function menu when dialing, or displaying the phonebook details screen, "Received calls", "Dialled calls" and "Redial". You can edit the preset "WORLD CALL" (009130010) stored at purchase.

## Subaddress setting Setting for Subaddress Support

#### Default setting ON

You can use " $\times$ " in a phone number as the delimiter and set the number after " $\star$ " as a subaddress. A subaddress is used for specified communication to a certain communication device through ISDN or the content selection from the "M-stage V Live".

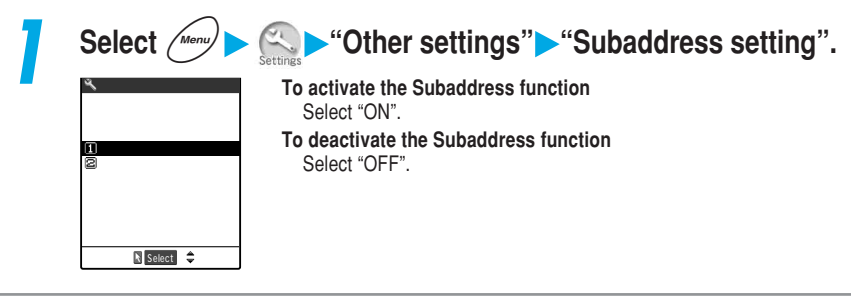

#### NOTE

In the following cases, "X" does not work as the subaddress delimiter and is recognized an ordinary phone number including "X".

- "X" is placed immediately after the prefix number "186/184".
- When there is a "X" mark right after the numbers entered in "Prefix".

## Using Records

### **Using Dialed or Received Calls Records**

When you make a call or receive a mail, your FOMA terminal records the caller's phone number or the sender's mail address as a record. You can use those records to check the caller or the sender, call a recorded phone number, or send a mail to a recorded mail address.

#### Using dialed/received calls record

Information such as a phone number you called, the caller's phone number and date and time is recorded as the dialed or received call record. If you cannot answer a call, the call is recorded as the missed call record. Voice calls, videophone calls, packet communication and 64K data communication for the dialed/ received/ missed call records are distinguished with their icons so that you can see the type of a record at a glance.

Up to 30 dialed voice/videophone calls and up to 30 sent packet/64K data communications for a total of 60 records can be recorded in the dialed record. Likewise, up to 30 received voice/ videophone calls and up to 30 received packet/64K data communications for a total of 60 records can be recorded in the received call record

When the number of records exceeds the maximum number, the oldest records are automatically deleted.

The dialed/received call record cannot be displayed during a videophone call.

The access point (APN) of the sender is displayed for received packet communication. No date and time is recorded when the date and time is not set in "Set time".

#### The differences between Dialed calls record and Redial

|                                     | Dialed calls record                                                             | Redial                                         |
|-------------------------------------|---------------------------------------------------------------------------------|------------------------------------------------|
| Type of record that is stored       | Voice call, videophone call, packet<br>communication, 64K data<br>communication | Voice call, videophone call                    |
| When you call the same phone number | Stored as a separate record                                                     | Overwritten and stored as the most recent call |

There are the differences between Dialed calls record and Redial.

: When you perform "Delete all", both "Redial" and "Dialled calls" will be all deleted. Even if you perform "Delete this" or "Delete selected" for the Dialled calls, the redial is not deleted. Note that the records of the redial remain. Deleting the redial p.73

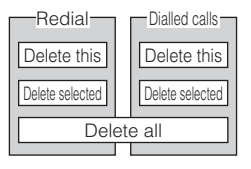

#### <Example: Using the received calls>

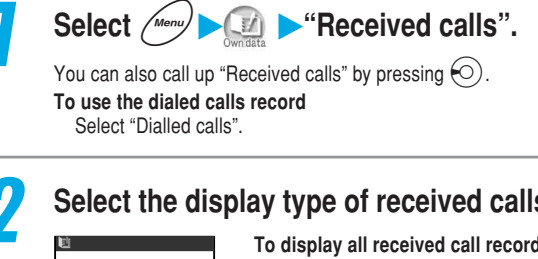

#### Select the display type of received calls.

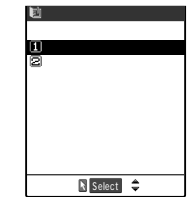

To display all received call records Select "All calls".

To display missed calls records only Select "Missed calls". Unknown calls shows the number of records which have not been checked.

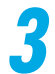

#### Select the record that you want to see.

| 凹          | Recei            | ved c        | alls           | 1/4   |
|------------|------------------|--------------|----------------|-------|
| 17         | /15_11           | : 34         | 6P-N           |       |
| 27         | 135 un da Shuh   | )1<br>:40    | GMSS]          | ELMSG |
| Su<br>317  | gimoto<br>/1/ 18 | Miki)<br>•15 | GMSS           |       |
| 09         | 0 X X X X X      | XXX          |                |       |
| Na         | /14 15<br>kanish | :23<br>iTets | шуа<br>иуа     |       |
| 5 7.<br>To | /12 22<br>daShun | :46<br>ji    | <u>aifmiif</u> |       |
| Chang      | e 🖹              | Select       | <\$ E          | UNC   |

#### To delete a record

Highlight the record you want to delete, and select "Delete this" from the function menu.

#### To delete multiple records

Select "Delete selected" from the function menu, and then select the records you want to delete.

#### To delete all records

Select "Delete all" from the function menu.

#### To display the ringing time for missed calls from all calls list screen

Select "Ringing time" from the function menu.

Only missed calls with each ringing time are displayed on the list screen. Press @ccrew to return to the received calls list screen.

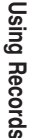

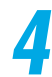

#### Check the contents of a record.

 Received calls
 2/31

 7/15(Thu)
 8:40
 Utos

 SugimotoMikiko
 SugimotoMikiko

 Store
 Dial

"Current record number/Total record number" appears in the upper right corner of the screen. The smaller the record number, the newer the record. In case of missed calls, the ringing time is displayed next to the date and time.

#### To check the previous and next records

Press 🕜 or 🕥.

Press O to display the previous (later) record, O to display the next (older) record.

However, for the dialed calls record, press 🕙 to display the previous (later) record, 🍚 to display the next (older) record.

#### To make a voice call to the displayed phone number

#### To make a videophone call to the displayed phone number

Display the record for which you want to make a videophone call and press n.

#### To set an image to be sent during a videophone call

Select "Select image" from the function menu. If you select "Me", the image of the in-camera will be sent. About other substitute images, see p.98.

#### To store the displayed phone number in the phonebook Display the phone number you want to store, and select "Add to phonebook" from the function menu. Storing data in the phonebook p.108

#### To send an i-mode mail from a record

Display the record from which you want to send an i-mode mail, and select "Compose message" from the function menu.

Displays a new mail creation page with the mail address stored in a phonebook entry entered in the address field.

Composing i-mode mail p.152 in P Application a

| Dialed/Received calls record icons                                                                                |
|----------------------------------------------------------------------------------------------------|
| GPHWE: Indicates that you made a voice call or had an incoming voice call.                                        |
| Indicates that you made a videophone call or had an incoming videophone call.                                     |
| A strength : Indicates that you had an incoming videophone call for the remote monitor.                           |
| PHIXE : Indicates that you made a call for the packet communication.                                              |
| CONTRACT : Indicates that you had an incoming call, etc. for the packet communication.                            |
| C64k : Indicates that you made a call for the 64K data communication.                                             |
| $\mathbb{C}_{64k}$ : Indicates that you had an incoming call, etc. for the 64K data communication.                |
| Missed calls record icons                                                                                         |
| SMISS : Indicates that you did not answer a voice call.                                                           |
| GMISS EMSE : Indicates that you did not answer a voice call, and the caller left the message in "Record message". |
| Indicates that you did not answer a videophone call.                                                              |
| MSS = MSG : Indicates that you did not answer a videophone call, and the caller left the message in "Record       |
| message".                                                                                                    |
| MISS REMULE: Indicates that you did not connect to a videophone call for the remote monitor.                      |
| MSS : Indicates that you did not answer an incoming call, etc. for the packet communication.                      |
| MISS CONNECT : Indicates that you did not receive an incoming call, etc. for the packet communication.            |
| CMSS : Indicates that you did not answer an incoming call, etc. for the 64K data communication.                   |
| CMSS connect : Indicates that you did not receive an incoming call, etc. for the 64K data communication.          |
| Solution : Indicates that it is an unchecked missed call.                                                         |

#### <Common>

Switching the terminal off does not delete Dial records/Received calls. If you do not want other people to see the Dialed/Received phone numbers, either delete the record or set "Received calls" and "Redial/Dialled calls" in "Record display set" (p.206) to "OFF".

When you receive a call while displaying Received calls, the record data will be updated and a message "Updating info" will appear. You cannot switch to other record displays while this message is showing.

While "PIM lock" is set, only phone numbers are recorded even for calls to/from parties whose names are stored in the phonebook.

#### <Dialed calls record>

When you perform "Delete all", "Redial" and "Dialled calls" will be all deleted. Note that even if you perform "Delete this" or "Delete selected" in the dialled calls, the redial is not deleted. Deleting the redial p.73

When making calls by calling up a phonebook stored as secret data in the "Secret mode" or "Secret only mode", these calls are not recorded in the dialed record.

When you set "PIM lock", "Keypad dial lock" or "Restrict dialing", all the dialed records until then are deleted. The dialed calls after these functions are set will be recorded in the dialed record.

#### <Received calls record>

"Missed calls" and "Unknown calls" are not displayed if there are no missed calls.

The number of missed calls which have not been checked in yet will decrease as you check in. When the caller notifies his/her phone number, and the caller's phone number has already stored in the phonebook, both the phone number and name are recorded in the received call record. If the caller does not notify the phone number, the reason for no caller ID appears.

When you set "PIM lock" or "Keypad dial lock", all the received call records are deleted. After these functions are set the received calls will be recorded in the received call record.

When a call comes from a party that is not in the phonebook set in "Restrict dialing" if "Restrict dialing" is set, only the phone number is recorded.

When the other party uses the dial-in service, the different phone number from its dial-in number may appear.

You cannot use the received call record for packet and 64K data communication for storing data in the phonebook or composing a new mail.

#### Using sent/received address record

Information such as a mail address you sent, the sender's mail address and date and time is recorded as the sent/received address lists. You can check the contents of the sent/received address list and use them for composing and sending a mail and storing a phone number in the phonebook. In addition, i-mode mail and SMS are distinguished with their icons in the sent/received address lists so that you can see the type of a record at a glance.

Up to 30 records such as i-mode mail addresses and SMS phone numbers can be recorded in the sent/received address lists respectively.

When the number of records exceeds the maximum number, the oldest records are automatically overwritten.

The sent/received address lists cannot be displayed during a videophone call.

#### <Example: Using the sent address record>

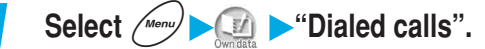

To use the received address record Select "Received calls".

Using Phone Functions

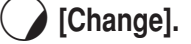

The sent address list appears.

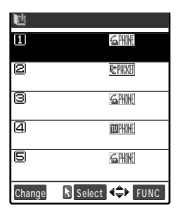

Sent address

目的

1=196

7/12 17:41 ESHS

Select 4 FUNC

1 7/14 13:37

3 7/13 23:43

daShunji

SugimotoMikiki

Change

TakadaMasami 207/1411:53 NakanishiTetsuya

Press

3

S

| ele | ect | the | add | ress | that | you | want | to | see |
|-----|-----|-----|-----|------|------|-----|------|----|-----|
|-----|-----|-----|-----|------|------|-----|------|----|-----|

#### To delete an address

Select the record you want to delete, and select "Delete this" from the function menu.

#### To delete multiple addresses

Select "Delete selected" from the function menu, and then select the records you want to delete.

#### To delete all addresses

Select "Delete all" from the function menu.

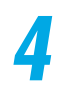

#### Check the contents of the address.

| <b>1</b>          | Sent          | add        | l r e s s      |       | 5/9   |
|-------------------|---------------|------------|----------------|-------|-------|
| 7/10(!<br>5 ugimo | Sat)2<br>DtoM | 1:5<br>iki | 6<br>. k o     |       |       |
| docomo<br>.jp     | .taro         | ۱.         | @doc           | 0 m 0 | . n e |
| Store             | E             | aMAI       | ] <b>(</b> \$) | FU    | NC    |

"Current address number/Total address number" appears in the upper right corner of the screen. The smaller the address number, the newer the address.

#### To check the previous and next addresses

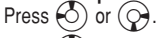

Press O to display the previous (later) address, O to display the next (older) address.

However, for the received address list, press O to display the previous (later) record, O to display the next (older) record.

#### To send an i-mode mail to the displayed mail address

Display the address for which you want to send an i-mode mail, and select "Compose message" from the function menu. Composing i-mode mail p.152 in <sup>r</sup> Application a

#### To store the displayed phone number or mail address in the phonebook

Display the phone number or mail address you want to store, and select "Add to phonebook" from the function menu. How to store data in the phonebook p.108

#### To make a voice call to the displayed phone number

Display the address you want to call and select from the function menu "Dialing" – "Voice phone".

Make a call to the phone number stored at the top of the phonebook.

#### To make a videophone call to the displayed phone number Display the address you want to call and select from the function menu "Dialing" – "32K V-phone" or "64K V-phone".

Switching the terminal off will not delete sent/received address lists. If you do not want to other people to see your sent/received addresses, either delete them or set "Received calls" and "Redial/Dialled calls" in "Record display set" (p.206) to "OFF".

When you receive a mail while displaying the address list, you will see a message "up date" until the receiving process is complete. You cannot switch to other record displays while this message is showing.

When you set "PIM lock" or "Keypad dial lock", all the sent/received address lists are deleted. The mail addresses sent/received after these functions are set will be recorded in the sent/received address lists.

When the security is set to the Inbox or Outbox with "Security", sent addresses are not recorded. Likewise, mail addresses stored in the phonebook as secret data in the "Secret mode" or "Secret only mode" are not recorded in the sent address list.

#### <Sent address record>

For addresses in the phonebook set with secret codes, the data except for the secret codes are displayed in the sent address record.

#### Sent address record icons

- 🔚 📳 : Indicates that you sent an i-mode mail.
- E [] : Indicates that you sent an i-mode mail and its transmission failed.
- SMS : Indicates that you sent an SMS.
- ESMS : Indicates that you sent an SMS and its transmission failed.

#### Received address record icons

- : Indicates that you received an i-mode mail.
- SMS : Indicates that you received an SMS.

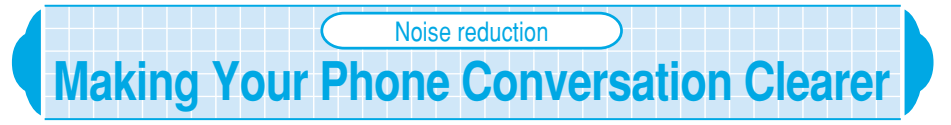

#### Default setting ON

The Noise reduction is a function that reduces ambient noise. This function enables to send your clear voice to the other party during a voice or videophone call even in the noisy place.

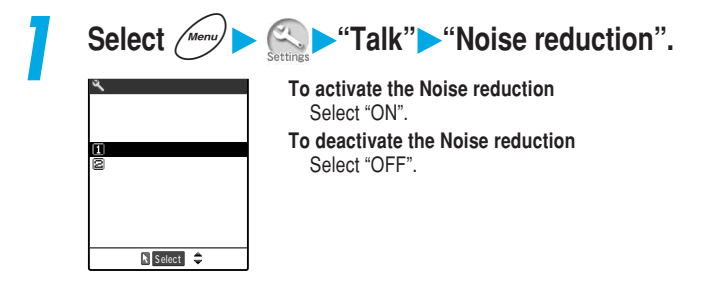

## Setting Notification of a Dropped Line

Default setting No tone

Even if your connection drops out due to poor radio wave condition, the FOMA terminal automatically tries to reconnect to the dropped phone number as soon as reception is restored. You can also set the alarm tone ringing pattern when a call is reconnected.

During i-mode operation, no alarm sounds regardless of the "Reconnect control" setting. The wait time for call reconnection differs depending on radio wave condition and how the phone is used. In general, reconnection is possible in about 10 seconds.

If radio wave condition suddenly becomes bad, a call may be disconnected with no alarm.

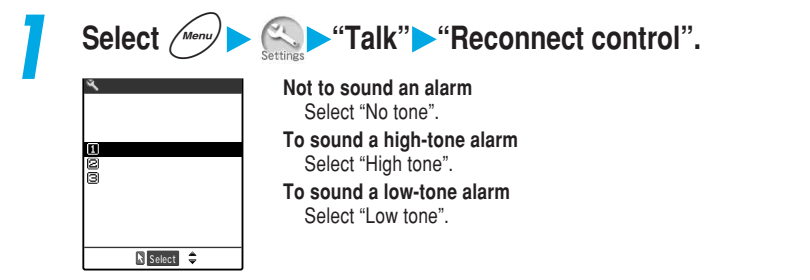

#### NOTE

Waiting for call reconnection (in about 10 seconds at the longest) is also charged. The other party hears no sound during disconnection.

## Quality alarm Setting Alarm Notification of a Bad Connection

Default setting High tone

The FOMA terminal notifies you with an alarm tone immediately before a call is to be disconnected due to an exceedingly weak radio wave while you are talking on the voice call. It is useful for taking appropriate countermeasures such as moving to a place where radio wave conditions is good or ending the call and redialing with the other party's permission before the call is disconnected.

If radio wave condition suddenly becomes bad, a call may be disconnected with no alarm. This function does not work with a videophone call.

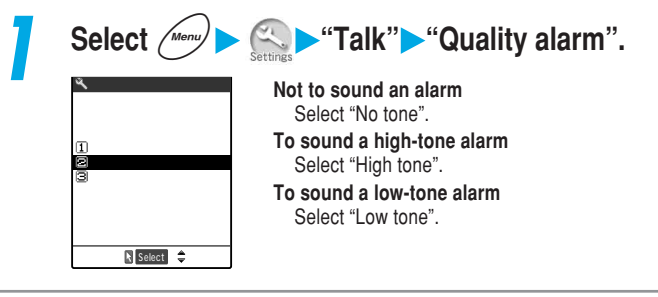

Select hold tone
Selecting the Guidance for Holding Calls

Default setting On hold tone: Tone 1 Holding tone: Melody

You can select a guidance message to be played while an incoming voice/ videophone call or the current call is put on hold. You can set the following guidance messages:

| Item         | Type of guidance                    | Guidance description                                              |
|--------------|-------------------------------------|-------------------------------------------------------------------|
| On hold tone | Tone 1                              | "Sorry, unable to respond now. Wait or call later." (in Japanese) |
|              | Tone 2                              | "Sorry, unable to respond now. Call later." (in Japanese)         |
|              | Voice announce 1 , Voice announce 2 | Your message recorded with the "Voice announce"<br>p.247          |
| Holding tone | Melody                              | -                                                                 |
|              | Voice announce 1 , Voice announce 2 | Your message recorded with the "Voice announce" p.247             |

: Voice announce 1 or Voice announce 2 cannot be set unless you record voice with the "Voice announce".

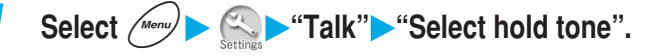

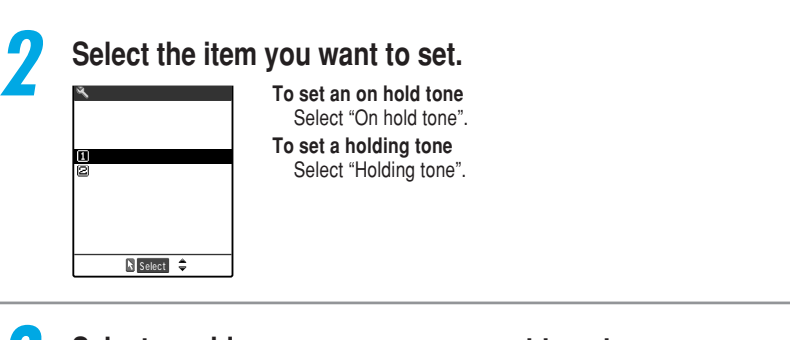

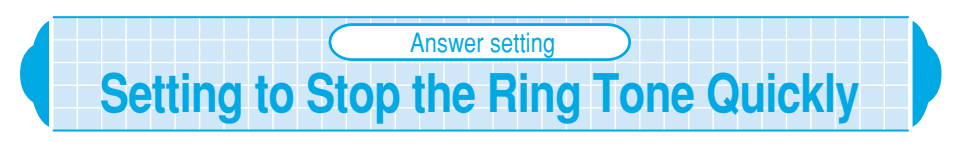

Default setting Any key answer

You can set your FOMA terminal to stop its ringing tone immediately when a call comes in. It is useful for answering an incoming call in a place where this may bother people around you.

You can set the following operations:

| Item           | Description                                                                                                    |
|----------------|----------------------------------------------------------------------------------------------------|
| Any key answer | You can press any of the following keys to answer an incoming call: $\textcircled{P}$ to $\textcircled{P}$ , $\textcircled{P}$ , $\rule{P}$ , $\textcircled{P}$ , $\rule{P}$ , $\rule{P}$ , |
| Quick silent   | You can stop the ring tone and vibrator by pressing any of the following keys or opening the FOMA terminal when a voice or videophone call comes in: $\textcircled{R}$ to $\textcircled{R}$ , $\textcircled{R}$ , $\rule{R}, \\ (A +  A +  A + A + A + A + A + A + A + $                                                                                                    |
| OFF            | For an incoming voice call, you can answer the call only by pressing (a) or ()<br>[Answer]. For an incoming videophone call, only by pressing (a), (a) or ()<br>[Answer] (When you press () or () [Answer], you can respond to the<br>videophone call with a substitute image.).                                                                                                    |

Using Phone Functions

Answer setting • Fold setting

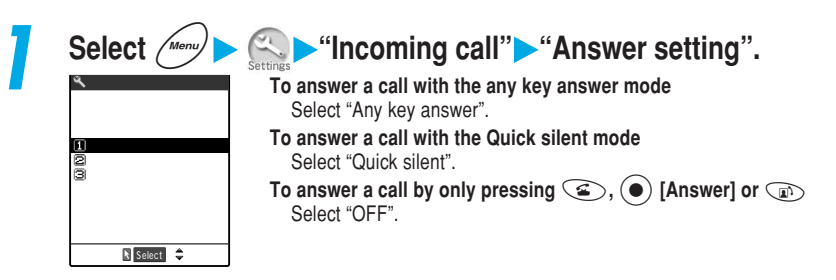

#### NOTE

Even if you set to "Quick silent", when the "Manner mode" is on, the FOMA terminal operates during the "Any key answer" mode.

Even if this function is set to "Quick silent", a message saying "Quick silent..." will not appear in case a call comes from the caller in which images are stored in the phonebook when the videophone and "Display phonebook image" (p.181) are set to "ON".

## Setting Operations When the FOMA Terminal is Folded During a Call

#### Default setting End the call

You can set how your FOMA terminal operates when it is folded during a voice or videophone call.

#### You can set the following operations:

| Item         | Description                                                                                                    |
|--------------|----------------------------------------------------------------------------------------------------|
| No tone      | During a voice call, voice is muted. During a videophone call, voice is muted and the "Camera off" (p.98) is sent to the other party. No hold tone sounds. Unfolding the FOMA terminal returns to the previous conditions.                                                                                                    |
| Tone on      | A call is put on hold (holding). During a voice call, the other party hears the hold tone set in the "Select hold tone" (p.158) while your FOMA terminal is folded. The hold tone can also be heard from your FOMA terminal speaker. During a videophone call, the hold tone set in the "Select hold tone" is played and the my image sending (p.98) is sent to the other party. Unfolding the FOMA terminal returns to the previous conditions. |
| End the call | A call is terminated. This has the same effect as pressing see.                                                                                                    |

When the earphone/microphone with switch is connected, this function is disabled. Folding the FOMA terminal during a call does not change the call status. However, during a videophone call with camera view, folding the FOMA terminal switches to the substitute image.

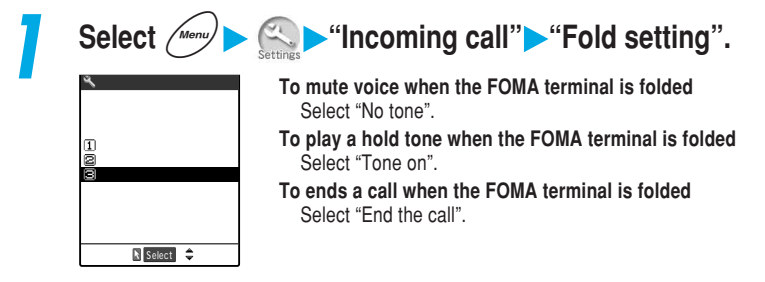

Even if you set to "No tone" or "Tone on", this function is disabled while a voice memo is recorded. Even if you set to "Tone on", when you fold the FOMA terminal while you are talking to the 2nd person using the "Call waiting" (p.279), "No tone" works.

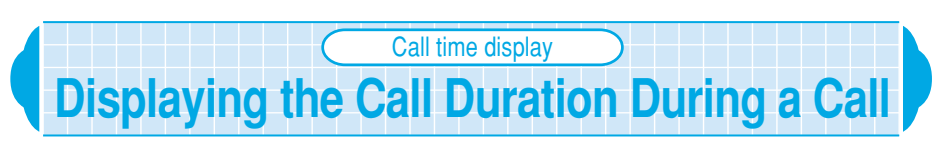

#### Default setting ON

#### You can set whether to display the current call duration during a voice or videophone call.

When the call duration exceeds "19h59m59s", the count will start from "00s".

The displayed call duration is a rough estimation, so it may differ from the actual call duration. The communication time for i-mode and packet communication is not counted.

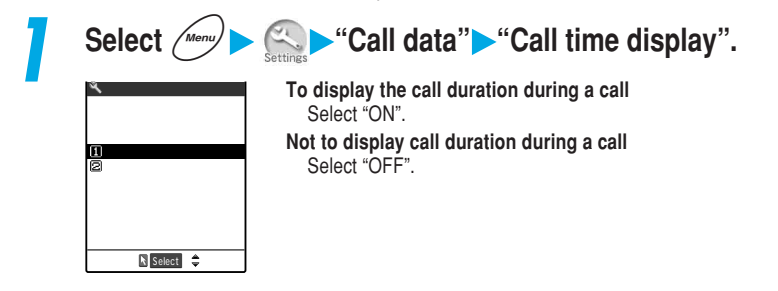

## Checking/Resetting the Total Call Duration

You can check the call duration of your last call and the total call duration for voice and videophone calls, and reset them to "0". It is useful for checking the total call duration for voice calls and digital calls separately or checking the monthly total call duration.

#### **Checking the call duration**

You can display and check the call duration of your last call, the total call duration and the date and time when the call duration was last reset for voice calls, videophone calls, and 64K data communication.

When the last call duration and the all calls duration exceed "199h59m59s", the count will start from "00s".

The displayed call duration is a rough estimation, so it may differ from the actual call duration. The communication time for i-mode and packet communication is not included in the call duration.

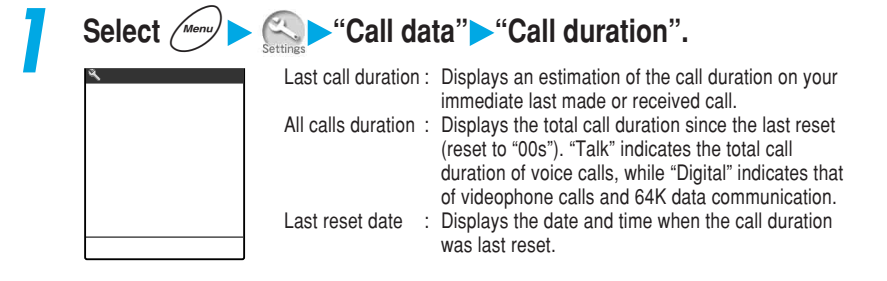

If the power is turned off or the FOMA card is removed, the display of the last call duration becomes "00s".

Turning the FOMA terminal off does not delete the all calls duration information.

The last reset date shows "--/-- --:--" in case of default or when date and time are not set in the "Set time".

#### **Resetting the call duration**

You can reset the last call duration and the all calls duration displayed in the "Call duration" to zero.

Select *merry* Select *call* b "Call data" "Reset call duration", and then enter the security code.

Security code p.192

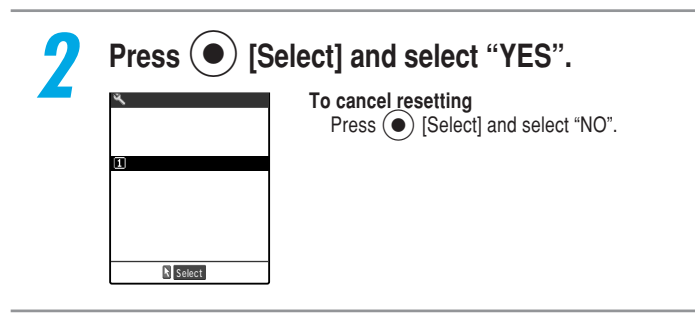

#### NOTE

You can check the date and time when the call duration was last reset on the "Call duration".

#### Select ring tone

#### Selecting a Ring Tone for Incoming Calls and Mail

Default setting

Phone: Pattern 1 Video-phone: Pattern 1 Mail: Pattern 2 Msg. Request: Pattern 3 Msg. Free: Pattern 3

You can set a different ring tone for incoming voice calls, videophone calls, mail, Msg. Request and Msg. Free. You can also set each different ring tone for calls/ mail from a specified phone number/mail address/group in the phonebook.

p.120

You can set i-motion downloaded from a site or Web page to the ring tone.

You cannot set "i-motion" for mail and Msg. Request/Free.

To set "Voice announce 1" and "Voice announce 2", you must first record your message with the "Voice announce".

While "PIM lock" is set, data other than pre-installed patterns, sound effects and melodies cannot be set.

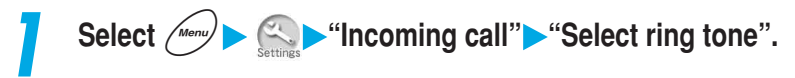

#### Select the item for which you want to set a ring tone.

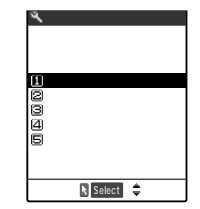

| Phone        | : | Sets a ring tone for voice calls and 64K data communication    |
|--------------|---|----------------------------------------------------------------|
| Video-phone  | : | Sets a ring tone for videophone calls                          |
| Mail         | : | Sets a ring tone for i-mode mail, SMS and packet communication |
| Msg. Request | : | Sets a ring tone for Msg. Request                              |
| Msg. Free    | : | Sets a ring tone for Msg. Free                                 |

| Select ring tone<br>(IVelody<br>Benotion<br>ENvice annunce<br>Bandom melody<br>Soff | Melody :         | Select from the 3 preset patterns, 8 sound effects,<br>and 10 melodies in "Pre-installed" folder or a<br>maximum of 160 melodies downloaded from sites<br>and Internet websites located in the "INBOX" or your<br>original folder.                                     |
|-------------------------------------------------------------------------------------|------------------|----------------------------------------------------------------------------------------------------|
| () Source 🗘                                                                         | i-motion :       | Select an i-motion downloaded into the FOMA<br>terminal from the "Inbox" or your original folder.<br>When a call comes in, sounds and images are<br>played in accordance with the selected i-motion<br>(movie ringtone function). About the movie ringtone<br>function |
|                                                                                     | Voice announce : | Select a ring tone from "Voice announce 1" or "Voice<br>announce 2" recorded with the "Voice announce"<br>(p.247) function. When a call comes in, your<br>recorded voice plays.                                                                                        |
|                                                                                     | Random melody :  | Select a folder in which melodies are saved. When a call comes in, the stored melodies are randomly selected and played                                                                                                    |
|                                                                                     | OFF :            | No ring tone sounds.                                                                                                    |

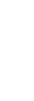

4

#### Select a melody to be set as a ring tone.

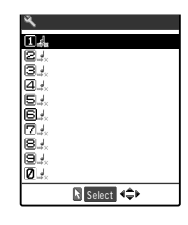

Highlight the melody to play the melody. Press any button of (a), (\*), (#), () or () to stop.

#### When selecting i-motion

Press ( [Play] to play the selected i-motion.

#### Pre-installed ring tone/melody list

| Display     |
|-------------|
| Pattern 1-3 |
| Melody 1    |
| Melody 2    |
| Melody 3    |
| Melody 4    |
| Melody 5    |
| Melody 6    |
| Melody 7    |
| Melody 8    |
| Melody 9    |
| Melody 10   |
| Alarm 1     |
| Alarm 2     |
| Alarm 3     |
| Alarm 4     |
| Alarm 5     |
| Alarm 6     |
| Alarm 7     |
| Alarm 8     |

License No.: T-03B0196

You can only set the preset ring tone while the "PIM Lock" is set.

When you receive a call during "PIM lock", if the ring tone is set to data or file other than pre-installed ring tones, the ring tone of the default setting sounds.

When the vibration pattern is set to "Melody linkage" in "Vibrator" (p.167), if a melody with vibration pattern specified is set to the ring tone, the FOMA terminal vibrates in accordance with the pattern of the melody.

When the flashing pattern is set to "Melody linkage" in "Illumination" (p.185), if a melody with illumination pattern specified is set to the ring tone, the incoming call lamp flashes in accordance with the pattern of the melody.

If "Ring tone" is set in the Melody player, the same setting applies to "Ring tone" of the "Select ring tone". p.333 in <sup>IF</sup> Application a

If "Ring tone" for "Phone" and "Video-phone" are set in the Movie player, the same setting applies to "Phone" and "Video-phone" of the "Select ring tone". p.321 in  $\[mathbb{F}$  Application  $\[mathbb{a}$ 

When data or a file with the "FOMA card operational restriction function" (p.53) set is set to the ring tone, if you remove the FOMA card or replace it with another one, the ring tone setting is reset to the default setting (The settings will not change, so if you put the FOMA card back in, your set ring tone will play again).

The ring volume that sounds during ring tone selection for calls or mail/messages is the same volume as set in the "Ring volume" (p.79) for "Phone/Video-phone" or "Mail/Message". If the "Ring volume" is set to "Silent", no ring tone sounds.

The play part may have already been specified in the melodies with " $\pm$ " or " $\pm$ ". If it is set to a ring tone, etc. only the specified part will be played.

The i-motion unavailable for a ring tone is grayed out.

If you set i-motion having an image and sound to the ring tone, an image set in "Display setting" is not displayed but the i-motion image is displayed.

The ring tone for voice calls with no caller ID, you can set it in the "Call setting w/o ID" (p.145). The ring tone for the videophone call with no caller ID is subject to the "Video-phone" setting of this function.

When the functions of the mail ring tone are set at the same time, they are prioritized as follows. has the highest priority.

The mail ring tone of the Utilities

The mail ring tone of the Group Utilities

The mail ring tone of the Select ring tone

#### Vibrator Using Vibration to Notify You Incoming Calls and Mail Default setting OFF You can set each vibration pattern for incoming voice calls, videophone calls, mails, Msg. Request and Msg. Free. When the manner mode is set to "Original" and the vibrator in the "Original" is set to "OFF", the FOMA terminal does not vibrate. Select Menu/ "Incoming call" Vibrator". Select the item for which you want to set the vibrator. 🔧 Incoming cal Menu54 Vibrator 1 Phone ❷Video-phone ⊠Mail ŒMsg. Request I⊠Msg. Free

N Select 🗘

■Pattern 1

■Pattern

⊠Pattern 3 ÆMelody linkage

🖹 Select 🌲

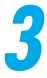

#### Select the vibration pattern.

OFF

Highlight the vibration pattern. The FOMA terminal vibrates in the highlighted pattern.

Pattern 1 to 3 : The FOMA terminal vibrates in a specific pattern.

Melody linkage : The FOMA terminal vibrates in accordance with the pattern of the melody set to the ring tone. However, if no vibration pattern is set to the melody or

i-motion is set to the ring tone, the terminal vibrates in Pattern 2.

: The FOMA terminal does not vibrate.

The icon at the standby display indicates the items where the vibrator is set.

- Y : Indicates that the vibrator is set to a voice call and video-phone.
- Ϋ : Indicates that the vibrator is set to mail.

Indicates that the vibrator is set to a voice call, video-phone and mail.

Vibrator settings for Msg. Request/Free cannot be confirmed with icons.

When "Mail/Msg. ring time" (p.233 in <sup>e</sup> Application a) is set to "OFF", no "Ve" appears and the FOMA terminal does not vibrates for incoming Msg. Request/Free.

When the sound effect of the flash image emits, even if the vibrator is set, the FOMA terminal does not vibrate.

If you have set the vibrator to ON, be careful that the FOMA terminal will not approach fire (e.g. a heater) or fall from a desk due to vibration for incoming calls.

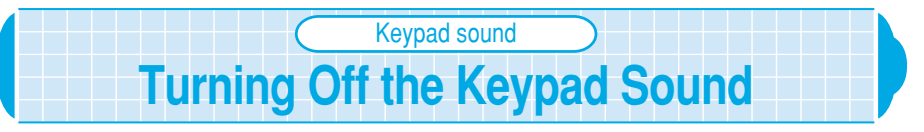

#### Default setting ON

#### You can mute the keypad sound when the key is pressed to avoid disturbing other people around you.

When the Keypad sound function is set to "OFF", the following tones will not sound:

Various alarm tones

- Battery level indication tone
- Volume adjustment startup tone
- Snooze cancel tone for Alarm clock

Regardless of this function setting, the following operations plays the keypad sound:

- When you press () [Memo/Check] with the FOMA terminal folded
- · When you take a picture/movie with the camera
- · When the low-battery alarm sounds
- · When the messages are played/ended (through the earpiece speaker)
- · When you start/stop recording a voice memo during standby (through the earpiece speaker)
- When you start/stop recording your message with the Voice announce function (through the earpiece speaker)

The volume of the Keypad sound will not change, regardless of the settings made at "Ring volume".

| 1 | Select Menu                                                              | Settings"▶"(Other settings"▶"Keypad sound".                                                |
|---|--------------------------------------------------------------------------|--------------------------------------------------------------------------------------------|
| • | Other settings Menu30 Keypad sound      OW      OUFF      Select       € | To sound the keypad sound<br>Select "ON".<br>To turn the keypad sound off<br>Select "OFF". |

## Charge sound

#### Charge sound Setting the FOMA Terminal to Emit the Charge Sound

Default setting ON

To avoid leaving the FOMA terminal with the power charged, you can set it to emit the charge sound "pippi" when charging starts and ends.

Regardless of this function setting, the FOMA terminal does not emit the charge sound during the following situations:

- When a screen other than the standby display is displayed While the driving mode is set
- · While the manner mode is set

- When the power is off
- · While the "Phone/Video-phone" in "Ring volume" is set to "Silent"

| S          | elect Menu                                | • Charge sound".                                                                          |
|------------|-------------------------------------------|-------------------------------------------------------------------------------------------|
| Chi<br>Chi | Other settings<br>arge sound<br>ON<br>DFF | To emit the charge sound<br>Select "ON".<br>To turn the charge sound off<br>Select "OFF". |

#### **Using the Desktop Icons**

### You can paste a phone number or function frequently used as a desktop icon on the standby display. The desktop icons allow you to display a phone number or call up a function with a quick operation.

The icons you can paste on the desktop are as follows:

- Phone number, Mail address, URL, Melody, Image, Movie, i-motion, Chara-den and i-αppli software
- Camera, ToDo list screen, Access reader, Bar code reader and each function in the Original menu

You can paste up to 15 desktop icons.

You cannot paste a melody or image pre-installed in the FOMA terminal or an original animation on the desktop.

#### Pasting desktop icons

#### <Example: Pasting phone numbers in the phonebook>

Display the phone number you want to set.

How to search the phonebook p.116

When multiple phone numbers are stored in a single phonebook

Press  $\bigcirc$  to display the desired phone number.

When pasting a phone number from the "Received calls", "Dialled calls" or "Redial" Highlight the phone number you want to display on the list screen or display the detailed screen.

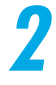

#### Select "Add desktop icon" from the function menu.

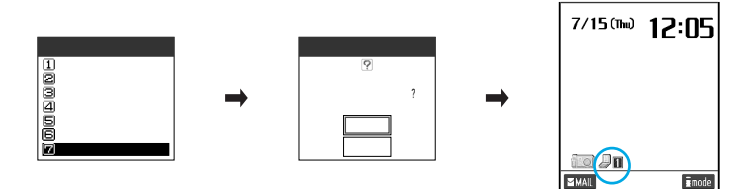

#### NOTE

You cannot paste a phone number from a phonebook which is stored as a secret data. You cannot paste a phone number, mail address, URL, image, movie or i-motion saved in the miniSD memory card as a desktop icon.

During "PIM lock", you cannot check the details of a desktop icon, edit a title, delete a desktop icon or reset a desktop.

| Pasting other desktop icons                                                          |                     |
|--------------------------------------------------------------------------------------|---------------------|
| To paste the mail address in the phonehook                                           |                     |
| Display the details screen of the mail address you want to paste                     |                     |
| To pasto the received mail conder or sont mail dectination                           |                     |
| Display the mail details screen of the received mail sender or sent                  |                     |
| mail destination you want to naste                                                   | 1                   |
| The sender's address with " Email" cannot be pasted.                                 |                     |
| To naste the mail address in the received address list or sent address list          |                     |
| Highlight the mail address you want to paste on the list screen.                     |                     |
| SMS address (phone number)                                                           |                     |
| To paste the received SMS sender or sent SMS destination                             |                     |
| Display the mail details screen of the received mail sender or sent                  |                     |
| mail destination you want to paste.                                                  |                     |
| To naste the SMS address in the received address list or sent address list           |                     |
| Highlight the SMS address you want to paste on the list screen.                      |                     |
| SMS address cannot be pasted from a phonebook.                                       |                     |
| URL                                                                                  |                     |
| To paste a URL of a site                                                             |                     |
| Display the URL you want to paste.                                                   |                     |
| To paste a bookmark URL                                                              |                     |
| Highlight the title you want to paste on the bookmark list screen.                   |                     |
| To paste a URL in the URL history                                                    | Select "Add desktop |
| Highlight the URL you want to paste on the URL history screen.                       | function menu       |
| Up to 256 characters can be pasted for one URL.                                      |                     |
| If the URL of a site that contains images or melodies is pasted, it may              |                     |
| not be possible to display this site from the desktop icon.                          |                     |
| Data of melody, image, movie, i-motion and Chara-den                                 |                     |
| Highlight the melody you want to paste on the "Melody player" list screen.           |                     |
| Highlight the image you want to paste on the "Image viewer" list screen.             |                     |
| Highlight the movie or i-motion you want to paste on the "Movie player" list screen. |                     |
| Highlight the Chara-den you want to paste on the "Chara-den player" list screen.     |                     |
| i-appli software                                                                     |                     |
| Highlight the software you want to paste on the software list screen.                |                     |
| "Camera" function                                                                    |                     |
| Display the camera menu screen.                                                      |                     |
| "ToDo" list                                                                          |                     |
| Display the "ToDo" list screen.                                                      |                     |
| "Access reader" function                                                             |                     |
| Display the "Access reader" list screen or details screen.                           |                     |
| "Bar code reader" function                                                           |                     |
| Display the "Bar code reader" list screen.                                           |                     |
| "Original menu"                                                                      |                     |
| Display the "Original menu" addition screen.                                         | 1                   |
|                                                                                      |                     |

#### Title of pasted desktop icons

|                   | •                            |                                                                       |
|-------------------|------------------------------|-----------------------------------------------------------------------|
| lcon<br>displayed | Туре                         | Title                                                                 |
| 90                | Phone number                 | Name stored in phonebook (if not, phone number)                       |
|                   | Mail address                 | Name stored in phonebook (if not, mail address)                       |
| SMS               | SMS address                  | Name stored in phonebook (if not, phone number)                       |
| Ĺ'n               | URL                          | Page title (if not, URL without "http://" or "https://" is displayed) |
| <u>Ja</u>         | Melody                       | Melody title (if not, "Melody")                                       |
| 94                | Image                        | Image file name (if not, "Image")                                     |
|                   | Movie or i-motion            | Movie or i-motion title (if not, "i-motion")                          |
| 80                | Chara-den                    | Chara-den title (if not, "Chara-den")                                 |
|                   | i-αppli software             | Software name                                                         |
| <u>[10]</u>       | Camera                       | Each function name                                                    |
|                   | ToDo                         |                                                                       |
| e                 | Access reader                |                                                                       |
| C S               | Bar-code reader              |                                                                       |
| Ŀ                 | Original menu                |                                                                       |
| · When a          | dockton icon is colocted the | first 11 full-pitch or 22 half-pitch characters will be displayed     |

: When a desktop icon is selected, the first 11 full-pitch or 22 half-pitch characters will be displayed for the title.

#### Calling up the data or function from desktop icons

#### Press (•) while the standby display is displayed.

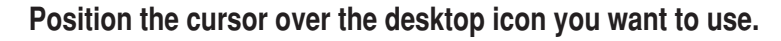

| 7/15(Thu) 12:05 |
|-----------------|
|                 |
|                 |
|                 |
|                 |
|                 |
| R Select 4 +    |
|                 |

The desktop icon title at the cursor point is displayed. If there are more than 6 desktop icons stored You will see "∢ ♪" on both sides of the display. Press ↔ to scroll across the desktop icons.

Desktop icon

### 3

#### Press ( [Select].

| ÐO    | : | The dialed other party's phone number that is pasted is displayed. Press (2) or (2)                                                                                                    |
|-------|---|----------------------------------------------------------------------------------------------------|
|       |   | to make a voice call or videophone call.                                                                                                    |
|       | : | The New mail composing screen is displayed with the pasted mail address entered. p.152 in ${}^{\rm F}\!\!\!\!\!Application _{a\!\!\!\!\!\!\!\!\!\!\!\!\!\!\!\!\!\!\!\!\!\!\!\!\!\!\!\!\!\!\!\!\!\!\!\!$ |
| SMS   | : | The New SMS composing screen is displayed with the pasted SMS address (phone number) entered. $p.193$ in <sup>F</sup> Application <sub>a</sub>                                                          |
| Lo    | : | The page is displayed by connecting to that pasted URL site. p.42 in PApplication a                                                                                                    |
| 20    | : | The pasted melody is played with the "Melody player". p.333 in ${}^{\rm F}\!$ Application $_{\rm II}$                                                                                                   |
| 94    | : | The pasted image is displayed with the "Image viewer". p.294 in PApplication a                                                                                                    |
| di in | : | The pasted movie or i-motion is played with the "Movie player". p.308 in                                                                                                    |
|       |   | <sup>©</sup> Application <sub>2</sub>                                                                                                    |
| •     | : | The pasted Chara-den is played with the "Chara-den player". p.325 in P Application a                                                                                                    |
| 941   | : | The pasted i-coppli software started. p.73 in P Application a                                                                                                    |
| 00    | : | The "Camera" is started. p.246 in F Application a                                                                                                    |
|       | : | The "ToDo" list screen is displayed. p.228                                                                                                    |

- Image: The "Access reader" is started. p.276 in FApplication ₂
- Image: The "Bar-code reader" is started. p.281 in <sup>IF</sup> Application a
- E : The "Original menu" is displayed. p.242

#### NOTE

When "PIM Lock" is on, you will see no desktop icon for phone number, mail addresses, SMS addresses, URLs, melodies, images, movies or i-motions, Chara-dens, or i- $\alpha$ pplis. Cancel "PIM lock" to bring them back.

The pasted data can only be played or displayed from the melody, image, movie, i-motion, Chara-den or i- $\alpha$ ppli desktop icons.

If you paste data, such as a melody or image, as a desktop icon and delete the original data, you cannot also call it up from the desktop icon.

#### Checking the information of a desktop icon

You can check information such as the detail and title you have pasted on the desktop icons.

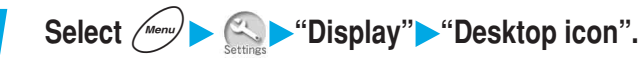

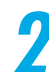

Select the desktop icon title you want to check.

#### NOTE

On the desktop icon details screen, press  $\bigodot$  to scroll the screen and check all the URL.

#### Changing the title of a desktop icon

#### You can change the title you have pasted on the desktop icons.

Your title can be up to 16 full-pitch or 32 half-pitch characters. However, the title that will be displayed when you select the desktop icon will only be up to the first 11 full-pitch characters or 22 half-pitch characters.

Select *Menu* ► Settings ► "Display" ► "Desktop icon".

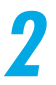

Highlight the title you want to change and select "Edit title" from the function menu.

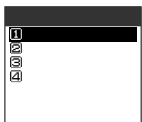

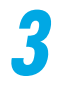

#### Change the title.

Entering characters p.298

Even if the desktop icon title is changed, the title of the pasted original data remains unchanged. Moreover, even if the original data title is changed, the desktop icon title remains unchanged.

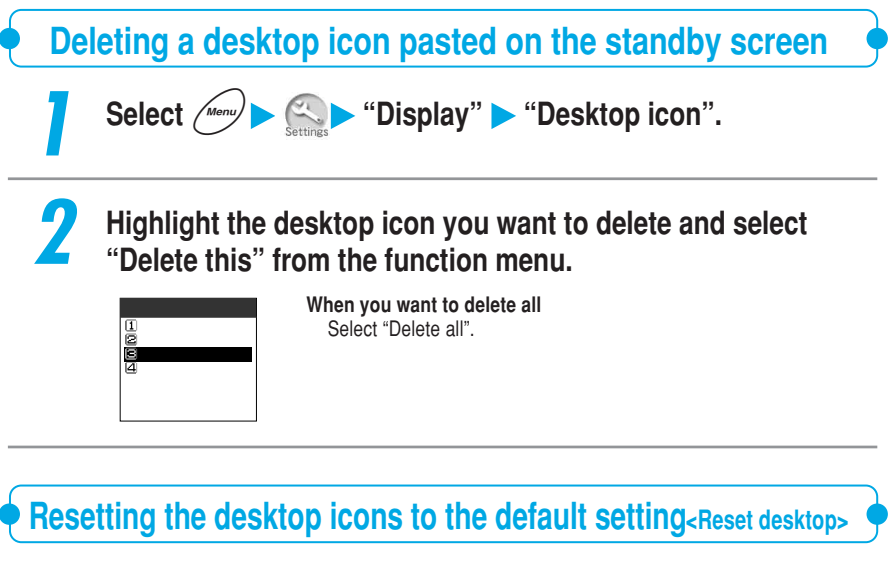

You can delete all the desktop icons other than the camera desktop icon, which is included at the time of purchase.

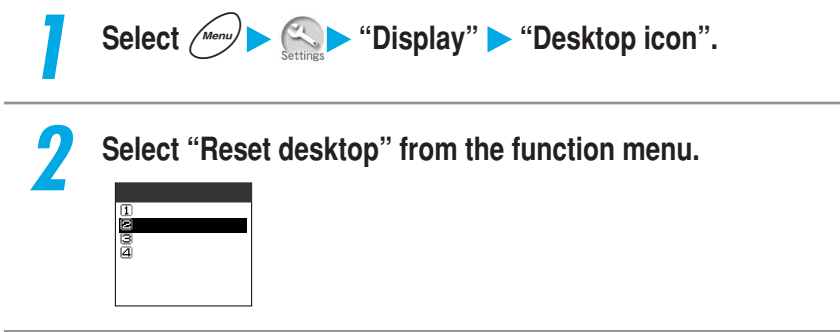

#### Information notified by the desktop icons

A desktop icon appears to notify you of information such as an incoming new mail.

#### You can make an access to the related function with the same operation as a pasted desktop icon.

| lcon          | Information                                                                      | What is displayed/started after operation                                          | See page                                         |
|---------------|----------------------------------------------------------------------------------|------------------------------------------------------------------------------------|--------------------------------------------------|
| New           | Notifies you that there is a new mail.                                           | The received mail list screen in the Inbox containing the latest mail will appear. | p.177 in<br><sup>I</sup> Application ₂           |
| ») 📕<br>Miss  | Notifies you that there is a missed call.                                        | The "Missed calls" will appear.                                                    | p.151                                            |
| Msg           | Notifies you that there is a recorded message.                                   | The "Play/Erase msg." will be started.                                             | p.245                                            |
| j<br>₩        | Notifies you that there is a voice mail stored in the voice mail service center. | The "Voice mail" will be started.                                                  | p.271                                            |
| Miss          | Notifies you that there is a missed alarm of Alarm clock, Schedule or ToDo.      | The latest missed alarm information will appear.                                   | p.212                                            |
| Rot run       | Notifies you that an i- $\alpha$ ppli software could not automatically startup.  | The Auto start info screen will appear.                                            | p.80 in<br><sup>I</sup> Application <sub>2</sub> |
| D- 🍾<br>Appli | Notifies you that i- $\alpha$ ppli standby screen was abnormally ended.          | The Security error record will appear.                                             | p.91 in<br><sup> </sup>                          |
| く」う<br>UPDATE | Notifies you that the "Software update" has completed.                           | After entering the PIN code, the update result display screen will appear.         | p.375                                            |

#### NOTE

Even when the " $\underset{\text{VM}}{\overset{\text{\tiny def}}{=}}$  is not displayed, you may have some messages left in the Voice Mail Service Center.

Selecting " ) is displays the "Missed calls" record and an icon shows whether it was a voice call or a videophone call that you missed.

For details about the icons displayed in the missed calls record. p.153

If you receive a mail during PIM lock, "New" will appear after canceling the PIM lock.

To delete a desktop icon notifying information, hold down for 1 second or more. (This clears only the icon but the contents are not deleted.)

The desktop icons notifying information are not deleted even though the power is turned off, but deleted when the battery pack is removed.

If you access from each desktop icon to each function or from the menu to each function, the desktop icon disappears. However, "

## Display setting

#### **Displaying Your Favorite Image on the Screen**

Default setting Stand-by display: Animation1 Wake-up display: Image1 Dialing : Animation1 Calling: Animation1 Mail sending: Animation1 Mail receiving: Animation1 Checking: Animation1

#### You can set your favorite image such as a photographed still image or downloaded image on the display. You can set an image as follows:

| Item (Display)   | What can be stored                                                                                                    |
|------------------|----------------------------------------------------------------------------------------------------|
| Stand-by display | Set a calendar or image to be displayed on the standby display. You can also set a movie, i-motion or i- $\alpha$ ppli standby display, or set no image (OFF).                         |
| Wake-up display  | Set a message or image to be displayed when the power is turned on. You can also set no message/image (OFF).                                                                           |
| Dialing          | Set an image to be displayed when you make a voice call.                                                                                                    |
| Calling          | Set an image to be displayed when you receive a voice call.                                                                                                    |
| Mail sending     | Set an image to be displayed when you send a mail.                                                                                                    |
| Mail receiving   | Set an image to be displayed when you receive a mail or Msg. Request/Free.                                                                                                    |
| Checking         | Sets an image to be displayed when you perform the Check messages (p.274), the Check new message or the Check new SMS (p.105, p.180 and p.197 in <sup>IF</sup> Application <i>a</i> ). |

: In addition to a still image, an animation and an original animation are also available.

Images, movies and i-motions stored in a miniSD memory card cannot be set in this function.

#### Setting the display for the standby display

You cannot select a "Calendar" when the date and time is not set in "Set time".

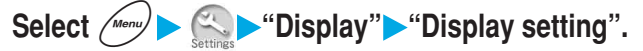

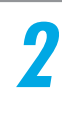

#### Select "Stand-by display".

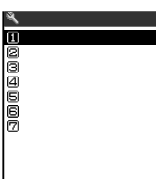

Select 🌲

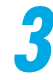

#### Select the item you want to set.

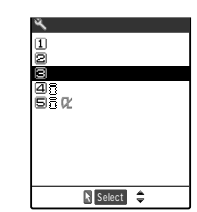

#### To display no image Select "OFF".

#### To display a calendar

Select "Calendar". Select "Background"/"No background". When you set to "Background", select a background image. How to select an image p.294 in <sup>F</sup> Application a

#### To display an image

Select "Image" and select an image. How to select an image p.294 in <sup>@</sup> Application a

#### To display a movie or i-motion

Select "i-motion" and select a movie or i-motion. Some i-motion may not be available for the display. How to select a movie/i-motion p.308 in <sup>®</sup> Application a

#### To set the i- $\alpha \text{ppli}$ standby display

Select "i-αppli display" and select software. When "i-αppli" is set, " appears. For the details of "i-αppli display" p.86 in <sup>p</sup> Application a

#### When the calendar is set to the standby display

The calendar appears on the standby display. You can check the previous or next month calendar or set your schedule with a quick operation.

#### To check the previous or next month calendar

While the standby display is displayed, press  $\bigcirc$  [Select] or slide  $\bigcirc$  to have the pointer on a calendar so that you can select the calendar. Press  $\bigcirc$  [Select] again or select the calendar with the pointer. Then press  $\bigcirc$  to display the previous month calendar or  $\bigcirc$  to display the next month calendar.

When a "Desktop icon" has been pasted on the standby display, pressing O [Select] selects the Desktop icon or calendar used last. If the Desktop icon is selected, select the calendar. And Press O [Select] again or select the calendar with the pointer. Then press O or O to display the previous or next month calendar.

#### When you want to start up Schedule function.

Select a calendar and press () [Select] to start the Schedule function, so that you can enter the schedules for the displayed month.

Public holidays are based on the "国民の祝日に関する法律及び老人福祉法の一部を改正 する法律(平成13年法律第59号)(Law Partially Revising the National Holidays Law and Old-Age Welfare Law)"(As of Feb., 2004)

Changing the Display and Keypad Settings
### NOTE

When a Pre-installed animation or an animation stored in the Image is set and the FOMA terminal is opened, the first frame of the animation appears as the standby display. However, in case of SWF, pressing either  $\textcircled{\text{cres}}$  or  $\textcircled{\text{cres}}$  stops playing the animation and the stopped animation is displayed as a standby display.

: SWF is a file format of Flash image. p.46 in PApplication a

If a movie and i-motion is your standby display, that movie or i-motion will be played when you open your FOMA terminal. Press any key other than  $( \bigcirc )$ , ( ) and ( ) to stop playing the movie or i-motion. Also, when the terminal is set to the manner mode, you will only see the image.

You cannot use the "Phone To function", "Mail To function" and "Web To function" (p.112, p.113 and p.114 in <sup>r</sup> Application a) from the i-motion standby display.

When "Automatic display" (p.125) is set, the setting of "Automatic display" is given priority over this function. Opening the FOMA terminal displays no image.

The setting of "i-cxppli standby display" (p.86 in <sup>IF</sup> Application a) is given priority over this function setting if the "i-cxppli standby display" is set.

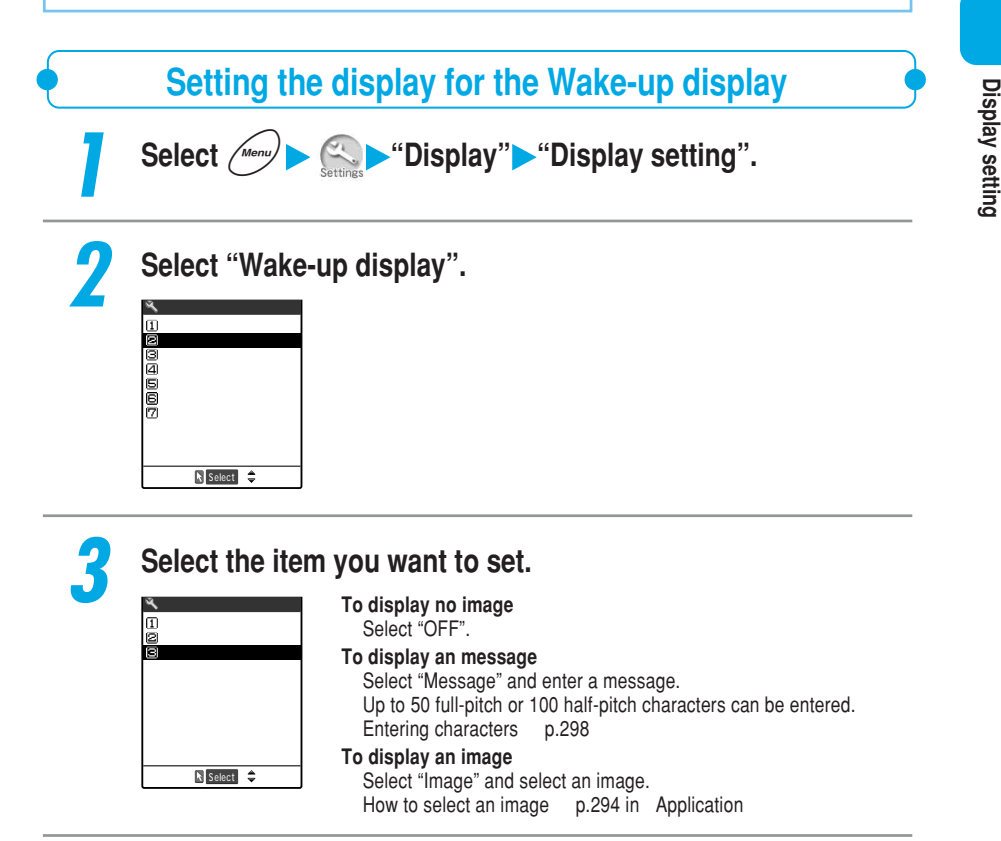

### Setting an image for incoming/outgoing calls or mail

Select *Menu* ► *Constant Select Select Sel* 

### Select the item for which you want to set an image.

| Dialing            | : | It will set the image displayed when you make a voice call.                                    |
|--------------------|---|------------------------------------------------------------------------------------------------|
| Calling            | : | It will set the image displayed when you receive a voice call.                                 |
| Mail sending       | : | It will set the image displayed when you send an<br>i-mode mail or SMS.                        |
| <br>Mail receiving | : | It will set the image displayed when you receive an i-mode mail, SMS, Msg. Request/Free.       |
| <br>Checking       | : | It will set the image displayed when you make inquiries to the service or check i-mode or SMS. |

### Select the item you want to set.

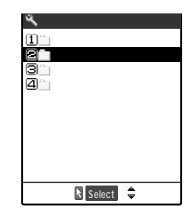

🔧 Display setting ∎Stand-by display ⊇Wake-up display ■Dialing ■Calling ■Mail sending ■Mail receiving ☑Checking

🖹 Select 🌲

If there are your original folders, you can select an image from them. How to select an image p.294 in P Application

#### To check the image

Highlight the item to be checked and press ( Play 1 Press @clr to return to the list screen of image data.

### NOTE

If the Called settings confront with each other, the priority of the image displays is as follows. has the highest priority. However, if an i-motion operates as a ring tone, the i-motion will appear.

i-motion set in the phonebook registration image The incoming call image of the Utilities

The image of the phonebook registration image The screen display settings

The incoming call image of the Group Utilities

You cannot set the image displayed when making/receiving a videophone call.

### Setting the Display of Images Stored in the Phonebook

Default setting ON

When you receive a voice call or videophone call from a telephone number registered with a still image or movie, you can set whether or not to display the image.

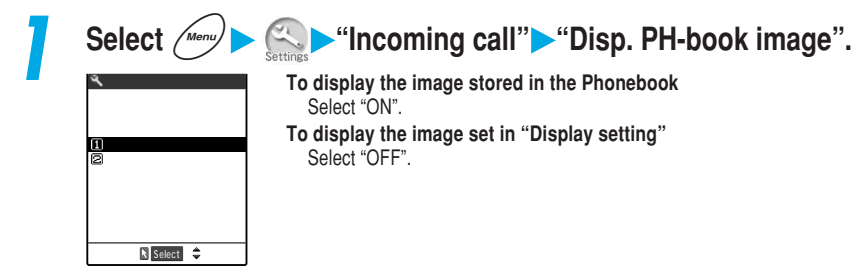

### NOTE

If the Called settings confront with each other, the priority of the image displays are as follows. has the highest priority. However, if an i-motion operates as a ring tone, the i-motion will appear.

i-motion set in the phonebook registration image The incoming call image of the Utilities The image of the phonebook registration image The screen display settings

The incoming call image of the Group Utilities

Regardless of the settings made in this function, you will not see any images on the secret data (p.201) phonebook.

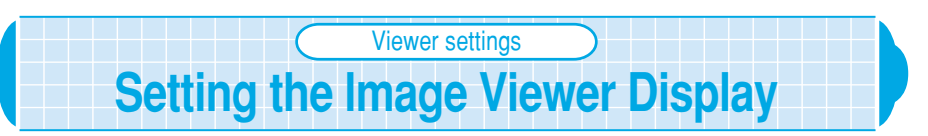

### Default setting Picture

When displaying the still images stored in the "Image viewer", you can either display them by picture (thumbnails) or by title (file names).

Four images per screen appear in the picture display (thumbnails). Original animation cannot be displayed by pictures (thumbnails).

For more information about operating the "Image viewer", see p.294 in F Application a.

Display phonebook image • Viewer settings

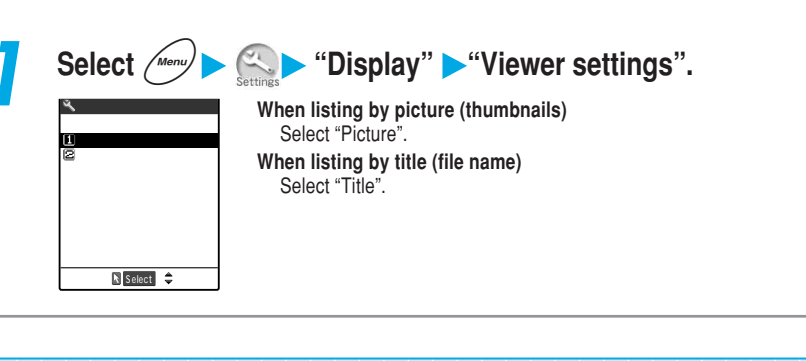

# Color pattern Changing the Display Color

Default setting Pattern 1

You can select the display color pattern such as characters and background.

Select *Menu* ► Setting ► "Display" ► "Color pattern".

### Select a color pattern.

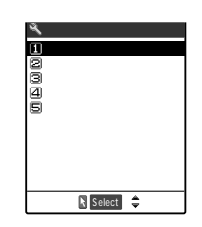

While selecting a color pattern, the display color pattern changes to the selected color pattern.

### NOTE

Icons and images will not change even if this setting is changed. In addition, there are some data or functions, such as i-motion site screen, which have color pattern that will not change even if this setting is changed.

Display ligh

# Setting Whether to Turn On/Off the Display Light for the Display and Keys

Default setting Lighting: ON+Saver (Light time: 5 minutes) Charging: Standard Area: LCD+Keys Brightness: Level 2

### You can set how the display light for the display and keypad is turned on/off. You can set the following items:

| Purpose                             | Item                                                     |          | Description                                                                                                    |  |
|-------------------------------------|----------------------------------------------------------|----------|----------------------------------------------------------------------------------------------------|--|
| Display light on/off<br>setting     | Lighting                                                 | ON       | When the FOMA terminal is opened, the display light for the display and keypad is ON for about 15 seconds.                    |  |
|                                     |                                                          | OFF      | The display light for the display and keypad is OFF.                                                                          |  |
|                                     | Charging                                                 | Standard | The same setting as "ON" for "Lighting".                                                                                      |  |
|                                     |                                                          | All time | When the FOMA terminal is opened, the display light for the display and keypad is ON all the time.                            |  |
| Power saver mode setting            | Power saver mode<br>(Set from the<br>"Lighting" setting) | ON       | After the specified light time elapses, the standby<br>display and the indicator display is turned off<br>(Power saver mode). |  |
|                                     |                                                          | OFF      | The power saver mode will not be activated.                                                                                   |  |
| Display light area                  | Area                                                     | LCD+Keys | The display light for the display and keypad is ON.                                                                           |  |
| setting                             |                                                          | LCD      | The display light for the display is ON.                                                                                      |  |
| Display light<br>brightness setting | Brightness                                               |          | Selects from "Level 1" (dark), "Level 2" (normal) or "Level 3" (bright).                                                      |  |

: If the "Area" is set to "LCD", the display light is OFF.

### <Example: Setting the display light for the usual time>

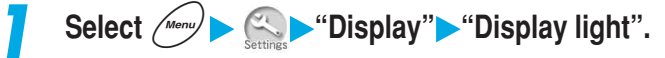

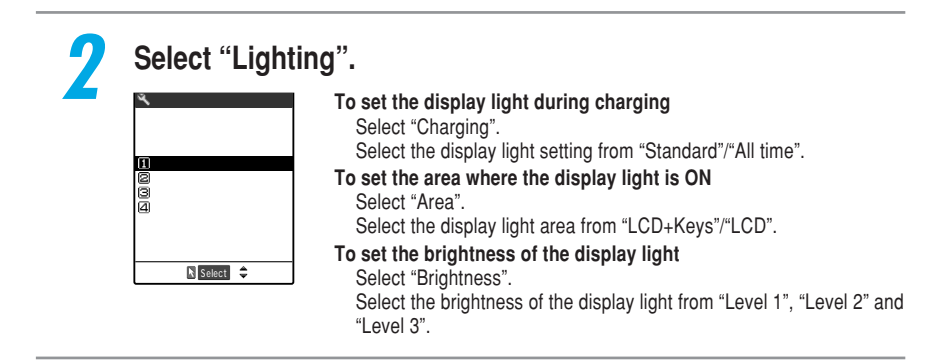

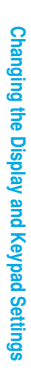

### Select the item to be set.

| 10N  |             |  |
|------|-------------|--|
| ≌0FF |             |  |
|      |             |  |
|      |             |  |
|      |             |  |
|      |             |  |
|      |             |  |
|      | 🖹 Select  🌲 |  |

### To turn the display light on

Select "ON". Select the power saving mode from "Valid/Invalid" (ON/OFF). If it is set to "ON", you set up the time shifting to the power saving mode in the range between 02 and 20 minutes. If you do not want to turn the display light on Select "OFF".

"" is displayed on the standby display.

### NOTE

During a videophone call, the "Display light" setting in the videophone is given priority.

When the Power saver mode starts with the FOMA terminal opened, the display light for the display is turned off, and  $\bigcirc$  and  $\bigcirc$  flash at intervals of 5 seconds. Press keypad and the Power saver will be disabled.

Even if you set "Charging" to "All time" and "Area" to "LCD+Keys" in charging during a videophone call, the display light for the keypad is turned off with no operation for about 15 seconds.

Hold down (5) for 1 second or more to turn on/off the display light.

However, you cannot switch on/off during character entry, videophone call, remote monitoring or i- $\alpha$ ppli. If you perform these operations during charging, the "Charging" setting in Display light setting will not be changed.

The light works with the setting of "Lighting" when charge ends and the charging indicator disappears, even if "All time" is set for "Charging".

The power saver mode is not activated when the standby display is displayed while a menu function is running, or "i- $\alpha$ ppli standby display" (p.86 in <sup>P</sup> Application a) is set.

### Illumination

### Setting the Incoming Call Lamp to Flash at Incoming Call

| Default setting | Phone: Color 5 Video-phone: Color 5 Mail: Color 1 |
|-----------------|---------------------------------------------------|
|                 | Msg. Request: Color 1 Msg. Free: Color 1          |
|                 | Set pattern: Standard Color name: Color 1 to 12   |

You can set the flashing color and flashing pattern of the incoming call lamp that alerts you to incoming voice/videophone calls, mail or Msg. Request/Free. You can also change the flashing color name or adjust the color tone. You can set the following items:

|              | Item              | Description                                                                                                    |  |
|--------------|-------------------|----------------------------------------------------------------------------------------------------|--|
| Set color    | Phone             | Select the flashing color <sup>1</sup> of the incoming call lamp when receiving voice calls and 64K data communication.    |  |
|              | Video-phone       | Select the flashing color <sup>1</sup> of the incoming call lamp when receiving videophone calls.                          |  |
|              | Mail              | Select the flashing color <sup>1</sup> of the incoming call lamp when receiving i-mode mail, SMS and packet communication. |  |
|              | Msg. Request      | Select the flashing color <sup>1</sup> of the incoming call lamp when receiving Msg. Request.                              |  |
|              | Msg. Free         | Select the flashing color <sup>1</sup> of the incoming call lamp when receiving Msg. Free.                                 |  |
| Set pattern  | Standard          | Set the incoming call lamp to flash in fixed intervals.                                                                    |  |
|              | Melody linkage    | Set the incoming call lamp to flash in accordance with the melody <sup>2</sup> .                                           |  |
| Adjust color | Edit color name   | Change the color name for Color 1 to 12.                                                                                   |  |
|              | Adjust color tone | Adjust the color tone for Color 1 to 12.                                                                                   |  |

1 : Select the flashing color from Color 1 to 12 or Gradation.

2: When no flashing pattern is set to the melody, the incoming call lamp flashes in "Standard".

The flashing pattern of  $\bigcirc$  and  $\bigcirc$  is the same as that of the incoming call lamp, but their flashing color is orange only.

You can set a flashing color for incoming calls or mail from each specified phone number, mail address or group. p.120

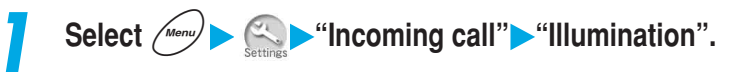

### Specify the setting for each item.

Changing the Display and Keypad Settings

Illumination • Illumination in talk

|                                                          | -                                                                                                    |
|----------------------------------------------------------|----------------------------------------------------------------------------------------------------|
| 🔦 Incoming call                                          | Set color:                                                                                                    |
| Menu89<br>Illumination                                   | Sets the flashing color of the incoming call lamp at incoming calls or mail                                                                  |
| <mark>∭Set color</mark><br>ØSet pattern<br>⊠Adjust color | Select the item which you want to set from "Phone", "Video-phone",<br>"Mail", "Msg. Request" and "Msg. Free", and then set a flashing color. |
|                                                          | While selecting a flashing color, the incoming call lamp flashes in the selected color.                                                      |
| 🖹 Select 🌲                                               | Set pattern:                                                                                                    |
|                                                          | Select the flashing pattern of the incoming call lamp from "Standard" and "Melody linkage".                                                  |
| 🔦 Adjust color tone                                      | Adjust color:                                                                                                    |
| Color 1                                                  | Sets "Edit color name" and "Adjust color tone" for the incoming call<br>illumination.                                                        |
| B                                                        | In "Edit color name", select a color you want to change and enter a<br>new color name.                                                       |
|                                                          | Up to 10 full-pitch or 20 half-pitch characters can be entered.                                                                              |
| Adjust color:Red                                         | Entering characters p.298                                                                                                    |
| Set 🛟                                                    | In "Adjust color tone", select a color you want to adjust and adjust its color tone. As the color types of Color 1 to 12 are different, they |
|                                                          | cannot be adjusted to the same color tone. The gradation cannot be                                                                           |

adjusted.

### NOTE

When a voice message recorded with the "Voice announce" function is set to the ring tone, the incoming call lamp flashes in a fixed pattern regardless of this setting.

When "Pattern 1", "Pattern 2" or "Pattern 3" is set to the ring tone, the incoming call lamp flashes in accordance with the melody regardless of this setting.

When remote monitoring is received, the flashing color is "Gradation" and the flashing pattern is "Standard" regardless of the settings of this function.

When exchanging between a miniSD memory card and data, the light will flash in "Color 5", regardless of the settings made here.

During charging and shooting, the color and flashing color of the incoming call lamp is red regardless of the "Adjust color tone" setting.

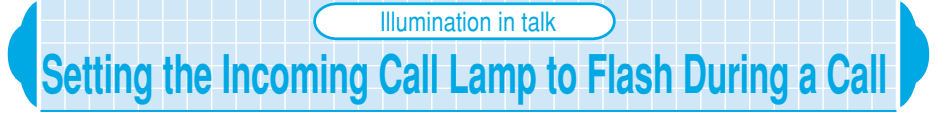

#### Default setting OFF

### You can set the flashing color of the incoming call lamp during a voice or videophone call.

You can select the flashing color from seven kinds of colors and three kinds of gradations.

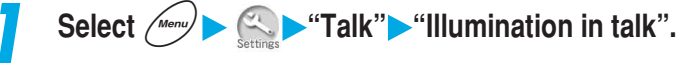

Illumination in talk • Indicator Display

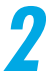

### Select the flashing color you want to set.

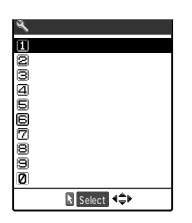

When you do not want to flash the lamp during the call Select "OFF".

### Setting the Way the Indicator Display is Displayed

Default setting Setting: Display information Contrast: Level 5 Clock type: Digital Phone No.: ON Mail: OFF Connection: ON (Display light: OFF)

You can set how a clock and messages are displayed in the Indicator display and adjust the LCD contrast.

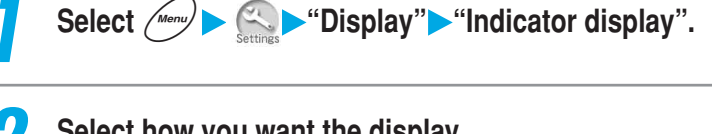

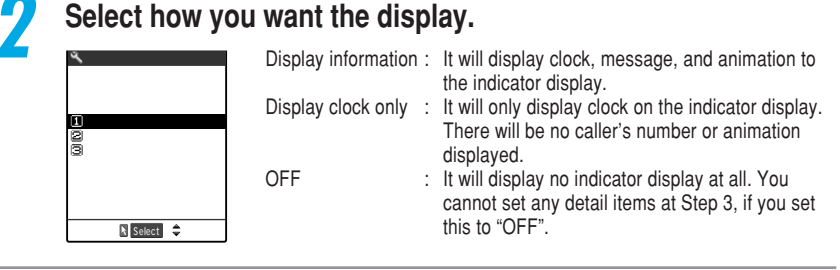

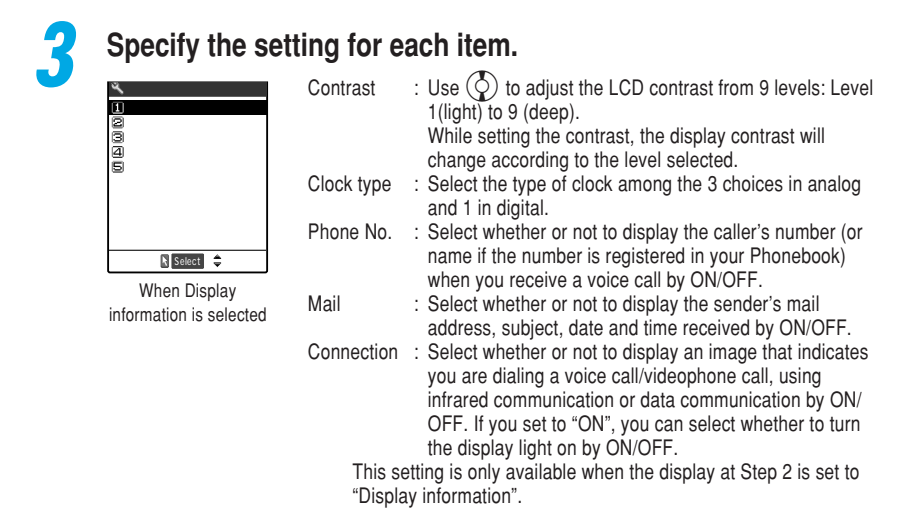

# Changing the Display and Keypad Settings

### NOTE

When "Phone No." is set to "ON", the caller's name (stored name) and the icon are displayed if the caller's phone number is stored in the phonebook. When the caller does not notify his/her caller ID, the reason for no caller ID appears. If "Phone No." is set to "OFF", "Calling" is displayed.

When you receive a new mail, "New message" appears. Depending on the "Mail" setting, the display changes as follows:

· When the "Mail" is set to "ON"

Press (1) [Home] to display the sender's mail address and subject. Press (1) [Home] again to return to standby display. Also, if the sender's mail address is already registered in your Phonebook, you will see the sender's name (registered on the Phonebook). If you receive multiple mails, you will see the mail address or name and subject of the three latest senders (p.41). However, you will not see any sender's identity and subject if you received a mail from someone whose address is set in the "Auto sort address" (p.203 in <sup>F</sup> Application <sub>a</sub>) to sort into a folder with "Security" (p.219 in <sup>F</sup> Application <sub>a</sub>).

#### • When "Mail" is set to "OFF"

Even if you press (1) [Home], "New message" remains to be displayed.

The display "New message" will also disappear if you erase the "See" in desktop icon.

If  $\binom{1}{4}$  [Home] is pressed when receiving a mail from the sender who has been stored in the phonebook as secret data in the "Secret mode" or "Secret only mode", the sender (name), the subject and the received date and time are displayed. The sender (mail address) and the subject are displayed for the usual time.

When "Display clock only" is set, messages such as "Missed call" or animations such as alarm notifications for the schedule or alarm clock are not displayed.

The display light ON/OFF setting for the indicator display is subject to the "Lighting" setting in "Display light". While charging with the external power source such as an AC adapter, the display light setting for the indicator display is subject to the "Charging" setting in "Display light".

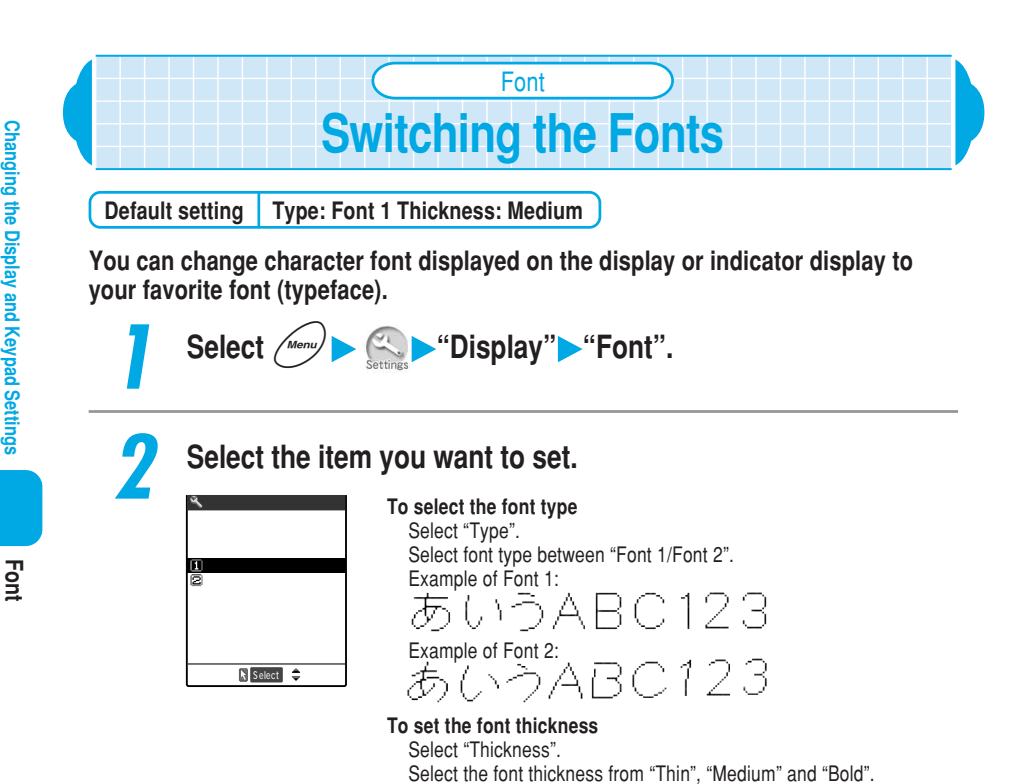

NOTE

Characters which can be switched to "Font 2" are alphabets (full- and half-pitch), numbers (full- and half-pitch), hiragana, katakana (full- and half-pitch), some symbols, Greek characters and Russian characters only. All other characters such as kanji are displayed in "Font 1". The characters of entered phone number and clock display and others cannot be switched to "Font 2".

Characters are displayed in "Thin" on the screens such as the i-mode site screen, the detail screen of the Deco-mail, the characters of the indicator display, and the i-appli software screen regardless of the Font settina.

Clock display

### Clock display **Setting the Clock Display** Display: ON Size: Big Default setting You can set the clock display and change the clock display size in the standby display. You can also set the standby display to display no date and no time. Clock">"Clock display". Select Men Select the item you want to set. To set the way the clock display is displayed Menu39 Clock display Select "Display". Select the display from "ON" and "OFF". 1Display To set the clock display size ⊇lSize Select "Size". Select the display size from "Big" and "Small".

### NOTE

Select 🌲

If "Display" is set to "OFF", when "Alarm clock", "Schedule" or "ToDo" is set, "4 " and "4" which appear in the standby display are not displayed.

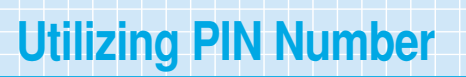

The FOMA terminal provides you with many convenient functions. To use some functions, you must enter the security code. Also, there is a NW security code and i-mode password that you will use in network services. Please set or activate them to suit your purpose to utilize the FOMA terminal.

Note that if you forget any of these security codes, you will have to bring your FOMA terminal and your personal ID (e.g. your driver's license) to a DoCoMo service counter. To prevent unauthorized use by others, change these security codes (excluding the NW security code) to your desired numbers after purchase. Be sure to remember your new security codes by keeping a separate record.

### Security code (for various functions)

A security code is a 4- to 8-digit security code that is required when setting a security function, deleting data, or resetting. You can change this code to the number of your choice using your FOMA terminal. p.193

### NW security code

A NW security code is a 4-digit security code that you have to enter when using some of the network services. You can set your own NW security code at the time of purchase. You cannot change your NW security code using your FOMA terminal or any other phone.

### PIN <PIN1/PIN2 codes>

You can set PIN1 code and PIN2 code for the FOMA card. For details of PIN1 code and PIN2 code, see p.194.

### i-mode password

An i-mode password is a 4 digit password that you have to enter to register or delete sites from My menu, use message services, and to subscribe/cancel any paid i-mode services. Refer to <sup>©</sup> Application <sup>\_</sup>a for details. At the time of purchase, the i-mode password is set to "0000" (four zeros) by default. You can change this number to the number of your choice. In addition to your i-mode password, other information service providers may also require passwords of their own to use their services.

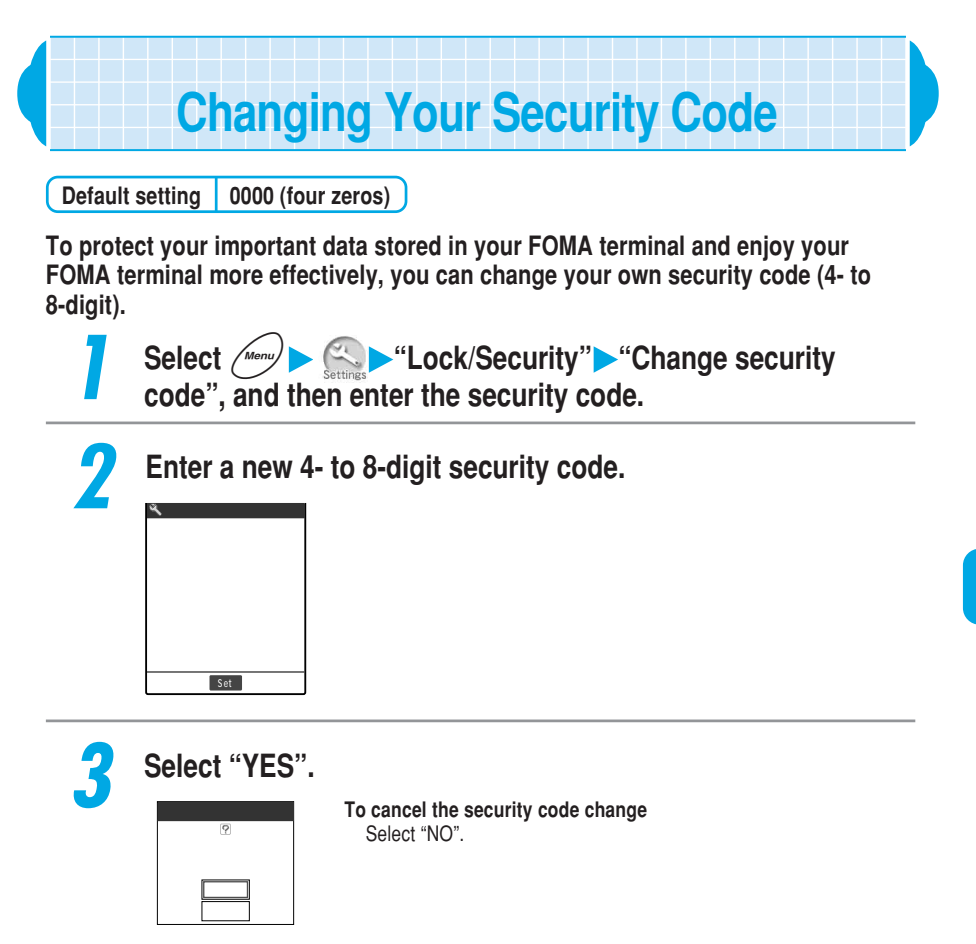

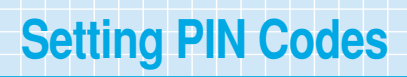

Default setting PIN1 code: 0000 (four zeros) PIN2 code: 0000 (four zeros) PIN1 code entry set: OFF

The PIN1 code is a 4- to 8-digit number (code) to be entered each time when the FOMA terminal is turned on to prevent any unauthorized use of your FOMA card. The PIN2 code is a 4- to 8-digit security code to be entered when user authentication is required for online services such as accessing sites or the Internet. This FOMA terminal uses the PIN2 code when you perform the user certificate operation (issue of the user certificate to use FirstPass) and access sites compatible with FisrtPass. p.47 and p.49 in <sup>®</sup> Application <sup>』</sup>

When you purchase a new FOMA terminal, you can use the current PIN1 and PIN2 codes you have set.

The PIN1 code and PIN2 code are stored in the FOMA card.

If you fail to enter PIN1 code/PIN2 code for a total of 3 times, the PIN will automatically be locked, and you cannot use the PIN code anymore. Be sure to keep a separate record of your codes in case you forget them.

Your copy of the FOMA subscription application form contains your PUK code. A PUK code is an 8 digit number to cancel the PIN lock when PIN1 code/PIN2 code is locked.

If the PUK code is entered incorrectly 10 times in succession, the FOMA card will be locked completely. Keep your copy of the FOMA subscription application form in a safe place. If you forget your PUK code or your FOMA terminal is completely locked, contact a DoCoMo service counter.

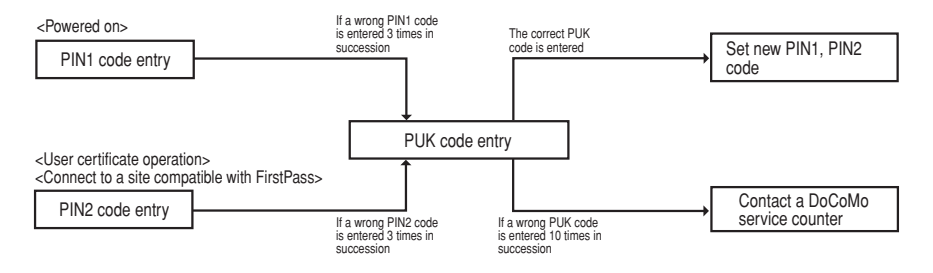

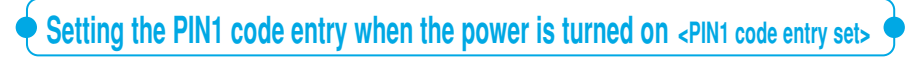

To prevent any unauthorized use of your FOMA card, set the FOMA terminal to prompt to enter the PIN1 code when the power is turned on.

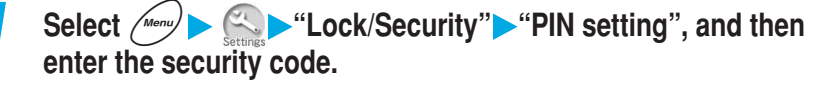

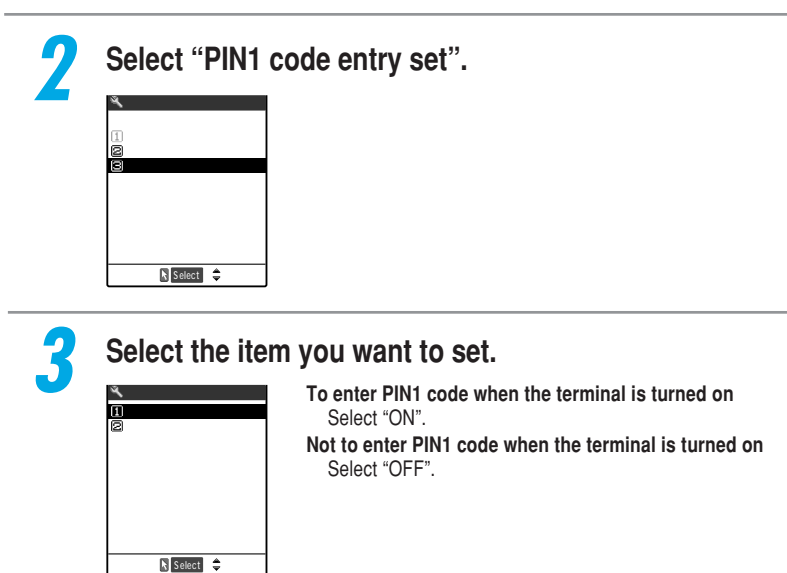

### Changing the PIN1/PIN2 code

To change the PIN1 code, "PIN1 code entry set" must be set to "ON".

<Example: Changing the PIN1 code number>

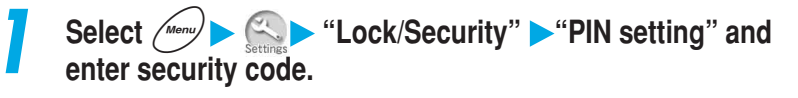

## Select "Change PIN1 code", and enter your current 4- to 8-digit PIN1 code.

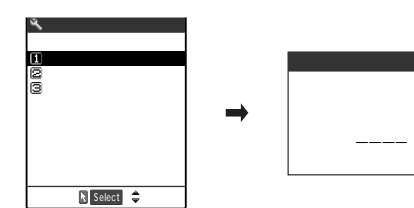

To change the PIN2 code Select "Change PIN2 code", and enter your current 4- to 8-digit PIN2 code.

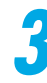

### Enter a new 4- to 8-digit PIN1 code.

To change the PIN2 code Enter a new 4- to 8-digit PIN2 code.

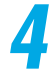

### Enter the new PIN1 code again.

To change the PIN2 code Enter the new PIN2 code again.

**PIN Setting** 

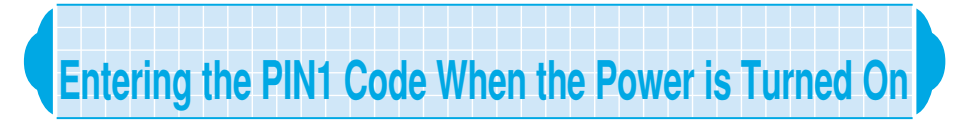

### When "PIN1 code entry set" is set to "ON", turning on the power displays the PIN1 code entry screen. Enter your PIN1 code.

Note that if you do not enter the PIN1 code and leave the entry screen displayed, you cannot use the FOMA terminal and the following operation is not available. Also, if "PIN1 code entry set" is set to "ON", the following functions will not be done even if the terminal automatically comes back on by the Alarm notification in "Alarm clock":

and then the standby display appears.

- · Incoming voice and videophone calls
- · Alarm notification for "Schedule" or "ToDo"
- · Receiving mail and Msg. Request/Free
- · Activating i-αppli software automatically
- · Reserved update of software

### Turn the FOMA terminal on.

### Enter your 4- to 8-digit PIN1 code.

Enter PIN1 code

Rest 3 times

8-digit PIN1 code. When the correct PIN1 code is entered, first the "FOMA" logo appears

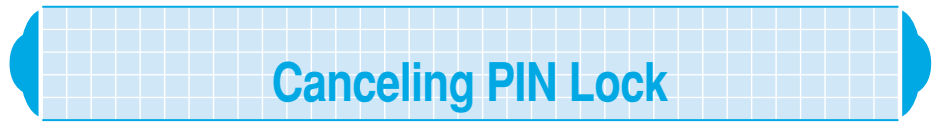

# If you enter a wrong PIN1/PIN2 code three times in the PIN1/PIN2 code entry screen, the PIN1/PIN2 code will be locked. In this case, cancel the PIN1/PIN2 code lock, and then set a new PIN1/PIN2 code.

For the PUK code, check with (your copy of) the FOMA subscription application form supplied to you when you subscribe to the FOMA service.

### <Example: Canceling the PIN1 code lock>

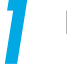

### Enter the 8-digit PUK code.

| Enter PUK code    |
|-------------------|
| PIN1 code blocked |
| Enter PUK code    |
|                   |
| Rest 10 times     |

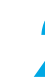

### Enter a new 4- to 8-digit PIN1 code.

To cancel the PIN2 code lock Enter a new 4- to 8-digit PIN2 code.

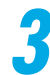

### Enter the new PIN1 code again.

To cancel the PIN2 code lock Enter the new PIN2 code again.

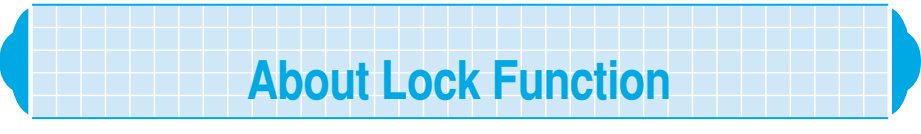

# The FOMA terminal has the lock function to prevent other people from using it without permission or viewing your phonebook and mail. The functions you can set are as follows.

| Purpose                                                                                                 | Description                                                                                                    | Function                     | See page |
|----------------------------------------------------------------------------------------------------|----------------------------------------------------------------------------------------------------|------------------------------|----------|
| To prevent other<br>people from using<br>the FOMA terminal                                              | Disables all operations except for turning the power ON/OFF and receiving the remote monitoring.                                                                                                    | All lock                     | p.200    |
| To prevent other<br>people from viewing<br>data such as<br>"Phonebook" and<br>"Schedule"                | Stores data such as "Phonebook" and<br>"Schedule" as secret data that cannot be<br>called up unless the "Secret mode" or<br>"Secret only mode" is set and calls up such<br>data (The "Secret only mode" calls up secret<br>data only.). | Secret mode/Secret only mode | p.201    |
| To prevent other<br>people from seeing<br>or rewriting your<br>private information                      | Disables the display and editing of private<br>information such as "Phonebook",<br>"Schedule" and "Mail". The "i-mode" and<br>"i-αppli" software start-up are also disabled.                                                            | PIM lock                     | p.204    |
| To prevent personal<br>calls from being<br>made                                                         | Disables call making and mail sending by dialing. Only phone numbers and mail addresses stored in the phonebook, Dialed calls and Sent address are available.                                                                           | Keypad dial lock             | p.205    |
| To prevent other<br>people from seeing<br>the dialed/received<br>call records                           | Disables the display of "Received calls",<br>"Dialled calls" and "Redial".                                                                                                    | Record display set           | p.206    |
| To use the FOMA<br>terminal without being<br>concerned about an<br>incoming voice or<br>videophone call | Disables voice/videophone call dialing/<br>receiving, i-mode connection and mail<br>transmission.                                                                                                    | Self mode                    | p.207    |
| To prevent<br>unintentional key<br>operation                                                            | Disables the side key functions.                                                                                                    | Side keys guard              | p.208    |

# Preventing Other People from Using Your FOMA Terminal

Default setting Canceled

# When the All lock is set, all operations except for turning the power ON/OFF are unavailable. This function prevents other people from using your FOMA terminal without permission.

During the All lock, you cannot make and receive voice/videophone calls. Turning the FOMA terminal off does not cancel the All lock.

### Setting the All lock

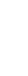

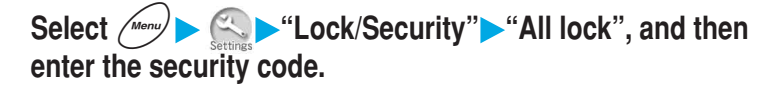

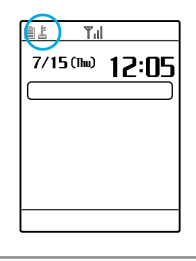

When the All lock is set, "All lock" and "  $\underline{\Bbbk}$  " are displayed. Security code \$p.192\$

### **Canceling the All lock**

If you fail to cancel the All lock 5 times in succession, your FOMA terminal is turned off. However, you can turn it on again.

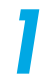

### Enter the security code in the security code entry screen during the All lock and press $(\bullet)$ .

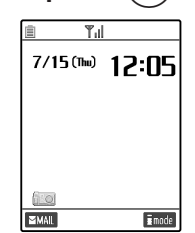

The All lock is canceled and " <u>is</u>" disappears. Security code p.192

**Restricting Phone Operations** 

### NOTE

During the All lock, you cannot make even an emergency call (e.g. 110, 119, and 118). If you set an animation for the standby display, only the first frame of the animation appears when the FOMA terminal is opened during the All lock.

During the All lock, no ring tone sounds for incoming voice/videophone calls. After canceling the All lock, the "Missed call" desktop icon appears on the standby display.

"Remote monitor" is available even when All lock is on.

When All lock is on, you will receive no alarm notification even if you set them in "Alarm clock", "Schedule" or "ToDo". After you cancel All lock, you will see the desktop icon "Missed alarm" on the standby display. However, in case of alarm settings made in "Alarm clock", if you turn the terminal off during the All lock, the terminal will not automatically come back on even when the specified time comes; nor will the "Missed alarm" icon will appear on the standby display.

When the All lock is on, you can receive automatically the Msg. Request/Free, i-mode mails and SMS, but you will not see receiving display and the receiving result. Cancel the All lock and you will see the icon that indicates the type of message you have received.

Secret mode/Secret only mode

### Preventing Other People from Seeing Your Phonebook and Schedule

Default setting Secret mode: Canceled Secret only mode: Canceled

You can store data such as data in the "Phonebook" and "Schedule" that you do not want other to know as secret data, which cannot be called up without entering the security code. To make secret data, register "Phonebook" or "Schedule" in Secret mode or Secret only mode.

In Secret mode, you can call up all data in "Phonebook" or "Schedule" including secret data. In Secret only mode, you can only call up secret "Phonebook" or "Schedule" data.

If you perform operations for setting the Secret mode or Secret only mode during the Secret mode or Secret only mode, the current mode is canceled.

If you make or receive a voice/videophone call during the Secret mode or Secret only mode, the current mode is canceled.

You cannot store phonebook entries as secret data in the FOMA card.

The Secret mode or Secret only mode is canceled when the terminal power is turned off.

### Storing data in the phonebook and Schedule as secret data

The operation method for the "Phonebook" and "Schedule" in the Secret mode and Secret only mode set is the same as that without the Secret mode and Secret only mode set.

### <Example: Storing data in the Secret mode>

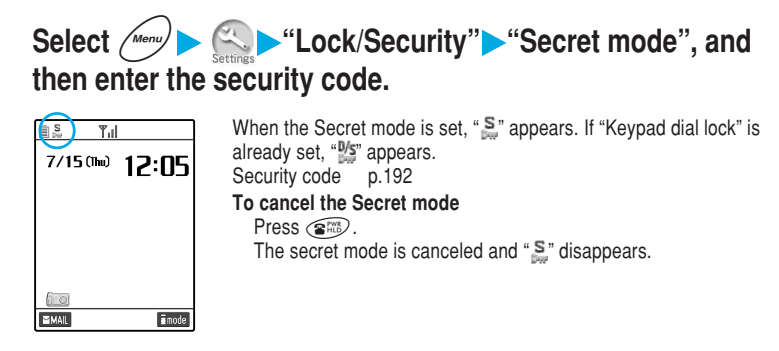

### Store data in "Phonebook" or "Schedule".

The data is stored as secret data. How to store entries in Phonebook p.108 How to store entries in Schedule p.218

### NOTE

When the "Phonebook" or "Schedule" is called up in the Secret mode, "S" flashes for secret data. "Phonebook" and "schedule" entries stored as secret data cannot be called up, corrected or deleted unless you set the FOMA terminal to the secret mode or Secret only mode. For the "schedule", alarm notification is given in the normal mode but no alarm message appears.

If you store phonebook entries in the memory number "000" to "009" as secret data, you cannot dial these numbers by using the "Two-touch dialing" unless the Secret mode or Secret only mode is set. When the caller whose phone number and name are stored in the phonebook as secret data makes a call with his/her caller ID informed, the stored name is not displayed even during the Secret mode or Secret only mode. In addition, the caller's phone number is recorded in the "Received calls", but his/ her stored name is not recorded.

The following functions cannot be set for Phonebook entries stored as secret data:

- Automatic display p.125
- Restrictions p.141
- Utilities p.120

When you modify "Phonebook" or "Schedule" in Secret mode, the modified data becomes a secret data. Moreover, if you modify even 1 phone number or mail address, all the rest of the numbers and addresses stored in the modified memory number will become secret data.

When a phonebook entry with the "Utilities" function set is stored as secret data, the "Utilities" setting for the entry is canceled.

When a phonebook entry with the "Utilities" set is stored as secret data, the "Utilities" setting becomes invalid. If you change the Phonebook entry stored as secret data to the normal "phonebook" entry, the "Utilities" setting becomes valid.

Secret mode/secret only mode

### Displaying secret data only

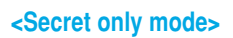

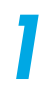

Select (Menu) Select (Menu) Se and then enter the security code.

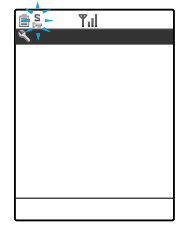

When the Secret only mode is set, "S" flashes and the number of secret data is displayed. If "Keypad dial lock" is already set, ""s" flashes. After a few seconds the standby display will reappear. Security code p.192 To cancel the Secret only mode Press (2000).

The secret only mode is canceled and "S" disappears.

### Search the phonebook or check the schedule.

How to search the phonebook p.116 How to check the schedule p.222

### NOTE

If you make a call by calling up secret data, the call is not recorded in the "Dialled calls" and "Redial".

### Changing secret data to normal data

You can change data stored as secret data to normal data.

### Call up a phonebook entry or schedule you want to delete in the Secret mode or Secret only mode.

How to search the Phonebook p.116 How to check the Schedule p.222

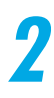

### Select "Release secret" from the function menu.

The secret is canceled. During the Secret mode, "S" stops flashing and changes lighting.

In case of Phonebook

■Release secret

∃Select image

### **Restricting Private Information Operations**

**PIM** lock

Default setting Canceled

### To prevent other people from seeing or rewriting your private information, you can lock the functions such as "Phonebook", "Schedule" and "Mail".

You cannot use "Utilities", "Restrictions", name display for incoming/outgoing voice/ videophone calls and "Automatic display" set to phonebook entries.

When the PIM lock is set, "Received calls", "Dialled calls", "Redial", "Received address" and "Sent address" up until the entry are all deleted. Phone numbers/mail addresses recorded after this function is set, however, the caller/sender's name does not appear even if he/she is stored in the phonebook.

Turning the FOMA terminal off does not cancel the PIM lock.

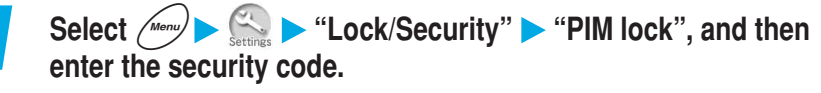

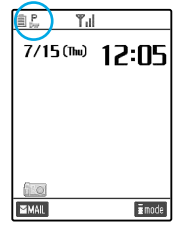

When the PIM lock is set, " P " appears. If "Keypad dial lock" is already set, " " appears. Security code p.192

#### To cancel the PIM lock

Perform the same procedure as the setting during the PIM lock. The PIM lock is canceled and "  $\frac{P}{P_{er}}$  " disappears.

### NOTE

If you perform a prohibited operation during the PIM lock, a message indicating that the PIM lock is being set appears.

When the FOMA terminal is connected to an external device such as a PC, the PIM lock setting may become invalid. To prevent other people from using the phonebook, store data in the "Secret mode" or "Secret only mode". p.201

When the PIM lock is on, you will receive no alarm notification even if you set them in "Alarm clock", "Schedule" and "ToDo". After you cancel the PIM lock, you will see the desktop icon "Missed alarm" on the standby display. However, in case of alarm settings made in the "Alarm clock", the terminal will not automatically come back on even at the specified time, and the "Missed alarm" icon will not appear on the standby display.

When the PIM lock is on, you can automatically receive the Msg. Request/Free, i-mode mails and SMS, but you will not see receiving display and the receiving result. Cancel PIM lock and you will see the icon that indicates the type of message you have received.

# Prohibiting a Call by Dialing

Default setting Canceled

When this function is set, voice or videophone calls by dialing with the keypad are prohibited. Dialing from previously stored "Phonebook" entries before setting keypad dial lock and from "Dialed calls" or "Redial" entries after setting keypad dial lock is possible.

If the FOMA terminal is used for business, private use can be prevented by previously storing necessary phone numbers in the Phonebook and by setting this function.

When the Keypad dial lock is on, the following operations cannot be done.

- · Dialing or voice/videophone calls using "Received calls"
- Storing/editing /deleting Phonebook entries
  - : Depending on the i- $\alpha$ ppli DX (p.66 in <sup>P</sup> Application a), the names for group 01 to 19 in the phonebook and group 01 to 10 in the FOMA card's phonebook can be changed.
- · Using "Phone To" or "Mail To" functions
- · Entering mail addresses using keypads
- · Creating mail using "Desktop icon"
- · Replying to mail addresses that are not stored in you phonebook

When "Keypad dial lock" is set existing, "Received calls", "Dialled calls", "Redial", "Received address" and "Sent address" are all deleted. However, "Received calls", "Dialled calls" and "Redial" for calls received/dialed and "Received address" and "Sent address" for mail received/sent after this function is set are recorded. For unsent mail stored with address and body entered, the address is deleted but the body is left. Unsent mail stored with the address only is deleted.

Turning the FOMA terminal off does not cancel the Keypad dial lock.

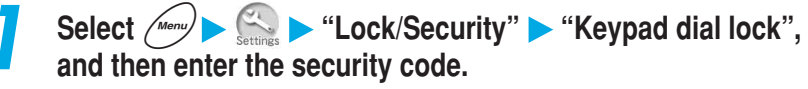

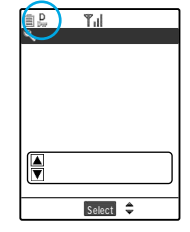

The Keypad dial lock is set and " D appears. If the "Secret mode" or "Secret only mode" is already set, " " appears. If the "PIM lock" is already set, " " appears. Security code p.192

### To cancel the Keypad dial lock

Perform the same procedure as described above for the Keypad dial lock.

The Keypad dial lock is canceled and " 💂 " disappears.

### NOTE

Even if the Keypad dial lock is set, you can make a voice call to emergency numbers (e.g. 110, 119, and 118) by dialing with the keypad.

If you perform a prohibited operation during the Keypad dial lock, a message indicating that the Keypad dial lock is being set appears.

The FOMA card inserted while setting the Keypad dial lock enables storing of phonebook entries when it is inserted into another FOMA terminal. Note that calls can be made from the other FOMA terminal to phone numbers not stored in the phonebook.

# Setting Dialed or Received Call Record not to be Displayed

Default setting

Received calls: ON Redial/Dialled calls: ON

You can set your FOMA terminal not to display the "Received calls", "Dialled calls", "Redial", "Received address" and "Sent address". It is useful for preventing other people from viewing your dialled or received call records.

Even after the FOMA terminal is set not to display record, the information of "Received calls", "Dialled calls", "Redial", "Received address" and "Sent address" are recorded.

The settings for the Record display set remain unchanged even if the terminal power is turned off.

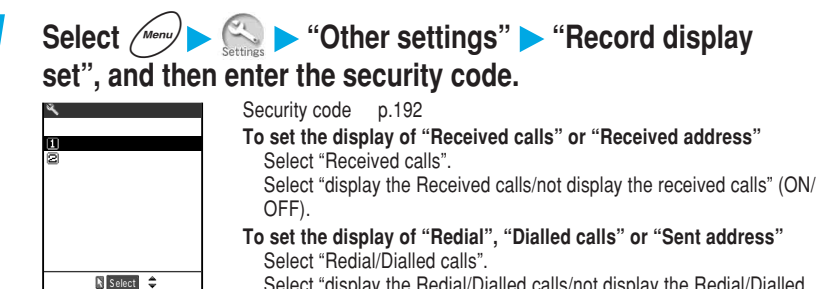

Select "display the Redial/Dialled calls/not display the Redial/Dialled calls" (ON/OFF).

### NOTE

When "Received calls" is set to "OFF" and a call is missed, the "Missed call" desktop icon appears on the standby display. If you try to display "Received calls" from the "Missed call" desktop icon, a message indicating you that the "Received calls" is set to "OFF" appears. In this case, the desktop icon does not disappear. To delete the "Missed call" desktop icon, hold down for 1 second or more.

Even while the "Received calls" is set to "OFF", "Record message" can be played.

# Prohibiting Incoming/Outgoing Communication

Default setting Canceled

### You can set to disable voice/videophone call dialing/receiving, i-mode connection and mail transmission. It is useful for using your FOMA terminal without concerning about an incoming voice or videophone call.

If a voice or videophone call comes in during the Self mode, the caller hears an announcement informing that you are out of the service area or the power is off. When you are using the "Voice mail" service (p.271) or "Call forwarding" service (p.276), you can use these services in the same manner as when the FOMA terminal is turned off.

During the Self mode, no desktop icons such as "Missed call" appears.

During the Self mode, data communication with the Ir exchange or an external device is not possible.

Turning the FOMA terminal off does not cancel the Self mode.

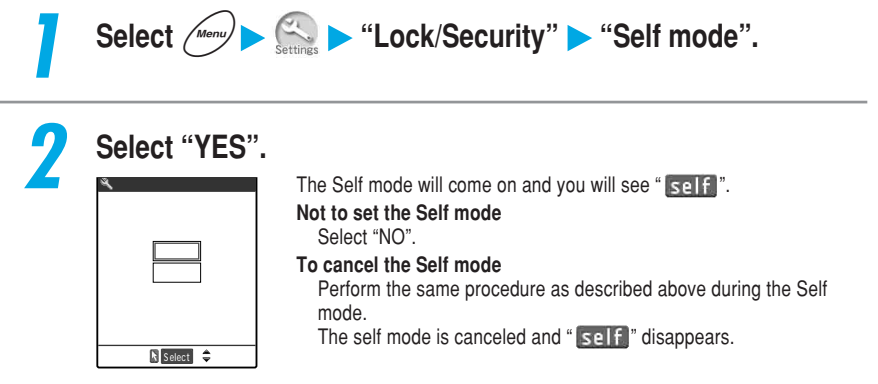

### NOTE

Even if the "Self mode" is set, you can make a voice call to emergency numbers (e.g. 110, 119, and 118). The self mode is canceled when a voice call to an emergency number is made.

If you perform a prohibited operation during the Self mode, a message indicating that the Self mode is being set appears.

Msg. Request/Free and i-mode mail received during the Self mode are stored in the i-mode center, and SMS are stored in the SMS center instead. After canceling the Self mode, receive these Msg. Request/Free, i-mode mail and SMS stored in these centers by "Check new message" and "Check new SMS". p.105, p.180 and p.197 in <sup>g</sup> Application <sub>a</sub>

During the Self mode, some i-appli software that requires communications may not work.

# Disabling the Side Keys While the FOMA Terminal is Folded

Default setting ON when closed

The Side keys guard function is useful for preventing the side keys from being accidentally pressed when the FOMA terminal is folded and placed in your bag, etc..

The side key functions will be enabled regardless of the settings made here in the following situations:

- · When the FOMA terminal is open
- · When the earphone/microphone with switch (optional) is connected to the FOMA terminal
- · When an external connector such as a PC is connected to the external connector

The setting for Side keys guard remains unchanged even if the terminal power is turned off.

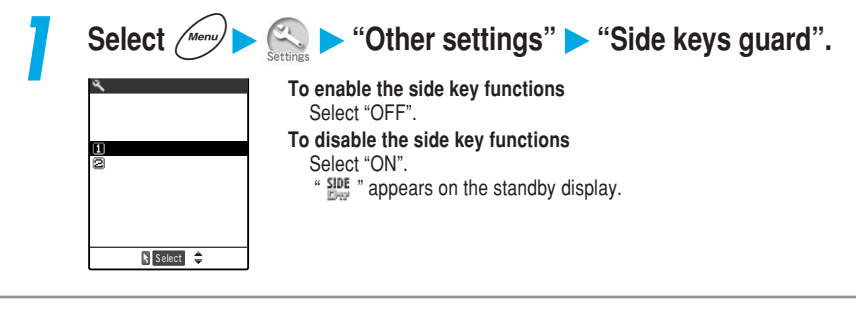

### NOTE

To switch between ON and OFF, press *mend* and hold down **End** for 1 second or more.

When this function is set to "ON", you cannot check missed calls or new mail with your FOMA terminal folded even if the "Info notice setting" (p.77) is set to "ON". In addition, you cannot check "Missed calls" (p.151) as well.

Even if this function is set to "ON", pressing the side key turns on the display light for the indicator display.

When this function is set to "ON", you cannot take pictures (still images) (using the shutter and light) with your FOMA terminal folded.

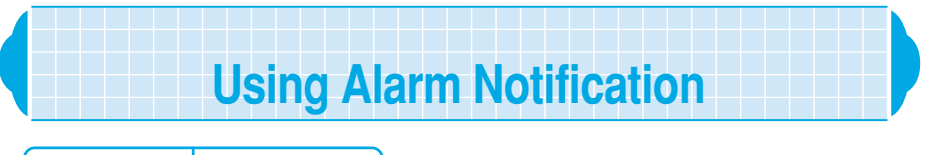

Default setting Alarm preferred

You can specify whether the alarm notification of the "Alarm clock" (p.213), "Schedule" (p.216) and "ToDo" (p.228) are set to "Operation preferred" or "Alarm preferred". If you set the alarm notification to "Operation preferred", an alarm sounds only while the standby display is displayed. Select this setting if you do not want an alarm to sound while you are using the FOMA terminal. If you set the alarm notification to "Alarm preferred", an alarm sounds even while you are using the FOMA terminal or talking. Select this setting if you want an alarm to sound at any time.

| 1 | Select Menu                                                                            | setting ► "Clock" ► "Alarm setting".                                                                                                   |
|---|----------------------------------------------------------------------------------------|----------------------------------------------------------------------------------------------------|
| 1 | Clock<br>Alarm setting<br>(□)Operation preferred<br>(□)Alarm preferred<br>(□) Semeet ◆ | To give priority to operations<br>Select "Operation preferred".<br>To give priority to alarm notification<br>Select "Alarm preferred". |

### Alarm notification operations

When you set alarm notification for the "Alarm clock", "Schedule", and "ToDo", an icon appears indicating that the alarm notification has been set on the standby display. At the specified time, an alarm sounds according to each function.

### When you set alarm notification

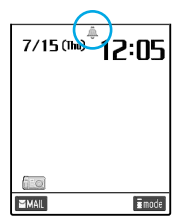

When you set alarm notification for the "Alarm clock", "Schedule", and "ToDo", an icon appears on the standby display.

When an alarm is set for today (excluding alarms that have already been activated)

" 🛒 " appears.

When an alarm is set for tomorrow or a later date " 🌲 " appears.

### When the specified time is reached

The alarm notification is made for each function with the following operations:

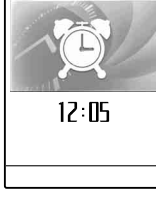

| 7/15(Thu)12:85 |
|----------------|
|                |
| Schedule       |

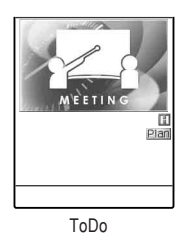

Alarm clock

| Statue                                                                                                    | Function                                                                                                    |                                                                                                    |  |  |
|----------------------------------------------------------------------------------------------------|----------------------------------------------------------------------------------------------------|----------------------------------------------------------------------------------------------------|--|--|
| Status                                                                                                    | Alarm clock                                                                                                    | Schedule/ToDo                                                                                                    |  |  |
| While the standby<br>display is displayed                                                                                | If "Snooze setting" is set to "OFF", an alarm tone<br>sounds continuously for about 5 minutes. If<br>"Snooze setting" is set to "ON", an alarm tone<br>sounds continuously for about 1 minute, repeating 6<br>times at intervals of about 5 minutes. An animation<br>appears on the display and the indicator display.                                                                                                    | An alarm tone sounds<br>continuously for about 5 minutes,<br>and an animation appears on the<br>display and the indicator display.                                                                             |  |  |
| When the power is off                                                                                                    | The power is automatically turned on and alarm<br>notification is provided in the same way as "while the<br>standby display is displayed". When "PIN1 code entry<br>set" is set to "ON", if you clear the alarm notification<br>display, the PIN1 code entry screen appear.                                                                                                    | No alarm notification is provided<br>even at the specified time.                                                                                                    |  |  |
| During a call                                                                                                    | The clock alarm tone (pippipi) sounds 3 times from the earpiece speaker. An animation appears on the display.                                                                                                    |                                                                                                    |  |  |
| When receiving/making a call                                                                                             | Alarm notification is provided in the same way as "during a call".                                                                                                    |                                                                                                    |  |  |
| During i-mode/mail transmission                                                                                          | Alarm notification is provided in the same way as "while the standby display is displayed".                                                                                                    |                                                                                                    |  |  |
| During data<br>transmission with<br>Ir exchange or OBEX                                                                  | No alarm notification is provided even at the specified time. After the transmission is finished, " $\bigoplus_{Miss}$ " (Missed alarm) desktop icon appears on the standby display. $\rightarrow$ p.212                                                                                                    |                                                                                                    |  |  |
| When the earphone/<br>microphone is<br>connected                                                                         | An alarm tone sounds for about 20 seconds from the earphone. After about 20 second<br>an alarm tone sounds from both the earphone and speaker. An animation appears on<br>the display and the indicator display.                                                                                                    |                                                                                                    |  |  |
| When "PIN1 code entry<br>set" is set to "ON" and<br>PIN1 code entry screen<br>after turning on the<br>power is displayed | Alarm notification is provided in the same way as<br>"while the standby display is displayed". If you clear<br>the alarm notification display, the PIN1 code entry<br>screen reappears.                                                                                                    |                                                                                                    |  |  |
| During All lock/PIM<br>lock                                                                                              | No alarm notification is provided even at the specified time. After canceling the All/PIM lock,<br>"     "     "     "     "     "     "     "     "     "     "     "     "     "     "     "     "     "     "     "     [Missed alarm) desktop icon appears on the standby display (p.212). When the power is off during the All/PIM lock, the power is not turned on even at the specified time and the "     "     "     "     "     "     "     "     "     "     "     (Missed alarm) desktop icon does not appear     "     "     (Missed alarm) desktop icon does not appear     "     (Missed alarm)     "     (Missed alarm)     "     [Missed alarm)     "     [Missed alarm)     "     [Missed alarm)     "     [Missed alarm)     [Missed alarm) | No alarm notification is provided<br>even at the specified time. After<br>canceling the All/PIM lock, " $\clubsuit$ "<br>(Missed alarm) desktop icon<br>appears on the standby display.<br>$\rightarrow$ p.212 |  |  |

When the alarm notification settings for the "Alarm clock", "Schedule" and "ToDo" are set to the same time, the priority is given as follows. has the top priority.

Alarm clock

ToDo

Schedule

If alarm notification could not be provided, " As a "Missed alarm) desktop icon appears on the standby display. When the power is off, the Alarm clock function automatically turns the power on. However,

Miss " (Missed alarm) desktop icon does not appear.

At the alarm notification for "Schedule" entries stored as secret data, a secret animation appears with no alarm message. At the alarm notification when the "Secret mode" or "Secret only mode" is set, the stored message and animation appear. Regardless of whether the "Secret mode" or "Secret only mode" is set, the specified alarm tone sounds.

The alarm tone for the "Schedule" and "ToDo" sounds at the volume set in the "Phone/Video-phone" of the "Ring volume" (p.79).

During a call, the clock alarm tone sounds at the volume set in the "Volume" (p.78).

During the manner mode, the alarm tone sounds at the volume set in the "Manner mode set"(p.136). If the "Vibrator" is set to other than "OFF", an alarm tone sounds with vibration.

### To stop an alarm tone

### Alarm tone for Alarm clock

#### When "Snooze setting" is set to "OFF"

If you press any key, the alarm tone stops and the animation changes to a still image. If you press any key again, two short cancellation tones "pipip" sound and the alarm notification display is cleared.

#### When "Snooze setting" is set to "ON"

If you press any key, the alarm tone stops, the animation changes to a still image, and the alarm message "Snooze" appears. While "Snooze" is displayed, the alarm notification is provided again after about 5 minutes. If you press results while "Snooze" is displayed, two short cancellation tones "pipip" sound and the snooze function is canceled.

#### Alarm tone for Schedule and ToDo

If you press any key, the alarm tone stops, the animation changes to a still image, and the alarm message remains displayed. If you press any key again, the alarm message disappears. However, if you press the side key with the FOMA terminal folded, the alarm notification display remains displayed.

#### When you receive a call during alarm notification

The FOMA terminal stops the alarm notification and incoming call receiving starts. The snooze function for the "Alarm clock" is canceled.

### NOTE

If the "Keypad sound" (p.168) is set to "OFF", no cancellation tone for the snooze notification sounds.

### Checking the contents of alarm notification that could not be provided

When alarm notification could not be provided, " $A_{Miss}$ " (Missed alarm) desktop icon appears on the standby display. You can check the contents of the missed alarm (Missed alarm) from this desktop icon.

The Missed alarm screen records the contents of the latest missed alarm for each function.

### Press on the standby display and select " Missed alarm information for the "Alarm clock", "Schedule" or "ToDo" appears. To delete "Miss" desktop icon Hold down @@@ for 1 second or more. After "Miss" desktop icon is deleted, you cannot check the missed alarm information.

### After checking the contents, press @cl.P.

| 121    | <u>Missed al</u> | arm  |
|--------|------------------|------|
| Schedu | le               |      |
| 7/14(  | Wed)12:05        | K.   |
| Projec | t meeting        |      |
| 41m    | clack            |      |
| 7/1//  | Wod) 7.15        |      |
| ToDo   | 1100) 7.15       |      |
| 7/13(  | Tue)16:00        | E    |
|        |                  | Plan |
| Report | presenta         | tion |
|        |                  |      |
|        |                  |      |

The standby display reappears and " $\underset{\mbox{Miss}}{\textcircled{\mbox{Miss}}}$  " (Missed alarm) desktop icon disappears.

### NOTE

When the alarm settings for the "Alarm clock", "Schedule" and "ToDo" are set to the same time and the alarm notification could not be provided, each missed alarm information appears.

# Alarm clock Using the Alarm Clock Function

Default setting OFF

You can use your FOMA terminal as an alarm clock. At the set time, the FOMA terminal notifies you by emitting an alarm tone and displaying an animation. Even if the power is off, the FOMA terminal is automatically turned on to notify the time.

Up to 3 alarm clock settings can be stored. Only one setting can be enabled. Make sure that you set the date and time in the "Set time" beforehand. p.65 During the "PIM lock", you cannot set the Alarm clock. For the alarm notification for the Alarm clock, see p.209.

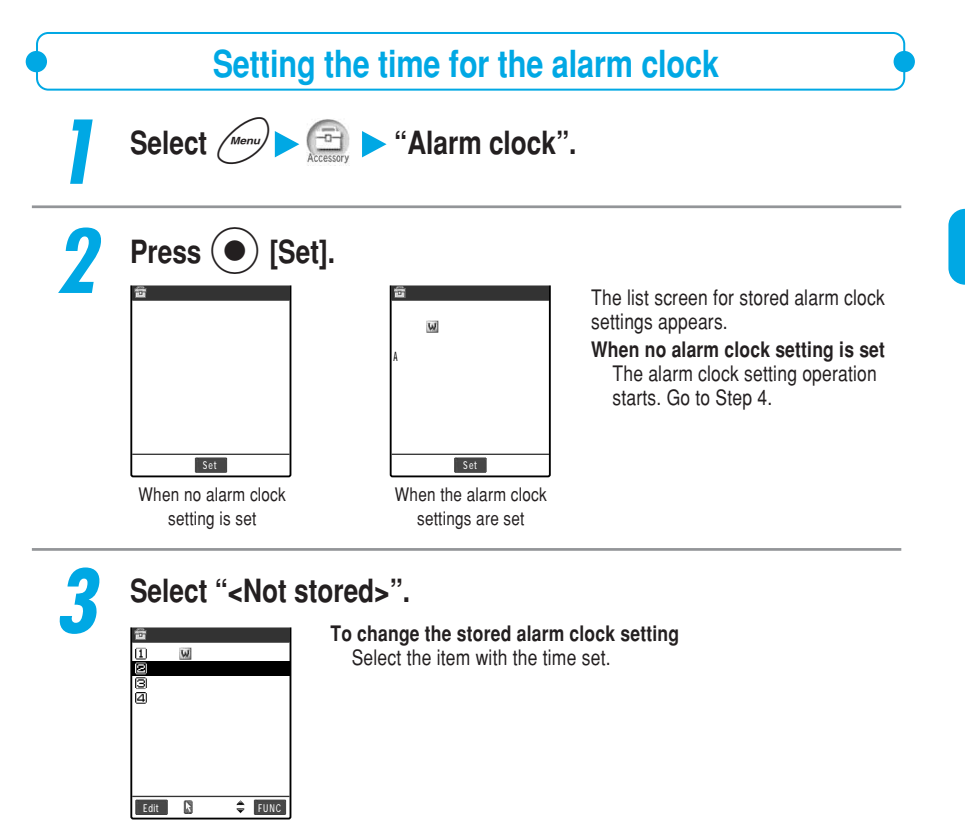

| 🛱 Snooze setting | Time setting : Set the time when an alarm sounds.                                                                                                    |                                             |
|------------------|----------------------------------------------------------------------------------------------------|---------------------------------------------|
| 10N<br>20ff      | Hepeat : Set the repeat pattern for the alarm clock. If "<br>set, an alarm sounds only on the day when th<br>clock is set. If "Daily ( ) is set, an alarm s<br>daily at the set time. If "Select day ( ) is<br>alarm sounds on selected days of the week.         | 1 time" is<br>ie alarm<br>sounds<br>set, an |
| Select 🗘         | Alarm tone : Set the alarm tone from "INBOX" folder, your<br>folder, "Pre-installed" folder("Clock Alarm" (pi<br>pippipi), "Pattern 1 to 3","Melody" and "Alarm<br>announce" and "OFF".<br>Selecting a tonen 164                                                  | original<br>ppipi,<br>"), "Voice            |
|                  | Volume : Select the alarm volume from one of 8 levels<br>"Level 1 to 6" or "Silent. If "Step" is set, the alar<br>volume increases gradually. The alarm volur<br>increases from Level 1 to Level 6. If "Silent" i<br>alarm tone sounds.                           | : "Step",<br>arm<br>ne<br>s set, no         |
|                  | Snooze : Set whether to set the Snooze (repeated noti<br>setting ON/OFF. If "ON" is set, an alarm tone sounds<br>continuously for about 1 minute, repeating 6<br>intervals of about 5 minutes. If "OFF" is set, a<br>tone sounds continuously for about 5 minutes | fication)<br>times at<br>an alarm           |

### NOTE

When you go near high precision electronic instruments or devices that use weak electronic signals, or go into areas where the use of mobile phones is prohibited, such as airplanes or hospitals, set the Alarm clock to "OFF" before turning off your FOMA terminal.

Even if you turn off your FOMA terminal, the alarm clock automatically turns it on at the set time and the alarm sounds. If the set alarm tone is a data subject to the FOMA card restriction (p.53), the alarm tone will become the Clock Alarm Tone (pippipi, pippipi...).

To set the Alarm clock during a voice call, the alarm tone does not sound while the alarm tone is selected.

### Changing the alarm clock setting

You can change the alarm clock setting to other stored setting.

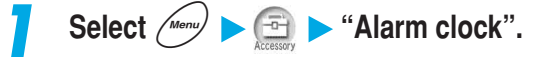

Press (•) [Set].

The list screen for stored alarm clock settings appears.
## Select the item you want to set.

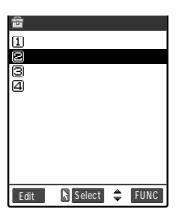

To disable the alarm clock setting Select "OFF". To change the settings Highlight the item you want to change and press ( [Edit].

## Canceling an alarm clock setting

### You can delete a stored alarm clock setting.

If you delete the current alarm clock setting, the "Alarm clock" setting becomes "OFF".

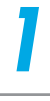

## Select (Menu) > (Grand Constraints) > "Alarm clock".

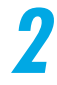

## Press ( [Set].

The list screen for stored alarm clock settings appears.

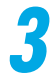

# Highlight the item you want to delete and select "Release this" from the function menu.

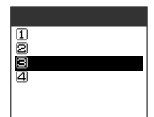

To delete all items Select "Release all".

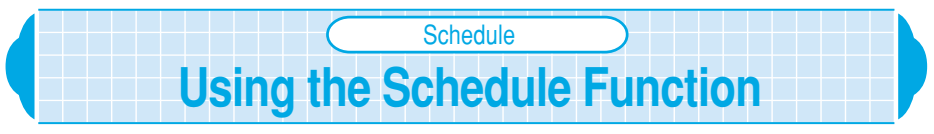

If you set a scheduled event, an alarm sounds at the specified date and time and a message along with an animated cartoon will let you know about the schedule details. You can also set holidays and anniversaries. You can easily check the set schedules and holidays at the calendar. The calendar can be either monthly or weekly for you to check the number of scheduled events and their details. You can manage your schedule in various ways: storing a regular event such as a regular meeting at the fixed date and time every week, setting an appropriate alarm sound and animation to the contents of a scheduled event, or storing two or more schedules events on the same day.

Up to 100 scheduled events, 100 holidays and 100 anniversaries can be stored, excluding the number of pre-installed national holidays.

You can store multiple scheduled events on the same day, but only 1 holiday and 1 anniversary.

Make sure that you set the date and time in the "Set time" beforehand. p.65 For the alarm notification for the Schedule, see p.209

## Switching the schedule display

Default setting Monthly display

The calendar displaying the schedule has the 2 types of displays: "Monthly display" and "Weekly display". If you press  $\bigcirc$  to highlight the date you want to check, the number of scheduled events and schedule icons stored in the selected date are displayed.

Select Menu > 🕞 > "Schedule".

## Select the item from the function menu.

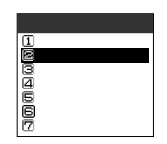

To switch from monthly display to weekly display Select "Weekly display".

To switch from weekly display to monthly display Select "Monthly display".

# Schedule

#### Calendar display

| ŝ     | 200  | 4/  | 7/1      | 5 ( T I | iu) |     |
|-------|------|-----|----------|---------|-----|-----|
| S     | М    | т   | w        | т       | F   | S   |
|       |      |     |          | 1       | 2   | 3   |
| - 4   | 5    | 6   | 7        | 8       | 9   | 10  |
| 11    | 12   | 13  | 14       | 15      | 16  | 17  |
| 18    | 19   | 20  | 21       | 22      | 23  | 24  |
| 25    | 26   | 27  | 28       | 29      | 30  | 31  |
|       |      |     |          |         |     |     |
| 10000 | He t | 110 |          | _       | _   | _   |
| 110   | 101  | 50  |          |         |     |     |
| 8.200 | 802  | 14  | <u>^</u> |         | -   |     |
| New   |      | N S | eect     | ∢≎      | ▶ 🗉 | JNC |

Displays the number of scheduled events stored in the morning and afternoon of the day and schedule icons.

Date in blue : Saturday

Date in red : Sunday · public holidays

- Anniversary
- \_\_\_ : Today
  - : Scheduled events in the morning have been stored.
  - : Scheduled events in the afternoon have been stored.

### NOTE

When "Calendar" is set to "Stand-by display" for "Display setting", dates stored as anniversaries are not displayed in "O" in the calendar on the standby display.

If you store a scheduled event with the "Holiday" icon set, the assigned date is marked with " " (AM) or " " " (PM) indicating the schedule, not marked in red indicating a holiday.

Public holidays are based on the "国民の祝日に関する法律及び老人福祉法の一部を改正する法律(平成13年法律第59号)(Law Partially Revising the National Holidays Law and Old-Age Welfare Law)" (As of Feb., 2004). If the national holidays are changed or added, store new holidays. Holidays can be changed, deleted and reset them to the original setting.

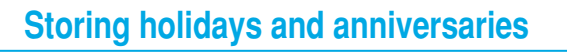

You can set birthdays, wedding anniversaries and new national holidays as a holiday or an anniversary. Dates stored as holidays are displayed in red in the calendar. Dates stored as anniversaries are displayed with "O" in the calendar display for the schedule function.

<Example: Setting an anniversary>

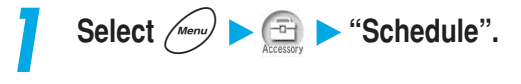

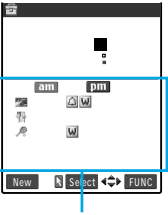

Displays the number of scheduled events stored in the morning and afternoon of the day, schedule icons and the contents of the events.

| 2 | Press 🕜 [New] and select "Anniversary".                                                                                                    |                                                                 |                                                                                                    |  |  |  |  |  |  |  |
|---|----------------------------------------------------------------------------------------------------|-----------------------------------------------------------------|----------------------------------------------------------------------------------------------------|--|--|--|--|--|--|--|
|   | 2004//7/15(Thu)           S         M         T         W         F         S           4         5         6         7         8         9         10           11         12         13         14         15         6         7         8         9         10           18         19         20         12         22         22         24         22         24         24         24         24         24         24         24         24         24         24         24         24         24         24         24         24         24         24         24         24         24         24         24         24         24         24         24         24         24         24         24         24         24         24         24         24         24         24         24         24         24         24         24         24         24         24         24         24         24         24         24         24         24         24         24         24         24         24         24         24         24         24         24         24         24         24 | 會 Category<br>①Schedule<br>22Holiday<br>ØAnniversary            | To store a holiday<br>Select "Holiday".                                                                                                    |  |  |  |  |  |  |  |
|   | बागा 01 इस<br>pm 02 फ़ी श<br>New ि Select <\$> FUNC                                                                                                    | 🕅 Select 🗢                                                      |                                                                                                    |  |  |  |  |  |  |  |
| 2 | Specify the set                                                                                                    | ting for each iter                                              | n.                                                                                                    |  |  |  |  |  |  |  |
|   | 🖻 Edit anniversary                                                                                                    | Date setting :                                                  | Enter the year, month and day of the holiday                                                                                                    |  |  |  |  |  |  |  |
|   | © <u>Htodr / 7715</u><br>© Year / y<br>₩Wedding                                                                                                    | 🔊 Repeat :                                                      | or anniversary.<br>: Set the repeat pattern for a holiday or<br>anniversary. If "1 time" is set, a stored holiday<br>or anniversary is set only for this year.<br>If "annual ())" is set, a stored holiday or |  |  |  |  |  |  |  |
|   |                                                                                                    |                                                                 | anniversary is set as an annual holiday or                                                                                                    |  |  |  |  |  |  |  |
|   | Reinisian Ist Related 🗢                                                                                                    | Alarm message :<br>(the details of a<br>holiday or anniversary) | Enter the details of a holiday or anniversary.<br>You can enter up to 10 full-pitch or 20 half-<br>pitch characters.                                                                                          |  |  |  |  |  |  |  |
|   |                                                                                                    |                                                                 | Entering characters p.298                                                                                                    |  |  |  |  |  |  |  |

Press () [Finish] to store the anniversary.

### NOTE

If a holiday or anniversary has already stored in the date you set, a message confirming whether you overwrite it or not appears.

If "annual" is set on February 29 in a leap year, the holiday or anniversary is set only for the year containing February 29.

## Storing a scheduled event

## If you store a trip or an appointment as a scheduled event, an alarm tone and an animation will inform you of your schedule at the specified date and time.

Scheduled events are not automatically deleted even if their specified date and time have passed. If you try to store the 101st scheduled event, a message notifying you that storing is not possible anymore appears.

Delete unnecessary scheduled events and store a new event again.

Be sure to enter the "Alarm message (schedule details)". You cannot store the schedule if you do not enter the alarm message.

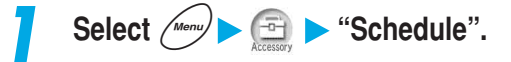

Schedule

| ss ( |  | [New] | and | select | "Schedule | ". |
|------|--|-------|-----|--------|-----------|----|
|------|--|-------|-----|--------|-----------|----|

| 2 | Pre           | es  | S    | (     |      |     | []  | lew] and select "Scho |
|---|---------------|-----|------|-------|------|-----|-----|-----------------------|
|   | 畲             | 200 | 4/   | 7/1   | 5(TI | hu) |     | 💼 Category            |
|   | S             | м   | т    | w     | т    | F   | s   |                       |
|   |               |     |      |       | 1    | 2   | 3   | ISchedule             |
|   | 4             | 5   | 6    | 7     | 8    | 9   | 10  | 🖴 Holiday             |
|   | 11            | 12  | 13   | 14    | : 15 | 16  | 17  | l⊠Anniversary         |
|   | 18            | 19  | 20   | 21    | 22   | 23  | 24  |                       |
|   | 25            | 26  | 27   | 28    | 29   | 30  | 31  | -                     |
|   |               |     |      |       |      |     |     |                       |
|   | <b>E</b> STO: | 101 | 170  | _     |      |     |     |                       |
|   | pm            | 102 | - 73 | R     |      |     |     |                       |
|   | New           |     | R S  | elect | ¢۲.  | ► E | UNC | 🕅 Select 🌲            |

|   | Entral 0.1 55<br>FITT 0.2 行 A<br>New Stelect 4≎ FUNC                             | Select 🗘                                               |                                                                                                    |
|---|----------------------------------------------------------------------------------|--------------------------------------------------------|----------------------------------------------------------------------------------------------------|
| 2 | Specify the set                                                                  | ting for each ite                                      | m.                                                                                                    |
|   | Edit schedule Ø2004/7/19/10:00                                                   | Date setting (from)                                    | : Enter the start date and time of the scheduled                                                                                                    |
|   | 2004/ 7/19/12:00<br>31 time<br>2007/10m.before<br>2007/10m.y2<br>2007/10m.before | 🙆 Date setting (to)                                    | event. The date and time of the scheduled event. The dates must be on and after the                                                                                                    |
|   |                                                                                  | Repeat                                                 | start time.<br>: Set the repeat pattern for the scheduled event.<br>If "1 time" is set, an alarm sounds only on the                                                                                                    |
|   | Einlah [3] Solect                                                                | Alarm                                                  | day when the scheduled event is set. If "Daily<br>())" is set, an alarm sounds daily at the<br>specified time. If "Select day ())" is set, an<br>alarm sounds on selected days of the week.<br>: Set the type of alarm notification at the start<br>time. If "ON" is set, an alarm notification is<br>provided at the set data and time. If "ON/Set<br>time" is set, enter the advance notification<br>time in the range of 01 to 99 minutes and the |
|   |                                                                                  | Diock Alarm Tone                                       | alarm notfication is provided at the time. If<br>"OFF" is set, no alarm notification is provided<br>even when the specified time has arrived.<br>: Set the alarm tone from "Inbox" folder, your<br>original folder, "Pre-installed" folder ("Clock<br>Alarm Tone) (pippipi, pippipi), "Pattern 1 to 3",<br>"Melody", "Alarm"), "Voice announce", and<br>"OFF".                                                                                       |
|   |                                                                                  | Alarm message<br>(the details of a<br>scheduled event) | Selecting a tone p.163<br>: Enter the message to be displayed at the<br>alarm notification and select the icon. You can<br>enter up to 256 full-pitch or 512 half-pitch<br>characters.<br>Entering characters p.298                                                                                                    |
| 4 | Press ) [Fin                                                                     | ish] to store the                                      | scheduled event.                                                                                                    |

219

#### NOTE

If you try to store 2 scheduled events at the same date and time, a message confirming whether you overwrite it or not appears.

Only the combination of "Repeat" (Daily/Select day) and "1 time" (no setting) can be stored at the same date and same time. In this case, the event set to "1 time" is given priority.

When the day for the date set in "Date setting (from)" and the day specified in "Date setting" for "Repeat" are different, the latter is given priority. Therefore a scheduled event is stored on the first day after the date set in "Date setting (from)".

If you store a scheduled event during a call, no alarm tone will sounds while you are selecting an alarm tone.

Scheduled events stored as secret data are not displayed unless you set the FOMA terminal to the "Secret mode" or "Secret only mode". p.201

When you set the calendar on the standby display, you can store a scheduled event from the calendar. p.178

#### Important

The contents of stored schedule may be lost if the FOMA terminal is damaged, repaired or otherwise handled in a way that causes such information in memory to be lost. It is the user's responsibility to take a copy of saved schedule contents or keep them by using a data link software (p.470 in <sup>IP</sup> Application <sub>a</sub>) or a miniSD memory card (p.357 in <sup>IP</sup> Application <sub>a</sub>). Under no circumstances shall NTT DoCoMo be held liable for any loss of or damage to the stored data in your FOMA terminal.

Using Alarm Notification Functions

## Setting your favorite image as a user icon

You can set an image or an animation stored in the "Image viewer" (p.294 in <sup>T</sup> Application a) as a user icon. The user icons you set will be displayed as " $\checkmark$ " to " $\checkmark$ " on the icon selection screen. If you set a user icon, the image or animation you set appears at alarm notification. In addition, " $\checkmark$ " appears on the indicator display.

Up to 5 user icons can be set.

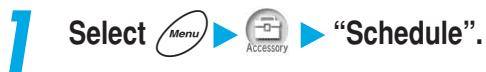

Select "User icon settg." from the function menu.

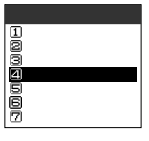

## Select "Not stored".

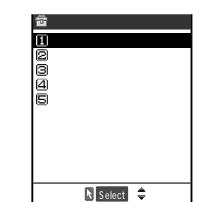

To change a user icon that has been set Select the item for which the user icon has been set. To cancel all user icons Select "Release all".

## Select the folder in which you saved images.

User icon
Uminhox
Compares
Compares
Compares
Compares
Compares
Compares
Compares
Compares
Compares
Compares
Compares
Compares
Compares
Compares
Compares
Compares
Compares
Compares
Compares
Compares
Compares
Compares
Compares
Compares
Compares
Compares
Compares
Compares
Compares
Compares
Compares
Compares
Compares
Compares
Compares
Compares
Compares
Compares
Compares
Compares
Compares
Compares
Compares
Compares
Compares
Compares
Compares
Compares
Compares
Compares
Compares
Compares
Compares
Compares
Compares
Compares
Compares
Compares
Compares
Compares
Compares
Compares
Compares
Compares
Compares
Compares
Compares
Compares
Compares
Compares
Compares
Compares
Compares
Compares
Compares
Compares
Compares
Compares
Compares
Compares
Compares
Compares
Compares
Compares
Compares
Compares
Compares
Compares
Compares
Compares
Compares
Compares
Compares
Compares
Compares
Compares
Compares
Compares
Compares
Compares
Compares
Compares
Compares
Compares
Compares
Compares
Compares
Compares
Compares
Compares
Compares
Compares
Compares
Compares
Compares
Compares
Compares
Compares
Compares
Compares
Compares
Compares
Compares
Compares
Compares
Compares
Compares
Compares
Compares
Compares
Compares
Compares
Compares
Compares
Compares
Compares
Compares
Compares
Compares
Compares
Compares
Compares
Compares
Compares
Compares
Compares
Compares
Compares
Compares
Compares
Compares
Compares
Compares
Compares
Compares
Compares
Compares
Compares
Compares
Compares
Compares
Compares
Compares
Compares
Compares
Compares
Compares
Compares
Compares
Compares
Compares
Compares
Compares
Compares
Compares
Compares
Compares
Compares
Compares
Compares
Compares
Compares
Compares
Compares
Compares
Compares
Compares
Compares
Compares
Compares
Compares
Compares
Compares
Compares
Compares
Compares
Compares
Compares
Compares
Compares
Compares
Compares
Compares
Compares
Compares
Compares
Compares
Compares
Compares
Compares
Compares
Compares
Compares
Compares
Compares
Compares
Compares
Compares
Compares
Compares
Compares
Compares
Compares
Compares
Compares
Co

If there are your original folders, you can select an image from them. Selecting the images p.294 in <sup>IF</sup> Application a **To cancel the user icon of the selected item** Select "Release this". Only when you select the item for which the user icon has been set, you can release.

## Select the item you want to set .

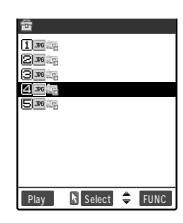

#### To preview

Highlight the item you want to display and press () [Play]. **To switch to the title list display** Select "Title" from the function menu. **To switch to the 4-image display** Select "Picture" from the function menu.

#### NOTE

When an image set to a user icon is larger than the display, the image is displayed in the position set in "Positioning" for the "Image viewer".

If a user icon you want to change has already been used as a schedule icon, a message confirming whether you overwrite it or not appears. If you overwrite the user icon, the schedule icon using it is also changed to "O".

If a user icon you want to cancel has already been used as a schedule icon, a message confirming whether you cancel it or not appears. If you cancel the user icon, the schedule icon using it is also changed to "O".

## Checking the contents of a scheduled event

You can display the detailed screen to check the contents of a stored scheduled event.

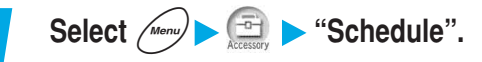

2

## Select the date on which the scheduled event you want to check has been stored.

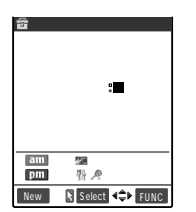

2004/ 7/15(Thu)

🚈 9:00 🖾 🖾 Weeting

告12:30 Lunch 月9:00 國Tennis The list screen of the stored scheduled events is displayed.

## Select the item you want to check.

In the list screen, the following icons appear:

- Indicates that a scheduled event has been stored with the set schedule icon.
- Indicates that a holiday has been stored.
- Reference in the set of the set of the set o
- Indicates that alarm notification has been set.
- **D** : Indicates that daily repetition has been set.
- . Indicates that selected-day repetition has been set.
- $\overline{\mathbf{M}}$  : Indicates that annual repetition has been set.

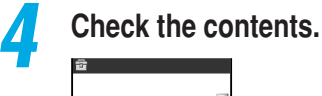

Edit

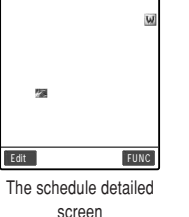

Select 4 FUNC

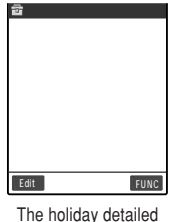

he holiday detailed screen

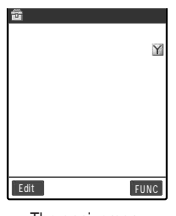

The anniversary detailed screen

### NOTE

The schedules set as secret data cannot be displayed unless you switch to "Secret mode" or "Secret only mode".

## **Displaying scheduled events by icons**

You can display scheduled events, holidays or anniversaries by icon set at storing.

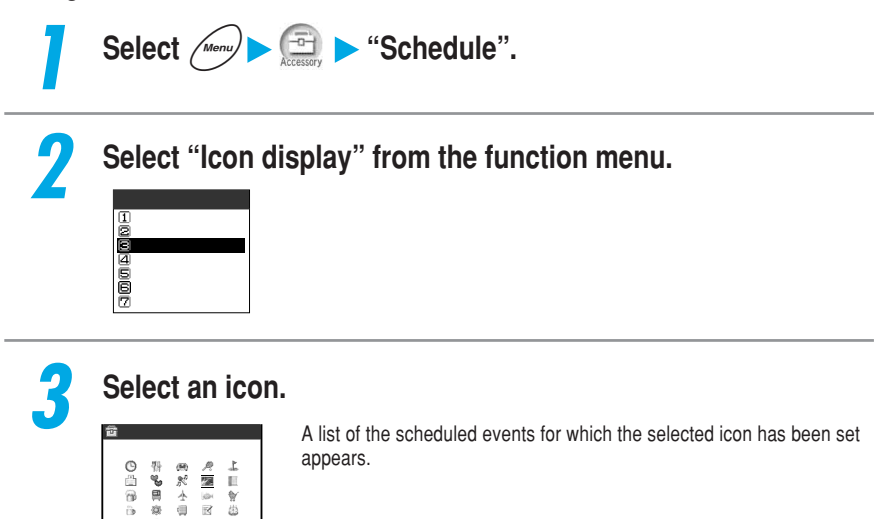

#### NOTE

R B ¥ 8

춣

Meeting

k Select 4≑►

In the list screen of scheduled events by icon, repeated scheduled events (" [D] " or " [W] ") appear as a single event, and the date of the next closest scheduled event appears.

## Checking the number of stored schedules

#### You can check the number of schedules stored and the remaining number that can be stored.

The number of stored secret data is included in the number of stored schedules.

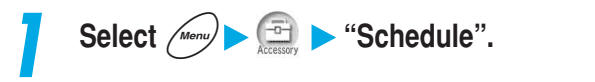

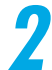

Select "No. of schedules" from the function menu.

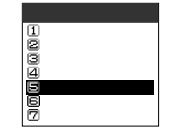

## Check the number of stored schedules.

| Schedule<br>chedule<br>oliday<br>nniversary | 21/100<br>6/100<br>13/100 | Schedule   | : Displays the number of stored schedules.<br>Number of stored schedules/Maximum number of<br>schedules that can be stored |
|---------------------------------------------|---------------------------|------------|----------------------------------------------------------------------------------------------------|
| ecret                                       | 8                         | Holiday    | : Displays the number of stored holidays.<br>Number of stored holidays/Maximum number of holidays<br>that can be stored    |
|                                             |                           | Anniversar | y : Displays the number of stored anniversaries.<br>Number of stored anniversaries/Maximum number of                       |
|                                             |                           | Secret     | anniversaries that can be stored<br>: Displays the number of schedules stored as secret data.                              |

#### NOTE

Only when the "Secret mode" or the "Secret only mode" is set, their stored number will appear on the display.

## Changing the contents of a scheduled event

## Display the detailed screen of the scheduled event you want to change.

How to display the detailed screen p.222

| 2 | Press 🔵 [Edit].                                                                                                    |                          |       |  |  |  |  |  |  |  |
|---|----------------------------------------------------------------------------------------------------|--------------------------|-------|--|--|--|--|--|--|--|
|   | Schedule           Date(from):           7/15(Thu)           9:00           Date(to):           7/15(Thu)           12:00           Th           Alarm:ON           Plan:           Bott           Edut | How to edit the schedule | p.218 |  |  |  |  |  |  |  |

#### **Resetting public holidays**

Even if you delete public holidays that have already been registered, you can reset them to the original setting. Go to "Monthly display" or "Weekly display" and select "Reset holiday" from the function menu.

#### NOTE

You can also change the schedule by pressing the () [Edit] at Schedule list screen.

Schedule

## Copying a scheduled event

When you store a new scheduled event, you can copy a similar one from the stored schedules. All the contents of the copied source are copied without change except "Date (from)".

## Display the detailed screen of the copy source.

How to display the detailed screen p.222

## Select "Copy" from the function menu.

```
Function 1/2

Dew

Edit

Ecopy

Uron display

Euser icon settg.

Release secret

Compose message
```

💼 Date setting(from)

Set **∢**‡⊧

(Year) 2004

(Date) 0 7 / 1 5 (Time) 0 9 : 0 0

## Store a new scheduled event.

First, the start time setting screen appears. After the start time is set, the schedule entering screen appears. Set the items as necessary. How to store the schedule \$p.218\$

### NOTE

Even if the repetition setting for the copy source Schedule is set to "Daily (D)" or "Select day (W)", the setting is changed to "1 time (no repeat)" for the copy destination.

## **Deleting scheduled events**

You can delete stored scheduled events, holidays or anniversaries one by one or all at once.

### Follow the procedure below to delete scheduled events.

| Delete pattern | Description                                                                                                   | Executable screen |
|----------------|----------------------------------------------------------------------------------------------------|-------------------|
| Delete this    | Only one selected item is deleted.                                                                            | List screen       |
|                |                                                                                                    | Details screen    |
| Delete past    | All items before the selected date are deleted. Select from "Schedule",                                       | Calendar screen   |
|                | "Holiday", "Anniversary" or "All".                                                                            | List screen       |
|                |                                                                                                    | Details screen    |
| Delete select  | Mark the checkbox of the item you want to delete. Only selected items                                         | List screen       |
|                | are deleted.                                                                                                  | Details screen    |
| Delete all     | All the contents of selected items are deleted. Select from "Schedule",<br>"Holiday", "Anniversary" or "All". | Calendar screen   |

Even if you select "Delete past" or "Delete select", the holidays stored at purchase are not deleted. If you select "Delete all", the holidays are reset to the default setting.

#### Deleting one scheduled event

## 1

## Display the list screen of the date of the scheduled event you want to delete.

How to display the list screen p.222

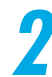

Highlight the item you want to delete and select "Delete this" from the function menu.

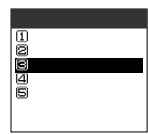

Deleting only selected scheduled events

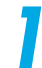

Display the list screen of the date of the scheduled event you want to delete.

How to display the list screen p.222

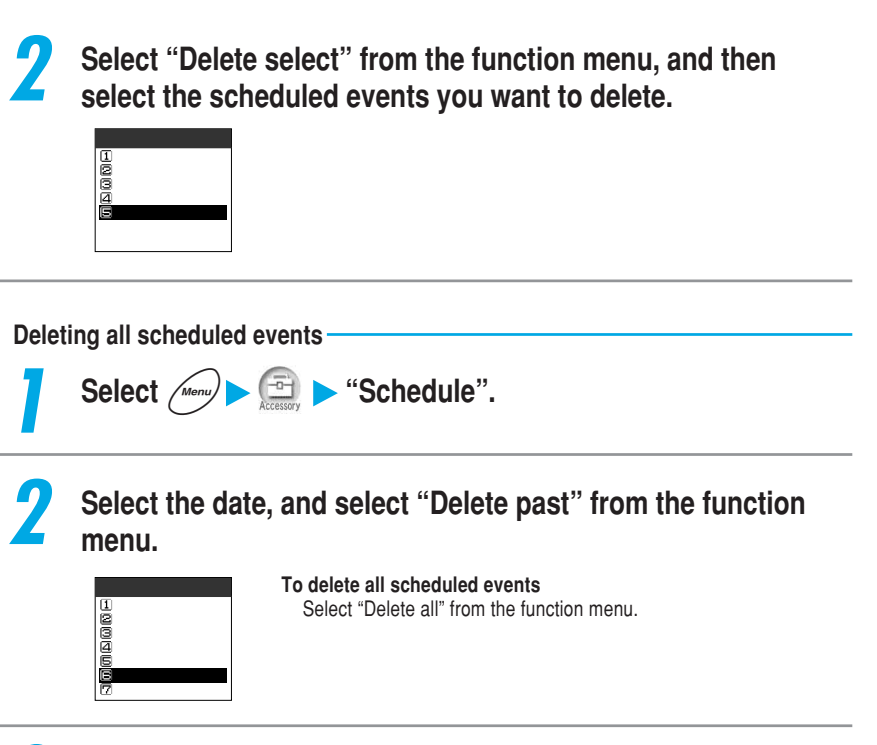

## Select the item you want to delete.

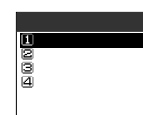

To delete all the items Select "All".

#### NOTE

If you try to select Delete this or Delete select for the scheduled event with the repetition setting ("Daily" or "Select day"), a message confirming whether you delete the event or not appears. Select "YES" to delete all the repetition events.

If you select Delete past for the scheduled event with the repetition setting ("Daily" or "Select day"), all scheduled events up to the day before are deleted. The scheduled events on the selected day or later are not deleted.

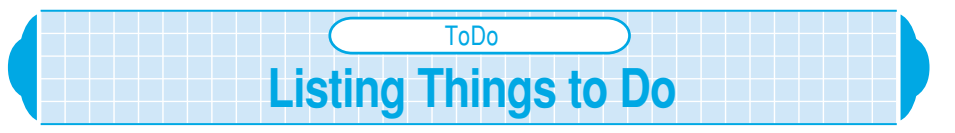

If you store your planned events, an alarm sounds at the specified date and time and an alarm message and an animation inform you of your schedule. The icons for planned events after due date are displayed in red. You can manage your schedule in various ways: dividing your planned events into 6 categories such as the event details and due date, assigning priorities to events to confirm them in order of importance, or extracting events that are in a specific status such as "Plan" or "Completion".

Up to 100 ToDo entries can be stored.

Make sure that you set the date and time in the "Set time" beforehand. p.65 For the alarm notification for the ToDo, see p.209

If you paste a ToDo entry as a desktop icon on the standby display, you can quickly call up the function. p.170

## **Storing planned events**

If you store your important business such as a meeting or Irip in the ToDo, an alarm tone and an animation will inform you of your schedule at the specified date and time.

Be sure to enter the planned event. You cannot set the ToDo if you do not enter the planned event.

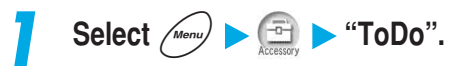

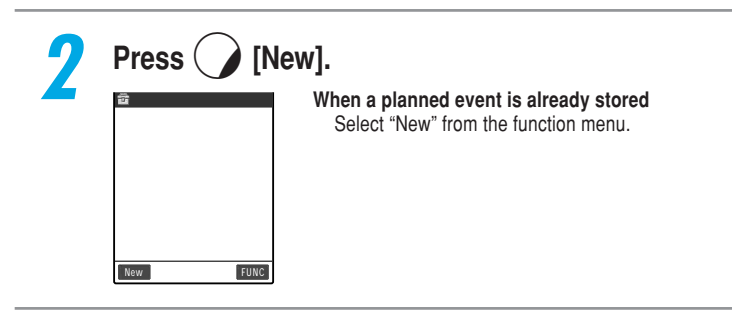

ToDo

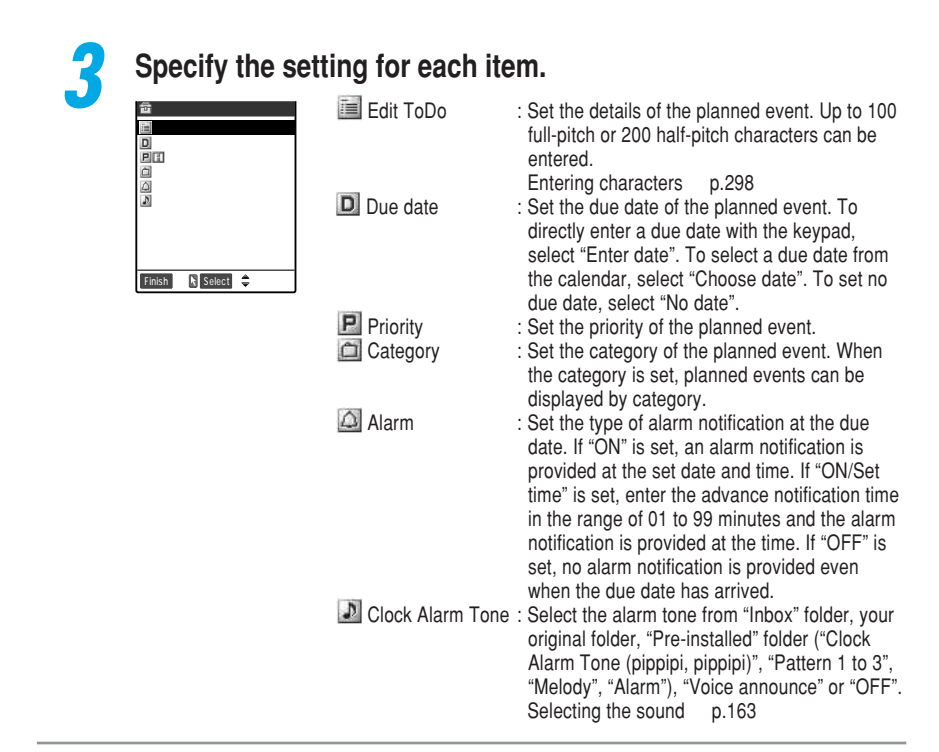

Press () [Finish] to store the planned event.

#### NOTE

If you store a planned event during a voice call, no alarm tone will sound while you are selecting an alarm tone.

#### Important

There is a possibility that saved text memos will be deleted if the FOMA terminal is damaged, repaired, replaced, etc. Take a copy of saved ToDo contents or keep them by using a data link software (p.470 in <sup>P</sup> Application <u>a</u>) or a miniSD memory card(p.357 in <sup>P</sup> Application <u>a</u>). The DoCoMo group shall not be held liable for any loss of saved data.

## Checking the contents of a planned event

You can display the detailed screen to check the contents of a stored planned event.

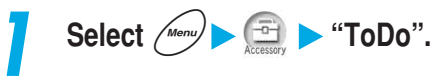

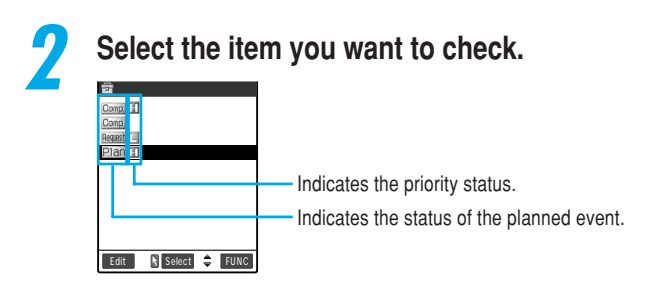

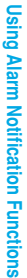

ToDo

## Check the contents.

| 🖆 ToDo                                                                                                    |      |
|----------------------------------------------------------------------------------------------------|------|
| Report presentation<br>Due date:<br>2004/7/19(Mon)11:1<br>Completion date:<br>No date<br>Category:Business<br>Priority:CD<br>Alarm:ON<br>Status:Plan | 1    |
| Edit                                                                                                    | FUNC |

#### NOTE

If the due date for an incomplete planned event has already passed the current date/time, the icon for that planned event will turn red. However, that is not the case when the status is set to "Completion".

## Changing the way planned events are displayed

You can display stored planned events by category, sort them in chronological order or in the order they were stored, or extract only events that are in a specific status. It is useful for displaying only events in a specific category or displaying incompleted events preferentially.

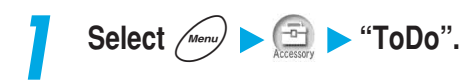

## Select "Category display" or "Sort/Filter" from the function menu.

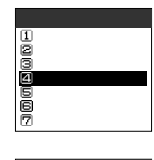

disola ■Sort/Filter ₿Add desktop icon ☑Ir exchange

1 New

**2**Edit Change status <u>ACategory</u>

#### To display events by category

Select "Category display" to choose the category of your choice.

To sort events or extract events in a specific status only Select "Sort/Filter" to sort or choose the way of filter.

#### NOTE

When events are sorted by "By due date", they are sorted in the due date order from the oldest. When events are sorted by "By due date" or "By completed", events with no due date or completion date are displayed last.

When events are sorted by "By due date" or "By completed" and the same due date or completion date is set to multiple events, they are displayed by priority beginning with the highest event. Furthermore, if their priority is the same, they are displayed in the order in which they were stored.

## Changing the status of a planned event

You can set the status of planned events from among "Plan", "Acceptance", "Request", "Provisional plan", "Confirmation", "Denial", "Completion" and "Substitution". When you finish your planned event and alarm notification is not necessary anymore, change its status to "Completion".

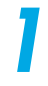

🖻 🕨 "ToDo". Select (Menu)

Highlight the planned event you want to set and select "Change status" from the function menu.

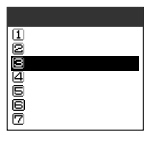

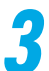

## Select an item you want to set.

| Status                |  |
|-----------------------|--|
| 1 Plan                |  |
| Acceptance            |  |
| l ⊠Request            |  |
| 4 Provisional plan    |  |
| <b>⊡</b> Confirmation |  |
| <b>G</b> Denial       |  |
| Completion            |  |

#### When "Completion" is selected

Set the completion date. Select an entry method from "Enter date", "Choose date" or "No date", and then set the completion date.

#### NOTE

You can also set the status from the ToDo detailed screen by selecting "Change status" from the function menu.

Changing the contents of a planned event

Select *Menu* **>** *Gen* **>** "ToDo".

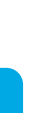

## Highlight the planned event you want to change, and then press () [Edit].

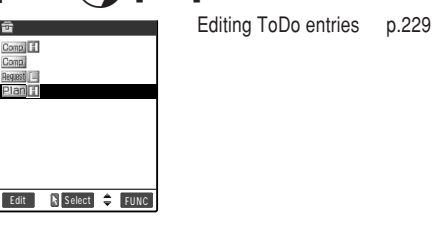

### NOTE

You can also change the contents of a planned event by pressing the  $\bigcirc$  [Edit] at the detailed screen of a planned event.

## **Deleting planned events**

You can delete stored planned events one by one or all at once.

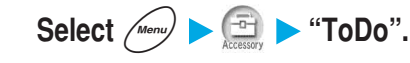

## 2 Highlight the planned event you want to delete, and select "Delete this" from the function menu.

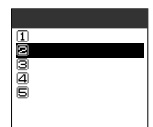

#### To select multiple events and delete all of them Select "Delete select" and select the events you want to delete. To delete only events with the status set to "Completion"

Select "Delete completed". To delete all events

Select "Delete all".

#### NOTE

You can also delete planned events on the ToDo detailed screen from the function menu.

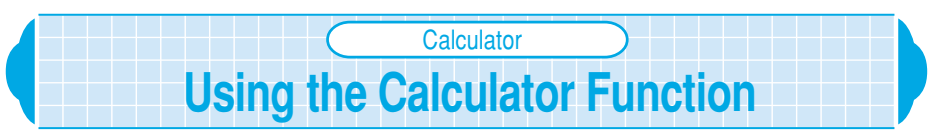

You can use your FOMA terminal to perform four simple operations  $(+, -, \times, \div)$ . The calculator display indicates the Multi-function keys and its surrounding so that pressing the key of the FOMA terminal highlights the corresponding key on the display. Use the keypad to enter numbers.

Up to 10-digit numbers can be displayed. Up to 9 digits after the decimal point can be displayed.

Generation Calculator".

If the calculation result exceeds 10 digits, ".E" appears.

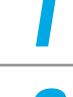

## Calculate.

Select (Menu)

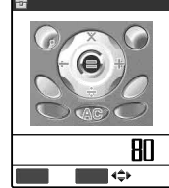

The numbers you entered and the result appear.

#### To calculate "23+57"

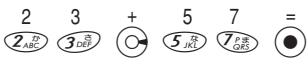

First pressing  $\bigcirc$  to enter numbers changes to minus figure. Next, entering +, -, ×, ÷, = displays "-" before a figure. However, pressing  $\bigcirc$  to enter numbers after +, -, ×, ÷ cancels +, -, ×, ÷ entered and is calculated as subtraction.

### NOTE

Press () or () to clear the calculation result or the numeric figures entered. () to clear the calculation result or the numeric figures entered. () to clear the calculation result or the numeric figures entered. () to clear the calculation result or the numeric figures entered. () to clear the calculation result or the numeric figures entered. () to clear the calculation result or the numeric figures entered. () to clear the calculation result or the numeric figures entered. () to clear the calculation result or the numeric figures entered. () to clear the calculation result or the numeric figures entered. () to clear the calculation result or the numeric figures entered. () to clear the calculation result or the numeric figures entered. () to clear the calculation result or the numeric figures entered. () to clear the calculation result or the numeric figures entered. () to clear the calculation result or the numeric figures entered. () to clear the calculation result or the numeric figures entered entered. () to clear the calculation result of numerical figures entered entered entered enterement of numerical figures entered enterement enterement

# Creating a Text Memo

## You can make a simple message as a text memo. A stored text memo can be pasted into the contents of the Schedule or into the body of a mail.

Up to 10 text memos can be stored.

Up to 256 full-pitch or 512 half-pitch characters can be entered in a text memo.

## Storing a text memo

Select *Menu* **> (Text memo"**.

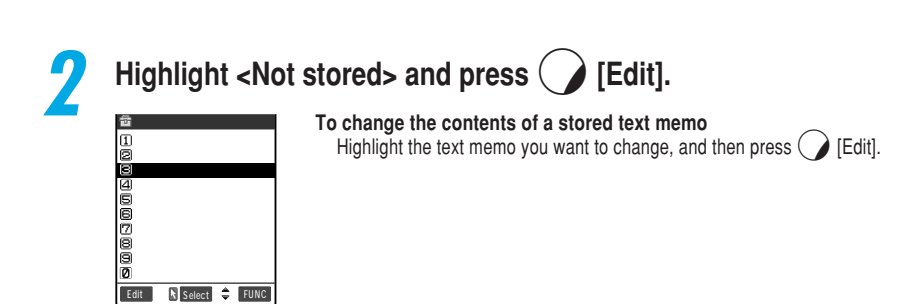

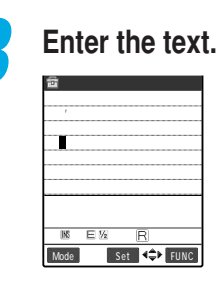

Entering characters p.298

#### NOTE

You can also enter/change the text memo by selecting "Edit" from the function menu.

#### Important

There is a possibility that saved text memos will be deleted if the FOMA terminal is damaged, repaired, replaced, etc. Take a copy of saved text memo contents or keep them by using a data link software (p.470 in <sup>p</sup> Application a) or a miniSD memory card (p.357 in <sup>p</sup> Application a). The DoCoMo group shall not be held liable for any loss of saved data.

## Checking the contents of a text memo

You can display the detailed screen to check the contents of a stored text memo.

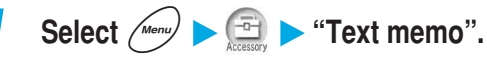

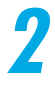

Select the item you want to check.

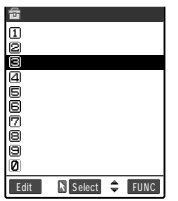

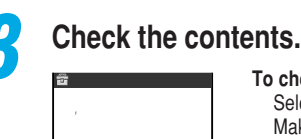

FUNC

#### To check the created date and time

Select "Text memo info" from the function menu. Make date, Last modify date and Category can be checked.

To categorize text memos Select "Category" from the function menu. To store the contents of a text memo in the schedule Select "Edit schedule" from the function menu.

Storing the schedule p.218 To send the contents of a text memo with an i-mode mail

Select "Compose message" from the function menu. Composing i-mode mail p.152 in <sup>p</sup> Application a

### NOTE

Edit

You can also select the function menu from the text memo list screen.

## **Deleting text memos**

You can delete stored text memos one by one or all at once.

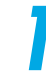

Select Menu > 🕞 > "Text memo".

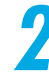

Highlight the text memo you want to delete, and select "Delete this" from the function menu.

Function 2/2 Delete this Colete selected Colete all To select multiple text memos and delete all of them Select "Delete selected" and select the text memos you want to delete.

To delete all text memos Select "Delete all".

### NOTE

You can also delete text memos on the text memo detailed screen from the function menu.

## Storing/Editing Your Own Data

Own number

Default setting Your phone number only

You can store your profile such as your name, home phone number, and mail addresses, etc. If you set your profile, it can be used to check the owner of the FOMA terminal or quote the data entered in the text entry (edit) display.

Your own number cannot be changed or deleted.

Your private information other than the own number is stored in the FOMA terminal. If you insert another FOMA card, your private information you stored other than the own number appears.

|   | Storing your personal data                                                              |
|---|-----------------------------------------------------------------------------------------|
| 1 | Select Menu > (Wown number".                                                            |
| 2 | Press (Edit) and enter the Security code.<br>Security code p.192<br>Security code p.192 |

| 2 | Specify the set                                                                                                    | ting for each  | item.                                                                                                    |
|---|----------------------------------------------------------------------------------------------------|----------------|----------------------------------------------------------------------------------------------------|
|   | tt Edit data 1/2<br>MiSuzuki<br>MiTaro<br>MiTaro<br>MiTaro<br>MiSuxxxxxx<br>MiSuxxxxxxx<br>MiSuxxxxxxx<br>MiSut Stored><br>Midocomo taro@docomo. | M Name         | : Enter your name by "Last name" and "First<br>name". Up to 16 full-pitch or 32 half-pitch<br>characters can be entered for the name using<br>kanji, hiragana, katakana, alphabets, numbers<br>and symbols.<br>Entering characters p.298                                                                                                    |
|   | W <not stored=""><br/>mitXXXXXXEWaimaOta-kuT<br/>Fmmin &amp; Select ↔<br/>W Edit data 2/2<br/>miCarring of a company</not>                       | Reading        | : Enter the reading of your name. Entering your<br>"family name" and "first name" automatically<br>enters the reading. Correct the reading as<br>necessary. Up to 32 half-pitch characters can be<br>entered for the reading using half-pitch katakana.                                                                                                    |
|   |                                                                                                    | Phone No.      | alphabets, numbers and symbols.<br>Store additional phone numbers other than the<br>own number. You can store up to 3 numbers or<br>enter up to 26 digits.<br>When a new phone number is stored, a new item                                                                                                    |
|   | Filiah 🕻 Silect 💠                                                                                                    | Mail address   | <ul> <li>"Solution of the stored" appears on the edit screen of private information. If you select this item, you can add another phone number.</li> <li>Enter the mail address and select an icon. You can store up to 3 addresses and enter up to 50 digits in half-pitch alphabetic characters, numbers,</li> </ul>                                                                                                    |
|   |                                                                                                    | TIP code       | or symbols.<br>When the first mail address is stored, a new item<br>"Image: "Image: "Image |
|   |                                                                                                    | 🗐 Memorandum   | characters can be entered Using Kanji, hiragana,<br>katakana, alphabets, numbers and symbols.<br>Is: Enter a memo. Up to 50 full-pitch or 100 half-pitch<br>characters can be entered for a memo using<br>kanji, hiragana, katakana, alphabets, numbers<br>and symbols.                                                                                                    |
|   |                                                                                                    | <b>N</b> Image | Select a still image that you want to display on<br>your personal profile from the data stored in<br>"Image viewer". p.294 in <sup>®</sup> Application a                                                                                                    |

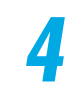

Press () [Finish] to store your private information.

#### NOTE

When storing your mail address, storing your i-mode mail address as the first mail address is recommended. Pressing *(m)* (2) displays the own number as well as the first mail address. Therefore you can check both your own number and mail address at the same time.

Your i-mode mail address can be checked from the i-mode optional settings. p.236 in <sup>g</sup> Application a Even if you change your mail address or store your secret code, the mail address in this profile cannot automatically change. Update the mail address in this profile.

When a stored image exceeds the image display area in the Own number screen, the image is reduced with the same aspect ratio. If the image is smaller than the image display area, the display is centered.

## Viewing your personal data

When this function is started, only your name, own number and the first mail address can be displayed. Enter your security code to display all of your personal data.

1

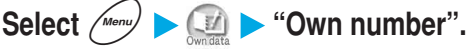

You can also display your name, your own number and the first mail address by pressing ( and (  $Q \mathbb{P}^{\mathbb{D}})$ .

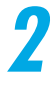

Select "Display all data" from the function menu, and then enter the security code.

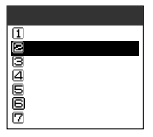

Security code p.192

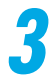

## Press 💮 to check the information in your personal data.

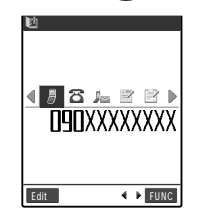

#### To copy personal data

Display the item you want to copy, and select "Copy name" or "Copy phone No./Copy mail add./Copy address/Copy memorandums" from the function menu.

You can paste the copied data on the character entry screen. p.318

#### To delete personal data

Display the item you want to delete, and select "Erase phone No./ Erase mail add./Erase address/Erase Memorandums/Delete image" from the function menu.

#### NOTE

You can delete the first mail address without displaying all of your personal data, but entering the security code is required.

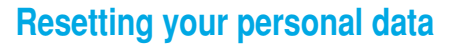

You can reset (delete) your personal data other than your own number to return to the default setting.

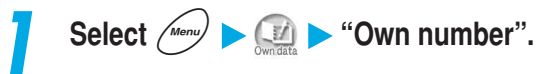

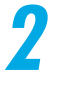

## Select "Reset" from the function menu, and then enter the security code.

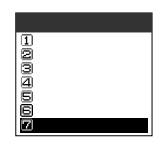

Security code p.192 When all data is displayed You do not have to enter the security code.

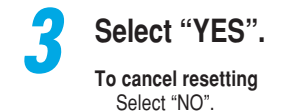

### NOTE

Even if you reset your personal data with this function, your actual mail address is not reset. To reset your actual mail address to "phone number@docomo.ne.jp", perform "Reset Mail Address" in i-mode option settings. p.238 in "Application a

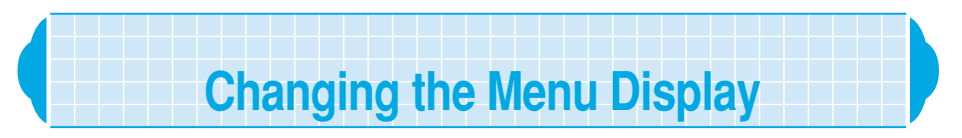

You can change the menu display that suits your convenience, by changing the way menus are displayed or storing an original menu.

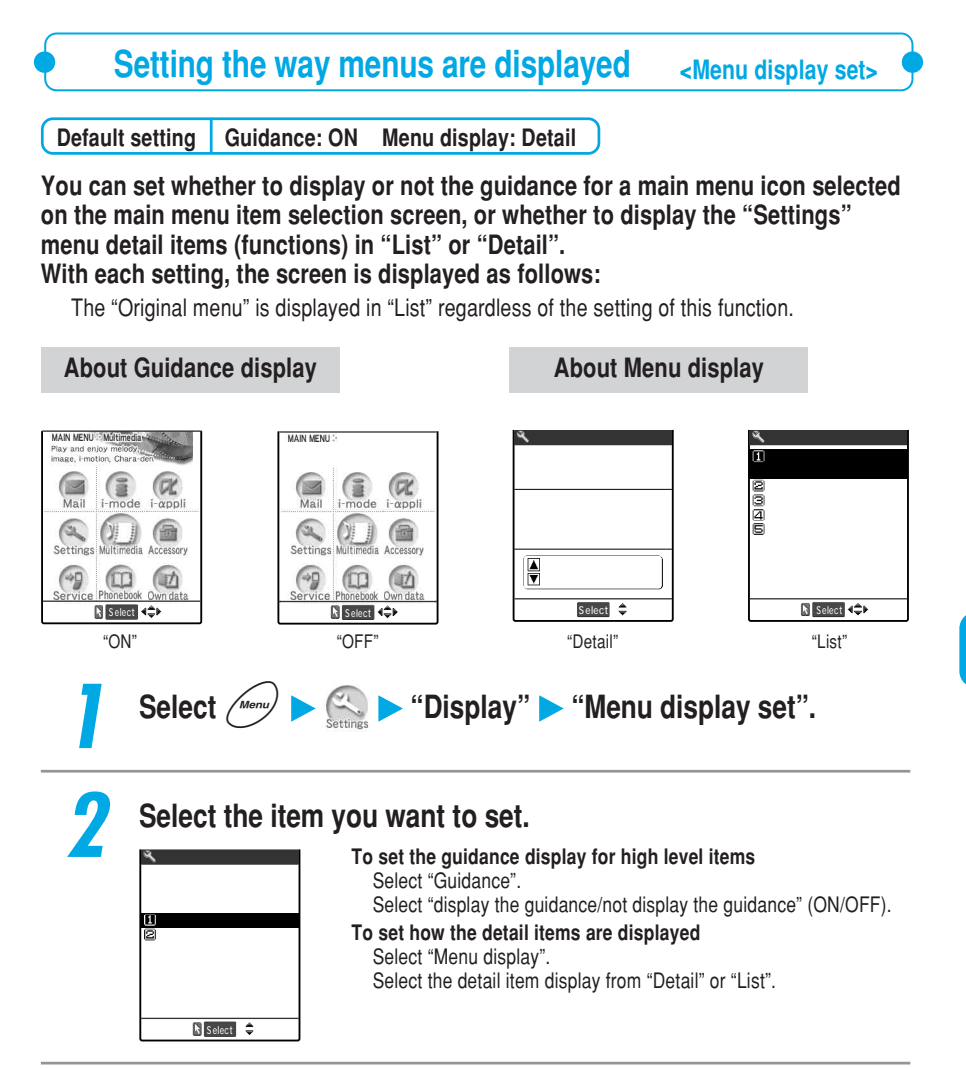

## Displaying your original menu

## You can display the functions you stored with the "Original menu" (shown below). Select a function from the original menu to startup the selected function.

The original menu is displayed in "List".

If you paste the original menu as a desktop icon on the standby display, you can quickly call up the function. p.170

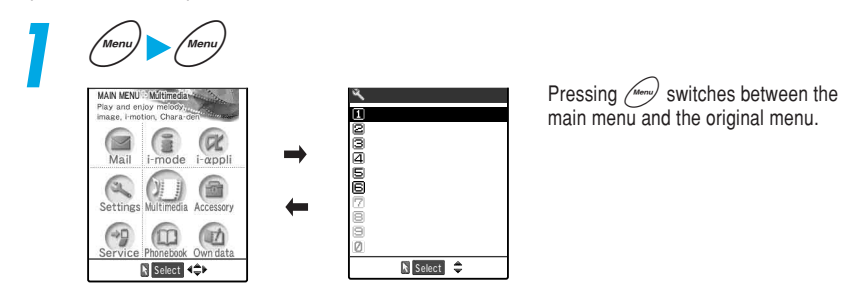

### NOTE

When you return to the standby display from the original menu, or when you return to the standby display from the original menu after calling up a function from the original menu and performing operations, press for the original menu.

If no function is stored in the original menu, a message asking whether you store functions to the original menu or not appears.

## Creating your original menu

<Original menu>

Default setting Own number, Check new messages, Ring volume, Vibrator, Alarm clock, Change security code

If you store your frequently used functions, you can quickly call them up from the "Original menu". Since you do not have to select items in turn from the main menu, the high level item middle item detail item, you can easily start up a function you want to use.

Up to 10 items can be stored in the original menu.

You can store the following functions in the original menu: The high level items of "Mail", "i-mode" and "i- $\alpha$ ppli" and the middle items and detail items of "Settings", "Multimedia", "Accessory", "Service", "Phonebook" and "Own data".

You cannot store the same function.

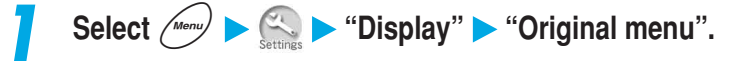

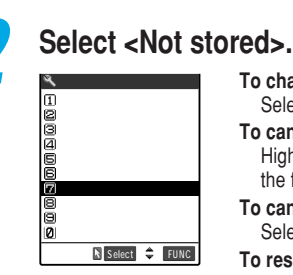

#### To change a stored function

Select the item for which the function is stored.

To cancel a stored function

Highlight the item you want to cancel, and select "Release this" from the function menu.

#### To cancel all stored functions

Select "Release all" from the function menu.

#### To reset to the default setting

Select "Reset org. menu" from the function menu.

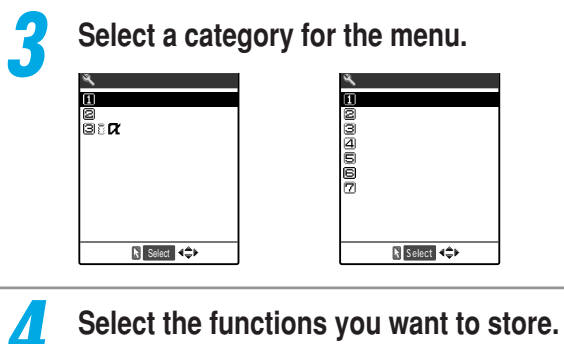

### Select the functions you want to store.

٩. Own data 💷 Own number @Received calls ⊠Dialled calls ∉Wai<u>l member</u> ₿Common phrases ©Own dictionary 1⊄DL dictionary Select 4\$

#### When the category is "i-mode"

You can select only from among the high level items of "Mail". "i-mode" and "i-appli".

#### NOTE

You can change or delete the pre-installed functions.

If you try to store a function in the item already being used, a message confirming whether you overwrite it or not appears.

## Recording Your Voice or the Other Party's Voice

There are 2 voice memo functions: the "Voice memo during standby" function, which lets you record your own voice while the standby display is displayed, and the "Voice memo during a call", which lets you record the other party's voice during a voice/videophone call. It is useful for making a memo of a small task in voice.

You can record only one Voice memo: either a voice memo during standby or a voice memo during a call. The recorded voice memo is overwritten every time a new Voice memo is recorded.

The maximum recording time is about 20 seconds.

For how to play or delete a recorded voice memo, see p.245

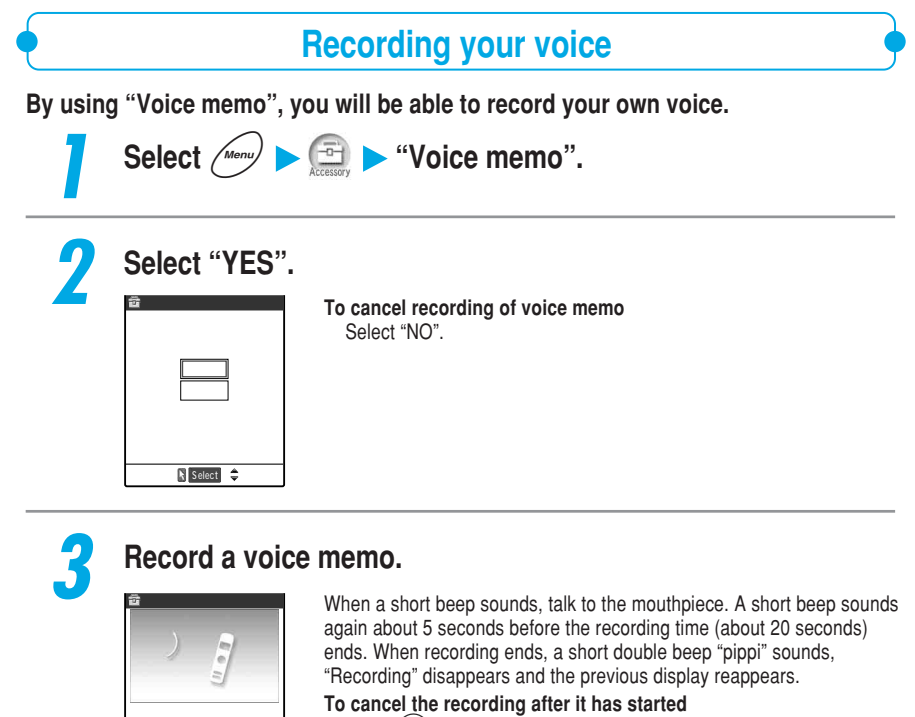

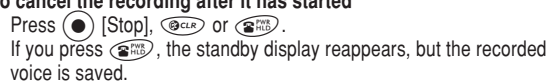

### NOTE

Stop

During a call, "Voice memo during stand-by" changes to "Voice memo during a call".

Using Other Functions

Voice memo

## Recording the other party's voice during a call

You can record the caller's voice during a voice or videophone call. Simply pressing the key one time records necessary information quickly.

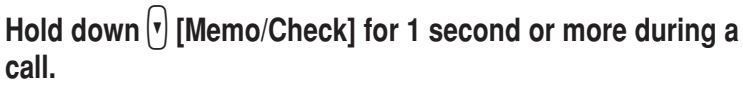

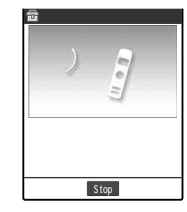

A short beep sounds and recording starts. A short beep sounds again about 5 seconds before the recording time (about 20 seconds) ends. When recording ends, a short double beep "pippi" sounds, "Recording" disappears and the talking screen reappears.

To cancel the recording after it has started Press ()[Stop], () or () If you press (), the call also ends.

#### NOTE

If you receive a voice/videophone call, 64K data communication or an alarm for "Alarm clock", "Schedule" or "ToDo", or you use other functions during recording, the recording stops.

## Playing/Deleting Record Messages and Voice Memos

You can play or delete a message recorded with the "Record message" or "Voice memo".

## Playing

For record messages of voice calls, " Appears; for record messages of videophone calls, " The provide appears. When a voice memo is recorded, " appears.

If the caller notifies his/her caller ID, the caller's phone number appears while playing the record message. If the caller is stored in the phonebook, the caller's name also appears.

Select *Menu* ► = "Play/Erase msg.".

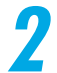

## Select the item you want to play.

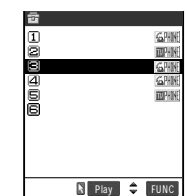

A short beep sounds and playing starts. When playing ends, a short double beep "pippi" sounds and "Playing" disappears.

#### To play the next message

Press (v) [Memo/Check].

 $\operatorname{Pressing}\left( \mathbf{r}\right)$  [Memo/Check] plays the next new message. The voice memo is played last.

To cancel the playing after it has started Press @cue.

To make a voice call to the displayed phone number during playing a  $\underline{m} essage$ 

Press 🕥.

To make a videophone call to the displayed phone number during playing a  $\overset{}{\mathrm{message}}$ 

Press 🕩.

To delete the message being played

Press () [Erase].

### NOTE

You can also play a message by pressing () [Memo/Check] while the standby display is displayed. If no "Record message" and no "Voice memo" is recorded, a message notifying you that there is no message recorded appears.

Play/Erase msg.".

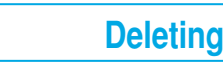

# Highlight the item you want to delete, and select "Delete this" from the function menu.

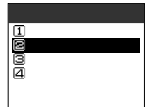

Select (Menu)

To delete all record messages Select "Delete rec. msg.". To delete all record messages and a voice memo Select "Delete all".

### NOTE

Press () [Erase] during playing a message to delete the message being played.

#### Important

The contents of the messages may be lost if the FOMA terminal is damaged, repaired or otherwise handled in a way that causes such information in memory may be lost. It is the user's responsibility to keep a separate record of all information recorded in voice messages. Under no circumstances shall NTT DoCoMo be held liable for any loss of or damage to the stored data in your FOMA terminal.

Playing/Deleting Record Messages and Voice Memos

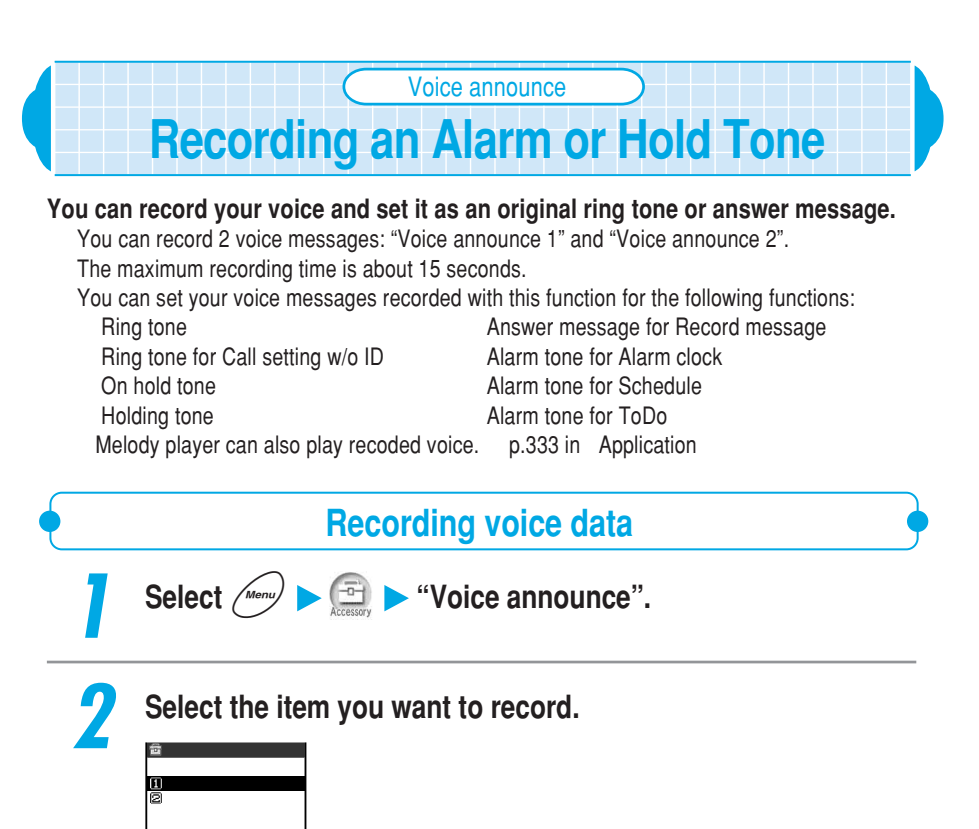

## Select "Record" to start recording your voice.

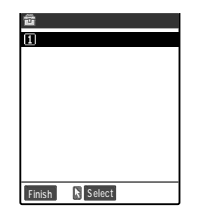

Select 🌲

A short beep sounds and recording starts. Talk to the mouthpiece. A short beep sounds again about 5 seconds before the recording time (about 15 seconds) ends.

When recording ends, a short double beep "pippi" sounds, "Recording" disappears and the previous display reappears.

### To cancel the recording after it has started

Press (•) [Stop], (\*\*\*) or (\*\*\*). If you press (\*\*\*) during recording, the standby display reappears, but the recorded voice is saved.

#### NOTE

When there is recorded voice data, a message notifying you that the voice data has already been recorded appears. If you select "YES" and record new voice data, the existing voice data is overwritten. If you receive a voice/videophone call, 64K data communication or an alarm for "Alarm clock", "Schedule" or "ToDo", or you use other functions during recording, the recording stops.

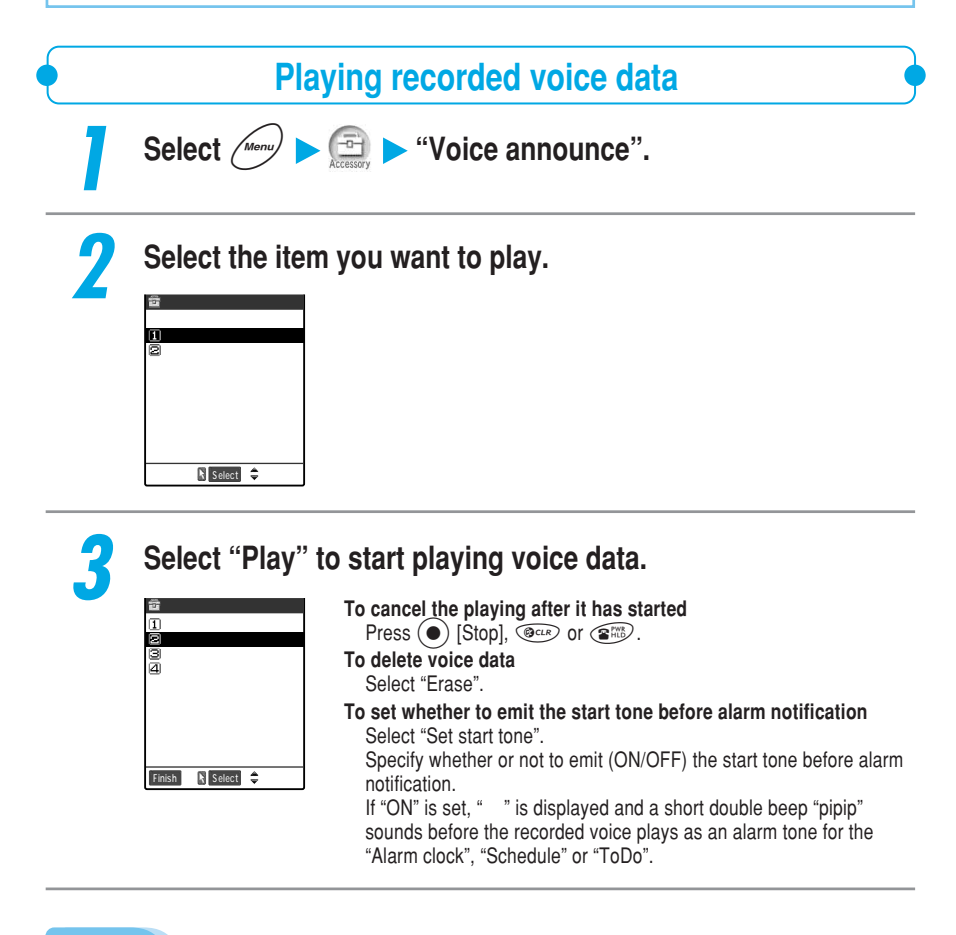

#### NOTE

If you delete the voice data set to the ring tone, alarm tone, answer message or hold tone, the setting of each function returns to the default setting. In case of "Melody player", the program editing data will be deleted.

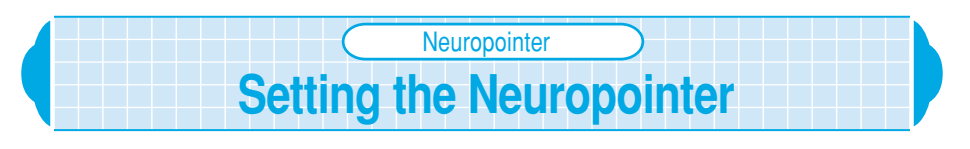

Default setting Pointer: ON Focus: Follow

To increase the usability of the pointer (>:Blue / >:White) operated with the Neuropointer key "(•)", you can change its operational setting such as the display ON/OFF, the focus setting and its moving speed. You can set the following items:

| Item    |               | Description                                                                                                    | See page |
|---------|---------------|----------------------------------------------------------------------------------------------------|----------|
| Pointer |               | Sets whether to display the pointer or not (ON/OFF). If<br>"OFF" is set, no pointer appears even if you slide .                                                                                                    | below    |
| Focus   |               | Sets the pointer operation whether to select an item<br>automatically in accordance with its movement or not<br>(Follow: (Blue)/Nonfollow: (A) (White)). If "Follow:<br>(Blue)" is set, an item under the pointer is automatically<br>selected so that you can select the item by simply pressing<br>(I "Nonfollow: (A) (White)" is set, move the pointer over<br>the item you want to select and press (I) to highlight the<br>item, and then press (I) again to select it. | below    |
| Speed   | Standard      | Adjusts the pointer speed for standard screens such as the list screen and icon selection screen.                                                                                                    |          |
|         | MainMenu      | Adjusts the pointer speed for the main menu.                                                                                                    |          |
|         | T9/Prediction | Adjusts the pointer speed for the T9 (Mode 3) reading candidate screen and prediction screen.                                                                                                    | p.250    |
|         | Software      | Adjusts the pointer speed for screens during activating i- $\alpha$ ppli.                                                                                                    |          |
|         | Reset         | Resets the pointer speed to the default setting.                                                                                                    |          |
| Slide   | Adjust        | Adjusts the maximum slide range of the Neuropointer key to move the pointer properly.                                                                                                    | p.251    |
|         | Reset         | Resets the slide adjustment value to the default setting.                                                                                                    |          |

: Depending on the i- $\alpha$ ppli software, this setting may not be effective.

You can use the pointer on the screens with "S" displayed.

| 1 | Select Menu                                                 | Settings" ► "Other settings" ► "Neuropointer".                                                                                                    |
|---|-------------------------------------------------------------|----------------------------------------------------------------------------------------------------|
| • | Constants<br>Neuropointer<br>Oppointer<br>Warous<br>Bispeed | To set the display<br>Select "Pointer".<br>Set whether to display the pointer or not (ON/OFF).<br>To set the focus<br>Select "Eccus"                                               |
|   | Ex 21105                                                    | Select Toeos .<br>Select the pointer's focus type from "Follow/Nonfollow".<br><b>To adjust the speed</b><br>Select "Speed".<br><b>To adjust the slide range</b><br>Select "Slide". |

#### NOTE

Even if "Pointer" is set to "OFF", " []" is displayed on the bottom of the screen on which the pointer is available.

## Adjusting the pointer speed

You can adjust the pointer speed as you like. If you use the pointer to adjust the speed, the value being adjusted is reflected to the pointer. Therefore you can adjust the speed while checking it.

To adjust the pointer speed correctly, adjust in the order of " Initial speed", " Low speed area" and " High speed area".

Select "Speed" on the Neuropointer setting screen (p.249).

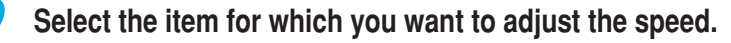

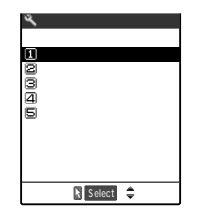

To reset the speed adjusted value Select "Reset".

# Press ( ) to select " I ", " L " or " H ", and then press $\bigcirc$ to adjust the speed.

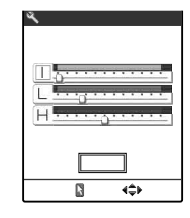

You can adjust each speed to one of 0 (left edge) to 11 (right edge) levels. Moving  $\bigcirc$  to the right increases its speed, and to the left decreases its speed. Speed adjustment p.251

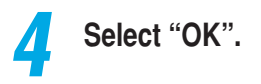
#### Speed adjustment

The pointer speed increases in 3 steps as the Neuropointer key is slid: Initial speed" " Low speed area" " High speed area". The speed for each step is as follows: " Initial speed" is the adjusted value Initial speed": " Low speed area" is the total of the adjusted for " values for " Initial speed" and " Low speed area"; and " High speed area" is the total of the adjusted values for " Initial speed", " Low speed area" and " High speed area". Accordingly, if the adjusted values Low speed area" and " High speed area" are set to 0 (left edge), for " the pointer speed remains at " Initial speed" because nothing is added to the value for " Initial speed". If the adjusted values for " Low speed area" and " High speed area" are set to 1 or larger, the pointer speed increases as the Neuropointer key is slid because the values for " Low speed area" and " High speed area" are added to that for " Initial speed".

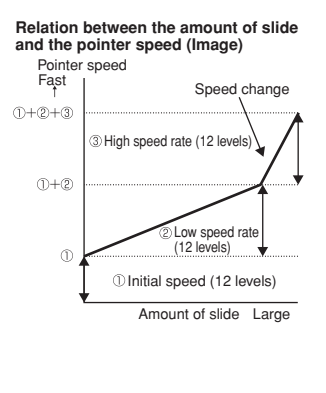

#### NOTE

Even if "Pointer" is set to "OFF", pressing 🚱 adjusts the pointer speed. However, you cannot adjust the speed, checking it with the pointer.

The speeds such as the pointer speed or the speed for automatic item selection in la (Follow) may differ depending on the screen to be operated.

# Adjusting the slide range

#### If the pointer movement becomes unstable, adjust the maximum slide range of the Neuropointer key.

Adjust the slide in the order of upper, lower, left and right direction.

## Select "Slide" on the Neuropointer setting screen (p.249).

To reset the slide adjusted value

Select "Reset".

## Select "Adjust".

| ч,      | Slide    |   |
|---------|----------|---|
| Dubinet |          |   |
| 2 Reset |          |   |
|         |          |   |
|         |          |   |
|         |          |   |
|         |          |   |
| (       | Select 🗧 | ; |

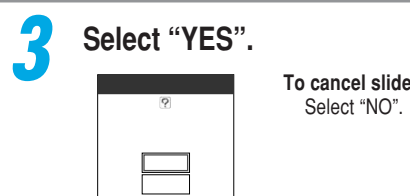

To cancel slide adjustment

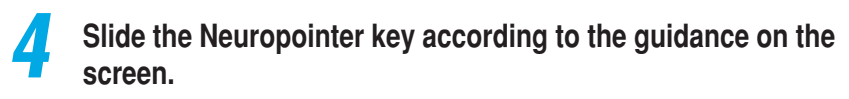

Slide the Neuropointer key all the way upward/downward/left/right, and hold it until the guidance disappears.

After adjusting in upper/lower/left/right direction, a message notifying you that the slide adjustment is completed appears.

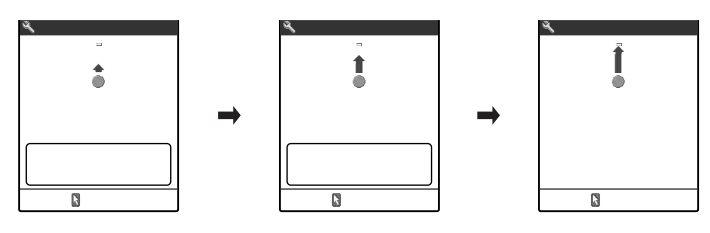

#### NOTE

If you receive a voice/videophone call, 64K data communication or an alarm for "Alarm clock", "Schedule", "ToDo", or you use other functions during slide adjustment, the adjusted value is destroyed. When the operation of other function is finished, the slide adjustment screen reappears. Adjust the slide again from the upper direction.

Reset settings

# Resetting the Settings

#### You can reset the settings for various functions to the default setting.

The settings cannot be reset while the "PIM lock" is set.

Reset? YES NO

🖹 Select 🌲

During connecting to external devices such as PC, "USB mode setting" does not reset to the default.

To reset the i-mode function settings to the default settings, perform "Reset settings". p.126 in  ${}^{\rm F}\!$  Application  ${}_{\rm P}\!$ 

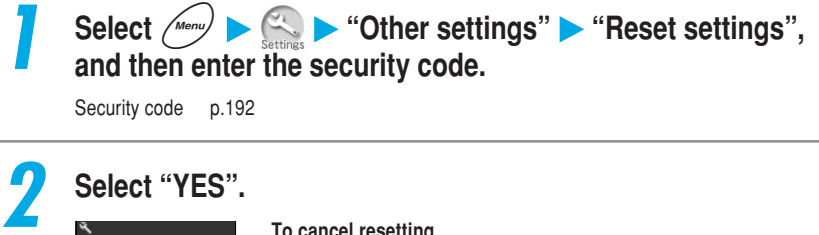

To cancel resetting Select "NO".

## Functions that can be reset

| Function |               | Default setting       |                                                                                                    |
|----------|---------------|-----------------------|----------------------------------------------------------------------------------------------------|
| Settings | Incoming call | Ring volume           | Phone/V-phone: Level 4<br>Mail/Message: Level 4                                                                                                    |
|          |               | Select ring tone      | Phone:Pattern 1<br>Video-phone: Pattern 1<br>Mail: Pattern 2<br>Msg. Request: Pattern 3<br>Msg. Free: Pattern 3                                                                                                 |
|          |               | Vibrator              | Phone: OFF<br>Video-phone: OFF<br>Mail: OFF<br>Msg. Request: OFF<br>Msg. Free: OFF                                                                                                    |
|          |               | Illumination          | Phone: Color 5<br>Video-phone: Color 5<br>Mail: Color 1<br>Msg. Request: Color 1<br>Msg. Free: Color 1<br>Pattern: Standard<br>Color setting: Color 1 to Color 12<br>Adjust color tone: Reset                   |
|          |               | Manner mode set       | Manner mode<br>Original settings<br>Record msg.: OFF<br>Vibrator: ON<br>Phone vol.: Silent<br>Mail vol.: Silent<br>Alarm vol.: Silent<br>VM tone: ON<br>Keypad sound: OFF<br>Mic sensitiv.: Up<br>LVA tone: OFF |
|          |               | Disp. phonebook image | ON                                                                                                    |
|          |               | Answer setting        | Any key answer                                                                                                    |
|          |               | Fold setting          | End the call                                                                                                    |
|          |               | Mail/Msg. ring time   | Mail: ON<br>Set ringing time: 5 seconds<br>Msg. Request: ON<br>Set ringing time: 5 seconds<br>Msg. Free: ON<br>Set ringing time: 5 seconds                                                                      |
|          |               | Ringing time          | Set mute seconds: 0 second<br>Missed calls display: Display                                                                                                    |
|          |               | Info notice setting   | ON                                                                                                    |
|          | Talk          | Noise reduction       | ON                                                                                                    |
|          |               | Quality alarm         | High tone                                                                                                    |
|          |               | Reconnect control     | No tone                                                                                                    |
|          |               | Illumination in talk  | OFF                                                                                                    |
|          |               | Select hold tone      | On hold tone: Tone 1<br>Holding tone: Melody                                                                                                    |

| Function |             |                        | Default setting                                                     |
|----------|-------------|------------------------|---------------------------------------------------------------------|
| Settings | Video-phone | Image quality          | Normal                                                              |
|          |             | My image sending       | ON                                                                  |
|          |             | Select image           | On hold: Pre-installed                                              |
|          |             |                        | Holding: Pre-installed                                              |
|          |             |                        | Camera off: Chara-den                                               |
|          |             | Voice call auto switch |                                                                     |
|          |             | Remote monitor         | Other ID: Not stored                                                |
|          |             |                        | Ringing time: 5 seconds                                             |
|          |             |                        | Set: OFF                                                            |
|          |             | Select image V-phone   | Main display: Other image<br>Change display size: Main display size |
|          | Display     | Display setting        | Stand-by display: Cat And Dog                                       |
|          |             |                        | Wake-up display: London Bridge                                      |
|          |             |                        | Calling: Standard                                                   |
|          |             |                        | Mail sending: Standard                                              |
|          |             |                        | Mail receiving: Standard                                            |
|          |             |                        | Checking: Standard                                                  |
|          |             | Display light          | Lighting: ON - Rever saver mode ON - Light time 5                   |
|          |             | Display light          | minutes                                                             |
|          |             |                        | Charging: Standard                                                  |
|          |             |                        | Area: LCD+Keys                                                      |
|          |             |                        | Brightness: Level 2                                                 |
|          |             | Color pattern          | Pattern 1                                                           |
|          |             | Indicator display      | Display information                                                 |
|          |             |                        | Clock type: Digital                                                 |
|          |             |                        | Phone No.: ON                                                       |
|          |             |                        | Mail: OFF                                                           |
|          |             |                        | Display connection: ON + Display light OFF                          |
|          |             |                        | Contrast: Level 5                                                   |
|          |             |                        | Clock type: Digital                                                 |
|          |             | Font                   | Type: Font 1                                                        |
|          |             |                        | Thickness: Medium                                                   |
|          |             | Original menu          | Own number                                                          |
|          |             |                        | Check new messages<br>Bing volume                                   |
|          |             |                        | Vibrator                                                            |
|          |             |                        | Alarm clock                                                         |
|          |             |                        | Change security code                                                |
|          |             | Menu display set       | Guidance: ON<br>Menu display: Detail                                |
|          |             | Viewer settings        | Picture                                                             |
|          |             | Automatic display      | OFF                                                                 |
|          | Call data   | Call time display      | ON                                                                  |
|          | Clock       | Clock display          | Display: ON<br>Size: Big                                            |
|          |             | Alarm setting          | Alarm preferred                                                     |

| Function |                    | Default setting       |                                                                                         |
|----------|--------------------|-----------------------|-----------------------------------------------------------------------------------------|
| Settings | Lock/Security      | Self mode             | OFF (Canceled)                                                                          |
|          |                    | Keypad dial lock      | OFF                                                                                     |
|          |                    | Reject unknown        | Accept                                                                                  |
|          |                    | Call setting w/o ID   | All Accept/Same as ring tone                                                            |
|          | Connection setting | Connection timeout    | 60 seconds                                                                              |
|          |                    | i-mode checking       | Mail: ON<br>Msg. Request: ON<br>Msg. Free: ON                                           |
|          |                    | Host selection        | i モード (i-mode)<br>User defined host: Back to Not stored                                 |
|          |                    | SMS center selection  | DoCoMo                                                                                  |
|          |                    | Certificate           | All valid                                                                               |
|          |                    | Certificate host      | DoCoMo<br>User defined host: Back to Not stored                                         |
|          | i-αppli settings   | Display software info | Not display                                                                             |
|          |                    | αDisplay light        | Depend on system                                                                        |
|          |                    | αVibrator             | Depend on system                                                                        |
|          |                    | αIndicator display    | Depend on system                                                                        |
|          | External option    | Earphone              | Earphone+Speaker                                                                        |
|          |                    | Automatic answer      | OFF<br>Ringing time 6 seconds                                                           |
|          | Other settings     | Keypad sound          | ON                                                                                      |
|          |                    | Charge sound          | ON                                                                                      |
|          |                    | SRS_WOW setting       | ON                                                                                      |
|          |                    | Side keys guard       | OFF                                                                                     |
|          |                    | Input method          | Input mode: All valid<br>Prior mode: Mode 1 (5-touch)<br>Prediction: ON<br>Guidance: ON |
|          |                    | Record display set    | Received calls: ON<br>Redial/Dialled cal.: ON                                           |
|          |                    | Subaddress setting    | ON                                                                                      |
|          |                    | Prefix setting        | Prefix name: WORLD CALL<br>Prefix: 009130010<br>(User setting: Back to Not stored)      |
|          |                    | Neuropointer          | Pointer: ON<br>Focus: Follow<br>Speed: Initial speed                                    |
|          |                    | USB mode setting 1    | Communication mode                                                                      |

| Function       |                                                     | Default setting                                                                                                    |  |  |
|----------------|-----------------------------------------------------|----------------------------------------------------------------------------------------------------|--|--|
| Accessory      | Camera                                              | Interval: 0.5 second         Number: 5         CHG cont. mode: Auto         Format setting         Megapixel photo: 1616 × 1212         Photo mode, Continuous mode, Picture voice: Ma         (L) (176 × 144)         Movie mode, Chance capture, Long duration mode         size Large (176 × 144)         File size setting: Mail attachment         Storage setting: Normal         File restriction: File unrestricted         Auto save set: OFF         Auto timer: 10 seconds         White balance: Auto         Shutter sound: Sound 1         Display size: Actual size         Image tuning: Auto |  |  |
|                | Schedule                                            | Monthly display<br>User icon: Back to Not stored                                                                                                    |  |  |
|                | Alarm clock                                         | OFF                                                                                                    |  |  |
|                | Record message                                      | OFF<br>Answer message: Japanese 1<br>Ringing time: 8 seconds                                                                                                    |  |  |
|                | Voice announce                                      | Set start tone: ON                                                                                                    |  |  |
|                | Forwarding image                                    | ON                                                                                                    |  |  |
| Service        | Arrival call act                                    | Answer                                                                                                    |  |  |
| Phonebook      | Utilities                                           | All OFF                                                                                                    |  |  |
| Phonetoxik     | Restrictions                                        | All OFF                                                                                                    |  |  |
| 💯 Own data     | Common phrases                                      | Preset common phrases: Reset<br>(Reset Folders 1 and 2 including folder names)                                                                                                    |  |  |
| Dultimedia     | Image viewer                                        | Set image disp.: Actual size                                                                                                    |  |  |
|                | Movie player                                        | Listing: Name + image<br>Change display size: Actual size                                                                                                    |  |  |
|                | Chara-den player                                    | Rec. Chara-den: Photo mode<br>Substitute image: (Dimo)<br>Set image display: Fit in display<br>Display size: size Large (176 × 144)<br>Movie type: Normal<br>Storage setting: Standard                                                                                                    |  |  |
| Other settings | Volume                                              | Level 4                                                                                                    |  |  |
|                | Manner mode                                         | OFF                                                                                                    |  |  |
|                | Driving mode                                        | OFF                                                                                                    |  |  |
|                | V-phone setting                                     | Adjusting brightness: 0                                                                                                    |  |  |
|                | Display light for V-phone                           | All time ON                                                                                                    |  |  |
|                | Last one function for phonebook search <sup>2</sup> | Reading search                                                                                                    |  |  |
|                | Last one function for desktop icon <sup>2</sup>     | Left edge on the first page                                                                                                    |  |  |

The setting cannot be reset while the FOMA terminal is connected by a USB cable.
 The "Last one function" is a function that sets the function selected in the last operation to be the one selected for the next operation.

| PLMN setting Setting the Communication Service Company                                                                                                    | ) |
|----------------------------------------------------------------------------------------------------|---|
| You do not need to change the setting if you are using DoCoMo.                                                                                                    |   |
| Default setting DoCoMo                                                                                                    |   |
| You can set the PLMN (telecommunication carrier) that provides you with the FOMA service.<br>As of Feb. 2004, you cannot select telecommunication carriers other than DoCoMo. |   |
| Select <i>Menu</i> ► Settings ► "Other settings" ► "PLMN setting".                                                                                                    |   |
| <b>2</b> Select "Manual".                                                                                                    |   |
| Conter settings PLWN setting CAMenuel                                                                                                    |   |
| Soliest                                                                                                    |   |
| <b>3</b> Select the PLMN (telecommunication carrier).                                                                                                    |   |

# Using an Earphone

If you use the earphone/microphone with switch, you can hear the other party's voice through it so that you can talk without worrying about voice leaking out. To connect the earphone/microphone with switch to the FOMA terminal, open the cover of the earphone/microphone socket of the terminal and plug the earphone/ microphone with switch. p.34

# Using an earphone

Plug the earphone/microphone securely into the FOMA terminal. If not, you may not hear any sound.

Note that an incoming call may be answered if you connect the earphone/microphone after ringing starts.

Do not wrap the cord of the earphone/microphone around the FOMA terminal. The radio reception level may be reduced.

A snap sound may be emitted at the moment of power-on. This phenomenon is not a failure. If the plug of the earphone/microphone is not firmly inserted, you may hear a beep tone during a call. This phenomenon is not a failure.

# • Receiving a call with the earphone/microphone with switch

# While you are using the earphone/microphone with switch, you can answer an incoming voice or videophone call by only pressing the earphone switch.

The following earphone/microphone with switch is available for use:

- Flat-type earphone/microphone with switch (optional)
- Earphone/microphone with switch P001/P002 (optional) and earphone jack conversion adapter P001 (optional) set

The earphone/microphone with switch can also be used while the FOMA terminal is folded. The volume of keypad sound through the earphone/microphone with switch is the same volume as set in the "Volume" (p.78).

Regardless of the "Keypad sound" (p.168) setting, a tone for connecting and disconnecting a call sounds.

## When receiving a call, press the switch on the earphone/ microphone with switch.

#### Voice calls

You will hear a short beep before you can answer the call.

#### Videophone calls

You will hear a short beep before you can respond to the videophone call in a substitute image. Press (a) to switch to camera view.

# 2

# When you finish the conversation, hold down the switch on the earphone/microphone with switch for 1 second or more.

A short double beep "pippi" sounds and the call is disconnected. To end a call with the FOMA terminal

Press (2).

#### NOTE

Even when the earphone/microphone with switch is connected, you can still respond to the phone call by using the FOMA terminal key. Press (a) to answer the voice call. Press (a) to answer the videophone call with the camera view. Press (a) to answer the videophone call with a substitute image.

You can mute the speaker when the earphone/microphone with switch is connected by "Earphone". However, the ring tone of remote monitoring incoming calls and the shutter sound of the camera sound from the speaker.

You can answer an incoming call automatically without pressing the switch on the earphone/microphone with switch if "Automatic answer" is set to "ON". p.260

When the "Ring volume" for the "Phone/Video-phone" is set to "Silent" or during the manner mode, no ring tone sound. However, if the manner mode is set to "Original" and other than "Silent" is set to "Phone vol.", the ring tone sounds.

Holding down the switch on the earphone/microphone with switch for 1 second or more during a call does not switch to the handsfree mode. Note that the call is disconnected if you hold down the switch for 1 second or more.

Subscribers to the "Call waiting" service (p.279) can use the switch on the earphone/microphone with switch to answer a second call while you are talking. However, you cannot end the call with this switch. Do not press the switch on the earphone/microphone with switch repeatedly. This may cause calls to be received automatically.

# • Turning off sounds emitted by the speaker when the earphone/microphone is connected <Earphone>

Default setting Earphone+Speaker

# You can mute the speaker when the earphone/microphone with switch (optional), etc. is connected by "Earphone".

Even if you mute the speaker, both the earphone and the speaker emit the sound after a ring tone or an alarm tone for "Alarm clock", "Schedule" or "ToDo" continue to sound for twenty seconds.

Regardless of the FOMA terminal setting, the ring tone of the remote monitor and the shutter sound of the camera will be out of the speaker.

When the earphone/microphone is connected, the speaker does not emit the sound even if you switched to the handsfree mode regardless of this function setting.

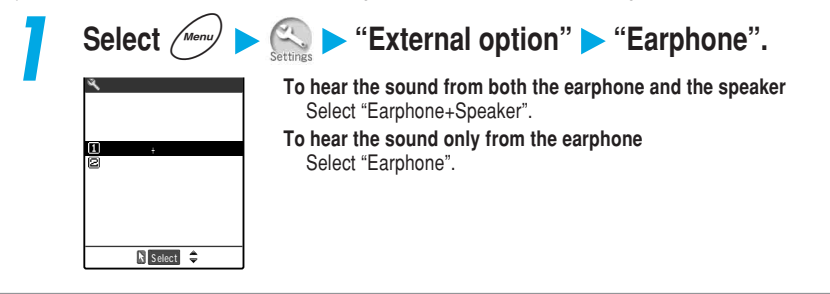

#### NOTE

Even if this function is set to "Earphone", the sound emits from the speaker when the earphone/ microphone is not connected.

When this function is set to "Earphone+Speaker", if the earphone/microphone is inserted and extracted repeatedly, the quality of the sound emitted from the speaker may be changed.

# Receiving a call automatically with the earphone<Automatic answer>

Default setting Automatic answer: OFF Ringing time: 6 seconds

# When the earphone/microphone with switch (optional),etc. are connected, you can automatically receive incoming voice or videophone calls without pressing the switch.

To receive a call, set the ringing time in the range of 1 to 120 seconds.

The ringing time of Automatic answer cannot be set to the same time as that of the "Record message" or "Remote monitor".

Calls from the following phone numbers are not received automatically:

- · Phone numbers for which "Call rejection" is set
- Phone numbers for which "Voice mail" is set
- · Phone numbers other than those for which "Call acceptation" is set
- · Phone numbers for which "Call forwarding" is set

Calls are not automatically received during 64K data communication.

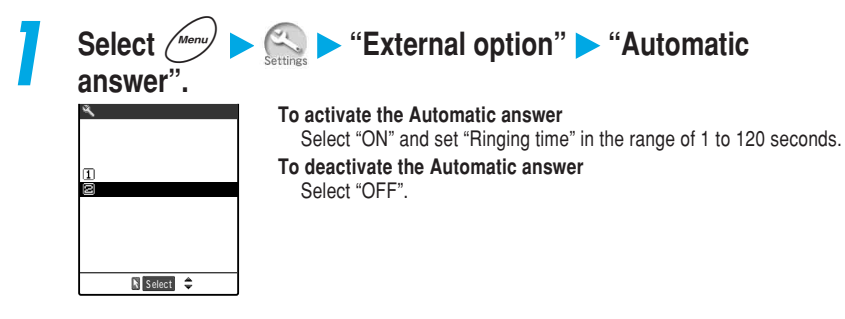

#### NOTE

When this function is set to "OFF", you can answer a call by pressing the switch on the earphone/ microphone with switch.

When a videophone call is automatically received by this function, the substitute image is displayed at the other party's side. Pressing (a) during a videophone call switches between the substitute image and the camera view.

To give a higher priority to the Automatic answer over the "Voice mail" service (p.271) or "Call forwarding" service (p.276) when the service is activated together with this function, set the shorter ringing time for this function than that for the "Voice mail" service or "Call forwarding" service.

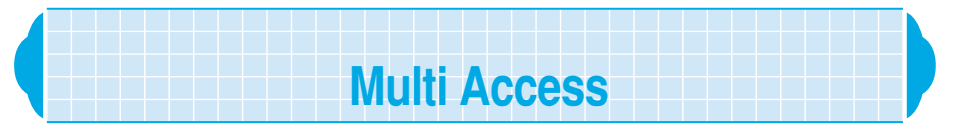

# Multi access is a function to allow you to simultaneously use a voice call, packet communication and SMS. With this function, you can make multiple communications at the same time such as receiving a mail during a call or making a call during i-mode.

You cannot use the multi access during a videophone call or 64K data communication. However, the SMS can be used during a videophone call or 64K data communication.

# Communication lines available simultaneously

# With this multi access function, the FOMA terminal can use the following three lines simultaneously:

| Communication sector                     | Connection   |  |
|------------------------------------------|--------------|--|
| Voice call                               | One line     |  |
| i-mode, i-αppli, i-mode mail             | Any one line |  |
| Packet communication by connecting to PC |              |  |
| SMS                                      | One line     |  |

For the Multi Access Combination Patterns, see p.350.

#### NOTE

During the multi access (when using i-mode during a voice call), communication charge is required for each communication line.

# Receiving a call during communication

# When receiving a call from another line during communication, you can make second communication simultaneously without interrupting the first communication.

#### Receiving an i-mode mail during a voice call

When receiving an i-mode mail during a voice call, the i-mode mail is received on the talking screen. You can read the received i-mode mail without ending the call.

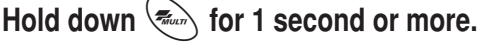

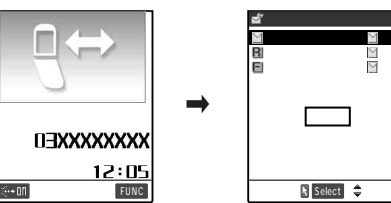

The i-mode mail received result screen appears.

To switch the screen from the task menu

Switching of the task menu p.266

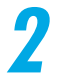

Read the i-mode mail.

| 🖾Recv. mail🕶 🛱 1/ 22                         |
|----------------------------------------------|
| © 2004/ 7/15 10:35                           |
| From SugimotoMikiko                          |
| Stores Inank you<br>Thank you for spending t |
| ime with me.                                 |
| · · · · E N D · · · ·                        |
| J≅ melody                                    |
| 2Kbytes                                      |
|                                              |
| Panly Salact FIINC                           |
| Reply A Select PONC                          |

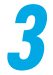

# Hold down for 1 second or more.

The display changes to the talking screen.

#### NOTE

No ring tone sounds and "Mail" icon notifies by turning on or flashing when you receive an i-mode mail or Msg. Request/Free during a voice call.

If you receive an i-mode mail during a voice call when "Receiving display" (p.224 in <sup>r</sup> Application <sub>a</sub>) is set to "Alarm preferred", "fashes and the display changes to the i-mode receiving screen. After receiving, press () [Select] to read the i-mode mail. In addition, the talking screen will reappear if you did not operate for about fifteen minutes from receiving.

#### Receiving a voice call during i-mode/packet communication

When receiving a voice call during i-mode connection, mail transmission or packet communication, the display changes to the incoming voice call screen. You can answer the call without disconnecting these communications.

You cannot receive videophone calls when you are using i-mode.

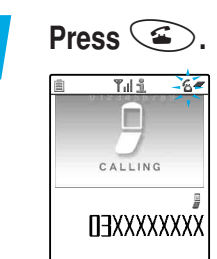

Answer

FUNC

The display changes to the talking screen, and you can talk. **To return to the i-mode screen without answering the call** Hold down for 1 second or more. The other party does not hear the message and is waiting for you to answer the call.

# 2

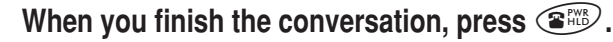

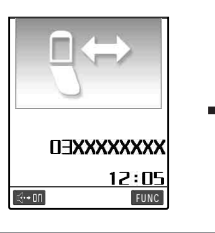

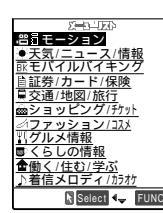

The call ends and the i-mode screen reappears.

To return to the i-mode screen while talking

Hold down for 1 second or more.

#### Receiving a voice call during 64K data communication

When receiving a voice call during 64K data communication, the ring tone sounds and the incoming call message appears. Perform any of the following operations because the voice call cannot be used during 64K data communication:

- Continue 64K data communication without answering the incoming voice call
- · Connect the incoming voice call to the "Voice mail" service
- Connect the incoming voice call to the "Call forwarding" service
- Disconnect 64K data communication and answer the incoming voice call

<Example: Disconnecting 64K data communication to answer the incoming voice call>

| 1 | Press • [Select].                                        |                                                              |  |
|---|----------------------------------------------------------|--------------------------------------------------------------|--|
|   | Calling<br>(1)<br>End connecting 64k<br>to answer<br>YES | The incoming voice call screen appears.                      |  |
| 2 | Press 🕥.                                                 | 64K data communication is disconnected and the voice call is |  |

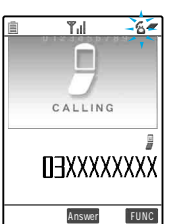

64K data communication is disconnected and the voice call is connected.

To reject the incoming call Select "Call rejection" from the function menu.

- To forward the call to the specified phone number Select "Call forwarding" from the function menu.
- To connect the call to the voice mail service center Select "Voice mail" from the function menu.

#### NOTE

To disconnect 64K data communication and answer a voice call, first disconnect the active dial-up connection.

# Using another communication during communication

# You can implement second communication simultaneously by using another line without interrupting the current communication.

To switch the display while using the multi access function, hold down for 1 second or more, or select a function you want to display from the task menu. p.266

#### Connecting to i-mode during a voice call

Press  $\overbrace{}$  during a voice call to display the i-mode menu from the main menu. From the i-mode menu, connect to the i-mode. p.42 in <sup>II</sup> Application  $_{a}$ 

## Sending an i-mode mail during a voice call

Select 🛶 FUNC

Press during a voice call to display the mail menu from the main menu. From the mail menu, you can compose and send an i-mode mail.

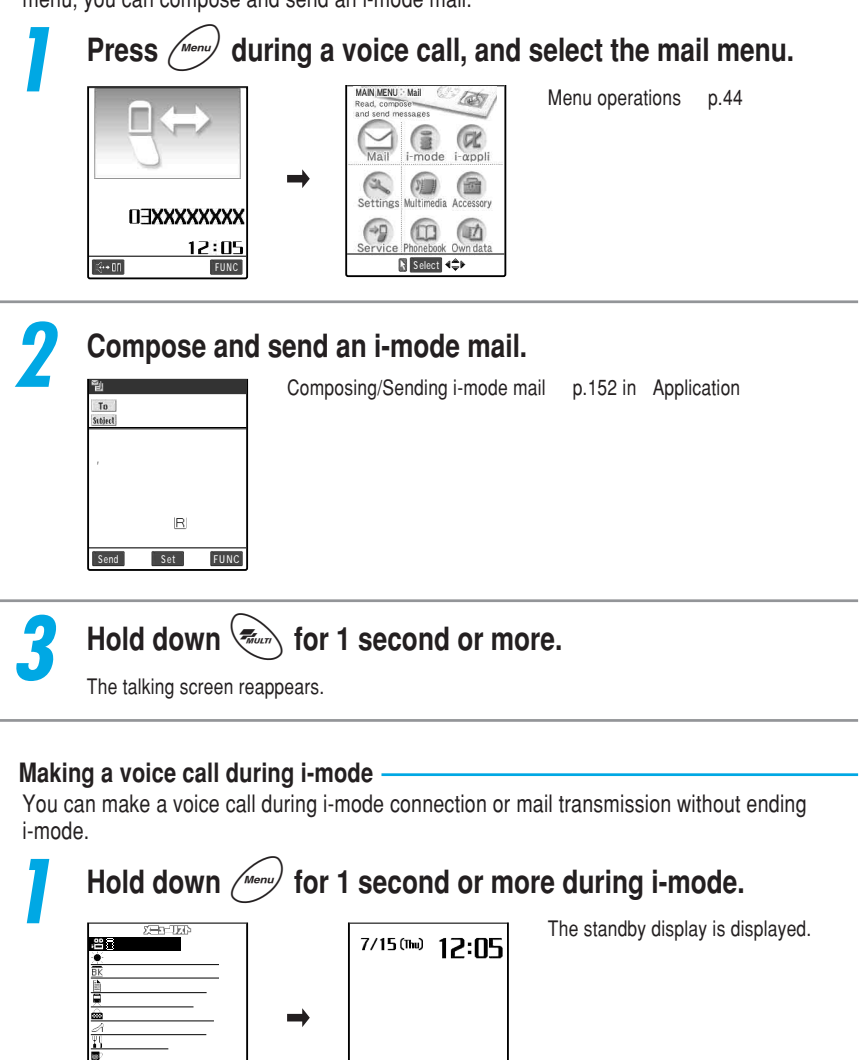

**E**mode

MAIL

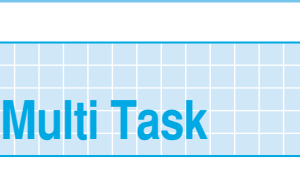

Multi Access/Multi Tas

Make a voice call.

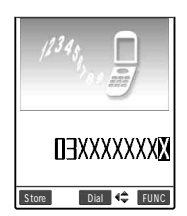

How to make a voice call p.70

When you finish the conversation, press .

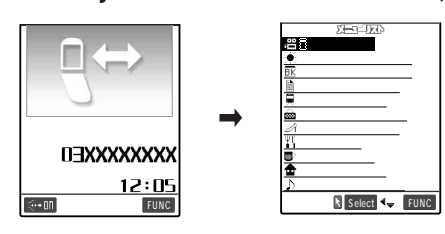

The call ends and the i-mode screen reappears.

To return to the i-mode screen while talking

Hold down for 1 second or more.

#### NOTE

If you make a videophone call during i-mode, a message saying "Disconnecting" will appear, and then you can make a videophone call. When you finish a videophone call, the i-mode screen will reappear.

Multi task is a function to allow you to simultaneously use multiple functions. You can use up to 3 functions simultaneously from the following main menu groups, one function from each group.

| Group         | Task                                                               |
|---------------|--------------------------------------------------------------------|
| Mail group    | Menu functions in Mail                                             |
| i-mode group  | Menu functions in i-mode and i-ccppli                              |
| Setting group | Menu functions in Settings and Service                             |
| Tool group    | Menu functions in Multimedia,<br>Phonebook, Accessory and Own data |

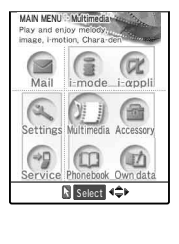

As for i-mode group, Setting group and Tool group, you cannot use two or more functions of the same group simultaneously.

You are charged for a call charge even while using other functions during a call. See p.351 for details on multi task combinations.

# Calling up task function

Follow the procedure below to call up the second and third tasks.

Hold down *(Menu)* for 1 second or more.

The standby display appears.

# Select a task of a group that has not been activated.

## To call up from the main menu

Press (Menu), and select the task. p.44

#### To call up from the menu number

Enter the menu number of the task you want to call up. p.354

#### To call up the mail menu

Press Demail. p.141 in PApplication

#### To call up the i-mode menu

Press O mode. p.32 in PApplication

You can check which tasks are called up with the following icons.

: Indicates that multiple tasks have been called up.

: Indicates that a single task has been called up.

No icon : No task has been called up.

#### NOTE

The task in the same group has already been called up when you try to call up a task, there are two patterns for switching the task: 1) A message appears asking you whether to switch the task or not; 2) The menu function is automatically switched (while the mail menu or i-mode menu is displayed). If the message appears, select "YES" to call up a new task. In this case, the previous task ends and data being edited is automatically saved. Depending on a task, data being edited may not be saved. If you try to startup the fourth task when three tasks are already started simultaneously, a message notifying you that functions cannot operate any more appears.

# Switching task

When several tasks are activated, you can switch the task to operate. To switch task, there are two ways: 1) press to display the task menu, and then select a task you want to use; and 2) hold down for 1 second or more to switch a task by screen.

#### Switching task with the task menu

When multiple tasks are activated, press ( ) to display the task menu in a list. If you select a task from the list, the selected task appears on the display.

The standby display is always displayed at the end of the task menu. During a voice call, the standby display is not displayed in the task menu.

1

Press

The task menu is displayed in a list.

## Select the task you want to use.

| TASK MENU :-         |
|----------------------|
| □ Select ring tone   |
| 🖉 🖬 Schedule         |
| l31≣i-mode menu      |
| 🕼 🖾 Stand-by display |
|                      |
|                      |
|                      |
|                      |
|                      |
| 🕅 Select 🗘 END🕎      |

The selected task appears on the screen.

#### Switching task by screen

Hold down for 1 second or more to switch the task in the order they were started.

Switching the task does not end a task in operation or disconnect a voice call.

While the main menu is displayed, the task does not switch even if you hold down (\*) for 1 second or more.

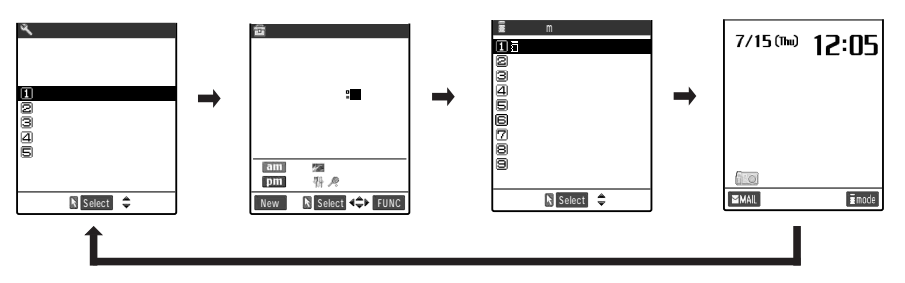

#### NOTE

If you display the standby display during the Multi task, the screen set in "Stand-by display" for "Display setting" appears even if the "i-αppli standby display" (p.86 in <sup>IF</sup> Application <sub>a</sub>) has been set. The standby display cannot be displayed while other task is operating even if software has the capability to return to the standby display after it is started as i-αppli. Depending on software, during an attempt to return to the standby display, a message notifying you that operation cannot be continued any more and the software ends may appear. In addition, the standby display setting may be canceled.

#### Terminating task

How to end tasks is as follows.

- Switch to the task you want to terminate, and press .
- Highlight the task you want to terminate while the task menu is displayed, and press (2006).
- Press () while the task menu is displayed to terminate all tasks.

#### NOTE

While sending the SMS, it will end after the SMS transmission is completed. Turning the FOMA terminal off terminates all tasks.

# **Using Network Services**

# Network Services Available for the FOMA Terminal

# With the FOMA terminal, you can access the useful DoCoMo network services. For the outline of each service and how to access them, see the table below.

| Service name                   | Description                                                                                                    | Subscription | Monthly charge | See page                                          |
|--------------------------------|----------------------------------------------------------------------------------------------------|--------------|----------------|---------------------------------------------------|
| Voice mail service             | Stores messages from callers on your behalf.                                                                                   | Necessary    | Charged        | p.271                                             |
| Call forwarding service        | Forwards calls to the specified phone number.                                                                                  | Necessary    | Free           | p.276                                             |
| Call waiting service           | Receives another incoming call from a third party during a call.                                                               | Necessary    | Charged        | p.279                                             |
| Bar nuisance call service      | Automatically blocks nuisance calls or frequent malicious calls.                                                               | Necessary    | Charged        | p.282                                             |
| Notify caller<br>ID service    | Informs of your FOMA terminal's phone number to the called party.                                                              | Unnecessary  | Free           | p.283                                             |
| Caller ID request service      | Responds to calls that do not provide a Caller<br>ID by playing a guidance announcement that<br>requests a Caller ID.          | Unnecessary  | Free           | p.284                                             |
| Driving mode                   | Will respond to calls by playing a guidance<br>announcement saying that you cannot answer<br>the call because you are driving. | Unnecessary  | Free           | p.82                                              |
| Dual network service           | Uses the same phone number for both the FOMA terminal and the mobile phone.                                                    | Necessary    | Charged        | p.285                                             |
| English guidance               | Sets voice guidance for incoming and outgoing calls and network service settings to English.                                   | Unnecessary  | Free           | p.287                                             |
| Short Message<br>Service (SMS) | Sends/receives short text messages easily.                                                                                     | Unnecessary  | Free           | p.134 in<br><sup>©</sup> Application <sub>2</sub> |
| i-mode                         | Uses site (program) connection and i-mode mail, etc.                                                                           | Necessary    | Charged        | p.24 in<br><sup>©</sup> Application <sub>2</sub>  |

In case of the network services that require connecting to the network service center, you cannot use these while "By," is displayed.

When DoCoMo provides a new network service, you can store the new service into your Menu. p.293

Refer to FOMA Network Services User's Guide a for details.

"Voice mail" service, "Call forwarding" service, "Call waiting" service, "Bar nuisance" call service, "Dual network" service and "i-mode" are services which you need to subscribe to. For the subscription, contact any of the following numbers (Dial after you check it carefully.):,

#### Inquiries (NTT DoCoMo Group): From an ordinary (landline) phone: 0120-005-250 (toll free) (in English)

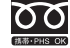

You can call this number from any type of phone, including DoCoMo mobile phones and PHS phones. Check the phone number carefully before dialing. From a DoCoMo mobile phone or PHS phone: 151 (no area code) (toll free) (in Japanese only)

You cannot call this number from an ordinary (landline) phone.

# Voice Mail Service

Subscription Necessary

ssary

Monthly charge Charged

When you are having your FOMA show "
"
"
"
"
or when your FOMA terminal is turned off, this service answers calls with the answer message and stores caller's voice mail messages on your behalf.

#### You can access the stored voice mail messages from anywhere in Japan.

The voice mail service requires a call charge for playing stored voice mail messages in addition to the monthly charge.

# About the voice mail service

Up to 20 voice mail messages can be recorded, each can be recorded up to about 3 minutes long.

The voice mail messages are stored for up to 72 hours.

When you receive a videophone call, even if the voice mail service is set to "Activate", the videophone call cannot be connected to the voice mail service center, while the videophone call is continuing.

If you set the "Call forwarding" service (p.276) to "Activate", the voice mail service is automatically deactivated.

When receiving a voice call with no caller ID when the "Caller ID request" service (p.284) is set to "Activate", a guidance requesting the caller to notify his/her caller ID is played. The voice mail messages cannot be stored.

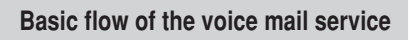

Activate the voice mail service.

Your FOMA terminal receives a voice call.

If you do not receive the voice call, it is connected to the voice mail service center.

A caller records a message.

L

By pressing (IP) during the answering message, a caller who is in a hurry can skip the message and proceed directly to recording his or her message.

You are notified that the voice mail service center stores a new voice mail message.

Play the caller's message.

#### NOTE

There is also a guide function just to inform the caller that you are unavailable. Set this function in "Voice mail settings".

You can make or receive voice calls as usual even when the voice mail service is set to "Activate". If you receive a voice call when the voice mail service is set to "Active", the ring tone set in "Select ring tone" sounds. If you answer the call while ringing, you can talk. If you do not answer the call, the call is connected to the voice mail service center. The call is recorded as a "Missed calls" in the "Received calls" and the "Missed call" desktop icon appears on the standby display.

You can also connect a call received during a call to the voice mail service center. p.291 Voice calls from the phone numbers specified in the "Restrictions" (p.141) can automatically be connected to the voice mail service center regardless of the voice mail service settings.

# Activating the voice mail service

Select Menu > Service > "Voice mail".

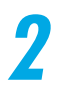

## Select "Activate".

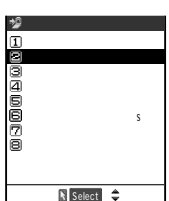

To change the ringing time only Select "Set ringing time". To stop the voice mail service Select "Deactivate".

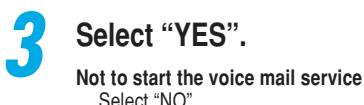

Select "NO".

# Enter the ringing time (000 to 120 seconds).

If "0 second" is set, calls are not recorded in the "Received calls". If you enter a value outside the range of 000 to 120, a message indicating you that the value is unacceptable appears.

Checking the voice mail service settings

You can check the settings for the voice mail service by inquiring at the voice mail service center. While checking, you can also change the settings.

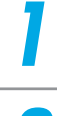

Select (Menu) > (7) > "Voice mail".

# Select "Check setting".

# Check the settings.

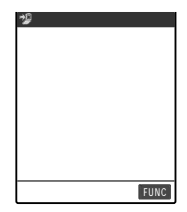

The current settings for the voice mail service appear. To start the voice mail service Select "Activate" from the function menu. To stop the voice mail service Select "Deactivate" from the function menu.

To change the ringing time Select "Set ringing time" from the function menu.

Changing the voice mail service settings with the voice guidance

According to the voice guidance, you can play stored messages or chang the settings for a function informing that you are unavailable and an answer message.

You cannot use the voice guidance during a call.

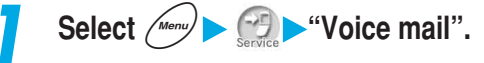

# Select "Voice mail settings".

You are connected to the voice mail service center. Once connected, change the settings according to the voice guidance.

## NOTE

If you operate keys ( $@P^{\otimes} \sim @P^{\otimes}$ ),  $@P^{\otimes} \sim @P^{\otimes}$ ,  $@P^{\otimes}$ ) according to the voice guidance, the call may not end by pressing  $@P^{\otimes}$ . In this case, press  $@P^{\otimes}$  again.

# Setting a ring tone to alert you of a new voice mail message <Notify tone message>

# You can set your FOMA terminal to alert you when a new voice mail message is stored in the voice mail service center by a ring tone.

The ring tone set for "Mail" in "Select ring tone" sounds for about 5 seconds when a new voice mail message is stored.

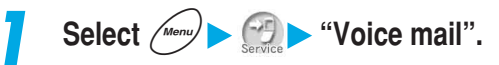

## Select "Notify tone message".

### NOTE

The ring tone which you set for "Mail" of the "Select ring tone" also sounds even when the number of voice mail messages increases by inquiring with the voice mail service center.

# Checks whether voice mail messages are stored <Check messages>

You can check whether voice mail messages are stored in the voice mail service center.

Select Menu > Service \* "Check messages".

After checking, a message notifying you that inquiring is completed appears. When a new voice mail is stored at the voice mail service center, you will see on your standby display " $\mathfrak{A}$ " (Voice mail icon) and " $\mathfrak{M}$ " (desktop icon for "Voice mail"). New voice mail icon is different depending on the number of voice mail stored; " $\mathfrak{A}$ ", " $\mathfrak{A}$ ", " $\mathfrak{A}$ ", " $\mathfrak{A}$ " (10 or more).

# Voice Mail Service

#### NOTE

Displayed numbers are the count of new voice mail messages to be played. The stored messages are not included.

When there is no voice mail message, both the voice mail icon and "Voice mail" desktop icon are not displayed.

The voice mail icon remains displayed until you call the voice mail service center to delete the message, or it is automatically deleted after the maximum storage period (72 hours) has elapsed. Note that adverse reception conditions may result in the call being disconnected or that your inquiry fails.

The voice mail messages recorded after checking messages may not be confirmed with this setting.

# Playing voice mail message

You cannot play a voice mail message during a call.

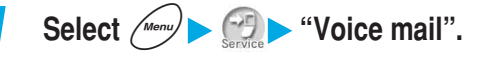

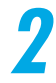

## Select "Play messages".

You are connected to the voice mail service center. Once connected, play voice mail messages according to the voice guidance.

#### NOTE

If you operate keys (*Q*<sup>25</sup>) to *Q*<sup>25</sup>, *X*<sup>25</sup>, *X*<sup>25</sup>), according to the voice guidance, the call may not end by pressing *X*<sup>25</sup>. In this case, press *X*<sup>250</sup> again.

## Deleting the voice mail icon

You can delete "a" (Voice mail icon) displayed on the standby display.

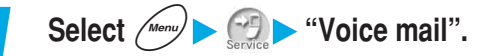

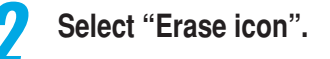

#### NOTE

Deleting a voice mail icon does not erase the voice mail message. When you perform "Check messages" again, the voice mail icon reappears.

# **Call Forwarding Service**

Subscription Necessary

Monthly charge Free

If you receive a voice or videophone call when you are having your FOMA showing " "" or when your FOMA terminal is turned off, this service forwards the call to the forwarding destination such as your home or office you have registered in advance.

You cannot operate the call forwarding service with your FOMA terminal when you are having your FOMA showing " (). If you set the remote operation for this service in "Remote control" (p.292) beforehand, you can remotely control the call forwarding service from general push-key phones or pay phones by using the "NW security code" (p.192) when your FOMA terminal unavailable.

# About the call forwarding service

You can register one forwarding destination.

Videophone calls are not connected unless the forwarding destination is a 3G-324M-compliant videophone terminal. (p.87)

If you set the "Voice mail" service to "Activate", the call forwarding service is automatically deactivated.

If receiving a voice call with no caller ID when the "Caller ID request" service (p.284) is set to "Activate", a guidance requesting the caller to notify his/her caller ID is played. The call forwarding service is not available.

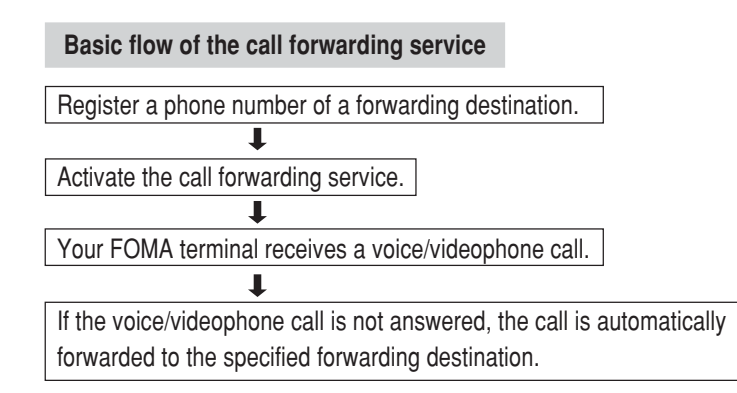

#### Charges for the call forwarding service

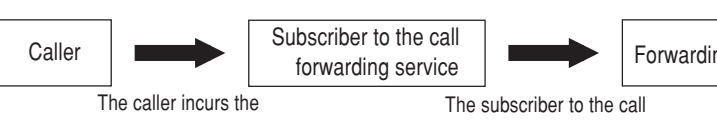

Forwarding destination

The caller incurs the call charge.

The subscriber to the call forwarding service incurs the call charge.

- Registering the forwarding destination, activating/deactivating the call forwarding service or setting the ringing time is free of charge.
- When forwarding a call, the subscriber to the call forwarding service is charged for a call charge from an area where the position of the FOMA terminal is registered to the forwarding destination. Be careful that a call charge for the call forwarding service may be unexpectedly expensive if you do not turn your FOMA terminal on after activating this function at a location far from your home place.
   For example, suppose you register your office number in Tokyo as the forwarding destination, and

activate this function in Osaka during your business trip. In this case, if you leave your FOMA terminal with the power turned off, you are charged for forwarded calls from Osaka to your office in Tokyo.

Turn on the power again when you return to home place. The present position of your FOMA terminal is automatically registered.

#### NOTE

You can make or receive voice/videophone calls as usual even when the call forwarding service is set to "Activate".

If you receive a voice or videophone call when the call forwarding service is set to "Activate", the ring tone set in "Select ring tone" sounds. If you answer the call while ringing, you can talk. If you do not answer the voice or videophone call, the call is forwarded to the forwarding destination. The call is recorded as a "Missed calls" in the "Received calls" and the "Missed call" desktop icon appears on the standby display.

A call is automatically forwarded without ringing, when you are outside the service area or in areas out of reach of radio waves or when your FOMA terminal is turned off. In this case, the subscriber to the call forwarding service incurs a call charge from your FOMA terminal to the forwarding destination. You can also forward another voice call received during a call. p.291

Voice or videophone calls from the phone numbers specified in the "Restrictions" (p.141) can automatically be forwarded to the forwarding destination regardless of the call forwarding service settings.

The call forwarding service may be stopped on behalf of the subscriber at the request of the party receiving forwarded calls where such action is deemed necessary.

While the call forwarding service is set to "activate" (during forwarding), a Collect call (calls charged to the receiver) cannot be received.

# Activating the call forwarding service

Sel

## Select (Menu ) Service "Call forwarding".

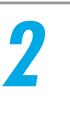

# Select "Activate".

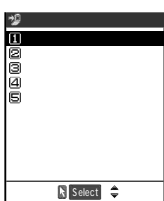

#### To stop the call forwarding service Select "Deactivate".

To change the forwarding destination only Select "Change forwarding No" and enter the phone number of a forwarding destination. If the call forwarding service is set to "Activate", then select "Change No.". If set to "Deactivate", select "Change No.+Activate".

To check the call forwarding service settings Select "Check settings".

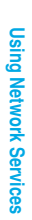

## Set the forwarding destination and ringing time.

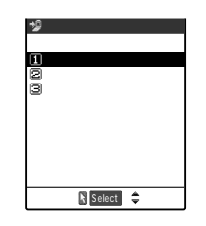

#### To specify the forwarding destination

Select "Register fwd number".

Enter the number to forward a call. After setting, the "" is attached to "Register fwd number".

If you press  $( \begin{tabular}{ll} b)$  , you can search phonebook to enter the number. How to search the phonebook \$\$ p.116\$

#### To set the ringing time

Select "Set ringing time" and enter the ringing time (000 to 120 seconds). After setting, the " " is attached to "Set ringing time". If "0 second" is set, incoming calls are not recorded in the "Received calls".

If you enter a value outside the range of 000 to 120, a message indicating you that the value is unacceptable appears.

# Select "Activate ".

#### NOTE

Even if the call forwarding service is set to "Activate", you cannot forward the received videophone calls if the forwarding party does not have the device that conform to 3G-324M (p.87). Be sure to check the forwarding recipient's device before you set the call forwarding service. Also, the caller who made the videophone call will not hear the guidance announcement that the call is being forwarded. You cannot specify toll-free numbers or 3-digit numbers such as 110 as a forwarding destination. Be careful that a caller may misunderstand if you set a private branch exchange (PBX), QUICKCAST or fax number as a forwarding destination.

## Connecting to the voice mail service center when the forwarding destination is busy <At twd party busy>

# A forwarded voice call can be connected to the voice mail service center when the forwarding destination is busy.

A subscription to the "Voice mail" service is required.

You cannot connect to the voice mail service center if you receive a videophone call.

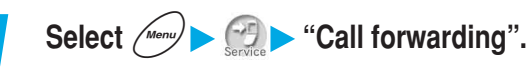

# Select "At fwd party busy".

# **Call Waiting Service**

Subscription Necessary

essary 🕽 🚺 M

Monthly charge Charged

# The call waiting service allows you to receive another voice call during a call. You can also put the current call on hold and make a new call to another person.

You cannot operate the call waiting service when the "BM" icon is displayed.

You cannot use the call waiting service during a videophone.

Before using the call waiting service, set "Arrival call act" (p.289) to "Answer". If the setting was something other than "Answer", you cannot reply to the incoming voice calls while taking another even if you are activating the call waiting service.

When receiving a voice call that does not notify Caller ID when the "Caller ID request" service (p.284) is set to "Activate", a guidance requesting the caller to notify his/her caller ID is played, and the call cannot be received.

In the following cases, the call waiting service is not available:

- During a call to the international call service (0051) or 3-digit phone number, such as 110, 119, 118, 117 or 104
- · During dialing, or while you are waiting for the other party to answer the call
- While a call is connected to the voice mail service center if you have subscribed to the "Voice mail" service
- While a call is forwarded to the forwarding destination if you have subscribed to the "Call forwarding" service
  - : When you receive a voice call during a call to 117, a secondary call signal sounds. However, you cannot answer the call.

|   | Activating the call waiting service             |                                                                       |  |
|---|-------------------------------------------------|-----------------------------------------------------------------------|--|
| 1 | Select Menu                                     | Call waiting".                                                        |  |
| 2 | Select "Activ<br>P Call Waiting                 | ate".<br>To stop the call waiting service settings                    |  |
|   | ())Activate<br>20Deactivate<br>(2)Check setting | To check the call waiting service settings<br>Select "Check setting". |  |
|   | Select 🗘                                        |                                                                       |  |

\* Since January 2001, DoCoMo pagers have been called "QUICKCAST".

# Putting the current voice call on hold to answer another voice call

When you hear a signal tone during a call, press  $\textcircled{\bullet}$  or  $\textcircled{\bullet}$  [Answer].

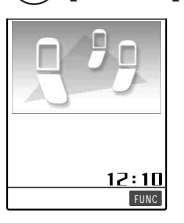

The call with the first caller is automatically put on hold, and another voice call from the second caller is connected.

## Switch the line to the first caller.

#### To end the call with the second caller

Press B, and then press B or O [Answer].

The call with the second caller ends, and the line is switched to the first caller.

#### To put the call from the second caller on hold

Press 🕥.

The call with the second caller is put on hold, and the line is switched to the first caller. Press (a) to switch between the callers.

#### To end the held voice call

Select "End held call" from the function menu.

### NOTE

A caller is charged even while the call is on hold.

When you receive a third voice call while "Multi calling" is displayed on the screen, a message notifying you that you can answer the third call if you end the call on hold or current call appears. If you subscribe to the "Voice mail" service or the "Call forwarding" service, set "Arrival call act" to "Answer" and "Set arrival act" to "Activate" to connect the voice call that came in during another call to the voice mail service or call forwarding service. p. 291

# Ending the current voice call to take another voice call

## When you hear a secondary call signal, press (2006).

The call with the first caller ends, and the ring tone sounds.

# Press 🕥 or 💽 [Answer].

The second voice call is connected.

# Call Waiting Service

# Putting the current voice call on hold to make a new voice call to another person

You can put the current call on hold and make a new voice call to another person.

1

Dial a phone number of the second person during a call, and press (a).

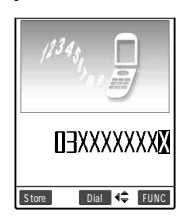

The call with the first caller is automatically put on hold, and the line is switched to the second person. You can search the phonebook for the number. How to search the phonebook p.116

# 2

# Switch the line to the first caller.

#### To end the call with the second person

Press B, and then press B or O [Answer].

The call with the second person ends, and the line is switched to the first caller.

#### To put the call with the second person on hold

Press 塗.

The call with the second person is put on hold, and the line is switched to the first caller. Press to switch between the callers.

#### To end the held voice call

Select "End held call" from the function menu.

#### NOTE

A caller is charged even if the call is on hold.

When you receive a third voice call while "Multi calling" is displayed on the screen, a message notifying you that you can answer the third call if you end the call on hold or current call appears.

# **Bar Nuisance Call Service**

Subscription Nece

Necessary

Monthly charge Charged

The bar nuisance call service is the service that calls from specific phone numbers such as malicious calls and insistent sales calls can be registered not to receive them. After registered, calls from such numbers are automatically rejected by the network and callers hear the call rejection guidance.

You cannot use the bar nuisance call service when the "
"
"
icon is displayed.

When you receive a videophone call from the registered phone number for the call rejection, no call rejection guidance is played and the line is disconnected.

Up to 30 phone numbers can be registered for the call rejection.

When you are activating the bar nuisance call service and various network services at the same time, an incoming call is handled as follows:

| Network service           | When an incoming call comes                                                         |
|---------------------------|-------------------------------------------------------------------------------------|
| Voice mail service        | The call rejection guidance is played to the other party. A voice call message will |
|                           | not be stored.                                                                      |
| Call forwarding service   | The call rejection guidance is played to the other party. The call will not be      |
|                           | forwarded to the forwarding destination.                                            |
| Call waiting service      | The call rejection guidance is played to the other party.                           |
| Caller ID request service | The call rejection guidance is played to the other party. The guidance requesting   |
|                           | the call to notify his/her caller ID will not be played.                            |
| Driving mode              | The call rejection guidance is played to the other party. The guidance telling that |
|                           | you are driving will not be played.                                                 |

Calls not received due to the bar nuisance call service will not be stored into "Received calls". You will not see the desktop icon "Missed call".

# Registering the last nuisance call you received <Register caller>

# The phone number of the last call you received and talked can be registered for the call rejection.

A call with no caller ID can also be registered for the call rejection.

An international call cannot be registered for the call rejection.

You cannot check or inquiry about phone numbers registered for the call rejection. You are recommended to take a note of phone numbers you registered for the call rejection.

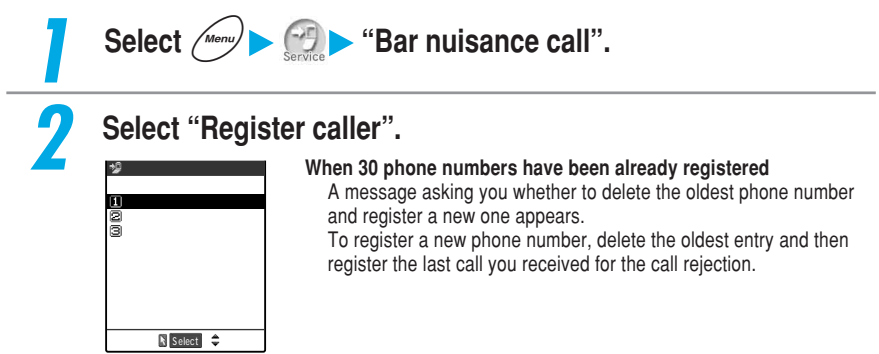

#### NOTE

You can designate a phone number for the call rejection registration. In this case, make a voice call to "144" directly from the standby display and register a phone number according to the voice guidance.

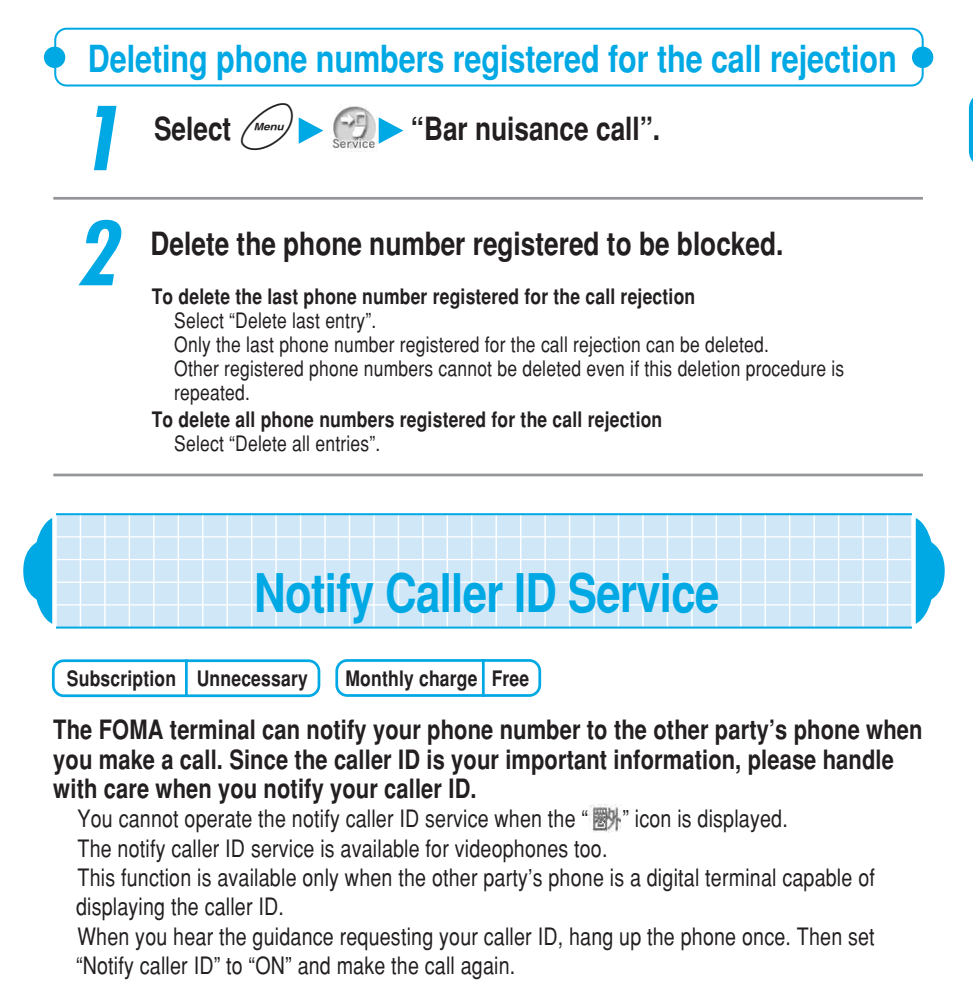

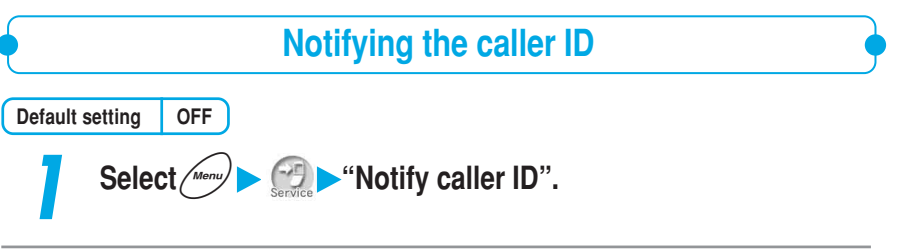

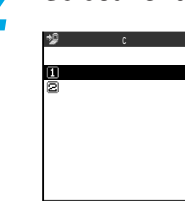

To check the notify caller ID service settings Select "Check setting".

## Select "ON", and enter the NW security code.

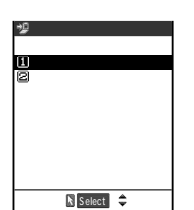

Select 🗘

NW security code p.192 **If you do not notify your caller ID** Select "OFF", and enter the NW security code.

#### NOTE

You can also set the notify caller ID to ON or OFF when you dial a phone number or display it from the "phonebook", "Received calls" or "Redial". p.124

# Caller ID Request Service

Subscription Unnecessary (Monthly charge Free)

The caller ID request service responds to voice calls that do not provide a Caller ID by playing an announcement that requests a Caller ID and then automatically terminating the call. This avoids problems caused by unknown callers and allows you to use your FOMA terminal in a carefree manner.

You cannot operate the caller ID request service when the "
""" icon is displayed. Caller ID request service is unavailable to videophones.

The Caller ID request service only comes into effect when the reason given for the absence of a Caller ID is "User unset", indicating that the caller intentionally selected not to send a Caller ID.(This service does not apply to calls where the reason is "pay phone" and "Not supported".) A call for activating/deactivating the caller ID request service is free of charge.

The caller of an incoming call is charged for the duration the announcement is heard. When you are activating various network services – such as "Voice mail" service, "Call forwarding" service, "Call waiting" service, "Driving mode" – and "Caller ID request" service at the same time, the "Caller ID request" service is given priority over others; and the incoming calls will be disconnected.

Caller ID Request Service • Dual Network Service

When you are activating "Bar nuisance call" service and "Caller ID request" service at the same time, the "Bar nuisance call" service is given priority over others; and the incoming calls will be rejected.

When you are activating "Call setting w/o ID" (p.145) and "Caller ID request" service at the same time, the Caller ID request service is given priority over others.

When a call is not received due to the caller ID request service, the call is not recorded in "Received calls" and no "Missed call" desktop icon appears.

| Select Mere Service "Caller ID request". |                                            |                                                                            |  |
|------------------------------------------|--------------------------------------------|----------------------------------------------------------------------------|--|
| 2                                        | Select "Activate".                         |                                                                            |  |
|                                          | WACTIVATE<br>©Deactivate<br>©Check setting | To check the caller ID request service settings<br>Select "Check setting". |  |
|                                          | N Select 🗘                                 | -                                                                          |  |

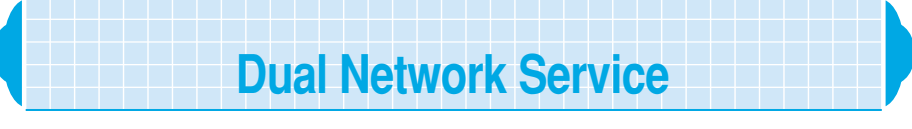

Subscription Necessary

Monthly charge Charged

#### The dual network service is the service that you can use the same phone number for both the FOMA terminal providing a high-quality communication service and the mova providing a wide service area.

You cannot operate the dual network service when the " By" icon is displayed.

The dual network service can switch the entire service including the i-mode center and the network service center.

For details of the dual network service and mova operations, refer to the  ${}^{\rm I\!P}$  Dual Network Service Guide  ${}_{\rm J\!L}$ 

# About the dual network service

Switching to dual network service is performed with a FOMA terminal or mova that cannot be used within the service.

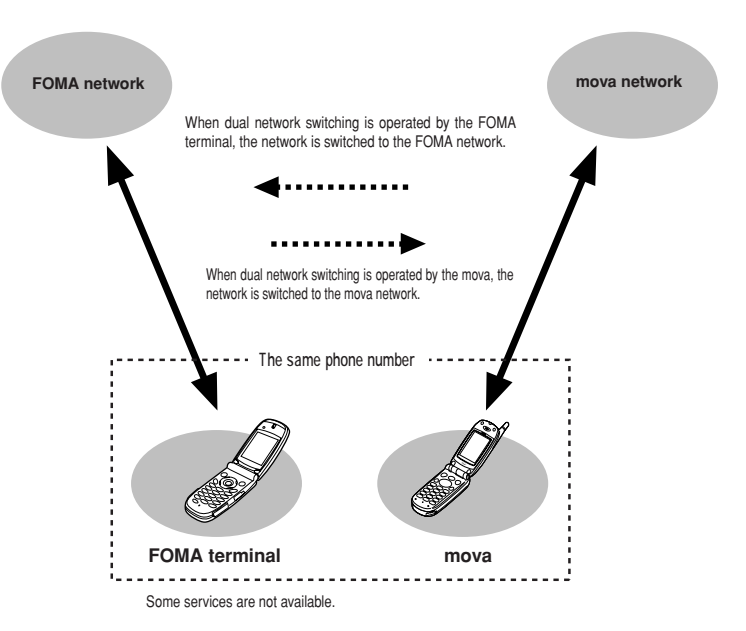

Network services you have subscribed with your FOMA terminal can also be used with your mova. Note that the following settings are set by each terminal and not reflected to each other.

- Notify caller ID service
- Driving mode
- Arrival call act

The FOMA terminal and the mova cannot be connected to a network at the same time. The following functions are available only with the FOMA terminal:

- Making/Receiving videophone calls
- Receiving Msg.Request/Free
- Sending/Receiving SMS
- Checking new SMS

A mova that supports i-mode can be select whether to receive i-mode mail automatically or check/reply unreceived mails on "Check mails site" in iMenu.

The network service you have subscribed in the FOMA terminal is also available when you are using mova. However, some network settings made at each terminal may not be interoperable.

# Switching from the mova to the FOMA terminal

Before switching, check that you are in the service area. The reception level on the FOMA terminal and mova screen indicates radio wave conditions, not the status of the network availability.

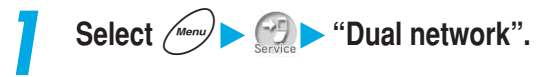
### Select "Switching".

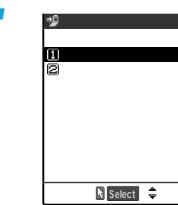

To check the status of the FOMA terminal availability Select "Check setting".

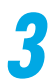

### Select "YES", and enter the NW security code.

NW security code p.192 Not to switch Select "NO".

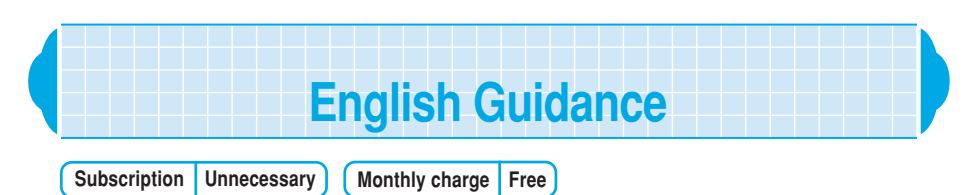

You can set a language for the voice guidance to be played at the setting of network services such as the "Voice mail" service or the "Call forwarding" service. You can also set a language for the voice guidance to callers for services such as the "Caller ID request" service.

You can set the following languages for the voice guidance:

|                                        | Setting          | Guidance language                                              |
|----------------------------------------|------------------|----------------------------------------------------------------|
| Outgoing                               | Japanese         | The guidance is played in Japanese.                            |
| (Guidance for network service setting) | English          | The guidance is played in English.                             |
| Incoming                               | Japanese         | The guidance is played in Japanese.                            |
| (Guidance for callers)                 | Japanese+English | First the guidance is played in Japanese, and then in English. |
|                                        | English+Japanese | First the guidance is played in English, and then in Japanese. |

: You cannot set English only for the incoming guidance. When talking between DoCoMo mobile phones, the outgoing guidance setting of the calling party is given priority over the incoming guidance setting of the called party.

You cannot operate the English guidance when the "By" icon is displayed. English guidance is unavailable to videophones.

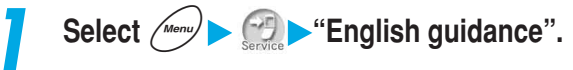

### Select "Guidance setting".

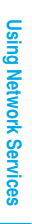

| To check the guidance settings |
|--------------------------------|
| Select "Check guidance".       |
| -                              |

### Select the item you want to set.

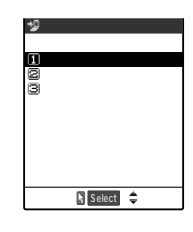

💖 English guidance

🕅 Select 🌲

∎Guidance setting ⊠Check guidance

### To set the guidance for outgoing and incoming calls

Select "Outgoing+Incoming". Set the guidance for outgoing calls, and then set the guidance for incoming calls. Select the guidance for outgoing calls from "Japanese/English", and select the guidance for incoming calls from "Japanese/ Japanese+English/English+Japanese".

To set the language for outgoing calls only Select "Outgoing call". Select the guidance for outgoing calls from "Japanese/English".

### To set the language for incoming calls only Select "Incoming call". Select the guidance for incoming calls from "Japanese/ Japanese+English/English+Japanese".

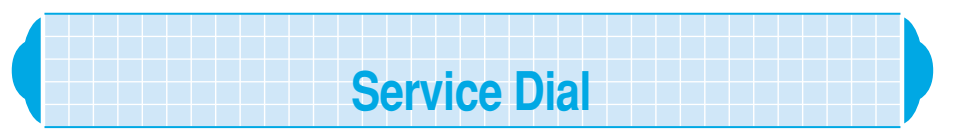

# You can make a call to DoCoMo general information desk or service desk with quick operation.

You cannot operate the service dial when you are in the area " Rep." showed.

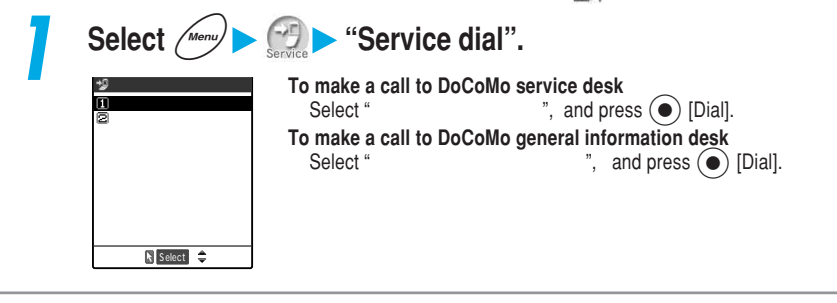

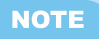

Service dials may not be available for some FOMA terminal versions.

# Handling Incoming Calls During a Call

# Setting the Way to Handling Incoming Calls During a Call

You can set how to handle another incoming voice call during a call. This is useful if you have not subscribed to the "Call waiting" service. Select "Set arrival act" to "Activate" to set how to handle voice calls that come in while you are talking on the phone by using "Arrival call act" function.

You cannot operate the "Set arrival act" where the " 
"", icon is displayed.

During a videophone call or 64K data communication, the function set in the "Arrival call act" becomes invalid.

You can also manually connect a voice call received during a call to the voice mail service center or the forwarding destination.

Relation between functions selected in the call waiting service, the set arrival act and the arrival call act are shown below.

| Call      | Call       | Set arrival |            |            | A         | rrival call a | ct           |                 |                |
|-----------|------------|-------------|------------|------------|-----------|---------------|--------------|-----------------|----------------|
| waiting   | waiting    | act         |            |            |           |               | Ans          | wer             |                |
| subscrip- | service    |             | Voice mail | Call       | Call      | Answer        | Manual setti | ng from the Fu  | nction menu    |
| tion      |            |             |            | iorwarunig | rejection | Allower       | Voice mail   | Call forwarding | Call rejection |
| Not       | -          | Activate    |            |            |           | 1             |              |                 |                |
| subscribe |            | Deactivate  | ×          | ×          | ×         | ×             | ×            | ×               | ×              |
|           | Activate   | Activate    | 3          | 3          | 3         | 2             |              |                 |                |
| Subsariba |            | Deactivate  | 3          | 3          | 3         | 2             |              |                 |                |
| Subscribe | Deactivate | Activate    |            |            |           | 1             |              |                 |                |
|           |            | Deactivate  | ×          | ×          | ×         | ×             | ×            | ×               | ×              |

: The function set in "Arrival call act" works.

× : The function set in "Arrival call act" does not work.

- 2 : You are notified of another incoming call while you are talking, and you can answer the incoming call by putting the current call on hold.
- 3 : The "Voice mail", "Call forwarding" or "Call rejection" are given priority and you cannot use the "Call waiting" service. "Answer" must be set.

You cannot connect the incoming voice calls to the voice mail service center or the forwarding destination if you have not subscribed to "Voice mail" service or "Call forwarding" service.

| • Selecting the way to handle incoming calls during a call <arrival act="" call=""> •</arrival> |
|-------------------------------------------------------------------------------------------------|
| Default setting Answer                                                                          |
| Select Menu > (Arrival call act".                                                               |

<sup>1 :</sup> You are notified of another incoming call while you are talking, but you cannot answer the incoming call by putting the current call on hold.

| <ul> <li>waiting" or "Voice mail" service settings.</li> <li>g: Forwards an incoming voice call during a call to the forwarding destination regardless of the "Call waiting" or "Call forwarding" service settings.</li> <li>Rejects an incoming voice call during a call.</li> <li>When the "Call waiting" is set to "Activate", the</li> </ul> |
|----------------------------------------------------------------------------------------------------|
| <ul> <li>Rejects an incoming voice call during a call.</li> <li>When the "Call waiting" is set to "Activate", the</li> </ul>                                                                                                    |
| operations of the "Call waiting" are available. When the<br>"Call waiting" is set to "Deactivate", any of the following                                                                                                    |
| You can take an incoming voice call by ending the current voice call.                                                                                                    |
| <ul> <li>You can connect an incoming voice call during a cal<br/>to the voice mail service center or the forwarding<br/>destination or reject it by manually using the function<br/>menu. p.75</li> </ul>                                                                                                    |
|                                                                                                    |

 When the "Voice mail" service or "Call forwarding" service is set to "Activate", the settings in these services are followed.

### NOTE

When "Voice mail", "Call forwarding" or "Call rejection" is set for this function, an incoming voice call during a call is recorded in the "Received calls" and the "Missed call" desktop icon appears on the standby display.

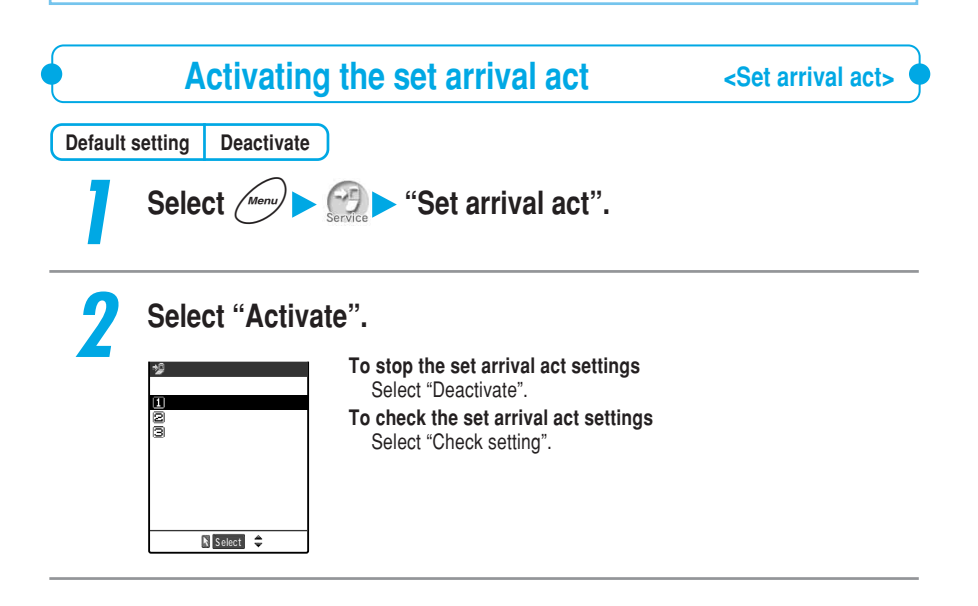

### Ending the current voice call to take another voice call

If you set "Arrival call act" to "Answer" and "Set arrival act" to "Activate", you can take an incoming voice call by ending the current voice call.

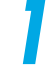

### When you hear a secondary call signal, press 🕿 .

The current call ends and the ring tone sounds.

When the "Voice mail" service or "Call forwarding" service is set to "Activate", and the ringing time has elapsed while a secondary call signal is sounding, the incoming call is connected to the voice mail service center or forwarding destination.

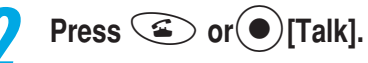

You can receive a voice phone call.

### $^{ m o}$ Manually connecting to the voice mail/call forwarding service or rejecting calls $\P$

When you receive another call while taking another, you can connect the new incoming voice call to the voice mail service or call forwarding service or reject the call in the following settings:

- When the "Call waiting" is "Activate" and the Arrival call act is "Answer".
- · When the set arrival act is "Activate" and the Arrival call act is "Answer".

Regardless of the Activate/Deactivate setting of the "Voice mail" service or "Call forwarding" service, you can use these services by using this function.

### <Example: When the call waiting service is activated>

When you hear a signal tone during a call, press ([FUNC] to display the function menu.

### Select how you want to handle the incoming call.

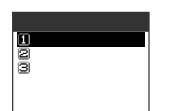

To reject an incoming call

- Select "Call rejection".
- To forward an incoming call to the forwarding destination Select "Call forwarding".
- To connect an incoming call to the voice mail service center Select "Voice mail".

In any of the above cases, you can resume talking with the first caller.

### NOTE

If the call forwarding destination is not stored, the message which tells you to set it will appear on the display. The other party who calls you will hear the forwarding guidance, but the talk will be cut off. During a call to emergency numbers "110 (police)", "119 (fire or ambulance)" or "118 (emergency number for maritime accidents)", you cannot operate from the function menu.

When you are not receiving a call (when you are out of the service area, you cannot answer a video/ videophone call or the power is off), the "Activate/Deactivate" setting of the "Voice mail" service or "Call forwarding" service is followed.

# **Controlling Network Services Remotely**

# You can operate network services such as the voice mail service and the call forwarding service by remote control using other phones such as pay phones.

You cannot operate the remote control when you are in the area " By " showed.

|   | Ac                                                             | ctivating the remote control                                                                                          |
|---|----------------------------------------------------------------|----------------------------------------------------------------------------------------------------|
| 1 | Select Menu                                                    | • (Remote control".                                                                                                   |
| 2 | Select "Activ                                                  | /ate".                                                                                                    |
|   | ∰ Remote control<br>∐Activate<br>⊠Deactivate<br>⊠Check setting | To stop the remote control<br>Select "Deactivate".<br>To check the remote control settings<br>Select "Check setting". |
|   | N Select 🗢                                                     |                                                                                                    |

### About controlling network services remotely

To operate network services from a phone, such as a pay phone, dial as follows:

### 090-310-XXXX

- · For XXXX, dial the item that you want to operate.
- For details about operating method, refer to FOMA Network Services User's Guide a.

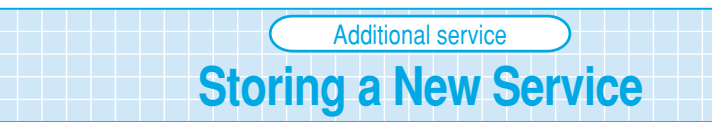

When DoCoMo provides new network services, you can store up to 10 of these additional network services in your menu.

When a new network service is provided, a "Enter number" or a "Service code" to be used for the service will be sent to you. Register the "Special number" or "Service code" as well as the new service's name on your FOMA terminal.

You can register up to 10 network services.

Enter the "Service code" into "USSD" in the Additional service entering display.

When using the newly registered network service in "Service code (USSD)", you can also record the answer message for the command sent from the network.

|   | Storing a new service                         |
|---|-----------------------------------------------|
| 1 | Select Menu > Service * "Additional service". |
| 2 | Select "Additional service".                  |
|   | UAdditional service<br>Madditional guidance   |
|   |                                               |

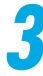

Highlight the <Not stored> and select "Add new service" from the function menu.

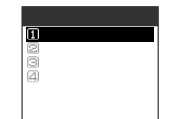

### To Change the setting

Highlight the registered service and select "Edit" from the function menu.

# 4

### Enter the service name.

Up to 10 full-pitch or 20 half-pitch characters can be entered for a service name. Entering characters p.298

### Select the connect way.

To connect with the "Enter number" Select "Enter number" and enter the special number. To connect with the "Service code"

Select "Enter USSD number" and enter the service code.

### Using a stored service

.

Select (Menu) Service \* "Additional service".

Select "Additional service" and highlight the service number you want to use, and then press  $\bigodot$  [Send].

Storing an additional guidance

When using the newly registered network service in "Service code (USSD)", you can store an answer message for the command sent from the network.

You can register up to 10 answer messages.

Select Menur > Service \* Additional service".

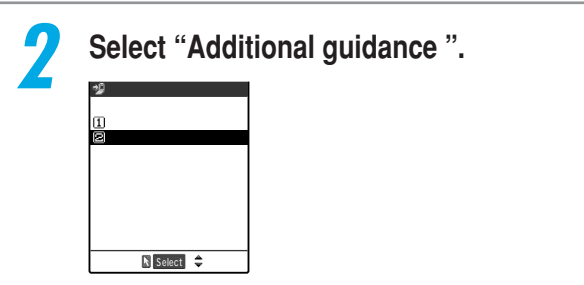

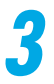

Highlight <Not stored> and select "Add new guidance" from the function menu.

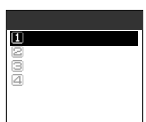

### To Change the setting Highlight the registered service and select

Highlight the registered service and select "Edit" from the function menu.

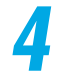

### Enter the command.

Up to 20 digits of command can be entered.

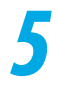

### Enter the additional guidance.

Up to 10 full-pitch or 20 half-pitch characters can be entered for an additional guidance. Entering characters p.298

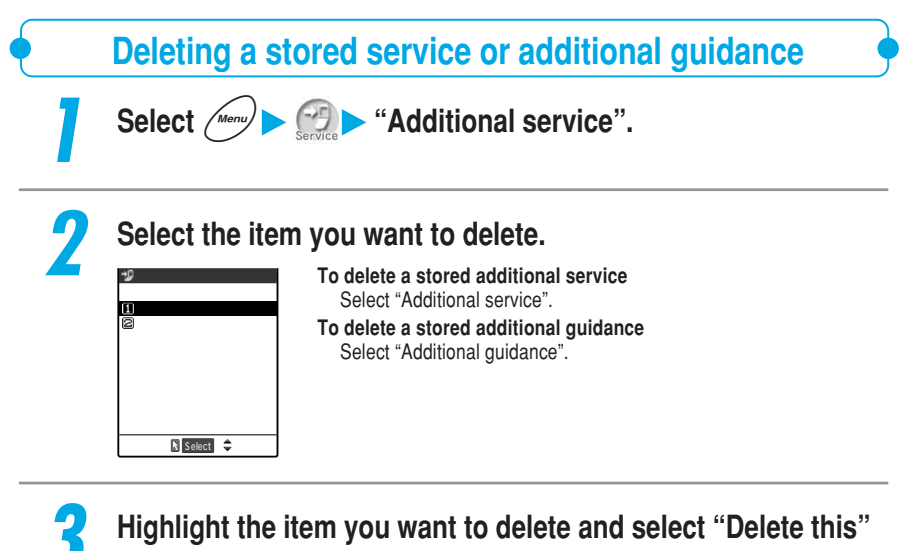

### from the function menu.

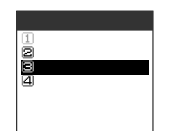

### To delete all items

Select "Delete all" from the function menu.

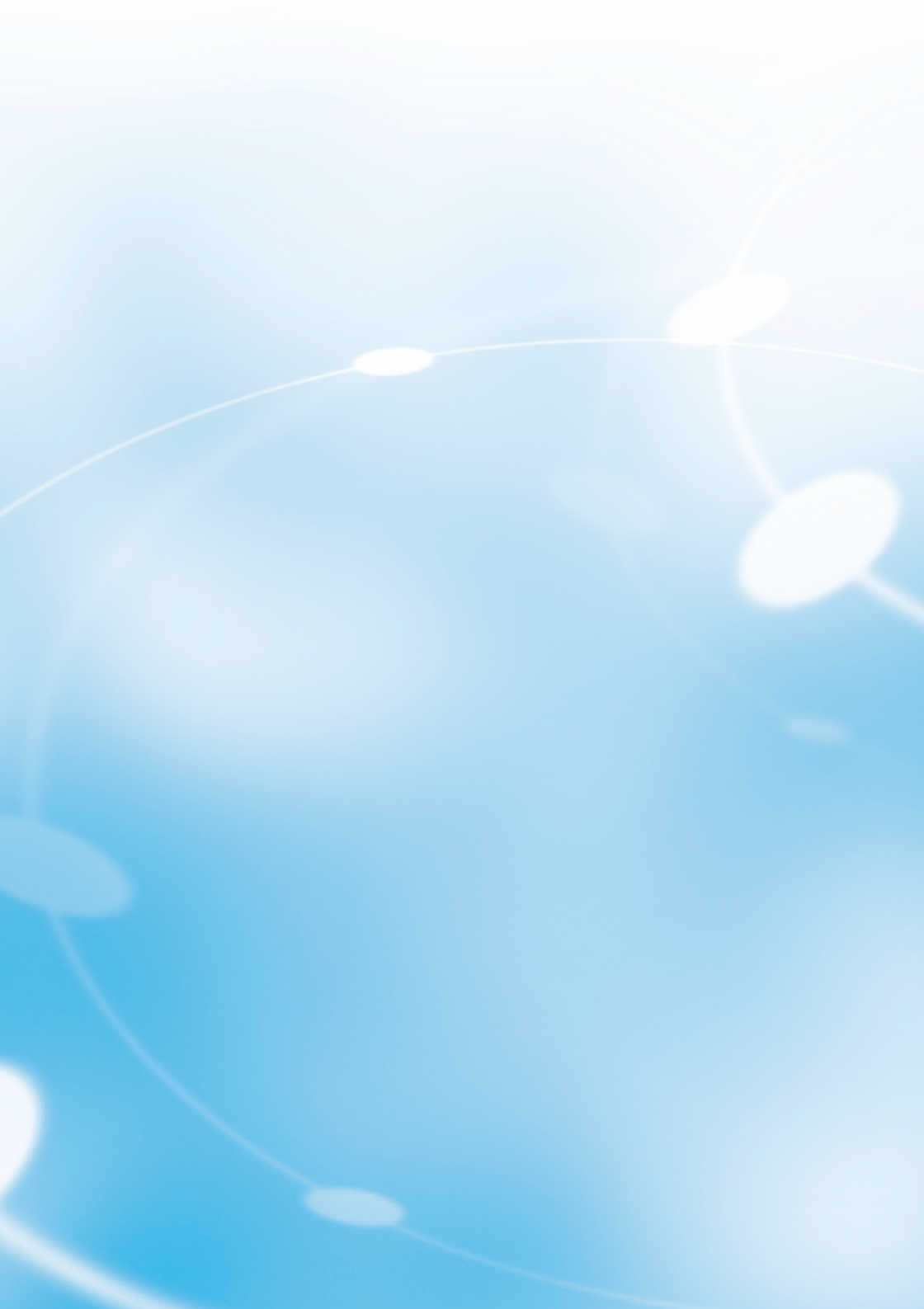

# **Entering Characters**

About Character Entry

# About Character Entry

You can use the dial keys on the FOMA terminal to enter characters. You need character entry when using "Mail", "Add to phone book", "Text memo" and other functions. Learn how to enter characters beforehand. The following contents are described in terms of character entry:

### About the character entry screen

This section describes marks displayed in the character entry area in the character entry screen and icons displayed in the guidance area. p.300

### Character entry in 5-touch

"5-touch (Mode1)" is a method for entering the characters assigned to a key by pressing that key the correct number of times. This character input method is the default setting. This section describes how to enter kanji, hiragana, katakana, alphabets, numbers, symbols, pictographs, face symbols, common phrases, lower case characters, spaces, line feeds and others, to switch full-pitch/half-pitch characters, lower case/upper case characters, insertion mode/overwriting mode and to enter characters using the Prediction function and Kuten code in this input method.

### Copying/Cutting/Pasting characters

This section describes how to copy or cut characters within the area selected in the character entry screen, and then paste them to another place. p.317

### **Dictionary/Common phrases**

This section describes how to store frequently used words into the own dictionary, to use dictionaries for Japanese text conversion downloaded from sites such as i-mode sites and to store common phrases. Storing dictionaries or common phrases beforehand makes your character entry easier. p.319, p.321 and p.322

### Setting a character input method

This section explains changing the input method, setting Prediction and Guidance, hiragana - kanji conversion, T9, and resetting the Prediction data. At the time of purchase the default is set so you can use both Prediction and Guidance. p.324

# About Character Entry

### T9 input

"T9 (Mode 3)" is an input method in which you only need to press the keypad with the desired character once to show a list of reading candidates from which you can choose. Here, there are more details about the basic input method and reading editing method using "T9 (Mode3)". p.329

### 2-touch input

"2-touch (Mode 2)" is an input method in which you enter the assigned 2-digit number on the keypad for that character. Here, there are more details about the basic input method of "2-touch (Mode 2)". p.333

### Switching the screen

This section describes how to switch between the operation screen of functions and the character entry (edit) screen while these 2 screens are being displayed. Both screens are displayed only if you create a Deco-mail, perform reply with reference to received mail or perform reference entry of a schedule from a received mail or i-mode screen. p.335

### About the character entry (edit) screen

The character entry (edit) screen comprises the character entry area, operation guidance area and information display area. The character entry area displays characters that you are entering, the cursor and end mark. The operation guidance area shows contents you can operate at that time, such as kanji conversion, search and area selection. The information display area indicates information including the character input method, input mode and remaining number of characters you can enter.

### Character entry area

- Cursor. A character is entered here.
- End mark. You can enter characters up to this position. The end mark position varies with functions.

### Operation guidance area

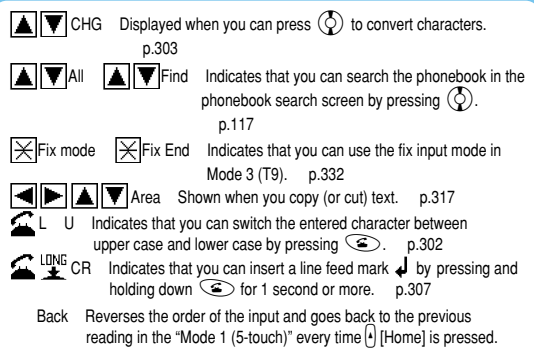

### Information display area

4

Edit reading

transport

R 14

◀ ▶ FUNC

にえい

🖆 L / U

漢 1/1

Set

INS

| Displayed when the character input method is "Mode 3                   | (T9)" (p.329) or "Mode 2 (2-touch)" (p.333).              |
|------------------------------------------------------------------------|-----------------------------------------------------------|
| Nothing appears here in "Mode 1 (5-touch) .                            |                                                           |
| : Displayed when "Fix mode" is set in Mode 3 (T9). p.33                | 32                                                        |
| INS / INS : Indicates "INS" in the insertion mode or "OVR" in the over | erwriting mode. p.303                                     |
| 漢 / 册 / 巨 / 🕅 : Indicates the current character input mo               | ode when the input mode is "Mode 1                        |
| (5-touch)" or "Mode 3 (T9)".                                           |                                                           |
| : Displayed when it is "Kuten input mode". p.314                       |                                                           |
| 🔢 🖊 🔢 : Indicates "[1/1]" when you are entering a full-pitch chara     | acter, and " $[\frac{1}{2}]$ " when entering a half-pitch |
| character. p.302                                                       | —                                                         |
| Sm : Displayed when you are entering a lower case character            | r. p.302                                                  |
| R : Indicates the remaining number of characters you can e             | enter in bytes.                                           |
| The number of characters is counted as 1 byte for a hal                | f-pitch character and 2 bytes for a                       |
| full-pitch character. Therefore, a full-pitch character corr           | esponds to 2 half-pitch characters.                       |
| Indicates the number of characters you have entered w                  | hile you are performing the phonebook                     |
| terring into the FOMA card as antering had totation SM                 | 2. It does not distinguish between full pitch             |
| storing into the FOMA card or entering body text in Sing               | 5. It does not distinguish between full-pitch             |
| and half-pitch characters.                                             |                                                           |
|                                                                        |                                                           |

### NOTE

You can also set the screen not to display the operation guidance. p.327

# 5-touch

# Entering Characters in 5-touch

This section describes the basic character entry procedure in "5-touch (Mode 1)".

### Switching mode

In the character entry screen, you can switch the input mode, full-pitch/half-pitch, lower case/upper case characters, insertion mode/overwriting mode. Switch each mode depending on the situation.

### Switching the input modes

The input modes in "Mode 1 (5-touch)" include "Kanji/hiragana input mode", "Kana input mode", "Alphabet input mode" and "Number input mode". Each time you press () [Mode], the input mode changes in order.

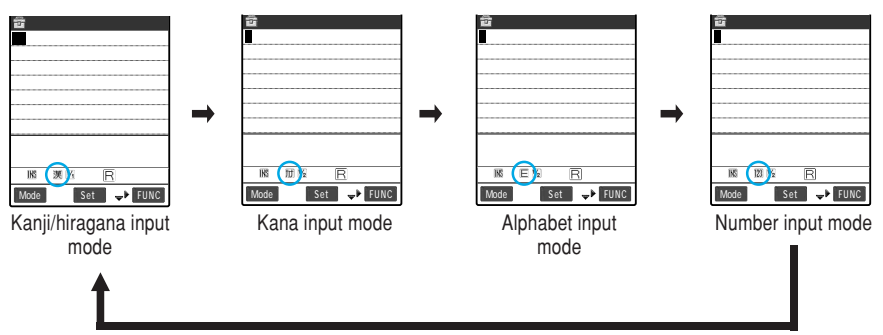

### Kanji/hiragana input mode

Enters kanji, hiragana, katakana, symbols and numbers. Every character becomes full-pitch. "(漢)" appears in the information display area.

### Kana input mode

Enters half-pitch or full-pitch katakana and symbols. "IIII" appears in the information display area.

### Alphabet input mode

Enters half-pitch or full-pitch alphabets and symbols. "E" appears in the information display area.

### Number input mode

Enters half-pitch or full-pitch numbers and symbols. "23" appears in the information display area.

### Switching between full-pitch and half-pitch

To switch between full-pitch and half-pitch, select "Full pitch" or "Half pitch" from the function menu. When you switch to "Full pitch", "[17]" appears in the information display area and when switching to "Half pitch", "11/2" appears.

In "Kanji/hiragana input mode", you cannot switch between the full-pitch and the half-pitch.

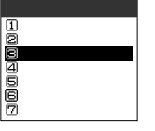

| Function 1         | /3 |
|--------------------|----|
| IPI·SB input mode  |    |
| BLower case        |    |
| ■Full pitch        |    |
| l⊈C o p y          |    |
| SCut               |    |
| <b>⊟</b> Paste     |    |
| 🖾 Common phrases   |    |
| List a State and a |    |

Full-pitch mode

Half-pitch mode

### Switching between lower case and upper case characters

There are two methods to switch between lower case and upper case characters.

### Select from the function menu

Select "Upper case" or "Lower case" from the function menu. When you switch to "Lower case", "[Sim]" appears in the information display area. Nothing appears in "Upper case".

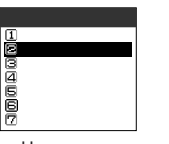

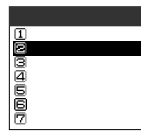

Upper case

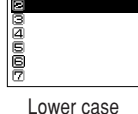

### Press

Each time you highlight the character you want to switch, pressing (2), the character switches between upper case and lower case character. You can switch only if " displayed in the operation guidance.

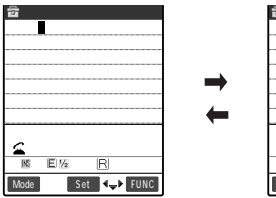

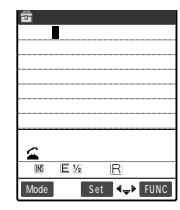

# 5-touch

### Switching between insertion mode and overwriting mode

When you enter a character in "Insert", the new character is inserted between the characters already entered. When you enter a character in "Overwrite", the character already entered is overwritten with the newly entered character.

To switch between the insertion mode and the overwriting mode, select "Insert" or "Overwrite" from the function menu. When you switch to "Insert", "[]] appears in the information display area and when you switch to "Overwrite", "[]]] appears.

When you display the character entry (edit) screen, it is always set to the insertion mode.

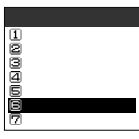

Insertion mode

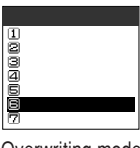

Overwriting mode

### NOTE

When you have already entered the permitted amount of text in "Insert", you will not be able to input any more text.

If you have already entered the maximum number of characters in the "Overwrite mode", you cannot enter a full-pitch character overwriting half-pitch characters.

### **Entering characters**

## This section describes how to enter hiragana, kanji, katakana, alphabets and numbers in "5-touch (Mode 1)".

Overview of the keypad character assignments (5-touch Input) p.339 Complex kanji has been partially changed or omitted. Some alphanumeric characters and symbols are also partly changed.

### Entering hiragana and kanji

After you enter hiragana, convert it to kanji in block units. You can also directly set the entered hiragana without converting to kanji.

- You can enter up to 20 characters (hiragana) for conversion and convert up to 6 blocks at a time.
- The kanji you can enter is 6355 characters of the JIS level-one and level-two kanji sets.

### <Example: To enter "戸田俊司">

### Press [Mode] to switch "kanji/hiragana input mode".

Switching the input modes p.301

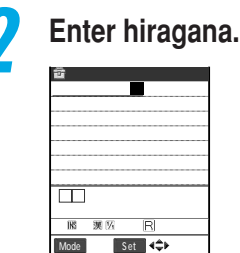

Edit memorandums

Set ∢≎⊧

**▲**▼снс

騰 選 5 R 512

Mode

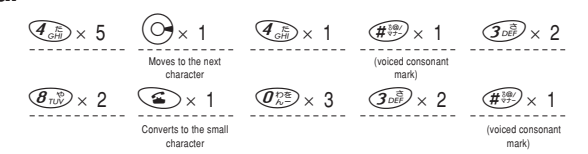

### If you press the wrong key

Press @clr to delete the character, and then press the correct key.

### If you press the key wrong times

Press ().

Return to the last reading assigned to the same key.

### To enter characters assigned to the same key successively Press ( $\bigcirc$ ), or hold down the key for 1 second or more.

The cursor moves, and then you can enter the next character.

### To set the characters in hiragana

Press (
)[Set].

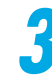

### Press $(\mathbf{Q})$ to convert to kanji.

The kanji candidate in the first block is highlighted and the rest is underlined  $(\_)$ .

### If the desired kanji is given

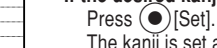

The kanji is set and the next block is highlighted.

### To change the conversion range

Press  $\bigcirc$  or  $\bigcirc$  to change the conversion range, and then press  $\bigcirc$ .

The kanji candidate is changed according to the converted range. If there is no kanji available for that conversion range, hiragana is displayed instead.

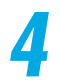

### Press $\bigcirc$ or $\bigcirc$ to display conversion candidates.

Conversion candidates for the highlighted block are listed. Hiragana and katakana are also shown as conversion candidates.

### If reading characters for the conversion range are all in " $\boldsymbol{\varpi}$ " column

Numbers are also displayed as conversion candidates.

### Select the desired kanji.

2/ 9

The kanji is set.

5-touch

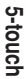

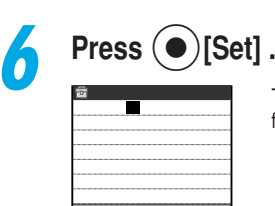

國漢四

B504 Set **∢**→⊁ FUNC

The entered character is set and the screen returns to the edit screen for each function.

### NOTE

If the desired kanji is not given, you may display it by changing the reading to onyomi or kunyomi. Kanji consisting of 2 or more characters that do not convert at once should be converted individually. You can use kuten codes to enter kanji that you cannot convert. p.314

Entering katakana

<Example: To enter "リータ -">

### [Mode] to switch to "Kana input mode". Press

Switching the input mode p.301

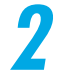

### Enter katakana.

| 🖆 Edit memorandums |
|--------------------|
| J−9° <b>–</b>      |
|                    |
|                    |
|                    |
|                    |
|                    |
|                    |
| A-6 Rock           |
|                    |
| MS JU 22 R 517     |
| Mode Set ◀긎▸ FUNC  |

The entered characters are directly set. @ > × 4.

.... ~ (voiced consonant mark) If you press the wrong key

Press @clr to delete the character, and then press the correct key.

(#₩) x 1.

(0) × 4

(4 JAN) × 1,

### If you press the key wrong times

Press (1).

𝖅 × 2、

Return to the last reading assigned to the same key.

To enter characters assigned to the same key successively Press  $(\bigcirc)$ , or hold down the key for 1 second or more. The cursor moves, and then you can enter the next character.

### Entering alphabets

<Example: To enter "DoCoMo">

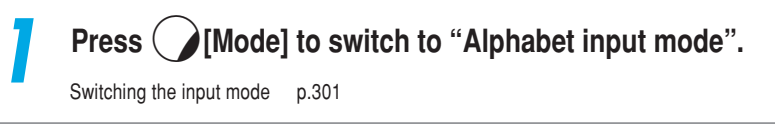

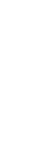

### Enter alphabets.

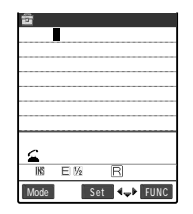

The entered characters are directly set.

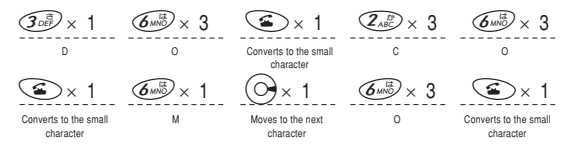

### If you press the wrong key

Press @clap to delete the character, and then press the correct key.

If you press the key wrong times

Press 🖌

Return to the last reading assigned to the same key.

To enter characters assigned to the same key successively Press , or hold down the key for 1 second or more. The cursor moves, and then you can enter the next character.

Entering numbers

<Example: To enter "11:30">

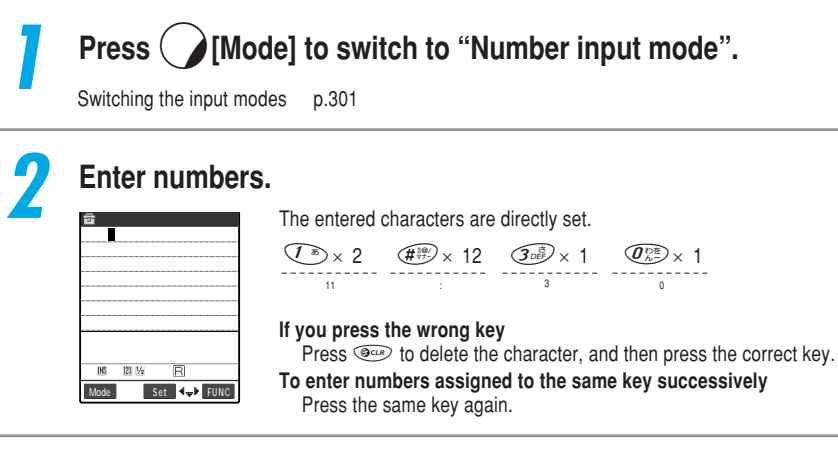

### Inserting a space (blank) -

To insert a space (blank), select "Space" from the function menu. A full-pitch space is inserted in the full-pitch input or a half-pitch space is inserted in the half-pitch input.

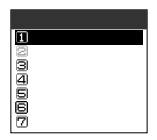

# 5-touch

### Entering a line feed

You can enter the line feed mark "  ${\bf J}$  " to effect a line feed. There are two ways to enter the line feed mark "  ${\bf J}$  ".

The line feed mark is counted as a full-pitch character.

### Entering from the function menu

Move the cursor to the position you want to enter a line feed and select "Line feed" from the function menu. The line feed mark " $\downarrow$ " is entered and the cursor moves to the next line.

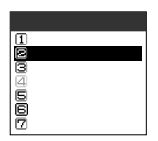

### Holding down for 1 second or more

Move the cursor to the position you want to enter a line feed and hold down (a) for 1 second or more. The line feed mark " J " is entered and the cursor moves to the next line.

| ■ Message/SMS           |   |
|-------------------------|---|
| Good morning. 🗸         |   |
| Today's meeting will st | а |
| rt from 3:00PM at the 2 | n |
| d conference room.      | _ |
|                         | _ |
|                         | _ |
|                         |   |
|                         |   |
| <b>⊆</b> ≌ C R          |   |
| INS E 1% In 8           | 0 |
| Mode Set 42+ FUNC       | ľ |

### NOTE

The line feed mark can be deleted or overwritten just like any other character. You cannot enter the line feed mark in some i-mode text boxes.

### Using prediction to enter text

Prediction is a function to display predictive and historical candidates based on the characters you have entered previously. When you enter the reading for a character, the FOMA displays predictions (predictive candidate) based on characters you have entered previously for what may follow from the entered text. In addition, when you set the entered text, the FOMA displays the text (historical candidates) that has followed that text in the past. It is useful for entering the desired text without entering all the characters manually.

You can use Prediction in "Kanji/hiragana input mode" in "Mode 1 (5-touch)" or "Full-pitch input mode" in "Mode 2 (2-touch)". You can only use the "historical candidates" in "Kanji/hiragana input mode" in "Mode 3 (T9)".

For characters that have not been entered in the past, or if "Prediction" (p.326) is set to "OFF", no candidates appear when you enter the reading.

### Enter the reading.

| l.t   |     |    |    |     |
|-------|-----|----|----|-----|
|       |     |    |    |     |
|       |     |    |    |     |
|       |     |    |    |     |
|       |     |    |    |     |
| T⊋Sel | ect |    |    | - 4 |
| ΛJL   | 遥か  | 花を | 春カ | ſ   |
|       |     |    |    |     |

Predictive candidates appear in the guidance area.

5-touch

2

| Slide 💽 or h       | old down $\bigodot$ for 1 second or more.                              |
|--------------------|------------------------------------------------------------------------|
| 🖻 Edit memorandums | The cursor appears in the guidance area and you will be able to select |
| 13                 | the predictive candidate.                                              |
|                    | To return to entering the reading<br>Press @cub.                       |
| (Lt:Cancel 1/ 4    | If no predictive candidates are displayed or if none of the            |
| 【】 遥か 花を 春が        | predictive candidates are suitable                                     |
| Mode 『Select ◀ ▶   | Enter the text normally.                                               |

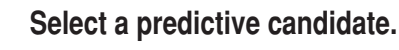

When you set the text, a historical candidate that follows the set text appears.

# 

### Select a historical candidate.

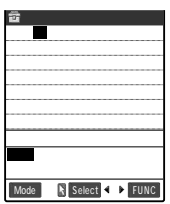

💼 Edit memorandums

<u>(LR:Cancel</u> 4/ ハル 遥か 花を **石が** Select 4

Mode

If no historical candidates are displayed or if none of the historical candidates are suitable Enter the text normally.

### NOTE

When you perform "Clear learned" (p.328) of "T9/prediction", predictive candidates and historical candidates in the "Prediction" will be deleted.

If "Pointer" is set to "OFF" in "Neuropointer" (p. 249), hold down  $\bigcirc$  for 1 second or more to make predictive candidates selectable.

The common phrases beginning with a set character are also displayed as historical candidates.

# 5-touch

### **Entering pictographs and symbols**

# In addition to characters, you can enter pictographs and symbols in the character entry (edit) screen. Moreover, symbols and pictographs can be entered successively.

### Entering symbols

Space
 Symbols
 OF Constant Sectors
 Symbols
 OF Constant Sectors
 Symbols
 Skuten code
 Overwrite

You can enter symbols such as brackets, Greek numbers and units. You cannot enter full-pitch symbols in the mail address storing screen, the destination entry screen for i-mode mail, or the URL entry screen.

### Select "Symbols" from the function menu.

The candidates of symbols appear.

### BOverwrite 12Quote phonebook

### Select the symbol to enter.

List of symbols/special characters p.342

### Entering symbols and face symbols with character conversion

By entering the reading of symbols or face symbols and converting them in "Kanji/hiragana input mode", you can enter the symbols corresponding to the reading.

### Entering symbols

When you enter "きごう" and convert it in "Kanji/hiragana input mode", the symbol candidates appear. In addition, you can enter symbol names such as "かっこ", "さんかく" and convert them to enter the symbols. Symbols in Japanese Conversion p.343

### Entering face symbols

When you enter "かお" or "かおもじ" and convert it in "Kanji/hiragana input mode", the face symbol candidates appear. You can also enter the meanings of the face symbols such as "ありがとう", "さよなら" and convert them to enter the face symbols. List of face symbols p.344

### **Entering pictographs**

You can enter pictographs such as faces, weathers, animals in the character entry (edit) screen for mail texts, text memos and common phrases.

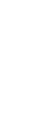

### Select "Pictograph" from the function menu.

Function 2/3 Space Symbols Maittograph Skuten code Boverwrite

The pictograph candidates appears.

5-touch

### Select a pictograph to enter.

List of pictographs p.343

🛛 Quote phonebook

### Entering symbols or pictographs continuously

You can continue to enter symbols or pictographs by displaying the candidate screen for the symbols or the pictographs until you close the candidate screen. It is useful because you do not need call items from the function menu whenever you enter. Refer to p.342 for available symbols and p.343 for pictographs.

1

### Select "PI-SB input mode" from the function menu.

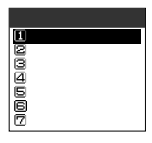

The candidates from pictograph 1 appear in the guidance area. "Current page/total pages" is displayed at the upper-right in the guidance area.

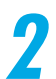

### Press [PI·SB] to switch the candidate screen.

The candidate screen turns to "Pictograph 1" - "Pictograph 2" - "Full pitch 1" - "Full pitch 2" - "Half pitch" in order each time you press  $\bigcap$  [PI•SB].

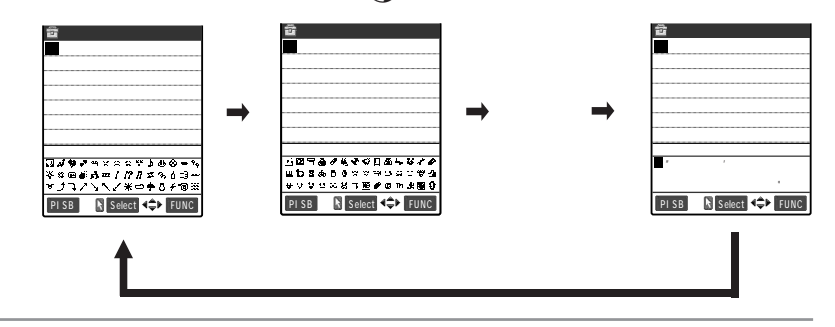

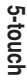

### Select a symbol or pictograph to enter.

Edit memorandums ictograph 1 1 የታዋም ኃርብ ዓ ዓ አ ው ወ ロロデルー!!! コンノンシン米の手をチンジ N Set 4\$ FUNC

The selected symbol or pictograph is entered. You can continue to enter other symbols or pictographs directly.

### Press @clr when you complete the entry.

The continuous entry of pictographs and symbols ends.

### Entering common phrases

### In the character entry (edit) screen, you can enter pre-stored common phrases. The common phrases include pre-stored "preset common phrases" and "own common phrases" which can be stored by yourself.

The expression used in the preset common phrases changes according to the input mode as follows:

However, preset common phrases you have changed and own common phrases are displayed with their stored expressions regardless of the input mode.

| Input method     | Input mode                                                 | Displayed contents                |
|------------------|------------------------------------------------------------|-----------------------------------|
| 5-touch (Mode 1) | Kanji/hiragana input mode                                  | Displayed in kanji/hiragana.      |
| T9 (Mode 3)      | Kana input mode, Alphabet input mode,<br>Number input mode | Displayed in half-pitch katakana. |
| 2-touch (Mode 2) | Full-pitch input mode                                      | Displayed in kanji/hiragana.      |
|                  | Half-pitch input mode                                      | Displayed in half-pitch katakana. |

The common phrases can be entered in the following character entry (edit) screens.

- Text memo
- · Common phrase

- i-mode mail header
- · Folder name of common phrase
- · i-mode mail signature

· Subject for Search mail

· Subject for Auto-sort setting

· Reply with reference to i-mode mail

· Text editing in an i-mode text box

- · Quotation mark for i-mode mail
- Schedule
- ToDo
- Wake-up message
- · i-mode mail subject
- · i-mode mail text
- Text editing with i-αppli For creating and editing common phrases, see p.322.

About the fixed common phrases, see p.345.

311

Select "Common phrases" from the function menu.

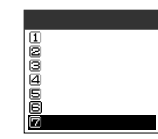

**Entering Characters** 

### Select a folder.

9

2

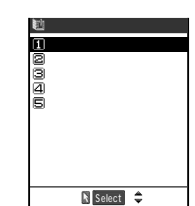

To enter "preset common phrases" Select folder 1 through 2. To enter "own common phrases" Select folder 3 through 5.

### Select a common phrase to enter.

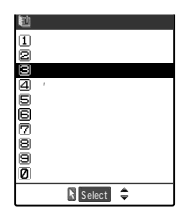

The detailed screen of the common phrase appears.

Press (Select].

### NOTE

If the total number of characters in the common phrase exceeds the permitted limit as you enter it, a message notifying you that the number of characters exceeds appears. If you select "YES", the common phrase is entered and the characters exceeding the limit are deleted from the end of the text. You cannot enter any common phrases if you have already entered the maximum amount of text.

### Quoting phonebook data and own number data

You can quote names, readings, telephone numbers, mail addresses, street addresses, and memos stored in "Phonebook" and "Own number" in the character entry (edit) screens such as mail text and "Text memo".

You cannot quote data in some character entry (edit) screens.

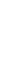

# Select "Quote phonebook" or "Quote own number" from the function menu.

| Function 2/3<br>(1)Space<br>(2)Line feed<br>(3)Symbols<br>(4)Pictograph<br>(5)Kuten code<br>(5)Overwrite<br>(2)Juste phonebook | Select "Group search" or "Column<br>search" to search the phonebook<br>you want to quote.<br>Searching the Phonebook p.116 |
|----------------------------------------------------------------------------------------------------|----------------------------------------------------------------------------------------------------|
| Function 3/3<br>Tquate own number<br>Bar code reader<br>Brediction OFF<br>GCHG input method<br>SJump                           | If you select "Quote own number"<br>Enter your 4 though 8 digit security<br>code.<br>Security code p.192                   |

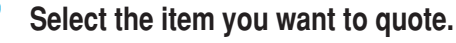

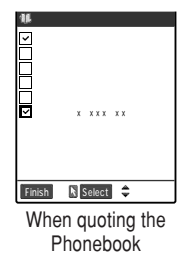

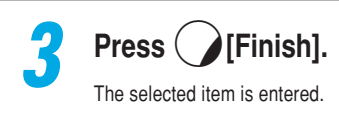

### NOTE

If a string to be quoted includes a character that cannot be entered in its character entry (edit) screen, the character will be replaced with a half-pitch space.

In character entry (edit) screens such as the mail edit screen where a line feed can be entered, the line feed mark ( J) is entered for each quoted item. In character entry (edit) screens such as "Text memo" where a line feed cannot be entered, 2 half-pitch spaces are entered between quoted items. You cannot quote any text if you have already entered the maximum amount.

### Using kuten codes to enter characters

# You can enter kanji, hiragana, katakana, symbols, alphabetic characters (letters) and numbers using 4-digit kuten code.

Select the following input mode based on your character input method before entering characters using kuten codes.

- Mode 1 (5-touch) : Kanji/hiragana input mode
- Mode 2 (2-touch) : Full-pitch input mode

You can switch input mode into kuten input method by function menu without setting above input mode.

For kuten codes and characters that you can enter with kuten codes, refer to p.346. You can enter characters with kuten codes after the entered characters are set.

### <Example: To enter " " (kuten code 0814)>

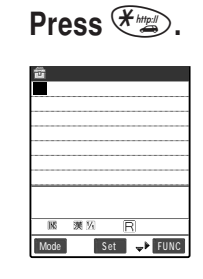

The input mode switches to "Kuten input mode" and " $[\ensuremath{\boxtimes}]$  " appears in the information display area.

If the character input mode is "Mode 3 (T9)" Select "Kuten code" from the function menu.

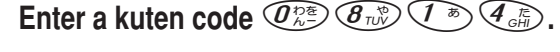

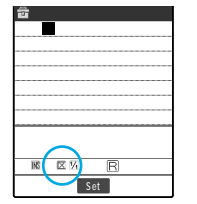

| 1   | dit me | morandums |  |
|-----|--------|-----------|--|
| г   |        |           |  |
|     |        |           |  |
|     |        |           |  |
|     |        |           |  |
|     |        |           |  |
|     |        |           |  |
|     |        |           |  |
|     |        |           |  |
| 100 | 漢羽     | B510      |  |
| 1MS |        |           |  |

The character corresponding to the entered kuten code is entered and the input mode returns to the original mode.

If there is no character that corresponds to the entered kuten code

A space is entered.

### NOTE

Even if the character input method is "Mode 1 (5-touch)" or "Mode 2 (2-touch)", you can enter characters by selecting "Kuten code" from the function menu.

### **Editing text**

You can insert new characters or delete pre-entered characters to edit the text.

### Inserting characters

Select "Insert" and then press to move the cursor one character to the right of where you want to insert the characters. When you enter the characters, the characters are inserted to the left of the cursor.

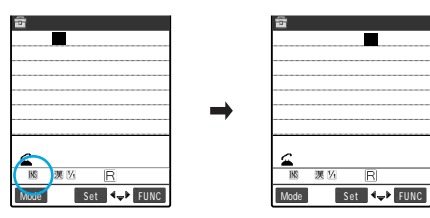

### **Overwriting characters**

Select "Overwrite" and then press 💮 to move the cursor to the character you want to overwrite. When you enter a new character, it overwrites the character in the cursor position.

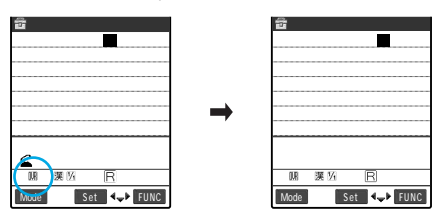

### **Deleting characters**

Press to move to the cursor to the character you want to delete, and then press even briefly (less than 1 second). The character in the cursor position is deleted.

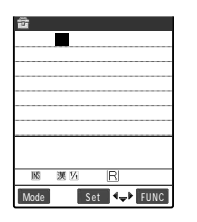

| 🛱 Edit me    | morandums           |
|--------------|---------------------|
| いつもの世話       | 話になっており             |
| <u> </u>     |                     |
|              |                     |
|              |                     |
|              |                     |
| <b>≦</b> L/U |                     |
| 國運送          | R 482               |
| Mode         | Set <b>4</b> ₩ FUNC |
|              |                     |

If there is no character on the cursor The character to the left of the cursor is deleted.

If you hold down  $\textcircled{\operatorname{\operatorname{gcr}}}$  for 1 second or more

The characters in the cursor position and every one to the right of it is deleted.

When there is no character to the right of the cursor, if you hold down (@cu) for 1 second or more

All the characters are deleted.

### Jumping to the top or bottom of a message

You can easily jump the cursor up to the beginning or down to the end of your message in the character entry (edit) screen. It is useful for long messages such as mail texts and text memos.

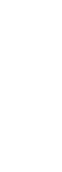

### Select "Jump" from the function menu.

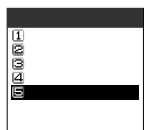

### Select an item.

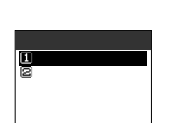

If you jump the cursor up to the beginning of the message Select "To beginning".

If you jump the cursor down to the end of the message Select "To end".

### Protecting data being entered or edited

The entered characters do not disappear and remain even if the battery runs out or there is an incoming voice call while you are entering characters in the character entry (edit) screen.

### When the battery runs out

If the low voltage alarm sounds while you are entering characters, the screen automatically changes to the message screen of "Recharge battery" from your character entry (edit) screen. The data being entered are automatically set and saved, so that you can re-enter the remaining characters after turning on the power again and calling up that function. However, in some functions, the entered data might not be saved. In addition, characters being converted and unset will not be saved.

Re-editing phonebook p.114

### When you press and

If you press (I) while entering characters, a message will appear to ask if you finish entering your work. If no character has been entered, the message will not appear.

< To finish entering without saving the contents being entered >

Select "YES". The data being entered are not saved and you will return to the previous screen or standby display.

You can also close the entry screen without saving the data by pressing  $\textcircled{\sc sc}$  . < To continue editing >

Select "NO". The entered data will be preserved intact and you return to the character entry (edit) screen.

You can also return to the character entry (edit) screen by pressing @cc.P.

### When there is a voice call

Even if receiving a voice call while you are entering text, you can answer the call while the text being entered is as it is. The character entry (edit) screen returns when the call finishes. During a voice call, you can also press to display the task menu and return to the character entry (edit) screen while talking. p.266

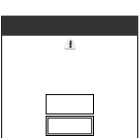

# Copying/Cutting/Pasting Characters

# You can copy, cut and paste characters. Copied or cut characters are temporarily stored in the FOMA terminal, so that you can paste them to another part of the text or to another character entry (edit) screen.

You can only store one set of text or characters in your FOMA terminal with copying or cutting. When you copy or cut a new set of text or characters, the old set is overwritten.

| Copi                                                                                                    | ing (or cutting) characters                                                                                                    |
|----------------------------------------------------------------------------------------------------|----------------------------------------------------------------------------------------------------|
| Select "Copy"                                                                                                    | or "Cut" from the function menu.                                                                                                    |
| Function 1/3<br>(IP)1-SB input mode<br>(B)ouver case<br>(B)alf pitch<br>(A)Copy<br>SCut<br>(D)aste<br>(2)Common phrases | Function     1/3       IP1-58     input mode       While     input mode       While     input mode       While     input mode       While     input mode       Wide     input mode       Wide     input mode |

Move the cursor to the first character to be copied or cut and then press  $\bigcirc$  [Start].

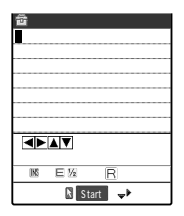

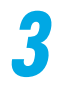

# Move the cursor to the last character to be copied or cut and then press $\bigcirc$ [End].

| <b>窗</b> [ | dit m        | nemor | andum | 5    |
|------------|--------------|-------|-------|------|
| Thank      | Y O U        | for   | about | yest |
| erday      | •            |       |       |      |
|            |              |       |       |      |
|            |              |       |       |      |
|            |              |       |       |      |
|            |              |       |       |      |
| ◄►         | <b>▲</b> ▼A  | rea   |       |      |
| 102        |              |       |       |      |
| 0.92       | - 22<br>(10) |       | E 402 |      |
|            | 6            | End   | •⊽*   |      |

The selected characters are temporarily stored in the FOMA terminal. When you cut characters

The selected characters are deleted, but stored in the FOMA terminal.

When you select the part where no character is entered It is stored as a half-pitch space.

### NOTE

You can also use a pointer to select the copying or cutting area. However, since it is impossible to select the area with a pointer on the mail entry screen, select  $\bigotimes$ .

### **Pasting characters**

# The characters that you have copied or cut can be pasted repeatedly until you copy or cut new characters or turn the FOMA terminal off.

You can also paste the text accessed by a bar code reader. p. 281 in <sup>r</sup> Application a

# Move the cursor to the position where you want to paste the characters.

| ₩Edi  | t commo      | on phras | e s  |
|-------|--------------|----------|------|
| for a | bout ye      | esterday |      |
|       |              |          |      |
|       |              |          |      |
|       |              |          |      |
|       | •            |          |      |
|       |              |          |      |
|       |              |          |      |
| 102   | <b>F</b> 147 |          |      |
| 159   | L (72        |          |      |
| Mode  | S            | iet 🔍    | FUNC |

### Select "Paste" from the function menu.

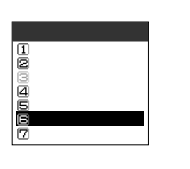

| Thank   | waw f | ar shout |     |
|---------|-------|----------|-----|
| 1114111 | you i |          | yes |
| eroay   |       |          |     |
|         |       |          |     |
|         |       |          |     |
|         |       |          |     |
|         | 4     |          |     |
|         |       |          |     |
|         |       |          |     |
|         |       |          |     |
|         |       |          |     |
| 11.00   | E 1/2 | R 99     |     |
| INS     |       |          |     |

The characters are pasted.

If some of the characters cannot be entered on the character entry (edit) screen

A message notifying you that these characters are replaced with spaces appears, and the spaces are pasted.

### NOTE

If the total number of pasted characters exceeds the permitted limit, a message notifying you that the number of characters exceeds appears. If you select "YES", the entered characters are pasted, and characters that exceed the limit are deleted from the end (right side) of the text. If you select "NO", the entered characters are not pasted and the previous screen returns.

If you have already entered the maximum characters, you cannot paste any more.

# Own dictionary Storing Frequently Used Words

Default setting Not stored

If you store a frequently used word with your favorite reading, the stored word is displayed when you enter and convert the reading in the character entry (edit) screen. It is useful if you store words beforehand that are not displayed with standard conversion.

You can store up to 100 items in your own dictionary.

Up to 10 full-pitch or up to 20 half-pitch can be entered for each word. Up to 10 full-pitch characters of hiragana can be entered for each reading.

The same word and reading cannot be stored.

You cannot enter any pictograph, line feed or common phrase as words or readings. A space is automatically omitted before it is stored.

You cannot store symbols ( ,  $\,$   $\, \cdot \,$  ! ? ) except for the voiced consonant mark and semivoiced consonant mark for readings.

|   | Storing a new word                             |
|---|------------------------------------------------|
| 1 | Select Menu > "Own dictionary".                |
| 2 | Select "New".                                  |
| 2 | NG Own dictionary<br>Marken><br>N Senset IFUNC |
| 3 | Enter the word.<br><sup> </sup>                |

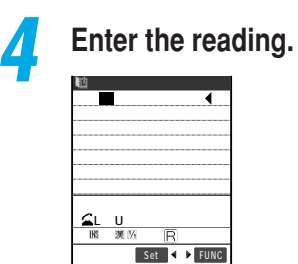

**Entering Characters** 

|   | Ch                                                                                                    | ecking the word contents                                                                                                    |  |
|---|----------------------------------------------------------------------------------------------------|----------------------------------------------------------------------------------------------------|--|
| 1 | Select Select Select Counterate > "Own dictionary".                                                                                                    |                                                                                                    |  |
| 2 | Select the wo                                                                                                    | ord you want to check.                                                                                                    |  |
|   | © Own dictionary<br>20 <new><br/>10時 第二管葉部<br/>20大田区平和局<br/>20大本大ビルズ<br/>日本本ビルズ<br/>日本本<br/>日本本<br/>日本本<br/>日本本<br/>日本本<br/>日本本<br/>日本本<br/>日本</new> | If you change the word contents<br>Highlight the word you want to change, and then press [Edit].<br>To delete one word<br>Highlight the word you want to delete, and then select "Delete this"<br>from the function menu.<br>To delete selected word<br>Select "Delete selected" from the function menu, and then select the<br>words you want to delete.<br>To delete all words<br>Select "Delete all" from the function menu. |  |

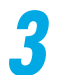

### Check the contents.

| 🛍 Own           | dictionary |
|-----------------|------------|
| Word:<br>(株)    | 第二営業部      |
| Reading:<br>にえい |            |
|                 |            |
|                 |            |
| Edit            | FUNC       |

# Download dictionary Setting the Dictionary to Use

Default setting Not stored

You can download dictionaries from sites such as i-mode sites for use in Japanese text conversion and then specify the downloaded dictionaries to use for conversion. When you download and specify a dictionary of specialist terms, the specialist terms stored in the dictionary are displayed in the list of conversion candidates.

You can store up to 5 download dictionaries and enable 2 of them. For how to download dictionaries, refer to p.114 in P Application J.

Select (Menu 🔟 🕨 " DL dictionary".

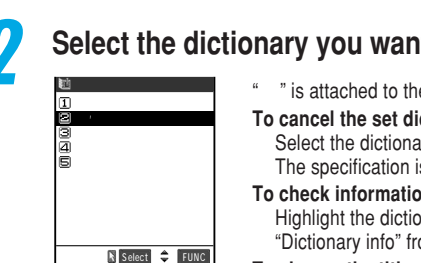

### Select the dictionary you want to specify.

| ary  | " is attached to the dictionary you have set.                                                                                                    |
|------|----------------------------------------------------------------------------------------------------|
| FUNC | To cancel the set dictionary<br>Select the dictionary with " ".<br>The specification is canceled and " " disappears.                                                                                          |
|      | To check information on the dictionary                                                                                                    |
|      | "Dictionary info" from the function menu.                                                                                                    |
|      | To change the title of a dictionary<br>Highlight the dictionary you want to change, and then select "Edit<br>title" from the function menu.<br>You can enter up to 10 full-pitch or 20 half-pitch in a title. |
|      | To delete a dictionary<br>Highlight the dictionary you want to delete, and then select                                                                                                    |
|      |                                                                                                    |

### To delete all dictionaries

Select "Delete all" form the function menu.

### NOTE

If 2 download dictionaries have already been specified, a message notifying you that the dictionaries have already been specified appears. Cancel a dictionary with the ", and then set another dictionary again.

If you set a title without entering any character when you edit the title of download dictionary, it returns to the previous title.

If you insert no FOMA card or another FOMA card that is not used when downloading the dictionaries, vou cannot use the dictionaries.

# **Creating and Changing Common Phrases**

If you store common phrases beforehand, you can call and enter the phrases in the character entry (edit) screen.

Common phrases are stored in 5 folders. Folder 1 through 2 each contain 10 preset common phrases that have been pre-stored. You can edit the preset common phrases. Folder 3 through 5 are provided for storing up to 10 custom common phrases for each. You can also edit the folder names to sort the common phrases according to their purposes.

You can store 10 common phrases in each folder, or total 50 common phrases. You can enter up to 64 full-pitch or up to 128 half-pitch in each common phrase. For contents of common phrases p.345.

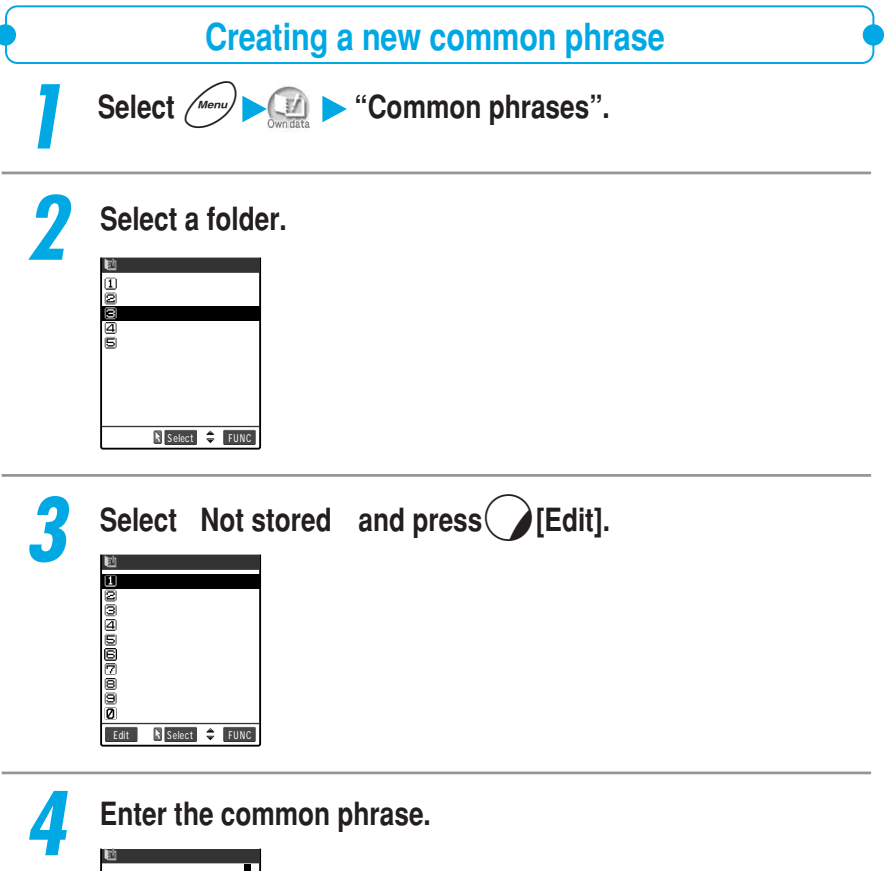
### Changing common phrases

(IIII) > "Common phrases".

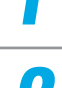

### Select a folder.

Select (Menu)

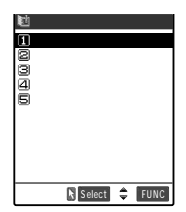

#### To rename a folder

Highlight the folder of which you want to change the name, and then select "Edit folder name" from the function menu. You can enter up to 10 full-pitch or 20 half-pitch in the folder name.

#### To reset a folder name

Highlight the folder of which you want to reset the name, and then select "Reset name" from the function menu. The folder name is reset to the default setting.

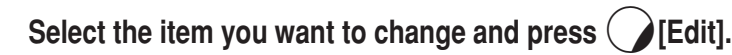

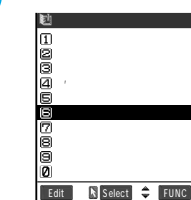

#### To delete a common phrase

Highlight the common phrase you want to delete, and then select "Delete this" form the function menu.

To delete all common phrases in the folder Select "Delete all" from the function menu.

### Change the contents.

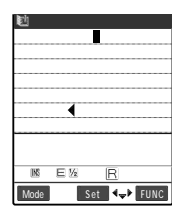

#### NOTE

If you set a folder name without entering any character when editing the folder name, the folder name returns to the default setting.

If you delete a preset common phrase, the contents return to the default setting.

# Setting a Character Input Method

You can change the character input method used for entering characters and the settings for the Prediction function and Guidance.

### Changing the character input mode

You can select 2 or more input methods used for entering characters and then specify one of those as your favorite method (Prior mode) to be used when you display the character entry (edit) screen. You can also switch the input methods while you are entering text.

There are 3 input methods as follows:

| Input method        | Feature                                                                                                    | Entry example: おはよう                                                                                                    |
|---------------------|----------------------------------------------------------------------------------------------------|----------------------------------------------------------------------------------------------------|
| 5-touch<br>(Mode 1) | A method for entering the characters assigned to a key by<br>pressing that key the correct number of times.                                                                                                    | Press $\textcircled{10}$ x 5, $\textcircled{6}$ x 1,<br>6 $7$ x 3 and $10$ x 3.                                                                                                    |
| 2-touch<br>(Mode 2) | A method for entering characters assigned to a 2-digit number by<br>entering that 2-digit number with the keys, as if you send<br>characters to QUICKCAST*                                                                                                    | $\begin{array}{c} \operatorname{Press} \begin{tabular}{lllllllllllllllllllllllllllllllllll$                                                                                                    |
| T9<br>(Mode 3)      | A method for entering characters by pressing the key of the<br>column assigned to the character you want to enter once to<br>display reading candidates, and then selecting one from the<br>displayed candidates. If you continue to press the key, the<br>reading candidates change depending on the contents. | Press (で)、 ( 6m3) 、 ( 6m3) 、 ( 7m3) 、 ( 7m3) , ( 7m3) , ( 7m3) , |

#### Changing the input method before entering characters

You cannot select only one character input method.

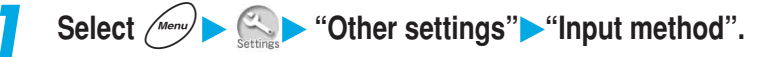

| 2 | Select "Input               | mode". |
|---|-----------------------------|--------|
|   | 🌂 Other settings            |        |
|   | Menu35<br>Input method      |        |
|   | Input mode<br>Prediction    |        |
|   | ⊠Guidance<br>⊈Clear learned |        |
|   |                             |        |
|   | 🖹 Select 🌲                  |        |

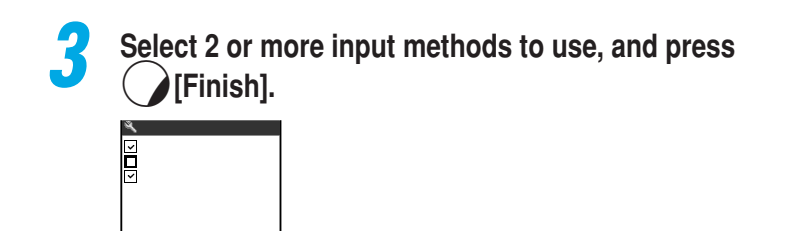

# Select the character input method to be given priority.

#### Switching character input method while you are entering text

When the character entry (edit) screen appears, your preferred character input method is set. There are 2 ways to switch to another character input method in the character entry (input) screen.

The switching of the character input method is only effective in the current character entry (edit) screen. Once you finish your character entry, and display the character entry (edit) screen next time, the character input method will return to your preferred input method.

#### Switching from the function menus

Please select two mode or more

N Select 🌩

Finish

Select "CHG input method" from the function menu to select the character input method you want to use.

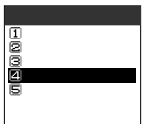

#### Hold down (Mode) for 1 second or more.

Each time you hold down " [Mode]" for 1 second or more, the character input method changes to "Mode 1 (5-touch)" "Mode 2 (2-touch)" "Mode 3 (T9)" in turn.

#### NOTE

You cannot switch to a character input method which was not selected in "Input mode" in "Input method".

You cannot switch the character input method in some character entry (edit) screen for specific items such as zip code entry.

\* As of January 2001, the paging service provided by NTT DoCoMo is thereby known as QUICKCAST.

### Selecting whether to use the Prediction

#### Default setting ON

# You can select to use or not to use Prediction function that displays predictive candidates and historical candidates based on the previously entered words. You can turn ON/OFF Prediction function even while you are entering text.

You can use the Prediction in "Kanji/hiragana input mode" in "Mode 1 (5-touch)" and in "Full pitch input mode" in "Mode 2 (2-touch)". You can only use "the historical candidates" in "Kanji/hiragana input mode" in "Mode 3 (T9)".

#### Switching input mode before entering characters

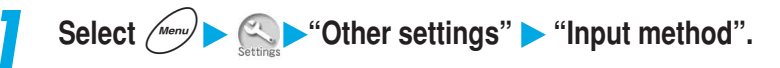

| ę | Select "Prediction".   |
|---|------------------------|
| 1 | 🔧 Other settings       |
|   | Menu35<br>Input method |

①Input mode @Prediction @Guidance @Clear learned

🖹 Select 🌲

| 2 | Select the iten                  | n to set.                                                                                             |
|---|----------------------------------|----------------------------------------------------------------------------------------------------|
|   | A Prediction 130N 130FF Select ♦ | To use the Prediction function<br>Select "ON".<br>Not to use the Prediction function<br>Select "OFF". |

#### Switching the Prediction function "ON/OFF" during character entry

When the character entry (edit) screen displays, the status of Prediction function is the same as you set in "Prediction" in "Input method". To switch Prediction function On or Off in the character entry (edit) screen, select "Prediction OFF" or "Prediction ON" from the function menu. "Prediction OFF" appears when Prediction function is "ON", and "Prediction ON" appears when the function is "OFF".

The switching of Prediction function is only effective in the current character entry (edit) screen. Once you finish your character entry, and display the character entry (edit) screen next time, it will return to the status you set in "Prediction".

| Function         |     |
|------------------|-----|
| í⊈Quote own numb | e r |
| ■Bar code reade  | ſ   |
| ■Prediction OFF  |     |
| ⊈CHG input meth  | o d |
| ⊟jump '          |     |
|                  |     |
|                  |     |

#### NOTE

Any stored predictive candidates and historical candidate will not be deleted even when you switch Prediction function On or Off.

| • Selecting whether to display guidance •                                                                                                    |
|----------------------------------------------------------------------------------------------------|
| Default setting ON                                                                                                    |
| You can select to display (ON) or not to display (OFF) the operation guidance in the character entry (edit) screen. When you set it to "OFF", the operation guidance will disappear, so that you can use the character entry area wider. |
| Select <i>Menu</i> ► Settings ► "Input method".                                                                                                    |
| <b>2</b> Select "Guidance".                                                                                                    |
| Menu35<br>Input method                                                                                                    |
| (Dinput mode<br>@Prodiction<br><b>©Soudence</b><br>@Alter learned                                                                                                    |
| N Solect 🗢                                                                                                    |

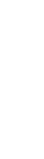

**Entering Characters** 

### Select the item to set.

| ٩              | Guidance   |
|----------------|------------|
| 10 N           |            |
| <b>2</b> 0 F F |            |
|                |            |
|                |            |
|                |            |
|                | 🕅 Select 🌲 |

To display the operation guidance Select "ON". Not to display the operation guidance Select "OFF"

### **Resetting the learning record**

#### You can delete the following learned data stored in your FOMA terminal:

- · Learning dictionary of 5-touch
- · Learning dictionary of "T9 (Mode 3)"
- · Prediction function's predicted candidates and historical candidates

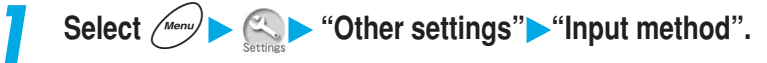

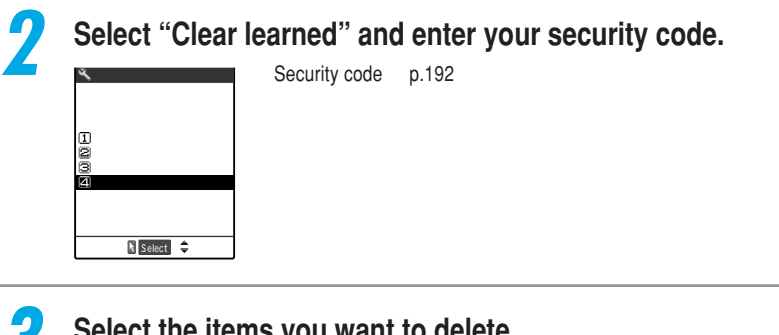

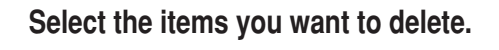

🔦 Clear learned 179/Expect words ☑Kana/Kanji change Select 🌲

To delete historical candidates stored with "Mode 3 (T9)" and the "Prediction" Select "T9/Expect words".

To delete historical candidates stored with "Mode 1 (5-touch)" Select "Kana/Kanji change".

# Entering Characters in T9 (Mode 3)

"T9 (Mode 3)" is an input method for entering characters by pressing the key of the column assigned to the character you want to enter once to display reading candidates, and then selecting one from the displayed candidates. It is useful for entering characters by pressing only a few keys.

If the input mode is "Kanji/hiragana input mode", you can use historical candidates from "Prediction".

In addition, for cases that no reading candidate you want to enter appears, there are the "Yomi edit mode" function for editing an entered reading, and the "Fix mode" function for directly entering the reading you want to enter.

You cannot use predictive candidates in "Prediction".

For switching to "T9 (Mode 3)", see p.324.

For how to switch the full-pitch/half-pitch mode, lower case/upper case characters, and to enter symbols, pictographs, common phrases, see "Entering characters in 5-touch" (p.301).

### Switching the input mode

"T9 (Mode 3)" can be used in "Kanji/hiragana input mode" and "Kana input mode". When the FOMA is in "Alphabet input mode" and "Number input mode", the input modes in "5-touch (Mode 1)" (p.301) are used. Each time you press [Mode], the input mode changes in turn.

| 💼 Edit memorandums | 🖆 Edit memorandums | 📅 Edit memorandums  | 🚘 Edit memorandums |
|--------------------|--------------------|---------------------|--------------------|
|                    |                    |                     |                    |
|                    |                    |                     |                    |
|                    |                    |                     |                    |
|                    |                    |                     |                    |
|                    | 、                  |                     |                    |
|                    | •• ••              |                     | •                  |
| XII wada           | Xtix made          |                     |                    |
| i∠jrix muue        | i⊠F1X moue         |                     |                    |
| <b>夏勝 漢別</b>       | BING DU N RIS12    |                     |                    |
|                    |                    |                     |                    |
| Mode Set - PUNC    | Mode Set PUNC      | Mode Set - PONC     | Mode Set VPUNC     |
| Kanii/hiragana     | Kana input mode    | Alphabet input mode | Number input mode  |
| input mede         |                    | p p                 | p                  |
| input mode         |                    |                     | _                  |
| *                  |                    |                     |                    |
|                    |                    |                     |                    |
|                    |                    |                     |                    |
|                    |                    |                     |                    |

#### Kanji/hiragana input mode

Use "Mode 3 (T9)" to enter kanji, hiragana, katakana, symbols and numbers. Entered character are all full pitch. "漢" appears in the information display area.

#### Kana input mode

Use "Mode 3 (T9)" to enter half-pitch or full-pitch katakana and symbols. "[]]" appears in the information display area.

#### Alphabet input mode

Use "Mode 1 (5-touch)" to enter half-pitch or full-pitch alphabets and symbols. "E" appears in the information display area.

#### Number input mode

Use "Mode 1 (5-touch)" to enter half-pitch or full-pitch numbers and symbols. " 🕅 " appears in the information display area.

### **Entering characters**

#### This section describes how to input text using "T9 (Mode 3)".

List of character assignment in T9 (Mode 3) p.340

#### <Example: To enter "戸田">

### Press [Mode] to select "Kanji/hiragana mode".

### Enter the reading.

| (M)Select<br>たたこと、フたってたで<br>たたこたたったってたこと<br>ちたってたちつってたこ<br>ちたってたちつってたこ<br>ちたってたちつってたこ |         | dit r  | namor | andum    | c . |
|---------------------------------------------------------------------------------------|---------|--------|-------|----------|-----|
| [Bistict: 1     ただ とだ つだ つで たで     とて で ちて つど とど     ちた てた ちつ つブ たど     ゲへ 10         | ただ      | .011 1 |       | 81100111 | 2   |
|                                                                                       |         |        |       |          |     |
| Biselect 1     ただ とだ つだ つて たて     とて てて ちて つど とど     Yomi    Set ◆                    |         |        |       |          |     |
| Select     ただ つだ つで たで     とだ つだ つで たで     とで てで ちて つど とど     ちだ てた ちづ つづ たど     Yom  |         |        |       |          |     |
| BSelect     ただ とだ つだ つで たで     とで ちで つど とど     ちだ てだ ちづ つづ たど     Yomi    Set ◆       |         |        |       |          |     |
| ただ とだ つだ つで たで<br>とで てで ちで つど とど<br>ちだ てだ ちづ つづ たど<br>Yomi                            | [ka]Se1 | ect    |       |          | 1   |
| ちだ てだ ちづ つづ たど<br>Yomi                                                                | ただ      | とだ     | つだ    | つで       | たで  |
| Yomi 🖹 Set ∢‡⊧                                                                        |         |        | 21    | 20       |     |
|                                                                                       | ちだ      | てだ     | ちづ    | つづ       | たど  |

章 Edit memorandu<u>ms</u> レゼ  $\textcircled{(\texttt{fc column}), \textcircled{fc column}, \textcircled{fc column}, \textcircled{fc colum$ 

The reading candidates are displayed by analogy with "ただ". If you press a wrong key

Press @cup to delete the character, and then press the correct key.

If entered characters exceed the recognition area As the characters exceeding the recognition area are grayed out, you press of the change the area of the reading candidate.

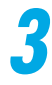

### Slide Neuropointer key to select the reading candidate.

The selected reading candidate appears in the character entry area. If you set "Pointer" to "OFF" in "Neuropointer"

Press  $\bigoplus$  to highlight the reading candidate and then press  $\bigoplus$  to select the reading candidate.

To return to the reading candidate entry Press (

### Convert to kanji.

つだ つで たで ちで つど とど ちづ つづ たど

Select ∢≑≯

| 章 Ei<br>戸田 | dit me | morandı | JMS  |
|------------|--------|---------|------|
|            |        |         |      |
|            |        |         |      |
|            |        | ¥tiv    | mode |
| 79 18      | 漢所     | RISI    | 2    |
| Mode       |        | Set 4\$ | -    |

When you set the character, historical candidates are displayed. You can select a historical candidate to enter the next character. How to convert to kanji p.304

#### NOTE

If you change the area of the reading candidate to divide into multiple blocks, each block is stored as one word.

When you enter readings in "Add to phonebook" in the FOMA card, or enter readings in "Own dictionary", no number appears as reading candidates.

### Editing the reading candidate

If displayed reading candidates do not include the candidate you want to enter. you can edit a reading candidate. If it does not contain a voiced consonant mark or semi-voiced consonant mark, the edited reading candidate will be displayed as the first candidate at the next entry .

<Example: To change reading candidate from "ろーらーと" to "らんらんと">

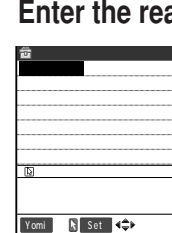

Enter the reading.

 $\mathfrak{B}(\mathfrak{S} \text{ column}), \mathfrak{B}(\mathfrak{S} \text{ column}), \mathfrak{B}(\mathfrak{S} \text{ column}$ (わ column). (た column)

The candidates that can be analogize with "らわらわた" appear. In that case, the first reading candidate is "3-5-2", and the reading candidate "5h5hE" is not displayed.

#### Press ( )[Yomi].

The Yomi edit mode is set and the cursor moves to the beginning of the reading candidate. The characters of "5 column" appear in the display area for the reading candidates.

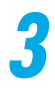

### Press the dial key corresponding to the number of the desired character.

| 📅 Edit memorandums |
|--------------------|
| 3-6-と              |
|                    |
|                    |
|                    |
|                    |
|                    |
| Yomi edit mode     |
| 15 20 38 4h 53     |
|                    |
| Batura Sat         |
| Return Set         |

In this example, press (5).

When you edit the character, the cursor moves to the next character. Edit the reading in the same manner.

#### If you do not change the reading

Press (O) to move the cursor to the character you want to edit next.

#### To finish editing the reading on the way

Press ( )[Return]. The characters you have changed until finishing appear as a reading character.

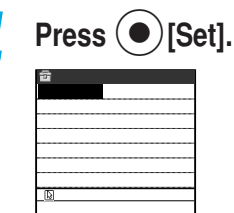

Yomi 🖹 Set ◀≑►

The reading candidate is set. You can press  $\bigodot$  to convert kanji, hiragana, or katakana. \$p.304\$

### Enter the reading with the fixed input

If you anticipate that the characters you want to enter will not appear as a reading candidate, you can directly enter that reading in the fixed input mode. When you enter a reading in the fixed input mode, the reading candidates will not appear.

<Example: To enter reading "はためく">

| 🛍 Edit memorandums | The fixed input mode is set and the " |
|--------------------|---------------------------------------|
|                    |                                       |
| ⊠Fix mode          |                                       |
| ▶ 医 週 12 R 512     |                                       |
| Mode Set -> FUNC   |                                       |

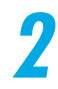

# Press the key of the column assigned to the character you want to enter.

In this case, press (). The characters in "It column" appear in the display area for reading candidates.

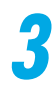

# Press the dial key corresponding to the number of the desired character.

| 💼 Edit memorandums          |
|-----------------------------|
|                             |
|                             |
|                             |
|                             |
|                             |
| ⊠Fix END                    |
| 1は2ひ3ふ2へ后ほ<br>#CHG dot mark |
| Set                         |

In this case, press (18). Enter the reading in the same manner

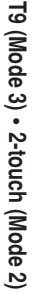

# 4

Press (Fix END) and then  $\bigcirc$  [Set].

The reading candidate is set. You can press  $\bigcirc$  to convert kanji, hiragana, katakana, etc. p.304

# Entering Characters in 2-touch (Mode 2)

"2-touch (Mode 2)" is a method for entering characters assigned to a 2-digit number by entering that 2-digit number with the keys. The operation is the same as you send characters to a QUICKCAST\*.

For switching to "2-touch (Mode 2)", see p.324.

For how to switch the full-pitch/half-pitch mode, lower case/upper case characters and to enter symbols, pictographs, common phrases, refer to "Entering characters in 5-touch" (p.301).

### Changing the input mode

There are "Full-pitch input mode" and "Half pitch input mode" for "2-touch (Mode 2)". The input mode switches between the two modes each time you press [Mode].

| 🗃 Edit memorandums |
|--------------------|
|                    |
|                    |
|                    |
|                    |
|                    |
|                    |
|                    |
| Mode Set 🛹 FUNC    |

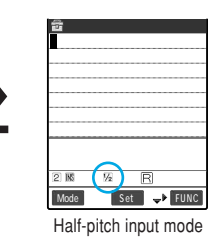

Full-pitch input mode

#### Full-pitch input mode

You can enter full-pitch kanji, hiragana, katakana, alphabets, numbers, symbols and pictographs. "[1]" is displayed in the information display area.

#### Half-pitch input mode

You can enter half-pitch katakana, alphabets, numbers and symbols. " $[\!\!\underline{M}\!]$ " is displayed in the information display area.

#### NOTE

When you enter readings in "Add to phonebook" in the FOMA card, you can enter only katakana in "Full-pitch input mode".

\* As of January 2001, the paging service provided by NTT DoCoMo is thereby known as QUICKCAST.

### **Entering characters**

This section describes how to input text using "2-touch (Mode 2)".

List of character assignment in "2-touch (Mode 2)" p.341

Press () [Mode] to switch to "Full-pitch input mode".

**Entering Characters** 

# 

| 률 Edit memorandums | 6 MNO 1 35 | , 9xy 3def |
|--------------------|------------|------------|
|                    | <br>lt     | <br>۵      |
|                    |            |            |
|                    |            |            |
|                    |            |            |
|                    |            |            |
| ГСНС               |            |            |
| 2 MS 1% R 512      |            |            |
| Mode Set 4\$       |            |            |

#### NOTE

In "Mode 2 (2-touch)", you can switch between the "Lower case input mode" and the "Upper-case input mode" by pressing  $(\underline{\mathfrak{a}}_{n}\underline{\mathbb{S}})$ .

You may not enter characters in "2-touch (Mode 2)" for some functions. In that case, use "5-touch (Mode 1)" to enter characters.

Switching the Screen to Operate

The character entry (edit) screen appears over the original menu function screen when you perform reply with reference from received mail or reference entry of a schedule from a received mail or the i-mode screen, so that you can edit while viewing contents in the original menu function screen. When you finish replying with reference from received mail or storing a schedule, the original menu reappears.

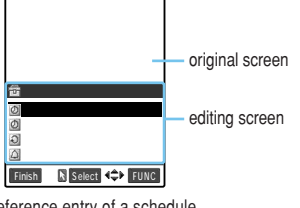

Reference entry of a schedule from the i-mode screen

Mode N Set ► FUNC Reply with reference from received mail

🖾Recv. maile=😭

From SugimotoMikiko

Thank you for spending

@ 2004/ 7/15

Sutiect Thank you

editing screen

original screen

You cannot enter characters in the character entry (edit) screen while you are operating the original menu function screen.

For the reply with reference, refer to p.183 in P Application a.

To store a schedule, referring to received mail, select "Store schedule" from the function menu in the received mail (p.181 in  $\[mathbb{P}\]$  Application <code>a</code>) details screen.

For the schedule, refer to p.216.

### How to switch the screen to operate

When the character entry (edit) screen appears over the original menu, you can switch the screen to operate. To switch the operation screen, the following three ways are available.

#### Holding down (1) for 1 second or more

Each time you hold down (a) for 1 secondor more, you can switch the screen to operate.

#### Using the pointer to select screen to operate

Slide the Neuropointer key to display the pointer, and then select the screen you want to operate.

#### Selecting from the function menu

When you select "Change window" from the function menu, the screen to operate switches.

#### NOTE

Even if you switch the screen to operate, the entered characters and cursor position remains the same as before switching.

You cannot switch the operation when reading is being entered.

If you switch the operation to a received mails or i-mode screen while the edit screen is displayed, you can only scroll the screen.

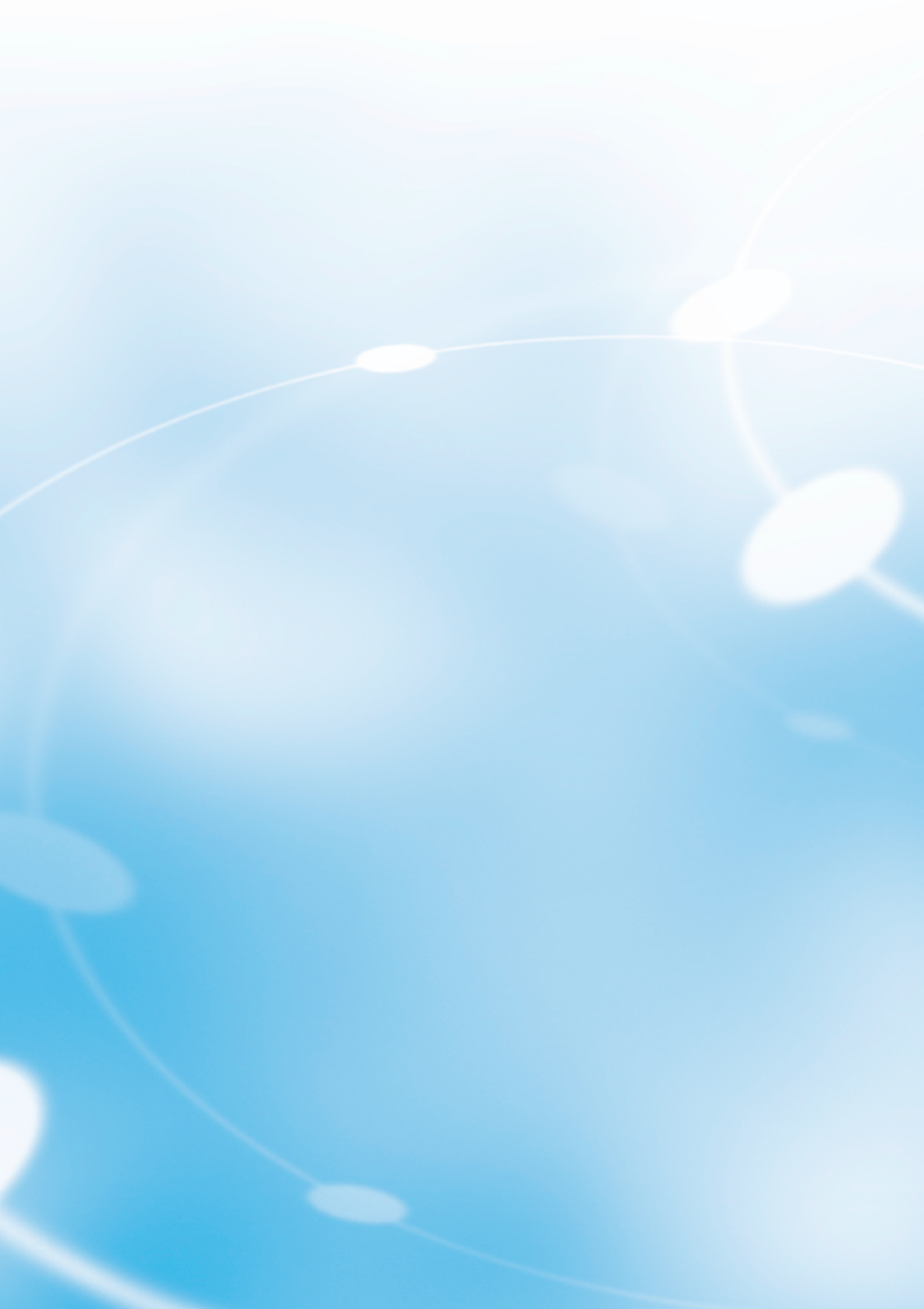

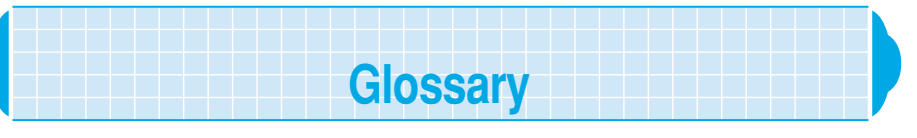

#### For the terms used in this manual, refer to the following:

#### • DTMF

Standing for Dial Tone Multi Frequency, it is a sound that you hear every time you press a keypad in push phones, etc. It is also called push signal, push sound or tone signal. The signal may not be received depending on the device of the other party.

#### • PIM

Personal Information Manager program such as "Phonebook", "Schedule", "Text memo", "Own number", "Bookmark" and "Mail".

#### PIN1 code and PIN2 code

The PIN1 code and PIN2 code are 4- to 8-digit numbers (codes) to prevent any unauthorized use of the FOMA card.

The PIN1 code is a security code to be entered to verify a user when the FOMA terminal is turned on.

The PIN2 code is a 4- to 8-digit security code to be entered when user authentication is required for online services such as accessing to a site or the Internet. This FOMA terminal uses the PIN2 code when you connect to the FirstPass center during the user certificate operation or access to sites compatible with the FirstPass. p.49 in <sup>IF</sup> Application a

#### PUK code

An 8-digit number required for canceling the PIN1/PIN2 code lock.

#### • Byte

A unit of the amount of data. A half-pitch character is 1 byte and a full-pitch character is 2 bytes. With a FOMA terminal, the remaining number of characters that can be entered on the character entry screen is displayed in bytes. "K" (kilo), "M" (mega) and other expressions are also used with byte; 1,024 bytes is equal to 1 KB and 1,024 KB to 1 MB.

## **Overview of the Keypad Character Assignments (5-touch Input)**

| Кеу      | Kanji/Hiragana<br>input mode | Katakana<br>input mode | Letter<br>input mode                                                               | Number<br>input mode                                                                 |
|----------|------------------------------|------------------------|------------------------------------------------------------------------------------|--------------------------------------------------------------------------------------|
| 13       | あいうえお <sub>あいうえお</sub>       | アイウエオ <sub>アイウェオ</sub> | ?!-/¥&*()# <sup>°°</sup><br>♥                                                      | 1                                                                                    |
|          | かきくけこ                        | カキクケコ                  | A B C a b c                                                                        | 2                                                                                    |
| 3 DEF    | さしすせそ                        | サシスセソ                  | DEFdef                                                                             | 3                                                                                    |
| A GHI    | たちつてとっ                       | タチツテトッ                 | GHIghi                                                                             | 4                                                                                    |
| 5 JKL    | なにぬねの                        | ナニヌネノ                  | JKLjkl                                                                             | 5                                                                                    |
| 6 MINO   | はひふへほ                        | ハヒフヘホ                  | MNO mno                                                                            | 6                                                                                    |
| P # RRS  | まみむめも                        | マミムメモ                  | PQRSpqrs                                                                           | 7                                                                                    |
|          | やゆよゃゅょ                       | ヤユヨャユョ                 | TUVtuv                                                                             | 8                                                                                    |
| 9 WED    | らりるれろ                        | ラリルレロ                  | W X Y Z w x y z                                                                    | 9                                                                                    |
|          | わをんーゎ                        | ワヲンーヮ²                 |                                                                                    | 0                                                                                    |
| * http:/ | 3                            |                        | .ne.jp .co.jp .ac.jp <sup>4</sup><br>wwwcom .html http://<br>https://@docomo.ne.jp | * .ne.jp .co.jp .ac.jp <sup>4</sup><br>wwwcom .html http://<br>https://@docomo.ne.jp |
| <b>#</b> | °、。•!? <sup>5</sup>          | °`, ∘!?⁵               | .@/!?(),: '~ 6&¥                                                                   | #.@/!?(),: '~ 6&¥                                                                    |

1 : Valid only when entering SMS text. Though you cannot enter "Pictograph" when entering SMS text, " • " and " " can be entered. The following characters are always entered as full-pitch characters: • • " and " ".

2 : The lower case character of " ${\ensuremath{\mathcal{T}}}$  " can only be entered in a full-pitch input mode.

3: Pressing 🏝 while you are in "Kanji/hiragana input mode" changes the input mode to "Kuten input mode" (p.314).

4: Not displayed when the input mode is changed to a full-pitch input mode (Except for "\*" in Number input mode).

- 5 : "\* " and " ° " are displayed only when you are in "Kanji/hiragana input mode" or "Katakana (full-pitch) input mode", and if "\* " and " ° " can be prefixed to the characters entered. The characters "、 ", ", ", ", ", ", ", ", " ! " and " ? " cannot be used when you enter the reading of words in your own dictionary (p.319) or when you enter the reading of words in the phonebook for the FOMA card (p.111).
- 6: Becomes a " " when you are in "Full-pitch input mode".
  - : Lowercase characters can be entered in following two ways:
    - Enter an uppercase character first and then press ( to change it to lowercase.
    - Select "Lowercase" first from the function menu and then enter the character.

# **Overview of the Keypad Character Assignments (T9 Input)**

| Кеу      | Kanji/hiragana input mode | Katakana input mode   |
|----------|---------------------------|-----------------------|
| ()<br>() | あ column、1                | アcolumn、1             |
| 2 ABC    | か column、2                | 力column、2             |
| 3 DEF    | さ column、3                | サcolumn、3             |
|          | た column、 4               | 夕column、4             |
| 5 KL     | な column、5                | ナcolumn、5             |
| 6 mg     | は column、 6               | Ncolumn、 6            |
|          | ま column、7                | マcolumn、7             |
|          | や column、 8               | ヤcolumn、8             |
| 9x12     | Б column、9                | ∋column、9             |
|          | わをんゎー、0                   | ワヲンヮ <sup>3</sup> ー、0 |
| <b>#</b> | 1, 2                      | 1、 2                  |

 Refer to the Keypad Character Assignments "5-touch input (Mode 1)" for key assignment for "Letter input mode" and "Number input mode". p.339

 Numbers are not displayed as candidates when entering a reading during an addition to a FOMA card phonebook or on "Own dictionary".

1: Candidates with "\* " and "° " (dakuten and handakuten) are switched during reading entry.

3: The lower case character of "", can only be entered in full-pitch input mode.

# Overview of the Keypad Character Assignments (2-touch Input)

#### Full-pitch input mode

#### Half-pitch input mode

| Ke  | ∋y | 2nd key input |    |     |     |     |   |   |   |                       |   | Key 2nd key input |   |   |    |   |   |   |        |        |        |                                       |          |
|-----|----|---------------|----|-----|-----|-----|---|---|---|-----------------------|---|-------------------|---|---|----|---|---|---|--------|--------|--------|---------------------------------------|----------|
|     |    | 1             | 2  | 3   | 4   | 5   | 6 | 7 | 8 | 9                     | 0 |                   |   | 1 | 2  | 3 | 4 | 5 | 6      | 7      | 8      | 9                                     | 0        |
| 1st | 1  | あ             | い  | う   | え   | お   | A | В | С | D                     | Е | 1st               | 1 | 7 | 1  | ņ | I | オ | A      | В      | С      | D                                     | Е        |
| key |    | あ             | 11 | う   | え   | お   | а | b | С | d                     | е | key               |   | 7 | 1  | ņ | I | オ | а      | b      | С      | d                                     | е        |
| inp | 2  | か             | き  | <   | け   | こ   | F | G | н | I                     | J | inp               | 2 | ħ | ‡  | 2 | ታ | L | F      | G      | н      | 1                                     | J        |
| 5   |    |               |    |     |     |     | f | g | h | i                     | j | ,                 |   |   |    |   |   |   | f      | g      | h      | i                                     | j        |
|     | 3  | さ             | L  | す   | ŧ   | そ   | K | L | М | Ν                     | 0 |                   | 3 | Ħ | Ŷ  | 7 | t | У | ĸ      | L      | М      | N                                     | 0        |
|     |    |               |    |     |     |     | k | 1 | m | n                     | 0 |                   |   |   |    |   |   |   | k      | Ι      | m      | n                                     | 0        |
|     | 4  | た             | ち  | 0   | τ   | と   | Р | Q | R | S                     | Т |                   | 4 | 9 | F  | y | Ŧ | ŀ | Р      | Q      | R      | S                                     | Т        |
|     |    |               |    | っ   |     |     | р | q | r | S                     | t |                   |   |   |    | Ÿ |   |   | р      | q      | r      | S                                     | t        |
|     | 5  | な             | に  | ぬ   | ね   | Ø   | U | V | W | Х                     | Υ |                   | 5 | t | Ξ  | 7 | * | ) | U      | V      | W      | X                                     | Y        |
|     |    |               |    |     |     |     | u | v | w | х                     | У |                   |   |   |    |   |   |   | u      | v      | w      | х                                     | У        |
|     | 6  | は             | ひ  | isi |     | E   | Z | ? | ! |                       | 1 |                   | 6 | Л | Ł  | 7 | ^ | 朩 | Z      | ?      | !      | -                                     | /        |
|     |    |               |    |     |     |     | z |   |   |                       |   |                   |   |   |    |   |   |   | z      |        |        |                                       |          |
|     | 7  | ま             | み  | む   | め   | も   | ¥ | & |   | 2                     |   |                   | 7 | र | "  | 4 | x | ŧ | ¥      | &      |        | a a a a a a a a a a a a a a a a a a a |          |
|     |    |               |    |     |     |     |   |   |   |                       |   |                   |   |   |    |   |   |   |        |        |        |                                       |          |
|     | 8  | や             | (  | Þ   | )   | よ   | * | # |   | <b>v</b> <sup>2</sup> | 1 |                   | 8 | Þ | (  | l | ) | Ε | *      | #      |        | <b>v</b> <sup>2</sup>                 | 1        |
|     |    | ゃ             |    | Þ   |     | よ   |   |   |   |                       |   |                   |   | Þ |    | L |   | Е |        |        |        |                                       |          |
|     | 9  | 5             | IJ | る   | n   | 3   | 1 | 2 | 3 | 4                     | 5 |                   | 9 | 5 | IJ | l | r | П | 1      | 2      | 3      | 4                                     | 5        |
|     |    |               |    |     |     |     |   |   |   |                       |   |                   |   | @ | /  | - | _ | : | .ne.jp | .co.jp | .ac.jp | @docomo.<br>ne.jp                     |          |
|     | 0  | わ             | を  | h   | * 3 | • 3 | 6 | 7 | 8 | 9                     | 0 |                   | 0 | 7 | 7  | y | • | ۰ | 6      | 7      | 8      | 9                                     | 0        |
|     |    | ゎ             |    |     | \.  | •   |   |   |   |                       |   |                   |   |   | '  |   | , |   | www.   | .com   | .html  | http://                               | https:// |

· A reading entered during an addition to FOMA card phonebook is in Katakana even in a full-pitch input mode.

1: Press  $\widehat{\mathfrak{e}}_{\mathbb{R}^3}$   $\widehat{\mathfrak{Q}}_{\mathbb{R}^3}$  to switch between Uppercase input mode (top row) and Lowercase input mode (bottom row). You can also enter the character in uppercase first and then press  $\widehat{\mathfrak{G}}$  to change it to lowercase.

2 : Available only when it is possible to store "Pictograph" (p.309) such as "Text memo" (p.234), "Common phrases" (p.322). Note also that these characters are always entered as full-pitch characters. You cannot enter "Pictograph" while you are entering a body text in SMS. However, you can enter "and """.

3 : "\* " and " ° " are displayed only when you are in a full-pitch input mode and the characters entered can take a "\* " and " ° ". Any attempt to enter these characters at other times will result in a space being entered instead.

: A space is entered.

# **Symbols and Special Characters List**

#### Full-pitch Symbols

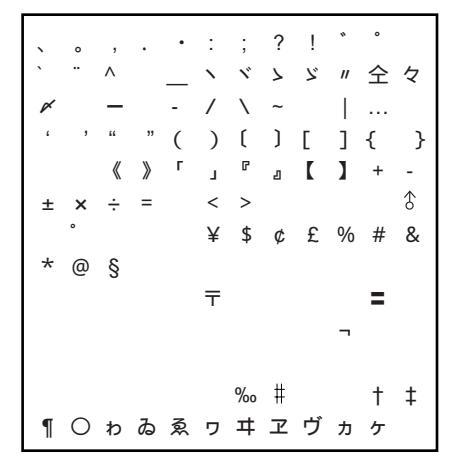

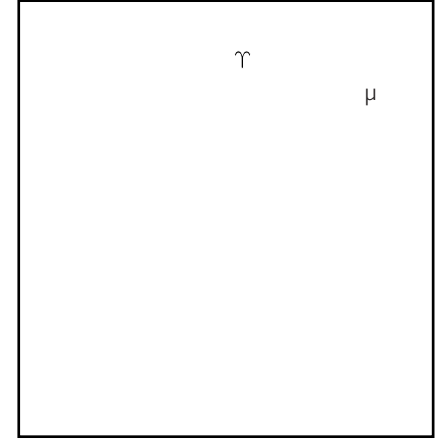

#### Special Symbols

|         |                         |    |         |           |                | Ξ.y | *_        | 땋     | メートル     | 17<br>17 | ۲<br>۲ |
|---------|-------------------------|----|---------|-----------|----------------|-----|-----------|-------|----------|----------|--------|
| 7-<br>ル | へク<br>タール               | ¥% | ワッ<br>ト | <u>하므</u> | ۴ <sub>ル</sub> | セント | パー<br>セント | ミリバール | ~-<br>?? | mm       | cm     |
| km      | mg                      | kσ | cc      | m²        | 平成             |     |           | No.   | K.K.     |          | Œ      |
|         |                         | 0  | ~~      |           |                |     |           |       |          |          | ~      |
| •       | $\overline{\mathbf{b}}$ | Ē  | 6       | (株)       | (有)            | (代) | 明治        | 起     | 昭和       |          | -      |

#### Half-pitch Symbols

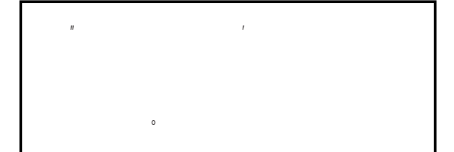

#### NOTE

If you send special symbols to a mobile phone that is not subscribed to the i-mode mail service or to a PC, they may not be displayed properly.

#### Symbols in Japanese Conversion

You can enter symbols in mail messages, etc, by entering "きごう" while you are in Kanji/ hiragana input mode, and then converting the text to display the symbol candidates. You can also enter the name of a symbol in hiragana as follows, and then convert the text into the desired symbol.

| Symbol name (entering characters) | Symbol                          |
|-----------------------------------|---------------------------------|
| あっと、あっとまーく                        | @                               |
| いこーる                              | =                               |
| えん                                | ¥                               |
| おす                                |                                 |
| おなじ                               | 々                               |
| おなじく                              | "                               |
| おんぷ                               |                                 |
| かける                               | ×                               |
| かっこ                               | ()()[]{} ()[]{} ]<br>[]{} ()[]] |
| から                                | ~                               |
| こめ                                |                                 |
| ころん                               | :                               |
| こんま                               | ,                               |
| さんかく                              |                                 |

| Symbol name (entering characters) | Symbol   |
|-----------------------------------|----------|
| しゃせん                              | / \      |
| しかく                               |          |
| たす                                | +        |
| どう                                | ヽヾゝゞ ″ 々 |
| ぱーせんと                             | %        |
| ひく                                | -        |
| ひしがた                              |          |
| ほし                                |          |
| まる                                |          |
| むげん                               |          |
| めす                                |          |
| やじるし                              |          |
| ゆうびん                              | Ŧ        |
| るーと                               |          |
| わる                                | ÷        |

# Lists of Pictographs and Smiley Face Symbols

#### List of Pictographs 1

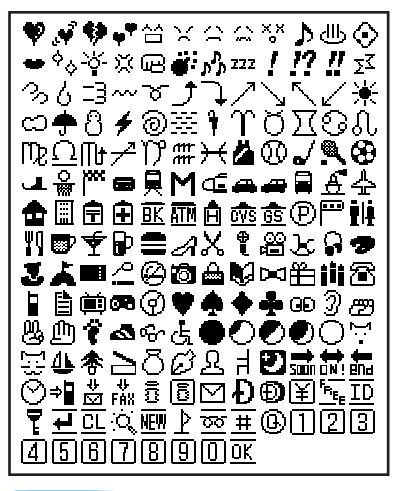

#### List of Pictographs 2

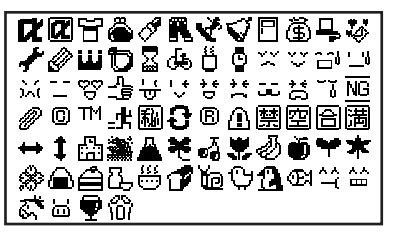

#### NOTE

"Pictograph 2" is not displayed properly when sending to a mobile phone or PC that is not compatible with it.

#### Smiley Face Symbols

You can enter smiley face symbols in mail messages, etc, by entering "hb" or "hb t" while you are in Kanji/hiragana input mode, and then converting the text to display the different smiley face symbol candidates. You can also enter the meaning of a smiley face symbol in hiragana as follows, and then convert the text into the desired smiley face symbol.

| Entering characters(Meanings) | Face symbol   |
|-------------------------------|---------------|
| ありがと/ありがとう(Thanks!)           | m()m          |
| ばんざい(Hurrah!)                 | \(^O^)/       |
| わーい(Wow!)                     | (^            |
| おーい(Hey!)                     | (^0^)/        |
| バル (Vvvv!)                    | ( ^ ) y       |
| ぎゃはは(Ha-ha!)                  | (^Û)/^        |
| あは(Ah ha!)                    | (0^0_0)       |
| にこ(Smile!)                    | (^-)          |
| にこ(Smile! smile)              | (*^*)         |
| ちゅ(Kiss!)                     | (`3^)/        |
| ちゅ(Kiss! Kiss!)               | (^ɛ^)-☆Chu‼   |
| わくわく(I'm excited!)            | 0(^-^)0       |
| ういんく(Wink)                    | (^)           |
| さよなら(Good-bye!)               | (^_^)/~       |
| がんば(Cheer up!)                | p(^^)q        |
| ね(Isn't it?)                  | (^.^)b        |
| ぽりぽり(Scratch, scratch!)       | لا ب          |
| ひやあせ(Sweat!)                  | (^;           |
| あせあせ(Sweat! Sweat!)           | (; <u>`</u> A |
| びくっ(Twitch!)                  | (*_*)         |
| どき(Shocked!)                  | (@-@;)        |
| え(What?)                      | (@_@;)        |
| めがてん(W*H*A*T?)                | (••;)         |
| はてな(Wait a minute!)           | (••?)         |
| きらーん(Twinkle, twinkle)        | (公。公)         |

| Entering characters(Meanings)                  | Face symbol                                                                                                    |
|------------------------------------------------|----------------------------------------------------------------------------------------------------|
| $\cup \langle \cup \langle (Sob, sob) \rangle$ | (T_T)                                                                                                    |
| さよなら(Good-bye!)                                | (T_T)/~                                                                                                    |
| いたた(Ouch!)                                     | (>_<)                                                                                                    |
| えーん(Crying)                                    | (;_;)                                                                                                    |
| なぜ(Why?)                                       | (?_?)                                                                                                    |
| がーん(Shocked!)                                  | (;)!!                                                                                                    |
| えへん(Ahem!)                                     | ()                                                                                                    |
| む(Sullen)                                      | (-_-火)                                                                                                    |
| いかり(Angry)                                     | (``)                                                                                                    |
| むか(Offended)                                   | (;+                                                                                                    |
| こそこそ(Whisper)                                  | (•_•]                                                                                                    |
| じーっ(Gaze)                                      | ()                                                                                                    |
| きこえない(Not heard)                               | ()                                                                                                    |
| こまったもんだ(My goodness!)                          | \$(`^`)                                                                                                    |
| ぶたー(Pig)                                       | )^0^(                                                                                                    |
| こあら(Koala)                                     | (-Q-)                                                                                                    |
| いっぷく (Take a break)                            | (^!^)y~                                                                                                    |
| いっぷく(Take a break)                             | (^ _ )y-~~~                                                                                                    |
| ほし(Star)                                       | tie €                                                                                                    |
| ねてる(Zzzz)                                      | ()ZZ                                                                                                    |
| ねむい(I'm sleepy)                                | \(~~)/                                                                                                    |
| めも(Memo)                                       | φ()                                                                                                    |
| うん(Yeah)                                       | (°_°) ( <sub>°_°</sub> )                                                                                                    |
| かんぱい(Cheers!)                                  | $()/\nabla_{x}\nabla()$                                                                                                    |
| ども(Well, well)                                 | $\sum_{i=1}^{n} \frac{1}{i} \frac{1}{i} $ |

# **Lists of Common Phrases**

#### Folder 1 (preset common phrases)

| No | Messages            |
|----|---------------------|
| 1  | Sorry               |
| 2  | Thank you           |
| 3  | Congratulations!    |
| 4  | It's time           |
| 5  | Wait a minute       |
| 6  | Just arrived        |
| 7  | Schedule change     |
| 8  | Where are you?      |
| 9  | Do your best        |
| 0  | What are you doing? |

#### Folder 2 (preset common phrases)

| No | Messages                      |
|----|-------------------------------|
| 1  | All right                     |
| 2  | I hope you are well           |
| 3  | Well done                     |
| 4  | Emergency                     |
| 5  | How do you think?             |
| 6  | Please call                   |
| 7  | I will be late                |
| 8  | Leave a message on voice mail |
| 9  | E-mail me via i-mode          |
| 0  | Thank you for your help       |

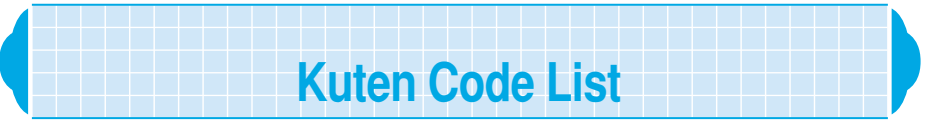

Triple-digit numbers on the left side of each column indicate the first to third digit of Kuten codes. The numbers on top of each column indicate the fourth digit of Kuten codes. <br/>
<Example : To enter "2">

Enter "012" in the first to third digit of Kuten codes and then enter "4" in the fourth digit of Kuten codes. The display on the screen may differ from the characters and symbols on the Kuten code list.

| First to third<br>digit of |           |        | Fo     | urth o | digit c | of Kut | ien o              | odes   |        |          | First to third<br>diait of |                |               | Fou             | urth c                                 | digit c | of Kut    | en co   | des            |           | <u>, , , , , , , , , , , , , , , , , , , </u> | First to third<br>diait of |                                          |               | Fc          | urth       | digit o        | of Kut     | ien o         | odes     |          |                   |
|----------------------------|-----------|--------|--------|--------|---------|--------|--------------------|--------|--------|----------|----------------------------|----------------|---------------|-----------------|----------------------------------------|---------|-----------|---------|----------------|-----------|-----------------------------------------------|----------------------------|------------------------------------------|---------------|-------------|------------|----------------|------------|---------------|----------|----------|-------------------|
| Kuten codes<br>0 1 0       | 0         | 1      | 2      | 3      | 4       | 5      | •                  | 7      | 8      | 9 ?      | Kuten codes<br>0 7 5       | 0              | 1             | 2               | 3                                      | 4       | 5         | 6       | 7              | 8         | 9                                             | Kuten codes<br>191         | 0<br>蟹                                   | <br>開         | <br>階       | 3          | 4<br>凱         | 5<br>劾     | <u>6</u><br>外 | <br>咳    | 8<br>害   | 9<br>崖            |
| 011                        | !         |        | `•`    | ,<br>  | 、<br>、  | <br>   | ^                  |        | _      | 1        | 076                        |                |               |                 |                                        |         |           |         |                |           |                                               | 192                        | 慨                                        | 概             | 涯           | 得          | 蓋              | 街          | 該劃            | 鎧        | 骸        | 運                 |
| 012                        | Ň         | /      | ک<br>۱ | "<br>~ | Y       | 7      | <i>r</i>           | 0      | ,      | ,        | 077                        |                |               |                 |                                        |         |           |         |                |           |                                               | 193<br>194                 | 審                                        | <u></u> 蛙     | 坦格          | <b></b> 校  | 蝂              | 豞獲         | 劃確            | 駵穫       | 合賞       | <b></b> 『 角       |
| 014                        | "         | "      | Ċ      | )      | (       | 5      | Ľ                  | ]      | {      | }        |                            |                |               |                 |                                        |         |           |         |                |           |                                               | 195                        | 赫                                        | 較             | 郭           | 閣          | 隔              | 革          | 学             | 툢        | 楽        | 額                 |
| 015                        | +         |        | 《<br>+ | »<br>v | '<br>-  | L      | Ľ                  | 2<br>< | Ś      | 1        | 080                        |                |               |                 |                                        |         |           |         |                |           |                                               | 196                        | 顎                                        | 掛妊            | 笠迁          | 樫湯         | 橿              | 梶草         | 鰍翃            | 潟齳       | 割日       | 喝鮂                |
| 017                        |           |        | -      | Ŷ      | ·       | •      |                    | `      | ŕ      | ¥        | 082                        |                |               |                 |                                        |         |           |         |                |           |                                               | 198                        | 矸                                        | 椛             | 樺           | 鞄          | 株              | 兜          | 窗電            | 蒲        | 쭖        | 鎌                 |
| 018                        | \$        | ¢      | £      | %      | #       | &      | ¥                  | @      | §      |          | 083                        |                |               |                 |                                        |         |           |         |                |           |                                               | 199                        | 噛                                        | 鴨             | 相           | 茅茹         | 萱瓦             | 菂          | (日            | 끎        | 窜        | ΞI                |
| 020                        |           |        |        |        |         |        |                    |        |        | ∓        | 130                        |                |               |                 |                                        |         |           |         |                |           |                                               | 201                        | 勘                                        | 葡             | 浴巻          | 喚          | 堪              | 姦          | 流完            | 官        | 竇寬       | Ŧ                 |
| 021                        |           |        |        |        | =       |        |                    |        |        |          | 131                        |                |               |                 |                                        |         |           |         |                |           |                                               | 202                        | 幹勤                                       | 患知            | 感江          | 慣          | 憾淜             | 換          | 敢理            | 柑甘       | 桓歐       | 棺                 |
| 022                        |           |        |        |        |         |        |                    |        |        |          | 133                        |                |               | ≡ <sub>IJ</sub> | ŧ.,                                    | センチ     | メートル      | グラ<br>ム | ۲ <sub>2</sub> | アール       | ヘク<br>タール                                     | 203                        | 竿                                        | 畜             | 簡           | 医緩         | 临缶             | <i>権</i> 翰 | 振             | 血艦       | <b>二</b> | 観                 |
| 024                        |           |        |        |        | ٦       |        |                    |        |        |          | 134                        | リットル           | ワッ<br>ト<br>ma | 別し              | ۴<br>ル                                 | ドン      | バー<br>セント | ミリバール   | ベージ            | mm        | cm                                            | 205                        | 諌                                        | 貫力            | 還           | 鑑出         | 間              | 閑          | 関             | 陥        | 韓        | 館                 |
| 026                        |           |        |        |        |         |        |                    |        |        |          | 136                        | KIII           | шg            | ĸg              | 飛                                      | ""      | "         |         | K.K.           | Tel       | Ð                                             | 206                        | <b>脂</b> 贋                               | れ雁            | 白頑          | 厈顏         | 駇願             | れ          | 1四            | 版        | 石        | 自儿                |
| 027                        |           |        |        | 0/     |         |        |                    | +      | -      | -        | 137                        | ⊕              | ি             | Ē               | 働                                      | (株)     | (有)       | (代)     | 聮              | 炡         | 翢                                             | 0.07                       |                                          |               |             |            | ť              | 5          | /+            | ᅭ        | *        | 9.9               |
| 028                        |           |        |        | %00    |         |        |                    | Т      | Ŧ      | 1        | 138                        |                |               |                 |                                        |         |           |         |                |           |                                               | 207                        | 基                                        | 奇             | 嬉           | 寄          | 岐              | 正希         | 12 幾          | 尼忌       | 音揮       | 岙<br>机            |
| 0.24                       |           |        |        |        |         |        | 0                  | 4      | 2      | 2        | 4.00                       |                | Ŧ             | næ              | <u>+</u> ±                             | त्त्व   | あ<br>亡    | 兩       | ++>            | ħ☆        | 洚                                             | 209                        | 旗                                        | 既             | 期           | 棋          | 棄              | :=         | 幺」幺           | ᆂ        | 禾        | ı≍                |
| 031                        | 4         | 5      | 6      | 7      | 8       | 9      | 0                  | 1      | 2      | 3        | 161                        | 葵              | 茜             | 電穐              | 悪                                      | 阿握      | 衣渥        | 愛旭      | <b>疾</b><br>葦  | 遻         | 運鯵                                            | 210                        | 紀                                        | 阀徽            | 师規          | 叙記         | え貴             | パ起         | 畈軌            | 1/1<br>輝 | 子飢       | 怖騎                |
| 033                        |           | -      |        | A      | В       | С      | D                  | E      | F      | G        | 162                        | 梓              | 圧             | 斡               | 扱                                      | 宛       | 姐         | 虹       | 飴              | 絢         | 綾                                             | 212                        | 鬼                                        | 亀             | 偽           | 儀          | 妓              | 宜          | 戱             | 技        | 擬        | 欺                 |
| 034                        | R         | S      | T      | Ŭ      | V       | W      | X                  | Y      | Z      | Q        | 164                        | <b></b> 節<br>鞍 | <u></u> 乳     | 釆               | 1ª                                     | 女       | 滗         | 抆       | 咟              | 杀         | [音]                                           | 213                        | てて、「ていていていていていていていていていていていていていていていていていてい | 蜒吃            | 低喫          | 我桔         | 斑橘             | <b></b> 語  | 硪砧            | <b>將</b> | 彩黍       | <sup>戦</sup>      |
| 036                        | <i>_</i>  | _      | 1-     |        |         | a      | b                  | с      | d      | е        |                            |                |               | IN L            | /11                                    | ا       | ۱<br>(+   | /本      |                | +         | Ŧ                                             | 215                        | 客                                        | 脚             | 虐           | 逆          | Ē              | 久          | 仇             | 休        | 及        | 吸                 |
| 037                        | p<br>p    | g      | n<br>r | L<br>S | J<br>t  | к<br>u | V                  | w      | n<br>X | V        | 164                        | 威              | 尉             | 以惟              | 伊意                                     | 汕慰      | 似易        | 1年椅     | 曲為             | <b></b> 長 | 安異                                            | 210                        | 百穴                                       | う窮            | 忌笈          | 秋級         | 仢糾             | 不給         | 旧             | 盗牛       | 灭去       | 坏居                |
| 039                        | z         |        | ÷      |        |         |        | -                  | -      | -      |          | 166                        | 移井             | 維             | 緯               | 胃云                                     | 萎却      | 衣         | 謂       | 違              | 遺         | 医                                             | 218                        | 巨御                                       | 拒             | 拠           | 挙言         | 渠言             | 虚          | 許             | 距        | 鋸        | 漁                 |
| 040                        | ぉ         | ぁか     | のが     | いき     | いぎ      | っく     | っぐ                 | ぇけ     | んげ     | おこ       | 167                        | 井稲             | え 茨           | 嬍芋              | 月鰯                                     | 110 元   | 慨印        |         | 它員             | 溢因        | 逸姻                                            | 219                        | 票                                        | <b>黒</b><br>供 | <b></b> 夕 侠 | 字僑         | <sup>京</sup> 兇 | 競          | 共             | 凶        | 協        | Ξ                 |
| 042                        | ご         | さ      | ざだ     | Ļ      | じず      | す      | ず                  | t      | ぜア     | そ        | 169                        | 引              | 飲             | 淫险              | 胤                                      | 蔭       | n+        |         |                |           |                                               | 221                        | 卿                                        | 叫             | 喬橋          | 境          | 峡              | 強          | 彊             | 怯        | 恐会       | 恭                 |
| 043                        | と         | ど      | たな     | らに     | らぬ      | ね      | л<br>б             | は      | ば      | ぱ        | 170                        |                | Ρπ            | 一云              | 忌                                      | 明       | ну<br>Э   |         |                |           |                                               | 222                        | 活着                                       | 叙郷            | 简鏡          | <b></b> 加響 | 江饗             | 次驚         | 졔             | 胸凝       | 育尭       | <del>興</del><br>暁 |
| 045                        | ひぼ        | びぽ     | びま     | ふュ     | ぶな      | ぷめ     | ∧<br>±             | べち     | ペチ     | ほ        | 170                        | :=             | तन्न          | ſП              | 治自                                     | 1       | п         | 右强      | 宇白             | 烏         | 羽                                             | 224                        | 業                                        | 局館            | 曲           | 極於         | 玉欽             | 桐墅         | 粁林            | 僅愈       | 勤        | 均取                |
| 040                        | ゆ         | よ      | с<br>С | 5      | ij      | のる     | n                  | 3      | わわ     | ゎ        | 172                        | 項              | 簡欎            | 扇               | 糄鰻                                     | 規姥      | 五厩        | "浦      | 瓜              | <b>周</b>  | 嗵                                             | 225                        | 芹                                        | 뽸菌            | / 衿         | 襟          | <u></u><br>誕   | <b>℃</b> 近 | 示金            | 离吟       | 劎銀       | 杀                 |
| 048                        | ゐ         | ゑ      | を      | h      |         |        |                    |        |        |          | 173                        | 궆              | 運             | 雲               |                                        | ÷       | ž         |         |                |           |                                               | 226                        |                                          |               |             |            | <              | (          |               |          |          | <b>†</b>          |
| 050                        |           | ア      | ア      | 1      | 1       | Ģ      | ウ                  | т      | I      | オ        | 173                        |                |               |                 | 荏                                      | 餌       | 叡         | 営       | 嬰              | 影         | 映                                             | 227                        | 倶                                        | 句             | X           | 狗          | 玖              | 矩          | 苦             | 躯        | 駆        | 駈                 |
| 051                        | オゴ        | カサ     | ガザ     | + シ    | ギジ      | クマ     | グズ                 | ケセ     | ゲゼ     | 3        | 174                        | 曳衛             | 栄詠            | 永鋭              | 泳荡                                     | 洩応      | 瑛         | 盈駅      | 穎              | 頴蜴        | 英劫                                            | 228                        | 駒串                                       | 具櫛            | 愚쉐          | 虞屋         | 喰屈             | 空          | 偶             | 寓        | 遇        | 隅                 |
| 053                        | ヺ         | ģ      | ダ      | F      | Ŧ       | Ŷ      | $\hat{\mathbb{Y}}$ | ッ      | F      | デ        | 176                        | 閲              | 複             | 厭               | 筒                                      | 園       | 堰         | 奄       | 宴              | 延         | 怨                                             | 230                        | _                                        | 掘             | 窟           | 省          | 靴              | 轡          | 窪             | 熊        | 隈        | 粂                 |
| 054                        | -<br>   - | ドビ     | ナピ     | =      | ヌブ      | ネプ     | Ž                  | ハベ     | パペ     | バホ       | 177                        | 掩艶             | 援茄            | 沿蘭              | 湏遺                                     | 炎鉛      | 焔眢        | 煙塩      | 燕              | 狼         | 縁                                             | 231                        | 衆<br>  郡                                 | 繰             | 棄           | 鍬          | 憅              | 君          | 薫             | 訓        | 群        | 車                 |
| 056                        | ボ         | ポ      | ਵ      | É      | Á       | x      | Ŧ                  | 7      | ヤ      | <u>ב</u> |                            | 04             | /0            | 10.54           | ~                                      | лн<br>С | 5         |         |                |           |                                               |                            | HIP                                      |               |             |            | ľ              | J          |               | _        |          |                   |
| 057                        | 그 표       | ד<br>ק | 킄      | ラン     | リヴ      | ルカ     | レケ                 |        | ס      | ס        | 178                        | м              | ф             | ァ               | 往                                      | 応       |           |         | 於              | 汸         | 甥                                             | 232                        | ŧ                                        | 卦             | <b></b>     | 祁形         | 係径             | 傾重         | 刑慶            | 兄彗       | 啓稙       | 圭                 |
|                            | -         | -      | 1      | -      | 1       | "      | 1                  |        |        |          | 180                        |                | 护             | 즽               | 横                                      | 欧       | 殴         | Ξ       | 翁              | 襖         | 鴬                                             | 234                        | 携                                        | 藪             | ~ 景         | 桂          | 渓              | 畦          | 稽             | 系        | 経        | 継                 |
| 060                        |           |        |        |        |         |        |                    |        |        |          | 181                        | 踢牡             | 黄フ            | 岡               | 沖知                                     | 荻因      | 億泹        | 屋舀      | 憶音             | 臆         | 桶                                             | 235                        | 緊迫                                       | 崔             | 茎           | 荊鰚         | 蛍劇             | 計          | 詣墼            | 警邀       | 軽陥       | <b>頚</b>          |
| 062                        | ſΥ        |        |        |        |         |        |                    |        |        |          | 102                        | 11             | 2             | 吧               | 비교                                     | 100     | か         | 亿       | H              |           |                                               | 237                        | 傑                                        | 云欠            | 逸決          | 酃潔         | 歐穴             | 謚          | 重             | 激訣       | 낅        | 件                 |
| 063                        |           |        |        |        | п       |        |                    |        |        |          | 182                        | 侲              | 何             | 伽               | 侕                                      | 佳       | ħΠ        | न       | 壴              | 下貢        | 化嫁                                            | 238                        | 倹]                                       | 倦害            | 健縣          | 兼拳         | 券捲             | 剣          | 喧             | 巻        | 堅        | 嫌                 |
| 065                        |           |        |        |        | ٣       |        |                    |        |        |          | 184                        | 家              | 寡             | 科               | 暇                                      | 툁       | 架         | 歌       | 河              | 灭火        | 珂                                             | 240                        |                                          | 巵検            | 権           | 牽          | 犬              | 献          | 研             | 硯        | 絹        | 県                 |
| 070                        |           |        |        |        |         |        |                    |        |        |          | 185                        | 禍暇             | 禾             | 稼嘩              | 箇皆                                     | 花泇      | 苛過        | 茄雷      | 荷蚊             | 華俄        | 稟峨                                            | 241                        | 肩齡                                       | 見元            | 謙厚          | 賢厳         | 軒切             | 遣弦         | 鍵減            | 険源       | 顕玄       | 験                 |
| 071                        |           |        |        |        |         |        |                    |        |        |          | 187                        | 我              | 鈩             | 一画              | 圎                                      | 芽       | 1. 蛾      | 賀四      | 雜              | 餓         | 駕                                             | 243                        | 絃                                        | 舷             | 言           | 諺          | 限              | 54         |               |          | ~        | ~/6               |
| 072                        |           |        |        |        |         |        |                    |        |        |          | 188                        | 介版             | 会懐            | 解戒              | 回拐                                     | 塊改      | 壞         | 迴       | 快              | 恮         | 悔                                             | 243                        |                                          |               |             |            | č              | -<br>平     | 個             | 古        | 呼        | 固                 |
| 074                        |           |        |        |        |         |        |                    |        |        |          | 190                        |                | 魁             | 晦               | ,,,,,,,,,,,,,,,,,,,,,,,,,,,,,,,,,,,,,, | 海       | 灰         | 界       | 皆              | 絵         | 芥                                             | 244                        | 姑                                        | 狐             | 5           | 庫          | 弧              | ŕ          | 颉             | 枯        | 湖        | 狐                 |

| First to third<br>digit of                                  | Fourth digit of Kuten codes                                                                                                    | First to third<br>digit of                                  | 0                     | Fou                                | urth digi                                                                                              | it of Kut                                                                                            | en cod     | les                                                                       | 0                             | First to third<br>digit of                    | Fourth o                                                                                                    | ligit of Kuten                                                                                                    | codes                                    |                                                                                                    |
|-------------------------------------------------------------|----------------------------------------------------------------------------------------------------|-------------------------------------------------------------|-----------------------|------------------------------------|----------------------------------------------------------------------------------------------------|----------------------------------------------------------------------------------------------------|------------|---------------------------------------------------------------------------|-------------------------------|-----------------------------------------------|----------------------------------------------------------------------------------------------------|----------------------------------------------------------------------------------------------------|------------------------------------------|----------------------------------------------------------------------------------------------------|
| 245<br>246<br>247<br>248                                    | □                                                                                                    | 315<br>316<br>317                                           | 須加                    | - 2<br>酢 図<br>睡 粋                  | 5 遊撃                                                                                                   | す吹遂                                                                                                  | ● 垂酔物      | / 。                                                                       | 。<br>調水随                      | 377<br>378<br>379<br>380                      | <ul> <li>日本     <li>日本     </li></li></ul> | 4         5         6           投         搭         当           打         2         1           計         1         1 | 7 桃痘 踏                                   | 。棟等逃                                                                                                 |
| 249<br>250<br>251<br>252<br>253                             | 27 (2) (2) (2) (2) (2) (2) (2) (2) (2) (2)                                                                                                    | 318<br>319<br>320<br>320                                    | 場 [<br>相 ]<br>]       | 髄 宗<br>菅 頗<br>澄 摺                  | 高変裕寸                                                                                                   | 又<br>枢<br>せ<br>土<br>瀬                                                                                | 趨勢         | 雅 雅 雅                                                                     | 5 杉<br>長制                     | 381<br>382<br>383<br>384<br>385               | <u>鐙</u> 陶 <u></u><br>聞 撞 置                                                                                                    | <b>鬪童涜凸屯</b><br>「<br>「<br>「<br>「<br>「<br>「<br>「<br>「<br>「<br>「<br>「<br>「<br>「                                         | 同道禿届沌                                    | 室銅篤鳶豚<br>丁<br>二<br>二<br>二<br>二<br>二<br>二<br>二<br>二<br>二<br>二<br>二<br>二<br>二<br>二<br>二<br>二<br>二<br>二 |
| 254<br>255<br>256<br>257<br>258                             | 紅紘絞綱耕考肯肱腔膏<br>航荒行衡講貢香豪購<br>調閣降<br>濠<br>島                                                                                                    | 321<br>322<br>323<br>324<br>325                             | 勢栖西脆籍                 | 姓正誠 隻績<br>征清誓 席脊                   | 性牲請惜責                                                                                                  | 戊医近或尿                                                                                                | 整精青昔蹟      | 星聖静所頃                                                                     | 青<br>製<br>税<br>積<br>拙         | 386<br>386<br>387<br>388                      | 頓 呑 曇 鈍<br>謎 灘 捺 鍋<br>軟 難 汝                                                                                                    | な<br>奈 那 内<br>楢 馴 <i>縄</i>                                                                                            | 「乍                                       | 凪 薙<br>南 楠                                                                                           |
| 259<br>260<br>261<br>261                                    | 忽惚骨狛込<br>此頃今困坤墾婚恨懇<br>昏昆根梱混痕紺艮魂<br>さ<br>此此                                                                                                    | 326<br>327<br>328<br>329<br>330                             | 接頭扇加                  | 摂仙撰旋<br>鎌<br>新<br>先<br>栓<br>穿<br>美 | 設千梅箭腹                                                                                                  | 協<br>宣<br>浅<br>船<br>郎                                                                                | 説専洗 茜      | 雪尖染的                                                                      | ● 舌<br>単 煎<br>■ 柴             | 388<br>389<br>390                             | 二<br>虹 廿 日 乳<br>如 尿 韮                                                                                                    | に<br>尼式迩<br>入<br>任妊忍                                                                                                  | と<br>匂<br>い<br>認                         | 賑肉                                                                                                   |
| 262<br>263<br>264<br>265                                    | 佐叉唆嵯空座<br>差債催<br>幕<br>家<br>察<br>案<br>家<br>彩<br>君<br>宗<br>新<br>細<br>菜<br>彩<br>、<br>家<br>、<br>之<br>浩<br>之<br>遣<br>、<br>代<br>、<br>代<br>、<br>、<br>、<br>、<br>、<br>、<br>、<br>、<br>、<br>、<br>、<br>、<br>、<br>、<br>、                                                                                                    | 331<br>332<br>332                                           | 選う                    | 滅 透<br>選<br>選<br>繕<br>編            | が時期                                                                                                    | 「月里を噌油                                                                                               | 局前<br>塑。   | 医清白 目的 一日 一日 日日 日日 日日 日日 日日 日日 日日 日日 日日 日日 日日                             | 。<br>所然<br>音                  | 390<br>391<br>392<br>393                      | 祢 寧 葱 猫<br>粘 乃 廼 之<br>脳 膿 農 覗                                                                                                    | 熱 年 念 埜 嚢 悩                                                                                                    | 忿ಿ之之。                                    | 濡 禰<br>撚 燃<br>納 能                                                                                    |
| 266<br>267<br>268<br>269<br>270<br>271<br>272               | 戰際剤 茯烯 衛業 (○) (○) <td>333<br/>334<br/>335<br/>336<br/>337<br/>338<br/>339</td> <td><b>胃組倉捜漕草霜</b></td> <td>楚蘇喪掃燥荘騒噤狙訴壮挿争葬像菜</td> <td>疏阻奏掻痩蒼増贈</td> <td>来想 医桑目鼻 曾是一个个人的女孩子,你就是你是一个女孩子,你就是这个人,我们就是这些,我们就是这些,我们就是这些,我们就是这些,我们就是这些,我们就是这些,我们就是这些,我们就是这些,我们就是这些,</td> <td>祖僧層曹糟走 侧</td> <td>祖創 正 巢総 送 副 粗 刃 惣 桅 続 減 調</td> <td>1.<br/>家叢想<br/>槽<br/>聡<br/>鎗<br/>自</td> <td>393<br/>394<br/>395<br/>396<br/>397<br/>398</td> <td>波拝倍陪拍望。<br/>派排培這泊總<br/>一個</td> <td>は巴罵牌煤萩舶</td> <td><b>潜馬肺買剥迫</b></td> <td>覇俳輩売博曝</td> | 333<br>334<br>335<br>336<br>337<br>338<br>339               | <b>胃組倉捜漕草霜</b>        | 楚蘇喪掃燥荘騒噤狙訴壮挿争葬像菜                   | 疏阻奏掻痩蒼増贈                                                                                               | 来想 医桑目鼻 曾是一个个人的女孩子,你就是你是一个女孩子,你就是这个人,我们就是这些,我们就是这些,我们就是这些,我们就是这些,我们就是这些,我们就是这些,我们就是这些,我们就是这些,我们就是这些, | 祖僧層曹糟走 侧   | 祖創 正 巢総 送 副 粗 刃 惣 桅 続 減 調                                                 | 1.<br>家叢想<br>槽<br>聡<br>鎗<br>自 | 393<br>394<br>395<br>396<br>397<br>398        | 波拝倍陪拍望。<br>派排培這泊總<br>一個                                                                                                    | は巴罵牌煤萩舶                                                                                                    | <b>潜馬肺買剥迫</b>                            | 覇俳輩売博曝                                                                                               |
| 273<br>273<br>274<br>275<br>276                             | 讀員酸餐 新<br>使 一<br>一<br>一<br>一<br>一<br>一<br>一<br>一<br>一<br>一<br>一<br>一<br>一<br>一<br>一<br>一<br>一<br>一<br>一                                                                                                    | 340<br>341<br>342<br>343<br>344                             | 捉卒 他相                 | 國東袖 多舵 劇測 其太 楕                     | 喧足前 法陀                                                                                                 | 重東子 た 座騨                                                                                             | ()属尊 堕体    | 刺就損 妥维日的 化                                                                | 「 美 遜 打 耐                     | 399<br>400<br>401<br>402<br>403<br>404        | >>>>>>>>>>>>>>>>>>>>>>>>>>>>>>>>>>>                                                                                                    | <del>友</del> 箸溌噺搬般<br>肇発塙斑藩<br>が城藩                                                                                    | 櫨髪隼氾範                                    | 幡伐伴汎<br>服<br>罰<br>判版<br>煩                                                                            |
| 277<br>278<br>279<br>280<br>281<br>282<br>283<br>284<br>285 | 紙諮字<br>耳軸湿腰花<br>新<br>指<br>時<br>開<br>時<br>開<br>時<br>開<br>時<br>開<br>時<br>開<br>時<br>開<br>時<br>開<br>時<br>開<br>告<br>二<br>第<br>合<br>次<br>日<br>時<br>時<br>開<br>志<br>大<br>留<br>時<br>時<br>開<br>志<br>大<br>留<br>時<br>時<br>開<br>志<br>大<br>留<br>時<br>時<br>開<br>之<br>約<br>時<br>二<br>約<br>時<br>二<br>約<br>時<br>二<br>約<br>時<br>二<br>約<br>時<br>二<br>約<br>号<br>、<br>次<br>目<br>寺<br>次<br>的<br>時<br>開<br>之<br>約<br>号<br>、<br>次<br>日<br>寺<br>次<br>の<br>時<br>一<br>第<br>之<br>約<br>ら<br>次<br>、<br>次<br>、<br>の<br>、<br>の<br>、<br>の<br>、<br>の<br>、<br>の<br>、<br>の<br>、<br>の<br>、<br>の<br>、                                                                                                    | 345<br>346<br>347<br>348<br>349<br>350<br>351<br>352<br>353 | 岱腿台宅諾 棚担綻             | 带苔大托茸叩谷探耽待袋第択凧但狸旦胆                 | 怠貨醍拓蛸達鱈歎蛋                                                                                              | 影烈風尺マ長尊炎延載速鷹濯(奪誰湛鍛                                                                                   | 替隊滝琢 脱丹炭団  | 泰黛龍託 巽単短壇 洋觚卓鐸 堅噴端弾                                                       | 時周軍軍 医嗅端单胎代啄濁 辿坦箪断            | 405<br>406<br>407<br>408<br>409<br>410<br>411 | <ul><li>頒 卑比誹批</li><li>中、 一、 一、 一、 一、 一、 一、 一、 一、 一、 一、 一、 一、 一、</li></ul>                                                                                                    | 番 び 彼碑飛美匹筆 館 (1) (1) (1) (1) (1) (1) (1) (1) (1) (1)                                                                  | 著 批罷備 彦姫                                 | ·<br>蛮                                                                                               |
| 286<br>287<br>288<br>289                                    | 尺杓 灼 爵酌 釈 錫若 寂 弱<br>惹 主 取 守 手 朱 殊 狩 珠 種<br>趣 酒 首 儒 受 呪 寿 授 樹<br>綬 需 囚 멦 周<br>教 体 洲 黍 秋                                                                                                    | 354<br>354<br>355                                           | 暖相                    | 檀段池痴                               | 男 龍 電影                                                                                                 | 炎ち値致せ                                                                                                | 知道         | 地引                                                                        | 10 恥                          | 412<br>413<br>414<br>415                      | 百 謬 俵 彪<br>評 豹 廟 描<br>蛭 瓶<br>敏 瓶                                                                                                    | 標氷湾病入業                                                                                                    | <b>飘</b> 翻<br>(<br>朝<br>(<br>朝<br>(<br>) | 票 表<br>鋲 蒜<br>賓 頻                                                                                    |
| 291<br>292<br>293<br>294<br>295                             | 終輯從<br>成<br>影<br>間<br>就<br>一<br>影<br>明<br>に<br>衆<br>生<br>生<br>統<br>二<br>衆<br>佳<br>生<br>充<br>二<br>衆<br>佳<br>生<br>充<br>二<br>衆<br>佳<br>生<br>充<br>二<br>衆<br>佳<br>主<br>統<br>二<br>衆<br>佳<br>主<br>統<br>二<br>衆<br>佳<br>主<br>統<br>二<br>衆<br>佳<br>主<br>統<br>二<br>衆<br>佳<br>主<br>統<br>二<br>衆<br>佳<br>末<br>読<br>計<br>光<br>編<br>西<br>柔<br>八<br>派<br>調<br>西<br>二<br>沢<br>黙<br>黙<br>豊<br>充<br>式<br>派<br>調<br>西<br>二<br>沢<br>歌<br>志<br>二<br>衆<br>佳<br>五<br>銃<br>代<br>二<br>衆<br>代<br>二<br>歌<br>志<br>二<br>衆<br>佳<br>元<br>銃<br>代<br>二<br>衆<br>代<br>二<br>歌<br>志<br>二<br>、<br>歌<br>志<br>二<br>、<br>歌<br>志<br>二<br>、<br>新<br>志<br>二<br>、<br>新<br>志<br>二<br>、<br>新<br>志<br>二<br>、<br>新<br>志<br>二<br>、<br>新<br>志<br>二<br>、<br>新<br>志<br>二<br>、<br>新<br>志<br>二<br>、<br>新<br>本<br>二<br>、<br>新<br>本<br>二<br>、<br>新<br>本<br>二<br>、<br>新<br>本<br>二<br>、<br>新<br>本<br>二<br>、<br>新<br>本<br>二<br>、<br>新<br>本<br>二<br>、<br>新<br>本<br>二<br>、<br>新<br>本<br>二<br>、<br>新<br>、<br>本<br>、<br>本<br>、<br>本<br>、<br>本<br>、<br>、<br>本<br>、<br>、<br>本<br>、<br>、<br>本<br>、<br>、<br>、<br>、<br>、<br>、<br>、<br>、<br>、<br>、<br>、<br>、<br>、                                                                                                    | 357<br>358<br>359<br>360<br>361                             | 日<br>中<br>記<br>丁<br>暢 | 1仲酎兆帖朝                             | 電忠駐喋庁牒                                                                                                 | (「昼瀦 張眺                                                                                              | 主柱猪 彫聴     | 小主芋 澂脹                                                                    | 自衷貯 挑蝶                        | 415<br>416<br>417<br>418<br>419               | 不 付 樹<br>府 「<br>府<br>所<br>王<br>新<br>領<br>領<br>伝<br>明<br>復<br>昭<br>信<br>二<br>明<br>6<br>二<br>明<br>6<br>二<br>8<br>二<br>8<br>二<br>8<br>二<br>8<br>二<br>8<br>二<br>8<br>二<br>8<br>二<br>8<br>二<br>8<br>二                                                                                                    | 埠斧賦部服                                                                                                    | 富父附風                                     | 冨符<br>侮<br>葺<br>蕗                                                                                    |
| 296<br>297<br>298<br>299<br>300                             | 旬 楯殉淳準潤 盾純巡遵<br>醇順処初所暑<br>署書<br>薯                                                                                                    | 362<br>363<br>363<br>364                                    | 調調                    | 諜超<br>朕沈<br>追縋                     | 跳珍 [ 痛 道                                                                                               | 兆 負っ 塚                                                                                               | 頂陳 湯       | 鳥 射 津ヶ田                                                                   | り 捗                           | 420<br>421<br>422<br>422                      | 福腹複物鮒分吻粉 糞紛 葬                                                                                                    | 覆<br>開                                                                                                    | 3 払<br>数 扮<br>前 併                        | 沸 仏<br>焚 奮<br>丘 堀                                                                                    |
| 301<br>302<br>303<br>304                                    | 安                                                                                                    | 365<br>366<br>366                                           | 這<br>清<br>嬬<br>結      | 這 屁 辻<br>紬 爪                       | 高橋部                                                                                                    | る器鶴で                                                                                                 | · 持椿<br>亭· | 低 何<br>(1)<br>(1)<br>(1)<br>(1)<br>(1)<br>(1)<br>(1)<br>(1)<br>(1)<br>(1) | 『<br>一<br>一<br>一<br>一         | 423<br>424<br>425<br>426                      | 幣 平 弊 柄<br>僻 壁 癖 碧<br>片 篇 編 辺<br>鞭                                                                                                    | 並 蔽 閉<br>別 瞥 蔑<br>返 遍 便                                                                                               | 同陸篦勉                                     | 六<br>午<br>百<br>変<br>弁                                                                                |
| 305<br>306<br>307<br>308<br>309                             | (糾 肖 菖 蒋 蕪 衝 裳 訟 証 詔<br>家 薫 童 鐘 鐘 章 二<br>章 置 頸 剰 城 場 年<br>遠 寮 柔<br>天 授 条 赋<br>技<br>簡 錠<br>嘱<br>道<br>簿<br>(<br>二<br>第<br>二<br>第<br>二<br>二<br>二<br>二<br>二<br>二<br>二<br>二<br>二<br>二<br>二<br>二<br>二<br>二<br>二                                                                                                    | 367<br>368<br>369<br>370<br>371                             | 削                     | 貞抵訂邸笛                              | 堤提蹄釘鏑                                                                                                  | 官弟重引的                                                                                                | 底碇 摘着      | 廷禎 濯 葡                                                                    | 生弟<br>記<br>締<br>、<br>演<br>後   | 426<br>427<br>428<br>429                      | 保舗鋪幕<br>穂募墓幕<br>俸包呆報<br>拘捧方                                                                                                    | ほ<br>圃 捕 步<br>戊 暮 母<br>明                                                                                              | □<br>甫<br>蒲<br>肇<br>峯                    | 補 輔<br>搭 倣<br>崩 庖                                                                                    |
| 310<br>311<br>312<br>313<br>314<br>315                      | 1.1周<br>(周)<br>(周)<br>(周)<br>(清)<br>(清)<br>(清)<br>(清)<br>(清)<br>(清)<br>(清)<br>(清)<br>(清)<br>(清                                                                                                    | 372<br>373<br>373<br>374<br>375<br>376                      | l<br>鉄転<br>堵<br>賭怒    | 【典顛 塗途倒<br>】頃点 妬都党                 | それの 一番のいてい (天伝) 「居銀冬」 (石田) 「日本の一番のかい」 (石田) 「日本の一番のかい」 「日本の一番のかい」 「日本の一番のかい」 「日本の一番のかい」 「日本の一番のかい」 「日本の | 1店澱と<br>斗砺刀                                                                                          | 添田 杜努唐     | 「瀍電 度度塔                                                                   | 111 吐菟奴套                      | 430<br>431<br>432<br>433<br>434<br>435<br>436 | ? 蜂亡望鉾牧本(法褒傍某防睦翻(泡訪剖棒吠穆凡)? 烹豊坊冒頬釦盆                                                                                                    | 1砲邦妨紡北勃<br>縫鋒帽肪僕没                                                                                                    | アロシジャン                                   | 萌鵬房貌撲幌<br>蓬乏暴貿朴奔                                                                                     |

Kuten Code List

| First to third<br>digit of      | 0        | 1            | Fo<br>2 | urth o                      | digit (          | of Ku       | ten c<br>6 | odes<br>7 | 8                                         | 9           | First to third<br>digit of             | 0                                                                                                    | 1                          | Fc<br>2                     | ourth<br>3                            | digit<br>4             | of Ku         | iten c               | odes<br>7   | 8                                                                                                    | 9        | First to third<br>digit of             | 0             | 1              | Fc<br>2            | ourth<br>3                             | digit o<br>4        | of Ku                                                 | ten c                                            | odes<br>7                                                                                                    | 8                                                                                                    | 9                   |
|---------------------------------|----------|--------------|---------|-----------------------------|------------------|-------------|------------|-----------|-------------------------------------------|-------------|----------------------------------------|----------------------------------------------------------------------------------------------------|----------------------------|-----------------------------|---------------------------------------|------------------------|---------------|----------------------|-------------|----------------------------------------------------------------------------------------------------|----------|----------------------------------------|---------------|----------------|--------------------|----------------------------------------|---------------------|-------------------------------------------------------|--------------------------------------------------|----------------------------------------------------------------------------------------------------|----------------------------------------------------------------------------------------------------|---------------------|
| 436<br>437<br>438<br>439<br>440 | • 昧鱒繭    | - 枚桝麿漫       | - 毎亦万蔓  | 9 哩俣慢                       | 摩槙又満             | 。           | 魔膜末        | ·<br>麻枕沫  | • 埋鮪迄                                     | • 妹杠侭       | 488<br>489<br>490<br>491<br>492<br>493 | @ 偃傀 僮 儡兢                                                                                                    | 假傚僉價儺竸                     | 會傳僊僵儷兩                      |                                       | 修傲僂儁儻兮                 | 6偈 僖儂儿冀       | 做 偶 低 工口             | 储 橈 儕兒 囘    | 0 偬 僭儔兌册                                                                                                    | ◎ 偸 僣儚兔冉 | 564<br>565<br>566<br>567<br>568<br>569 | 愴慴憇應懣戉        | 博惕憬懷懶戍         | 通慥憔懈懺戌             | 慄慱憚懃懴戔                                 | 慳慟憊懆懿戛              | 康愿憑憺懽                                                 | 。慘慓憫懋懼                                           | - 慙慵憮罹懾                                                                                                    | 慚憙懌懍戀 .                                                                                                    | ·<br>  慫憖懊懦戈<br>- : |
| 440<br>441<br>441               | 蜜菫       | 湊毎           | 蓑牟      | 味稔る                         | る 未脈 。 索         | *魅妙;〕 誰     | 巳 粍 右      | 箕民 婿      | 岬眠                                        | 密務          | 494<br>495<br>496<br>497<br>498        | 冏;几刎剞劒                                                                                                    | 冑决處刧剔劒                     | <b>冓冱凩刪剪</b> 辟              | 冕冲凭刮剴癫                                | [ 冰凰刳剩瓣                | 冤况凵刹剳         | 冦冽凾剏剿                | 冢凅刄剄剽       | 冩凉刋剋劍                                                                                                    | 冪凛刔剌劔    | 570<br>571<br>572<br>573<br>574        | 扞抓拆挌捍         | 戞扣抖擔拮埤         | 戡扛拔拈拱坦             | 截扠抃拜挧掖                                 | 戮扨抔拌挂埣              | 戰扼拗拊挈掀                                                | 戲抂拑拂拯掫                                           | 戳抉抻拇拵捶                                                                                                    | 扁找拏抛捐制                                                                                                    | 扎抒拿拉挾掏              |
| 442<br>443<br>444               | 名免       | 命棉           | 十 明綿    | 5<br>盟緬                     | が<br>迷面          | め銘麺         | 鳴          | 姪         | 牝                                         | 冥滅          | 500<br>501<br>502<br>503<br>504        | ☆ 勣甸匸卮                                                                                                    | R<br>辦<br>勦<br>匍<br>區<br>夘 | 另劬飭匐卆卻                      | 肩劭勠匏卅卷                                | が訪動と世に                 | 券勵匚卉厖         | 勁勸匣卍厠                | 勍勹匯凖厦       | 勗匆匱卞厥                                                                                                    | 勞匈匳卩厮    | 576<br>577<br>578<br>579<br>580        | +掉揉攝撓         | 及症插搗撥據         | <b>二</b> 掵揶搨撩擒     | 加門諭博撈擅                                 | 同捩搖摧撼擇              | ☆ 小 縁 搴 撃 撻                                           | 山脂 古書 壁                                          | 「「揀搓摎」 擂                                                                                                    | 手揆搦攪 擱                                                                                                    | 回端 追斯 學             |
| 444<br>445<br>446<br>447        | 孟目紋      | 毛杢門          | 猛勿匁     | 盲<br>餅                      | 網<br>尤           | 耗戻          | 摸蒙籾        | 模儲貰       | 茂木問                                       | 妄黙悶         | 505<br>506<br>507<br>508<br>509        | 廠叭吩咒咥                                                                                                    | ムい 音呻 咬                    | :參吁呎咀哄                      | 三簒吽咏呶哈                                | .雙呀呵咄咨                 | 叟听咎咐          | 曼吭呟咆                 | 一燮吼呱哇       | 叮吮呷咢                                                                                                    | 叨呐呰咸     | 581<br>582<br>583<br>584<br>585        | 舉擺攵敞斷         | 擠攀攷敝旃          | :擡擽收敲旆             | 抬攘攸數旁                                  | ;擣攜畋斂旄              | 擯攅效斃旌                                                 | ,攬攤敖變旒                                           | 擶攣敕斛旛                                                                                                    | 擴攫敍斟旙                                                                                                    | ,擲攴敘斫无              |
| 447<br>448<br>449               | 矢<br>鑓   | 厄            | 役       | 也約                          | 治薬               | 夜訳          | 爺躍         | 耶靖        | 野柳                                        | 弥薮          | 510<br>511<br>512<br>513               | 唔售咯唸                                                                                                    | 咫哽啜喊喇                      | 哂哮啅喟喧                       | 咤哭啖啻喧                                 | 咾哺啗啾鳴                  | 咼哢唸喘嗟         | 哘唹唳唧嘾                | 哥啀啝單嗜       | 哦啣喙啼咄                                                                                                    | 唏啌喀喃嘻    | 586<br>587<br>588<br>589               | 无昜晟暨          | 早晏哲暹喵          | 杲晄晰曉嘹              | 昊晉暃暾曖                                  | 昃晁暈瞥噂               | 旻晞暎 嘸                                                 | す き 一 一 一 一 一 一 一 一 一 一 一 一 一 一 一 一 一 一          | 昵晤暄 嗟                                                                                                    | 昶晧暘 鼻                                                                                                    | 昴晨暝 🛛               |
| 443<br>450<br>451<br>452        | 悠<br>祐   | <b>  諭憂裕</b> | 恩輸揖誘    | <sup>一</sup> 唯有遊            | 心的相色。            | 優湧郵         | 勇涌雄        | 友猶融       | 宥猷夕                                       | 幽由          | 515<br>516<br>517<br>518               | <sup>哌</sup> 區嘴 嚀 阍 🛛                                                                                                    | 兩嗷嘶嚊囁四                     | 究嘖嘲嚠囃團                      | ~ ~ ~ ~ ~ ~ ~ ~ ~ ~ ~ ~ ~ ~ ~ ~ ~ ~ ~ | 暎嗽噫嚏囈                  | 喅嘛噤嚥囎         | 嗄嗹嘯嚮囑                | 喧噎噬嚶囓       | ℡器噪巌□                                                                                                    | 嗅營嚆囂囮    | 591<br>592<br>593<br>594               | 曵朶枉枷り         | 哔曷杁杰柯圳         | 晾朏朸枩枴り             | <b>唆朖朷杼柬</b> #                         | ◎ 春杆 杪枳 拍           | <b>碘朦杞枌柩</b>                                          | ≦朧杠枋枸ф                                           | 噶霸杙枦柤☶                                                                                                    | 表式礼册作词                                                                                                    | コ束杤枅柝調              |
| 452<br>453<br>454<br>455<br>456 | 余揚窯養     | 与揺羊慾         | 誉擁 耀 抑  | 輿曜葉欲                        | 預楊蓉沃             | 傭様要浴        | 幼洋謡翌       | 妖溶踊翼      | 容熔遥淀                                      | <b>丁庸用陽</b> | 519<br>520<br>521<br>522<br>523        | ② 圷坿埔保                                                                                                    | <b>卤圈址炮</b> 将掉             | <b>11回坎垓埓</b> 数             | <b>崮圍圻垠堊</b> 海                        | <b> 国 員 址 垳 城 い</b>    | 團坏垤埣城         | 圖坩垪堋                 | 嗇埀垰堙藍       | 圜垈埃堝緊                                                                                                    | 圦坡埆塲     | 595<br>596<br>597<br>598<br>599        | 4             | <b>恤桍梏梠椦</b> 婚 | 他栲梭梺 棡塔            | 11.1.1.1.1.1.1.1.1.1.1.1.1.1.1.1.1.1.1 | №梳條梍棍               | 心存棚 相 切                                               | 17日本でです。 1日本 1日本 1日本 1日本 1日本 1日本 1日本 1日本 1日本 1日本 | 金田市 うちょう うちょう そうぞう そうぞう そうぞう うちょう かんしょう かんしょ かんしょ かんしょ かんしょ かんしょ かんしょ かんしょ かんしょ | 性的机械 はいけん いっぽう しんしょう しんしょ しんしょ | 114桿科棘 切            |
| 456<br>457<br>458               | 螺<br>乱   | 裸<br>卵       | 来嵐      | 莱欄                          | 頼濫               | 。<br>雷藍     | 洛蘭         | 絡覧        | 落                                         | 羅酪          | 525<br>526<br>527<br>528               | <b>坚墟壗壻夭</b> 奪                                                                                                    |                            | 宝墺壘壽夸會                      | 空壞 壥 夂 夾 將                            | <sub>玎</sub> 墙 壜 攵 奇 奋 | <b>岍</b> 擆壤敻奕 | <sup>坵</sup> 墮 壟 夛 奐 | 型壅壯梦奎       | 至壓壺夥奚                                                                                                    | 咰壑壹夬奘    | 601<br>602<br>603<br>604               | 棹楷楙榿掘         | 作業楜椰槁棟         | <b>飞枪秋榆槓</b>       | 你椨楫楞榾帽                                 | 修椪楔楝槎培              | 10. 村根 本 素 協力 しょう しょう しょう しょう しょう しょう しょう しょう しょう しょう | 医碘楮楪槊                                            | 〒 倒 椹 榲 槝 培                                                                                                    | 依榆楴榮榻鄉                                                                                                    | 伽楹椽槐槃鄉              |
| 459<br>460<br>461<br>462<br>463 | 履 葎隆両    | 李痢掠竜凌        | 梨裏略龍寮   | 理裡劉侶料                       | 璃里流慮梁            | 離溜旅涼        | 陸琉虜猟       | 律留了療      | 爫 率硫亮瞭                                    | J. 立粒僚稜     | 530<br>531<br>532<br>533<br>534        | 1 姜婀嫋嬌                                                                                                    | ~ 奸妍婬嫂嬋                    | 、妁姙婉媽劈                      | 、妝姚娵嫣嬲                                | <b>医</b> 俄娶 嫗 嫐        | 侫娟婢嫦嬪         | 妣娑婪嫩嬶                | 妲娜媚嫖嬾       | 姆娉媼嫺孃                                                                                                    | 姨娚媾嫻孅    | 606<br>607<br>608<br>609<br>610        | 個膠樔樶檍         | 0槿槫橸檠壁         | 停權樊橇檄孽             | 伝槹樒橢檢檻                                 | 5槲櫁橙檣櫃              | 倍槧樣橦 櫂                                                | 11 樅樓橈 檸                                         | 電機樹 樸 榕                                                                                                    | 中心 植物 一個 一個 一個 一個 一個 一個 一個 一個 一個 一個 一個 一個 一個                                                                                                    | 朱槭橲檜 櫞              |
| 464<br>465<br>466<br>467        | 1糧厘 瑠嶺   | (良林 塁怜       | (諒淋) 涙珍 | 遼燐 累礼                       | (量琳る類苓           | 陵臨れ令鈴       | 領輪 伶隷      | (力隣)例零    | る いん う いん う い う い う い う い う い う い う い う い | (倫麟) 励麗     | 535<br>536<br>537<br>538<br>539        | 「孀學寔寳尹                                                                                                    | (子斈寐尅屁                     | (孕孺寤將屆                      | 三字 「 實專屎                              | 《字它 寢對 冒               | (孥宦寞尓         | 液宸寥尠                 | (孰寃寫九       | (孳寇寰尨                                                                                                    | (孵寉寶尸    | 611<br>612<br>613<br>614<br>615        | 櫑欖歉殀殯         | 操鬱歐殄殲          | {檪欟歙殃殱             | 櫩欸歔殍殳                                  | 櫪欷歛殘段               | 櫻盜歟殕嗀                                                 | :欅欹歡殞殿                                           | (糵飮歸殤毋                                                                                                    | に<br>櫺歇<br>歹<br>殪<br>毓                                                                                                    | 欒歃歿彈毟               |
| 468<br>469<br>470<br>470        | 齢漣       | 暦 煉 蓮        | ·歴簾連    | 列練錬                         | 劣聯 吕             | 烈多          | 裂櫓         | 廉炉        | 恋賂                                        | 憐路          | 540<br>541<br>542<br>543<br>544        | 、 岑峇崗嵌                                                                                                    | 展岔峙寄品                      | 屏姜峩崟嶋                       | 房岫峽崛嵋                                 | 屬岻峺崑寅                  | 半岶峭崔嵳         | 乢岼嶌崢嵶                | 屶岷峪崚嶇       | 屹峅崋崙嶄                                                                                                    | 岌岾崕崘嶂    | 616<br>617<br>618<br>619<br>620        | 毬氣汾泅          | 毫汞汨泝沺          | 毳汕汳沮泛              | 毯汢沒沱涙                                  | 麾汪沐沾泙               | 11111111111111111111111111111111111111                | 氓 沍 泱 注                                          | 气沚泓 衍                                                                                                    | 氛沁沽 洶                                                                                                    | 「氤沛泗 洫              |
| 471<br>472<br>473               | 露牢肋      | 労狼録          | 婁篭論     | 廊老 係                        | I<br>弄<br>聾<br>和 | 朝蝋っき        | 楼郎 五       | が 脳 六 脳   | に し おうし おうし おうし おうし おうし おうし おうし おうし おうし お | 1漏禄 或       | 545<br>546<br>547<br>548               | E<br>長<br>点<br>案<br>に<br>点<br>に<br>点<br>に<br>点<br>に<br>点<br>に<br>点<br>に<br>点<br>に<br>し<br>に<br>し<br>に<br>し<br>し<br><td>I嶝戀帛幢廂</td> <td>ri<br/>嶬<br/>巖<br/>帶<br/>幣<br/>唐</td> <td>1 嶮 巛 帷 幇 廊</td> <td>2嶽巫 幄 开 廊</td> <td>三隆已韓并</td> <td>  嶷巵幀幺</td> <td>。嶼帋幎麽</td> <td><b>f巉帚帼</b>广</td> <td>「巍帙幔庠</td> <td>621<br/>622<br/>623<br/>624</td> <td><b>洽浚涵浙</b>海</td> <td>「洸浹淇淺渓</td> <td>(洙浙淦淙洄</td> <td>(洵涎涸淤)</td> <td>;洳涕淆淕渣</td> <td>四濤淬淪</td> <td>(洌涅淞淮潭</td> <td>1:浣淹 淌渭涼</td> <td>【涓渕淨湮淵</td> <td>「                                      </td> | I嶝戀帛幢廂                     | ri<br>嶬<br>巖<br>帶<br>幣<br>唐 | 1 嶮 巛 帷 幇 廊                           | 2嶽巫 幄 开 廊              | 三隆已韓并         | 嶷巵幀幺                 | 。嶼帋幎麽       | <b>f巉帚帼</b> 广                                                                                                    | 「巍帙幔庠    | 621<br>622<br>623<br>624               | <b>洽浚涵浙</b> 海 | 「洸浹淇淺渓         | (洙浙淦淙洄             | (洵涎涸淤)                                 | ;洳涕淆淕渣              | 四濤淬淪                                                  | (洌涅淞淮潭                                           | 1:浣淹 淌渭涼                                                                                                    | 【涓渕淨湮淵                                                                                                    | 「                   |
| 474<br>475<br>476<br>477<br>479 | 枠碗       | 鷲腕           | 亙       | <b>区</b><br>回               | 鰐                | 記           | 正藁         | 蕨         | 椀                                         | 心湾          | 550<br>551<br>552<br>553               | 凤 廬 ☆ 彎 せ                                                                                                    | 照廖 廱 七 弯 但                 | 夏廣廳弑彑徙                      | 0. 斯 廰 己 彖 徊                          | 应廚 廴 弩 彗 伊             | 廛廸弭彙颂         | 廢廾弸彡徇                | 廡弃彁彭從       | 廨弉彈彳徙                                                                                                    | 廩彝彌彷徘    | 626<br>627<br>628<br>629               | 《湃滉溥滲         | 反渺 溷 滂 漱 溠     | <b>E</b> 面 滓 溟 滯 濟 | 4.渤溽潁漲滷                                | 2 滿溯漑滌達             | 心渝 滄灌 渥                                               | 床游溲滬 漜                                           | 《潮滔滸 浩                                                                                                    | 《溪滕滾》》                                                                                                    | げ 法 唐 漿 湯           |
| 479<br>480<br>481<br>482<br>483 | 乖亟仂矣     | 弌乘一仗な        | 丐亂亢仞惊   | 丕」亰仭は                       | 个豫毫仟点            | り 小 亊 亶 价 は | 、舒从伉俪      | 井式仍供業     | ノ于仄估に                                     | 又亞仆佛伊       | 555<br>556<br>557<br>558<br>559        | 11 徠 悳 怕 恊 悁                                                                                                    | 山徨忿怫恆悍                     | 防徭怡怦恍惧的                     | 回激恠快恣悃は                               | 16付估怺恃悚\$              | 空听向恚恤 品       | 可忤怩恁恂 🛛              | 近田怎恪恬 点     | 近枕怱恷恫 ☶                                                                                                    | 11赤怛恟恙 ぼ | 631<br>632<br>633<br>634<br>635        | 潛澳濔瀏瀲な        | ふ 潜 澣 濘 濾 灑 に  | 雨潭 澡濱 瀛灣 ゆ         | ◎澂澤濮瀚炙                                 | <sup>焼</sup> 潼澹濛潴炒約 | #潘濆瀉瀝炯=                                               | 「澎澪瀋瀘烱な                                          | 「「「溜」湾、「混」」「「「「」」」。                                                                                                    | 心源温瀑瀰炸な                                                                                                    | は意濬瀁瀾炳な             |
| 484<br>485<br>486<br>487        | 10 侑 俑 倅 | 化佯俚伜         | 「一來俐俶   | <b></b><br>「<br>侖<br>俤<br>倡 | <b>恀儘俥倩</b>      | 休俔倚倬        | 14俟倨俾      | 讹俎倔俯      | 顺俘倪們                                      | 伯俛倥倆        | 560<br>561<br>562<br>563               | 惠愆愍                                                                                                    | 旧惓惶愎                       | <b>馁悴惷慇</b>                 | 字 忰 愀 愾                               | 倪悽惴愨                   | (他個) 惺愧       |                      | <b>哈惘惚愿</b> | きいきょう おいちょう おいばい おいしょう おいしょう おうしん おいちょう おうしん おいちょう おいしん おいしょう おいしょう おいしょう おいしょう しんしょう おいしょう しんしょう おいしょう おいしょう おいしょう しんしょう おいしょう しんしょう おいしょう しんしょう しんしょう しんしょう しんしょう しんしょう しんしょう しんしょう しんしょう しんしょう しんしょう しんしょう しんしょう しんしょう しんしょう しんしょう しんしょう しんしょう しんしょう しんしょう しんしょう しんしょう しんしょう しんしょう しんしょう しんしょう しんしょう しんしょう しんしょう しんしょう しんしょう しんしょう しんしょう しんしょう しんしょう しんしょう ひょう ひょう ひょう ひょう ひょう ひょう ひょう ひょう しんしょう しんしょう ひょう おいしんしょう ひょう ひょう ひょう ひょう おいしんしょう ひょう ひょう ひょう ひょう ひょう ひょう ひょう ひょう ひょう ひ | 俘愕惱愬     | 636<br>637<br>638<br>639               | 氾熙熕燠          | <b>沊熈熨燬</b>    | <b></b> 小 煦 熬 燧    | <b></b>                                | <b>姶煌熹燼</b>         | <b>焉煖熾</b>                                            | 烽煬燒                                              | <b>焔</b> 熏燉                                                                                                    | <b>焙燻</b> 燔                                                                                                    | <b>烬熄燎</b>          |

Kuten Code List

| First to third<br>digit of | Fourth digit of Kuten codes                                                | First to third<br>digit of | First to third Gigit of Kuten codes                                                               |
|----------------------------|----------------------------------------------------------------------------|----------------------------|---------------------------------------------------------------------------------------------------|
| Kuten codes                | 0123456789<br>豩腔雌虐潤墨采而至                                                    | Kuten codes                | 800123456789<br>(11) 123456789<br>(11) 123456789<br>(12) 123456789<br>(12) 123456789              |
| 641                        |                                                                            | 710                        | 階                                                                                                 |
| 642                        | 犂 犁 犇 犒 犖 犢 犧 犹 犲 狃                                                        | 718                        | 苣 苟 苒 苴 苳 苺 莓 范 苻 苹 794 鑒 鑄 鑛 鑠 鑢 鑞 鑪 鈩 鑰 鑵                                                       |
| 643                        | 狆 狄 狎 狒 狢 狠 狡 狹 狷 倏                                                        | 719                        | 苞 茆 苜 茉 苙                                                                                         |
| 644                        | 猗猊猜猖猝猴猯猩猥猾                                                                 | 720                        | 茵 茴 茖 茲 茱 荀 茹 荐 荅   <sup>796</sup>   閔 閖 閘 閙 閠 閠 閧 閭 閼 閻                                          |
| 645                        | 樊 獏 默 擨 溍 獨 獰 獸 獵 獻<br>勝 珈 瑽 琁 쿄 迈 珥 珥 玹 패                                 | 721                        | 伏 沦 名 劦 位 延 我 含 夾 巠   797  阉 阈 闊 濶 闃 阇 闌 闕 闔 闖                                                    |
| 647                        | 粮 珈 巩 项 圾 坩 坪 艸 培 歯<br>琅 榔 穂 苺 琲 秩 暇 瑂 瑟 磯                                 | 723                        | 美沙 助 壯 宗 光 显 忍 秀 利   / 96   開 阐 阈 開 叶 肥 汎 阯 阪 阳<br>  首 蕃 苔 董 莨 菽 苯 荪 蓴 菁   796   陏 顾 陷 陜 쩐        |
| 648                        | 瑁 瑜 瑩 瑰 瑣 瑪 瑶 瑾 璋 璞                                                        | 724                        | 幕 萇 菠 菲 萍 萢 萠 莽 萸 蓤 800                                                                           |
| 649                        | 璧瓊瓏瓔珱                                                                      | 725                        | 菻葭萪萼蕚蒄葷葫蒭葮  801  險隧隱隲隰隴隶隸隹雎                                                                       |
| 650                        |                                                                            | 726                        | 蒂 葩 葆 萬 葯 葹 萵 蓊 葢 蒹   802   雋 雉 雍 襍 雜 霍 雕 雹 雪 霆                                                   |
| 651                        |                                                                            | 727                        | 高 姁 座 耆 弱 修 辱 秦 席 毘 803   霈 萖 菨 苫 菲 霖 霙 罶 湮 蔽                                                     |
| 653                        |                                                                            | 720                        |                                                                                                   |
| 654                        | 骨骨骨 疔 疚 疝 疥 疣 痂 疳                                                          | 730                        | 募蘂 蕋 蕕 薀 薤 薈 薑 薊 806 靺 鞆 鞋 鞏 鞐 鞜 鞨 鞦 鞣 鞳                                                          |
| 655                        | 痃 疵 疽 疸 疼 疱 痍 痊 痒 痙                                                        | 731                        | 薨 蕭 薔 薛 藪 薇 薜 蕷 蕾 薐   807   鞲 韃 韆 韈 韋 韜 韭 齏 韲 竟                                                   |
| 656                        | 「悲 痞 痾 痿 痼 瘁 痰 痺 痲 痳」                                                      | 732                        | 藉 薺 藏 薹 藐 藕 藝 藥 藜 藹   808   韶 韵 頏 頌 頸 頤 頡 頷 頹 顆                                                   |
| 657                        | <b>渢 湯 渝 温 瘧 澄 澹 澱 溜 潭</b><br>「 <b>唐  庙 庶 庶 庶 庶 庶 庶 庶</b>                  | 733                        | 縕 釉 頻 賴 閵 盧 龍 鮮 縵 羅   809   顔 親 顗 顯 颦<br>  占 厓 虍 蛯 虧 푀 杞 싸 半 Ň   910     兡 茹 ᄑ ᅙ 阔 彫 朙 酮 頤        |
| 659                        | · 新春寨 羅羅                                                                   | 735                        | 軟 蛙 蚶 蚚 蛄 蚎 蚰 蚙 蠣 蚼   811   綱 鉢 飫 餃 餉 餒 餔 餘 餡 餝                                                   |
| 660                        | 癲癶癸發皀皃皈皋皎                                                                  | 736                        | 蛔 蛞 蛩 蛬 蛟 蛛 蛯 蜒 蜆 蜈 812   餞 餤 餠 餬 餮 餽 餾 鰛 饉 饅                                                     |
| 661                        | 皖皓晳皚皰皴皸皹皺盂                                                                 | 737                        | 蜀 蜃 蛻 蜑 蜉 蜍 蛹 蜊 蜴 蜿 813 饐 饋 饑 饒 饌 饕 馗 馘 馥 馭                                                       |
| 662                        | 盍 盖 盒 盞 盡 盥 盧 盪 蘯 盻                                                        | 738                        |                                                                                                   |
| 664                        | 101                                                                        | 739                        | 꽤 埕 蛆 堤 骊                                                                                         |
| 665                        | 瞎 瞋 瞑 瞠 瞞 瞰 瞶 曖 瞿 臉                                                        | 741                        | 【螽蟀蟐雖螫蟄螳蟇蟆螻 <sup>817</sup> ]黸驊驤驩驫驪骭骰骼髀                                                            |
| 666                        |                                                                            | 742                        | 蟯蟲蟠蠏蠍蟾蟶蟷蟒蟒 818 髏髑髓體髞髟髢髣髦髯                                                                         |
| 667                        | 砌砒礦砠礪硅碎硴碆硼                                                                 | 743                        | 蠑 蠖 蠕 蠢 蠡 蠱 蠶 蠹 蠧 肈   <sup>819</sup>   髾 髪 髴 髱 髷                                                  |
| 668                        | 任                                                                          | 744                        | 111 111 111 111 111 111 111 111 1111 1111                                                         |
| 670                        | · 赋 饷 防 茹 岩<br>                                                            | 745                        | 10 11 11 11 11 11 12 12 11 11 12 11 11 11                                                         |
| 671                        | 礫祀祠祇祟祚祕祓祺祿                                                                 | 747                        | 装 裹 褂 裼 裴 裨 裲 褄 褌 褊   823   鮠 鮨 鮴 鯀 鯊 鮹 鯆 鯏 魹 鯒                                                   |
| 672                        | 禊 複 禧 齋 禪 禮 禳 禹 禹 秉                                                        | 748                        | 褓 褒 褞 褥 褪 褫 襁 襄 褻 褶 824 鯣 鯢 鯤 鯔 鯡 鰺 鯲 鯱 鯰 鰕                                                       |
| 673                        | 枇 秧 秬 秡 秣 稈 稍 稘 稙 稠                                                        | 749                        |                                                                                                   |
| 675                        | 業 県 倍 保 役 恰 槵 柝 値<br>職 番 審 華 空 卒 卒 密 密 容                                   | 750                        |                                                                                                   |
| 676                        | 容窩竈窠窶竅龐窿邃窨                                                                 | 752                        | 骨 覽 覿 觀 觚 觜 觗 觧 觴 觸 828 訣 鴆 鴪 鴦 營 鴣 鴟 鵄 鴕 鳹                                                       |
| 677                        | 竊计好奶竓站竚竝竡竢                                                                 | 753                        | 計訖訐訌訛訝訥訶詁詛  829  鵁鴿鴾鵆鵈                                                                            |
| 678                        | 竦竭竰笂笏 笊笆笳笘笙                                                                | 754                        | 治 紙 置 詼 詭 詬 詢 誅 誂 誄   830                                                                         |
| 679                        |                                                                            | 755                        |                                                                                                   |
| 681                        |                                                                            | 757                        |                                                                                                   |
| 682                        | 箚箋箒箏箏 箙篋篁篌篏                                                                | 758                        | 謳 鞫 謦 謪 謾 謨 譁 譌 譏 譎  834  糜 麌 麒 麕 麑 麝 麥 麩 麸 麪                                                     |
| 683                        | 箴篆篝篩簑簑篦篥籠簀                                                                 | 759                        | 證 譖 譛 譚 譫  835  题 靡 黌 黎 黏 黐 黔 黜 點 黝                                                               |
| 684                        | 族 彫 崋 逢 梁 婁 烏 貢 黄 替<br>篭 祭 等 答 等 節 範 笠 箚 碎                                 | 760                        | · 課誓 幸 謳 譬 謨 識 罐 讒   836   萂 駅 黒 萂 傫 黳 類 内 敷 棚<br>· 審 業 徳 礬 灰 軟 欢 告 砕 堅   937 男 整 整 誌 鼓 凶 跡 虹 赤 歩 |
| 686                        | 章 篇 照 员 <del>高</del> 题 旗 <del>加</del> 廠<br>籐 籍 籤 籤 籬 籬 籵 粃 炉 粤             | 762                        | 響 豕 豢 豬 豸 豺 貂 貉 貅 貊   838   齔 齣 齨 齠 鹶 齦 齧 語 鄙 齷                                                   |
| 687                        | 格 粢 粫 粡 粨 粳 粲 粱 粮 粹                                                        | 763                        | 2                                                                                                 |
| 688                        | 粽糀糅糂糘構糜糢鬻糯                                                                 | 764                        | 貳 貳 貶 賈 賁 賤 賣 賚 賽 賺   840   堯 槇 遙 瑤 凜 熙                                                           |
| 689                        | 欄 雜 雜 滟 為 計<br>対 伝 批 齐 炯 ú                                                 | 765                        | 開 賀 賀 賀 驫 贍 贐 賞 贓<br>脏 昆 睡 起 荓 土 扎 扵 挡 吐                                                          |
| 691                        | 約 認 礼 系 約 級 系 爬 品                                                          | 767                        |                                                                                                   |
| 692                        | 經綉絛綏絽綛綺綮綣綵                                                                 | 768                        | 跟 跣 跼 踈 踉 跿 踝 踞 踐 踟                                                                               |
| 693                        | 緇綽綫總綱 綯縣綸線綰                                                                | 769                        | 粱 連 鎆 鷀 蹼                                                                                         |
| 695                        | 純 44 株 43 23 27 24 ス 24 米   25 24 米 55 25 25 25 25 25 25 25 25 25 25 25 25 | 771                        |                                                                                                   |
| 696                        | 縵縹繃縷縲縺繧繝繖繖                                                                 | 772                        | 躊 躓 躑 躔 躙 躪 躡 躬 躰 軆                                                                               |
| 697                        | 播繚繹繪繩繼繻續緕繽                                                                 | 773                        | 躲 躾 軅 軈 軋 軛 軣 軼 軻 軫                                                                               |
| 698                        | 新 繿 纈 纉 續 纏 纐 纓 纔 纖                                                        | 774                        | 軾 輇 輅 輕 輒 輙 輓 輜 輟 輛                                                                               |
| 700                        | 繊 縣 纜 山 武                                                                  | 776                        | 判 車                                                                                               |
| 701                        | ************************************                                       | 777                        |                                                                                                   |
| 702                        | 羇羌羔羞羝  羚羣羯羲羹                                                               | 778                        | 這迹 迺 逑 逕 逡 逍 逞 逖 逋                                                                                |
| 703                        | 秦 擅 羸 譱 翅 翆 翊 翕 翔 翡                                                        | 779                        |                                                                                                   |
| 705                        | 翳 翩 翳 翘 飜 蒼 耄 毫 禾 耘  <br>  抑 起 蜥 振 恥 耻 聏 酔 旿 ᅖ                             | 780                        |                                                                                                   |
| 706                        | 聚智聢聯聳聲聰聶躔聽                                                                 | 782                        | 邊邊邏邨 邯 邱 邵 郢 郤 扈                                                                                  |
| 707                        | 聿肄肆肅肛   育肚 肭 胃 肬                                                           | 783                        | 郛鄂鄒鄙鄲鄰酊酖酘酣                                                                                        |
| 708                        | 胛 胥 胙 胝 胄 胚 胖 脉 胯 胱                                                        | 784                        | 酥酪酯醋醉醂醢酱醯                                                                                         |
| 710                        | 22 1   6   6   11   11   12   12   13   13   13   13                       | 785                        | 豚 藤 鹿 醮 顒 驔 粙 樟 釐 逝  <br>  刹                                                                      |
| 711                        | 腦 腴 膃 膈 膊 膀 膂 膠 膕 膤                                                        | 787                        |                                                                                                   |
| 712                        | 膣 腟 膓 膩 膰 膵 膾 膸 膽 臀                                                        | 788                        | 鉋 鉐 銜 銖 銓 銛 鉚 鋏 銹 銷                                                                               |
| 713                        | 臂膺臉臍臑臙臘臈脑                                                                  | 789                        |                                                                                                   |
| 715                        | 脔 減 室 珠 哭 异 昚 勇 與 售  <br>  舍 舐 舗 舩 舫 舸 舳 經 艙 艘                             | 790                        |                                                                                                   |
|                            | 2001 ENG LEG MET LEG STAT MET LEG 1000                                     |                            |                                                                                                   |

Kuten Code List

# **Multi Access Combination Patterns**

#### Major multi access combination patterns are shown below.

| Communication<br>communication status | Make/Receive<br>a voice call | Make/Receive<br>a videophone<br>call | Use i-mode | Use i-αppli | Send/<br>Receive<br>i-mode mail | Packet<br>communication<br>via PC | 64K data<br>communication | Send/<br>Receive<br>SMS |
|---------------------------------------|------------------------------|--------------------------------------|------------|-------------|---------------------------------|-----------------------------------|---------------------------|-------------------------|
| During a voice call                   | <b>x</b> 1                   | ×                                    |            |             |                                 |                                   | × 5                       |                         |
| During a videophone call              | ×                            | ×                                    | ×          | ×           | × 4                             | ×                                 | ×                         | 2                       |
| During i-mode                         |                              | 3                                    | -          | -           |                                 | ×                                 | ×                         |                         |
| During packet data communication      |                              | ×                                    | ×          | 7           | ×                               | -                                 | ×                         |                         |
| During 64K data communication         | × 6                          | ×                                    | ×          | ×           | ×                               | ×                                 | -                         |                         |

- : Can be activated.
- × : Cannot be activated.
  - : Can be activated depending on situation.
- : Functionally incompatible.
  - 1: If you have subscribed to a network service such as the "Call waiting" service, multi access is available depending on combination.
  - 2: SMS cannot be sent.
  - 3: Videophone calls cannot be received.
  - 4 : During videophone calls, i-mode mail and Msg. Request/Free are not received, and are stored in the i-mode center instead. You can receive those stored i-mode mail and Msg. Request/Free by "Check new message" (p.105 and p.180 in <sup>IF</sup> Application a) after the videophone call ends.
  - 5 : You can receive 64K data communication that comes after ending a voice call.
  - 6: You can receive a voice call that comes after ending 64K data communication.
  - 7: The i-appli which needs communication cannot be activated.

# Multi Task Combination Patterns

#### Major multi task combination patterns are shown below.

| Function<br>to use<br>Current status | Mail | i-mode<br>menu<br>sites | i-appli | Settings              | Multimedia | Accessory | Network<br>service | Phonebook | Own data | Original<br>menu |
|--------------------------------------|------|-------------------------|---------|-----------------------|------------|-----------|--------------------|-----------|----------|------------------|
| During starting mail group           | 1    |                         |         | 2                     |            | 5         |                    | 10        |          |                  |
| During starting i-mode group         |      | ×                       | ×       | 2                     |            | 5         |                    | 10        |          |                  |
| During starting setting group        |      |                         |         | ×                     |            | 5         | ×                  | 10        |          |                  |
| During starting tool group           |      |                         |         | 2                     | ×          | ×         |                    | ×         | ×        |                  |
| During a videophone call             | ×    | ×                       | ×       | ×                     | ×          | × 6       | ×                  | ×         | ×        | ×                |
| During a voice call                  |      |                         | ×       | × <sup>3</sup>        | ×          | × 7       | 9                  | 10        | 11       |                  |
| During i-mode communication          |      |                         |         | 2                     |            | 5         |                    | 10        |          |                  |
| During packet communication via PC   |      |                         |         | 2                     | 4          | 5         |                    | 10        |          |                  |
| During 64K data communication        |      |                         | ×       | <b>x</b> <sup>3</sup> | ×          | × 8       | 9                  | 10        | 11       |                  |

#### : Can be activated.

- × : Cannot be activated.
  - : Cannot be activated simultaneously.
  - 1: "Compose message" and "Compose SMS" are unavailable simultaneously.
  - 2: Unavailable depending on a function.
  - 3: Only "Set time", "Keypad sound" and "Pause dial" are available.
  - 4: Movies or i-motion cannot be played with the "Movie player".
  - 5: "Voice announce", "Ir exchange", "UIM operation" and "SD-PIM" are unavailable.
  - 6: Only "Voice memo" is available. (Hold down 🕤 [Memo/Check] for 1 second or more.)
  - 7 : Only "Camera", "Schedule", "ToDo", "Text memo", "Calculator", "Voice memo", "Access reader" and "Bar code reader" are available. However, "Access reader" and "Bar code reader" can display the list of character recognition data and their details, but cannot scan new characters.
  - 8 : Only "Camera", "Schedule", "ToDo", "Text memo", "Calculator", "Access reader" and "Bar code reader" are available. However, "Access reader" and "Bar code reader" can display the list of character infomation data and their details, but cannot scan new characters.
  - 9: "Voice mail" cannot be played. "Voice mail" and "Additional service" cannot be set for special numbers (p.293).
  - 10 : "Restrictions" is unavailable.
  - 11 : "Common phrases", "Own dictionary" and "DL dictionary" are unavailable.

When using the following functions, you cannot use other functions:

- Videophone
   UIM operation
- Downloading an i-αppli software
   Ir exchange
   Camera (Mega pixel photo/Long play movie)
   Editing movies/i-motion
- Exporting / importing data using a miniSD memory card
- Data transmission (OBEX) function
  Updating software
- Some functions cannot be operated while other functions are started.

# **Services Available for the FOMA Terminal**

| Service                                                                                            |                     | Phone number                                |
|----------------------------------------------------------------------------------------------------|---------------------|---------------------------------------------|
| Collect call (calls charged to the receiver)                                                       | (No area code) 106  |                                             |
| Directory information for general phones a<br>(charged)<br>(Unlisted phone numbers cannot be given | (No area code) 104  |                                             |
| Telegram (charged)                                                                                 | 8:00 am to 10:00 pm | (No area code) 115                          |
| Time (charged)                                                                                     |                     | (No area code) 117                          |
| Weather forecast (charged)                                                                         |                     | Area code of an area you want to know + 177 |
| Call to the Shinkansen (charged)                                                                   |                     | (No area code) 107                          |
| Emergency call to the police                                                                       |                     | (No area code) 110                          |
| Emergency call for a fire engine or an am                                                          | bulance             | (No area code) 119                          |
| Emergency call for help with maritime acc                                                          | idents              | (No area code) 118                          |

#### NOTE

When you use the Collect Call Service (106), the receiver will be billed for the call charge plus an additional service charge (90 yen).

When you use the Directory Information Service (104), you will be billed for the call charge plus an additional service charge (100 yen). A free service is available for persons with sight or upper-limb handicaps. For details, call 116 (NTT Sales counter) from a general phone.

When you call 110 (police), 119 (fire or ambulance) or 118 (emergency number for maritime accidents) from the FOMA terminal, the police or the fire department cannot detect your location and may need to call you back for confirmation purposes. You should tell them that you are making a call from a mobile phone and provide your phone number and exact current location. You should also take care to stay in the same place during the call so that the call is not disconnected. Do not turn the FOMA terminal off for at least 10 minutes after the call so that you can receive calls.

Depending on your location, there is a possibility that you may not be connected to the police or the fire department for the area you are in. If this happens, call from the nearest pay phone or general phone.

If you use the "Call Forwarding Service" or "Voice Warp Service" for your general phone and specify your mobile phone number as the forwarding destination, callers may hear a ring tone even when your mobile phone is busy, outside the service area, or turned off, depending on your settings.

Note that 116 (NTT Sales counter), Dial Q2, Message Dial and credit card calls are not available. (Credit card calls can be made from general phones or pay phones to the FOMA terminal.)

### **Options and Accessories**

By combining various options and accessories, your FOMA terminal can support a wide range of applications to meet both your personal and professional needs. Note that some products may not be available depending on the area you are in. For more information, contact a DoCoMo service counter or a retail outlet. For details of an option or accessory, refer to User's Manual.

- Going out
- · Carrying case N05
- · Earphone/microphone with switch P001/P002
- Stereo earphone set P001
- · Flat-type earphone/microphone with switch P01/P02
  - : To connect to FOMA N900i, the earphone jack conversion adapter P001 is necessary.

#### Inside a car

- DC adapter N03
- Cell phone holder N04

#### Recharging

- · AC adapter N03
- Desktop holder N04

#### Backup

- Battery Pack N06
- Rear cover N01

#### PC connection

Data communication adapter N01

# **Menu Function List**

| ligh level<br>item | Middle<br>item | Detail item              | Menu No.<br>(Key operation)                                                                                                    | Description                                                                                                    | See page                               |
|--------------------|----------------|--------------------------|----------------------------------------------------------------------------------------------------|----------------------------------------------------------------------------------------------------|----------------------------------------|
| Mail 👷             |                |                          | -                                                                                                    | Displays the Mail menu.                                                                                               | p.134<br>in <sup>©</sup> Application 』 |
| i-mode             |                |                          | -                                                                                                    | Displays the i-mode menu.                                                                                             | p.24<br>in <sup>©</sup> Application 』  |
| 🔀 i-αppli          |                |                          | -                                                                                                    | Displays the i- $\alpha$ ppli menu.                                                                                   | p.66<br>in <sup>∎</sup> Application 』  |
| arttings           | Incoming       | Ring volume              | (m) (5 1 (1 (1 (1 (1 (1 (1 (1 (1 (1 (1 (1 (1 (                                                                                               | Adjusts the ring tone volume.                                                                                         | p.79                                   |
| Settings           | call           | Select ring tone         |                                                                                                    | Selects a ring tone.                                                                                                  | p.163                                  |
|                    |                | Vibrator                 |                                                                                                    | Sets the vibrator (vibration) pattern. The vibrator can also be set to be "OFF".                                      | p.167                                  |
|                    |                | Illumination             | $\overbrace{\qquad \  \   }^{\operatorname{herm}} \mathscr{B}_{\operatorname{Tell}} \mathscr{P}_{\operatorname{Tell}}^{\operatorname{herm}}$ | Sets the flashing pattern of the incoming call lamp for incoming calls.                                               | p.185                                  |
|                    |                | Manner mode<br>set       | (mm) Q <sub>AB</sub> (Q <sub>A</sub> )                                                                                                    | Selects the manner mode operation from<br>"Manner mode", "Super silent" or<br>"Original".                             | p.136                                  |
|                    |                | Disp. phonebook<br>image | -                                                                                                    | Sets the phonebook image display "ON/<br>OFF" for incoming calls.                                                     | p.181                                  |
|                    |                | Answer setting           | (man) (5 1) (8 1)                                                                                                    | Selects the key function when receiving calls from "Any key answer", "Quick silent" or "OFF".                         | p.159                                  |
|                    |                | Fold setting             |                                                                                                    | Sets operations when the FOMA terminal is folded during a call.                                                       | p.160                                  |
|                    |                | Mail/Msg.<br>ring time   |                                                                                                    | Sets the ring tone "ON/OFF" and the ringing time for incoming mail/messages.                                          | p.233<br>in <sup>©</sup> Application 』 |
|                    |                | Ringing time             | (m) (9)) (0))                                                                                                    | Sets the time until the ringing operation starts for incoming calls.                                                  | p.140                                  |
|                    |                | Info notice<br>setting   | (new) English English                                                                                                    | Selects how to check missed calls/new mail with the FOMA terminal folded from "ON/OFF".                               | p.77                                   |
|                    | Talk           | Noise<br>reduction       | and The Cuil                                                                                                    | Sets the function for making your phone<br>conversation clearer by reducing<br>surrounding noise to "ON/OFF".         | p.156                                  |
|                    |                | Quality alarm            | and The Set                                                                                                    | Sets whether to emit an alarm tone when<br>the line may be cut off during a call due<br>to poor radio wave condition. | p.158                                  |
|                    |                | Reconnect control        |                                                                                                    | Sets an alarm tone when a call is reconnected due to poor radio wave condition.                                       | p.157                                  |
|                    |                | Illumination<br>in talk  | -                                                                                                    | Sets the flashing color of the incoming call lamp during a call.                                                      | p.186                                  |
|                    |                | Select hold tone         | -                                                                                                    | Selects the guidance to be played while the call is on hold.                                                          | p.158                                  |

| High level<br>item | Middle<br>item | Detail item               | Menu No.<br>(Key operation)                                    | Description                                                                                                    | See page |
|--------------------|----------------|---------------------------|----------------------------------------------------------------|----------------------------------------------------------------------------------------------------|----------|
| Settings           | Video-         | Image quality             | -                                                              | Sets the image quality for videophone calls.                                                                       | p.97     |
| Settings           | phone          | My image<br>sending       | -                                                              | Sets whether to submit a camera image<br>or a substitute image when making a<br>videophone call.                   | p.98     |
|                    |                | Select image              | -                                                              | Sets an image to be sent to the other party during a videophone call.                                              | p.98     |
|                    |                | Voice call<br>auto switch | -                                                              | Sets whether to redial in voice call<br>when you were unable to connect the<br>videophone call.                    | p.95     |
|                    |                | Remote<br>monitor         | -                                                              | Sets remote monitoring.                                                                                            | p.102    |
|                    |                | Select<br>image V-phone   | -                                                              | Sets the image and its size to be<br>displayed on the main screen during a<br>videophone call.                     | p.100    |
|                    | Display        | Display<br>setting        | (1000) 5 <u>1</u> 8 (6113)                                     | Sets an image to be displayed on the<br>FOMA terminal display (the standby<br>display and wake-up screen, etc.)    | p.177    |
|                    |                | Display<br>light          |                                                                | Sets how the display light for the display,<br>indicator display and keypad is turned on/<br>off. You can set OFF. | p.183    |
|                    |                | Color<br>pattern          | (100) 8 13 6 100                                               | Selects the display color pattern such as characters and background.                                               | p.182    |
|                    |                | Indicator<br>display      | (m) 93 33                                                      | Sets how to display the indicator display.                                                                         | p.187    |
|                    |                | Font                      | (1000) 6 10 6 10 6 10 6 10 10 10 10 10 10 10 10 10 10 10 10 10 | Switches the character fonts displayed on the display and indicator display.                                       | p.190    |
|                    |                | Desktop<br>icon           | (1000) <b>6</b> 000 <b>3</b> 00                                | Changes the title of the desktop icons<br>pasted on the desktop (standby display)<br>or deletes the icons.         | p.170    |
|                    |                | Select<br>language        | (man) ( B) ( S ) ( )                                           | Switches the screen display or indicator display between Japanese and English.                                     | p.65     |
|                    |                | Original<br>menu          |                                                                | Stores your frequently used functions in the original menu.                                                        | p.242    |
|                    |                | Menu display<br>set       | an SI TE                                                       | Sets how to display the menu icon guide and the detail items.                                                      | p.241    |
|                    |                | Viewer<br>settings        | -                                                              | Sets whether to display the image viewer list screen as a title name or an image.                                  | p.181    |
|                    |                | Automatic<br>display      |                                                                | Sets the FOMA terminal to open to display a specified phone number.                                                | p.125    |
|                    |                | lcons                     | (um) 33 613                                                    | Displays the explanation of icons displayed at the top of the screen.                                              | p.39     |
|                    | Call data      | Call duration             | (and 600) (8)                                                  | Checks the call duration of last call or the total call duration.                                                  | p.161    |
|                    |                | Reset call<br>duration    | (m) 6m <sup>3</sup> OZ                                         | Resets the total call duration.                                                                                    | p.162    |

| High level<br>item | Middle<br>item     | Detail item             | Menu No.<br>(Key operation) | Description                                                                                                    | See page                                          |
|--------------------|--------------------|-------------------------|-----------------------------|----------------------------------------------------------------------------------------------------|---------------------------------------------------|
| Settings           | Call data          | Call time<br>display    | Men Con Brie                | Sets whether to display the call duration during a call.                                                                   | p.161                                             |
|                    | Clock              | Set time                | (han) 3 (1)                 | Sets (changes) the date and time.                                                                                          | p.65                                              |
|                    |                    | Clock<br>display        | (tem) 3.3 933               | Sets the clock display and display size.                                                                                   | p.191                                             |
|                    |                    | Alarm setting           | -                           | Selects alarm notification for "Alarm clock",<br>"Schedule" or "ToDo" from "Operation<br>preferred" or " Alarm preferred". | p.209                                             |
|                    | Lock/<br>Security  | All lock                | -                           | Disables operations other than power ON/OFF.                                                                               | p.200                                             |
|                    |                    | PIM lock                | -                           | Disables private information operations such as Phonebook, Schedule and Mail.                                              | p.204                                             |
|                    |                    | Self mode               | -                           | Sets so you cannot use phones or mails, etc.                                                                               | p.207                                             |
|                    |                    | Keypad<br>dial lock     | -                           | Disables outgoing calls and mail with the keypad.                                                                          | p.205                                             |
|                    |                    | Reject<br>unknown       | -                           | Sets to reject incoming calls from a phone number not stored in the phonebook.                                             | p.144                                             |
|                    |                    | Call setting<br>w/o ID  |                             | Sets whether to reject incoming calls according to the reason for no caller ID informed.                                   | p.145                                             |
|                    |                    | Change<br>Security code | (dam) 2 st 973              | Changes your security code.                                                                                                | p.193                                             |
|                    |                    | PIN setting             | -                           | Sets the PIN1 code entry setting and changes the PIN1 code / PIN2 code.                                                    | p.194                                             |
|                    |                    | Secret<br>mode          |                             | Calls up, stores, corrects or deletes secret data.                                                                         | p.201                                             |
|                    |                    | Secret<br>only mode     | (m) (1) (1)                 | Calls up, stores, corrects or deletes secret data only.                                                                    | p.201                                             |
|                    | Connection setting | Connection timeout      | -                           | Sets the waiting time when connecting to a site, etc.                                                                      | p.127<br>in <sup>©</sup> Application 』            |
|                    |                    | i-mode<br>checking      | -                           | Selects the type to be checked during<br>i-mode checking from mail, Msg. Request<br>or Msg. Free.                          | p.128<br>in <sup>©</sup> Application ⊿            |
|                    |                    | Host selection          | lan Brie 18                 | Sets the connection destination for services other than i-mode.                                                            | p.129<br>in <sup>©</sup> Application <sub>2</sub> |
|                    |                    | SMS center selection    | -                           | Sets the SMS center address and "Type of number".                                                                          | p.234<br>in <sup>©</sup> Application 』            |
|                    |                    | Certificate             | -                           | Sets the SSL certificate reference and "Valid/Invalid" for certificates.                                                   | p.130<br>in <sup>⊯</sup> Application ⊿            |
|                    |                    | Certificate<br>host     | -                           | Sets the certificate operation (issue application, downloading , invalidation) for the host center.                        | p.132<br>in <sup>©</sup> Application 』            |

| High level<br>item | Middle<br>item      | Detail item              | Menu No.<br>(Key operation) | Description                                                                                                    | See page                               |
|--------------------|---------------------|--------------------------|-----------------------------|----------------------------------------------------------------------------------------------------|----------------------------------------|
| Settings           | i-αppli<br>settings | Display<br>software info | -                           | Sets whether to display software information before downloading software.                                                         | p.71<br>in <sup>©</sup> Application ⊿  |
|                    |                     | αDisplay<br>light        | -                           | Sets whether enable the control of back light settings from software.                                                             | p.85<br>in <sup>©</sup> Application ⊿  |
|                    |                     | $\alpha$ Vibrator        | -                           | Sets whether enable the control of the vibrator from software.                                                                    | p.85<br>in <sup>©</sup> Application ⊿  |
|                    |                     | αIndicator<br>display    | -                           | Sets whether enable the control of the indicator display from software.                                                           | p.85<br>in <sup>©</sup> Application ⊿  |
|                    |                     | End stand-by<br>display  | -                           | Ends the i- $\alpha$ ppli standby display.                                                                                        | p.88<br>in <sup>©</sup> Application ⊿  |
|                    | External option     | Earphone                 | (and S) (B)                 | Selects the parts emitting the ring tone<br>from "Earphone+Speaker" and<br>"Earphone".                                            | p.259                                  |
|                    |                     | Automatic<br>answer      | (m) 973 Tab                 | Sets whether to automatically answer<br>an incoming call when the earphone/<br>microphone with switch (optional) is<br>connected. | p.260                                  |
|                    | Other<br>settings   | Keypad<br>sound          | (1900) 3 (19) (19)<br>(19)  | Sets whether to emit the confirmation sound when pressing keypad.                                                                 | p.168                                  |
|                    |                     | Charge<br>sound          | -                           | Sets the confirmation sound to ON/OFF when charging starts/ends.                                                                  | p.169                                  |
|                    |                     | SRS_WOW<br>setting       | -                           | Sets whether to enable sound effects set to the i-motion play sound.                                                              | p.310<br>in <sup>©</sup> Application ⊿ |
|                    |                     | Battery<br>level         | an D D                      | Indicates the remaining charge of the battery pack.                                                                               | p.63                                   |
|                    |                     | Side keys<br>guard       |                             | Sets the side key functions "ON/OFF" when the FOMA terminal is folded to.                                                         | p.208                                  |
|                    |                     | Input<br>method          | (m) 3 (1) 5 (1)             | Selects the character entry mode, and sets the prediction function and the guidance display to "ON/OFF".                          | p.324                                  |
|                    |                     | Record<br>display set    | -                           | Sets whether to display the received call record and redial/dialed call record.                                                   | p.206                                  |
|                    |                     | Pause dial               | (and Brid and And           | Sends push signals from the FOMA terminal.                                                                                        | p.146                                  |
|                    |                     | Subaddress setting       | -                           | Uses "X" in a phone number to set numbers as a subaddress.                                                                        | p.150                                  |
|                    |                     | Prefix setting           | -                           | Sets a prefix to be added before a phone number from the function menu.                                                           | p.149                                  |
|                    |                     | PLMN<br>setting          | -                           | Sets PLMN (telecommunication carrier name).                                                                                       | p.257                                  |
|                    |                     | Neuropointer             | -                           | Sets the Neuropointer.                                                                                                    | p.249                                  |
|                    |                     | USB mode<br>setting      | _                           | Uses the miniSD memory card as storage<br>memory of a PC.                                                                         | p.467<br>in <sup>©</sup> Application ⊿ |

| High level<br>item | Middle<br>item    | Detail item        | Menu No.<br>(Key operation)                                                                                                    | Description                                                                                                    | See page                               |
|--------------------|-------------------|--------------------|----------------------------------------------------------------------------------------------------|----------------------------------------------------------------------------------------------------|----------------------------------------|
| Settings           | Other<br>settings | Reset<br>settings  | (terr) 2,2 3,2                                                                                                    | Resets various settings.                                                                                                    | p.252                                  |
|                    |                   | Software<br>update | -                                                                                                    | Checks whether the FOMA terminal needs software update. If so, updates it with the packet communication.                                                    | p.375                                  |
| Multimedia         | Melody player     |                    | (terry (T) (B) (B)                                                                                                    | Plays a melody, etc.                                                                                                    | p.333<br>in <sup>©</sup> Application ⊿ |
|                    | Image viewer      |                    | and the Case                                                                                                    | Displays and sets downloaded images and animations.                                                                                                    | p.294<br>in <sup>©</sup> Application 』 |
|                    | Movie player      |                    | -                                                                                                    | Plays and sets i-motion downloaded from<br>sites or Web pages and movies shot with<br>the camera.                                                           | p.308<br>in <sup>₽</sup> Application 』 |
|                    | Chara-den player  |                    | -                                                                                                    | Displays, operates and shoots<br>Chara-den.                                                                                                    | p.324<br>in <sup>©</sup> Application 』 |
| CC<br>Accessory    | Camera            |                    | -                                                                                                    | Uses the camera function.                                                                                                    | p.246<br>in <sup>©</sup> Application 』 |
|                    | Schedule          |                    | (m) E.S. S.B.                                                                                                    | Stores scheduled events, holidays and<br>anniversaries.<br>If stored, sets the FOMA terminal to emit<br>an alarm tone at set date and time to alert<br>you. | p.216                                  |
|                    | Alarm clock       |                    |                                                                                                    | Uses your FOMA terminal as an alarm clock.                                                                                                    | p.213                                  |
|                    | ToDo              |                    | (m) 973 II                                                                                                    | Manages the progress of your plan.                                                                                                    | p.228                                  |
|                    | Text memo         |                    |                                                                                                    | Stores text messages.                                                                                                    | p.234                                  |
|                    | Calculator        |                    | $\underbrace{\operatorname{denv}}_{\operatorname{Tar}} = \underbrace{\operatorname{\mathfrak{B}}}_{\operatorname{Tar}} \underbrace{\operatorname{\mathfrak{S}}}_{\operatorname{H}} \underbrace{\operatorname{\mathfrak{S}}}_{\operatorname{H}} \operatorname{\mathfrak{S}}_{\operatorname{H}} \operatorname{\mathfrak{S}}} \underbrace{\operatorname{\mathfrak{S}}}_{\operatorname{H}} \operatorname{\mathfrak{S}}} \operatorname{\mathfrak{S}}_{\operatorname{H}} \operatorname{\mathfrak{S}}} \operatorname{\mathfrak{S}}} \operatorname{\mathfrak{S}}_{\operatorname{H}} \operatorname{\mathfrak{S}} \operatorname{\mathfrak{S}}} \operatorname{\mathfrak{S}} \operatorname{\mathfrak{S}}} \operatorname{\mathfrak{S}} \operatorname{\mathfrak{S}} \operatorname{\mathfrak{S}}} \operatorname{\mathfrak{S}} \operatorname{\mathfrak{S}} \operatorname{\mathfrak{S}}} \operatorname{\mathfrak{S}} \operatorname{\mathfrak{S}}} \operatorname{\mathfrak{S}}} \operatorname{\mathfrak{S}} \operatorname{\mathfrak{S}}} \operatorname{\mathfrak{S}} \operatorname{\mathfrak{S}}} \operatorname{\mathfrak{S}} \operatorname{\mathfrak{S}} \operatorname{\mathfrak{S}}} \operatorname{\mathfrak{S}} \operatorname{\mathfrak{S}} \operatorname{\mathfrak{S}} \operatorname{\mathfrak{S}}} \operatorname{\mathfrak{S}} \operatorname{\mathfrak{S}} \operatorname{\mathfrak{S}}} \operatorname{\mathfrak{S}} \operatorname{\mathfrak{S}} \operatorname{\mathfrak{S}}} \operatorname{\mathfrak{S}} \operatorname{\mathfrak{S}} \operatorname{\mathfrak{S}}} \operatorname{\mathfrak{S}} \operatorname{\mathfrak{S}} \operatorname{\mathfrak{S}} \operatorname{\mathfrak{S}} \operatorname{\mathfrak{S}} \operatorname{\mathfrak{S}}} \operatorname{\mathfrak{S}} \operatorname{\mathfrak{S}} \operatorname{\mathfrak{S}} \operatorname{\mathfrak{S}}} \operatorname{\mathfrak{S}} \operatorname{\mathfrak{S}} \operatorname{\mathfrak{S}} \operatorname{\mathfrak{S}}} \operatorname{\mathfrak{S}} \operatorname{\mathfrak{S}} \operatorname{\mathfrak{S}} \operatorname{\mathfrak{S}} \operatorname{\mathfrak{S}} \operatorname{\mathfrak{S}} \operatorname{\mathfrak{S}}} \operatorname{\mathfrak{S}} \operatorname{\mathfrak{S}} \mathfrak{$ | Uses your FOMA terminal as a calculator.                                                                                                    | p.234                                  |
|                    | Play/Erase msg.   |                    | V                                                                                                    | Plays and deletes recorded messages and voice memos.                                                                                                    | p.245                                  |
|                    | Record message    |                    | land In In                                                                                                    | Sets the record message.                                                                                                    | p.84                                   |
|                    | Voice memo        |                    | (um) (1) 3)                                                                                                    | Records your voice while the standby display is shown.                                                                                                    | p.244                                  |
|                    | Recording         |                    |                                                                                                    | Records the other party's voice while talking on the phone.                                                                                                 | p.244                                  |
|                    | Voice announce    |                    | (m) 913 (*)                                                                                                    | Records voice data for the alarm tone, answer message, ring tone and hold tone.                                                                             | p.247                                  |
|                    | Ir exchange       |                    | - T2 93                                                                                                    | Exchanges data such as phonebook<br>entries and received mails with other<br>FOMA terminals.                                                                | p.340<br>in <sup>©</sup> Application ₂ |
|                    | UIM operation     |                    | -                                                                                                    | Exchanges data between the FOMA terminal (main unit) and FOMA card.                                                                                         | p.130                                  |
|                    | Forwarding image  |                    | -                                                                                                    | Sets whether to transfer pictures/movies<br>when sending phonebook data with the<br>Ir exchange or data transmission (OBEX)<br>function.                    | p.351<br>in <sup>©</sup> Application ₂ |
|                    | Access rea        | der                | -                                                                                                    | Scans a printed phone number as characters with the built-in camera.                                                                                        | p.275<br>in <sup>₽</sup> Application ⊿ |
| High level<br>item | Middle item        | Menu No.<br>(Key operation) | Description                                                                                                    | See page                               |
|--------------------|--------------------|-----------------------------|----------------------------------------------------------------------------------------------------|----------------------------------------|
| Accessory          | Bar code reader    | -                           | Recognizes the bar code and QR code information with the built-in camera.                                                                     | p.281<br>in <sup>©</sup> Application ⊿ |
|                    | SD-PIM             | -                           | Calls up data stored in the miniSD memory card.                                                                                               | p.370<br>in <sup>®</sup> Application ₂ |
| Service            | Check messages     | (m) 2,2 5,3                 | Inquires the voice mail service center (if you subscribe to the voice mail service settings).                                                 | p.274                                  |
|                    | Notify caller ID   |                             | Sets your caller ID to "Notify/Not notify".                                                                                                   | p.283                                  |
|                    | Voice mail         | -                           | Activates, deactivates and sets various voice mail service settings.                                                                          | p.271                                  |
|                    | Call waiting       | -                           | Activates, deactivates and sets various call waiting service settings.                                                                        | p.279                                  |
|                    | Call forwarding    | -                           | Activates, deactivates and sets various call forwarding service settings.                                                                     | p.276                                  |
|                    | Bar nuisance call  | -                           | Stores a Caller ID to reject a call.                                                                                                    | p.282                                  |
|                    | Caller ID request  | -                           | Plays a guidance requesting a caller with<br>no caller ID to call again with the caller<br>ID informed.                                       | p.284                                  |
|                    | Arrival call act   | -                           | Activates, deactivates and sets the arrival call act functions.                                                                               | p.289                                  |
|                    | Set arrival act    | -                           | Selects how to handle another incoming call during a call.                                                                                    | p.290                                  |
|                    | Remote control     | -                           | Activates, deactivates and checks<br>remote operations (voice mail and call<br>forwarding, etc.) from phones other<br>than the FOMA terminal. | p.292                                  |
|                    | Dual network       | -                           | Switches and checks the network .                                                                                                    | p.285                                  |
|                    | English guidance   | -                           | Sets the guidance for outgoing or<br>incoming calls to English.                                                                               | p.287                                  |
|                    | Additional service | -                           | Stores and sets new network services.                                                                                                    | p.293                                  |
|                    | Service dial       | -                           | Makes a call to DoCoMo general<br>information desk or service desk with<br>quick operation.                                                   | p.288                                  |
| Phonebook          | Add to phonebook   | -                           | Stores phonebook entries in the FOMA terminal (main unit) or FOMA card.                                                                       | p.108                                  |
|                    | Search phonebook   | _                           | Calls up stored phonebook entries by<br>using one of 7 search methods such as<br>reading, name, phone number or<br>address.                   | p.116                                  |
|                    | No. of phonebook   | (m) 2.2 2.2                 | Checks the stored phonebook entries.                                                                                                    | p.134                                  |
|                    | Utilities          | (m) 63 Q2                   | Checks and cancels the utility settings for phone numbers and mail addresses.                                                                 | p.120                                  |

Appendix

359

| High level<br>item | Middle item    | Menu No.<br>(Key operation) | Description                                                                                                    | See page                               |
|--------------------|----------------|-----------------------------|----------------------------------------------------------------------------------------------------|----------------------------------------|
| Phonebook          | Restrictions   | (m) (1) (2)                 | Checks and cancels the restriction settings for phone numbers stored in the Phonebook.                                        | p.141                                  |
|                    | Group setting  | (m) 22 603                  | Changes group names and sets incoming/outgoing calls/mail for each group.                                                     | p.128                                  |
| Own data           | Own number     |                             | Displays your phone number. Your name,<br>home phone number, address, mail<br>address, memo and image, etc. can be<br>stored. | p.237                                  |
|                    | Received calls | (new) 2 x 2 A Ja            | Displays the received date, time and phone number for received calls/mail, etc.                                               | p.151                                  |
|                    | Dialled calls  | -                           | Displays the dialed/sent date, time and phone number for dialed calls and sent mail, etc.                                     | p.151                                  |
|                    | Mail member    | (m) 933 T.Z                 | Stores multiple addresses to specify multiple destinations at one time.                                                       | p.159<br>in <sup>©</sup> Application ⊿ |
|                    | Common phrases | (1000) 3 (13) (18)          | Stores created common phrases, or changes the preset common phrases.                                                          | p.322                                  |
|                    | Own dictionary | and Bill Zal                | Stores up to 100 words with your<br>preferred readings conversion<br>candidates.                                              | p.319                                  |
|                    | DL dictionary  | -                           | Enables downloaded dictionaries.                                                                                              | p.321                                  |

· Functions with cannot be used when another function is being activated.

Functions with are displayed only during calls.
 <sup>LINE</sup> indicates that you are required to hold down the key shown to the left of <sup>LINE</sup> until the screen display changes.

# **Major Specifications**

| Model                  |                      |                      | FOMA N900i                                                                                                    |                                                                                |  |
|------------------------|----------------------|----------------------|----------------------------------------------------------------------------------------------------|--------------------------------------------------------------------------------|--|
| Dimensions             | $(H \times W \times$ | D)                   | Approx. 102 × 48 × 26 mm (when folded) (thickest part)                                                                                                    |                                                                                |  |
| Weight                 |                      |                      | Approx. 115 g (with battery pack attached)                                                                                                    |                                                                                |  |
| LCD                    | Color                |                      | Approx. 115 g (with battery pack attached)<br>Main display: TFT 65,536 colors<br>Sub display: STN 4,096 colors<br>Main display: 2.2 inches<br>Sub display: 0.9 inches<br>Main display: 76,800 pixels (240 × 320)<br>Sub display: 3,600 pixels (120 × 30)<br>Stationary: Approx. 430 hours <sup>4</sup><br>Moving: Approx. 350 hours <sup>5</sup> |                                                                                |  |
|                        |                      |                      | Sub display: STN 4,096 colors                                                                                                    |                                                                                |  |
|                        | Size                 |                      | Main display: 2.2 inches                                                                                                    |                                                                                |  |
|                        |                      |                      | Sub display: 0.9 inches                                                                                                    |                                                                                |  |
|                        | Number o             | of pixels            | Main display: 76,800 pixels (240 × 320)                                                                                                    |                                                                                |  |
|                        |                      |                      | Sub display: 3,600 pixels (120 × 30)                                                                                                    |                                                                                |  |
| Continuous             | standby tir          | ne <sup>13</sup>     | Stationary: Approx. 430 hours <sup>4</sup><br>Moving: Approx. 350 hours <sup>5</sup>                                                                                                    |                                                                                |  |
| Continuous             | call time 2          | 2, 3                 | Voice call: Approx. 140 minutes<br>Videophone call: Approx. 90 minutes                                                                                                    |                                                                                |  |
| Maximum o              | utput powe           | r                    | 0.25 W                                                                                                    |                                                                                |  |
| Battery pac            | k type               |                      | Dedicated lithium-ion battery                                                                                                    |                                                                                |  |
| Power supp             | ly voltage           |                      | 3.8 V                                                                                                    |                                                                                |  |
| Battery cap            | acity                |                      | 850 mAh                                                                                                    |                                                                                |  |
| Charge time            | e with the A         | C adapter            | Approx. 120 minutes                                                                                                    |                                                                                |  |
| Charge time            | e with the d         | esktop folder        | Approx. 120 minutes                                                                                                    |                                                                                |  |
| Charge time            | e with the D         | OC adapter           | Approx. 120 minutes                                                                                                    |                                                                                |  |
| Image pickup<br>device | Туре                 |                      | Out-camera: Super CCD honeycomb<br>In-camera: CCD <sup>6</sup>                                                                                                    |                                                                                |  |
|                        | Size                 |                      | Out-camera: 1/3.8 inches<br>In-camera: 1/9 inches                                                                                                    |                                                                                |  |
| Camera                 | Number c             | f effective pixels 7 | Out-camera: 1 million pixels (816 × 6<br>In-camera: 110 thousand pixels (368                                                                                                    | (12 × 2)<br>× 296)                                                             |  |
|                        | pixels 7             |                      | Out-camera: 2 million pixels (1,616 × 1,212) °<br>In-camera: 100 thousand pixels (352 × 288)                                                                                                    |                                                                                |  |
|                        | Zoom (di             | gital)               | Out-camera: Approx. 6.2 times max.<br>In-camera: Approx. 2 times max.                                                                                                    |                                                                                |  |
| Recording              | Still image          | Photo size           | 1,616 × 1,212<br>1,280 × 960<br>640 × 480 (VGA)<br>352 × 288 (CIF)                                                                                                    | 240 × 269 (Standby display)<br>176 × 144 (Large Mail)<br>128 × 96 (Small Mail) |  |
|                        |                      | File format          | JPEG                                                                                                    |                                                                                |  |
|                        | Movie                | Recording size       | 176 × 144 (Large)<br>128 × 96 (Small)                                                                                                    |                                                                                |  |
|                        |                      | File format          | MP4 (Mobile MP4)                                                                                                    |                                                                                |  |
|                        |                      | Frame rate           | Maximum 15 fps                                                                                                    |                                                                                |  |
|                        |                      |                      |                                                                                                    |                                                                                |  |

1 : The continuous standby time is an estimated time when radio waves are strong enough to receive properly with the FOMA terminal folded. Note that the actual continuous talk/standby time may decrease by as much as half depending on the following conditions: the battery level, the function settings, ambient environment such as temperature, the status of radio wave conditions (out of reach or weak). Using I-mode will decrease the talk (communication) and standby times. Even when you do not tak on the phone or use i-mode, creating I-mode mail or starting up downloaded i-coppli and the i-coppli standby display will also decrease the talk (communication) and standby.

2 : The continuous talk time is an estimated time you can talk while radio waves are strong enough to send and receive

3 : Performing data communication or multi access or activating the camera will also shorten the above talk and standby times.

4 : The average usage time when the FOMA terminal is folded and standing still, while radio waves can be normally received.

5 : The average usage time when the FOMA terminal is folded under condition of "stationary", "moving" and "out of service area" within the area where radio waves can be normally received.

6 : CCD (charge coupled device) is an image pickup device that composes the portion corresponding to a silver film for a camera.

7 : The description is based on the Digital Camera Committee's guideline (JCIA GLA03).

8 : Maximum 1616 x 1212 is provided with the honeycomb signal processing.

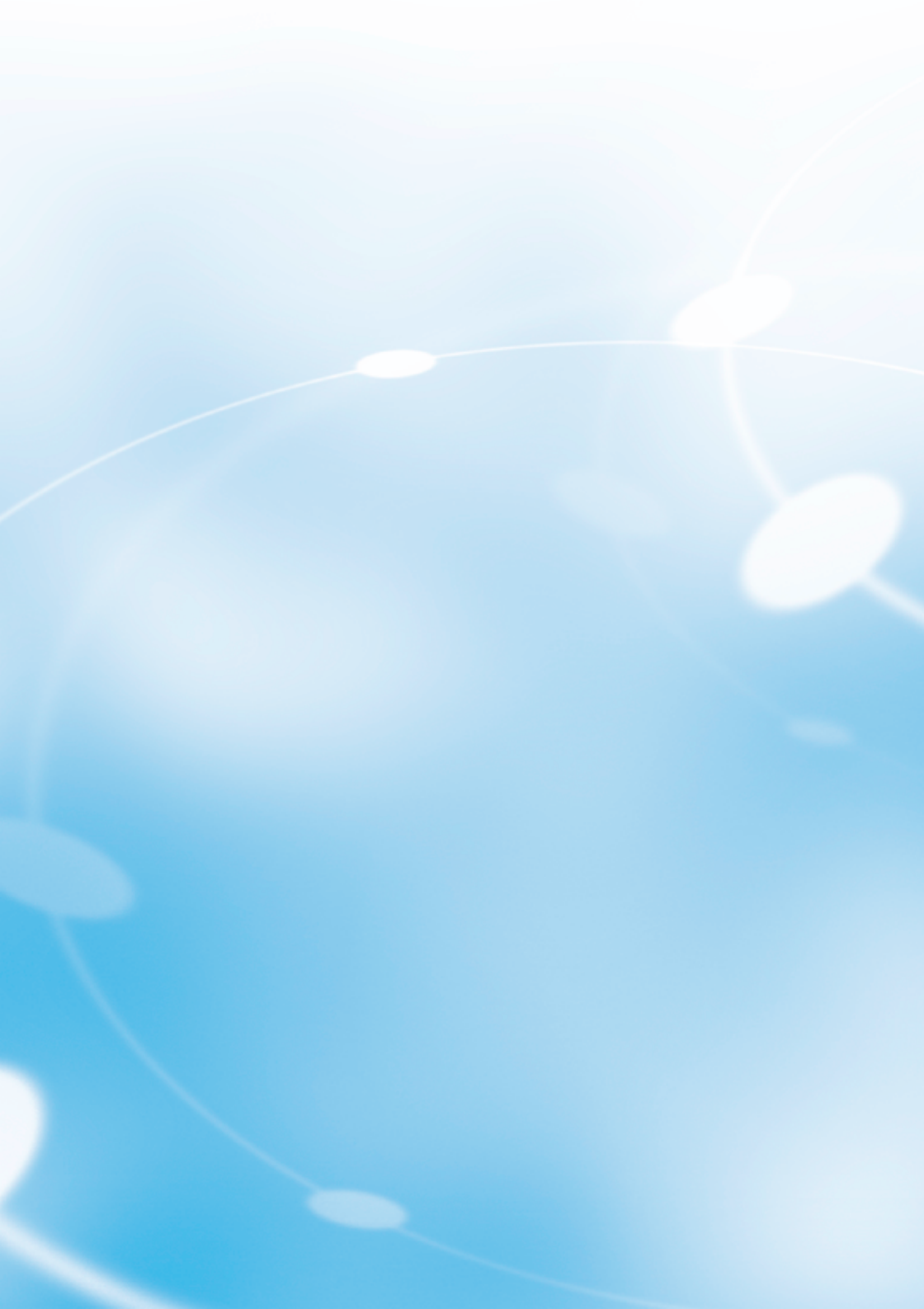

# Troubleshooting

# **Malfunction Checklist**

| Problem                                                                                                 | Points to check                                                                                                    | See page                                             |
|----------------------------------------------------------------------------------------------------|----------------------------------------------------------------------------------------------------|------------------------------------------------------|
| The FOMA terminal does not turn on (The                                                                 | Is the battery pack properly attached?                                                                                                    | p.56                                                 |
| FOMA terminal cannot be used).                                                                          | Has the battery pack run out?                                                                                                    | p.63                                                 |
| Nothing responds by pressing any key.                                                                   | Turn off the power, then back on.                                                                                                    | p.62                                                 |
| The animation similar to the one shown<br>on the right appears and an alarm tone<br>sounds.             | The battery pack has run out. Charge the battery pack.                                                                                                    | p.55                                                 |
| The " 鬱外" icon appears and I hear a busy tone.                                                          | Are you outside the service area or in a location with poor radio wave reception?                                                                         | p.62                                                 |
| I cannot make a call by pressing the dial keys.                                                         | Is Keypad dial lock set?<br>Is the FOMA terminal in Self mode?<br>Is Restrict dialing set?                                                                | <u>p.205</u><br><u>p.207</u><br><u>p.141</u>         |
| I dialed a number and initiated the call, but<br>all I hear is a busy tone.                             | Did you start dialing without waiting for the dial tone first?<br>Did you dial the area code?<br>Is the "酬"icon displayed?<br>Is "Please wait" displayed? | $\begin{array}{cccccccccccccccccccccccccccccccccccc$ |
| I cannot receive calls.<br>The FOMA terminal does not ring, but I<br>see new records in Received calls. | Are any of the following functions set?<br>In Restrictions<br>Call rejection Call acceptation<br>Call forwarding Voice mail                               | p.141                                                |
|                                                                                                    | In Ringing time       • Missed calls display                                                                                                    | p.140                                                |
|                                                                                                    |                                                                                                    | p.144                                                |
|                                                                                                    | Not supported: Reject     Payphone: Reject     User unset: Reject                                                                                         | p.145                                                |
|                                                                                                    | Is the FOMA terminal set to Manner mode?                                                                                                    | p.135                                                |
|                                                                                                    | Is the FOMA terminal set to Driving mode?                                                                                                    | <u> </u>                                             |
|                                                                                                    | IS_AII lock set?                                                                                                    | $- \frac{p.200}{p.207}$                              |
|                                                                                                    | Is the start time of voice mail or call forwarding service set                                                                                            | <u>p.207</u><br>p.272<br>p.277                       |
|                                                                                                    | Is caller ID request set to Activate?                                                                                                    | – – <u>–</u> – – – – – – – – – – – – – – – –         |
|                                                                                                    | Is mova valid with the dual network service?                                                                                                    | p.285                                                |
| Mail ring tones and alarm tones sound but                                                               | Is "Sat mute seconds" of "Binging time" set to longer time                                                                                                | p.140                                                |
| no ring tone sound when a call comes.                                                                   | (such as 99 seconds)?<br>Set "Set mute seconds" to shorter time.                                                                                          | F -                                                  |

| Problem                                                                                                    | Points to check                                                                                                    | See page                                  |
|----------------------------------------------------------------------------------------------------|----------------------------------------------------------------------------------------------------|-------------------------------------------|
| The records of dialed calls/received calls, redial, received address /sent address disappear automatically.             | ls "Keypad_dial_lock"_set?<br>Is "PIM lock" set?                                                                                                    | <u>p.205</u>                              |
| The alarm does not sound at the time set<br>in Alarm clock although the power turns<br>on automatically then.           | Is a melody or sound effect downloaded from sites set?<br>If you want the alarm tone of Alarm clock to sound when the<br>power is "OFF", set a pre-installed melody or sound effect.                                                                                                    | p.214                                     |
| The Neuropointer does not move quickly.                                                                                 | Adjust the slide setting.                                                                                                    | p.251                                     |
| A different ring tone sounds from what is<br>set up when you receive a call.                                            | If incoming call settings of each function overlap, a ring tone<br>sounds in the following priority. has the highest priority.<br>The ring tone of the Utilities<br>The ring tone of the Group Utilities<br>The Select ring tone                                                                                                    | p.120<br>p.163                            |
| A different ring tone sounds from what is<br>set up when you receive mail.                                              | If incoming call settings of each function overlap, it will<br>operate in the following priorities. has the highest priority.<br>The mail ring tone of the Utilities<br>The mail ring tone of the Group Utilities<br>The mail of Select ring tone                                                                                                    | p.120<br>p.163                            |
| A different image is displayed from what<br>is set up when you receive a call.                                          | If incoming call settings of each function overlap, it will<br>operate in the following priorities. has the highest priority.<br>However, if an i-motion operates as a ring tone, the i-motion<br>will appear.<br>The i-motion set for the phonebook registration image<br>The incoming call image of the phonebook function<br>The incoming call image of the Group Utilities<br>The Display phonebook image<br>The display settings | p.108<br>p.120<br>p.163<br>p.177<br>p.181 |
| A different incoming call lamp by the color<br>or flashing pattern from what is set up<br>glows when you receive a call | If incoming call illumination settings of each<br>function overlap, it will operate in the following<br>priorities. has the highest priority.<br>The incoming call illumination settings of the Utilities<br>The incoming call illumination settings of the Group Utilities<br>The incoming call illumination settings                                                                                                    | p.120<br>p.185                            |

| Problem                                                                              | Points to check                                                                                                    | See page       |
|--------------------------------------------------------------------------------------|----------------------------------------------------------------------------------------------------|----------------|
| The ring tone I hear when I receive mail<br>is not the tone I set for mail.          | If a distinctive mail ring tone is set for the mail address, that<br>ring tone sounds instead.<br>If a distinctive ring tone is set for the group, that ring tone<br>sounds instead.<br>If a distinctive ring tone is set for the mail address and the<br>group, the ring tone set to the mail address is used instead.<br>If you have received multiple mails and a distinctive ring<br>tone was set for the last mail to be downloaded, the tone<br>set for that mail address sounds.                 | p.120          |
|                                                                                      | If the sender's mail address is in the "(phone<br>number)@docomo.ne.jp" format, store only that phone<br>number as mail address and set a distinctive ring tone for<br>that mail address.<br>Is the sender's mail address (the mail address shown in the<br>received mail details screen) stored in the Phonebook<br>correctly and did you set a distinctive ring tone for that mail<br>address?                                                                                                    | p.108<br>p.120 |
|                                                                                      | If you receive SMS, a distinctive ring tone set for the phone number in the Phonebook sounds.                                                                                                    | -              |
| When illumination flashes for incoming mail, the color is not the color I specified. | If a distinctive mail illumination is set for the mail address<br>that illumination flashes.<br>If a distinctive mail illumination is set for the group, that<br>illumination flashes.<br>If distinctive mail illumination is set for the mail address and<br>the group, the illumination set to the mail address flashes.<br>If you have received multiple mails and a distinctive mail<br>illumination was set for the last mail to be downloaded, the<br>illumination for that mail address flashes. | p.120          |
|                                                                                      | If the sender's mail address is in the "(phone<br>number)@docomo.ne.jp" format, store only that phone<br>number as the mail address and set a distinctive mail<br>illumination for that mail address.<br>Is the sender's mail address (the mail address shown in the<br>received mail details screen) stored in the Phonebook<br>correctly and did you set a distinctive mail illumination for<br>that mail address?                                                                                    | p.108<br>p.120 |
|                                                                                      | number in the Phonebook flashes.                                                                                                    |                |
| The mail ring tone sounds but no mail is received.                                   | Is "Notify tone message" set? The mail ring tone sounds to<br>notify that the number of voice mails increases 1 or more<br>additional voice mails were recorded while you were outside<br>the service area or the FOMA terminal was powered off,<br>and then you come in the service area again or turn on the<br>FOMA terminal.                                                                                                    | p.274          |

| Problem                                                                   | Points to check                                                                                                    | See page |
|---------------------------------------------------------------------------|----------------------------------------------------------------------------------------------------|----------|
| The FOMA terminal cannot be charged                                       | Is the battery pack properly attached to the FOMA terminal?                                                               | p.56     |
| (The charge indicator does not turned on).                                | Is the adapter firmly plugged into the electrical socked or                                                               | p.58     |
|                                                                           | cigarette lighter socket?                                                                                                 | p.59     |
|                                                                           | Is the adapter property attached to the FOMA terminal? (if<br>you are using the AC adapter, make sure that the AC adapter | p.60     |
|                                                                           | connector is firmly plugged into the FOMA terminal or                                                                     |          |
|                                                                           | desktop holder).                                                                                                    |          |
| The key does not sound when I press                                       | Is "Keypad sound" set to "OFF"?                                                                                           | p.168    |
| them (No key tome).                                                       | Is the FOMA terminal set to Manner mode?                                                                                  | p.135    |
| I cannot answer voice call/videophone                                     | Is "Answer setting" set to "Quick silent" or "OFF"?                                                                       | p.159    |
| calls using Any key answer.                                               | You cannot answer videophone calls using Any key answer.                                                                  | n 32     |
| The other party's voice is difficult to hear                              | Is the earpiece speaker placed properly against your ear?                                                                 | p.02     |
| during cans.                                                              | Is anything obstructing the speaker during handsfree?                                                                     |          |
|                                                                           | Did you change the "Volume" setting? Try changing this                                                                    | p.78     |
|                                                                           | setting until you can hear the other party clearly.                                                                       |          |
| The other party's voice is too high during                                | Did you change the "Volume" setting? Try changing this                                                                    | p.78     |
| calls.                                                                    | setting until you can hear the other party clearly.                                                                       | - 00     |
| The other party cannot hear me.                                           | Is anything obstructing the mouthpiece?                                                                                   | p.32     |
| The message "All lock" and the " <u></u> mark appear.                     | Enter your security code, and then press ( ) to cancel All lock.                                                          | p.200    |
| I cannot operate the FOMA terminal using the side keys when it is folded. | Is "Side keys guard" set to "ON"?                                                                                         | p.208    |
| I cannot check missed calls using 🕤 "Memo/                                | Is "Info notice setting" set to "OFF"?                                                                                    | p.77     |
| Check" when the FOMA terminal is folded.                                  | Is "Side keys guard" set to "ON"?                                                                                         | p.208    |
| The date is displayed in Japanese.                                        | Is Japanese selected in "Language"?                                                                                       | p.65     |
|                                                                           | Is Clock display set to Japanese?                                                                                         | p.191    |
| The display is dim.                                                       | Is the brightness setting of the display light set to "Level 1"?                                                          | p.183    |
| The display, indicator display and display                                | Is Lighting of the display light set to "OFF"?                                                                            | p.183    |
| light of the keypad do not turn on.                                       | Hold down (5) for 1 second or more to turn the display                                                                    | p.34     |
|                                                                           | light on or off.                                                                                                    |          |
|                                                                           | down (5) for 1 second or more during operation such as                                                                    |          |
|                                                                           | creating a mail.                                                                                                    |          |
| " $\overleftarrow{\times}$ " appears when you try to display an           | " $\times$ " may also be displayed if the image data are broken.                                                          | -        |
| image.                                                                    |                                                                                                    |          |

| Problem                                                                                                    | Points to check                                                                                                    | See page |
|----------------------------------------------------------------------------------------------------|----------------------------------------------------------------------------------------------------|----------|
| The motion of the screen during a videophone call is not smooth.                                                                                            | Is "Change display size" of "Select image V-phone" set to<br>"Main display size"?<br>Set it to "Real size".                                                                                                    | p.100    |
| When I receive an incoming call<br>immediately after turning on the power,<br>the phone number is displayed but the<br>name stored in the Phonebook is not. | The FOMA terminal may be reading the FOMA card<br>immediately after turning on the power. The Phonebook<br>function may not be available during that time.                                                                                                    | -        |
| It takes some time for the power to turn<br>on after () has been held down for 1<br>second or more.                                                         | When Phonebook, etc. has reached full capacity, data verification takes some time.                                                                                                    | p.134    |
| The call does not finish even if I press                                                                                                    | This may happen when you perform operations using keys (@ 2010 to @ 2010, @ 2010) according to the recorded announcement. In this case, press ( 2010) again.                                                                                                    | -        |
| Nothing appears on the display and ) and ) are flashing.                                                                                                    | The FOMA terminal is in Power saver mode. Press any keys to cancel Power saver mode.                                                                                                    | p.183    |
| No incoming call reaction (ring tone<br>sounding, vibrator, incoming call lamp<br>flashing) happens when a call comes.                                      | No incoming call reaction (ring tone sounding, vibrator,<br>incoming call lamp flashing) happens until the set time has<br>passed when you receive a call from a phone number not<br>stored in the Phonebook or from a caller who does not notify<br>its caller ID, if "Set mute seconds" of "Ringing time" is set to<br>other than 0 second. | p.140    |

# Resetting to the Default Settings

#### To reset the FOMA terminal to the default settings, perform following steps:

#### Execute "Reset settings".

See p.252 for details as to how the "Reset settings" is done and what function it would reset.

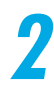

#### Execute "Reset last URL" and "Reset settings".

See p.125 in  ${}^{\rm F}\!$  Application  $_a$  as to how the "Reset last URL" and "Reset settings" are done and what function they would reset.

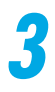

#### Execute "Reset settings".

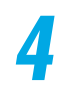

#### Delete or reset data for each of the following functions:

- Phonebook p.128
- Group setting of Phonebook p.129
- Redial p.73
- Dialed calls/Received calls p.151
- Send address list/Received address list p.154
- Pause dial p.147
- Desktop icons p.175
- Call duration/Total call time p.162
- Alarm clock p.215
- Schedule p.226
- ToDo p.232
- Text memo p.236
- Record message p.246
- Voice memo p.246
- Voice announce p.248
- Own number p.240

- Common phrases p.323
- Own dictionary p.320
- DL dictionary p.321
- Learning dictionary p.328
- i-αppli p.89 in Application a
- Mail p.212 in P Application
- Message p.110 in P Application
- Mail address p.238 in Papplication
- Mail member p.159 in <sup>r</sup> Application a
- Image p.306 in <sup>P</sup> Application <sup>1</sup>
- Image p.306 in Application a
- Movie/i-motion p.322 in Application
- Melody p.336 in <sup>e</sup> Application a
- Original animation p.304 in <sup></sup> Application <sub>𝔅</sub>

# List of Error Messages

# When error messages are displayed during operation, handle appropriately referring to the following list.

i-mode, mail and multimedia-related error messages are described in p.480 in F Application a.

| Error message                                  | Description/Handling                                                                                                    | See page |
|------------------------------------------------|----------------------------------------------------------------------------------------------------|----------|
| "Invalid UIM requested service not available." | This message is displayed when you try to execute the<br>desktop icon for data secured by the FOMA card operation<br>restriction function.<br>This message is displayed when you try to execute Screen<br>memo and Msg. Request/Free secured by the FOMA card<br>operational restriction function.                            | p.53     |
| "Reading UIM Cannot operate"                   | This message is displayed if you attempt to perform<br>operations related to the FOMA card while the FOMA card<br>is being read. Retry the operation after a while.                                                                                                    | -        |
| "Insert UIM"                                   | This message is displayed when the FOMA card may either<br>be improperly inserted or damaged. Check whether the<br>FOMA card is properly inserted.                                                                                                    | p.51     |
| "Setting PIM lock"                             | This message is displayed when an invalid operation is<br>attempted while setting PIM lock.                                                                                                    | p.204    |
| "PIN1 code blocked"                            | This message is displayed when the power is turned on during PIN1 code lock. Press ①[ Select ]to display the PUK code entry screen. Then, enter the PUK code properly to cancel the lock.                                                                                                    | p.198    |
| "PUK code blocked"                             | This message is displayed if you attempt to power on or<br>perform operations related to the FOMA card while the PUK<br>code is locked. Please contact a DoCoMo shop.                                                                                                    | p.194    |
| "Invalid URL"                                  | This message is displayed when you enter the wrong URL<br>or the wrong number of characters which exceeds the<br>allowable number.                                                                                                    | -        |
| "Phonebook is full"                            | This message is displayed when you attempt to add the<br>701st phone number or mail address to a FOMA terminal<br>(main unit) Phonebook. Delete an unneeded phone number<br>or mail address already stored in the Phonebook before<br>adding the new one.                                                                     | p.128    |
| "No data"                                      | This message is displayed when there is no Phonebook that<br>matches the search conditions when performing Phonebook<br>search.                                                                                                    | p.116    |
| "This UIM cannot<br>be recognized"             | This message is displayed when the FOMA card that cannot<br>be used for the FOMA terminal has been inserted. Check<br>that the correct FOMA card is inserted.                                                                                                    | p.54     |
| "Secret data"                                  | This message is displayed when you try to search for a<br>memory number specifying a secret data number during the<br>mode other than secret mode or secret only mode.<br>This message is displayed when you try to dial secret data<br>with two-touch dialing during the mode other than secret<br>mode or secret only mode. | p.201    |

| Error message                                                                                                    | Description/Handling                                                                                                    | See page |
|----------------------------------------------------------------------------------------------------|----------------------------------------------------------------------------------------------------|----------|
| "Call acceptation<br>Already set full"<br>"Call rejection<br>Already set full"<br>"Call forwarding<br>Already set full"<br>"Restrict dialing<br>Already set full"<br>"Voice mail<br>Already set full" | These messages are displayed if you attempt to add the<br>setting to Phonebook when 20 items have already been set<br>in the Phonebook. Perform the desired setting again after<br>canceling the unnecessary Phonebook settings.                                                                                                    | p.141    |
| "Setting restrict dialing"                                                                                                    | This message is displayed when an invalid operation is<br>attempted while setting Restrict dialing.                                                                                                    | p.141    |
| "Please wait"                                                                                                    | Calling restricted. Use a voice or videophone call after a<br>brief interval.                                                                                                    | -        |
| "Other function active<br>Cannot operate"                                                                                                    | This message is displayed when calling up to a menu<br>function that cannot be used is attempted while another<br>function is running.                                                                                                    | p.265    |
| "Setting self mode"                                                                                                    | This message is displayed when an invalid operation is<br>attempted while setting Self mode.                                                                                                    | p.207    |
| "Service<br>unavailable"                                                                                                    | This message is displayed if you perform network service<br>operation when you are outside the service area or where<br>radio waves cannot reach. Perform network service<br>operation after moving to an area where "                                                                                                    | -        |
| "Setting<br>keypad dial lock"                                                                                                    | This message is displayed when an invalid operation is<br>attempted while setting Keypad dial lock.                                                                                                    | p.205    |
| "Wrong security code"                                                                                                    | This message is displayed when an incorrect security code<br>is entered for a function that requires the security code. Enter<br>the correct security code. If you have forgotten your security<br>code, you need to present your FOMA terminal and an ID<br>such as a driver's license providing that you are the person<br>stipulated in the contract to a DoCoMo shop. | p.192    |
| "Calling now<br>Cannot operate"<br>"Calling now<br>Cannot operate"                                                                                                    | This message is displayed when operation of a function that<br>cannot be performed during calls is attempted.                                                                                                    | p.265    |
| "Calling now<br>Cannot operate"                                                                                                    | This message is displayed when Task menu is displayed<br>during a call and a function that cannot be used is selected.                                                                                                    | p.266    |
| "Desktop icon<br>is full"                                                                                                    | This message is displayed when you attempt to paste the<br>16th desktop icon on the stand-by display. Delete any<br>unneeded desktop icons before pasting it.                                                                                                    | p.175    |
| "Forwarding number<br>is not set"                                                                                                    | This message is displayed when you have subscribed to<br>the "call forwarding service" and try to forward an incoming<br>call by selecting "Call forwarding" from the Function menu<br>without setting the forwarding destination.                                                                                                    | p.291    |
| "Set time"                                                                                                    | This message is displayed when you try to operate the<br>function that cannot be used unless the time is set in "Set<br>time" but the time is not set in "Set time". Set the time and<br>date in "Set time" in advance.                                                                                                    | p.65     |

| Error message                         | Description/Handling                                                                                                    | See page |
|---------------------------------------|----------------------------------------------------------------------------------------------------|----------|
| "Enter correct network security code" | This message is displayed when an incorrect NW security<br>code is entered for a function that requires the NW security<br>code. Enter the correct NW security code. If you have<br>forgotten your NW security code, you need to present your<br>FOMA terminal and an ID such as a driver's license providing<br>that you are the person stipulated in the contract to a<br>DoCoMo shop. | p.192    |
| "Memory No. : X X X Cannot overwrite" | This message is displayed when you attempt to add<br>Phonebook to the same number as a memory number for<br>Phonebook added as secret data when the "Secret mode"<br>or "Secret only mode" is not set.                                                                                                    | p.201    |
|                                       | This message is displayed when you attempt to add<br>Phonebook to the same number as a memory number for<br>Phonebook set to Automatic display. Press • [Select ]<br>to return to the Phonebook edit screen. Select " • nd<br>enter a vacant memory number to add it.                                                                                                    | p.119    |
| "Switching failed - Other phone busy" | This message is displayed when the other phone (terminal)<br>is busy and the dual network switching cannot be performed.<br>Perform switching after ending communication of the<br>terminal that is being used.                                                                                                    | p.285    |

# Warranty and After-Sales Service

## Warranty

Make sure that the warranty card is included with your FOMA terminal at the time of purchase. Check that the name of the retailer, the date of purchase, and the necessary details have been filled in on the warranty card, and be sure to keep it in a safe place. If any necessary item on the warranty card is not completed, contact the shop where you purchased the FOMA terminal and request that they complete it. The warranty period is for one year from the date of purchase.

For the purpose of improvement, the specifications for this product and its accessories are subject to complete or partial change without prior notice.

## **After-sales service**

#### If you have problems with your FOMA terminal

Refer to the "Malfunction Checklist" section of this manual to see if the solution to your problem is discussed there before bringing your FOMA terminal in for repair. If the FOMA terminal still malfunctions, contact NTT DoCoMo at any of the following numbers:

Inquiries (NTT DoCoMo Group):

From an ordinary (landline) phone:

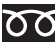

0120-005-250 (toll free) (in English) You can call this number from any type of phone,

including DoCoMo mobile phones and PHS phones.

Check the phone number carefully before dialing.

From a DoCoMo mobile phone or PHS phone:

113 (no area code) (toll free) (in Japanese only) You cannot call this number from an ordinary (landline) phone.

For details, refer to the "Service station list" provided with the FOMA terminal.

# If, after contacting DoCoMo, you are informed that your FOMA terminal is in need of repairs

Bring your FOMA terminal to a designated repair shop. The repair shop is only open during business hours. Remember to bring your warranty card with you.

#### During the warranty period

- The FOMA terminal will be repaired free of charge in accordance with our written warranty policy.
- Please be sure to have the warranty card with you when requesting repairs. Charges apply in the following cases even during the warranty period: no warranty is presented; failure and/or damage were due to incorrect handling.
- Charges apply even during the warranty period if the failure is due to the use of devices and/or consumables not specified by DoCoMo.

#### The FOMA terminal may not be able to be repaired in the following cases:

The water exposure seal reacted; corrosion due to exposure to water, condensation or perspiration is found upon investigation; internal boards are damaged or deformed. Charges apply even if the phone can be repaired, as it is no longer under warranty.

#### After the warranty period has expired

Repair will be carried out upon request. Note that charge will apply for such work.

#### The stocking of replacement parts

Replacement parts (required for maintaining the functionality of the FOMA terminal) will be kept in stock for a minimum of 6 years following the termination of production. Repairs to the FOMA terminal will be possible during this period. Repairs may still be possible after this period has passed, depending on the type of malfunction. Contact the phone numbers given above for more information.

Never attempt to modify the FOMA terminal or its accessories.

- · Doing so may result in fire, injury or malfunction.
- The technical standards of the FOMA terminals and FOMA cards are strictly controlled by law to avoid potential network malfunctions and cross talks. The use of the FOMA terminals and FOMA cards that do not meet these technical standards is not permitted.
- If your FOMA terminal has been modified previously (replacement of parts, modification, coating, etc.), it will only be accepted for the repair of a malfunction if it has been restored to its original state (as a standard DoCoMo product). However, repair may be refused depending on the extent of the modification.
- The user will be charged for the repair of any malfunction or damage caused by such modifications even during the warranty period.

Never peal off the seal or the model name plate attached to the FOMA terminal.

The seal or plate functions as a certification that the equipment conforms to the prescribed technical standards. If the seal or the plate is removed or replaced, repair may be refused because conformity to the standards cannot be determined.

Note that the information stored in your FOMA terminal, such as settings of various functions and the total call time, may be lost (reset) if your FOMA terminal is damaged, repaired or otherwise mishandled. If this happens, please re-enter the information or re-specify the settings.

The FOMA terminal incorporates a magnetic element in the follwing parts. Prevent a bankcard, etc. from being close to the earpiece speaker since it may be damaged. Location used: Neuropointer key, speaker, earpiece speaker

If your FOMA terminal is get wet or become moist, you must immediately turn it off, remove the battery pack, bring the FOMA terminal to a repair shop as soon as possible. However, the FOMA terminal may not be able to be repaired depending on its state.

## Memory dial (Phonebook function) and Downloaded information

Note that information you stored in your mobile phone be kept separately in a notebook, etc. Under no circumstances shall NTT DoCoMo be held liable for any loss of or damage to the stored data in your FOMA terminal.

In the course of repairs to or model change of your mobile phone, data, such as downloaded data, data created by the user or data imported from external sources, may be modified or lost. Furthermore, we may, at their discretion, conduct repairs that entail replacing your mobile phone with an equivalent product, in which event it is not possible to transfer such data in its entirety to the replacement product. We accepts no liability whatsoever for these phenomena.

# About Software Update

Check whether software in the FOMA terminal needs to be updated, and download a part of software to update the software by using the i-mode if necessary. If software update is required, we will notify the guidance in the DoCoMo's web page or "お知らせ&ヘルプ" (News & Help) in iMenu.

The packet communication to update the software will not be charged.

There are 2 ways to update software as follows:

Immediate update : Perform update immediately as you want to update software.

Reserved update :Set the date and time you want to perform update, then software will be downloaded and updated automatically on the reservation date and time.

SSL communication with the server (DoCoMo's site) is performed upon software update. Enable the certificate in advance.

About the certificate p.131 in P Application a

You can also update software even if the i-mode host is set to a user's host.

You must completely charge the battery pack before performing software update.

It is recommended that you perform software update in a location with strong radio wave reception (the reception level indicator shows 3 bars) at stationary state.

You cannot update software:

- When FOMA card is not inserted
- Incorrect usage of FOMA card
- When PIN is locked
- · When PUK code is locked
- · When date and time is not set
- · While there is an incoming call
- While receiving mail/message
- During a voice call
- · During videophone call
- During i-mode connection

- During 64K data communication
- During packet communication
- · When self mode is on
- When PIM lock is on
- · Out of service area
- · When packet dialing is locked
- · While using mova with dual network service
- When miniSD reader writer function works
- · While other functions are running

It may take some time to update software (downloading, rewriting).

You cannot use other functions during software update. However, you can receive voice calls during downloading.

During software update, mail and Msg. Request/Free cannot be received, and stored in the i-mode center instead.

The icons such as and it will be deleted when reloading after updating software. The mails and messages stored in the voice mail service center are not deleted.

When the software update is completed without operation for confirmation, you will see the desktop icon " $\overset{\text{CDD}}{\text{WMR}}$  (Update is complete)" on the standby display. If there is any information to be confirmed, you will see  $\overset{\text{CDD}}{\text{WMR}}$  (Check update result)". Select  $\overset{\text{CDD}}{\text{WMR}}$  and enter the security code to see the detail results of the update.

#### NOTE

You should not remove the battery pack during software update. Doing so may cause the update to fail. If update fails, "Rewrite failed" is displayed and you cannot operate anything. In that case, contact a designated repair shop.

## Checking whether you need software update

Troubleshooting

# Select *Monut* ► **Select Context** • Context of the settings **\*** • Software update and enter your security code.

## 2

## Check the notices and whether you need software update.

At that time, you need to send your mobile phone information (such as model and production number of the FOMA terminal) to the server. However, your mobile phone information sent to DoCoMo will not be disclosed to a third party or diverted.

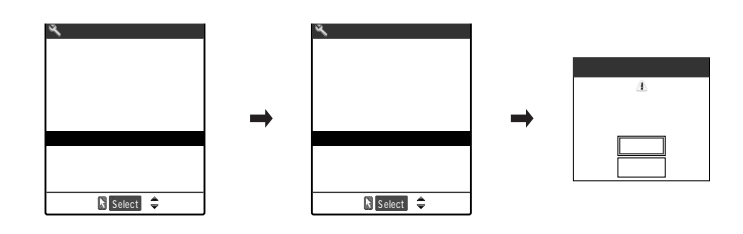

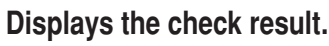

## Software update When the display is "I

#### When the display is "Update is needed"

Select "Now update / Reserve". Select "Now update" to update the software immediately. p. 377 Select "Reserve" to update on a specified timing. p. 378

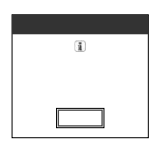

Update is needed

Now update Reserve

#### When the display says "No update is needed"

Select "OK". Continue using your FOMA terminal as there is no need to update the software.

## Updating software immediately <immediate update>

Select "Now update" in the check result display (p. 376). When you see "Start download Notice:", select "OK".

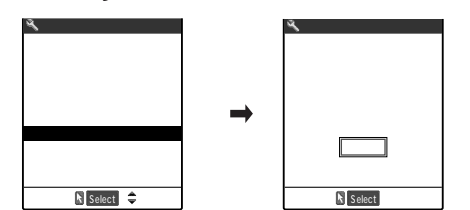

Downloading will start immediately. Download will begin after a while, even if you do not select "OK".

# When the download is complete, you will see the message "Download is complete Rewrite software". Select "OK".

The software will begin rewriting.

Rewrite will begin after a while, even if you do not select "OK". It may take a time to start rewriting.

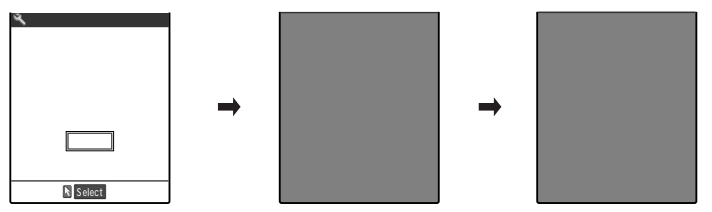

All keys are disabled during software rewriting. You cannot even stop rewriting.

When the software rewriting is complete, the FOMA terminal will reload.

After reloading, the terminal will automatically connect to the server to check the update completion.

When you see the message "Software update is complete" select "OK". That is all for updating software.

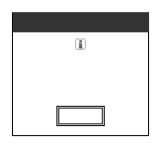

#### NOTE

When you stop downloading before completion, the data that has been downloaded until then will be deleted.

Once you start downloading, update will be processed automatically without selecting any items such as menu.

The display on the right may be shown if the server is busy. In that case, select "Reserve" to perform the reserved update.

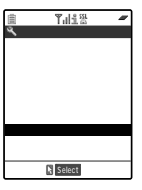

## Selecting the reservation data and time to update software <reserved update>

If it takes a long time to download or when the server is busy, you can select the time to startup Software update by communicating with the server beforehand.

<Example: Reserving at 7:30 on July 16 (Friday)>

1

Select "Reserve" at check result screen (p. 376) and select the timing.

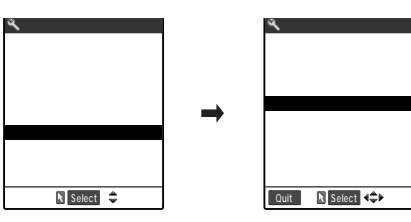

When there are no dates you want to select Select "Others". p.379

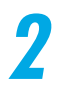

## Check the selected date and time, and then select "YES".

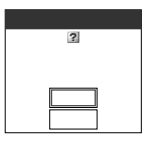

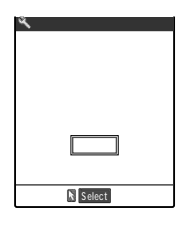

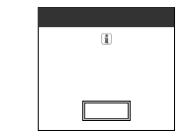

That is all for setting the time for software downloading. When you want to select all over again Select "NO".

The screen on the left appears at the reservation time and the FOMA terminal starts the software update automatically. Charge the battery pack fully, put the FOMA terminal at a location with strong radio wave reception and show the standby display before the reservation time. The rest of operation is same as "Updating software immediately".

# Troubleshooting

#### NOTE

The timing for the software updates will be based on the server's time.

When the reserved update ends, the FOMA terminal is automatically reloaded. When PIN1 code entry set (p.195) is set to "ON", PIN1 code entry screen remain displayed during reloading (p.197). Note that incoming calls and mails are not received.

The software will not begin updating in the following situations, even if the set time comes.

- When the FOMA terminal power is off
- Battery shortage
- When FOMA card is not inserted
- Incorrect usage of FOMA card
- · PIN is locked
- PUK code is locked
- Date and time have not been set
- Receiving incoming call
- Receiving mail/message
- · During a voice call
- During videophone call

- During i-mode connection
   During 64K data communic
- During 64K data communication
   During packet communication
- All lock is on
- Self mode is on
- · PIM lock is on
- · Out of service area
- · Packet dialing is locked
- · While using mova with dual network service
- miniSD reader writer works
- Other functions are running

When the reservation time for the software update is the same as the alarm notification time, the software update is given priority.

#### If you select "Others"

You can select the desired date and period of time after communicating with the server if you select "Others" at step 1 in p.378.

#### Reserve a date.

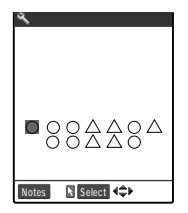

In the selection display, you will see the update availability represented as shown below:

- : Open
- : Almost full
- None : Full

# 2

#### Reserve a time zone.

 Sofware update

 Select your preferred

 0:00 - 0:59

 1:00 - 1:59

 2:00 - 2:59

 3:00 - 3:59

 4:00 - 4:59

 5:00 - 5:59

 6:00 - 6:59 ×

 7:00 - 7:59

 Notes

 Select

In the selection display, you will see the update availability represented as shown below:

- : Open
- : Almost full
- × : Full

Select the period of time that you want to display the candidates for the reservation time by communicating with the server again.

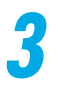

#### Confirm the software update timing.

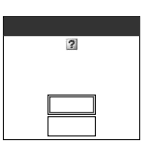

# If you check the selected timing and select "YES", you will communicate with the server.

That is all for the update reservation.

<Example: Canceling the reservation after checking it>

Select *Merry* Software update", and then enter the security code.

## Select "Cancel".

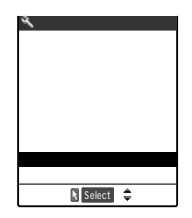

## To accept the reservation data and time Select "OK".

To change the reservation data and time Select "Change".

If you select "Change", perform the same steps as you select "Others" after sending your mobile phone information (such as model and production number of the FOMA terminal) to the server. p.379

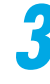

# When you see the message "Cancel this reservation?", select "YES".

Then the mobile phone information (FOMA terminal model and manufacturer's number) is sent to the server.

<u>Moreover, we will never disclose or apply your mobile phone information sent to a third party.</u> When you see the message "The reservation is canceled", select "OK". That is all for canceling the reservation.

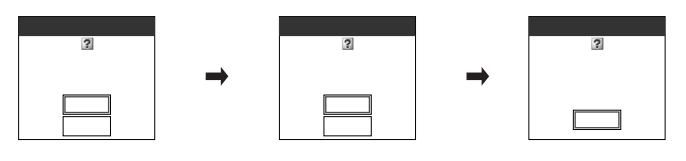

#### Index

| Α                          |          | Call acceptation                | 141     | Scheduled events                         | 226    |
|----------------------------|----------|---------------------------------|---------|------------------------------------------|--------|
| AC adapter                 | 58       | Call duration                   | 161     | Text memos                               | 236    |
| Access reader              | 358      | Call forwarding                 | 141     | <br>ToDo                                 | 232    |
| Accessories                | 353      | Call forwarding service         | 276     | Desktop holder                           | 59     |
| Additional service         | 293      | Call rejection                  | 141     | Desktop icon                             | 170    |
| Address record             | 154      | Call setting w/o ID             | 145     | Dialed calls record                      | 151    |
| Adjust                     | 251      | Call time display               | 161     | Dictionary 319                           | 9, 321 |
| Adjusting volume           | 78, 79   | Call waiting service            | 279     | Direct key selection                     | 44     |
| After-sales service        | 373      | Caller ID request service       | 284     | Display                                  | 37     |
| Alarm clock                | 213      | Camera                          | 358     | Display light 100                        | ), 183 |
| Alarm setting              | 209      | Canceling PIN lock              | 198     | Display phonebook image                  | 181    |
| Alarms                     |          | Change forwarding No            | 277     | Display setting                          | 177    |
| Alarm clock                | 209, 213 | Change security code            | 193     | Download dictionary                      | 321    |
| Low-voltage alarm          | 64       | Changing the character input mo | de 324  | Driving mode                             | 82     |
| Quality alarm              | 158      | Character entry                 | 298     | Dual network service                     | 285    |
| Schedule                   | 209, 216 | Copy, cut, paste                | 317     | E                                        |        |
| ToDo                       | 209, 228 | Method                          | 324     | Earphone                                 | 259    |
| Voice announce             | 247      | Switching the screen to opera   | ate 335 | Earphone/microphone                      | 257    |
| All lock                   | 200      | Characters                      | 298     | Earphone/microphone with switch          | 257    |
| Anniversaries              | 217      | Charge sound                    | 169     | Edit                                     |        |
| Answer message (Utilities) | 120      | Check messages                  | 274     | Phonebook                                | 119    |
| Answer setting             | 159      | Clear learned                   | 328     | Text                                     | 314    |
| Any key answer             | 159      | Clock display                   | 191     | Edit title                               | 174    |
| Arrival call act           | 289      | Color pattern                   | 182     | Edited data                              | 316    |
| At fwd party busy          | 278      | Common phrases                  | 322     | Editing Text                             | 314    |
| Automatic answer           | 260      | Component names and functions   | s 32    | English guidance                         | 287    |
| Automatic display          | 125      | Copy 13                         | 30, 317 | Entering Common Phrases                  | 311    |
| В                          |          | Cut                             | 317     | Entering the PIN Code                    | 197    |
| Bar code reader            | 359      | D                               |         | Error messages                           | 370    |
| Bar nuisance call service  | 282      | Data being entered              | 316     | F                                        |        |
| Battery level              | 63       | DC adapter                      | 60      | Face symbols                             | 309    |
| Battery pack               | 55       | Delete                          |         | Flashing incoming call lamp              | 185    |
| Blocking nuisance call     | 68       | Additional service              | 295     | Flat-type earphone/microphone with switc | h 258  |
| Byte                       | 338      | Desktop icons                   | 175     | Fold setting                             | 160    |
| C                          |          | FOMA card data                  | 132     | FOMA card                                | _51    |
| Calculator                 | 234      | Phonebook                       | 128     | Add to Phonebook                         | 111    |
| Calendar                   | 217      | Redial record                   | _73     | Operation Restriction Function           | _53    |

Troubleshooting

| Versions                            | 54           | Image (Utilities)             | 120      | Menu Operations                             | 44      |
|-------------------------------------|--------------|-------------------------------|----------|---------------------------------------------|---------|
| Font                                | 190          | i-mode password               | 192      | Missed alarm (Alarm notification)           | 212     |
| Forwarding image                    | 358          | Important                     | 374      | Missed call                                 | 76      |
| Frequently used functions (Original | menu) 242    | Indicator display             | 40, 187  | Missed call (received calls) record         | 151     |
| Function menu                       | 49           | Info notice setting           | 77       | Mode 1 (5-touch)                            | 301     |
| G                                   |              | Inserting a space             | 306      | Mode 2 (2-touch)                            | 333     |
| Glossary                            | 338          | Insertion mode                | 303      | Mode 3 (T9)                                 | 329     |
| Group setting                       | 128          | International calls           | 73       | Multi access                                | 261     |
| Guidance 45                         | 5, 241, 327  | Ir exchange                   | 358      | Combination Patterns                        | 350     |
| Н                                   |              | J                             |          | Multi task                                  | 265     |
| Handsfree ( Making a Videophe       | one call) 88 | Jump                          | 316      | Combination Patterns                        | 351     |
| High level items                    | 44           | К                             |          | Ν                                           |         |
| Hold                                |              | Kanji conversion              | 303      | Network services                            | 270     |
| Holding                             | 71           | Keypad dial lock              | 205      | Neuropointer                                | 35      |
| On hold                             | 81           | Keypad sound                  | 168      | Noise reduction                             | 156     |
| Holding                             | 71           | Keypad/Charge sound           | 168, 169 | Notify caller ID 66, 124                    | , 283   |
| Holidays                            | 217          | Keys                          | 32, 33   | Notify tone message                         | 274     |
| L. Contraction                      |              | Kuten code entry              | 314      | Notify your phone number (Notify caller ID) | 66, 283 |
|                                     | 37           | Kuten code list               | 346      | NW security code                            | 192     |
| Battery level                       | 63           | L                             |          | 0                                           |         |
| Changing the title                  | 174          | Language                      | 65       | On hold                                     | 81      |
| Delete                              | 175          | Last one function             | 256      | Options                                     | 353     |
| Desktop icons 170                   | ), 172, 177  | Light                         | 32       | Original manner                             | 136     |
| Dialed calls record                 | 153          | Line feed                     | 307      | Original menu                               | 242     |
| Guidance                            | 45, 241      | Lists of Common Phrases       | 345      | Overview of the Keypad Character Assign     | iments  |
| lcons                               | 39           | Lock function                 | 199      | 2-touch input                               | 341     |
| Missed calls record                 | 153          | Low-voltage alarm             | 64       | 5-touch input                               | 339     |
| Missing a call                      | 176          | Μ                             |          | T9 input                                    | 340     |
| Notifying information               | 176          | Mail illumination (Utilities) | 120      | Overwriting mode                            | 303     |
| Received address record             | 156          | Mail member                   | 360      | Own dictionary                              | 319     |
| Received calls record               | 153          | Mail ring tone (Utilities)    | 120      | Own number (your phone number) 67           | , 237   |
| Sent address record                 | 156          | Mail/Msg. ring time           | 354      | Ρ                                           |         |
| User icon                           | 220          | Malfunction checklist         | 364      | Paste 170                                   | , 318   |
| Utilities                           | 121          | Manner mode                   | 135      | Pause dial                                  | 146     |
| Videophone call                     | 87           | Operation                     | 136      | Personal data                               | 237     |
| lcons                               | 39           | Manner mode set               | 136      | Phonebook                                   | 106     |
| Illumination                        | 185, 186     | Menu display set              | 241      | Delete                                      | 128     |
| Illumination (Utilities)            | 120          | Menu function list            | 354      | Edit                                        | 119     |
|                                     |              |                               |          |                                             |         |
| Illumination in talk                | 186          | Menu functions                | 42       | No. of phonebook                            | 134     |

| _        |
|----------|
| -        |
| 0        |
| ~        |
| _        |
| 0        |
| -        |
| <b>O</b> |
| Ś        |
| -        |
|          |
| <u> </u> |
| 0        |
| -        |
| _        |
| _        |
| Q        |
| _        |
|          |
|          |
|          |
|          |
|          |

| Search 116                                | Reject unknown                   | 144 | Services                                  | 352 |
|-------------------------------------------|----------------------------------|-----|-------------------------------------------|-----|
| Store 108                                 | Remote control                   | 292 | Set arrival act                           | 290 |
| Pictograph 310                            | Remote monitor                   | 102 | Set time                                  | 65  |
| Entering continuously 310                 | Reset                            |     | Setting Ringing time                      | 140 |
| PIM lock 204                              | Reset call duration              | 162 | Setting the date and time                 | 65  |
| PIN number 192                            | Reset settings                   | 252 | Setting the Neuropointer                  | 249 |
| PIN setting 195                           | Reset call duration              | 162 | Short message service (SMS)               | 11  |
| PIN1 code 52,194                          | Reset desktop                    | 175 | Side keys guard                           | 208 |
| PIN1 code entry set 195                   | Reset settings                   | 252 | Silent                                    |     |
| PIN2 code 52, 194                         | Resetting                        |     | Quick silent                              | 159 |
| Play/Erase msg. 245                       | Desktop                          | 175 | Super silent                              | 136 |
| PLMN (telecommunication carrier) 257      | Group name                       | 129 | SMS                                       | 11  |
| Pointer 35, 249                           | Personal data                    | 240 | Snooze setting                            | 214 |
| Power On/Off 62                           | Resetting to the Default Setting | 369 | Software key                              | 34  |
| Prediction 307, 326                       | Restrict dialing                 | 141 | Software update                           | 375 |
| Prefix setting 149                        | Restrict outgoing calls          | 141 | Special number                            | 293 |
| Priority input method ( Input method) 324 | Restrictions                     | 141 | SRS_WOW setting                           | 357 |
| Private information 204                   | Check                            | 144 | Standby display (Display setting)         | 177 |
| Q                                         |                                  | 141 | Storing Original menu                     | 242 |
| Quality alarm 158                         | Ring tone (Utilities)            | 120 | Storing a word                            | 319 |
| Quick record message 136                  | Ring tone/melody list            | 165 | Subaddress setting                        | 150 |
| Quick silent 159                          | Ring volume                      | 79  | Super silent                              | 136 |
| Quote 313                                 | S                                |     | Switching between full-pitch/half-pitch   | 302 |
| Quote own number 313                      | Schedule                         | 216 | Switching between lowercase and uppercase | 302 |
| R                                         | Scroll pages                     | 47  | Symbols                                   | 309 |
| Reading candidates 330                    | SD-PIM                           | 359 | Entering continuously                     | 310 |
| Rear panel display (Indicator display) 40 | Search phonebook                 | 116 | Symbols and Special Characters List       | 342 |
| Recall 114                                | Secret code                      | 127 | Т                                         |     |
| Received address record 154               | Secret mode                      | 201 | T9 (Mode 3)                               | 329 |
| Received calls records 151                | Secret only code                 | 201 | Text memo                                 | 234 |
| Reconnect control 157                     | Security                         | 53  | Time                                      | 65  |
| Record display set 206                    | Security code                    | 192 | ToDo                                      | 228 |
| Record message 84, 245                    | Register (Change)                | 193 | Tone on (Fold setting)                    | 160 |
| Recording                                 | Select hold tone                 | 158 | Two-touch dialing                         | 110 |
| Record message 84                         | Select ring tone                 | 163 | U                                         |     |
| Voice announce 247                        | Self mode                        | 207 | UIM operation                             | 130 |
| Voice memo 244                            | Sent address record              | 154 | USB mode setting                          | 357 |
| Redial 72                                 | Service code                     | 293 | User icon                                 | 220 |
| Register caller 282                       | Service Dial                     | 288 | Utilities                                 | 120 |

| Check                             | 123            | " <b>" II</b> " display                        | 37  |
|-----------------------------------|----------------|------------------------------------------------|-----|
| <br>Set                           | 120            | " 圈外" display                                  | 37  |
| Utilities                         | 120            | "self" display                                 | 37  |
| ۷                                 |                | "遣" display                                    | 37  |
| Vibrator                          | 167            | "💽, 💽, 🖤 display                               | 37  |
| Videophone call                   | 87             | "ﷺ" display                                    | 37  |
| Camera Switch ( Receiving a Video | phone call) 92 | "🖳 👼" display                                  | 37  |
| Chara-den                         | 94             | "Ir, 🛄" display                                | 37  |
| Communication speed               | 95             | "🔤, 🗐, 💷 display                               | 37  |
| Display light                     | 100            | "🙆" display                                    | 37  |
| Image quality                     | 97             | "🛃, 🕎 display                                  | 37  |
| My image sending                  | 98             | "🔄" display                                    | 37  |
| Remote monitor                    | 102            | "🗲 , 🕊 " display                               | 37  |
| Select image                      | 98             | "V≯, V <sub>™</sub> , V <sup>*</sup> " display | 37  |
| Select image V-phone              | 100            | "S≯, S <sub>≝</sub> , S≟" display              | 37  |
| Substitute image                  | 92, 98         | "🖞" display                                    | 37  |
| Voice call auto switch            | 95             | " 🌏 " display                                  | 37  |
| Zoom                              | 96             | "🚙" display                                    | 37  |
| Viewer settings                   | 181            | "🌲 , 📌" display                                | 37  |
| Voice announce                    | 247            | ") display                                     | 37  |
| Voice call                        | 70, 75         | "🕋 " display                                   | 37  |
| Voice mail                        | 141            | "🖤" display                                    | 37  |
| Voice mail service                | 271            | "SIDE" display                                 | 37  |
| Voice memo                        | 244, 245       | "🕊" display                                    | 37  |
| Volume                            | 78             | " 📐 " display                                  | 37  |
| W                                 |                | " <b>◀</b> ♣▶ " display                        | 37  |
| Wake-up                           | 179            | "🔈 , 🖓 " display                               | 37  |
| Warranty                          | 373            | "🔺 🗖 🗸 " display                               | 37  |
| WORLD CALL                        | 73             | Others                                         |     |
| Z                                 |                | "186"/"184"                                    | 66  |
| Zoom                              | 96             | 2-touch (Mode 2)                               | 333 |
| Icons                             |                | 5-touch (Mode 1)                               | 301 |
| " 🗐" display                      | 37             |                                                |     |
| "上, S, P," display                | 37             |                                                |     |
| " 🖳, 🖄, 🎾 display                 | 37             |                                                |     |
| "🕍" display                       | 37             |                                                |     |
| " I display                       | 37             |                                                |     |
| " []" display                     | 37             |                                                |     |
| "È" display                       | 37             |                                                |     |

#### Using your FOMA terminal politely

## When using your FOMA terminal in public, don't forget to consider the feelings of the people around you.

#### Always turn your FOMA terminal off in the following situations:

In places where the use of mobile phones is prohibited

There are places where the use of mobile phones is prohibited. Always turn your FOMA terminal off in such places.

In aircraft
 In hospitals

Turn off your FOMA terminal even when you are in an area outside hospital wards, such as a hospital lobby or waiting room, since electronic medical equipment may be in use nearby.

When you are driving

Using your FOMA terminal while you are driving could cause a traffic accident.

If you do not want to turn your FOMA terminal off while you are driving, set it to Driving mode.

When you are in a crowded place such as on trains in case you may be near the people who is using an implantable cardiac pacemaker or implantable cardioverter-defibrillator.

Radio waves may affect the operation of implantable cardiac pacemakers or implantable cardioverter-defibrillators if used in close proximity.

When you are in public places such as a theater, cinema or gallery

Using your FOMA terminal in public places where quiet is needed can annoy the people around you.

#### Be aware of where you use the FOMA terminal and the volume of your voice and the ring tone

Take care not to speak too loudly when you use your FOMA terminal in quiet locations such as restaurants and hotel lobbies.

Take care not to obstruct other people when you use your FOMA terminal in shopping areas, etc.

#### The privacy should be protected

Please be considerate of the privacy of individuals around you when taking and sending photos using camera-equipped mobile phones.

#### Use these FOMA functions to avoid offending people around you

Your FOMA terminal is equipped with convenient functions that remove the need to answer incoming calls and mute all the sounds made by the FOMA terminal.

#### [Manner mode/Original Manner mode]

Manner mode mutes the sounds made by the FOMA terminal, such as the keypad sounds and the ring tone. In Original Manner mode, you can also change settings by function, such as the record message, vibrator or ring tone.

#### [Driving mode]

In this mode, the FOMA terminal plays an announcement informing the caller that you are driving and cannot answer the phone, and then terminates the call. This promotes safe driving since the FOMA terminal does not ring.

#### [Vibrator]

This makes the FOMA terminal vibrate rather than ring when a call comes in.

#### [Record message function]

When you cannot take calls, this function allows the caller to leave a recorded message.

You can also use optional services such as the Voice mail service (p.271) and Call forwarding service (p.276).

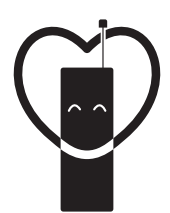

#### Don't forget your cellular phone ... or your manners!

When using your mobile phone in a public place, don't forget to show common courtesy and consideration for others around you.

## Sales: NTT DoCoMo Group

NTT DoCoMo Hokkaido, Inc.

NTT DoCoMo, Inc.

NTT DoCoMo Hokuriku, Inc.

NTT DoCoMo Chugoku, Inc.

NTT DoCoMo Kyushu, Inc.

NTT DoCoMo Tohoku, Inc.

NTT DoCoMo Tokai, Inc.

NTT DoCoMo Kansai, Inc.

NTT DoCoMo Shikoku, Inc.

Manufacturer: NEC Corporation

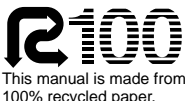

100% recycled paper.

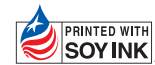

PRINTED WITH This manual is printed with soy based ink.

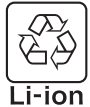

For the environmental protection, bring the exhausted battery to the nearest DoCoMo, dealers, or the recycle shop.

'04.2 (1st Edition) MDT-000049-EAA0